World Class Design | World Class Function | 30 Years Expertise in Industrial Motor Control

# DC MOTOR DRIVE PL / PLX

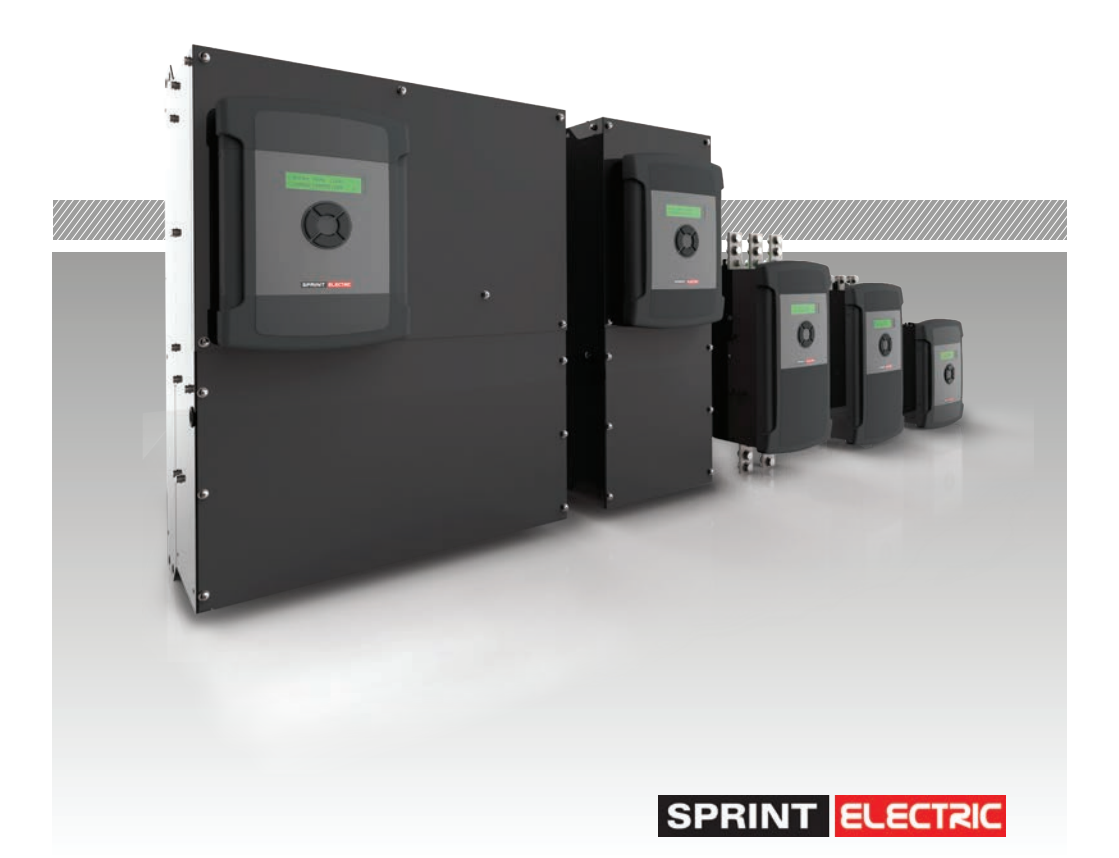

HG105281EN00 Issue 1 (03/2024)

**Product Manual** 

### Please read this information before installing or using the product.

#### Install, use and maintain this product following the procedures provided.

The manual(s) cannot provide all details, variations and contingencies required for your installation, operation and maintenance of this product or the apparatus with this product installed. For further help or information, refer to your local Supplier sales office.

#### Application area

The equipment described is intended for industrial (non-consumer) motor speed control.

#### Intended users

To safely enable the user to obtain maximum benefit from the equipment:

- Ensure this information is available to all persons required to install, configure or service the described equipment or any other associated operation.
- Always store the manual in a conveniently accessible area for quick reference.
- Make it available for the next user/owner of the product.

This product is of the restricted sales distribution class according to IEC 61800-3 and has a "professional equipment" designation as defined in EN 61000-3-2.

### Safety

Ensure all users and operators understand the included WARNINGS, CAUTIONS and NOTES, which alert the user to safety issues. COMPLY WITH WARNINGS AND CAUTIONS AT ALL TIMES. Each of these carries a special meaning and should be read carefully:

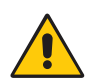

#### WARNING!

A WARNING is given when non-compliance with the warning may result in personal injury and/or equipment damage.

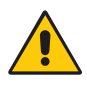

### CAUTION!

A CAUTION is given when non-compliance with the caution may result in permanent equipment damage.

**NOTE** A note provides specific information to make important instructions clear.

#### Symbols

| Attention                                                                     | Electrostatic<br>Discharge (ESD)                                                                                                    | Electric Shock<br>Hazard                                                                                                    |
|-------------------------------------------------------------------------------|----------------------------------------------------------------------------------------------------|----------------------------------------------------------------------------------------------------|
| See the instructions for use.<br>Specific warnings not found<br>on the label. | This equipment contains<br>ESD sensitive parts. Observe<br>static control precautions<br>when handling, installing<br>and servicing this product. | Disconnect the mains<br>supply before working on<br>the unit.<br><b>Do not touch presets,</b><br><b>switches and jumpers!</b><br>Always use the correct<br>insulated adjustment tools. |

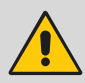

### WARNING!

**Only qualified personnel must install, operate and maintain this equipment.** A qualified person is someone technically competent and familiar with all safety information, established safety practices, installation, operation, maintenance and the hazards involved with this equipment and any associated machinery.

## Hazards

This equipment can endanger life through rotating machinery and high voltages.

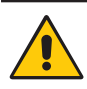

#### WARNING! PERSONAL INJURY AND/OR ELECTRICAL SHOCK HAZARD

- Always isolate all power supplies from the equipment before starting any work.
- Never perform high voltage resistance checks on the wiring without first disconnecting the product from the circuit under test.
- Use guarding and additional safety systems to prevent injury and electric shock.
- Metal parts may reach 90°C during operation.

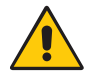

#### CAUTION! EQUIPMENT DAMAGE HAZARD

- We thoroughly test our products. However, before installation and start-up, inspect all equipment for transit damage, loose parts, packing materials, etc.
- Installation must observe the required environmental conditions for safe and reliable operation.
- In a domestic environment, this product may cause radio interference, requiring adequate measures to be taken. Obtain the permission of the supply authority before connecting to the low voltage supply.

# General risks

### Installation

- Ensure mechanically secure fixings are in use as recommended.
- Ensure cooling airflow around the product is as recommended.
- Ensure cables/wire terminations are as recommended and are torqued correctly.
- Ensure the product rating is correct do not exceed the rating.

#### Application risk

**Electromechanical safety is the responsibility of the user.** The integration of this product into other apparatus or systems is not the manufacturer's or distributor of the product's responsibility. It is the user's responsibility to ensure the compliance of the installation with any regulations in force.

#### Health and safety at work

**Electrical devices can constitute a safety hazard.** Thorough personnel training is an aid to SAFETY and productivity. SAFETY awareness not only reduces the risk of accidents and injuries in your plant but also has a direct impact on improving product quality and costs. If you have any doubts about the SAFETY of your system or process, consult an expert immediately. Do not proceed without doing so. If in doubt, refer to the Supplier.

#### Weight

Consideration should be given to the weight of our heavier products when handling.

#### Risk assessment

Under fault conditions or conditions not intended: the motor speed may be incorrect; the motor speed may be excessive; the direction of rotation may be incorrect; the motor may be energised.

In all situations, the user should provide sufficient guarding and/or additional redundant monitoring and safety systems to prevent risk of injury.

**NOTE:** During a power loss event, the product will commence a sequenced shut-down procedure. Therefore, the system designer must provide suitable protection for this case.

#### Maintenance

Only qualified personnel should maintain and effect repair using only the recommended spares, alternatively return the equipment to the factory for repair. The use of unapproved parts may create a hazard and risk of injury.

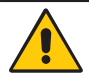

#### WARNING!

#### PERSONAL INJURY AND/OR EQUIPMENT DAMAGE HAZARD

When replacing a product, all user-defined parameters that define the product's operation must be installed correctly before returning to use. Failure to do so may create a hazard and risk of injury.

The packaging is inflammable and incorrect disposal may lead to the generation of lethal toxic fumes.

#### Repairs

Repair reports can only be given if the user makes sufficient and accurate defect reporting. Remember that the product without the required precautions can represent an electrical hazard and risk of injury, and that rotating machinery is a mechanical hazard.

### **Protective insulation**

Isolated product

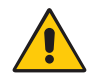

#### WARNING!

**The drive and motor must be connected to an appropriate safety earth.** Failure to do so presents an electrical shock hazard. Exposed metal work in this equipment is protected by basic insulation and bonding to a safety earth.

#### This product is classified as a component and must be used in a suitable enclosure.

- 1. This is achieved through basic insulation and protective earth grounding, or doubleinsulation to provide SELV Control Circuits.
- 2. This protection allows a safe connection to other low voltage equipment.
- 3. Earth bonding is the responsibility of the installer.

### Hazards

#### The following WARNINGS are contained in the text of this manual.

The Hazard symbols are page links in the pdf of this manual.

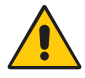

#### WARNING! PERSONAL INJURY HAZARD

Read and understand the General Risks given at the front of this manual when performing measurements and investigating failures. This applies to electrical and mechanical systems.

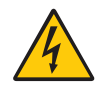

#### WARNING! PERSONAL INJURY AND/OR EQUIPMENT DAMAGE HAZARD

Electric shock risk! Electrical devices constitute a safety hazard.

Do not attempt to commission the PL/X unless you:

• are qualified and have the knowledge and skills to use it safely.

• thoroughly understand the operation of the machine which has the PL/X installed.

• have read and understood this document, and are familiar with electrical wiring and safety standards.

Only use qualified personnel to design, construct, operate and maintain your systems.

Ensure personnel who use or maintain the equipment know of all hazards involved in your equipment and processes.

If you have any doubts about the safety of your system or process, do not proceed without first consulting an expert.

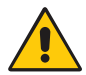

#### WARNING! PERSONAL INJURY AND/OR EQUIPMENT DAMAGE HAZARD

Before beginning to connect the drive, make sure that all power is OFF.

Make sure that power and control wiring are routed in separate conduit / cable trays and that wiring meets all applicable national and local electrical regulations.

Make sure that the voltages on the EL1/EL2/EL3 terminals are in-phase with the voltages on L1/L2/L3.

For reliable operation, the PL/X must control the supply side or dc side contactor through its CON1 and CON2 terminals.

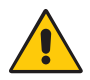

#### WARNING! PERSONAL INJURY AND/OR EQUIPMENT DAMAGE HAZARD

Perform the QuickStart steps ("3 QuickStart Guide" on page 12) as written and in the correct sequence.

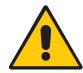

#### WARNING! EQUIPMENT DAMAGE HAZARD

It may be necessary for installations to have over-riding external independent systems for de-energising the supply side or dc contactor. In this case, we recommend that the CSTOP terminal is opened 100 ms prior to de-energising the supply side or dc side contactor. Failure to achieve this may result in damage to the PL/X.

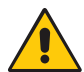

#### WARNING! PERSONAL INJURY AND/OR EQUIPMENT DAMAGE HAZARD

When using a dc side contactor, the armature **MUST** be connected to remote sense terminals T41 and T43, as shown on Page 54, to ensure that the PL/X can measure armature voltage when the dc side contactor is de-energised. Failure to do this will cause a flashover of the commutator because the AVF feedback is lost when the contactor opens.

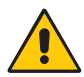

#### WARNING! PERSONAL INJURY AND/OR EQUIPMENT DAMAGE HAZARD

Ensure that all wiring is electrically isolated and cannot be made "live" unintentionally by other personnel.

If performing high voltage or dielectric tests on the motor or wiring, you **must** disconnect the PL/X first. Failure to do so will invalidate Warranty.

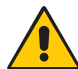

#### WARNING! PERSONAL INJURY HAZARD

Do not rely on any drive function to prevent the motor from operating when personnel are undertaking maintenance or when machine guards are open. The Safety Codes do not accept electronic control as a sole means of inhibition for the PL/X. Always isolate the power source before working on the PL/X or the motor or load.

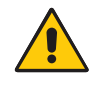

#### WARNING! PERSONAL INJURY HAZARD

Do not use Armature Volts Feedback mode (AVF) with field weakening systems.

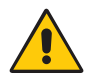

#### WARNING! EQUIPMENT DAMAGE HAZARD

#### Field reversal or disconnection.

After the PL/X inhibits the field output, it can take several seconds for the field current to decay to zero due to the high inductance of motor fields. **Do not open-circuit the field unless the field current has reached zero.** You cannot use the field current monitors or field active flag to confirm that zero current is flowing because the PL/X cannot measure the decaying current after an inhibit. You must:

- 1. Observe the current on an external instrument and time how long it takes to decay.
- 2. Use the interval timer block to implement a safety delay before opening the field circuit.

Failure to observe this warning may cause flashover of the field circuit and result in damage to the system.

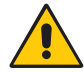

#### WARNING! EQUIPMENT DAMAGE HAZARD

The protection provided in field weakening mode is limited to total feedback loss only because the speed/AVF relationship is not maintainable in the field weakening mode. If a partial loss of feedback occurs, the motor may run to excessive speed. When the field is entirely weakened and is at its minimum level, the armature overvoltage trip will operate. It may only occur at dangerous speeds. Therefore, we recommend using a mechanical device, a backup system, or both to protect against this possibility.

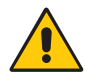

#### WARNING! PERSONAL INJURY AND/OR EQUIPMENT DAMAGE HAZARD

Semiconductor electronics deliver all sixteen motor drive alarms. Local safety codes may mandate the use of electro-mechanical alarm systems. **Test all alarms in the final application before use.** The manufacturer and suppliers of the PL/X are not responsible for system safety.

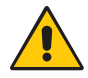

#### WARNING! PERSONAL INJURY AND/OR EQUIPMENT DAMAGE HAZARD

Do not rely on the action of parameter 183>EXT TRIP RESET for safety.

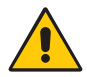

#### WARNING! PERSONAL INJURY AND/OR EQUIPMENT DAMAGE HAZARD

When using armature voltage feedback the IR drop may be sufficient to provide a signal in excess of 117>ZERO INTLK SPD \* preventing the stall alarm from operating. To rectify, set 14> IR COMPENSATION as accurately as possible; then test the alarm with a stalled motor (disable the field); progressively increase current limit to above the 179>STALL CUR LEVEL; now check that the AV speed feedback remains below 117>ZERO INTLK SPD \*. It may be necessary to increase 117>ZERO INTLK SPD \* to ensure tripping.

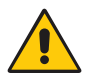

#### WARNING! PERSONAL INJURY AND/OR EQUIPMENT DAMAGE HAZARD

The PL/X suspends Comms operation while in CONFIGURATION mode. Refer to the FIELDBUS manual, HG105409EN00.

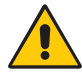

#### WARNING! PERSONAL INJURY HAZARD EQUIPMENT DAMAGE HAZARD

It is important that the parameter **680 ) I arm BURDEN OHMS**, is set as closely as possible to the actual resistance used on the power board. Do not allow the model current rating to exceed that stated in the rating table and on the product label found on the side of the PL/X. Failure to heed this warning will invalidate any Warranty, and violate approval standards. The manufacturer and distributor accept no liability for faults caused by rerating of the product.

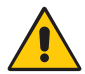

#### WARNING! PERSONAL INJURY AND/OR EQUIPMENT DAMAGE HAZARD

PROTECT ALL DRIVES BY USING CORRECTLY RATED SEMICONDUCTOR FUSES. Failure to do so will invalidate the Warranty.

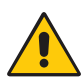

#### WARNING! PERSONAL INJURY HAZARD

DO NOT use AC supply filters on supplies that are un-balanced or float with respect to earth.

The drive and AC filter MUST have a permanent earth connection. Plugs/sockets are NOT allowed in the AC supply.

The AC supply filter contains high voltage capacitors. DO NOT touch for at least 20 seconds after the removal of the AC supply.

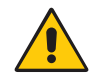

#### WARNING! PERSONAL INJURY HAZARD

Safety earthing always takes precedence over EMC earthing.

The following CAUTIONS are contained in the text of this manual.

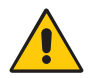

### CAUTION!

### Do not use field weakening when using Armature Voltage Feedback, selected in the CALIBRATION menu.

If AVF is selected and field weakening is enabled, the PL/X will trip when entering the field weakening region. **NOTE**: The action of changing feedback mode to AVF will automatically rescale the 100% speed feedback referring to **18**>RATED ARM **VOLTS**. To continue running in this mode (e.g. if tacho has failed) and prevent tripping, avoid the field weakening region remaining at a speed that produces an armature voltage below **109**>SPILLOVER AVF \*. **130**>MOTOR RPM monitor will show an incorrect value unless you re-adjust

6)DESIRED MAX RPM to the base RPM.

If this trip occurs, the DRIVE TRIP MESSAGE will be SPEED FBK MISMATCH.

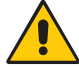

#### CAUTION! EQUIPMENT DAMAGE HAZARD

For rated field currents that are less than 25% of model rating the alarm threshold may be too low to trigger. Test the alarm. To defeat this problem, set 4> RATED FIELD AMPS to a higher level and 114>FIELD REFERENCE to a lower level to raise the threshold, e.g. set PIN 4 to twice motor rating and PIN 114 to 50.00%.

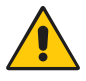

#### CAUTION! EQUIPMENT DAMAGE HAZARD

If, due to the mechanical arrangement of the machine it is impossible to achieve sufficiently low losses, then use a closed-loop system of tension control which could use dancing arm methods or a tension transducer loadcell feedback system.

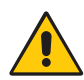

#### CAUTION! EQUIPMENT DAMAGE HAZARD

The field-to-earth voltage of the motor must have the correct rating for the voltage applied to EL2.

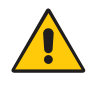

#### CAUTION! EQUIPMENT DAMAGE HAZARD

Check that the calibration parameters and drive personality Iarm burden value are correct after restoring factory defaults. These may also need re-entering.

### **Contents:**

| 1 | Intro   | duction 1                                       |          |  |  |  |
|---|---------|-------------------------------------------------|----------|--|--|--|
|   | 1.1     | Product overview                                |          |  |  |  |
|   |         | 1.1.1 Features and benefits                     | .2       |  |  |  |
|   | 1.2     | PL/X principle of operation                     | 3        |  |  |  |
|   | 1.3     | Useful page references                          | 4        |  |  |  |
|   | 1.4     | Testing using a small motor                     | 5        |  |  |  |
|   | 1.5     | Configuration tool                              | 5        |  |  |  |
|   | 1.6     | Archiving PL/X Recipes                          | 6        |  |  |  |
|   | 1.7     | What to do in the event of a problem            | 6        |  |  |  |
|   |         | 171 A simple clarification of a technical issue | 6        |  |  |  |
|   |         | 1.7.2 A complete system failure                 | .6       |  |  |  |
|   |         | 1.7.3 Finding the software version of the unit  | 7        |  |  |  |
|   |         | 1.7.4 How to reset the unit                     | .7       |  |  |  |
|   |         | 1.7.4.1 4-KEY RESET (to factory defaults)       | .7       |  |  |  |
| 2 | Comn    | nissioning                                      | 8        |  |  |  |
| - | 2 1     | Inderstanding main contactor eneration          | 0        |  |  |  |
|   | 2.1     | 2.1.1 Main contactor control O.8.A              | 9<br>10  |  |  |  |
|   |         |                                                 | 10       |  |  |  |
| 3 | Quick   | Start Guide                                     | 12       |  |  |  |
|   | 3.1     | Introduction                                    | 12       |  |  |  |
|   |         | 3.1.1 Important safety notes                    | 12       |  |  |  |
|   | 3.2     | Record your CALIBRATION parameter data          | 14       |  |  |  |
|   |         | 3.2.1 Property "S" parameters                   | 14       |  |  |  |
|   | 3.3     | Installation                                    | 15       |  |  |  |
|   |         | 3.3.1 Connect the drive                         | 15       |  |  |  |
|   |         | 3.3.1.1 Wiring diagrams                         | 15       |  |  |  |
|   |         | 3.3.1.2 Optional feedback devices               | 16       |  |  |  |
|   |         | 3.3.2 Frame 1 - PL/X5-50                        | 17       |  |  |  |
|   |         | 3.3.3 Frame 2 - PL/X65-145                      | 18       |  |  |  |
|   |         | 3.3.4 Frame 3 - PL/X185-265                     | 19       |  |  |  |
|   |         | 3.3.5 Frame 4 - PL/X275-440                     | 20       |  |  |  |
|   |         | 3.3.6 Frame 5 - PL/X520-980                     | 21       |  |  |  |
|   | 3.4     | Essential pre-start checks                      | 22       |  |  |  |
|   |         | 3.4.1 CHECK LIST: Mechanical                    | 22       |  |  |  |
|   |         | 3.4.2 CHECK LIST: Electrical                    | 23       |  |  |  |
|   | 3.5     | Final checks BEFORE applying power              | 24<br>24 |  |  |  |
|   | 26      | Apply control power to the DL/V                 | 24<br>24 |  |  |  |
|   | 3.0     | Appry control power to the PL/A                 | 24       |  |  |  |
|   | 3.7     | QuickStart steps                                | 25       |  |  |  |
|   | 3.8     | Options 2.9.1 Facebook                          | 29       |  |  |  |
|   |         | 2.9.1.1 Freedback calibration                   | 29       |  |  |  |
|   |         | 2.9.1.2 Propaging for Tacho/Encoder use         | 29<br>20 |  |  |  |
|   |         | 2.9.1.2 Frepariting Tacho/Encoder foodback type | 20       |  |  |  |
|   |         | 3.8.2 Field weakening                           | 20<br>20 |  |  |  |
|   | ~ 14    |                                                 | 50       |  |  |  |
| 4 | Self-te | est messages                                    | 31       |  |  |  |

4 Self-test messages

| 5 | Mech   | hanical installation 35              |                                 |     |  |  |  |
|---|--------|--------------------------------------|---------------------------------|-----|--|--|--|
|   | 5.1    | Cover dimensions for the PL/X family |                                 |     |  |  |  |
|   | 5.2    | Mechanical installatio               | on - Frame 1 PL/X 5-50          | 36  |  |  |  |
|   |        | 5.2.1 Mounting the F                 | rame 1 PL/X 5-50                | .36 |  |  |  |
|   | 5.3    | Mechanical installatio               | on - Frame 2 PL/X 65-145        | 37  |  |  |  |
|   |        | 5.3.1 Mounting the F                 | rame 2 PL/X 65-145              | .37 |  |  |  |
|   | 5.4    | Mechanical installatio               | on - Frame 3 PL/X 185-265       | 38  |  |  |  |
|   |        | 5.4.1 Mounting the F                 | rame 3 PL/X 185-265             | .39 |  |  |  |
|   |        | 5.4.1.1 Venting usi                  | ing a back panel aperture       | .40 |  |  |  |
|   |        | 5.4.1.2 Venting usi                  | ing standoff pillars            | .40 |  |  |  |
|   | 5.5    | Mechanical installatio               | on - Frame 4 PL/X 275-440       | 41  |  |  |  |
|   |        | 5.5.1 Mounting the F                 | rame 4 PL/X 275-440             | .42 |  |  |  |
|   | 5.6    | Mechanical installatio               | on - Frame 5 PL/X 520-980       | 43  |  |  |  |
|   |        | 5.6.1 Mounting the F                 | rame 5 PL/X 520-980             | .44 |  |  |  |
| 6 | Ventir | ng for PL/X 275-980                  |                                 | 45  |  |  |  |
|   | 6.1    | Venting summary                      |                                 | 46  |  |  |  |
|   |        | 6.1.1 Air supply to en               | nclosure                        | .46 |  |  |  |
|   |        | 6.1.2 Air filters                    |                                 | .46 |  |  |  |
|   |        | 6.1.3 Exhaust air                    |                                 | .46 |  |  |  |
|   | 6.2    | Venting kit (optional)               |                                 | 47  |  |  |  |
|   |        | 6.2.1 Venting kit for F              | PL/X 275 - 440                  | .48 |  |  |  |
|   |        | 6.2.2 Venting kit for F              | PL/X 520 - 980                  | .48 |  |  |  |
| 7 | Electr | rical installation 49                |                                 |     |  |  |  |
|   | 7.1    | <b>Basic application wirin</b>       | ng diagram                      | 50  |  |  |  |
|   | 7.2    | Power wiring connecti                | ions                            | 51  |  |  |  |
|   |        | 7.2.1 Forces applied                 | to the power terminals          | .51 |  |  |  |
|   | 7.3    | Power wiring methods                 | 5                               | 52  |  |  |  |
|   |        | 7.3.1 METHOD 1 - Po                  | wer wiring (QuickStart)         | .52 |  |  |  |
|   |        | 7.3.2 METHOD 2 - Por                 | wer wiring                      | .53 |  |  |  |
|   |        | 7.3.3 METHOD 3 - Por                 | wer wiring                      | 54  |  |  |  |
|   | 7.4    | <b>Power wiring connecti</b>         | ions                            | 55  |  |  |  |
|   |        | 7.4.1 Output voltage                 | range                           | 56  |  |  |  |
|   |        | 7.4.2 Output current                 | range                           | 56  |  |  |  |
|   |        | 7.4.3 Terminal tighte                | ning torques                    | 56  |  |  |  |
|   |        | 7.4.4 Power supplies                 |                                 | .57 |  |  |  |
|   |        | 7.4.4.1 Main suppl                   | ly inputs: L1, L2, L3           | 57  |  |  |  |
|   |        | 7.4.4.2 Auxiliary si                 | upply inputs: EL1, EL2, EL3     | .57 |  |  |  |
|   |        | 7.4.4.3 Control sup                  | pply inputs: T51, T52, T53      | .57 |  |  |  |
|   |        | 7.4.4.4 Supply inp                   | ut for the internal fan: B1, B2 | .57 |  |  |  |
|   | 7.5    | Control wiring method                | ls                              | 58  |  |  |  |
|   |        | 7.5.1 METHOD 1 - Co                  | ntrol wiring (QuickStart)       | .58 |  |  |  |
|   |        | 7.5.2 METHOD 2 - Co                  | ntrol wiring                    | .59 |  |  |  |
|   |        | 7.5.3 METHOD 3 - Co                  | ntrol wiring                    | .60 |  |  |  |
|   | 7.6    | Control wiring connec                | tions                           | 61  |  |  |  |
|   |        | 7.6.1 About digital in               | puts                            | .62 |  |  |  |
|   |        | 7.6.1.1 RUN digita                   | I input                         | .62 |  |  |  |
|   |        | 7.6.1.2 START and                    | JOG digital inputs              | .62 |  |  |  |
|   |        | 7.6.1.3 Encoder in                   | puts                            | 62  |  |  |  |

|    |            | 7.6.2     | About digital outputs                                       | 63         |
|----|------------|-----------|-------------------------------------------------------------|------------|
|    |            | 7.6.      | 2.1 Short-circuit/overload condition                        |            |
|    |            | 7.0.5     | About dialog inputs                                         |            |
|    |            | 767       | Motor thermistor                                            | 04<br>64   |
|    | 77         | Contro    | I terminals electrical specification                        |            |
|    | 7.7        | Contro    | l terminals - electrical specification                      | 68         |
|    | 7.9        | Signal    | test pins                                                   | 73         |
| 8  | How        | to use th | e kevpad                                                    | 74         |
|    | 81         | Diagno    | istic Summary screens                                       | 74         |
|    | 8.2        | Keypad    | functions                                                   | 75         |
| q  | Abour      | t the Me  | nu Svstem                                                   | 76         |
|    | 0.1        | Config    | uring the drive                                             | 70         |
|    | 9.1<br>0.2 | Coning    | vour changes                                                | 70         |
|    | 9.2        | 9 2 1     | How to save parameters                                      | 79         |
|    |            | 922       | Abandoning unwanted changes                                 |            |
|    | 9.3        | Restori   | ing narameters to default conditions                        | 79         |
|    | 9.4        | 400)BL    | OCK DISCONNECT                                              | 79         |
|    | 9.5        | The me    | enu tree structure                                          | 80         |
| 10 | Tech       | nical sp  | ecifications                                                | 91         |
|    | 10.1       | Genera    | al information                                              | 91         |
|    | 10.2       | Produc    | t rating labels                                             | 93         |
|    | 10.3       | Electri   | cal ratings                                                 | 93         |
|    |            | 10.3.1    | Frame 1 - PL/X 5-50                                         | 93         |
|    |            | 10.3.2    | Frame 2 - PL/X 65-145                                       | 93         |
|    |            | 10.3.3    | Frame 3 - PL/X 185-265                                      | 94         |
|    |            | 10.3.4    | Frame 4 - PL/X 275-440                                      | 94         |
|    |            | 10.3.5    | Frame 5 - PL/X 520-980                                      |            |
|    | 10.4       | Short-o   | circuit ratings                                             | 95         |
|    | 10.5       | Fuses     |                                                             | 96         |
|    |            | 10.5.1    | Semiconductor fuse ratings                                  |            |
|    |            | 10.5.2    | 500 V. Main and auxiliary ruses                             | 7 و        |
|    |            | 10.5.5    | 600/690 V <sup>·</sup> main and auxiliary fuses             | 99         |
|    |            | 10.5.5    | 600/690 V: DC fuses                                         |            |
|    |            | 10.5.6    | Square body fuses for frames 4 and 5                        |            |
|    |            | 10.5      | 5.6.1 Size 33 - 690 Vac - 74.5 mm x 74.5 mm x 50.6 mm - M12 | 101        |
|    |            | 10.5      | 5.6.2 Size 73 - 1300 Vac - 74.5 mm x 74.5 mm x 74 mm - M12  | 101        |
|    |            | 10.5      | 5.6.3 Mounting square body semiconductor fuses              | 102        |
|    |            | 10.5      | 5.6.4 Parelleling semiconductor fuses - frame 5             | 102        |
|    | 10.6       | Line re   | actors                                                      | 105        |
|    |            | 10.6.2    | Frames 1-3 - PL/X 5-265                                     |            |
|    | 10 7       | 10.6.1    | ridilles 4-5 - YL/X Z/S-Y8U                                 |            |
|    | 10.7       | 30 7 1    | Efforts of supply loss or dips                              | 106        |
|    |            | 10.7.1    | L1/2/3 AC supply loss of dips                               | 100<br>107 |
|    |            | 10.7.2    | Changing control or power cards                             | 107        |
|    |            | .0.7.5    |                                                             |            |

|    | 10.8  | Cooling 1           |                                          |                        |
|----|-------|---------------------|------------------------------------------|------------------------|
|    |       | 10.8.1 Internal fan |                                          |                        |
|    | 10.9  | Installa            | ation guide for EMC                      | 110                    |
|    |       | 10.9.1              | EN61800-3 operating environments         | 110                    |
|    |       | 10.9                | 1.1.1 Guidelines when using a filter     | 110                    |
|    |       | 10.9.2              | Earthing and screening guidelines        | 111                    |
|    | 10.10 | Approv              | als UL, cUL, CE                          | 113                    |
|    |       | 10.10.1             | EMC Compliance statement for PL/X        | 113                    |
|    |       | 10.1                | 0.1.1 CE Emissions                       | 113                    |
|    |       | 10.1                | 0.1.2 CE Immunity                        | 113                    |
|    |       | 10.10.2             | UL, cUL                                  | 113                    |
| 11 | The   | HANGE               |                                          | 11/                    |
|    | 1110  |                     |                                          | 11 <del>4</del><br>444 |
|    | 11.1  | 11 1 1              |                                          | 114                    |
|    |       | 11.1.1              |                                          | 110                    |
|    |       | 11.1.Z              |                                          | 117                    |
|    |       | 11.1.5              |                                          | 117                    |
|    |       | 11.1.4              |                                          | 11/                    |
|    |       | 11.1.5              |                                          | 110                    |
|    |       | 11.1.0              |                                          | 110                    |
|    |       | 11.1./              |                                          | 119                    |
|    |       | 11.1.0              |                                          | 120                    |
|    |       | 11.1.9              |                                          | 123                    |
|    |       | 11.1.10             |                                          | 123                    |
|    |       | 11.1.11             |                                          | 124                    |
|    |       | 11.1.1Z             |                                          | 124                    |
|    |       | 11.1.15             | 10)RATED ARM VOLTS                       | 125                    |
|    |       | 11.1.14             | 19)EL1/2/3 KATED AC                      | 125                    |
|    | 44.2  |                     |                                          | 120                    |
|    | 11.2  | CHANG               | E PARAMETERS/CALIBRATION/ENCODER SCALING | 127                    |
|    |       | 11.2.1              |                                          | 127                    |
|    |       | 11.2.2              | 1)ENCODER LINES                          | 129                    |
|    |       | 11.2.3              |                                          | 129                    |
|    | 44.2  | 11.2.4              | ISJENCODER SIGN                          | 130                    |
|    | 11.3  | 11 2 1              |                                          | 131                    |
|    |       | 11.5.1              |                                          | 133                    |
|    |       | 11.5.2              |                                          | 122                    |
|    |       | 11.5.5              |                                          | 124                    |
|    |       | 11.J.4<br>11 D E    |                                          | 124                    |
|    |       | 11.5.5              |                                          | 134                    |
|    |       | 11.5.0              |                                          | 125                    |
|    |       | 11 2 8              | 28/DEVEDSE MINI STELD                    | 136                    |
|    |       | 11 2 0              | 20/REVERSE WITH SELED                    | 120                    |
|    |       | 11 2 10             |                                          | 127                    |
|    |       | 11.2.10             | 21\DAMD DDECET \/AITE                    | וכו<br>127             |
|    |       | 11 2 12             | 2) DAMDS DOCTIE %                        | 127                    |
|    |       | 11 2 12             |                                          | 120                    |
|    |       | 11 3 14             |                                          | 120                    |
|    |       | 11 2 15             |                                          | 120                    |
|    |       | 11.2.12             |                                          | 120                    |

| 11.4  | CHANG   | E PARAMETERS / JOG CRAWL SLACK                                            | 139 |
|-------|---------|---------------------------------------------------------------------------|-----|
|       | 11.4.1  | 37)JOG SPEED 1                                                            | 141 |
|       | 11.4.2  | 38)JOG SPEED 2                                                            | 141 |
|       | 11.4.3  | 39)SLACK SPEED 1                                                          | 141 |
|       | 11.4.4  | 40)SLACK SPEED 2                                                          | 141 |
|       | 11.4.5  | 41)CRAWL SPEED                                                            | 142 |
|       | 11.4.6  | 42)JOG MODE SELECT                                                        | 142 |
|       | 11.4.7  | 43)JOG/SLACK RAMP                                                         | 143 |
| 11.5  | CHANG   | E PARAMETERS / MOTORISED POT RAMP                                         | 144 |
|       | 11.5.1  | 45)MP OP MONITOR                                                          | 145 |
|       | 11.5.2  | 46)MP UP TIME                                                             | 145 |
|       | 11.5.3  | 47)MP DOWN TIME                                                           | 145 |
|       | 11.5.4  | 48)MP UP COMMAND                                                          | 146 |
|       | 11.5.5  | 49)MP DOWN COMMAND                                                        | 146 |
|       | 11.5.6  | 50)MP MAX CLAMP                                                           | 146 |
|       | 11.5.7  | 51)MP MIN CLAMP                                                           | 147 |
|       | 11.5.8  | 52)MP PRESET                                                              | 147 |
|       | 11.5.9  | 53)MP PRESET VALUE                                                        | 147 |
|       | 11.5.10 | 54)MP MEMORY BOOT-UP                                                      | 148 |
| 11.6  | CHANG   | E PARAMETERS / STOP MODE RAMP                                             | 149 |
|       | 11.6.1  | Precise stopping                                                          | 152 |
|       | 11.6.2  | 56)STOP RAMP TIME                                                         | 153 |
|       | 11.6.3  | 57)STOP TIME LIMIT                                                        | 153 |
|       | 11.6.4  | 58)LIVE DELAY MODE                                                        | 154 |
|       | 11.6.5  | 59)DROP-OUT SPEED                                                         | 154 |
|       | 11.6.6  | 60)DROP-OUT DELAY                                                         | 155 |
| 11.7  | CHANG   | E PARAMETERS / SPEED REF SUMMER                                           | 156 |
|       | 11.7.1  | 62)INT SPEED REF 1                                                        | 158 |
|       | 11.7.2  | 63)SPEED REF 2                                                            | 158 |
|       | 11.7.3  | 64)SPEED REF 3 MON                                                        | 158 |
|       | 11.7.4  | 65)RAMPED SPD REF 4                                                       | 159 |
|       | 11.7.5  | 66)SPD/CUR REF3 SIGN                                                      | 159 |
|       | 11.7.6  | 67)SPD/CUR REF3 RATIO                                                     | 159 |
| 11.8  | CHANG   | E PARAMETERS / SPEED CONTROL                                              | 160 |
|       | 11.8.1  | 69)MAX POS SPEED REF                                                      | 162 |
|       | 11.8.2  | 70)MAX NEG SPEED REF                                                      | 162 |
|       | 11.8.3  | 71)SPEED PROP GAIN                                                        | 162 |
|       | 11.8.4  | 72)SPEED INT I.C.                                                         | 163 |
|       | 11.8.5  | /3)SPEED INT RESET                                                        | 163 |
| 11.9  | CHANG   | E PARAMETERS / SPEED CONTROL / SPEED PI ADAPTION                          | 164 |
|       | 11.9.1  | Using small speed inputs                                                  | 164 |
|       | 11.9.2  |                                                                           | 105 |
|       | 11.9.3  | רכוכזאע אעדו או אנאיז איז אעדו או איז איז איז איז איז איז איז איז איז איז | 105 |
|       | 11.9.4  |                                                                           | 105 |
|       | 11.9.5  | 7 JLU DREINT INT L.C                                                      | 100 |
|       | 11.9.0  |                                                                           | 100 |
| 44 40 | 11.9./  |                                                                           | 100 |
| 11.10 | 11 10 1 |                                                                           | 160 |
|       | 11.10.1 | OIJUR LLAWF SUALEK                                                        | 160 |
|       | 11.10.2 | OOJUUALI CLAIVIF EINDL                                                    | 109 |

|       | 11.10.3  | 89)UPPER CUR CLAMP                                    | 170 |
|-------|----------|-------------------------------------------------------|-----|
|       | 11.10.4  | 90)LOWER CUR CLAMP                                    | 170 |
|       | 11.10.5  | 91)EXTRA CUR REF                                      | 170 |
|       | 11.10.6  | 92)AUTOTUNE ENABLE                                    | 171 |
|       | 11.10.7  | 93)CUR PROP GAIN                                      | 172 |
|       | 11.10.8  | 94)CUR INT GAIN                                       | 172 |
|       | 11.10.9  | 95)CUR DISCONTINUITY                                  | 173 |
|       | 11.1     | 0.9.1 Setting the current loop control terms manually | 173 |
|       | 11.10.10 | 96)4-QUADRANT MODE                                    | 174 |
|       | 11.10.11 | 97)SPD BYPASS CUR EN                                  | 174 |
|       | 11.10.12 | 98)ARM FIR.FRNT STOP                                  | 174 |
| 11.11 | CHANGE   | PARAMETERS / CURRENT CONTROL / CURRENT OVERLOAD       | 175 |
|       | 11.11.1  | 82)O/LOAD % TARGET                                    | 176 |
|       | 11.1     | 1.1.1 Achieving overloads >150%                       | 177 |
|       | 11.11.2  | 83)O/LOAD RAMP TIME                                   | 178 |
| 11.12 | CHANGE   | PARAMETERS / CURRENT CONTROL / I DYNAMIC PROFILE      | 179 |
|       | 11.12.1  | 84)I PROFILE ENABLE                                   | 180 |
|       | 11.12.2  | 85)SPD BRPNT AT HI I                                  | 180 |
|       | 11.12.3  | 86)SPD BRPNT AT LO I                                  | 180 |
|       | 11.12.4  | 87)CUR LIMIT AT LO I                                  | 181 |
| 11.13 | CHANG    | E PARAMETERS / FIELD CONTROL                          | 182 |
|       | 11.13.1  | 99)FIELD ENABLE                                       | 185 |
|       | 11.13.2  | 100)FIELD VOLTS OP %                                  | 185 |
|       | 11.13.3  | 101)FIELD PROP GAIN                                   | 186 |
|       | 11.13.4  | 102)FIELD INT GAIN                                    | 186 |
|       | 11.13.5  | 111)STANDBY FLD ENBL                                  | 186 |
|       | 11.13.6  | 112)STANDBY FLD CUR                                   | 187 |
|       | 11.13.7  | 113)FLD QUENCH DELAY                                  | 187 |
|       | 11.13.8  | 114)FIELD REFERENCE                                   | 187 |
| 11.14 | CHANGE   | PARAMETERS / FIELD CONTROL/FLD WEAKENING MENU         | 188 |
|       | 11.14.1  | 103)FLD WEAK ENABLE                                   | 189 |
|       | 11.14.2  | 104)FLD WK PROP GAIN                                  | 189 |
|       | 11.14.3  | 105)FLD WK INT TC ms                                  | 189 |
|       | 11.14.4  | 106)FLD WK DRV TC ms                                  | 190 |
|       | 11.14.5  | 107)FLD WK FB DRV ms                                  | 190 |
|       | 11.14.6  | 108)FLD WK FBK INT ms                                 | 190 |
|       | 11.14.7  | 109)SPILLOVER AVF %                                   | 191 |
|       | 11.14.8  | 110)MIN FIELD CURRENT                                 | 191 |
| 11.15 | CHANG    | E PARAMETERS / ZERO INTERLOCKS                        | 192 |
|       | 11.15.1  | 115)STANDSTILL ENBL                                   | 194 |
|       | 11.15.2  | 116)ZERO REF START                                    | 194 |
|       | 11.15.3  | 117)ZERO INTLK SPD %                                  | 194 |
|       | 11.15.4  | 118)ZERO INTLK CUR %                                  | 195 |
|       | 11.15.5  | 119)AT ZERO REF FLAG                                  | 195 |
|       | 11.15.6  | 120)AT ZERO SPD FLAG                                  | 195 |
|       | 11.15.7  | 121)AT STANDSTILL                                     | 196 |
|       | 11.1     | 5.7.1 Low speed performance                           | 196 |
| 11.16 | CHANGE   | PARAMETERS / ZERO INTERLOCKS / SPINDLE ORIENTATE      | 197 |
|       | 11.16.1  | Spindle orientate operation                           | 198 |
|       | 11.16.2  | 122)ZERO SPEED LOCK                                   | 201 |

|        | 11.16.3 | 240)MARKER ENABLE                           | 201        |
|--------|---------|---------------------------------------------|------------|
|        | 11.1    | 6.3.1 Marker specification                  | 201        |
|        | 11.16.4 | 241)MARKER OFFSET                           | 202        |
|        | 11.16.5 | 242)POSITION REF                            | 204        |
|        | 11.16.6 | 243)MARKER FREQ MON                         | 204        |
|        | 11.16.7 | 244)IN POSITION FLAG                        | 204        |
| 12 The | DIAGNO  | STICS menu                                  | 205        |
| 12.1   | DIAGN   | OSTICS                                      | 205        |
|        | 12.1.1  | 169)EL1/2 RMS MON                           | 205        |
|        | 12.1.2  | 170)DC KILOWATTS MON                        | 205        |
| 12.2   | DIAGN   | OSTICS / SPEED LOOP MONITOR                 | 206        |
|        | 12.2.1  | 123)TOTAL SPD REF MN                        | 206        |
|        | 12.2.2  | 124)SPEED DEMAND MON                        | 206        |
|        | 12.2.3  | 125)SPEED ERROR MON                         | 207        |
|        | 12.2.4  | 126)ARM VOLTS MON                           | 207        |
|        | 12.2.5  | 127)ARM VOLTS % MON                         | 207        |
|        | 12.2.6  | 128)BACK EMF % MON                          | 208        |
|        | 12.2.7  | 129)TACHO VOLTS MON                         | 208        |
|        | 12.2.8  | 130)MOTOR RPM MON                           | 208        |
|        | 12.2.9  | 132)ENCODER RPM MON                         | 209        |
|        | 12.2.10 | 131)SPEED FBK MON                           | 209        |
| 12.3   | DIAGN   | OSTICS / ARM I LOOP MONITOR                 | 210        |
|        | 12.3.1  | 133)ARM CUR DEM MON                         | 210        |
|        | 12.3.2  | 134)ARM CUR % MON                           |            |
|        | 12.3.3  | 135)ARM CUR AMPS MON                        |            |
|        | 12.3.4  | 136)UPPER CUR LIM MN                        |            |
|        | 12.3.5  | 137)LOWER CUR LIM MN                        |            |
|        | 12.3.0  | 138)ACTUAL UPPER LIM                        |            |
|        | 12.3./  | 139)ACTUAL LUWER LIM                        | Z ا Z      |
|        | 12.3.0  |                                             | ZIZ        |
| 12.4   | 12.3.9  |                                             | 212        |
| 12.4   | 12 / 1  |                                             | 213        |
|        | 12.4.1  | 143)FIELD DEMAND MON<br>144)ETELD CUP % MON | 212        |
|        | 12.4.2  |                                             |            |
|        | 12.4.5  |                                             | 21J<br>21/ |
|        | 12.4.4  |                                             | 215        |
| 12 5   | DIAGN   |                                             | 216        |
| 12.5   | 12 5 1  | 150)(JIP2 (T2) MON to 157)(JIP9 (T9) MON    | 216        |
|        | 12.5.1  | 159)AOP1 (T10) MON to 161)AOP3 (T12) MON    | 217        |
| 12.6   | DIAGN   | OSTICS / DIGITAL IO MONITOR                 | 218        |
|        | 12.6.1  | 162)UIP 23456789                            |            |
|        | 12.6.2  | 163)DIP 12341234 DIO                        |            |
|        | 12.6.3  | 164)DOP 123TRISC CIP                        |            |
|        | 12.6.4  | 165)+ARM BRIDGE FLAG                        |            |
|        | 12.6.5  | 166)DRIVE START FLAG                        |            |
|        | 12.6.6  | 167)DRIVE RUN FLAG                          | 220        |
|        | 12.6.7  | 168)RUNNING MODE MON                        | 220        |
| 12.7   | DIAGN   | OSTICS / BLOCK OP MONITOR                   | 221        |
| 12.8   | DIAGN   | OSTICS / FIELDBUS                           | 222        |

| 13 The | MOTOR    | DRIVE ALARMS menu                   | 223  |
|--------|----------|-------------------------------------|------|
| 13.1   | MOTOR    | R DRIVE ALARMS                      | 223  |
|        | 13.1.1   | 171)SPD TRIP ENABLE                 | 225  |
|        | 13.1.2   | 172)SPEED TRIP TOL                  | 227  |
|        | 13.1.3   | 173)FLD LOSS TRIP EN                | 227  |
|        | 13.1.4   | 174)DOP SCCT TRIP EN                | 228  |
|        | 13.1.5   | 175)MISSING PULSE EN                | 228  |
|        | 13.1.6   | 176)REF EXCH TRIP EN                | 229  |
|        | 13.1.7   | 177)OVERSPEED DELAY                 | 229  |
|        | 13.1.8   | 181)ACTIVE TRIP MON                 | 229  |
|        | 13.1.9   | 182)STORED TRIP MON                 | 230  |
|        | 13.1.10  | 183)EXT TRIP RESET                  | 231  |
| 13.2   | MOTOR    | R DRIVE ALARMS / STALL TRIP MENU    | 232  |
|        | 13.2.1   | 178)STALL TRIP ENBL                 | 232  |
|        | 13.2.2   | 179)STALL CUR LEVEL                 | 233  |
|        | 13.2.3   | 180)STALL DELAY TIME                | 233  |
| 13.3   | MOTOR    | R DRIVE ALARMS / DRIVE TRIP MESSAGE | 234  |
| 14 The | SERIAL L | INKS menu                           | 240  |
| 15 The |          |                                     | 241  |
| 15 1   |          | VEINCTIONS                          | 241  |
| 15.1   | 15 1 1   |                                     | 241  |
|        | 15.1.1   |                                     | 241  |
|        | 15.1.2   | SOFTWARE VERSION                    | 242  |
| 15 2   |          | V FUNCTIONS / PASSWORD CONTROL      | 243  |
| 13.2   | 15 2 1   |                                     | 243  |
|        | 15.2.2   | ALTER PASSWORD                      | 244  |
| 16 The |          |                                     | 2/15 |
| 16 1   |          |                                     | 245  |
| 10.1   |          |                                     | 240  |
|        | 16.1.2   | 401)SUMMER TOP MON                  | 2/10 |
|        | 16.1.2   | 402)SUMMED1 SIGN1                   | 2/10 |
|        | 16.1.3   | 403/SUMMED1 DATIO1                  | 2/10 |
|        | 16.1.4   | 404)SOMMERT RATIO?                  | 2/19 |
|        | 16.1.5   |                                     | 2/19 |
|        | 16.1.7   | 400)SUMMERT DIVIDER2                | 2/19 |
|        | 16.1.8   | 408)SUMMERT INPUT                   | 250  |
|        | 16.1.9   | 409)SUMMERT INPUT2                  | 250  |
|        | 16.1.10  | 410)SUMMERT INPUT3                  |      |
|        | 16.1.11  | 411)SUMMERI DEADBAND                |      |
|        | 16 1 12  | 412)SUMMERI OP INVRT                | 251  |
|        | 16.1.13  | 413)SUMMERI CLAMP                   |      |
| 16.2   | APPLIC   | ATION BLOCKS / PID 1. 2             | 252  |
|        | 16.2.1   | 429)PID1 OP MONITOR                 |      |
|        | 16.2.2   | 430)PID1 INPUT1                     | 254  |
|        | 16.2.3   | 431)PID1 RATIO1                     | 254  |
|        | 16.2.4   | 432)PID1 DIVIDER1                   | 254  |
|        | 16.2.5   | 433)PID1 INPUT2                     | 255  |

|      | 16.2.6  | 434)PID1 RATIO2                                    | 255 |
|------|---------|----------------------------------------------------|-----|
|      | 16.2.7  | 435)PID1 DIVIDER2                                  | 255 |
|      | 16.2.8  | 436)PID1 PROP GAIN                                 | 256 |
|      | 16.2.9  | 437)PID1 INTEGRAL TC                               | 256 |
|      | 16.2.10 | 438)PID1 DERIV TC                                  | 256 |
|      | 16.2.11 | 439)PID1 FILTER TC                                 | 257 |
|      | 16.2.12 | 440)PID1 INT PRESET                                | 257 |
|      | 16.2.13 | 441)PID1 PRESET VAL                                | 257 |
|      | 16.2.14 | 442)PID1 RESET                                     | 258 |
|      | 16.2.15 | 443)PID1 POS CLAMP                                 | 258 |
|      | 16.2.16 | 444)PID1 NEG CLAMP                                 | 258 |
|      | 16.2.17 | 445)PID1 OUTPUT TRIM                               | 259 |
|      | 16.2.18 | 446)PID1 PROFL MODE                                | 259 |
|      | 16.2.19 | 447)PID1 MIN PROP GN                               | 260 |
|      | 16.2.20 | 448)PID1 X-AXIS MIN                                | 260 |
|      | 16.2.21 | PID1 X-AXIS GET FROM                               | 260 |
|      | 16.2.22 | 449)PID1 PROFILED GN                               | 261 |
|      | 16.2.23 | 450)PID1 CLAMP FLAG                                | 261 |
|      | 16.2.24 | 451)PID1 ERROR MON                                 | 261 |
| 16.3 | APPLIC  | ATION BLOCKS/ PARAMETER PROFILER                   | 262 |
|      | 16.3.1  | 475)PROFILE Y OP MON                               | 265 |
|      | 16.3.2  | 476)PROFILER MODE                                  | 265 |
|      | 16.3.3  | 477)PROFLR Y AT Xmin                               | 265 |
|      | 16.3.4  | 478)PROFLR Y AT Xmax                               | 266 |
|      | 16.3.5  | 479)PROFILER Xmin                                  | 266 |
|      | 16.3.6  | 480)PROFILER Xmax                                  | 266 |
|      | 16.3.7  | 481)PROFLR X RECTIFY                               | 267 |
|      | 16.3.8  | PRFL X-AXIS GET FROM                               | 267 |
| 16.4 | APPLIC  | ATION BLOCKS / REEL DIAMETER CALC                  | 268 |
|      | 16.4.1  | 483)DIAMETER OP MON                                | 271 |
|      | 16.4.2  | 484)DIA WEB SPEED IP                               | 271 |
|      | 16.4.3  | 485)DIA REEL SPD IP                                | 271 |
|      | 16.4.4  | 486)DIAMETER MIN                                   | 272 |
|      | 16.4.5  | 487)DIA MIN SPEED                                  | 272 |
|      | 16.4.6  | 488)DIAMETER HOLD                                  | 272 |
|      | 16.4.7  | 489)DIA FILTER TC                                  | 273 |
|      | 16.4.8  | 490)DIAMETER PRESET                                | 273 |
|      | 16.4.9  | 491)DIA PRESET VALUE                               | 273 |
|      | 16.4.10 | 492)DIA WEB BRK THR.                               | 274 |
|      | 16.4.11 | 493)DIA MEM BOOT-UP                                | 274 |
| 16.5 | APPLIC  | ATION BLOCKS / TAPER TENSION CALC                  | 275 |
|      | 16.5.1  | Linear taper equation                              | 276 |
|      | 16.5.2  | Hyperbolic taper equation                          | 276 |
|      | 16.5    | 5.2.1 Taper graphs showing tension versus diameter | 276 |
|      | 16.5.3  | 494)TOTAL TENSION MN                               | 277 |
|      | 16.5.4  | 495)TENSION REF                                    | 277 |
|      | 16.5.5  | 496) I APER S I KENG I H                           | 277 |
|      | 16.5.6  | 497)HYPERBULIC IAPER                               | 2/8 |
|      | 16.5./  | 498) I ENSION I KIM IP                             | 2/8 |
|      | 16.5.8  | 499JIAPEKED LENS.MUN                               | 278 |

| 16.6.1 500)TORQUE DEMAND MN   16.6.2 501)TORQUE TRIM IP   16.6.3 502)STICTION COMP   16.6.4 503)STIC.WEB SPD THR   16.6.5 504)STATIC FRICTION   16.6.6 505)DYNAMIC FRICTION   16.6.7 506)FRICTION SIGN   16.6.8 507)FIXED INERTIA   16.6.10 509)MATERIAL WIDTH   16.6.11 510)ACCEL LINE SPEED   16.6.12 511)ACCEL SCALER   16.6.14 513)ACCEL FILTER TC   16.6.15 514)TENSION DEM IP   16.6.16 515)TENSION SCALER | 282<br>283<br>283<br>284<br>284<br>285<br>285<br>285<br>287<br>287<br>288<br>288<br>288 |
|----------------------------------------------------------------------------------------------------|-----------------------------------------------------------------------------------------|
| 16.6.2 501)TORQUE TRIM IP                                                                                                    | 283<br>283<br>284<br>284<br>284<br>285<br>285<br>285<br>287<br>287<br>288<br>288<br>288 |
| 16.6.3 502)STICTION COMP   16.6.4 503)STIC.WEB SPD THR   16.6.5 504)STATIC FRICTION   16.6.6 505)DYNAMIC FRICTION   16.6.7 506)FRICTION SIGN   16.6.8 507)FIXED INERTIA   16.6.9 508)VARIABLE INERTIA   16.6.10 509)MATERIAL WIDTH   16.6.11 510)ACCEL LINE SPEED   16.6.12 511)ACCEL SCALER   16.6.13 512)ACCEL FILTER TC   16.6.15 514)TENSION DEM IP   16.6.16 515)TENSION SCALER                             | 283<br>283<br>284<br>284<br>285<br>285<br>285<br>286<br>287<br>287<br>288<br>288<br>288 |
| 16.6.4 503)STIC.WEB SPD THR   16.6.5 504)STATIC FRICTION   16.6.6 505)DYNAMIC FRICTION   16.6.7 506)FRICTION SIGN   16.6.8 507)FIXED INERTIA   16.6.9 508)VARIABLE INERTIA   16.6.10 509)MATERIAL WIDTH   16.6.11 510)ACCEL LINE SPEED   16.6.12 511)ACCEL SCALER   16.6.13 512)ACCEL INPUT/MON   16.6.14 513)ACCEL FILTER TC   16.6.15 514)TENSION DEM IP   16.6.16 515)TENSION SCALER                          | 283<br>284<br>284<br>285<br>285<br>285<br>286<br>287<br>287<br>288<br>288<br>288        |
| 16.6.5 504)STATIC FRICTION                                                                                                    | 284<br>284<br>285<br>285<br>286<br>287<br>287<br>288<br>288<br>288                      |
| 16.6.6 505)DYNAMIC FRICTION   16.6.7 506)FRICTION SIGN   16.6.8 507)FIXED INERTIA   16.6.9 508)VARIABLE INERTIA   16.6.10 509)MATERIAL WIDTH   16.6.11 510)ACCEL LINE SPEED   16.6.12 511)ACCEL SCALER   16.6.13 512)ACCEL INPUT/MON   16.6.14 513)ACCEL FILTER TC   16.6.15 514)TENSION DEM IP   16.6.16 515)TENSION SCALER                                                                                     | 284<br>285<br>285<br>286<br>287<br>287<br>288<br>288<br>288<br>288                      |
| 16.6.7 506)FRICTION SIGN                                                                                                    | 285<br>285<br>286<br>287<br>287<br>287<br>288<br>288<br>288                             |
| 16.6.8 507)FIXED INERTIA   16.6.9 508)VARIABLE INERTIA   16.6.10 509)MATERIAL WIDTH   16.6.11 510)ACCEL LINE SPEED   16.6.12 511)ACCEL SCALER   16.6.13 512)ACCEL INPUT/MON   16.6.14 513)ACCEL FILTER TC   16.6.15 514)TENSION DEM IP   16.6.16 515)TENSION SCALER                                                                                                    | 285<br>286<br>287<br>287<br>288<br>288<br>288<br>288                                    |
| 16.6.9 508)VARIABLE INERTIA   16.6.10 509)MATERIAL WIDTH   16.6.11 510)ACCEL LINE SPEED   16.6.12 511)ACCEL SCALER   16.6.13 512)ACCEL INPUT/MON   16.6.14 513)ACCEL FILTER TC   16.6.15 514)TENSION DEM IP   16.6.16 515)TENSION SCALER                                                                                                    | 286<br>287<br>287<br>288<br>288<br>288<br>288                                           |
| 16.6.10 509)MATERIAL WIDTH<br>16.6.11 510)ACCEL LINE SPEED<br>16.6.12 511)ACCEL SCALER<br>16.6.13 512)ACCEL INPUT/MON<br>16.6.14 513)ACCEL FILTER TC<br>16.6.15 514)TENSION DEM IP<br>16.6.16 515)TENSION SCALER                                                                                                    | 287<br>287<br>288<br>288<br>288                                                         |
| 16.6.11 510)ACCEL LINE SPEED<br>16.6.12 511)ACCEL SCALER<br>16.6.13 512)ACCEL INPUT/MON<br>16.6.14 513)ACCEL FILTER TC<br>16.6.15 514)TENSION DEM IP<br>16.6.16 515)TENSION SCALER                                                                                                    | 287<br>288<br>288<br>288                                                                |
| 16.6.12 511)ACCEL SCALER<br>16.6.13 512)ACCEL INPUT/MON<br>16.6.14 513)ACCEL FILTER TC<br>16.6.15 514)TENSION DEM IP<br>16.6.16 515)TENSION SCALER                                                                                                    | 288<br>288<br>288                                                                       |
| 16.6.13 512)ACCEL INPUT/MON<br>16.6.14 513)ACCEL FILTER TC<br>16.6.15 514)TENSION DEM IP<br>16.6.16 515)TENSION SCALER                                                                                                    | 288<br>288                                                                              |
| 16.6.14 513)ACCEL FILTER TC<br>16.6.15 514)TENSION DEM IP<br>16.6.16 515)TENSION SCALER                                                                                                    | 288                                                                                     |
| 16.6.15 514)TENSION DEM IP<br>16.6.16 515)TENSION SCALER                                                                                                    |                                                                                         |
| 16.6.16 515)TENSION SCALER                                                                                                    | 289                                                                                     |
|                                                                                                    | 289                                                                                     |
| 16.6.17 516)TORQUE MEM SEL                                                                                                    | 289                                                                                     |
| 16.6.18 517)TORQUE MEM INPUT                                                                                                    | 290                                                                                     |
| 16.6.19 518)TENSION ENABLE                                                                                                    | 290                                                                                     |
| 16.6.20 519)OVER/UNDERWIND.                                                                                                    | 291                                                                                     |
| 16.6.21 520)INERTIA COMP MON                                                                                                    | 291                                                                                     |
| 16.7 Centre winding block arrangement                                                                                                    | 292                                                                                     |
| 16.8 APPLICATIONS BLOCK / PRESET SPEED                                                                                                    | 293                                                                                     |
| 16.8.1 523)PRESET SPEED MON                                                                                                    | 295                                                                                     |
| 16.8.2 524)PRESET SELT(LSB)                                                                                                    | 295                                                                                     |
| 16.8.3 525)PRESET SELECT 2                                                                                                    | 295                                                                                     |
| 10.0.4 520)PRESET SELS(WSD)                                                                                                    | 295                                                                                     |
| 10.0.5 527 JPR.VALUE FOR 000                                                                                                    | 290                                                                                     |
| 16.0.0 520)PR.VALUE FOR 001                                                                                                    | 290                                                                                     |
| 10.0.7 529)FR.VALUE FOR 010                                                                                                    | 206                                                                                     |
| 16.9.0 521)PR.VALUE FOR 011                                                                                                    | 290                                                                                     |
| 16 8 10 522) DD VALUE FOR 100                                                                                                    | 207                                                                                     |
| 16 8 11 522)PR.VALUE FOR 101                                                                                                    | 207                                                                                     |
| 16 8 12 53/)PR VALUE FOR 111                                                                                                    | 297                                                                                     |
|                                                                                                    | 200                                                                                     |
| 16.9.1 544)MULTIFUN1 MODE                                                                                                    | 300                                                                                     |
| 16 9 1 1 Sample and hold function                                                                                                    | 300                                                                                     |
| 16.9.2 545)MULTIFUNI OP SEL                                                                                                    | 301                                                                                     |
| 16.9.3 GET EROM                                                                                                    |                                                                                         |
| 16.9.4 AUX GET FROM                                                                                                    |                                                                                         |
| 16.9.5 GOTO                                                                                                    |                                                                                         |
| 16.10 APPLICATION BLOCKS / LATCH                                                                                                    | 303                                                                                     |
| 16.10.1 560)LATCH DATA MON                                                                                                    | 303                                                                                     |
| 16.10.2 561)LATCH DATA IP                                                                                                    | 305                                                                                     |
| 16.10.3 562)LATCH CLOCK IP                                                                                                    | 305                                                                                     |
| 16.10.4 563)LATCH SET IP                                                                                                    | 305                                                                                     |
| 16.10.5 564)LATCH RESET IP                                                                                                    | 306                                                                                     |
|                                                                                                    | 306                                                                                     |
|                                                                                                    |                                                                                         |

| 16.11  | APPLIC  | ATION BLOCKS / FILTER 1, 2              | 307 |
|--------|---------|-----------------------------------------|-----|
|        | 16.11.1 | 568)FILTER1 OP MON                      | 308 |
|        | 16.11.2 | 569)FILTER1 TC                          | 308 |
|        | 16.11.3 | GET FROM                                | 308 |
|        | 16.11.4 | Fixed low pass filter                   | 309 |
| 16.12  | APPLIC  | ATION BLOCKS / BATCH COUNTER            | 310 |
|        | 16.12.1 | 578)COUNTER COUNT                       | 311 |
|        | 16.12.2 | 579)COUNTER CLOCK                       | 311 |
|        | 16.12.3 | 580)COUNTER RESET                       | 311 |
|        | 16.12.4 | 581)COUNTER TARGET                      | 312 |
|        | 16.12.5 | 582)COUNTER >=TARGET                    | 312 |
| 16.13  | APPLIC  | ATION BLOCKS / INTERVAL TIMER           | 313 |
|        | 16.13.1 | 583)TMR ELAPSED TIME                    | 313 |
|        | 16.13.2 | 584)TIMER RESET                         | 314 |
|        | 16.13.3 | 585)TIMER INTERVAL                      | 314 |
|        | 16.13.4 | 586)TMR EXPIRED FLAG                    | 314 |
| 16.14  | APPLIC  | ATION BLOCKS / COMPARATOR 1 to 4        | 315 |
|        | 16.14.1 | 588)COMP1 INPUT 1                       | 316 |
|        | 16.14.2 | 589)COMP1 INPUT 2                       | 316 |
|        | 16.14.3 | 590)COMP1 WINDOW SEL                    | 316 |
|        | 16.14.4 | 591)COMP1 HYSTERISIS                    | 317 |
|        | 16.14.5 | GOTO                                    | 317 |
| 16.15  | APPLIC  | ATION BLOCKS / C/O SWITCH 1 TO 4        | 318 |
|        | 16.15.1 | Sample and hold function                | 318 |
|        | 16.15.2 | 604)C/O SW1 CONTROL                     | 319 |
|        | 16.15.3 | 605)C/O SW1 HI VALUE                    | 319 |
|        | 16.15.4 | 606)C/O SW1 LO VALUE                    | 319 |
|        | 16.15.5 | C/O SW1 LO VALUE                        | 320 |
| 16.16  | APPLIC  | ATION BLOCKS / 16-BIT DEMULTIPLEX       | 321 |
| 17 The | CONFIG  | URATION menu                            | 323 |
| 17.1   | How to  | configure blocks                        | 323 |
| .,     | 17.1.1  | CONFLICT HELP MENU                      | 323 |
| 17.2   | CONFIG  | GURATION                                | 324 |
|        | 17.2.1  | CONFIGURATION / FNABLE GOTO GETEROM     | 325 |
| 17 3   | CONFIG  | SURATION / INIVERSAL INPLITS            | 326 |
| 17.3   | CONFIG  | GURATION / UNIVERSAL INPUTS / UIP2 to 9 | 327 |
| 17.4   | 17 4 1  | 320) JIP2 IP RANGE                      | 329 |
|        | 1742    | 321)LIP2 IP OFFSET                      | 330 |
|        | 17.4    | 2.1 4-20 mA loop input SETUP            | 330 |
|        | 1743    | 322)IJIP2 CAL RATIO                     | 331 |
|        | 1744    | 323) JIP2 MAX CLAMP                     | 331 |
|        | 17.4.5  | 324)UIP2 MIN CLAMP                      | 331 |
|        | 17.4.6  | UIP ANALOG GOTO                         | 332 |
|        | 17.4.7  | UIP DIGITAL OP1 GOTO                    | 333 |
|        | 17.4.8  | UIP DIGITAL OP2 GOTO                    | 333 |
|        | 17.4.9  | 325)UIP2 HI VAL OP1                     | 334 |
|        | 17.4.10 | 326)UIP2 LO VAL OP1                     | 334 |
|        | 17.4.11 | 327)UIP2 HI VAL OP2                     | 334 |
|        | 17.4.12 | 328)UIP2 LO VAL OP2                     | 335 |
|        | 17.4.13 | 329)UIP2 THRESHOLD                      | 335 |

| 17.5  | CONFI   | GURATION / ANALOG OUTPUTS                             | 336  |
|-------|---------|-------------------------------------------------------|------|
|       | 17.5.1  | 250)Iarm OP RECTIFY                                   |      |
|       | 17.5.2  | 260)SCOPE OP SELECT                                   |      |
| 17.6  | ANALO   | G OUTPUTS / AOP1/2/3 SETUP                            | 338  |
|       | 17.6.1  | Default connections for AOP1/2/3                      |      |
|       | 17.6.2  | 251)AOP1 DIVIDER                                      |      |
|       | 17.6.3  | 252)AOP1 OFFSET                                       |      |
|       | 17.6.4  | 253)AOP1 RECTIFY EN                                   |      |
|       | 17.6.5  | GET FROM                                              |      |
| 17.7  | CONFI   | GURATION / DIGITAL INPUTS                             | 340  |
|       | 17.7.1  | Using DIP inputs for encoder signals                  | 340  |
| 17.8  | CONFI   | GURATION / DIGITAL INPUTS / DIP1 (T14) SETUP          | 341  |
|       | 17.8.1  | 310)DIP1 IP HI VALUE                                  |      |
|       | 17.8.2  | 311)DIP1 IP LO VALUE                                  |      |
| 47.0  | 17.8.3  |                                                       |      |
| 17.9  | CONFIG  | URATION / DIGITAL INPUTS / RUN IP SETUP               | 343  |
|       | 17.9.1  | 318)RUN IP HI VALUE                                   |      |
|       | 17.9.2  | 319)RUN IP LU VALUE                                   | 344  |
| 4740  | 17.9.5  |                                                       |      |
| 17.10 | CONFI   | GURATION / DIGITAL IN/OUTPUTS                         | 345  |
| 17.11 | 17111   |                                                       | 345  |
|       | 17.11.1 |                                                       | 2/7  |
|       | 17.11.2 | 272)DIOT RECTIFT EN                                   | 3/7  |
|       | 17.11.3 | 273)DIOT THRESHOLD                                    | 3/18 |
|       | 17.11.4 | GET FROM                                              | 348  |
|       | 17.11.6 | GOTO                                                  | 349  |
|       | 17.11.7 | 275)DIO1 IP HI VALUE                                  |      |
|       | 17.11.8 | 276)DIO1 IP LO VALUE                                  |      |
|       | 17.11.9 | Hidden PINs 685/686/687/688                           |      |
| 17.12 | CONFI   | GURATION / DIGITAL OUTPUTS                            | 351  |
| 17.13 | CONFI   | GURATION / DIGITAL OUTPUTS / DOP1/2/3                 | 351  |
|       | 17.13.1 | 261)DOP1 RECTIFY EN                                   |      |
|       | 17.13.2 | 262)DOP1 THRESHOLD                                    |      |
|       | 17.13.3 | 263)DOP1 INVERT MODE                                  | 353  |
|       | 17.13.4 | GET FROM                                              | 353  |
|       | 17.1    | 3.4.1 Hidden PINs 682/683/684                         | 353  |
|       | 17.1    | 3.4.2 Default connections for DOP1/2/3                | 353  |
| 17.14 | CONFI   | GURATION / STAGING POSTS                              | 354  |
|       | 17.14.1 | Connecting PINs with different units                  | 354  |
|       | 17.1    | 4.1.1 Connecting linear values with different units   |      |
|       | 17.1    | 4.1.2 Connecting logic values with different messages |      |
|       | 17.1    | 4.1.3 Connecting to multi-state logic parameters      |      |
|       | 17.14.2 | 296)DIGITAL POST 1                                    |      |
| 4745  | 17.14.3 |                                                       |      |
| 17.15 |         |                                                       | 358  |
|       | 1715.1  |                                                       |      |
|       | 1715.2  |                                                       | 250  |
|       | 1715.3  |                                                       | 250  |
|       | 17.15.4 |                                                       |      |

| 17.16    | CONFIGURATION / JUMPER CONNECTIONS                | 360 |  |
|----------|---------------------------------------------------|-----|--|
|          | 17.16.1 GET FROM                                  | 360 |  |
|          | 17.16.2 GOTO                                      | 360 |  |
| 17.17    | CONFIGURATION / BLOCK OP CONFIG                   | 361 |  |
|          | 17.17.1 Other GOTOs                               | 361 |  |
|          | 17.17.2 GOTO                                      | 361 |  |
| 17.18    | CONFIGURATION / FIELDBUS CONFIG                   | 362 |  |
| 17.19    | CONFIGURATION / DRIVE PERSONALITY                 | 363 |  |
|          | 17.19.1 677)RECIPE PAGE                           | 363 |  |
|          | 17.19.2 678)MAX CUR RESPONSE                      | 365 |  |
|          | 17.19.3 680)Iarm BURDEN OHMS                      | 365 |  |
|          | 17.19.3.1 Frames 1 - 3 (PL/X5 - PL/X265)          | 366 |  |
|          | 17.19.3.2 Frame 4 (PL/X275 - PL/X440)             | 367 |  |
|          | 17.19.3.3 Frame 5 (PL/X520 - PL/X980)             | 368 |  |
| 17.20    | CONFIGURATION/DRIVE PERSONALITY/PASSIVE MOTOR SET | 371 |  |
| 17.21    | CONFIGURATION / CONFLICT HELP MENU                | 373 |  |
|          | 17.21.1 NUMBER OF CONFLICTS                       | 373 |  |
|          | 17.21.2 MULTIPLE GOTO ON PIN                      | 373 |  |
| 18 PIN 1 | tables                                            | 374 |  |
| 18.1     | CHANGE PARAMETERS: 1 – 122                        | 374 |  |
| 18.2     | DIAGNOSTICS: 123 – 170                            | 378 |  |
| 18.3     | MOTOR DRIVE ALARMS: 171 – 183                     | 380 |  |
| 18.4     | SERIAL LINKS: 184 – 244                           | 381 |  |
| 18.5     | CONFIGURATION: 250 - 400                          | 382 |  |
| 18.6     | APPLICATION: 401 - 680                            | 388 |  |
| 18 7     | DRIVE PERSONALITY: 677 - 680                      | 395 |  |
| 10.7     | Hiddon nine: 691 720                              | 206 |  |
| 10.0     | niuuen pins. 001 - 720                            | 290 |  |
| 19 Bloc  | 9 Block diagram (default) 398                     |     |  |

# Figures:

| Figure 1  | The basic arrangement of the PL/X control loop                                             |
|-----------|--------------------------------------------------------------------------------------------|
| Figure 2  | Power wiring diagram15                                                                     |
| Figure 3  | Control wiring diagram                                                                     |
| Figure 4  | DC tachogenerator                                                                          |
| Figure 5  | Encoder                                                                                    |
| Figure 6  | Frame 1 - top connections                                                                  |
| Figure 7  | Frame 1 - bottom connections 17                                                            |
| Figure 8  | Frame 2 - top connections                                                                  |
| Figure 9  | Frame 2 - bottom connections 18                                                            |
| Figure 10 | Frame 3 - top connections 19                                                               |
| Figure 11 | Frame 3 - bottom connections 19                                                            |
| Figure 12 | Frame 4 - top and bottom connections 20                                                    |
| Figure 13 | Frame 5 - top and bottom connections 21                                                    |
| Figure 14 | PL/X family - cover dimensions                                                             |
| Figure 15 | Frame 1 PL/X 5-50 dimensions 36                                                            |
| Figure 16 | Frame 2 PL/X 65-145 dimensions 37                                                          |
| Figure 17 | Frame 3 PL/X 185-265 dimensions 38                                                         |
| Figure 18 | Frame 3 PL/X 185-265 dimensions and airflow 39                                             |
| Figure 19 | Frame 4 PL/X 275-440 dimensions 41                                                         |
| Figure 20 | Frame 5 PL/X 520-980 dimensions 43                                                         |
| Figure 21 | Venting air flow                                                                           |
| Figure 22 | Venting kit (optional) 47                                                                  |
| Figure 23 | Basic application wiring diagram: speed or torque control                                  |
| Figure 24 | Main contactor isolating AC stack supply52                                                 |
| Figure 25 | Main contactor isolating AC stack and auxiliary supplies                                   |
| Figure 26 | Main contactor isolating DC armature                                                       |
| Figure 27 | Using normally-open contacts for simple STOP/START/JOG                                     |
| Figure 28 | Using push buttons for simple STOP/START (coast to stop)                                   |
| Figure 29 | Using push buttons for STOP/START (with ramp to stop, jog, slack take-up). $60$            |
| Figure 30 | Output configuration (DOP1 to DOP3, DIO1 to DIO4)                                          |
| Figure 31 | A 4-20 mA signal flowing through an external burden resistor                               |
| Figure 32 | Signal test pins                                                                           |
| Figure 33 | Configuring the PL/X78                                                                     |
| Figure 34 | Wiring diagram for AC supply level to L1/2/3 different to EL1/2/3 (e.g. low voltage field) |
| Figure 35 | Earthing diagram for a typical installation 112                                            |
| Figure 36 | Rating plate information 114                                                               |
| Figure 37 | CALIBRATION - block diagram 115                                                            |
| Figure 38 | RUN MODE RAMPS, including JOG CRAWL SLACK - block diagram                                  |

# Figures:

| Figure 39 | JOG CRAWL SLACK, including RUN MODE RAMPS - block diagram | 140 |
|-----------|-----------------------------------------------------------|-----|
| Figure 40 | MOTORISED POT RAMP - block diagram                        | 144 |
| Figure 41 | STOP MODE RAMP - block diagram                            | 149 |
| Figure 42 | Contactor Control - block diagram                         | 150 |
| Figure 43 | Speed profile when stopping                               | 151 |
| Figure 44 | Contactor drop-out                                        | 152 |
| Figure 45 | SPEED REF SUMMER - block diagram                          | 157 |
| Figure 46 | SPEED CONTROL - block diagram                             | 161 |
| Figure 47 | Graph showing adaption profile for default values         | 164 |
| Figure 48 | CURRENT CONTROL: block diagram                            | 168 |
| Figure 49 | O/LOAD % TARGET set to 105%                               | 176 |
| Figure 50 | How to achieve overloads greater than 150%                | 177 |
| Figure 51 | I DYNAMIC PROFILE                                         | 179 |
| Figure 52 | FIELD CONTROL - block diagram                             | 183 |
| Figure 53 | ZERO INTERLOCKS - block diagram                           | 193 |
| Figure 54 | SPINDLE ORIENTATE - block diagram                         | 199 |
| Figure 55 | MARKER ENABLE                                             | 202 |
| Figure 56 | MOTOR DRIVE ALARMS - block diagram                        | 224 |
| Figure 57 | SUMMER1, SUMMER 2 - block diagrams                        | 247 |
| Figure 58 | PID 1, 2 - block diagram                                  | 253 |
| Figure 59 | PARAMETER PROFILER - block diagram                        | 262 |
| Figure 60 | PARAMETER PROFILE - Profile for Y increasing with X       | 263 |
| Figure 61 | PARAMETER PROFILE - Profile for Y decreasing with X       | 263 |
| Figure 62 | PARAMETER PROFILE - Examples of general profiles          | 264 |
| Figure 63 | REEL DIAMETER CALC - block diagram                        | 270 |
| Figure 64 | TAPER TENSION CALC - block diagram                        | 275 |
| Figure 65 | Taper graphs showing tension versus diameter              | 276 |
| Figure 66 | TORQUE COMPENSATOR - block diagram                        | 280 |
| Figure 67 | TORQUE COMPENSATOR INERTIA COMPENSATOR - block diagram    | 281 |
| Figure 68 | TORQUE COMPENSATOR FRICTION COMPENSATOR - block diagram   | 282 |
| Figure 69 | Centre winding block arrangement                          | 292 |
| Figure 70 | PRESET SPEED - block diagram                              | 293 |
| Figure 71 | MULTI-FUNCTION - block diagram                            | 299 |
| Figure 72 | LATCH - block diagram                                     | 304 |
| Figure 73 | FILTER - block diagram                                    | 307 |
| Figure 74 | LOW PASS FILTER - block diagram                           | 309 |
| Figure 75 | BATCH COUNTER - block diagram and sample times            | 310 |
| Figure 76 | INTERVAL TIMER - block diagram                            | 313 |
| Figure 77 | COMPARATOR 1 - block diagram                              | 315 |

# Figures:

| Figure 78 | C/O SWITCH 1 - block diagram                                                |
|-----------|-----------------------------------------------------------------------------|
| Figure 79 | 16-bit Demultiplex - block diagram 322                                      |
| Figure 80 | UIP2 (Universal Inputs) - block diagram                                     |
| Figure 81 | AOP4 (T29) Current Feedback - block diagram                                 |
| Figure 82 | AOP1 (T10) Speed Feedback - block diagram                                   |
| Figure 83 | AOP2 (T11) Total Speed Reference - block diagram                            |
| Figure 84 | AOP3 (T12) Total Current Demand - block diagram                             |
| Figure 85 | Digital inputs, showing DIP1 (T14) - block diagram                          |
| Figure 86 | RUN DIP (T31) - block diagram                                               |
| Figure 87 | DIO1 Digital IO - block diagram                                             |
| Figure 88 | DOP1 (T22) Zero Speed - block diagram 351                                   |
| Figure 89 | Recipe Page - functional diagram                                            |
| Figure 90 | Burden and jumper selections for Frames 1 - 3 (PL/X5 - PL/X265) 366         |
| Figure 91 | Burden and jumper selections for Frame 4 (PL/X275 - PL/X440) 367            |
| Figure 92 | Burden and jumper selections for Frame 5 (PL/X520 - PL/X980) 368            |
| Figure 93 | Burden resistor values for frames 1 - 3 with jumper selection 370           |
| Figure 94 | Burden resistor values for frames 4 & 5 with solderable links selection 370 |

## 1 Introduction

Sprint Electric PL/X Digital DC Drives are for use in industrial (non-domestic) applications to control the speed of dc motors.

The PL/X series comprises five frame sizes. Each frame size offers several different current ratings in two quadrant and four quadrant configurations.

This manual is for use by the installer, operator, and programmer of the PL/X Digital DC Drive. It assumes that you have relevant experience in these disciplines.

Use this manual to commission the PL/X using the keypad and display:

1. Follow the steps outlined in the Commissioning section on Page 12.

This entails:

- a. Mechanically installing the PL/X.
- b. Electrically installing the PL/X.
- c. Conducting vital pre-start checks.
- d. Completing the QuickStart Guide.
- e. Performing a PARAMETER SAVE to conclude the commissioning process.
- 2. At this point, you might:
  - Add a password (0000, by default): Page 243.
  - Create Drive Personalities: Page 363.
  - Further program and control the PL/X, or multiple PL/X, using a configuration tool.
  - Configure the special Application Blocks supplied with the PL/X: Page 245.

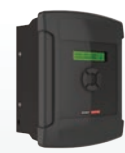

Frame 1 - PL/X5-50

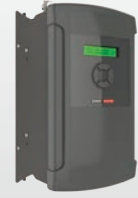

Frame 2 - PL/X65-145

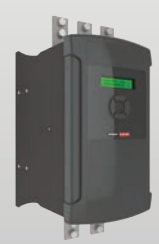

Frame 3 - PL/X185-265

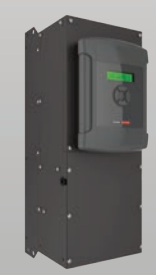

Frame 4 - PL/X275-440

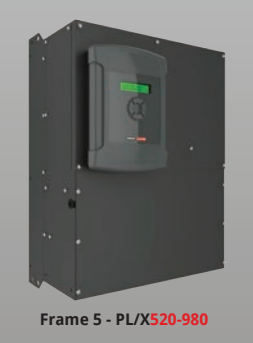

This manual is written for PL/X software version 6.42.

#### **Product overview** 1.1

#### **Features and benefits** 1.1.1

#### Applications advice and training is available from Sprint Electric.

#### General:

- The PL/X unit is an open-chassis component for use in a suitable enclosure.
- Calibration requires no setting of switches or soldering of resistors.
- The drive prevents armature current settings in excess of the model rating.
- It uses closed-loop control of armature current and voltage to give precise control of motor torque and speed. The unit also controls the motor excitation field.
- Use the keypad and display on the front panel to commission and program the drive, or do this remotely using an ethernet-based distributed control system (DCS) hardware and software.
- · Connect and configure a range of built-in software blocks. These contain userprogrammable control parameters that allow control of both simple and complex motion control applications.
- Comprehensive fault monitoring and serial communications allow off-site programming and remote diagnostics.
- We recommend always beginning with a QuickStart (Armature Voltage Feedback):
  - The speed feedback is always present and in the correct polarity.
  - The motor, load or both can be seen to be rotating correctly and at approximately the correct speed.
  - If a tachogenerator or encoder is present, you can check for correct polarity and output levels before including it in the feedback loop.
  - · You can check and set other parameters, such as ramp rates and stopping modes, before progressing to a final, accurate Calibration.
- For systems using torque control:
  - We recommend the QuickStart, setting up in basic speed mode for armature voltage feedback to establish correct speed loop functioning and calibration and then switching to torque control.
- . For systems using field weakening:
  - We recommend the QuickStart, setting up in basic speed mode for armature voltage feedback first to verify normal operation up to base speed. Then introduce field weakening only after careful calibration and switching to either tacho or encoder feedback.
- The system may need a pre-test before shipping, and there is no tachogenerator available:
  - Only the OuickStart Calibration parameters require setting when following the QuickStart procedure.
  - It is easy to change to a set of default parameters specifically for use with very small motors suitable for testing.

### 1.2 PL/X principle of operation

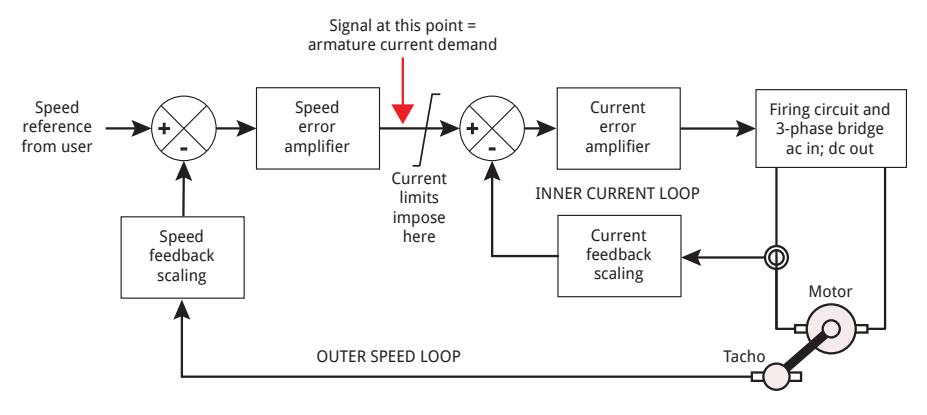

Figure 1 The basic arrangement of the PL/X control loop

#### **Inner Current Loop**

The 3-phase thyristor bridge is a phase-controlled rectifier that delivers power to the motor armature. Sensing of the armature current (proportional to motor torque) provides feedback to the inner current loop. The current error amplifier compares and detects any difference between this and the current demand, forcing the current feedback to be equal to the current demand (i.e. the current error is zero) in the steadystate. Various limits are imposed to current demand depending on application requirements.

#### **Outer Speed Loop**

The outer speed loop works similarly but uses different parameters. In the example above, the demand is the user's speed reference, and the speed feedback is from a shaft-mounted tachogenerator. Any difference between the two is detected and used to modify the demand for the inner current loop. The change in current demand changes the motor torque accordingly and, through the action of the inner current loop and the 3-phase bridge, this reduces the speed error to zero.

The PL/X control loop performs this process continuously, giving high levels of speed accuracy and dynamic performance.

| W<br>in<br>fo<br>se | Page 12                                                                                                    |          |
|---------------------|----------------------------------------------------------------------------------------------------|----------|
| Th<br>ap            | ne PL/X has a built-in default configuration suitable for most oplications that you can modify if required.                                                                                                    | Page 50  |
| •                   | To modify a parameter in the Configuration menu, you <b>must</b> first set <b>ENABLE GOTO, GETFROM</b> to ENABLE.                                                                                                    | Page 77  |
| •                   | Any changes you make to a parameter become effective immediately but you <b>must</b> perform a <b>PARAMETER SAVE</b> before removing the PL/X control supply to prevent losing your changes.                                                                | Page 79  |
| •                   | To restore the default configuration, hold down all four keys on the drive's keypad while applying the control supply. The Calibration values relevant to the motor are unaffected by this process.                                                         | Page 79  |
| •                   | Up to three Drive Personalities can be stored.                                                                                                    | Page 363 |
| •                   | Special Application Blocks, including signal processors, PIDs, etc.,<br>are available. Usually, these are disabled unless activated by the<br>User. They are not necessary for motor control purposes but can<br>be used to construct more complex systems. | Page 245 |
| In<br>ea            | ternal connections between function blocks and parameters are<br>sily changed to suit specialist applications.                                                                                                    | Page 77  |
| •                   | All parameters have a unique identification number called a PIN (Parameter Identification Number).                                                                                                    | Page 374 |
| •                   | Most parameters are adjustable while the drive is running to assist commissioning. Where not possible, the PL/X requests a stop condition by displaying the <b>STOP DRIVE TO ADJUST</b> message.                                                            | Page 31  |
| •                   | There is a facility for an improved small-signal current response for high-performance applications.                                                                                                    | Page 365 |
| Th<br>in            | ne PL/X provides robust and configurable I/O to interface with struments and PLCs.                                                                                                    | Page 68  |
| A<br>ou             | A Diagnostics menu allows monitoring of all relevant inputs and Page 205 outputs in engineering units and percentages.                                                                                                    |          |
|                     | here are also default % Diagnostic Summary screens.                                                                                                    | Page /4  |
| W                   | Ith the drive commissioned safely, you can now:                                                                                                    |          |
| •                   | Begin implementing more complex Applications blocks.                                                                                                    | Page 245 |
|                     | You can enter a password to prevent unauthorised re-calibration                                                                                                    | Page 243 |

### 1.4 Testing using a small motor

Select from two different motor parameter sets for the PL/X: MOTOR 1 (default) and MOTOR 2. Refer to "11.1.15 20)MOTOR 1,2 SELECT" on page 126.

MOTOR 2 contains a set of parameters with values to suit very small motors for use during a system test:

- Selecting MOTOR 2 saves time, as there is no need to alter and reset the PASSIVE MOTOR SET parameters listed below. These six parameters constitute the difference between the MOTOR 1 and MOTOR 2 parameter sets.
- Note that the dynamic performance of the small test motor will not be as good as that of a correctly calibrated and Autotuned motor, but it should be sufficient for most purposes.

Reselecting MOTOR 1 will re-install the MOTOR 1 parameter settings as the active set.

| Parameter                              | Range        | Defaults |         | PIN | Details  |
|----------------------------------------|--------------|----------|---------|-----|----------|
|                                        |              | MOTOR 1  | MOTOR 2 |     |          |
| CALIBRATION / 4)RATED FIELD AMPS       | 0.1 – 100% A | 25% Amp  | 1 Amp   | 4   | Page 117 |
| SPEED CONTROL / 71)SPEED PROP GAIN     | 0 – 200.00   | 15.00    | 5.00    | 71  | Page 162 |
| CURRENT CONTROL / 81)CUR CLAMP SCALER  | 0 - 150.00%  | 150.00%  | 10.00%  | 81  | Page 169 |
| CURRENT CONTROL / 93)CUR PROP GAIN     | 0 – 200.00   | 30.00    | 5.00    | 93  | Page 172 |
| CURRENT CONTROL / 94)CUR INT GAIN      | 0 - 200.00   | 3.00     | 1.00    | 94  | Page 172 |
| CURRENT CONTROL / 95)CUR DISCONTINUITY | 0 – 200.00%  | 13.00%   | 0.00%   | 95  | Page 173 |

**NOTE:** Using a very small, unloaded motor on high-rated PL/X units may trigger a missing pulse alarm because the armature current demand exceeds the missing pulse detection threshold. Set parameter "13.1.5 175)MISSING PULSE EN" on page 228 "to DISABLED to prevent the alarm.

Refer also to "17.19.3.3.1 Jumper selections (50% / 100% rating)" on page 369 for details of the burden jumper, where opting to use a high-value burden resistor provides an alternative method of testing the PL/X using small motors.

### 1.5 **Configuration tool**

The PL/X series of DC Drives operate with several ethernet-based distributed control systems (DCS) hardware and software. These software tools may create a diagram of the control system.

Implement your system economically using off-the-shelf ethernet hubs and connection cables to connect multiple drives into a control system using virtual connections.

Please contact Sprint-Electric for details of using DCS.

#### **Archiving PL/X Recipes** 1.6

After establishing a working set of parameters and configuration connections, we recommend archiving your changes. DCS tools are available for creating an archive.

Please contact Sprint-Electric for details of using DCS.

#### What to do in the event of a problem 1.7

Is the PL/X being commissioned for the first time? If so, have you been able to tick the boxes in "3.4 Essential pre-start checks" on page 22?

#### A simple clarification of a technical issue 1.7.1

A telephone call, fax or email can often resolve problems. If telephoning, please have this manual to hand at the time of calling. When forwarding information about your enquiry. please include the following information:

- Product serial number.
- Software version number (if possible) refer to "15.1.3 SOFTWARE VERSION" on page 242.

#### 1.7.2 A complete system failure

Contact the equipment supplier for assistance. The experienced engineer helping you understands the importance of delivering a solution, considering that you may be working in challenging conditions. Please provide the following:

- Product serial number.
- Software version number (if possible) refer to "15.1.3 SOFTWARE VERSION" on page . 242.
- Wiring diagram of the PL/X installation with details of external signals connected to the PL/X.
- Machine schematic with details of the intended function of the motor being driven by the PL/X.
- All possible motor details.
- A precise description of the fault condition, including any alarm messages issued by the . PL/X.
- Operating conditions before and at the point of the failure (if possible).
- The precise parameter changes made to the default values, or provide a Recipe file.

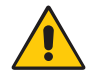

#### WARNING! PERSONAL INJURY HAZARD

Read and understand the General Risks given at the front of this manual when performing measurements and investigating failures. This applies to electrical and mechanical systems.

### 1.7.3 Finding the software version of the unit

Refer to "15.1.3 SOFTWARE VERSION" on page 242.

### 1.7.4 How to reset the unit

Refer to "17.19.1 677)RECIPE PAGE" on page 363:

- NORMAL RESET
- 2-KEY RESET
- 3-KEY RESET
- 4-KEY ROM RESET

### 1.7.4.1 4-KEY RESET (to factory defaults)

Performing a 4-KEY RESET restores the factory block connections and parameter defaults, with the exceptions listed below. You must carry out a **PARAMETER SAVE** to retain the newly installed default settings.

- The PASSWORD is reset to 0000. Refer to "15.2 DISPLAY FUNCTIONS / PASSWORD CONTROL" on page 243.
- The 4-KEY RESET does NOT affect the prevailing MOTOR 1 and MOTOR 2 Calibration parameters, which are:
  - parameters PIN 2 to PIN 20
  - 100>FIELD VOLTS OP %
  - 680) Larm BURDEN OHMS

• The MOTOR 1, 2 SELECT parameter is NOT overwritten by the 4-KEY RESET.

For more information:

Refer to "1.4 Testing using a small motor" on page 5.

Refer to "9.3 Restoring parameters to default conditions" on page 79.

Refer to "17.19.1 677)RECIPE PAGE" on page 363.

## 2 Commissioning

The suggested Commissioning strategy starts in the safest possible mode of operation and progressively exercises each element of the system to achieve full functionality.

## IMPORTANT: Incorrect control of the main contactor is the most common failure encountered, and we highly recommend that you read this chapter very carefully.

The following table outlines the sequential steps for commissioning the drive. Create your application by selecting a Power Wiring method and a Control Wiring method from various interchangeable options. The default Drive Personality, which includes programming and defaults, is suitable for most applications. After the initial setup, you can customise and refine each application, saving up to three different Recipe pages.

**NOTE:** The simple installation provided by "3 QuickStart Guide" on page 12 (and also the separate PL/X QuickStart Guide booklet) combines "METHOD 1 - Power Wiring" and "METHOD 1 - Control Wiring". It is described by the Basic Application drawing "Figure 14 Basic application wiring diagram: speed or torque control" on page 59.

| 1 | Main contactor operation                                        | Read and understand about the main contactor operation.                                                                                                    | Page 9  |
|---|-----------------------------------------------------------------|----------------------------------------------------------------------------------------------------|---------|
| 2 | Mechanical installation                                         | Install on a wall or in an enclosure.                                                                                                    | Page 35 |
|   |                                                                 | All PL/X drives have venting<br>requirements but note that larger<br>drives have internal fans requiring<br>a separate power source. These<br>drives may also benefit from using<br>the optional venting kit. |         |
| 3 | Study the QuickStart's<br>basic application wiring<br>diagrams. | Note how you can interchange the various wiring methods.                                                                                                    | Page 50 |
| 4 | Electrical installation                                         | Select from three Power Wiring<br>methods - each method has its<br>advantages and disadvantages.<br>Wire your selected Power Wiring<br>method.                                                                | Page 52 |
|   |                                                                 | Select from three Control Wiring<br>methods. Wire your selected<br>Control wiriring method.                                                                                                    | Page 58 |
| 5 | Display and MMI                                                 | Read and understand how to                                                                                                    | Page 76 |
|   |                                                                 | operate the drive using the display and programming keys.                                                                                                    | Page 74 |
| 6 | QuickStart Guide                                                | Complete the QuickStart Guide<br>to perform essential pre-start<br>checks, power-up the drive, enter<br>CALIBRATION parameters and<br>follow the steps to starting the<br>drive.                              | Page 12 |
| 7 | Further commissioning                                           | Modify the QuickStart's basic installation.                                                                                                    | Page 1  |

### 2.1 Understanding main contactor operation

The purpose of the main contactor is to provide electro-mechanical isolation of the motor armature from the power supply.

The essential elements of controlling the contactor are as follows:

- 1. It must be possible to release the contactor without relying on electronics.
- 2. The contactor must not break current. To obey this rule, the following applies:
  - a. The PL/X must not attempt to deliver armature current until after the contactor closes.
  - b. The armature current must be at zero before the contactor opens.
- 3. The contactor control circuit must be compatible with all likely application requirements.

The  $\ensuremath{\text{PL/X}}$  can control all of the above requirements in the use of the main contactor.

In the event of an emergency, it must be possible for the supply to be removed electromechanically (without the aid of semiconductor electronics).

This requirement is usually mandated by safety codes.

Under normal operation, the PL/X controls the contactor according to the programmed requirements of the user - refer to Page 149.

The CSTOP (coast stop) terminal T34 goes directly to the 24 V coil of the internal contactor control relay (the relay contacts are on T45 and T46).

- If 24 V is supplied to CSTOP (T34) then the relay (and hence the main contactor) is ready to be controlled by the PL/X.
- If 24 V is **not** supplied to CSTOP (T34), the relay is de-energised, thereby releasing the main contactor, or it is not energised.

A capacitor across the relay coil causes it to have a defined drop-out time of approximately 100 ms, ensuring that the PL/X has time to commutate the armature current to zero before the contacts open.

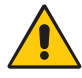

#### WARNING! EQUIPMENT DAMAGE HAZARD

It may be necessary for installations to have over-riding external independent systems for de-energising the supply side or dc contactor. In this case, we recommend that the CSTOP terminal is opened 100 ms prior to de-energising the supply side or dc side contactor. Failure to do so may result in damage to the PL/X.

### 2.1.1 Main contactor control Q & A

| Question | Why is it so important to prevent the contactor from                                                                                                    |
|----------|----------------------------------------------------------------------------------------------------|
|          | 1) Breaking current                                                                                                    |
|          | or<br>2) Making current?                                                                                                    |
| Answer   | 1) Breaking current                                                                                                    |
|          | The motor armature is an inductive load, helping to smooth the current by<br>storing electrical energy during a charging period and releasing it during a<br>discharging period. However, if the circuit breaks suddenly, stored energy<br>has nowhere to go and causes a rapid rise in voltage as the inductor (motor<br>armature) tries to find a discharge path. This rapid transient can cause<br>thyristors in the armature bridge to become conductive. If this happens to a<br>pair of thyristors, an effective short-circuit can form across the armature. |
|          | A second effect then occurs. Abruptly shorting a rotating motor causes<br>mechanical energy stored in the rotation of the motor and load to generate<br>into the short-circuit. It could be a destructive amount of energy. Thyristors<br>can become permanently shorted and, the next time the contactor closes,<br>the supply fuses will likely blow.                                                                                                    |
| Solution | Always allow the PL/X to control the contactor. It can hold in the contactor while safely quenching the armature current. Use CSTOP (T34) for the emergency opening of the contactor via the PL/X. This electro-mechanical terminal ensures that the PL/X quenches the armature current in time. If Safety Codes prevent the PL/X from being used in the emergency stop sequence, ensure that CSTOP opens 100 ms before the main contactor opens.                                                                                                    |
| Answer   | 2) Making current                                                                                                    |
|          | The motor cannot rotate if the PL/X attempts to start making current without<br>the main contactor being closed, causing the PL/X to phase further forward<br>in an attempt to produce the desired speed. In this situation, closing the<br>contactor presents a stationary motor armature onto a fully phased-forward<br>stack, straight onto the supply, producing destructive current. All this occurs<br>in a few current cycles, far too fast for the speed loss alarms to operate.                                                                           |
| Solution | Insert an auxiliary normally open contact on the main contactor in series with the RUN input on T31. Alternatively, use the contactor wiring method shown in "7.3.2 METHOD 2 - Power wiring" on page 53.                                                                                                    |
| Question | Many systems appear not to suffer from failures due to opening the contactor incorrectly, so why is it so important?                                                                                                    |
| Answer   | If the armature current is discontinuous, which is very common, there is<br>much less stored inductive energy, and the current also goes to zero with<br>every current cycle. This makes a destructive situation much less likely to<br>occur.                                                                                                    |
|          | The high-risk situations are regenerative applications and continuous current modes. However, these cases do not always result in a destructive sequence.                                                                                                    |
| Question | Even if the contactor operates according to recommendations, how is protection provided if the contactor coil supply is lost?                                                                                                    |
|----------|----------------------------------------------------------------------------------------------------|
| Answer   | It is a complicated problem to solve using electronics. The only reliable insurance is to insert a DC semiconductor fuse in the armature circuit. This fuse should open before the thyristor junction fails.                                                                                                    |
| Question | What if the grid system completely fails?                                                                                                    |
| Answer   | It is not as bad as losing the contactor coil supply. Most installations naturally have other loads that provide a safe discharge path before the contactor opens.                                                                                                    |
| Question | What if the grid system fails for a few cycles? (brown-outs)                                                                                                    |
| Answer   | The PL/X can ride through these kinds of supply dips. As soon as it loses synchronisation, the armature current quenches. The PL/X monitors the armature voltage so that, when the supply returns, it picks up into the rotating load at the correct speed.                                                            |
| Question | What other sorts of problems occur?                                                                                                    |
| Answer   | Most problems occur when users are retrofitting the PL/X into an existing system. Sometimes the system has previously controlled the contactor via a PLC or Drive healthy relay. It may not interface correctly with the PL/X, and situations may occur to drop out the contactor too quickly or bring it in too late. |
|          | The common problem is that the contactor is controlled correctly during normal running but incorrectly during jogging or an emergency stop.                                                                                                    |
|          | Another instance is where the commissioning engineer uses a local operator station in a correctly designed system to get each PL/X going, but the system has an in-built control problem.                                                                                                    |
| Summary: | <ul> <li>Use the PL/X to control the main contactor for STOP, START, jogging<br/>and emergency stop. All sequencing occurs automatically.</li> </ul>                                                                                                    |

Fit semiconductor fuses in the AC supply and armature circuits.

The cost of a fuse is marginal compared to the cost of repairing a damaged drive and suffering machine downtime and engineer call-out costs.

NOTE: If your main contactor has a closing time delay of greater than 75 ms, take essential steps to delay the release of armature current until the main contact has closed:

- 1. Wire an auxiliary normally-open contact on the main contactor in series with the RUN input on T31 - refer to "7.3.3 METHOD 3 - Power wiring" on page 54.
- Alternatively use the contactor wiring 2. method shown in "7.3.2 METHOD 2 -Power wiring" on page 53.

Contactor coils usually have a high inductance.

When the contactor is de-energised, it can produce high energy arcing on the internal PL/X control relay that may degrade the life of the relay and/or produce excessive EMC emissions

Ensure that the contactor coil has a snubber (resistor/capacitor combination) fitted.

# 3 QuickStart Guide

## 3.1 Introduction

Follow the steps outlined in this guide to install and initiate the PL/X as a **basic** speed controller, employing ARMATURE VOLTAGE feedback mode for optimal safety.

The PL/X drive displays user-friendly menus and parameter names. Use the key sequences we provide at each step to navigate and edit parameter values with no knowledge of the menu system required.

When finished:

• Refer to "7 Electrical installation" on page 49 for further information, including alternative power wiring and control wiring methods.

**NOTE:** The simple installation provided by this QuickStart Guide combines "METHOD 1 - Power Wiring" and "METHOD 1 - Control Wiring". It is described by "Figure 23 Basic application wiring diagram: speed or torque control" on page 50.

## 3.1.1 Important safety notes

Pay particular attention to all the safety warnings in this guide.

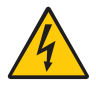

### WARNING! PERSONAL INJURY AND/OR EQUIPMENT DAMAGE HAZARD

Electric shock risk! Electrical devices constitute a safety hazard.

Do not attempt to commission the PL/X unless you:

- are qualified and have the knowledge and skills to use it safely.
  - thoroughly understand the operation of the machine having the PL/X installed.
  - have read and understood this document, and are familiar with electrical wiring and safety standards.
  - Only use qualified personnel to design, construct, operate and maintain your systems.

Ensure personnel who use or maintain the equipment know of all hazards involved in your equipment and processes.

If you have any doubts about the safety of your system or process, do not proceed without first consulting an expert.

## Entering key sequences

Use the PL/X keypad to enter the key sequences in the order given. This will navigate the menus in the fewest key presses.

Several sequences reset at the Diagnostic Summary screens, located at the top of the menu system. This reset is used as a helpful reference point in case you lose your way.

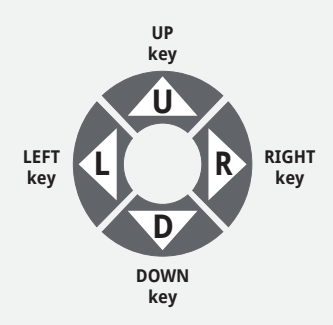

| L   | Press the <b>LEFT</b> key once                                                                                                    | R | Press the <b>RIGHT</b> key once |
|-----|----------------------------------------------------------------------------------------------------|---|---------------------------------|
| U   | Press the <b>UP</b> key once                                                                                                    | D | Press the <b>DOWN</b> key once  |
| Nx  | Press the indicated key <b>N</b> times. <b>N</b> specifies the number of times to press the key. For example, <b>8xD</b> means press the <b>DOWN</b> key <b>8</b> times. |   |                                 |
| U/D | Use the <b>UP</b> and <b>DOWN</b> keys to increase/decrease values                                                                                                    |   |                                 |

With the Diagnostic Summary screens displayed, an example key sequence is:

R-R-U-R-8xD-R-R-U/D (navigates to PIN 10, U/D changes the parameter value)

NOTE: Hold a key down to advance rapidly to a distant selection or value.

## About Diagnostic Summary screens

To quickly return to the Diagnostic Summary screens from any point in the menu, hold down the LEFT key, releasing the key to remove the ENTRY MENU reminder screen.

At the top of the menu system are two alternating Diagnostic Summary screens. To access the ENTRY MENU from this point, press the RIGHT key.

### **ENTRY MENU reminder screen**

This screen reminds you to press the **RIGHT** key to view the ENTRY MENU. It displays when you press the **LEFT, UP** or **DOWN** key while viewing the Diagnostic Summary screens.

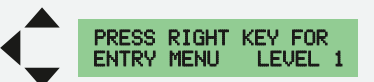

## How to save parameters

Hold down the **LEFT** key to display the Diagnostic Summary screens. Release the key. Enter the sequence **R-U-R-U**.

| Кеу | Action                                       |                    |
|-----|----------------------------------------------|--------------------|
| R   |                                              |                    |
| U   | Display the PARAMETER SAVE screen            | PARAMETER SAVE 2   |
| R   |                                              | of her to contribe |
| U   | Press the <b>UP</b> key to continue and save |                    |

#### **Record your CALIBRATION parameter data** 3.2

Measure the supply voltage and record it below. Also, record the parameter values from the motor and feedback device nameplates for entry into the Calibration menu later.

| Description                                       | Example values                                     | Record your value | Units      | Property<br>"S" |
|---------------------------------------------------|----------------------------------------------------|-------------------|------------|-----------------|
| 2)RATED ARM AMPS<br>Rated armature current        | 35                                                 |                   | Adc        | S               |
| 3)CURRENT LIMIT(%)<br>Current limit               | your setting:                                      |                   | %          | -               |
| 4)RATED FIELD AMPS<br>Field current @ base speed  | 1.35                                               |                   | Adc        | S               |
| 5)BASE RATED RPM<br>Base speed                    | 1750                                               |                   | rpm        | S               |
| 6) DESIRED MAX RPM<br>Maximum speed               | 2300                                               |                   | rpm        | -               |
| 9)SPEED FBK TYPE<br>Speed feedback type           |                                                    | ARMATURE VOLTAGE  |            | S               |
| <b>18)RATED ARM VOLTS</b><br>Rated armature volts | 500                                                |                   | Vdc        | S               |
| <b>19)EL1/2/3 RATED AC</b><br>Supply voltage      | 480                                                |                   | Vac        | S               |
| Field volts<br>(refer to PIN 4)                   | used to calculate<br>field current if<br>not known |                   | Vdc        |                 |
| ENCODER / TACHO infor                             | mation                                             |                   |            |                 |
| 8)MAX TACHO VOLTS<br>DC tachogenerator            | 60                                                 |                   | V/1000 rpm | S               |
| 11)ENCODER LINES<br>Encoder lines                 | 1024                                               |                   | PPR        | S               |
| Encoder volts                                     | 5 - 24                                             |                   | Vdc        |                 |
| Field weakening inform                            | ation                                              |                   |            |                 |
| Field current @<br>maximum speed                  |                                                    |                   | Adc        |                 |

#### **Property "S" parameters** 3.1.2

Refer to "18 PIN tables" on page 374 to identify all parameters with property "S".

- The PL/X keys will not change the values of property "S" parameters while the motor is running.
- A change made to the 20>MOTOR 1, 2 SELECT parameter while the motor is running will ٠ NOT become active until after a STOP sequence.

This functionality provides an extra level of safety during motor running while allowing dynamic alteration of important parameters.

#### Installation 3.3

#### **Connect the drive** 3.3.1

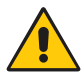

### WARNING! PERSONAL INJURY AND/OR EOUIPMENT DÁMAGE HAZARD

Before beginning to connect the drive, ensure that all power is OFF.

Make sure that you route power and control wiring in separate conduit/cable trays. Wiring must meet all applicable national and local electrical regulations.

Make sure that the voltages on the EL1/EL2/EL3 terminals are in-phase with the voltages on L1/L2/L3.

For reliable operation, the PL/X must control the supply side or dc side contactor through its CON1 and CON2 terminals terminals (T45 and T46).

#### 3.3.1.1 Wiring diagrams

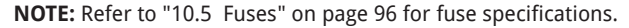

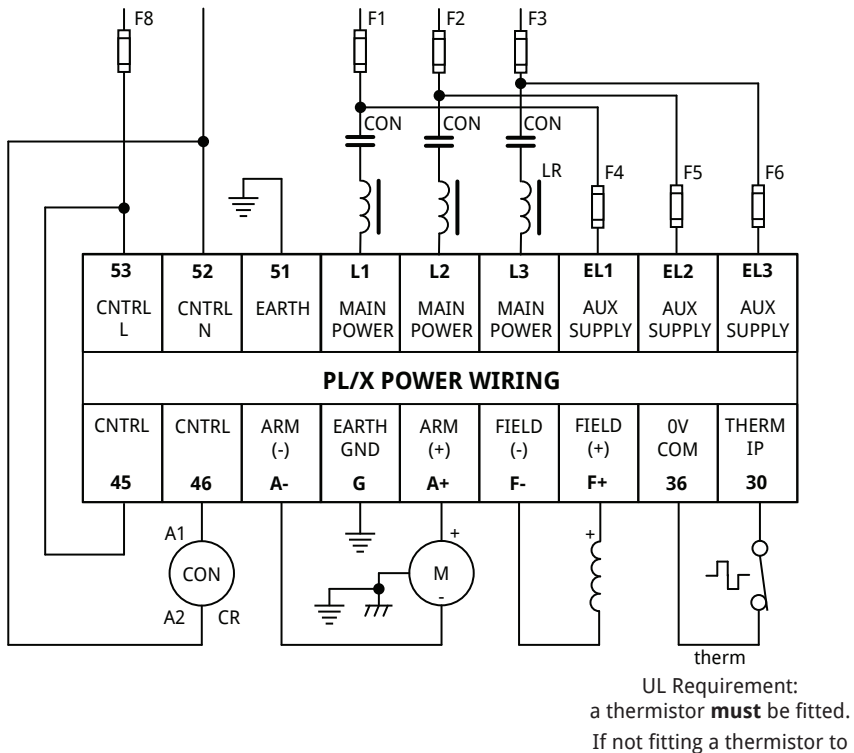

the motor, short together terminals 36 and 30.

Figure 2 Power wiring diagram

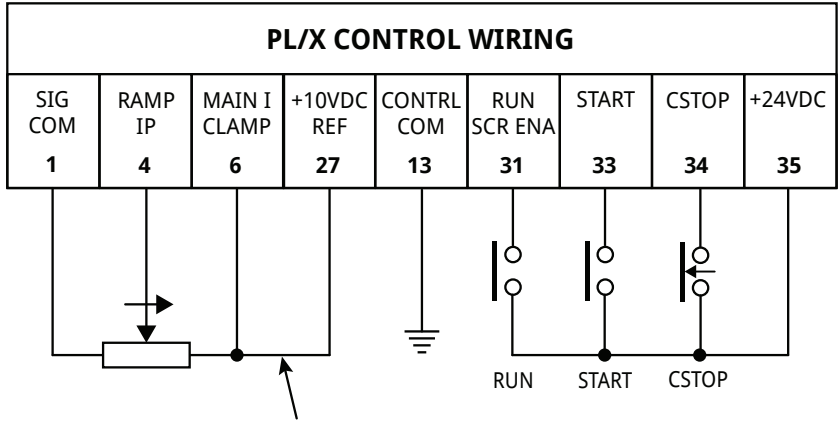

Note: Jumper T6 to T27

### Figure 3 Control wiring diagram

### 3.3.1.2 **Optional feedback devices**

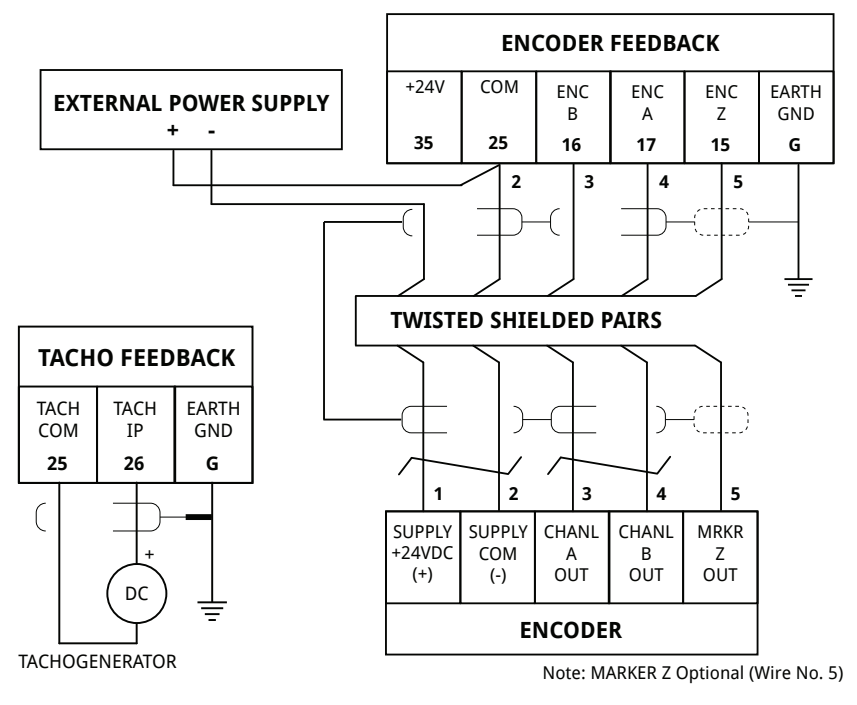

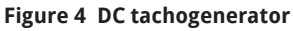

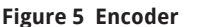

## 3.3.2 Frame 1 - PL/X5-50

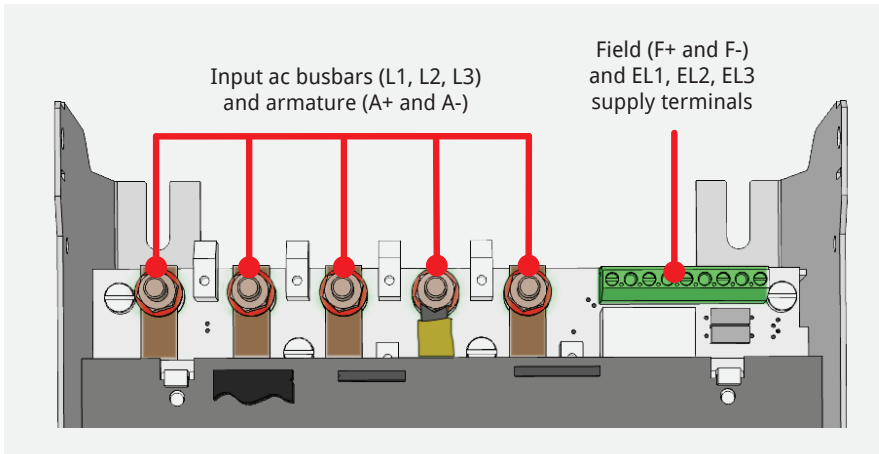

Figure 6 Frame 1 - top connections

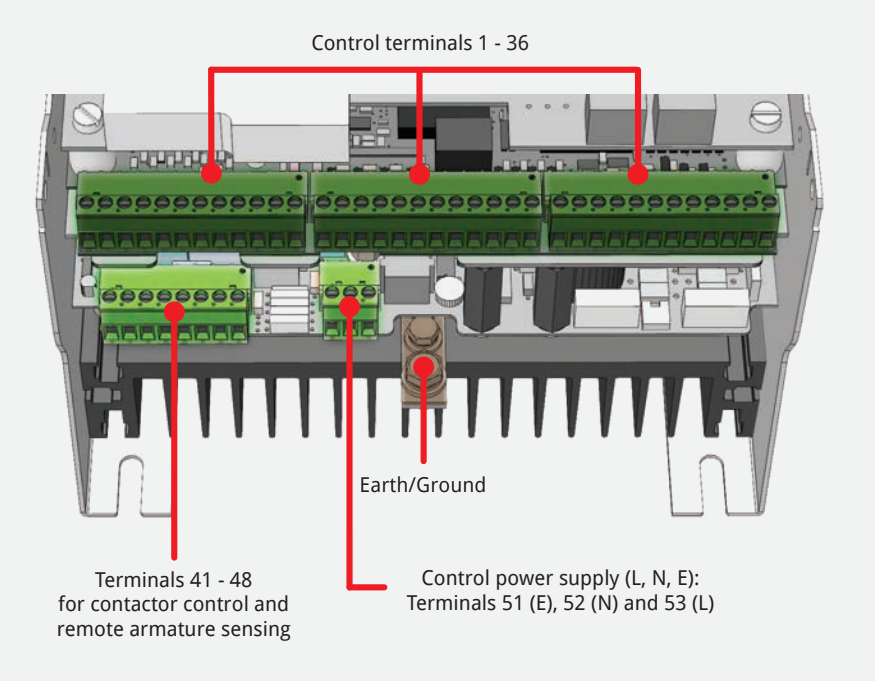

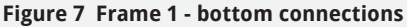

## 3.3.3 Frame 2 - PL/X65-145

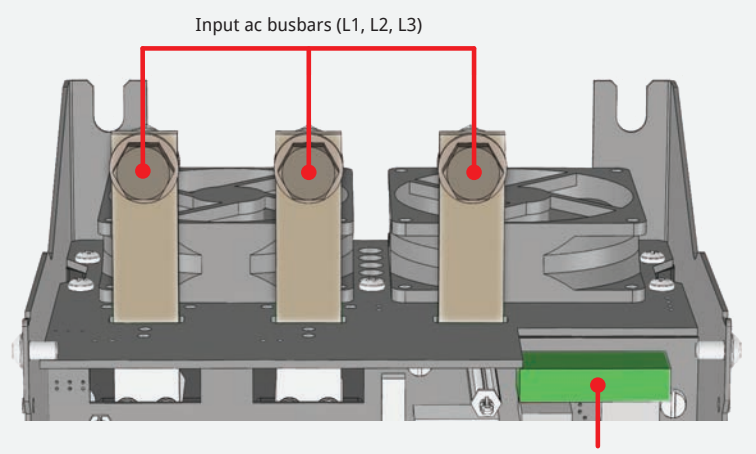

Field (F+ and F-) and EL1, EL2, EL3 supply terminals

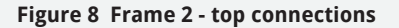

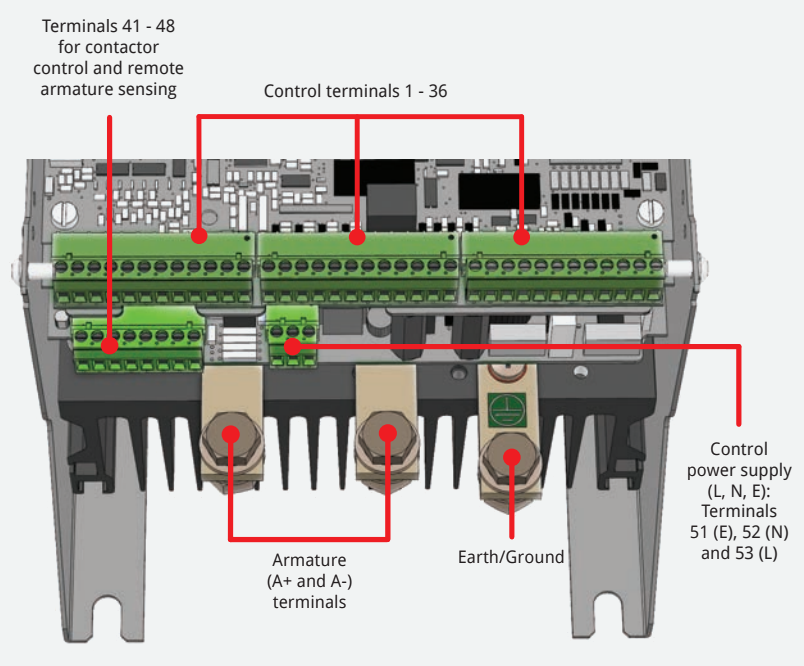

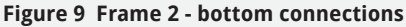

## 3.3.4 Frame 3 - PL/X185-265

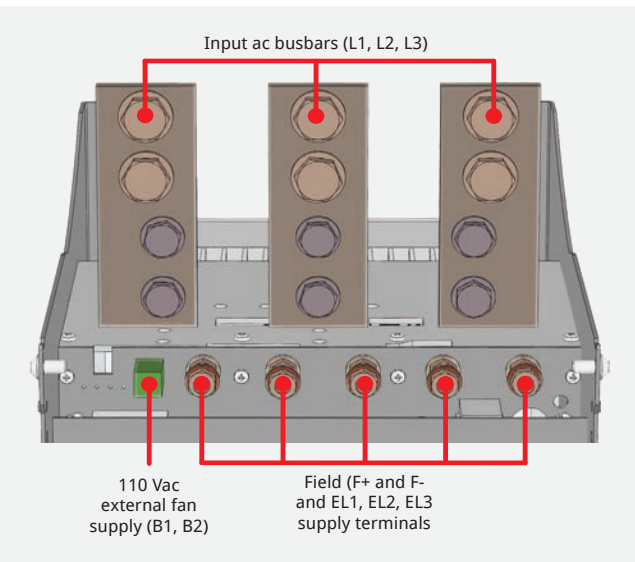

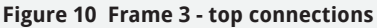

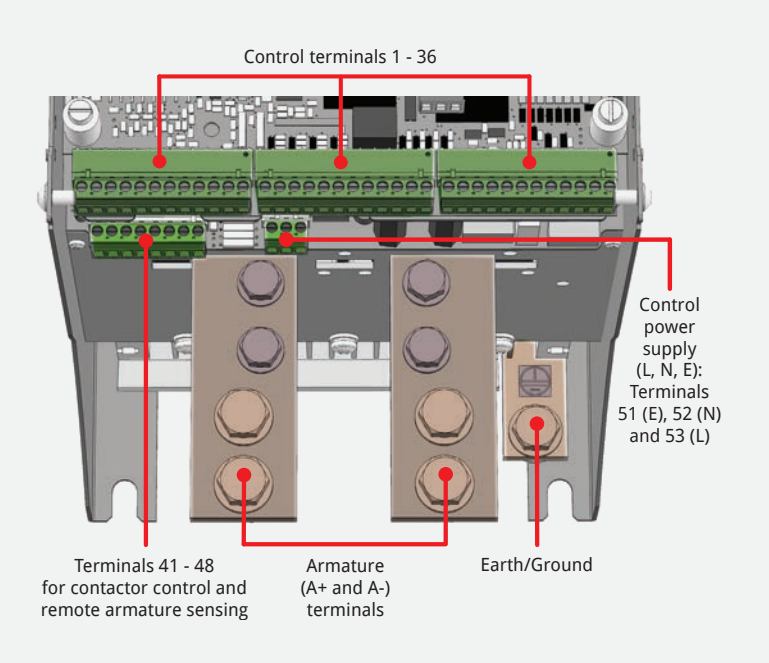

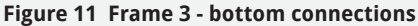

## 3.3.5 Frame 4 - PL/X275-440

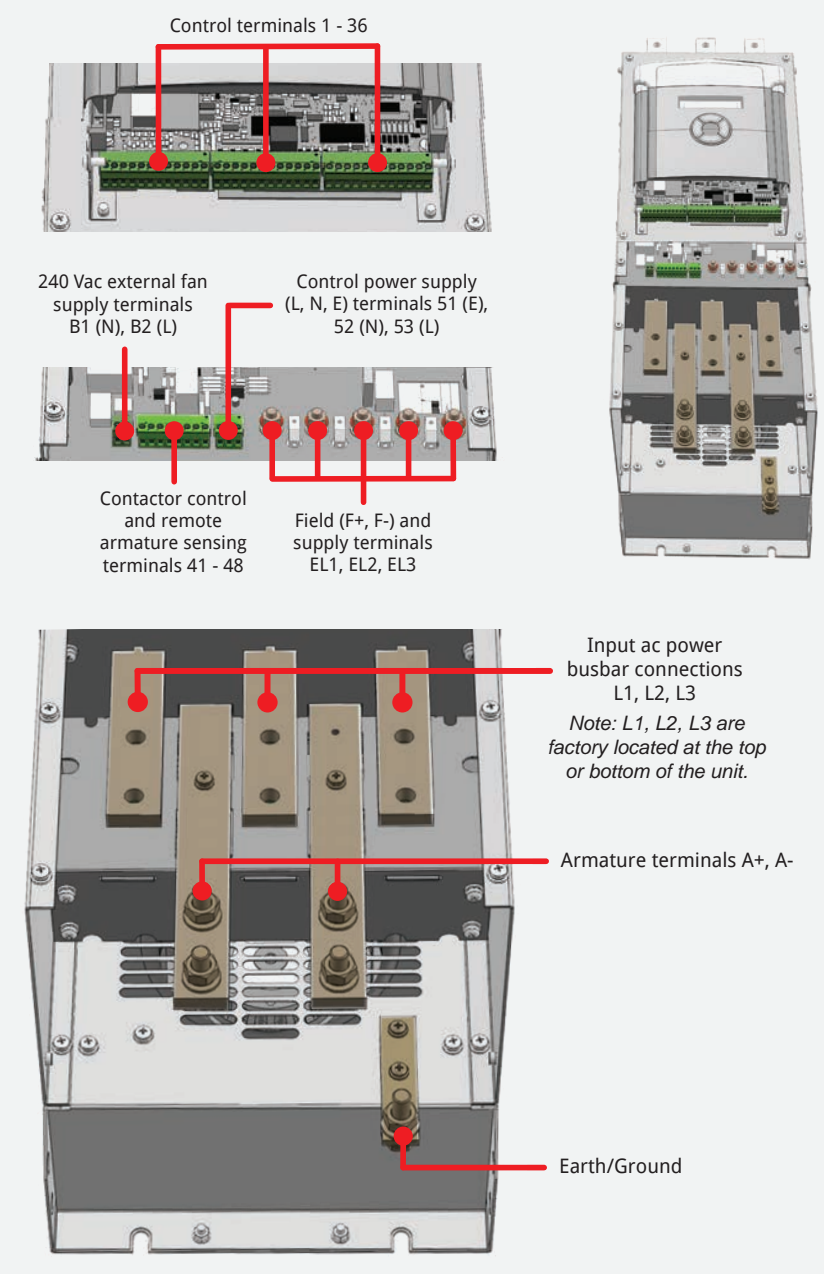

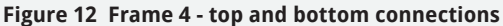

## 3.3.6 Frame 5 - PL/X520-980

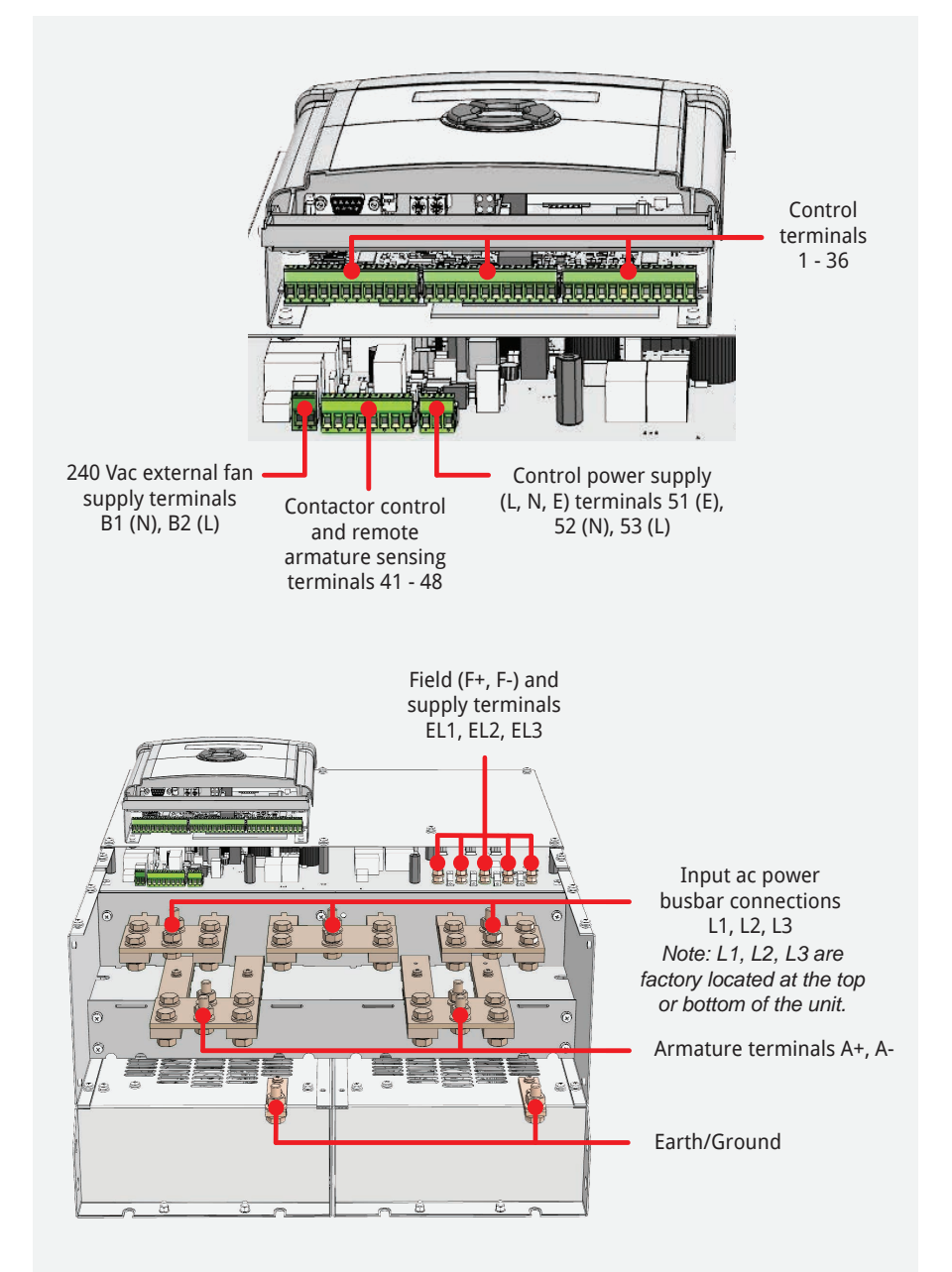

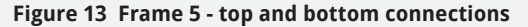

#### 3.4 **Essential pre-start checks**

Make the essential mechanical and electrical pre-start checks before applying power to the motor. You need to ensure that you can mark each item on the checklists as completed.

Failing to comply with these requirements may cause incorrect functioning or damage to the drive and/or installation - this will invalidate any Warranty.

#### **CHECK LIST: Mechanical** 3.4.1

Tick each each item when complete.

| 1 | Check that the motor, and load if fitted, are free to rotate without causing damage or injury even in the event of incorrect rotation direction or loss of control.                                                                                                    |  |
|---|----------------------------------------------------------------------------------------------------|--|
| 2 | Blow clean, dry air over the commutator to clear it of extraneous matter.<br>Check the brushes are correctly seated and that the brush tensions are<br>correct.                                                                                                    |  |
| 3 | Check the motor vent blower is free to rotate.<br>Remember to re-check the airflow when the blower is operating.                                                                                                    |  |
| 4 | Check the emergency stopping and safety procedure, including local and remote actuators, before applying power to the motor.                                                                                                    |  |
| 5 | Check the installation is clean and free of debris, swarf, clippings, tools etc.<br>Check the enclosure has adequate ventilation with clean, dry, cool, filtered<br>air.<br>Check the PL/X heatsink fans are operating and that the flow of air over the<br>heatsink is unobstructed when the motor is running. Refer to "10 Technical<br>specifications" on page 91 for cooling airflow data. |  |

## 3.4.2 CHECK LIST: Electrical

Tick each each item when complete.

| 1  | Check that all external fuses are of the correct rating and type. The total clearing I <sup>2</sup> t ratings of the main fuse and auxiliary fuse must be smaller in value than the rating specified in the rating tables. Refer to "10 Technical specifications" on page 91 - semiconductor fuse ratings. |  |
|----|----------------------------------------------------------------------------------------------------|--|
| 2  | Check the motor armature resistance, expected to be a few Ohms over a 360° rotation dependent upon the size of the motor, i.e. not a short-circuit.<br>Check that the field resistance in Ohms = (field data plate volts) / (field data plate current).                                                    |  |
|    | Check inside the motor terminal box to verify the correct wiring.                                                                                                    |  |
| 3  | Check the 3-phase auxiliary supply phasing on EL1/2/3 equates to the phasing of the main stack supply on L1/2/3, and the 1ph control supply on T52/53 is correct.                                                                                                    |  |
| 4  | Check that the drive and 3-phase supply current and voltage ratings are compatible with the motor and load requirements (both armature and field, current and voltage).                                                                                                    |  |
| 5  | Check that the cables and termination are rated to carry the rated current, with no more than a 25°C temperature rise.<br>Check all terminations are tight to the correct torque. Refer to "7.4.3                                                                                                    |  |
|    | Terminal tightening torques" on page 56.                                                                                                    |  |
| 6  | Check that the main contactor operates by using the CON1/2 contact on terminals T45 and T46.                                                                                                    |  |
| 7  | Check the wiring for short-circuit faults: <b>AC power</b> to ground, to signal and to control; <b>DC power</b> to ground, to signal and to control; <b>signal</b> to control and to ground. Disconnect the drive for wiring tests using a Megger (control terminals are a plug-in type).                  |  |
| 8  | Check that the engineering standards used will comply with any local, national, or international codes in force. Safety requirements take priority.                                                                                                    |  |
| 9  | If the load regenerates or if regenerative braking is in use, then we highly recommend using a DC rated armature fuse with the correct I <sup>2</sup> t rating in series with the motor armature. Refer to "10.5 Fuses" on page 96.                                                                        |  |
| 10 | Check that a protective chassis earth connection, in accordance with the relevant codes, exists at the terminal bar provided at the bottom edge of the PL/X.                                                                                                    |  |
| 11 | Check that a protective clean earth connection exists at the control 0 V on T13 to ensure that the installation complies with the protective Class 1 requirements.                                                                                                    |  |

 $\mathbf{\nabla}$ 

## 3.5 Final checks BEFORE applying power

- Recheck all wiring, especially the drive's chassis ground.
- Use a multimeter to check the L1, L2, L3, F+, F-, A+, and A- terminals for short-circuits to ground. All readings should be greater than 1 M $\Omega$ .

If any resistances are lower than 1 M $\Omega$ , correct them before you apply power.

#### CSTOP/RUN/START control terminal functions 3.5.1

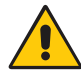

### WARNING! PERSONAL INJURY HAZARD

The Safety Codes do not accept electronic control as a sole means of inhibition for the PL/X. Do not rely on any drive function to prevent the motor from operating when personnel are undertaking maintenance or when machine guards are open. Always isolate the power source before working on the PL/X or the motor or load.

#### CSTOP **Coast Stop**

For correct sequencing, this must close before all other control signals. When opened, the drive immediately stops generating rotor current, and the contactor drops out. The motor will coast to a stop.

#### **Run - NOT SAFETY RATED** RUN

Electronic inhibit for all operation modes. May be connected to terminal T35 with a jumper in most applications, or preferably to an auxiliary normally-open contact on the main contactor. When closed, the drive may generate current. When opened, the drive generates no rotor current.

#### START Start

When closed, the drive's contactor operates, and the motor runs at the potentiometer's speed setting. When opened, the drive ramps to zero, and the contactor opens after a delay (default: 2 seconds).

#### Apply control power to the PL/X 3.6

### Is the PL/X being commissioned for the first time? If so, you must be able to complete "3.4 Essential pre-start checks" on page 22?

Now apply 110 - 240 Vac control power to terminal T53 (Line) and T52 (Neutral). After a short self-test, the PL/X will display the Diagnostic Summary screens at the top of the menu system.

#### 3.7 **QuickStart steps**

Always commission the drive using ARMATURE VOLTAGE feedback, even if the motor has a dc tacho or encoder. It allows verification of the feedback polarity, ensuring that the motor does not run out of control.

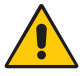

### WARNING! PERSONAL INJURY AND/OR EQUIPMENT DAMAGE HAZARD

Follow the QuickStart steps below as written and in the correct numerical order.

## Calibrate the drive to the motor

Enter your values from Page 14.

NOTE: U/D means to use the UP and DOWN keys freely to change the values.

| 1                                                                                                    | Hold down the <b>LEFT</b> key to display the Diagnostic Summary screens. Release the key. |                                           |                                                      |  |
|----------------------------------------------------------------------------------------------------|-------------------------------------------------------------------------------------------|-------------------------------------------|------------------------------------------------------|--|
| 2                                                                                                    | Rated Armature Current                                                                    | R-R-U-R-R-U/D                             | 2)RATED ARM AMPS<br>35.0 AMPS                        |  |
| 3                                                                                                    | Rated Field Current                                                                       | L-D-D-R-U/D                               | 4)RATED FIELD AMPS<br>2.00 AMPS                      |  |
| 4                                                                                                    | Rated Base Speed                                                                          | L-D-R-U/D                                 | 5)BASE RATED RPM<br>1750 RPM                         |  |
| 5                                                                                                    | Required Maximum Speed                                                                    | L-D-R-U/D                                 | 6)DESIRED MAX RPM<br>1750 RPM                        |  |
|                                                                                                    | <b>NOTE:</b> The base speed is the sate to extend the speed range. ("3.                   | ame as maximum sp<br>.8.2 Field weakening | peed unless using field weakening<br>g" on page 30). |  |
| 6                                                                                                    | Rated Armature Volts                                                                      | L-9xD-R-U/D                               | 18)RATED ARM VOLTS<br>500.0 VOLTS                    |  |
| 7                                                                                                    | Supply Voltage                                                                            | L-D-R-U/D                                 | 19)EL1/2/3 RATED AC<br>460.0 VOLTS                   |  |
| Check the following have not been modified from their factory default settings.<br>If necessary, correct the selections to those shown below. |                                                                                           |                                           |                                                      |  |

| 8 | Motor 1/2 Select    | L-D-R-U/D   | 20)MOTOR 1,2 SELECT<br>MOTOR 1     |
|---|---------------------|-------------|------------------------------------|
| 9 | Speed Feedback Type | L-8xU-R-U/D | 9)SPEED FBK TYPE<br>ARMATURE VOLTS |

10 Save the parameters. Refer to Page 13.

## Check the control terminals

Complete these checks to ensure that the drive contactor is sequenced correctly before the 3-phase power is applied.

**NOTE:** The value under the letters TRISC in the display indicates the actual Control input terminal status.

#### 11 Hold down the **LEFT** key to display the Diagnostic Summary screens. Release the key.

**12** Leave the CSTOP contact R-D-R-4xD-R-D-D-R open (zero displays under the C) and close the other control contacts.

Check that the digit under the appropriate letter changes as you cycle the contact.

**NOTE:** Generally **1** = **ON** and **0** = **OFF** (however, for the thermistor T, **0** = **0k** while **1** = Motor Overtemp).

When T, R and S control inputs are operating correctly, leave R and S OFF and check the C control input for correct operation.

## Apply main 3-phase power to the PL/X

13 Apply main 3-phase power.

## Autotune the PL/X

26

Before running the motor, you **must** perform the Autotune as follows. This procedure automatically tunes the drive's current loop by adjusting parameters 93, 94, and 95.

| 14 | Set RUN and CSTOP high<br>but leave START low. The<br>control inputs should<br>match TRISC enposite | Continuing from "<br>Check the control<br>terminals" on          | 164)DC    | )P 123<br>101 | STRJS0<br>01001 | CIP          |
|----|----------------------------------------------------------------------------------------------------|------------------------------------------------------------------|-----------|---------------|-----------------|--------------|
|    | match rkjse opposite.                                                                               | page 20 above.                                                   |           |               |                 |              |
| 15 | Hold down the <b>LEFT</b> key to                                                                    | display the Diagnostic S                                         | Summary s | screens.      | Release         | e the key.   |
| 16 | Enable the autotune mode.                                                                           | R-R-6xD-R-7xD-R-U                                                | 92)aut    | otune<br>Enae | e enae<br>Bled  | BLE          |
| 17 | Hold down the <b>LEFT</b> key to                                                                    | display the Diagnostic S                                         | Summary s | screens.      | Release         | e the key.   |
| 18 | Start the drive by<br>energising the Start<br>input (T33).                                          | RJSC can also<br>be seen on<br>the Diagnostic<br>Summary screens | SPD%<br>Ø | Iarm<br>0     | Ifld<br>0       | RJSC<br>1011 |
| 40 | The sector day along a start                                                                        | -<br>                                                            | l         |               | -1-> >A/I-      |              |

19 The contactor closes, and the drive Autotunes (it takes 10 - 60 seconds). When complete, the drive's contactor opens. Turn off the Start input (T33).

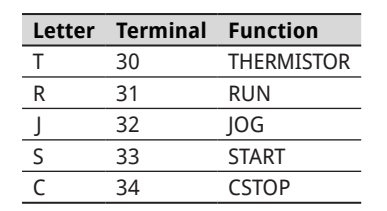

164)DOP 123TRJSC CIP

164)DOP 123TRJSC CIP

10100000

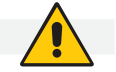

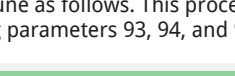

- Autotune is a static test.
- There is no need to disconnect the motor from the load.
- The motor field is automatically disabled.
- If the motor back emf is detected to be above a certain level implying excessive rotation. Autotune aborts.
- Completing the Autotune routine forces the main contactor to drop-out, and AUTOTUNE ENABLE to reset to DISABLED.

Should Autotune fail, refer to "11.10.6 92)AUTOTUNE ENABLE" on page 171, or contact your Supplier.

## Motor rotational checks

Disconnect the motor from the gearbox and machine before commencing these checks.

- 20 Hold down the LEFT key to display the Diagnostic Summary screens. Release the key.
- 21 Reduce the current limit.

As an added precaution, R-R-U-R-D-R restrict the available current to the drive by reducing the Current Limit to provide just enough current to turn the motor (usually 5 to 10%).

22 Check the speed potentiometer operation.

Monitor the Ramp L-L-D-R-5xD-R input to check the operation of the speed potentiometer. Leave the reference at zero when operating correctly.

23 Save the parameters. Refer to Page 13.

Reconnect the motor to the gearbox and machine.

**24** Start the drive.

Energise the START input (T33) to start the drive. Check the field voltage at the F+ and F- terminals. When the motor is cold, you will measure less than the rated field voltage.

- **25** Hold down the **LEFT** key to display the Diagnostic Summary screens. Release the key.
- **26** Confirm the field current matches the nameplate data.

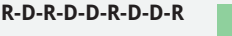

145)FLD CUR AMPS MON 1.35 AMPS

3)CURRENT LIMIT(%)

26)RAMP INPUT

5.00 %

75.14 %

- 27 Hold down the **LEFT** key to display the Diagnostic Summary screens. Release the key.
- 28 Increase the potentiometer setting until the motor turns slowly.

Check motor rotation. If L-L-D-R-5xD-R it is turning backwards, stop, turn off ALL power to the drive and swap the armature leads (A+ and A-). Recheck after changes.

26)RAMP INPUT 75.14 %

- **29** Hold down the **LEFT** key to display the Diagnostic Summary screens. Release the key.
- **30** Slowly bring the motor to full speed.

Check the voltage on the R-D-R-R-3xD-R A+ and A- terminals as you slowly bring the motor up to full speed.

126) ARM VOLTS MON 500.0 VOLTS

31 Save the parameters. Refer to Page 13.

## Increase the current limit to rated value

- Hold down the **LEFT** key to display the Diagnostic Summary screens. Release the key. 31
- **32** Return the current limit to 150%.

R-R-U-R-D-R-U

3)CURRENT LIMIT(%) 150.00 %

33 Save the parameters. Refer to Page 13.

The PL/X Digital DC Drive is now successfully commissioned.

#### 3.8 **Options**

#### 3.8.1 Feedback

#### 3.8.1.1 **Feedback calibration**

Enter your values from Page 14 for DC Tachogenerator or Encoder:

1 Start the drive.

> Energise the START input (T33) to start the drive. Check the field voltage at the F+ and F- terminals. When the motor is cold, you will measure less than the rated field voltage.

- Hold down the **LEFT** key to display the Diagnostic Summary screens. Release the key. 2
- 3 **DC Tachogenerator**

For a dc tachogenerator, calibrate the drive to the expected dc voltage for base speed.

Base Tacho Voltage = (Base Speed/1000) x Tacho Volts per 1000 rpm.

The tacho voltage must **R-R-U-R-6xD-R-U/D** not exceed 200 Vdc.

8)MAX TACHO VOLTS 87.50 VOLTS

#### 4 Encoder/PPR

If the encoder is a quadrature type, enable 10)QUADRATURE ENABLE as below. For a pulse and direction type encoder, the parameter must be DISABLED.

R-R-U-R-8xD-R-R-U/D

10)QUADRATURE ENABLE ENABLED

NOTE: On PL models only, it is also possible to operate with a pulse-only encoder (no direction signal).

In both cases (4), set L-D-R-U/D the number of encoder lines (PPR: pulses per revolution).

11) ENCODER LINES 1024

5 Save the parameters. Refer to Page 13.

#### 3.8.1.2 **Preparing for Tacho/Encoder use**

- 6 Hold down the **LEFT** key to display the Diagnostic Summary screens. Release the key.
- 7 Check to ensure the speed reference is positive (+):

|   |                            | R-D-R-R-R                                                                                                 | 123)TOTAL SPD REF MN<br>26.50 %                                                                                   |
|---|----------------------------|----------------------------------------------------------------------------------------------------|----------------------------------------------------------------------------------------------------|
| 8 | Check the sign of the feed | back:                                                                                                    |                                                                                                    |
|   | DC tachogenerator:         | 6xD                                                                                                    | 129)TACHO VOLTS MON<br>23.19 AMPS                                                                                 |
|   |                            | If positive (+), continue<br>and power-off the drive<br>leads on T25 and T26 a                            | to step 9 below. If negative (-), stop<br>e. Exchange the tachogenerator<br>nd recheck.                           |
|   | Encoder:                   | 2xD                                                                                                    | 132>ENCODER RPM MON<br>464 RPM                                                                                    |
|   |                            | If positive (+), continue<br>and power-off the drive<br>T16 and T17 and reche<br><b>13)ENCODER SIGN</b> : | to step 9 below. If negative (-), stop<br>e. Exchange the encoder leads on<br>ck. Alternatively, check and adjust |
|   |                            | 3xL-U-R-U-R-8xD-R-<br>3xD-R-U/D                                                                           | 13>ENCODER SIGN<br>INVERT                                                                                         |

#### Selecting Tacho/Encoder feedback type 3.8.1.3

- Hold down the **LEFT** key to display the Diagnostic Summary screens. Release the key. 9
- **10** Stop the drive and select the appropriate feedback type as follows:

| DC tachogenerator: | R-R-U-R-7xD-R-U/D | 9)SPEED FBK TYPE<br>ANALOG TACHO |  |  |
|--------------------|-------------------|----------------------------------|--|--|
| Encoder:           | R-R-U-R-7xD-R-U/D | 9)SPEED FBK TYPE<br>ENCODER      |  |  |

- 11 Save the parameters. Refer to Page 13.
- 12 Hold down the **LEFT** key to display the Diagnostic Summary screens. Release the key.
- **13** Start the drive and make sure the maximum speed is achievable, and the armature voltage does not exceed the nameplate armature voltage.
- 14 Stop the drive.

#### 3.8.2 **Field weakening**

When using either tacho or encoder feedback, you can enable field weakening for a motor which supports an extended speed range. Refer to "11.14 CHANGE PARAMETERS / FIELD CONTROL/FLD WEAKENING MENU" on page 188.

### Self-test messages

# 4 Self-test messages

A group of self-test messages provide information about problems occurring in the PL/X that are not related to the motion control system. A message displays when a problem occurs and is not saved internally for later access. Take remedial action to cure the problem, which clears the message.

### Self Test Message

The PL/X has facilities to allow all the parameter settings to be transferred serially from another source using PARAMETER EXCHANGE. This transfer may be from another drive or computer. The process is called DRIVE RECEIVE. Refer to the PL/X Serial Communications Manual, HG105289EN00 (DRIVE RECEIVE).

This alarm appears at the end of the DRIVE **RECEIVE** parameter transfer process if the transfer corrupts the drive parameters. The most likely cause for this problem is DRIVE RECEIVE of a corrupted parameter file. The contents of the target Recipe page will now show corruption.

### It is possible to restore the original Recipe to the PL/X if the PL/X still holds the prevailing parameters and settings before the corruption. To restore the parameters from the PL/X's volatile memory:

- 1. Press the LEFT key. The PL/X now displays the parameters before corruption.
- Go to the PARAMETER SAVE menu and save these 2. parameters to overwrite the corrupt data held in the target Recipe page.

Unfortunately, you cannot use the desired new file (now known to be corrupted).

If the alarm appears at power-up, then the LEFT kev restores factory defaults. Perform a PARAMETER SAVE after checking the following:

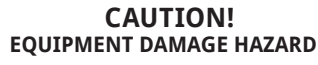

Check that the calibration parameters and drive personality Iarm burden value are correct after restoring factory defaults. These may also need re-entering.

Refer to "17.19.1 677) RECIPE PAGE" on page 363 and "17.19.3 680) Iarm BURDEN OHMS" on page 365.

#### INITIALISING DATA CORRUPTION

| Self Test Message                                                                                                    |                                         |
|----------------------------------------------------------------------------------------------------|-----------------------------------------|
| The ENABLE GOTO,GETFROM configuration selection has been left in the ENABLED state. Set to DISABLED to run the PL/X.                                                                                                    | parameter name<br>DISABLE GOTO, GETFROM |
| This alarm will appear at power-up if the self-<br>calibration of the analog inputs has exceeded their<br>normal tolerance.                                                                                                    | INITIALISING<br>SELF CAL TOLERANCE      |
| Press the LEFT key to relax this tolerance by 0.1%.<br>Repeat to enable the PL/X to operate, although<br>possibly at reduced accuracy. It indicates an aged<br>component that has drifted slightly or a pollution<br>problem.                  |                                         |
| This alarm will appear at power-up if the self-<br>calibration of the Proportional armature current<br>amplifier has failed. If turning the control supply<br>off and on does not remove the problem, then a<br>hardware failure is suspected. | INITIALISING<br>PRP ARM CUR CAL FAIL    |
| This alarm will appear at power-up if the self-<br>calibration of the Integral armature current amplifier<br>has failed. If turning the control supply off and on<br>does not remove the problem, then a hardware<br>failure is suspected.     | INITIALISING<br>INT ARM CUR CAL FAIL    |
| This message will appear when attempting to alter<br>a parameter belonging to the class that you cannot<br>adjust while the motor is running.                                                                                                  | parameter name<br>STOP DRIVE TO ADJUST  |
| The message will blink when pressing the UP/DOWN keys, and the parameter remains unaltered. The PL/X must stop for the parameter to be adjusted.                                                                                               |                                         |
| This message will appear when attempting to alter a parameter before entering the correct password.                                                                                                    | parameter name<br>ENTER PASSWORD        |
| The message will blink when pressing the UP/<br>DOWN keys. Refer to "15.2 DISPLAY FUNCTIONS /<br>PASSWORD CONTROL" on page 243.                                                                                                    |                                         |
| This message will appear when attempting to<br>configure connections without first setting ENABLE<br>GOTO,GETFROM to ENABLED. The message will blink<br>when pressing the UP/DOWN keys.                                                        | parameter name<br>ENABLE GOTO, GETFROM  |

### Self Test Message

At the end of a configuration session, the ENABLE GOTO,GETFROM window must be set to DISABLED. This message appears if any PIN has more than one GOTO accidentally connected to it during the session. It will also appear as an alarm message when asking the PL/X to run while there is a GOTO CONFLICT, e.g. if a parameter file containing a GOTO CONFLICT is loaded.

Refer to "17.21 CONFIGURATION / CONFLICT HELP MENU" on page 373.

This message will appear for a variety of reasons:

- Codes 0001 / 2 / 3 indicate a microprocessor system problem. Please consult the supplier.
- The message SUPPLY PHASE LOSS indicates the control supply has dipped. Refer to "10.7 Supply loss shutdown" on page 106.
- The PL/X attempts to make and measure a small test current every time it actions a run condition.
  - Code 0005 can appear if a very small motor runs on a large PL/X with a high inductance 3-phase supply. In this case, it is necessary to re-calibrate the model rating to a lower current. Refer to "17.19.3 680)Iarm BURDEN OHMS" on page 365, and "17.19.3 680)Iarm BURDEN OHMS" on page 365 - 50% / 100% rating select.
  - Code **0005** will appear if the armature is open circuit.
  - Code 0005 will appear if supplies are missing on terminals L1, L2, L3.
  - Code 0005 will appear if not producing thyristor firing pulses.

If **INTERNAL ERROR CODE** appears when running, then:

- 1. The armature current will quench.
- 2. The main contactor and field will deenergise.
- 3. The digital outputs will be disabled.
- 4. The HEALTHY flag (PIN 698) will be set low.

The normal operation may be re-instated by pressing the LEFT key or turning the PL/X control supply off and on again.

# GOTO CONFLICT

INTERNAL ERROR CODE 0001

### Self Test Message

This message will appear if a PARAMETER SAVE on RECIPE PAGE = 3-KEY RESET or a DRIVE RECEIVE of a page 3 file is attempted, **AND** the Supplier has locked the page. A Page 3 lock may be protecting a Recipe from being overwritten. Please contact your Supplier.

It may also appear if changing some "special" parameters; however, this is unlikely to happen in normal operation.

**IMPORTANT**: The lock status is also included in and transfers with a page 3 file. Receiving a page 3 file with a locked status will automatically lock any unlocked page 3. Refer to the PL/X Serial Communications Manual, HG105289EN00 (PARAMETER EXCHANGE with a locked RECIPE.

This message will usually appear if the control supply is below 90 Vac and indicates a save problem.

This message will appear when a file SAVED using PARAMETER SAVE, with more recent software, has been loaded onto a PL/X with incompatible older software.

### By host computer using parameter exchange:

To correct the problem, press the LEFT key, and the PL/X will return to its factory default values. Unfortunately, any desired parameter changes will need to be re-entered and SAVED. Alternatively, it may be possible to use an ethernet-based distributed control system (DCS) to transfer the file. Refer to "1.5 Configuration tool" on page 5.

### By transfer of EEPROM:

In this case, the original file in the EEPROM will still be intact and still work with the original younger version of the software. Refer to the PL/X Serial Communications Manual. HG105289EN00 (Parameter drive / EEPROM transfer between drives).

Refer to the PL/X Serial Communications Manual. HG105289EN00 (Rules of parameter exchange relating to software version).

parameter name AUTHORISATION NEEDED

parameter name MEMORY WRITE ERROR

parameter name MEMORY VERSION ERROR

# 5 Mechanical installation

#### 5.1 Cover dimensions for the PL/X family

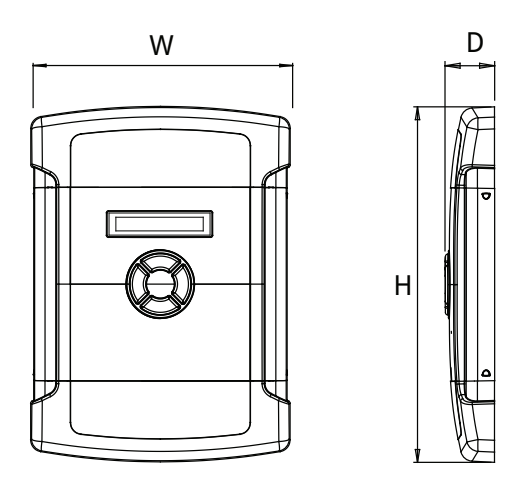

Figure 14 PL/X family - cover dimensions

| Model          |         | Width | Depth |      |
|----------------|---------|-------|-------|------|
| PL 2-quadrant  |         | W     | Н     | D    |
| PLX 4-quadrant |         | (mm)  | (mm)  | (mm) |
| PL and PLX     | 5 - 980 | 216   | 292   | 116  |

**NOTE:** The PL/X is an open chassis component for use in a suitable enclosure.

#### 5.2 Mechanical installation - Frame 1 PL/X 5-50

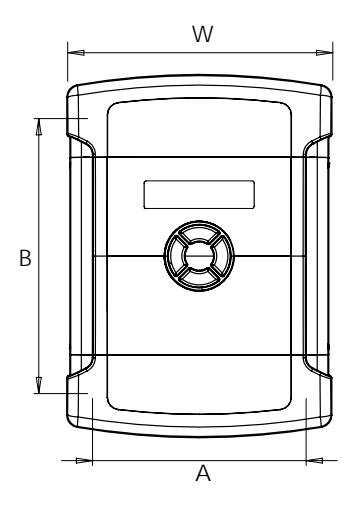

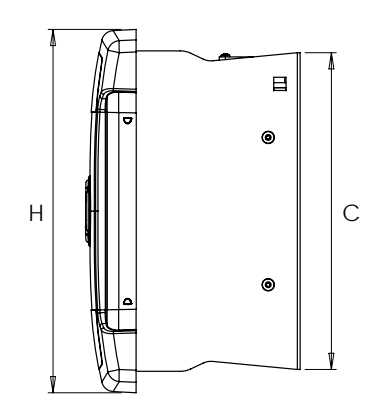

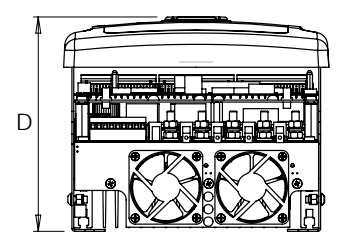

### Figure 15 Frame 1 PL/X 5-50 dimensions

| Model          |               | Width | Hoight | Donth  | Eiving | contros | Height  | Woight | Force  |
|----------------|---------------|-------|--------|--------|--------|---------|---------|--------|--------|
| PL 2-quadr     | PL 2-quadrant |       | neight | Deptil | FIXING | Lentres | at rear | weight | vented |
| PLX 4-quadrant |               | W     | Н      | D      | А      | В       | С       |        |        |
| · ·            |               | (mm)  | (mm)   | (mm)   | (mm)   | (mm)    | (mm)    | (kg)   |        |
| PL and PLX     | 5-20          | 216   | 292    | 175    | 174    | 224     | 258     | 5      | NO     |
| PL and PLX     | 30-50         | 216   | 292    | 175    | 174    | 224     | 258     | 5      | YES    |

#### Mounting the Frame 1 PL/X 5-50 5.2.1

- Mount the PL/X vertically (as shown) using the four mounting slots: M6 (1/4 inch) screws. All mounting hole dimensions are ±2 mm.
- The rating table specifies the nominal cooling air throughput (use cool, clean, dry, filtered ٠ air).
- Do not block the heatsink fins. Allow at least 50 mm (2 inches) space above and below the . PL/X.

#### Mechanical installation - Frame 2 PL/X 65-145 5.3

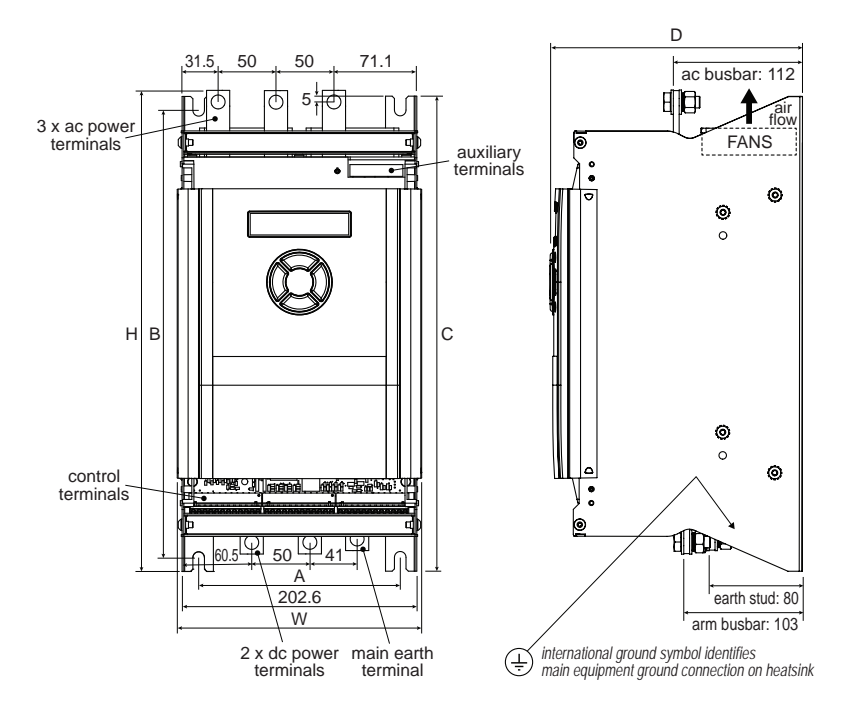

Figure 16 Frame 2 PL/X 65-145 dimensions

| Model          |              | Width | Height      | Donth  | Eiving contros |         | Height  | Woight | Force  |
|----------------|--------------|-------|-------------|--------|----------------|---------|---------|--------|--------|
| PL 2-quadr     | . 2-quadrant |       | (terminals) | Deptil | Fixing         | Lentres | at rear | weight | vented |
| PLX 4-quadrant |              | W     | Н           | D      | А              | В       | С       |        |        |
|                |              | (mm)  | (mm)        | (mm)   | (mm)           | (mm)    | (mm)    | (kg)   |        |
| PL and PLX     | 65-145       | 216   | 415         | 218    | 174            | 386     | 410     | 11     | YES    |

#### 5.3.1 Mounting the Frame 2 PL/X 65-145

- Mount the PL/X vertically (as shown) using the four mounting slots: M8 (5/16 inch) screws. All mounting hole dimensions are ±2 mm.
- Mount the main contactor to avoid the transmission of mechanical operating shock to the PL/X busbars, for example, by ensuring to fit the Line Reactor between the contactor and PL/X.
- ٠ The rating table specifies the nominal cooling air throughput (use cool, clean, dry, filtered air).
- Do not block the heatsink fins. Allow at least 100 mm (4 inches) air clearance above and . below the PL/X.

## 5.4 Mechanical installation - Frame 3 PL/X 185-265

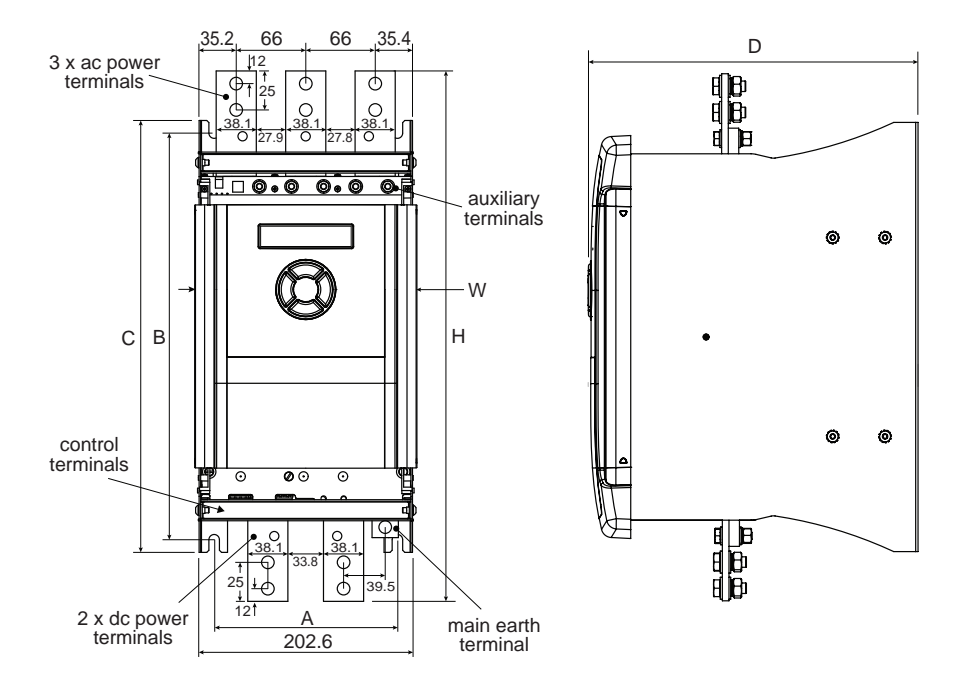

Figure 17 Frame 3 PL/X 185-265 dimensions

| Model      |         | Width | Height<br>(teminals) | Depth | Fixing centres |      | Height<br>at rear | Weight | Force<br>vented |
|------------|---------|-------|----------------------|-------|----------------|------|-------------------|--------|-----------------|
| PLX 4-quad | rant    | W     | Н                    | D     | А              | В    | C                 |        |                 |
|            |         | (mm)  | (mm)                 | (mm)  | (mm)           | (mm) | (mm)              | (kg)   |                 |
| PL and PLX | 185-225 | 216   | 504                  | 315   | 174            | 386  | 410               | 17     | YES             |
| PL only    | 265     | 216   | 504                  | 315   | 174            | 386  | 410               | 17     | YES             |

## 5.4.1 Mounting the Frame 3 PL/X 185-265

- Mount the PL/X vertically (as shown) using the four mounting slots: M8 (5/16 inch) screws. All mounting hole dimensions are ±2 mm.
- Mount the main contactor to avoid the transmission of mechanical operating shock to the PL/X busbars, for example, by ensuring to fit the Line Reactor between the contactor and PL/X.
- The rating table specifies the nominal cooling air throughput (use cool, clean, dry, filtered air).
- Do not block the heatsink fins. Allow at least 100 mm (4 inches) air clearance above and below the PL/X.
- Note that the connection terminals for the main fan are at the top left-hand corner of the PL/X.

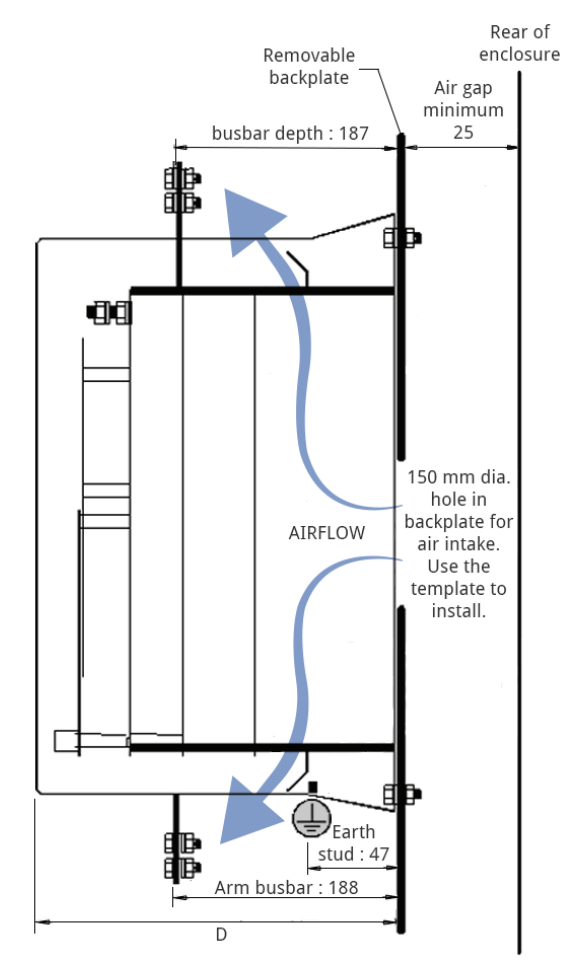

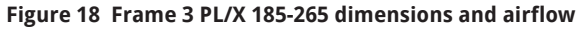

#### 5.4.1.1 Venting using a back panel aperture

Cut out an aperture in the back panel using the template provided. This preferred mounting method allows the maximum volume of cool air to flow over the PL/X's heatsink.

For installations requiring a 50°C internal enclosure ambient, this method is a requirement.

The source of the clean, filtered, cool, dry air required for venting the PL/X must arrive at the bottom of the enclosure and then be able to flow freely, without obstruction, to the back aperture. A powerful integral fan sucks this air into the rear of the heatsink. It is exhausted at the top and bottom of the PL/X. Extract the exhaust air from the enclosure using roof-mounted fans capable of a throughput rate specified in the rating table.

**NOTE:** When calculating the required air throughput, you must consider the dissipation of all heat-generating components. Refer to the relevant sections in "10 Technical specifications" on page 91 for cooling, main fuses and line reactors.

#### 5.4.1.2 Venting using standoff pillars

This mounting method may be the only practical technique in retrofit installations if cutting an aperture in the back panel is not possible.

To be as effective as the back panel aperture method, provide an air duct with an aperture area of greater than 180 sq cm that can transport air unimpeded to the rear of the PL/X.

The PL/X comes with a mounting kit consisting of four 50 mm standoff pillars (LA102752).

The highest enclosure ambient temperature allowed using this method is 35°C.

There must be no obstructions to the flow of air to the rear of the PL/X. The method has a lower enclosure ambient rating because some exhaust air may recirculate over the heatsink leading to a loss of efficiency. Any steps taken to minimise this are advantageous. (The 35°C rating applies to installations having no complete separation of the incoming air from the cooling air).

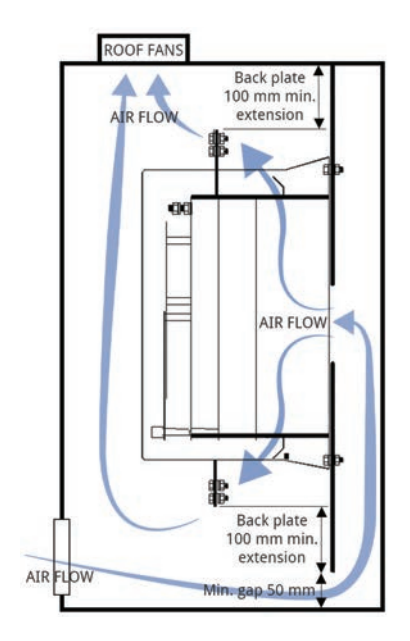

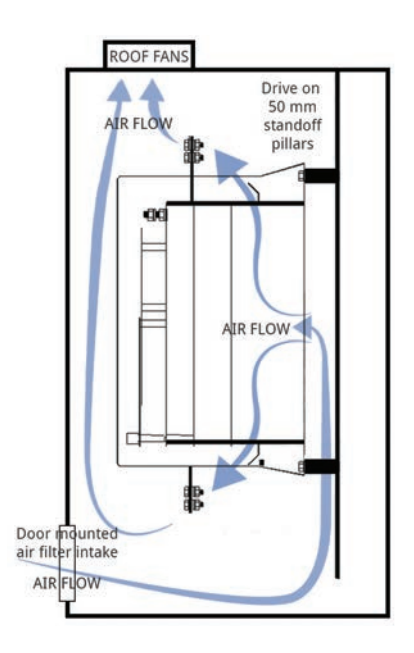

## 5.5 Mechanical installation - Frame 4 PL/X 275-440

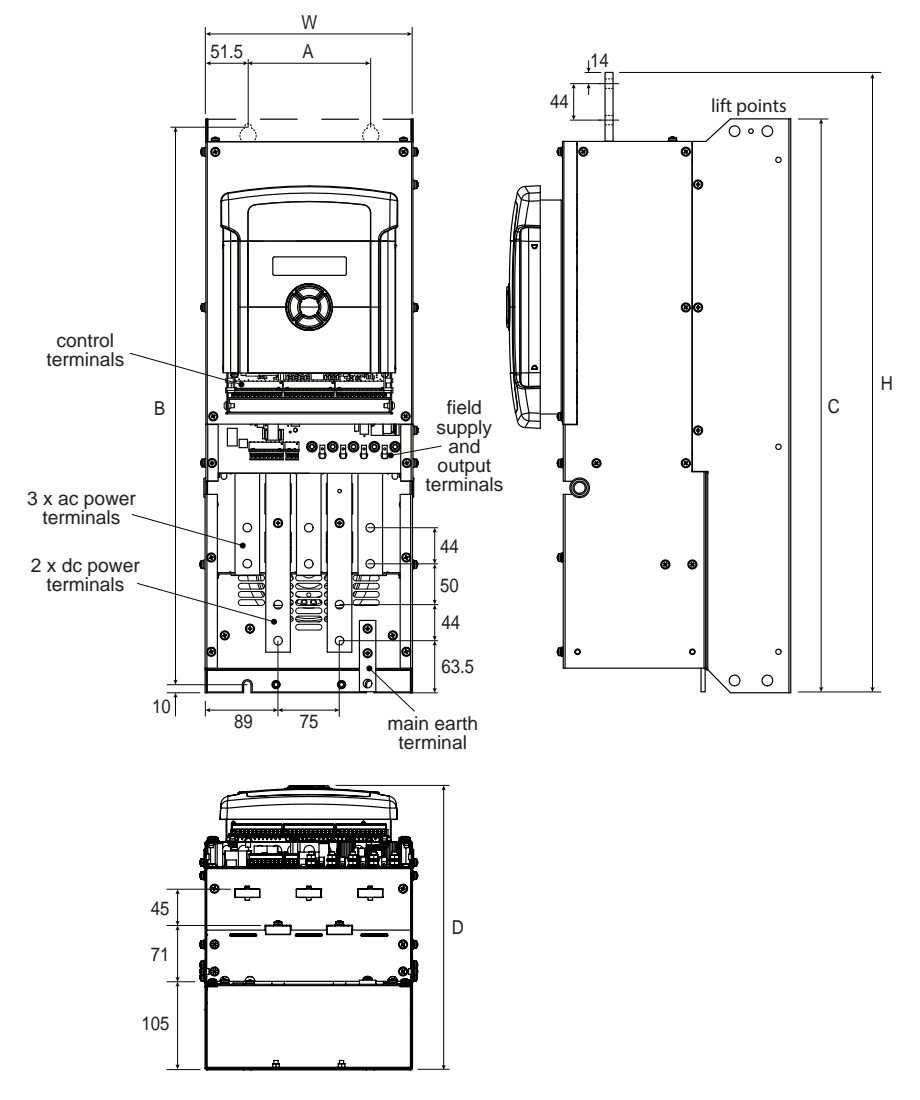

### Figure 19 Frame 4 PL/X 275-440 dimensions

| Model<br>PL 2-quadrant<br>PLX 4-quadrant |         | Width | Height<br>(terminals) | Depth | Fixing | centres | Height<br>at rear | Weight | Force<br>vented |
|------------------------------------------|---------|-------|-----------------------|-------|--------|---------|-------------------|--------|-----------------|
|                                          |         | W     | Н                     | D     | А      | В       | С                 |        |                 |
|                                          |         | (mm)  | (mm)                  | (mm)  | (mm)   | (mm)    | (mm)              | (kg)   |                 |
| PL and PLX                               | 275-400 | 253   | 757                   | 349   | 150    | 680     | 700               | 17     | YES             |

Mechanical installation

#### 5.5.1 Mounting the Frame 4 PL/X 275-440

Refer to "6 Venting for PL/X 275-980" on page 45.

- Mount the drive vertically (as shown) using the four mounting slots: M8 (5/16 inch) screws. All mounting hole dimensions are ±2 mm.
- Mount the main contactor to avoid the transmission of mechanical operating shock ٠ to the PL/X busbars, for example, by ensuring to fit the Line Reactor between the contactor and PL/X.
- The rating table specifies the nominal cooling air throughput (use cool, clean, dry, filtered air).
- Do not block the heatsink fins. Allow at least 200mm (8 inches) air clearance above and below the PL/X.
- Note that the connection terminals for the main fan are at the bottom left-hand corner of the PL/X.

### When using a venting kit is impractical : Models PL/X 275/315/360

For these models, it is usually sufficient to ensure that the enclosure, fitted with exhaust fans, can expel air at a rate equal to or greater than the drive's fan, while staying within the capacity of the enclosure inlet filter.

Refer to "10.8 Cooling" on page 109 for airflow ratings.

Ensure that the enclosure fans are positioned in the roof directly above the exhaust outlet of the PL/X.

### When using a venting kit is impractical : Models PL/X 400/440

For these models, it is essential to maintain separation between the exhaust air emitted from the top end of the fin section and the rest of the enclosure. This is achieved by constructing a duct to evacuate the enclosure's exhaust air. If an indirect route is necessary, external fans may be required to ensure the required airflow.

Refer to "10.8 Cooling" on page 109 for airflow ratings.

Ensure that pollutants cannot enter the port. If there is a risk of birds or vermin entering. consider using a suitable grill.

## 5.6 Mechanical installation - Frame 5 PL/X 520-980

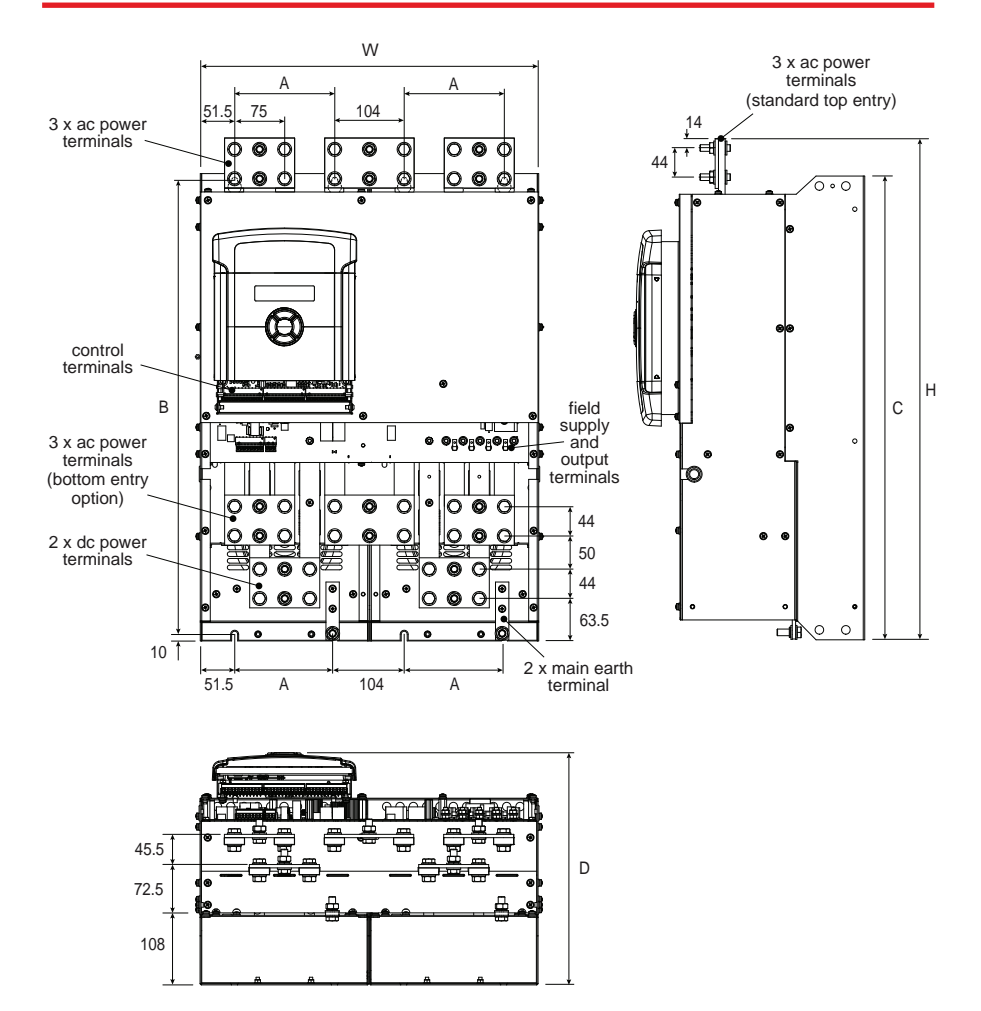

Figure 20 Frame 5 PL/X 520-980 dimensions

| Model          |         | Width | Height<br>(terminals) | Depth | Fixing | centres | Height<br>at rear | Weight | Force<br>vented |
|----------------|---------|-------|-----------------------|-------|--------|---------|-------------------|--------|-----------------|
| PLX 4-quadra   | nt ·    | W     | Н                     | D     | А      | В       | С                 |        |                 |
| PEX 4-quadrant |         | (mm)  | (mm)                  | (mm)  | (mm)   | (mm)    | (mm)              | (kg)   |                 |
| PL and PLX     | 520-980 | 507   | 757                   | 349   | 150    | 680     | 700               | 17     | YES             |

#### 5.6.1 Mounting the Frame 5 PL/X 520-980

Refer to "6 Venting for PL/X 275-980" on page 45.

- Mount vertically (as shown) using the eight mounting slots: M8 (5/16 inch) screws. All mounting hole dimensions are ±2 mm.
- Mount the main contactor to avoid the transmission of mechanical operating shock ٠ to the PL/X busbars, for example, by ensuring to fit the Line Reactor between the contactor and PL/X.
- The rating table specifies the nominal cooling air throughput (use cool, clean, dry, filtered air).
- Do not block the heatsink fins. Allow at least 100mm (4 inches) air clearance above and below the unit.
- Note that the connection terminals for the main fan are at the bottom left-hand corner of the PL/X.

### When using a venting kit is impractical : Models PL/X 520/600

For these models, it is usually sufficient to ensure that the enclosure, fitted with exhaust fans, can expel air at a rate equal to or greater than the drive's fan, while staying within the capacity of the enclosure inlet filter.

Refer to "10.8 Cooling" on page 109 for airflow ratings.

Ensure that the enclosure fans are positioned in the roof directly above the exhaust outlet of the PL/X.

### When using a venting kit is impractical : Models PL/X 700/800/900/980

For these models, it is essential to maintain separation between the exhaust air emitted from the top end of the fin section and the rest of the enclosure. This is achieved by constructing a duct to evacuate the enclosure's exhaust air. If an indirect route is necessary, external fans may be required to ensure the required airflow.

Refer to "10.8 Cooling" on page 109 for airflow ratings.

Ensure that pollutants cannot enter the port. If there is a risk of birds or vermin entering, consider using a suitable grill.

# 6 Venting for PL/X 275-980

These Frame 4 and Frame 5 drives have a very efficient cooling system consisting of a powerful integral centrifugal fan mounted at the bottom of the PL/X. It blows air over a high dissipation heatsink to maintain the required operating temperatures under all operating limits. Cool air is drawn in at the top and bottom of the PL/X to pass over the internal heatsink fins to exhaust at the top of the PL/X. This warm air must vent from the drive enclosure.

The optional venting kit prevents the warm exhaust air from mixing with the intake air. Therefore the PL/X will run cooler and is less stressed.

This diagram shows a side view of a PL/X in an enclosure

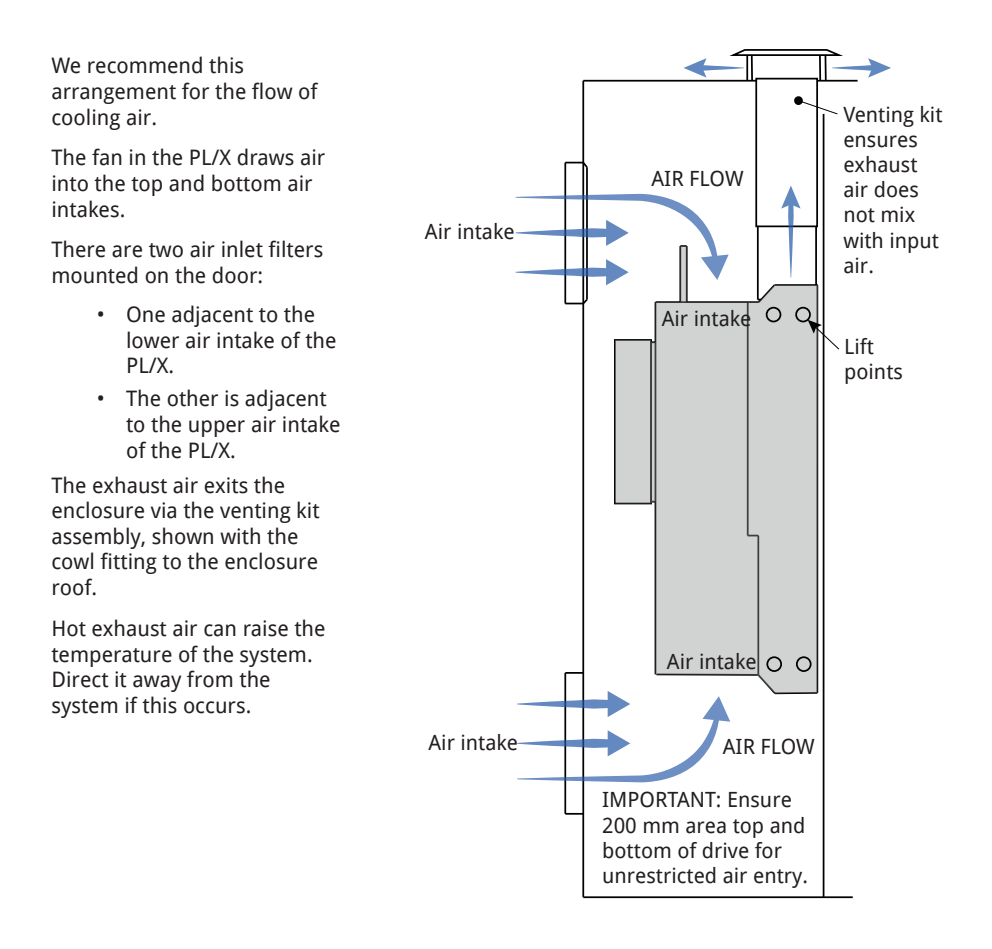

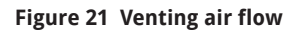

## 6.1 Venting summary

- Ensure a clean uninterruptible supply of cool filtered air is available for the PL/X: and the safe, adequate removal of the exhaust air.
- Use the venting kit (optional)/exhaust fans and ducting, or both to keep the hot exhaust • air separate from the cooling input air within the enclosure.
- Ensure the cooling air is available at the top and bottom of the PL/X. .
- Observe good engineering practice and keep all the components within the enclosure as cold as possible, consistent with avoiding condensation.
- For installations subjected to high ambient temperatures, consider using air conditioning to achieve these requirements. The PL/X will survive running at high ambient temperatures but possibly at the expense of its potential life span.

#### 6.1.1 Air supply to enclosure

It is essential to supply the enclosure that houses the PL/X with sufficient cool, clean air to satisfy the throughput requirements of the PL/X and any other devices within the housing. Do not forget that the current-carrying components associated with the PL/X will be dissipating a considerable amount of heat, especially when the system is running at its highest capacity.

#### 6.1.2 **Air filters**

Fit the enclosure with two air filters suitable for the airborne pollutants encountered within its environment: one provides air to the lower input port and the other to the upper. Together, they must have a rated throughput of sufficient capacity for all exhaust fans used in the enclosure. If the PL/X uses a venting kit and another exhaust fan is also operating to cool other components, this auxiliary fan must not starve the PL/X of its air supply. Avoid using this fan if the input filters have sufficient capacity. We recommend the PL/X uses dedicated filters and an enclosure partition to isolate it from the influence of the rest of the enclosure cooling arrangements.

Fit the inlet filters to the enclosure adjacent to the input ports at the lower and upper ends of the PL/X. In this way, the air draws in close where needed. Fitting filters at the top and bottom of the PL/X helps maintain the air path, which might otherwise be restricted when using only one filter in an enclosure whose door is close to the face of the PL/X.

#### 6.1.3 Exhaust air

Provide adequate ventilation in the room containing the enclosure to prevent an increase in ambient temperature by the air exiting the housing. Alternatively, obtain a supply of cooling air from outside, and duct it to the enclosure.
## 6.2 Venting kit (optional)

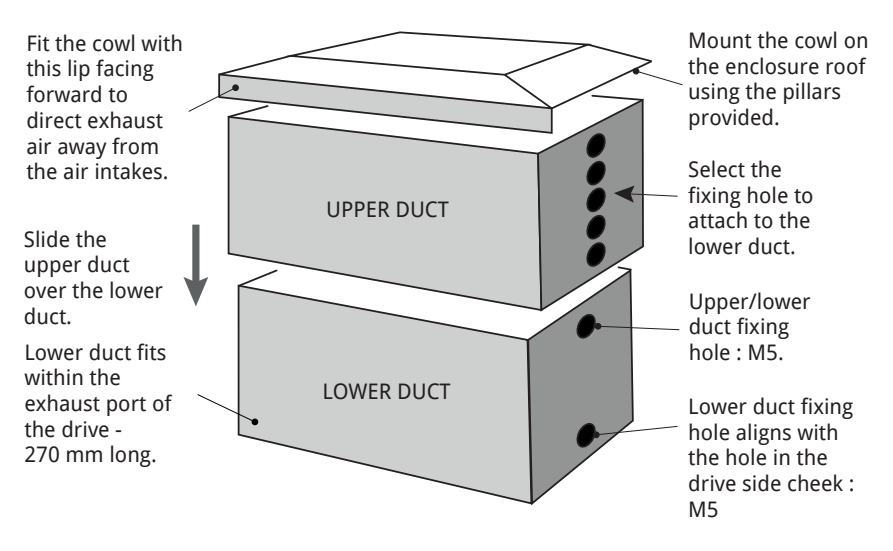

Figure 22 Venting kit (optional)

#### 6.2.1 Venting kit for PL/X 275 - 440

This venting kit comprises two steel ducts designed to telescope together, providing an adjustable duct length of between 270 mm to 538 mm. It consists of three main components:

- **The lower duct.** Fit this within the side cheeks, directly above the heatsink exhaust 1. area. Refer to "Figure 19 Frame 4 PL/X 275-440 dimensions" on page 41 for fixing point drawing.
- 2. **The upper duct.** The upper ducting must fit through a tight-fitting rectangular hole in the enclosure roof (hole size 100 mm x 252 mm) to protrude above the enclosure roof by 10-20 mm. Fit the upper duct over the lower duct section and extend to the required height through the hole. Secure the upper ducting to the lower ducting, inserting screws through both sides into the best-fit holes (the adjustment is in steps of approximately 20 mm). Seal any gap between the duct and enclosure roof using tape or flexible filler to ensure that exhaust air and pollutants cannot enter the enclosure.
- 3. **The cowl.** Fit the cowl to the top of the enclosure to prevent pollutants from dropping into the outlet. Drill four M6 holes in the enclosure roof for the four 70 mm mounting pillars, such that the cowl is positioned centrally over the protruding duct (the cowl overhangs the duct by 70 mm on all sides). If there is a danger of birds or vermin entering the exhaust port, we recommend adding a suitable grille around the edge of the cowl.

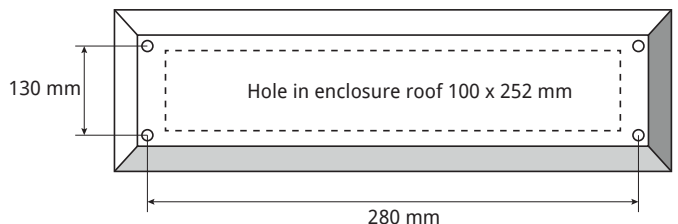

#### 6.2.2 Venting kit for PL/X 520 - 980

This venting kit comprises a single cowl and two pairs of extendable steel ducts. The venting kit's construction and assembly are similar to the PL/X 275-440 venting kit described above, except that:

- The kit provides an adjustable duct length of between 270 mm to 535 mm.
- The hole in the enclosure roof is 100 mm x 504 mm. There are two exhaust ports at the top of the PL/X and each pair of ducts is used with one of the ports.
- The cowl is supported on six 50 mm mounting pillars.
- Seal the interface between the ducts where they exit the roof of the enclosure.

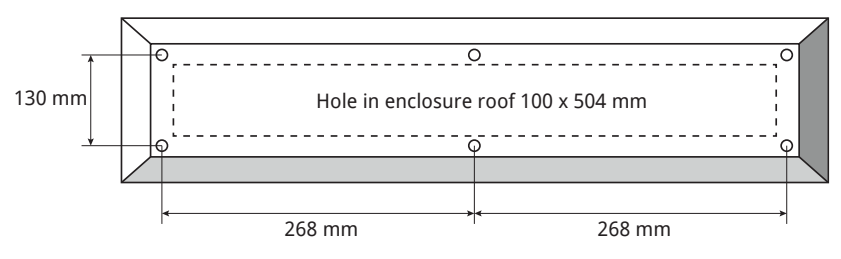

# **Electrical installation**

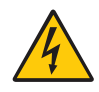

## WARNING! PERSONAL INJURY AND/OR EQUIPMENT DAMAGE HAZARD

Electric shock risk! Electrical devices constitute a safety hazard.

Do not attempt to commission the PL/X unless you:

are gualified and have the knowledge and skills to use it safely.

• thoroughly understand the operation of the machine which has the PL/X installed.

 have read and understood this document, and are familiar with electrical wiring and safety standards.

Only use qualified personnel to design, construct, operate and maintain your systems.

Ensure personnel who use or maintain the equipment know of all hazards involved in your equipment and processes.

If you have any doubts about the safety of your system or process, do not proceed without first consulting an expert.

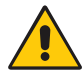

#### WARNING! PERSONAL INIURY AND/OR EQUIPMENT DAMAGE HAZARD

Before beginning to connect the drive, ensure that all power is OFF.

Make sure that you route power and control wiring in separate conduit/cable travs. Wiring must meet all applicable national and local electrical regulations.

Make sure that the voltages on the EL1/EL2/EL3 terminals are in-phase with the voltages on L1/L2/L3.

For reliable operation, the PL/X must control the supply side or dc side contactor through its CON1 and CON2 terminals.

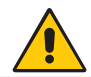

## CAUTION! EQUIPMENT DAMAGE HAZARD Avoid dropping small objects into the PL/X.

If the PL/X is in the horizontal plane, there is a danger that objects may be accidentally dropped into the air intake grille when connecting the busbars to the terminals. When the PL/X is vertical, items may fall into the fin section at the top or through the upper air intake grill.

As a precaution, we advise fitting a temporary cover over these areas when working on the PL/X, e.g. a piece of cardboard. Do not forget to remove the temporary cover before starting the PL/X. Anything dropped into the PL/X may interfere with the fan rotation.

## 7.1 Basic application wiring diagram

Below is a very basic speed or torque control application, combining Method 1 Power Wiring and Method 1 Control Wiring, which can later be adapted to your requirements. Note that this arrangement of the contactor allows continuous phase sensing on EL1/2/3.

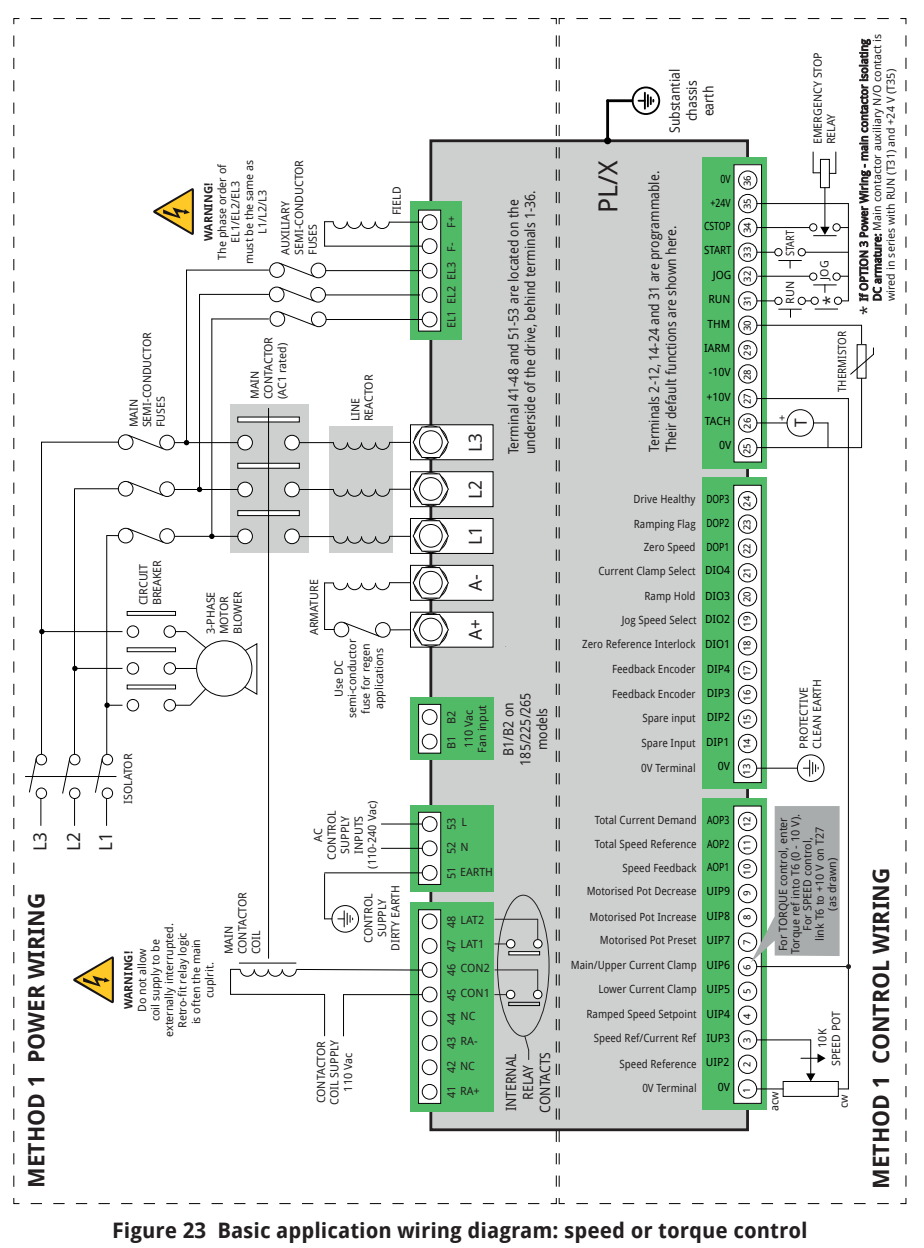

#### **Power wiring connections** 7.2

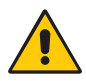

#### WARNING! PERSONAL INJURY AND/OR EQUIPMENT DÁMAGE HAZARD

Ensure that all wiring is electrically isolated and cannot be made "live" unintentionally by other personnel.

If performing high voltage or dielectric tests on the motor or wiring, you **must** disconnect the PL/X first. Failure to do so will invalidate the Warranty.

#### 7.2.1 Forces applied to the power terminals

Avoid applying mechanical stress to the heavy-current terminals L1/2/3 and A+ A-. Within the enclosure, support any cables or busbars bolted to these terminals. Do not rely on the drive terminals to support the weight of the external connections.

Do not use the connecting bolt to hold both the terminal and the connecting cable or busbar in alignment. It will cause permanent stress on the terminal if levered into alignment before inserting the bolt. Always support the connection to the terminal so that the terminal bolt only tightens them together, and is not used to maintain their relative positions to each other. The respective holes in the terminal and the connecting busbar should remain in alignment without the aid of the terminal bolt. You can then be sure that there is minimum stress on the drive terminal busbar.

When tightening the connecting bolts of terminals L1/2/3 and A+ A-, do not subject the busbar to a turning moment when tightening the nut. To do this, always use two spanners; one on the bolt head to provide a counter torgue and one on the nut for the tightening torque.

#### **Power wiring methods** 7.3

IMPORTANT: Please read the General Risks and safety information at the front of this manual before proceeding.

There are various ways of implementing main contactor control, and each method has its advantages and disadvantages.

Refer to "Figure 23 Basic application wiring diagram: speed or torque control" on page 50 and substitute your selected Power Wiring method into the diagram.

- Refer to "10.9 Installation guide for EMC" on page 110. .
- Refer to "Figure 35 Earthing diagram for a typical installation" on page 112.
- Refer also to "Figure 34 Wiring diagram for AC supply level to L1/2/3 different to EL1/2/3 ٠ (e.g. low voltage field)" on page 107.

#### 7.3.1 METHOD 1 - Power wiring (QuickStart)

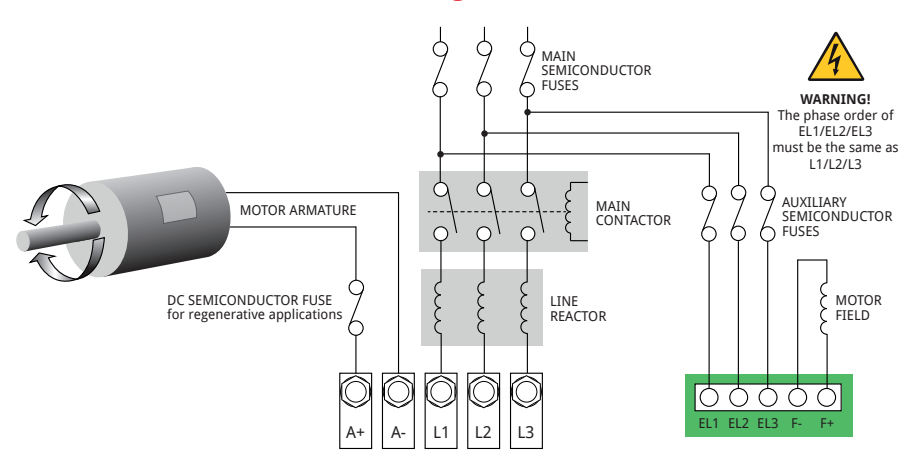

Figure 24 Main contactor isolating AC stack supply

### **Advantages**

- The auxiliary supplies are permanently energised, allowing the synchronisation circuits to lock onto the supply before applying power to the motor resulting in a fast release of current to the armature because it avoids the synchronisation delay.
- The field can remain energised after contactor drop-out, allowing dynamic braking and/or condensation prevention in standby field mode.

### Disadvantages

- The main contactor does not electromechanically isolate the field winding. Without additional measures, this may contravene safety codes.
- The field standby level may not be set to a low enough level by the user and could cause overheating of the field winding.
- Phase forward may occur before the contactor has closed, causing fault current. (The time delay from START command to phase forward is 75 ms.)

Flectrical installation

## 7.3.2 METHOD 2 - Power wiring

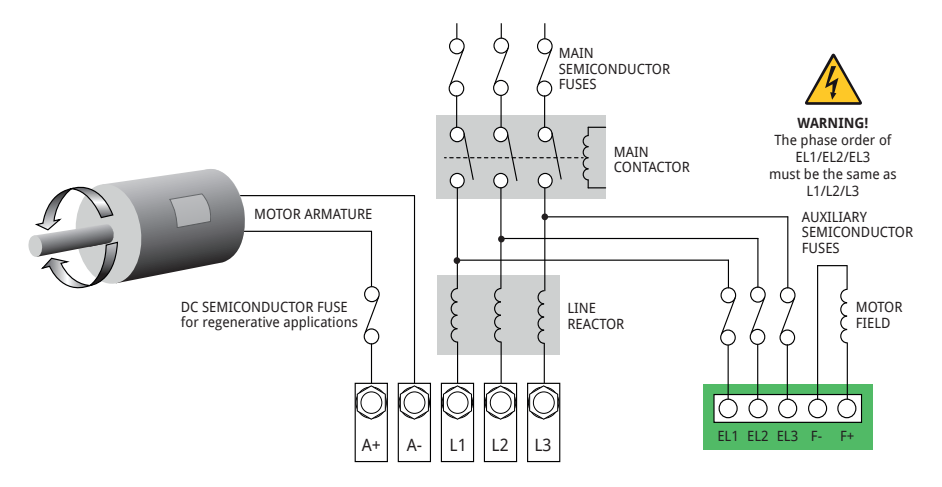

Figure 25 Main contactor isolating AC stack and auxiliary supplies

### **Advantages**

- The main contactor electro-mechanically isolates the field winding.
- Some retro-fit installations can only provide the three main phases because the main contactor is remotely located to the drive panel, in which case this may be the preferred wiring method.
- The PL/X cannot phase forward until the contactor has closed because EL1/2/3 take time to synchronise.

## Disadvantages

- The auxiliary supplies are de-energised . by the main contactor, causing a turn-on delay of approximately 0.75 seconds for the synchronisation circuits to establish a lock onto the supply before applying power to the motor.
- The field cannot remain energised after contactor drop-out, thus prohibiting dynamic braking and/or condensation prevention in standby field mode.

#### **METHOD 3 - Power wiring** 733

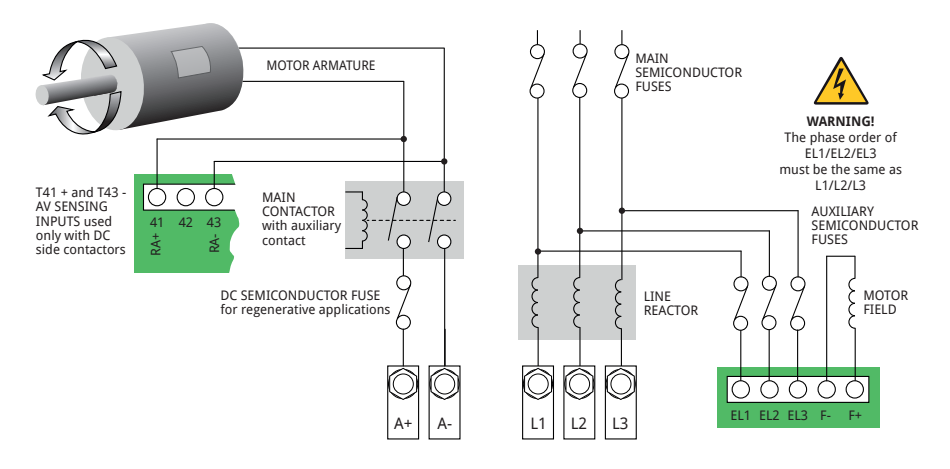

Figure 26 Main contactor isolating DC armature

### **Advantages**

- The auxiliary supplies are permanently energised, allowing the synchronisation circuits to lock onto the supply before applying power to the motor resulting in a fast release of current to the armature because it avoids the synchronisation delay.
- The field can remain energised after contactor drop-out, allowing dynamic braking and/or condensation prevention in standby field mode.

### Disadvantages

- The main contactor does not electromechanically isolate the field winding. Without additional measures, this may contravene safety codes.
- The field standby level may not be set to a low enough level by the user and could cause overheating of the field winding.
- The AC supply is permanently connected to the PL/X unless further provision is made to isolate the supplies.

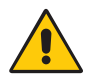

#### WARNING! PERSONAL INJURY AND/OR EOUIPMENT DÁMAGE HAZARD

When using a dc side contactor, the armature **MUST** be connected to the remote sense terminals T41 and T43, as shown on Page 54, to ensure that the PL/X can measure armature voltage when the dc side contactor is deenergised. Failure to do this will cause a flashover of the commutator because the AVF feedback is lost when the contactor opens.

Refer also to "11.6 CHANGE PARAMETERS / STOP MODE RAMP" on page 149 and "Figure 42 Contactor Control - block diagram" on page 150.

## POWER WIRING CONNECTIONS

Power

wiring

3-phase

| 1 | Use the quick-release catches on the sides of the endcaps to remove the PL/X top and |
|---|--------------------------------------------------------------------------------------|
|   | bottom endcaps.                                                                      |

- 2 Connect all power supplies: L1, L2, L3, EL1, EL2, EL3, T51, T52, T53, and B1, B2 (where fitted). Refer to "7.4.4 Power supplies" on page 57.
  - **NOTE** The phase rotation of the 3-phase supply is unimportant. However, there **MUST** be phase-equivalence for L1 to EL1, L2 to EL2, and L3 to EL3. Take particular care where L1/2/3 and EL1/2/3 are feeding from different sides of a transformer:

Only use star-star or delta-delta transformers. If the transformer is star-delta, there will be a phase mismatch, and the PL/X will fail to operate correctly. Use cables with a minimum rating of 1.25 x full load current. Copper conductors must be rated for 60°C, or 75°C if rated at over 100 A. Connect a substantial earth (ground) to the busbar provided Protective Earth (PE) at the base of the drive. The terminal is identified by the connections international ground symbol. Fit a 3-phase contactor having suitable voltage and current ratings (AC1) in the main AC supply. Provide the contactor coil with the contactor appropriate control supply, which is applied by the PL/X to the contactor coil using terminals 45 and 46.

- The contactor is not required to switch current but is involved with sequencing and carrying power to the PL/X.
- If safety mandates require that the contactor coil must be able to be de-energised externally to the drive, then you must arrange for the CSTOP terminal 35 to open at least 100 ms before the main contactor opens. Failure to do so will invalidate the Warranty and may damage the PL/X by preventing the armature current from having the ability to commutate to zero before supply removal. Refer to "7.3 Power wiring methods" on page 52 for advice on using DC side contactors or other power sequencing options.
- If the contactor coil's VA rating exceeds the ratings of terminals 45 and 46, you must use a slave relay of a suitable rating to drive the contactor coil.
- **NOTE** If your main contactor has a final closing time delay of greater than 75 ms, you must insert an auxiliary normally-open contact on the main contactor in series with the RUN input on T31. This will prevent the PL/X from trying to deliver power until the main contact has closed. Alternatively, use the contactor wiring method shown on Page 61.

#### 3-phase Fit this in series with the AC supply between the contactor and line reactor power terminals. It also helps in avoiding the transmission of main contactor mechanical operating shock to the PL/X busbars.

#### **Flectrical installation**

### POWER WIRING CONNECTIONS

|   | Fusing                             | rotect the PL/X using correctly rated semiconductor fuses - three<br>nain fuses and three auxiliary fuses. Failure to do so will invalidate<br>ne Warranty.                                                                                                    | ž      |
|---|------------------------------------|----------------------------------------------------------------------------------------------------|--------|
|   | NOTE                               | or applications where regeneration occurs most or all of the time,<br>e recommend also fitting a DC-side semiconductor fuse to provid<br>ktra protection for the PL/X in the event of an unsequenced powe<br>oss when regeneration is taking place. Refer to "10 Technical<br>pecifications" on page 91 for fuse ratings. | e<br>r |
| 3 | Ensure all conn<br>tightening torq | tions to the power terminals are tight. Refer to "7.4.3 Terminal s" on page 56. Power terminal fastenings are:                                                                                                    |        |
|   | PL/X 5-50<br>PL/X65-98             | M6<br>M10                                                                                                    |        |

## 7.4.1 Output voltage range

### PL/X 5-980

| Armature | L 0 to 1.3 x AC supply (absolute upper limits)                           |
|----------|--------------------------------------------------------------------------|
|          | L* 0 to 1.2 x AC supply                                                  |
|          | LX 0 to 1.2 x AC supply                                                  |
|          | ote that 1.1 x AC supply is recommended if supply variations exceed -6%. |
| Field    | to 0.9 x AC supply on auxiliary terminals (EL1, EL2, EL3).               |

\* PL arranged to use regenerative braking.

## 7.4.2 Output current range

## PL/X 5-980

Armature\* 0 to 105% continuous.150% for 25 seconds.+/- for PLX.FieldProgrammable minimum to 100% continuous with fail alarm

\* 0 to 105% continuous for models having overload capability. Models PL440, PLX440, PL980, PLX980 have no overload capability.

**NOTE:** There is a factory option available to allow high inductance loads to be driven by the armature output.

## 7.4.3 Terminal tightening torques

| Terminals             | Model        | Tightening torque    |
|-----------------------|--------------|----------------------|
| T1 to T53             | PL/X 5-980   | 0.5 Nm (4 in.lbf)    |
| EL1, EL2, EL3, F+, F- | PL/X 5-145   | 1.0 Nm (9 in.lbf)    |
| EL1, EL2, EL3, F+, F- | PL/X 185-980 | 3.9 Nm (35 in.lbf)   |
| L1, L2, L3, A+, A-    | PL/X 5-50    | 3.9 Nm (35 in.lbf)   |
| L1, L2, L3, A+, A-    | PL/X 65-980  | 27.0 Nm (242 in.lbf) |
| Fan supply terminals  | PL/X 185-980 | 1.0 Nm (9 in.lbf)    |

#### **Power supplies** 7.4.4

### The power supplies you provide MUST be suitable for the motor used.

PL/X 275-980 models are available with the L1, L2, L3 main supply terminals with a top entry (standard) or bottom entry (option).

| 7.4.4.1 | Main supply i              | nputs: L1, L2, L3                                                                                                    |
|---------|----------------------------|----------------------------------------------------------------------------------------------------|
|         | PL/X 5-265<br>PL/X 275-980 | 12-500 Vac nominal ±10%, 50-60 Hz, 3-phase (CE rating)<br>12-480 Vac nominal ±10%, 50-60 Hz, 3-phase (UL rating)<br><b>standard model</b><br>12-500 Vac nominal ±10%, 50-60 Hz, 3-phase (CE rating) |
|         |                            | <b>MV model (option)</b><br>12-600 Vac nominal ±10%, 50-60 Hz, 3-phase (CE rating)                                                                                                    |
|         |                            | HV model (option)<br>12-690 Vac nominal ±10%, 50-60 Hz, 3-phase (CE rating)                                                                                                    |
| 7.4.4.2 | Auxiliary supp             | oly inputs: EL1, EL2, EL3                                                                                                    |
|         | PL/X 5-265                 | 100-500 Vac nominal ±10%, 50-60 Hz, 3-phase (CE rating)<br>100-480 Vac nominal ±10%, 50-60 Hz, 3-phase (UL rating)                                                                                  |
|         | PL/X 275-980               | <b>standard model</b><br>100-480 Vac nominal ±10%, 50-60 Hz, 3-phase (CE rating)                                                                                                    |
|         |                            | <b>MV model (option)</b><br>100-600 Vac nominal ±10%, 50-60 Hz, 3-phase (CE rating)                                                                                                    |
|         |                            | <b>HV model (option)</b><br>100-690 Vac nominal ±10%, 50-60 Hz, 3-phase (CE rating)                                                                                                    |
| 7.4.4.3 | Control supply             | y inputs: T51, T52, T53                                                                                                    |
|         | PL/X 5-980                 | 110-240 Vac ±10%, 50-60 Hz, 1-phase, 50 VA                                                                                                    |
| 7.4.4.4 | Supply input f             | for the internal fan: B1, B2                                                                                                    |
|         | PL/X 185-265               | 110 Vac, 50/60 Hz, 50 VA                                                                                                    |
|         | PL/X 275-440               | 240 Vac, 50/60 Hz, 100 VA                                                                                                    |
|         | PL/X 520-980               | 240 Vac, 50/60 Hz, 200 VA                                                                                                    |

### Table 7 Power supplies - ratings

Refer to "10.7.2 L1/2/3 AC supply level different to EL1/2/3" on page 107 if your supplies are different when using a single-phase isolated transformer. Only use star-star or delta**delta transformers.** If the transformer is star-delta, there will be a phase mismatch, and the unit will fail to operate correctly.

## 7.5 Control wiring methods

Study this section carefully and choose the control wiring mode required for your application.

Refer to "Figure 23 Basic application wiring diagram: speed or torque control" on page 50 and substitute your selected Control Wiring method into the diagram.

#### Internal contacts +24 V COIL energised by Stop mode (START or JOG) ( AND CSTOP ramp delay INTERNAL RELAY Terminated CONTACTS by RUN going LOW ()g 47 46 (31) (32) (33) (34) (35) (36) 0 V CONTACTOR COIL SUPPLY RUN START RC SNUBBER EMERGENCY across contactor coil. STOP JOG Typical values are REL AY $100 \Omega$ 1 W, and $0.1 \mu$ F, both rated for the coil supply volts \* Optional: May be permanently connected to +24 V <u>}\_\_\_\_\_</u>

## 7.5.1 METHOD 1 - Control wiring (QuickStart)

Figure 27 Using normally-open contacts for simple STOP/START/JOG

We recommend using an auxiliary contactor of the main contactor that is in series with RUN whether or not an ac or dc side contactor is in use. It prevents problems due to a slow closing contactor and ensures that current will cease should the contactor open due to coil failure or loss of coil supply. RUN (T31) must be at 24 V (T35) to enable the current to flow.

**NOTE**: START or JOG contacts will energise the contactor. Removal of START will result in the STOP MODE RAMP block taking control over stopping time and contactor de-energisation. Removal of JOG will result in the JOG/SLACK RAMP block taking control over stopping time and contactor de-energisation. Stopping time depends on whether regeneration is possible. Interruption of the RUN command together with START or JOG will result in termination of the STOP MODE RAMP or JOG/SLACK RAMP block, whichever is appropriate. The CSTOP must be high for at least 50 ms before START or JOG goes high. Refer to "7.3.3 METHOD 3 - Power wiring" on page 54 (with ramp to stop, jog and slack take up).

Refer to "11.6 CHANGE PARAMETERS / STOP MODE RAMP" on page 149.

## 7.5.2 METHOD 2 - Control wiring

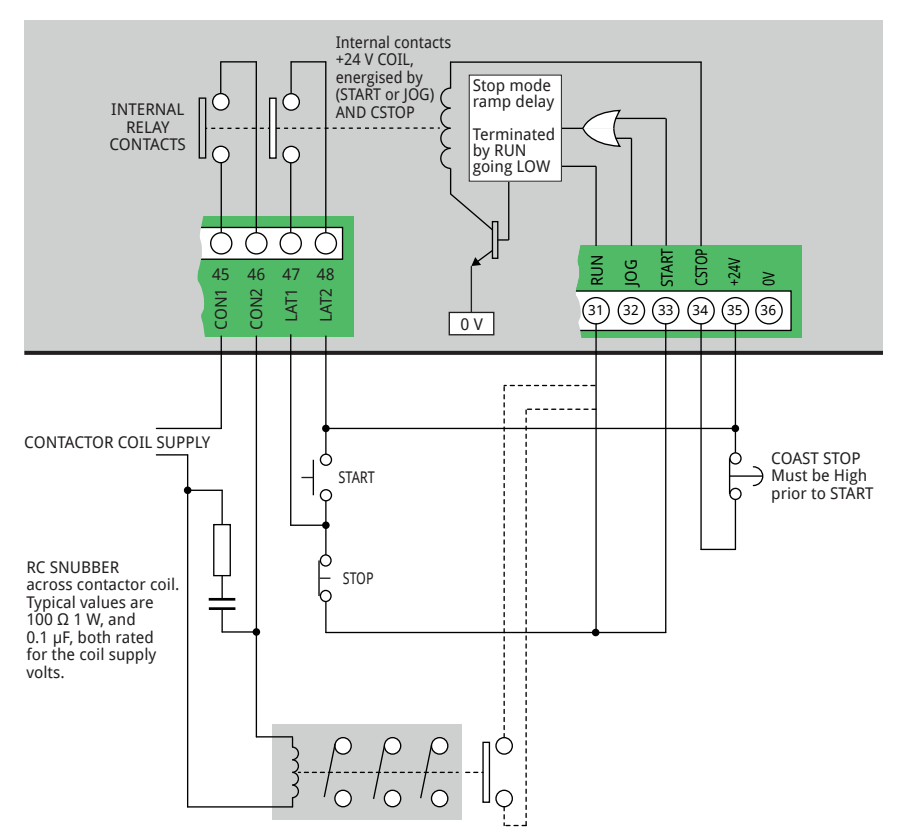

## Figure 28 Using push buttons for simple STOP/START (coast to stop)

We recommend using an auxiliary contactor of the main contactor that is in series with RUN whether or not an ac or dc side contactor is in use. It prevents problems due to a slow closing contactor and ensures that current will cease should the contactor open due to coil failure or loss of coil supply. RUN (T31) must be at 24 V (T35) to enable the current to flow.

**NOTE**: START or JOG contacts will energise the contactor. Removal of START will result in the STOP MODE RAMP block taking control over stopping time and contactor de-energisation. Removal of JOG will result in the JOG/SLACK RAMP block taking control over stopping time and contactor de-energisation. Stopping time depends on whether regeneration is possible. Interruption of the RUN command together with START or JOG will result in termination of the STOP MODE RAMP or JOG/SLACK RAMP block, whichever is appropriate.

NOTE: The CSTOP must be high for at least 50 ms before START or JOG goes high.

Refer to "7.3.3 METHOD 3 - Power wiring" on page 54 (with ramp to stop, jog and slack take up).

Refer to "11.6 CHANGE PARAMETERS / STOP MODE RAMP" on page 149.

## 7.5.3 METHOD 3 - Control wiring

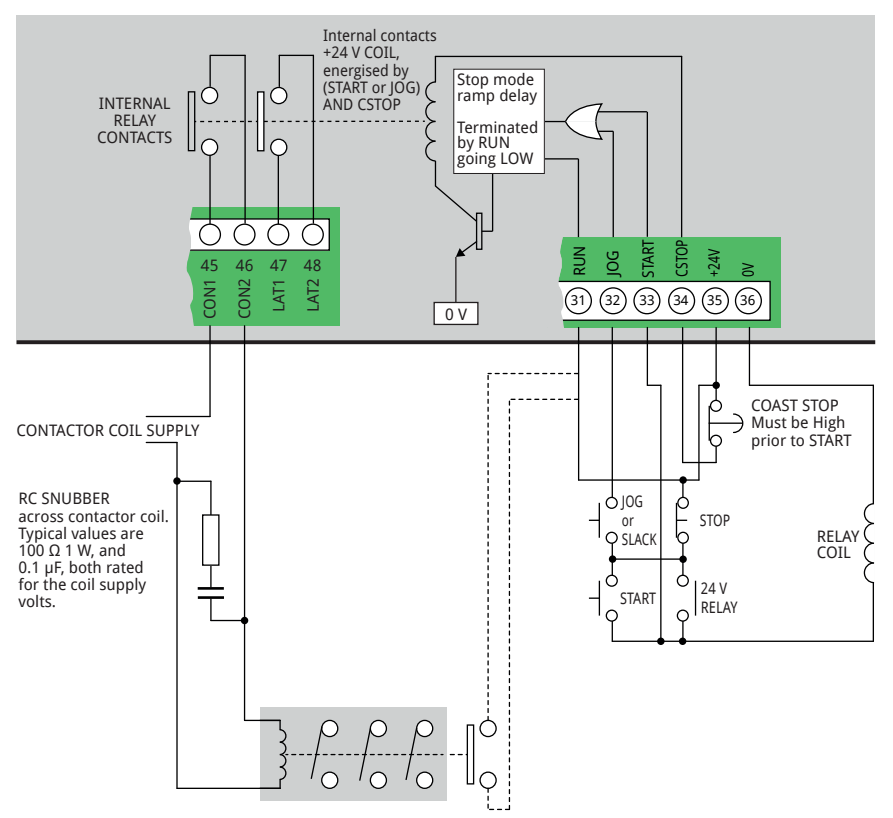

## Figure 29 Using push buttons for STOP/START (with ramp to stop, jog, slack take-up)

We recommend using an auxiliary contactor of the main contactor that is in series with RUN whether or not an ac or dc side contactor is in use. It prevents problems due to a slow closing contactor and ensures that current will cease should the contactor open due to coil failure or loss of coil supply. RUN (T31) must be at 24 V (T35) to enable the current to flow.

**NOTE**: This circuit will cause the STOP MODE RAMP to operate when the STOP button opens during running. The speed then ramps down under the control of the STOP MODE RAMP. The main contactor will de-energise after the STOP MODE RAMP parameters have been satisfied. Refer to "Figure 44 Contactor drop-out" on page 152.

NOTE: The CSTOP must be HIGH for at least 50 ms before START goes HIGH.

Models that have the regenerative stopping facility will regenerate to maintain the ramp rate.

The JOG button operates as a JOG function when the drive is stopped (START is open), and operates as the SLACK 1 take-up function when the drive is running (START is closed).

With the STOP button held open, no running button is operative (JOG/SLACK or START).

#### **Control wiring connections** 7.6

### IMPORTANT: Please read the General Risks and safety information at the front of this manual before proceeding.

There are various ways of implementing main contactor control, and each method has its advantages and disadvantages.

Refer to "Figure 23 Basic application wiring diagram: speed or torque control" on page 50 and substitute elements of your Power Wiring and Control Wiring method selections into the diagram as required.

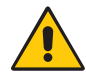

#### WARNING! **PERSONAL INJURY AND/OR** EOUIPMENT DÁMAGE HAZARD

Ensure that all wiring is electrically isolated and cannot be made "live" unintentionally by other personnel.

If performing high voltage or dielectric tests on the motor or wiring, you **must** disconnect the PL/X first. Failure to do so will invalidate the Warranty.

- 1. Connect all control wiring.
- Remember to make a control clean protective earth connection to terminal 13. 2.

NOTE: Control wiring should have a minimum cross-section of 0.75 mm<sup>2</sup>.

The following interfaces are provided:

- Digital inputs able to recognise logic levels using 24 V logic.
  - Digital inputs for encoder signals of various amplitudes and type.
- Digital outputs able to drive 24 V relays, lamps, sensors, etc.
- Analog inputs able to accept linear bipolar reference or feedback signals.
- Analog outputs able to provide linear bipolar signals.

Because many of the terminals are dual-function, there are up to:

- 17 digital inputs
- 8 analog inputs (can also be used as digital inputs)
- 7 digital outputs (4 digital outputs can be independently programmed as inputs)
- 4 analog outputs (3 are programmable)

## NOTE:

- Use DIP digital inputs on T14-17 as encoder inputs (low noise immunity).
- Use DIO digital input/outputs on T18-21 for 24 V logic (standard noise immunity).
- Use UIP analog inputs on T2-9 as digital inputs (optimum noise immunity).

Electrical installation

## 7.6.1 About digital inputs

The most frequent types of problem is short-circuits and excessive voltages when applied to the digital inputs and outputs:

- All digital inputs and outputs can withstand up to +50 V applied continuously.
- All digital outputs, including the 24 V customer supply, can withstand a direct shortcircuit to 0 V.

## 7.6.1.1 RUN digital input

The RUN input provides a means of electronically inhibiting PL/X operation. A low RUN input inhibits all control loops causing the armature current to cease and can cause the motor to stop. RUN also controls the field. Refer to "11.13 CHANGE PARAMETERS / FIELD CONTROL" on page 182.

The RUN input going low also causes an immediate contactor drop-out when the contactor is either being held in by the zero speed detector while the motor is decelerating or by the contactor drop-out delay.

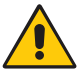

## WARNING! PERSONAL INJURY HAZARD

Do not rely on any drive function to prevent the motor from operating when personnel are undertaking maintenance or when machine guards are open. The Safety Codes do not accept electronic control as a sole means of inhibition for the PL/X. Always isolate the power source before working on the PL/X or the motor or load.

## 7.6.1.2 START and JOG digital inputs

The START (T33) and JOG (T32) inputs provide the following operating features:

- Normal running.
- Jogging with two selectable jog speeds and programmable contactor drop-out delay.
- Crawling the crawl speed is a programmable parameter.
- Slack take-up with two selectable take-up speeds.

With START high and JOG low, JOG going high acts as a slack take-up.

With START low, the JOG input is a jog control. T19 (Jog mode select) input selects between jog/slack speed 1 and jog/slack speed 2:

With JOG low and T19 (Jog mode select) high, then START going high acts as the crawl control. Crawl uses the Run mode ramp times to accelerate, and the Stop mode ramp times to stop. Refer to "11.4.6 42)JOG MODE SELECT" on page 142.

## 7.6.1.3 Encoder inputs

- DIP3 (T16, B train or sign) and DIP4 (T17, A train) can accept bi-directional encoder pulse trains.
- DIP2 (T15) can accept a MARKER for spindle orientation.

The outputs from the encoder must be able to provide a logic low below 2 V, a logic high above 4 V; and may range up to 50 V maximum, up to 100 kHz. These two inputs are singleended and non-isolated. For other types of encoder output, you must provide some external conditioning circuitry. The encoder format may be pulse-only for single-direction, pulse with

sign, or phase quadrature. Refer to "11.2 CHANGE PARAMETERS/CALIBRATION/ENCODER SCALING" on page 127. NOTE: The Universal Inputs (UIPs) offer much higher noise immunity for 24 V logic signals.

#### 7.6.2 About digital outputs

When digital outputs become shorted, the 24 V output continues to operate with a current capability of 50 mA to ensure that the CSTOP line does not go low and shut down the PL/X. If the PL/X must continue to run when experiencing a shorted digital output, a digital output set permanently high may be used as an auxiliary 24 V power output for other tasks, allowing the main 24 V output to be devoted entirely to the CSTOP function.

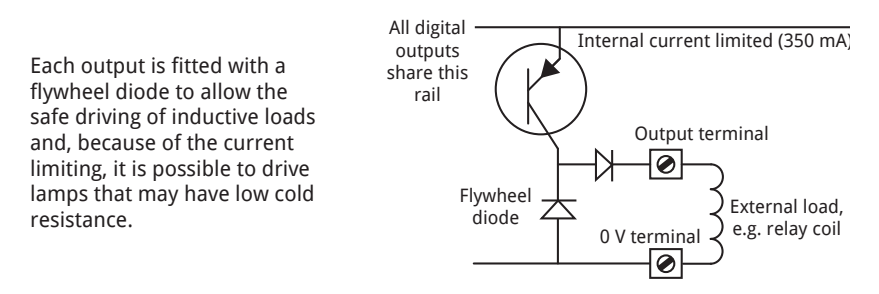

## Figure 30 Output configuration (DOP1 to DOP3, DIO1 to DIO4)

PL/X digital outputs can be ORed together or ORed with outputs from other drives, proving useful if an external event must wait for several outputs to go low.

#### 7.6.2.1 Short-circuit/overload condition

If a short-circuit or overload occurs on one or more digital outputs, all digital outputs are disabled, and the short-circuit condition is flagged. In this event, it is possible to enable or disable a drive trip. If the drive trip is disabled, the PL/X will continue to run (providing the fault has not caused external user relay logic to interrupt normal running).

The short-circuit condition may be signalled on one of the outputs by a low state if desired.

If the short-circuit is removed, the digital outputs will recover to their original state - refer to "13.1.4 174)DOP SCCT TRIP EN" on page 228 and "13.3 MOTOR DRIVE ALARMS / DRIVE TRIP MESSAGE" on page 234 and "12.6 DIAGNOSTICS / DIGITAL IO MONITOR" on page 218.

#### 7.6.3 **About analog inputs**

These accurately measure  $\pm 10$  V signals with excellent response time and with up to 2 mV +sign resolution.

You can monitor all analog input voltages - refer to "12.5 DIAGNOSTICS / ANALOG IO MONITOR" on page 216.

Also, the voltage range of each input can be set to  $\pm 5$ ,  $\pm 10$ ,  $\pm 20$  or  $\pm 30$  V, allowing the use of signals other than 10 V full scale and enabling you to use the input as a sophisticated digital input. To do this, program the input to the 30 V range and set the programmable threshold detector at 15 V to recognise a 0 or 1.

Refer to "11.9.1 Using small speed inputs" on page 164. The default gives low gain for small inputs.

**NOTE:** Using Universal Inputs (UIPs) as digital inputs provides improved noise immunity and adjustable threshold.

To use 4-20 mA loop signals, fit an external burden resistor of 220  $\Omega$  between the input and 0 V. Then, set up the relevant UIP to read the resulting voltage signal generated by passing the signal current through the burden.

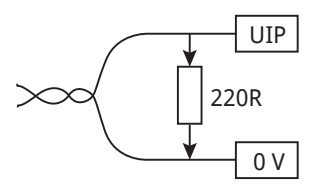

Refer to "17.4.2.1 4-20 mA loop input SETUP" on page 330

> Figure 31 A 4-20 mA signal flowing through an external burden resistor

#### 7.6.3.1 Analog tachogenerator input

This input is intended solely for the connection of an analog bipolar DC tachogenerator.

The PL series 2-guadrant drives can also use an AC tachogenerator with a rectified output, but we do not recommend this. Connect the tachogenerator to terminals T25 (0 V) and T26 (TACH). A dc voltage of up to  $\pm 200$  Vdc maximum can be applied directly to T26 with respect to T25.

Refer to "11.1.8 9)SPEED FBK TYPE" on page 120 to select tacho feedback, and "11.1.7 8)MAX TACHO VOLTS" on page 119 to match the 100% feedback voltage and sign on T26.

For forward motor rotation corresponding to a positive reference signal, the tachogenerator feedback voltage sign at terminal T26 (TACH) with respect to T25 (0 V) must correspond to the sign selected in the calibration menu.

Feedback voltages down to 0 V can be selected. However, it is not advisable to use tachos with a voltage less than 10 V at full speed in the interest of accuracy and smooth operation.

#### 7.6.4 Motor thermistor

UL Requirement: a thermistor **must** be fitted.

It is good practice to protect DC motors against sustained thermal overloads by fitting temperature sensitive resistors or switches in the field and inter-pole windings of the machine.

## 7.7 Control terminals - electrical specification

Below is the electrical specification for each terminal. Making changes to factory default settings does not affect the electrical specification.

| Control term       | inals - electrical specification                                                     | Term  | inal   |
|--------------------|--------------------------------------------------------------------------------------|-------|--------|
| 0 V                |                                                                                      | 0 V   | 1      |
| Universal          |                                                                                      | UIP2  | 2      |
| Inputs             | 8 analog inputs with up to 2 mV +sign resolution.                                    | UIP3  | 3      |
|                    | 4 input voltage ranges ±5/10/20/30 V on each input.                                  | UIP4  | 4      |
|                    | 8 digital inputs with adjustable thresholds.                                         | UIP5  | 5      |
|                    | Input impedance 100 k $\Omega$ for input scaling at 5 and 10 V range.                | UIP6  | 6      |
|                    | Input impedance 50 k $\Omega$ for input scaling above 10 V range.                    |       | /      |
|                    |                                                                                      |       | 0<br>9 |
| Analog             | 4  analog outputs (+0.4%)                                                            | 011 5 |        |
| Outputs            | $\frac{1}{2}$ arrage surplies and $\frac{1}{2}$ output representing armsture current | AOP1  | 10     |
| (and Iarm on       | 2.5 mV + cign resolution                                                             |       |        |
| T29)               |                                                                                      | AOP2  | 11     |
|                    | not protected for simultaneous shorts. Output current ±5 mA                          |       |        |
|                    | maximum.                                                                             | AOP3  | 12     |
|                    | Output range 0 to ±11 V.                                                             |       |        |
| 0 V                | Control clean protective earth connection.                                           | 0 V   | 13     |
| Digital            | Logic low below 2 V. Logic high above 4 V. Low noise immunity.                       | DIP1  | 14     |
| Inputs             | DIP3 and DIP4 may also be used for encoder quadrature signals.                       | DIP2  | 15     |
|                    | Refer to "7.6.1.3 Encoder inputs" on page 62 and "11.2                               | DIP3  | 16     |
|                    | page 127 for encoder information.                                                    |       | 17     |
|                    |                                                                                      | DIP4  | 17     |
| Digital            | 4 disital incute. Also programmable as autouts (refer to Disital                     | DIO1  | 18     |
| In/Outputs         | outputs below).                                                                      | DIO2  | 19     |
|                    | Logic low below 6 V. Logic high above 16 V.                                          | DIO3  | 20     |
|                    | Refer to DOP1-3 below when used as digital outputs.                                  |       | 21     |
|                    |                                                                                      | DIO4  | 21     |
| Digital<br>Outputs | This specification also applies to DIO1/2/3/4 when they are programmed as outputs.   | DOP1  | 22     |
|                    | 3 outputs (for 4 more outputs, use DIO1/2/3/4).                                      |       |        |
|                    | Short-circuit protected (range 22 to 32 V for OP high).                              | DOP2  | 23     |
|                    | Over-temperature and over-voltage protected to +50 V.                                |       |        |
|                    | Each output can deliver up to 350 mA. Total for all outputs is 350 mA.               | DOP3  | 24     |

This terminal connector is devoted to essentially fixed function controls:

| Control terminals - electrical specification |                                                                                                    | Term  | inal |
|----------------------------------------------|----------------------------------------------------------------------------------------------------|-------|------|
| 0 V                                          | Control clean protective earth connection.                                                                                                    | 0 V   | 25   |
| Tacho Input                                  | ±200 V range. Input impedance 150 kΩ.                                                                                                    | TACH  | 26   |
| Reference<br>Outputs                         | ±10.00 V, 0.5%, 10 mA maximum. Short-circuit protection to 0 V.                                                                                                    | +10 V | 27   |
|                                              |                                                                                                    | -10 V | 28   |
| Armature<br>Current<br>Output                | ±5 V linear output for ±100% model rating current.<br>Output current capability 10 mA maximum. Short-circuit<br>protection to 0 V.<br>Programmable Uni-polar or Bipolar output mode (tolerance<br>±5%).                                                                                               | Iarm  | 29   |
| Thermistor                                   | UL Requirement: a thermistor <b>must</b> be fitted.<br>Motor temperature thermistor. If unused then connect to 0 V.<br>OK<200 Ω, Overtemp >2 kΩ. Connect from THM to 0 V.                                                                                                    | THM   | 30   |
| Contactor<br>Control                         | DRIVE ENABLE: 24 V Logic input. Logic low below 6 V. Logic high above 16 V. Input impedance 10 $k\Omega.$                                                                                                    | RUN   | 31   |
|                                              | JOG: 24 V Logic input. Logic low below 6 V. Logic high above 16 V. Input impedance 10 $k\Omega.$                                                                                                    | JOG   | 32   |
|                                              | START/STOP: 24 V Logic input. Logic low below 6 V. Logic high above 16 V. Input impedance 10 $k\Omega.$                                                                                                    | START | 33   |
|                                              | COAST STOP: 24 V Logic input. Logic low below 6 V. Logic high above 16 V. Input impedance 10 k $\Omega.$                                                                                                    | CSTOP | 34   |
|                                              | +24 V SUPPLY OUTPUT: Short-circuit protected with fault<br>annunciation. Refer to "7.6 Control wiring connections" on<br>page 61. Over-voltage protection to +50 V. Shares total<br>current capability of 'Digital Outputs' (350 mA), plus extra 50 mA<br>of its own. Total maximum available 400 mA. | +24 V | 35   |
| 0 V                                          | Control clean protective earth connection.                                                                                                    | 0 V   | 36   |

These terminal connectors are on the lower power board:

| Control term          | inals - electrical specification                                                                                                    | Term | inal |
|-----------------------|----------------------------------------------------------------------------------------------------|------|------|
| Remote AVF            | RA+ RA- used for remote sensing of armature volts.<br><b>NOTE:</b> when using remote AVF the armature volts signal is read 3.3% high. | RA+  | 41   |
|                       | Do not connect to this terminal.                                                                                                    | NC   | 42   |
|                       | RA+ RA- used for remote sensing of armature volts.<br><b>NOTE:</b> when using remote AVF the armature volts signal is read 3.3% high. | RA-  | 43   |
|                       | Do not connect to this terminal.                                                                                                    | NC   | 44   |
| Volt-Free<br>Contacts | Volt-free contacts for main contactor coil                                                                                            | CON1 | 45   |
|                       |                                                                                                    | CON2 | 46   |
| Latch                 | Volt-free contact operates at same time as CON1/2,                                                                                    | LAT1 | 47   |
|                       | 240 Vac, 500 VA.                                                                                                    | LAT2 | 48   |

| Earth            | Used for dirty earth connection of control supply.                                                     | EARTH | 51 |
|------------------|----------------------------------------------------------------------------------------------------|-------|----|
| Control<br>Power | Live and Neutral connections for control power 100-240 Vac, 50-60 Hz $\pm 10\%$ , 50 VA.               | N     | 52 |
|                  | NOTE: The control supply is required to power the PL/X electronics and must be applied before running. | L     | 53 |

#### 7.8 **Control terminals - default functions**

The default functions will suit most applications. However, you can select an alternative function for all programmable terminals. NOTE: Control terminals on the lower power board, terminal numbers 41 to 53, are not programmable.

To restore the PL/X to its default settings, refer to "1.7.4 How to reset the unit" on page 7. Also, refer to "17.19.1 677)RECIPE PAGE" on page 363.

| Control terminals - default functions              |                                                                                                    |      | inal |
|----------------------------------------------------|----------------------------------------------------------------------------------------------------|------|------|
| 0 V terminal                                       | This $\ensuremath{\textbf{MUST}}$ be used for protective clean earth connection.                                                                                                    | 0 V  | 1    |
| Aux. Speed<br>Reference                            | ANALOG INPUT: 0 to $\pm 10$ V linear input for 0 to $\pm 100\%$ speed.                                                                                                    | UIP2 | 2    |
| Speed Reference /<br>Current Demand                | ANALOG INPUT: 0 to $\pm 10$ V linear input for 0 to $\pm 100\%$ speed.                                                                                                    |      |      |
|                                                    | <b>NOTE:</b> This analog input is sampled faster than the others, for very rapid response applications, e. g. as a current reference. Refer to "Figure 46 SPEED CONTROL - block diagram" on page 161.                                                                       | UIP3 | 3    |
|                                                    | Refer to "11.9.1 Using small speed inputs" on page 164.<br>The default gives a low gain for small inputs.                                                                                                    |      |      |
| Ramped Speed<br>Reference                          | ANALOG INPUT: 0 to $\pm 10$ V linear input for 0 to $\pm 100\%$ speed.                                                                                                    |      |      |
|                                                    | This input is routed through a programmable up/down ramp. Refer to "11.9.1 Using small speed inputs" on page 164. The default gives a low gain for small inputs.                                                                                                    | UIP4 | 4    |
| Lower Current<br>Clamp (-ve)                       | ANALOG INPUT: 0 to -10 V linear input for 0 to -150% armature current clamp level.                                                                                                    |      |      |
|                                                    | <b>NOTE:</b> When negative, it operates as a clamp on the current demand generated by the speed loop. When positive, it drives the demand and ignores the speed loop. Note that a demand level cannot override a clamp level. Refer also to T21.                            | UIP5 | 5    |
| Main Current<br>Limit / Upper                      | ANALOG INPUT: 0 to +10 V linear input for 0 to +150% armature current clamp level.                                                                                                    | -    |      |
| Current Clamp<br>(+ve)                             | <b>NOTE:</b> When positive, it operates as a clamp on the current demand generated by the speed loop. When negative, it drives the demand and ignores the speed loop. Note that a demand level cannot override a clamp level. Refer also to T21.                            | UIP6 | 6    |
| Motorised pot<br>simulator, preset<br>value enable | DIGITAL INPUT: While this terminal is held high, the<br>motorised pot simulator is moved immediately to<br>0.00% (default preset value). When it is taken low, the<br>motorised pot simulator output moves according to the<br>Increase/Decrease inputs on terminals T8/T9. | UIP7 | 7    |
| Motorised pot<br>simulator                         | DIGITAL INPUT: Increase.                                                                                                    | UIP8 | 8    |
| Motorised pot<br>simulator                         | DIGITAL INPUT: Decrease.                                                                                                    | UIP9 | 9    |
| Speed Feedback                                     | ANALOG OUTPUT: 0 to ±10 V linear output for 0 to<br>±100% speed feedback. Programmable Uni-polar or<br>Bipolar output mode.                                                                                                    | AOP1 | 10   |

| Control terminals - default functions |                                                                                                    |      | inal |
|---------------------------------------|----------------------------------------------------------------------------------------------------|------|------|
| Total Speed<br>Reference              | ANALOG OUTPUT: 0 to $\pm 10$ V linear output for 0 to $\pm 100\%$ total speed reference.                                                                                                    | AOP2 | 11   |
| Total Current<br>Demand               | ANALOG OUTPUT: 0 to $\pm 10$ V linear output for 0 to $\pm 100\%$ current demand. Programmable Unipolar or Bipolar output mode.                                                                                                 | AOP3 | 12   |
| 0 V terminal                          | This <b>MUST</b> be used for protective clean earth connection.                                                                                                    | 0 V  | 13   |
| Spare input                           | DIGITAL INPUT: Encoder use                                                                                                    | DIP1 | 14   |
| Marker input                          | DIGITAL INPUT: Encoder use                                                                                                    | DIP2 | 15   |
| Encoder<br>(B train or sign)          | DIGITAL INPUT: Encoder use                                                                                                    | DIP3 | 16   |
| Encoder<br>(A train)                  | DIGITAL INPUT: Encoder use                                                                                                    | DIP4 | 17   |
| Zero Reference<br>Interlock           | DIGITAL INPUT: Selects an interlock (CHANGE<br>PARAMETERS / ZERO INTERLOCKS) to prevent the main<br>contactor from energising if the speed reference does<br>not first return to less than the 117>ZERO INTLK SPD %<br>setting. | DIO1 | 18   |
| Jog Mode Select                       | DIGITAL INPUT: A low input selects jog/slack speed 1.<br>A high input selects jog/slack speed 2. Refer to <b>CHANGE</b><br><b>PARAMETERS / JOG CRAWL SLACK</b> .                                                                | DIO2 | 19   |
| Ramp Hold                             | DIGITAL INPUT: When the input is high, the <b>CHANGE</b><br><b>PARAMETERS</b> < <b>RUN MODE RAMPS</b> output is held at the<br>last value, irrespective of the ramped reference input.                                          | 0102 | 20   |
|                                       | MODE RAMPS output follows the ramped reference input,<br>with a ramp time determined by the 22)FORWARD UP<br>TIME, 23)FORWARD DOWN TIME, 24)REVERSE UP TIME,<br>25)REVERSE DOWN TIME parameters.                                | DIOS | 20   |
| Dual Current<br>Clamp Enable          | DIGITAL INPUT: This input alters the configuration of the current clamps.                                                                                                    |      |      |
|                                       | When the input is low, analog input T6 provides a symmetric bipolar current limit.                                                                                                    | DIO4 | 21   |
|                                       | When the input is high, analog input T6 is the positive<br>current clamp and analog input T5 is the negative<br>current clamp.                                                                                                  |      |      |
| Zero Speed<br>Digital output          | DIGITAL OUTPUT:117>ZER0 INTLK SPD 2 can modify<br>the operating level of this output to give the desired<br>speed threshold of operation.                                                                                       | DOP1 | 22   |
|                                       | A high output +24 V indicates zero speed.                                                                                                    |      |      |
| Ramping flag                          | DIGITAL OUTPUT: This output goes high when <b>CHANGE</b><br><b>PARAMETERS</b> > <b>RUN MODE RAMPS</b> is ramping. (Used to<br>prevent speed loop integration during ramp).                                                      | DOP2 | 23   |
| Drive Healthy                         | DIGITAL OUTPUT: This output is high when the PL/X is healthy, meaning that no alarms have tripped and the PL/X is ready to run.                                                                                                 | DOP3 | 24   |

## **Control terminals - default functions**

Terminal

| 0 V terminal                   | This <b>MUST</b> be used for protective clean earth connection.                                                                                                    | 0 V    | 25 |
|--------------------------------|----------------------------------------------------------------------------------------------------|--------|----|
| DC<br>Tachogenerator           | INPUT: Full speed setting range: ±10 V to ±200 V.<br>Refer to <b>8)MAX TACHO VOLTS</b> .                                                                                                    | TACH   | 26 |
| User +10 V<br>Reference Output | +10 V.                                                                                                    | +10 V  | 27 |
| User -10 V<br>Reference Output | -10 V.                                                                                                    | - 10 V | 28 |
| Armature Current<br>Output     | 0 to $\pm$ 5 V linear output for 0 to $\pm$ 100% model rating current.                                                                                                    | IARM   | 29 |
| Motor Thermistor<br>Input      | UL Requirement: a thermistor <b>must</b> be fitted.                                                                                                    |        |    |
|                                | Connect the motor over-temperature sensors in series between terminals T30 and T36. A motor over-temperature alarm is displayed if the external resistance between T30 and T36 exceeds 1800 $\Omega \pm 200 \Omega$ . Refer to "13.3 MOTOR DRIVE ALARMS / DRIVE TRIP MESSAGE" on page 234 - <b>THERMISTOR ON T30</b> .                                 | ТНМ    | 30 |
|                                | Terminals T30 and T36 (0 V COM) must be linked if not using external over-temperature sensors.                                                                                                    |        |    |
| RUN                            | DIGITAL INPUT: Drive enable. Electronic enable for current loop and contactor drop out delays.                                                                                                    |        |    |
|                                | The RUN input provides a means of electronically<br>inhibiting PL/X operation. If the RUN input goes low<br>during the stopping process, either heading for zero<br>speed or during the delay period, the contactor will drop<br>out straight away, causing the motor to stop.                                                                         |        |    |
|                                | RUN also controls the field - refer to "11.13 CHANGE<br>PARAMETERS / FIELD CONTROL" on page 182.                                                                                                    |        |    |
|                                | RUN may also be used as a programmable digital input if not required as a RUN function.                                                                                                    | RUN    | 31 |
|                                | WARNING!                                                                                                    |        |    |
|                                | Do not rely on any drive function to prevent<br>the motor from operating when personnel<br>are undertaking maintenance, or when<br>machine guards are open. The Safety Codes<br>do not accept electronic control as a sole<br>means of inhibition for the PL/X. Always<br>isolate the power source before working on<br>the PL/X or the motor or load. |        |    |

#### Electrical installation

| JOG                                     | DIGITAL INPUT: Jog input with programmable contactor<br>drop-out delay.<br>When the Jog input is held high, the PL/X jogs (rotates<br>slowly while being requested), provided that T33 (START)<br>is low.<br>Remove the Jog input to cause the PL/X to ramp down to<br>zero and obey the Jog/Slack Ramp time. Input T19 selects<br>the jog speeds.<br>Refer to START input below for further information about<br>the jog control. Refer to "11.4.6 42)JOG MODE SELECT"<br>on page 142. | JOG   | 32 |
|-----------------------------------------|----------------------------------------------------------------------------------------------------|-------|----|
| START/STOP<br>main contactor<br>control | DIGITAL INPUT: Start/stop. This drops the contactor out<br>at zero speed. The drive will not start unless all alarms<br>are clear. The PL/X will not restart after alarm-induced<br>contactor drop-out unless START is removed for at least<br>50 ms and re-applied.                                                                                                    |       |    |
|                                         | When the input is high, the PL/X will operate provided that:                                                                                                    |       |    |
|                                         | There are no alarms.                                                                                                    |       |    |
|                                         | • The coast stop input (T34) is already high.                                                                                                    |       |    |
|                                         | • The PL/X run input (T31) is high.                                                                                                    |       |    |
|                                         | The Jog input is low.                                                                                                    |       |    |
|                                         | When the input is low, the PL/X performs a ramped stop<br>to zero speed. The rate of deceleration is set according to<br>the programmed <b>56</b> > <b>STOP RAMP TIME</b> . Refer to <b>CHANGE</b><br><b>PARAMETERS</b> < <b>STOP MODE RAMP</b> for other parameters<br>affecting this ramped stop.                                                                                                    | START | 33 |
|                                         | For all PL/X models, the main contactor de-energises when the motor reaches zero speed.                                                                                                    |       |    |
|                                         | Refer to "11.4.6 42)JOG MODE SELECT" on page 142.                                                                                                    |       |    |
|                                         | <b>NOTE:</b> The user control input contact must be maintained using external interlocking relay logic, or LAT1/2 on terminals 47 and 48.                                                                                                    |       |    |
|                                         | Refer to "7.5.1 METHOD 1 - Control wiring (QuickStart)" on page 58.                                                                                                    |       |    |
|                                         | Refer to "7.5.2 METHOD 2 - Control wiring" on page 59.                                                                                                    |       |    |
|                                         | Refer to "7.5.3 METHOD 3 - Control wiring" on page 60.                                                                                                    |       |    |

| lermina      | ۱I |
|--------------|----|
| I CI IIIIIIC |    |

| COAST STOP<br>main contactor                               | DIGITAL INPUT: Coast stop. This drops the contactor out immediately (100 ms).                                                                                                    |       |    |
|------------------------------------------------------------|----------------------------------------------------------------------------------------------------|-------|----|
| control                                                    | When the input is high, the PL/X operates normally.                                                                                                    |       |    |
|                                                            | When the input is low (0 V) or open-circuit, the main contactor is open and the PL/X no longer operates.                                                                                                    |       |    |
|                                                            | When the input goes low during running, the main<br>contactor de-energises within 100 ms and the motor<br>coasts to rest under the influence of either external<br>factors, e.g. friction and inertia, or by using an external<br>dynamic braking resistor to dissipate the rotational<br>energy                                              | CSTOP | 34 |
|                                                            | <b>NOTE:</b> CSTOP must be high for at least 50 ms before START goes high.                                                                                                    |       |    |
|                                                            | <b>NOTE:</b> When digital outputs short-circuit, the 24 V output (T35) continues to operate with a current capability of 50 mA. Therefore, the CSTOP line does not go low and shut down the PL/X.                                                                                                    |       |    |
| +24 V Supply                                               | +24 V SUPPLY OUTPUT: for external logic (range 22-32 V)                                                                                                    | +24 V | 35 |
| 0 V terminal                                               | This <b>MUST</b> be used for protective clean earth connection.                                                                                                    |       | 36 |
| <b>Remote AVF</b><br>Positive input from<br>motor armature | INPUT: RA+ RA- used for remote sensing of armature<br>volts (automatic internal disconnection). Using a DC<br>contactor with field weakening allows the field control<br>circuit to continue to sense the back-emf of the motor<br>after the contactor has opened and hence prevent a<br>sudden dangerous strengthening of the field current. | RA+   | 41 |
|                                                            | <b>NOTE:</b> The AVF is increased by 3.3% when using remote sensing, causing a -3.3% speed scale change.                                                                                                    |       |    |
| Unconnected<br>terminal                                    | Do not connect to this terminal.                                                                                                    | NC    | 42 |
| <b>Remote AVF</b><br>Negative input from<br>motor armature | Refer to T41.                                                                                                    | RA-   | 43 |
| Unconnected<br>terminal                                    | Do not connect to this terminal.                                                                                                    | NC    | 44 |
| Volt-Free Contact                                          | For main contactor - operated by START/JOG function when CSTOP is high.                                                                                                    | CON1  | 45 |
| Volt-Free Contact                                          | For main contactor - operated by START/JOG function when CSTOP is high.                                                                                                    | CON2  | 46 |
| Volt-Free Contact                                          | For latching main contactor push button.                                                                                                    | LAT1  | 47 |
| Volt-Free Contact                                          | For latching main contactor push button.                                                                                                    | LAT2  | 48 |

| Control terminals - default functions Termin |                                                                                  |       |    |  |  |  |
|----------------------------------------------|----------------------------------------------------------------------------------|-------|----|--|--|--|
| Earth                                        | Used for dirty earth connection of control supply.                               | EARTH | 51 |  |  |  |
| Control Power                                | If the voltage falls below 80 Vac, the PL/X begins an orderly shutdown sequence. | N     | 52 |  |  |  |
|                                              | Refer to "10.7 Supply loss shutdown" on page 106.                                | L     | 53 |  |  |  |

## 7.9 Signal test pins

These test pins are used to monitor certain feedback signals:

## 0V Ia If AVF Vref

The **Ia** signal is an attenuated, unfiltered, inverted version of terminal 29 and may be used to observe the current response of the PL/X. Refer to "17.19.2 678)MAX CUR RESPONSE" on page 365. Refer also to "17.5.1 250)Iarm OP RECTIFY" on page 336. Its signal sign and amplitude is 0 to  $\pm$ 2 V linear output for 0 to  $\pm$ 100% model rating current (inverted) for the unrectified mode, and 0 to -2 V linear output for 0 to  $\pm$ 100% model rating current for the rectified mode (refer to "17.5.1 250)Iarm OP RECTIFY" on page 336).

The other feedback signals are for factory use only.

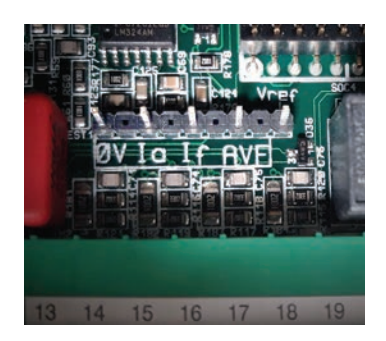

Figure 32 Signal test pins

## How to use the keypad 8

#### **Diagnostic Summary screens** 8.1

The Diagnostic Summary screens are at the top of the menu system, alternating approximately every five seconds. Press the **RIGHT** key to view the ENTRY MENU.

Hold down the **LEFT** key to display the Diagnostic Summary screens. Release the key.

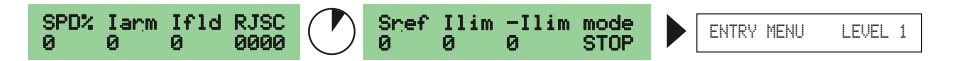

The linear parameters are integer %.

**NOTE:** The two Diagnostic Summary screens alternate approximately every five seconds.

However, this stops when the drive is left with ENABLE GOTO, GETFROM set to ENABLED. The drive cannot be run in this state and **mode** (above) displays **CONF** to indicate this. To run the drive, set ENABLE GOTO, GETFROM to DISABLED. Refer to Page 77.

The screens represent the following parameters:

| SPD% | 131)SPEED FBK MON    | Monitor the value of the speed feedback as a % of full scale.                                                                      |
|------|----------------------|----------------------------------------------------------------------------------------------------|
| Iarm | 134)ARM CUR % MON    | Monitor the value of the average DC armature current, expressed as a percentage.                                                   |
| I4d  | 144)FIELD CUR % MON  | Monitor the value of the average DC field current, expressed as a percentage.                                                      |
| RJSC | 164)DOP 123TRJSC CIP | Monitor the digital logic level for (DOP1 to 3 and Therm - not shown here), <b>R</b> un, <b>J</b> og, <b>S</b> tart, <b>C</b> stop |

| Snef  | 124)SPEED DEMAND MON | Monitor the % value of the total speed demand after the STOP RAMP BLOCK.      |
|-------|----------------------|-------------------------------------------------------------------------------|
| Ilim  | 138)ACTUAL UPPER LIM | Monitor the % value of the prevailing upper limit in the current clamp block. |
| -Ilim | 139)ACTUAL LOWER LIM | Monitor the % value of the prevailing lower limit in the current clamp block. |
| Mode  | 167)DRIVE RUN FLAG   | Monitor if a command to RUN has been issued to the current loop.              |

74 How to use the keypad

#### 8.2 **Keypad functions**

Use the PL/X keypad to navigate through the menus and change parameter settings.

Press a key by tapping it quickly (use your fingertip for more accurate results). Hold the key down to advance rapidly to a distant selection or value.

Also, you can use the keypad to load a Drive Personality. The NORMAL page is pre-loaded from the factory. Refer to "17.19 CONFIGURATION / DRIVE PERSONALITY" on page 363.

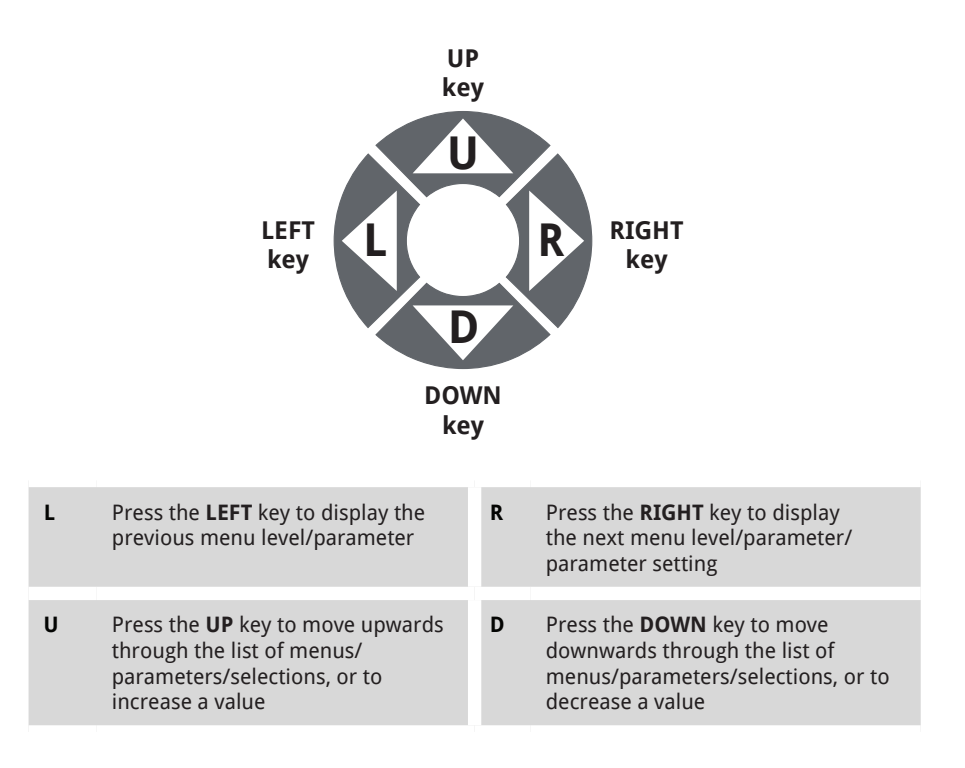

# 9 About the Menu System

The menu system forms a tree-like structure, divided into four levels, with two Diagnostic Summary screens as the entry point to Level 1.

You can select to view the FULL menu system containing over 700 parameters arranged into blocks or a REDUCED menu system holding approximately 50 of the often-used adjustable parameters contained in their relevant blocks.

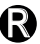

R Throughout the manual, ( indicates parameters in the REDUCED menu system (note that these parameters also appear in the FULL menu system).

• FULL/REDUCED menu - refer to "15.1 DISPLAY FUNCTIONS" on page 241.

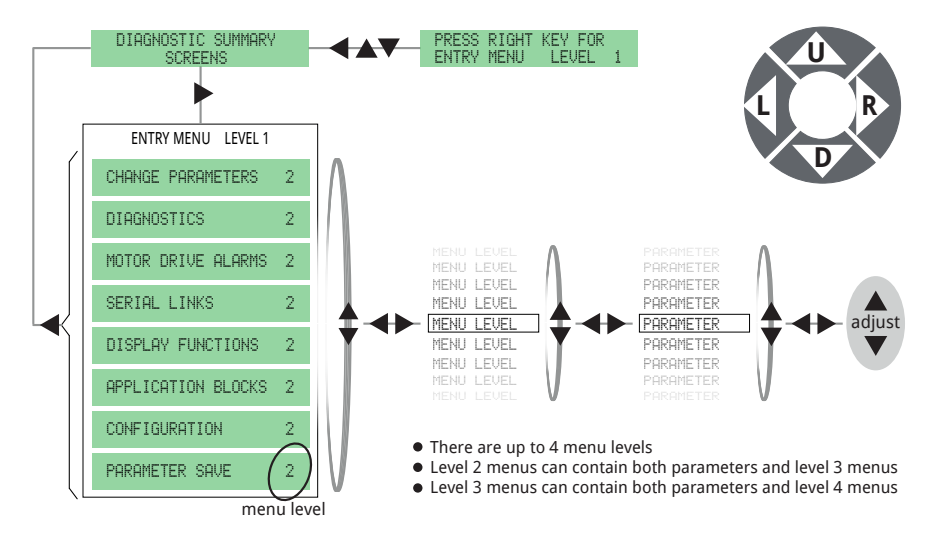

## **ENTRY MENU LEVEL 1 screen**

This screen appears momentarily at start-up (just before the unit's self-test counter), and will appear if you press

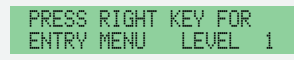

the LEFT, UP and DOWN keys when already at the top of the menu structure, i.e. viewing the Diagnostic Summary screens. It reminds you to press the RIGHT key for entry to Menu Level 1.

HINT: While we mention pressing the LEFT key "at least five times (5xL) to display the Diagnostic Summary screens", in practice, you can continuously hold down the LEFT key from any point in the menu until the Level 1 screen is displayed. Release the key to display the Diagnostic Summary screens.

## **DIAGNOSTIC** menu/parameter easy access

Many DIAGNOSTIC parameters have easy access to the next window. Tap the RIGHT key repeatedly until the end of the menu branch is displayed. For rapid access:

- Press the UP key to display the end of the menu branch for the menu/parameter above.
- Press the DOWN key to display the end of the menu branch for the menu/parameter below.

#### **Configuring the drive** 9.1

The PL/X menu system comprises both "hard-wired" blocks and blocks that can be rewired to create a user configuration.

Each block holds parameters.

Each parameter stores a value.

A parameter is identifiable by its PIN (Parameter Identification Number).

There are PIN tables at the back of this manual. Use the tables to find a parameter's location within the menu system, its parameter range, default setting and property.

When configuring the drive:

• You can change a parameter value, followed by a PARAMETER SAVE.

or

You can begin a Configuration session and, by connecting parameters of configurable blocks, pass the value of a source parameter to a target parameter to re-wire the block diagram. Follow this with a PARAMETER SAVE

Configuration using the HMI

To begin a Configuration session, you must set CONFIGURATION / ENABLE GOTO, GETEROM to ENABLED.

> ENABLE GOTO, GETFROM ENGRI ED

Attempting to make a connection without doing this will cause ENABLE GOTO, GETFROM to be displayed.

To end a Configuration session, you must set CONFIGURATION / ENABLE GOTO, GETEROM to **DISABLED**.

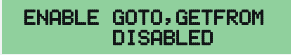

The PL/X now runs a "Conflict Checker" to warn of GOTO connection conflicts.

Refer to "17.1.1 CONFLICT HELP MENU" on page 323.

There are four methods of connecting parameters during a Configuration session using a configurable block's inputs and outputs:

| GOTO            | This is the output of a block. It can connect to any parameter, except the output from another block. It cannot connect directly to a <b>GETFROM</b> .     |
|-----------------|----------------------------------------------------------------------------------------------------|
| GET<br>FROM     | This is the input of a block. It can connect from any parameter. A block may also have an <b>AUX GETFROM</b> (which is a second <b>GETFROM</b> ).          |
| JUMPER          | This is a virtual wire that connects two parameters using its own <b>GOTO</b> and <b>GETFROM</b> .                                                         |
| STAGING<br>POST | This is a spare parameter which can be used to connect a <b>GOTO</b> to a <b>GETFROM</b> .<br>Any other unused parameter can be used for the same purpose. |
|                 |                                                                                                    |

Using a combination of these methods, you can construct very simple to very complex systems.

- A parameter can only be written to by one GOTO.
- A GET FROM can only be read from one parameter.
- The same parameter can connect to multiple GET FROMs.

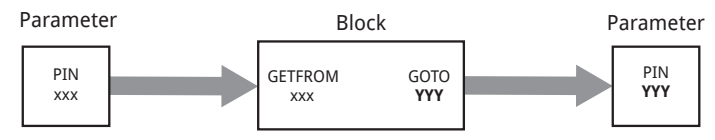

Write a value to a block (to perform some function on the value) and read the new value

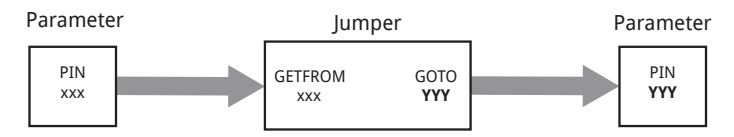

Pass a value (unchanged) from a PIN to a different PIN

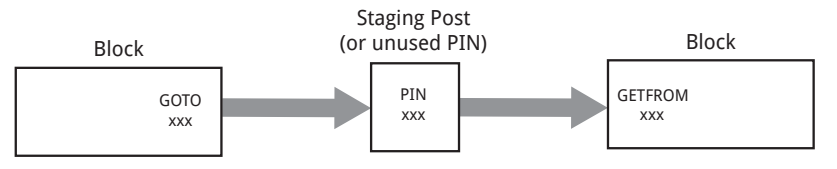

Pass a value (unchanged) from a Block to a different Block - the value can be viewed at the Staging Post (or unused PIN)

## Figure 33 Configuring the PL/X

For a detailed explanation, refer to "17.2 CONFIGURATION" on page 324.

HINT: When viewing a GET FROM, get quick access to all available parameters by pressing the UP/DOWN keys. This shortcut also works for AUX GET FROMs and GOTOs.

To configure the PL/X, CONFIGURATION / ENABLE GOTO, GETFROM must be set to ENABLED.

#### Saving your changes 9.2

- · Changes made to parameters are effective immediately.
- To make configuration changes using the HMI, set ENABLE GOTO GETFROM to ENABLED. Configuration changes become effective when you set ENABLE GOTO, GETFROM to DISABLED. (When using a serially connected configuration tool, setting ENABLE **GOTO**, **GETFROM** to ENABLED prevents changes from being made).

Changes are not permanent until a **PARAMETER SAVE** is performed.

#### 9.2.1 How to save parameters

- 1. Hold down the **LEFT** key to display the Diagnostic Summary screens. Release the key.
- 2. Enter the sequence **R-U-R-U**.

| Key | Action                                |                    |  |  |  |
|-----|---------------------------------------|--------------------|--|--|--|
| R   |                                       |                    |  |  |  |
| U   | Display the PARAMETER SAVE screen     |                    |  |  |  |
| R   |                                       | of KET TO CONTINUE |  |  |  |
| U   | Press the UP key to continue and save |                    |  |  |  |

- Press the UP (U) key to perform a PARAMETER SAVE. 3.
- 4. When the save is **FINISHED**, hold down the **LEFT** key to display the Diagnostic Summary screens. Release the key.

You can change the write destination of the PARAMETER SAVE operation. Refer to "17.19.1 677)RECIPE PAGE" on page 363, which discusses four possible options:

- NORMAL RESET
- 2-KEY RESET
- 3-KEY RESET
- 4-KEY ROM RESET

Refer to "Figure 89 Recipe Page - functional diagram" on page 364.

#### 9.2.2 Abandoning unwanted changes

Removing power from the PL/X before performing a **PARAMETER SAVE** will restore parameters and configuration settings to their previous condition.

#### **Restoring parameters to default conditions** 9.3

It might be beneficial to reset a unit to its default setup condition. For instance, if a trial configuration proves unworkable, starting anew may be considered easier.

The 4-KEY ROM RESET will restore the default connections and parameters (with a few convenient exceptions). Refer to "1.7.4.1 4-KEY RESET (to factory defaults)" on page 7.

#### 400)BLOCK DISCONNECT 9.4

Connecting the GOTO of a block to 400>BLOCK DISCONNECT de-activates the block. Using any other PIN activates the block.

In the ENABLE GOTO, GETFROM menus, 400>BLOCK DISCONNECT is located approximately mid-way in any of the lists.

#### 9.5 The menu tree structure

The QuickStart parameters and PARAMETER SAVE are highlighted in red.

| SPD% Iarm Ifld RJSC<br>0 0 0 0000                                                                                                    | Sref Ilim -Ilim<br>0 0 0 | stop | ENTRY MENU LEVEL 1                                                                                                    |
|----------------------------------------------------------------------------------------------------|--------------------------|------|----------------------------------------------------------------------------------------------------|
| CHANGE PARAMETERS 2                                                                                                    | RUN MODE RAMPS           | 3    | 21)RAMP OP MONITOR                                                                                                    |
| DIAGNOSTICS 2<br>MOTOR DRIVE ALARMS 2<br>SERIAL LINKS 2<br>DISPLAY FUNCTIONS 2<br>APPLICATION BLOCKS 2<br>CONFIGURATION 2<br>PARAMETER SAVE 2 |                          |      | 22)FORWARD UP TIME<br>23)FORWARD DOWN TIME<br>24)REVERSE UP TIME<br>25)REVERSE DOWN TIME<br>26)RAMP INPUT<br>27)FORWARD MIN SPEED<br>28)REVERSE MIN SPEED<br>29)RAMP AUTO PRESET<br>30)RAMP EXT PRESET<br>31)RAMP PRESET VALUE<br>32)RAMP S-PROFILE %<br>33)RAMP HOLD<br>34)RAMPING THRESHOLD<br>35)RAMPING FLAG |
|                                                                                                    | JOG CRAWL SLACK          | 3    | 37)JOG SPEED 1<br>38)JOG SPEED 2<br>39)SLACK SPEED 1<br>40)SLACK SPEED 2<br>41)CRAWL SPEED<br>42)JOG MODE SELECT<br>43)JOG/SLACK RAMP                                                                                                    |
|                                                                                                    | MOTORISED POT RAMP       | 3    | 45)MP OP MONITOR<br>46)MP UP TIME<br>47)MP DOWN TIME<br>48)MP UP COMMAND<br>49)MP DOWN COMMAND<br>50)MP MAX CLAMP<br>51)MP MIN CLAMP<br>52)MP PRESET<br>53)MP PRESET VALUE<br>54)MP MEMORY BOOT-UP                                                                                                    |
|                                                                                                    | STOP MODE RAMP           | 3    | 56)STOP RAMP TIME<br>57)STOP TIME LIMIT<br>58)LIVE DELAY MODE<br>59)DROP-OUT SPEED<br>60)DROP-OUT DELAY                                                                                                    |
|                                                                                                    | SPEED REF SUMMER         | 3    | 62)INT SPEED REF 1<br>63)SPEED REF 2<br>64)SPEED REF 3 MON<br>65)RAMPED SPD REF 4<br>66)SPD/CUR REF3 SIGN<br>67)SPD/CUR RF3 RATIO                                                                                                    |

About the Menu System

| 3 | 69)MAX POS SPEED REF<br>70)MAX NEG SPEED REF<br>71)SPEED PROP GAIN<br>72)SPEED INT T.C.<br>73)SPEED INT RESET<br><b>SPEED PI ADAPTION</b>                                                                                                    | 4                                                                                                    |                                                                                                    | 74)SPD ADPT LO BRPNT<br>75)SPD ADPT HI BRPNT<br>76)LO BRPNT IPRP GAIN<br>77)LO BRPNT INT T.C.<br>78)INT % DURING RAMP<br>9)SPD ADAPT ENABLE                                                                                                    |
|---|----------------------------------------------------------------------------------------------------|----------------------------------------------------------------------------------------------------|----------------------------------------------------------------------------------------------------|----------------------------------------------------------------------------------------------------|
| 3 | 81)CUR CLAMP SCALER<br>CURRENT OVERLOAD                                                                                                    | 4                                                                                                    | _                                                                                                    | 82)O/LOAD % TARGET<br>83)O/LOAD RAMP TIME                                                                                                    |
|   | I DYNAMIC PROFILE<br>88)DUAL I CLAMP ENBL<br>89)UPPER CUR CLAMP<br>90)LOWER CUR CLAMP<br>91)EXTRA CUR REF<br>92)AUTOTUNE ENABLE<br>93)CUR PROP GAIN<br>94)CUR INT GAIN<br>94)CUR INT GAIN<br>95)CUR DISCONTINUITY<br>96)4-QUADRANT MODE<br>97)SPD BYPASS CUR EN  | 4                                                                                                    |                                                                                                    | 84)I PROFILE ENABLE<br>85)SPD BRPNT AT HII<br>86)SPD BRPNT AT LO I<br>87)CUR LIMIT AT LO I                                                                                                    |
| 3 | 99)FIELD ENABLE<br>100)FIELD VOLTS OP %<br>101)FIELD PROP GAIN<br>102)FIELD INT GAIN<br>FLD WEAKENING MENU<br>111)STANDBY FLD ENBL<br>112)STANDBY FLD CUR<br>113)FLD QUENCH DELAY<br>114)FIELD REFERENCE                                                         | 14                                                                                                    |                                                                                                    | 103)FLD WEAK ENABLE<br>104)FLD WK PROP GAIN<br>105)FLD WK INT TC ms<br>106)FLD WK DRV TC ms<br>107)FLD WK FB DRV ms                                                                                                    |
| 3 | 115)STANDSTILL ENBL<br>116)ZERO REF START<br>117)ZERO INTLK SPD %<br>118)ZERO INTLK CUR %<br>119)AT ZERO REF FLAG<br>120)AT ZERO SPD FLAG<br>121)AT STANDSTILI                                                                                                   |                                                                                                    |                                                                                                    | 108)FLD WK FE INT ms<br>109)SPILLOVER AVF %<br>110)MIN FLD CURRENT                                                                                                    |
|   | SPINDLE ORIENTATE                                                                                                    | 4                                                                                                    |                                                                                                    | 122)ZERO SPEED LOCK<br>240)MARKER ENABLE                                                                                                    |
| 3 | 2)RATED ARM AMPS<br>3)CURRENT LIMIT(%)<br>4)RATED FIELD AMPS<br>5)BASE RATED RPM                                                                                                    |                                                                                                    |                                                                                                    | 241)MARKER OFFSET<br>242)POSITION REF<br>243)MARKER FREQ MON<br>244)IN POSITION FLAG                                                                                                    |
|   | 6)DESIRED MAX RPM<br>7)ZERO SPD OFFSET<br>8)MAX TACHO VOLTS<br>9)SPEED FBK TYPE<br>ENCODER SCALING<br>14)IR COMPENSATION<br>15)FIELD CUR FB TRIM<br>16)ARM VOLTS TRIM<br>17)ANALOG TACHO TRIM<br>18)RATED ARM VOLTS<br>19)EL1/2/3 RATED AC<br>20MO(TOR 12 SELECT | 4                                                                                                    |                                                                                                    | 10)QUADRATURE ENABLE<br>11)ENCODER LINES<br>12)MOT/ENC SPD RATIO<br>13)ENCODER SIGN                                                                                                    |
|   | 3<br>3<br>3<br>3                                                                                                    | <ul> <li>a eogmax Pos SPEED REF<br/>70)MAX NEG SPEED REF<br/>70)MAX NEG SPEED REF<br/>71)SPEED PROP GAIN<br/>72)SPEED INT RESET<br/>SPEED PI ADAPTION</li> <li>a 81)CUR CLAMP SCALER<br/>CURRENT OVERLOAD</li> <li>b 81)CUR CLAMP SCALER<br/>88)DUAL CLAMP ENBL<br/>89)UPPER CUR CLAMP<br/>90)LOWER CUR CLAMP<br/>90)LOWER CUR CLAMP<br/>10)FIELD PROP GAIN<br/>11)STANDSTILL ENBL<br/>11)STANDSTILL ENBL<br/>1</li></ul> | <ul> <li>69)MAX POS SPEED REF<br/>70)MAX NEG SPEED REF<br/>70)MAX NEG SPEED REF<br/>70)MAX NEG SPEED REF<br/>70)MAX NEG SPEED REF<br/>70)MAX NEG SPEED REF<br/>70)MAX NEG SPEED REF<br/>70)MAX NEG SPEED REF<br/>70)MAX NEG SPEED REF<br/>70)MAX NEG SPEED REF<br/>70)MAX NEG SPEED REF<br/>70)MAX NEG SPEED REF<br/>70)MAX NEG SPEED REF<br/>70)MAX NEG SPEED REF<br/>70)MAX NEG SPEED REF<br/>88)DUAL I CLAMP SCALER<br/>88)DUAL I CLAMP ENBL<br/>89)UPRER CUR CLAMP<br/>90)LOWER CUR CLAMP<br/>90)LOWER CUR CLAMP<br/>10)FELD VOLTS 0P%<br/>10)FELD VOLTS 0P%<br/>118)FELD INT GAIN<br/>110)FELD OUELS OP%<br/>118)FELD INT GAIN<br/>110)FELD OUELS OP%<br/>118)FECD REF FLAG<br/>120AT ZERO SPD FLAG<br/>120AT ZERO SPD FLAG<br/>120AT ZER</li></ul> | 3       69)MAX POS SPEED REF         70)MAX NEG SPEED REF       71)SPEED PROP GAIN         72)SPEED INT T.C.       73)SPEED INT RESET         SPEED PI ADAPTION       4         3       81)CUR CLAMP SCALER         CURRENT OVERLOAD       4         8       SUDUAL I CLAMP SCALER         8       CURRENT OVERLOAD         9       I DYNAMIC PROFILE         4       88)DUAL I CLAMP ENBLL         89)UPPER CUR CLAMP         90)OWRE CUR CLAMP         90)LOWRE CUR CLAMP         90)LOWRE CUR CLAMP         90)LOWRE CUR CLAMP         90)LOWRE CUR CLAMP         90)LOWRE CUR CLAMP         90)LOWRE CUR CLAMP         90)LOWRE CUR CLAMP         90)LOWRE CUR CLAMP         90)LOWRE CUR CLAMP         90)LOWRE CUR CLAMP         90)LOWRE CUR CLAMP         90)LOWRE CUR CLAMP         90)LOWRE CUR CLAMP         91)EXTRA CUR REF         92)AUTOTONE ENABLE         93)CUR PROP GAIN         90)EXTRA CUR REF         90)DFIELD PROP GAIN         101FIELD PROP GAIN         102FIELD RAMENT IMITICAN         1113FANDSTILL ENBL         116/DERO REF START         117/J |

CHANGE PARAMETERS 2

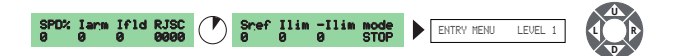

CHANGE PARAMETERS 2

| DIAGNOSTICS                                                                                                    | 2                          |   | SPEED LOOP MONITOR 3   | <br>123)TOTAL SPD REF MN                                                                                                    |
|----------------------------------------------------------------------------------------------------|----------------------------|---|------------------------|----------------------------------------------------------------------------------------------------|
| MOTOR DRIVE ALARMS<br>SERIAL LINKS<br>DISPLAY FUNCTIONS<br>APPLICATION BLOCKS<br>CONFIGURATION<br>PARAMETER SAVE | 2<br>2<br>2<br>2<br>2<br>2 | • |                        | 1245/SPEED DEMAND MON<br>1255/SPEED ERROR MON<br>1265/SRE VOLTS MON<br>1275/SRM VOLTS % MON<br>128/JBACK EMF % MON<br>129/TACHO VOLTS MON<br>130/MOTOR RPM MON<br>132/ENCODER RPM MON<br>131/SPEED FBK MON                                                                                                    |
|                                                                                                    |                            |   | ARM I LOOP MONITOR 3   | 133JARM CUR DEM MON<br>134JARM CUR % MON<br>136JUPPER CUR LIM MN<br>136JUOVER CUR LIM MN<br>138JACTUAL UPPER LIM<br>139JACTUAL LOWER LIM<br>140JO/LOAD LIMIT MON<br>141JAT CURRENT LIMIT                                                                                                    |
|                                                                                                    |                            |   | FIELD I LOOP MONITOR 3 | 143)FIELD DEMAND MON<br>144)FIELD CUR % MON<br>145)FLD CUR AMPS MON<br>146)ANGLE OF ADVANCE<br>147)FIELD ACTIVE MON                                                                                                    |
|                                                                                                    |                            |   | ANALOG IO MONITOR 3    | <br>150JUIP2 (T2) MON<br>151JUIP3 (T3) MON<br>152JUIP4 (T4) MON<br>153JUIP5 (T5) MON<br>154JUIP5 (T6) MON<br>155JUIP7 (T7) MON<br>156JUIP8 (T8) MON<br>157JUIP9 (T9) MON                                                                                                    |
|                                                                                                    |                            |   | DIGITAL IO MONITOR 3   | 162)UIP 23456789<br>163)DIP 12341234 DIO<br>164)DOP 123TRJSC CIP<br>165)HARM BRIDGE FLAG<br>165)HARM BRIDGE FLAG<br>167)DRIVE RUN FLAG<br>168)RUNNING MODE MON                                                                                                    |
|                                                                                                    |                            |   | BLOCK OP MONITOR 3     | 21)RAMP OP MONITOR<br>45)MP OP MONITOR<br>1920REF XC MASTER MN<br>401)SUMMER1 OP MON<br>415)SUMMER2 OP MON<br>425)PIDI OP MONITOR<br>452)PIDI OP MONITOR<br>452)PIDI OP MONITOR<br>452)PIDI OP MONITOR<br>453)DIAMETER OP MON<br>483)DIAMETER OP MON<br>500)TORQUE DEMAND MN<br>500)TORQUE DEMAND MN<br>500)TAL TENSION MN<br>500)LATCH OUTPUT MON<br>568)FLITERI OP MON<br>573)FLITERI OP MON<br>573)FLITERI OP MON<br>573)FLITERI OP MON<br>573)FLITERI OP MON<br>573)FLITERI OP MON<br>573)FLITERI OP MON |
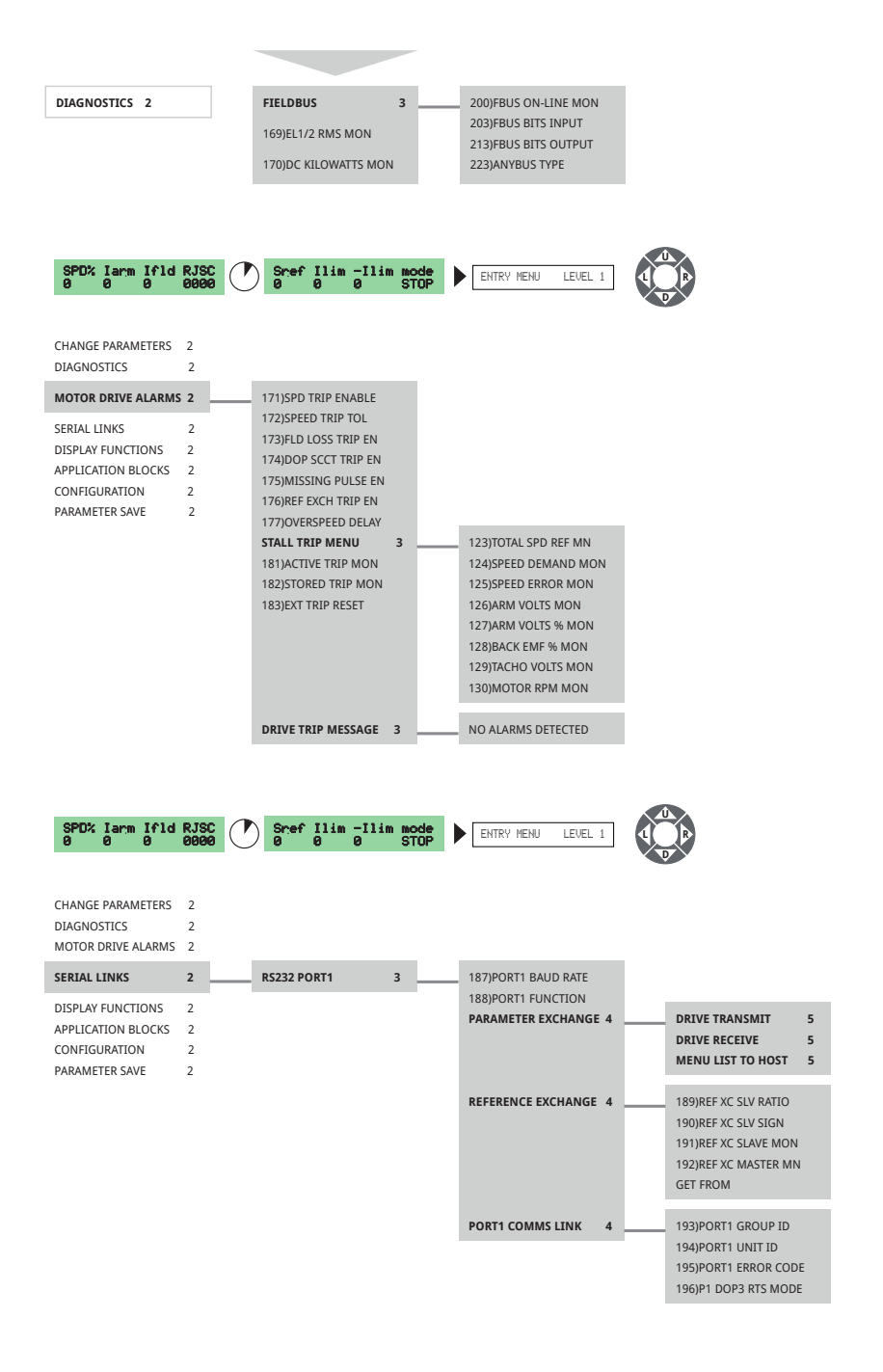

| SPD% Iarm Ifld (<br>0 0 0 0                                                                                                    | RJSC<br>0000                                                            | Sref Ilim -Ilin<br>0 0 0                                                                                                    | n mode<br>STO                           | ENTRY MENJ LEVEL 1                                    |
|----------------------------------------------------------------------------------------------------|-------------------------------------------------------------------------|----------------------------------------------------------------------------------------------------|-----------------------------------------|-------------------------------------------------------|
| CHANGE PARAMETERS<br>DIAGNOSTICS<br>MOTOR DRIVE ALARMS<br>SERIAL LINKS<br>DISPLAY FUNCTIONS<br>APPLICATION BLOCKS<br>CONFIGURATION<br>PARAMETER SAVE | 2<br>2<br>2<br>2<br>2<br>2<br>2<br>2<br>2<br>2<br>2<br>2<br>2<br>2<br>2 | REDUCED MENU ENABLE<br>PASSWORD CONTROL<br>LANGUAGE SELECT<br>SOFTWARE VERSION                                                                                                    | 3                                       | ENTER PASSWORD<br>ALTER PASSWORD                      |
| SPD% Iarm If1d 0<br>0 0 0 0<br>CHANGE PARAMETERS<br>DIAGNOSTICS<br>MOTOR DRIVE ALARMS<br>SERIAL LINKS                                                | <b>RJSC</b><br>00000                                                    | Sref Ilim -Ilin<br>0 0 0                                                                                                    | n mode<br>STO                           | ENTRY MENJ LEVEL 1                                    |
| DISPLAY FUNCTIONS APPLICATION BLOCKS CONFIGURATION                                                                                                   | 2<br>2<br>2                                                             | SUMMER 1<br>SUMMER 2                                                                                                    | 3<br>3                                  |                                                       |
| PARAMETER SAVE                                                                                                    | 2                                                                       | PID 2<br>PARAMETER PROFILER<br>REEL DIAMETER CALC<br>TAPER TENSION CALC<br>TORQUE COMPENSATOR<br>PRESET SPEED<br>MULTI-FUNCTION 1<br>MULTI-FUNCTION 2<br>MULTI-FUNCTION 3<br>MULTI-FUNCTION 3<br>MULTI-FUNCTION 4<br>MULTI-FUNCTION 5<br>MULTI-FUNCTION 5<br>MULTI-FUNCTION 7<br>MULTI-FUNCTION 7<br>MULTI-FUNCTION 8<br>LATCH<br>FILTER 1<br>FILTER 1<br>FILTER 2<br>BATCH COUNTER<br>INTERVAL TIMER<br>COMPARATOR 1<br>COMPARATOR 2<br>COMPARATOR 2<br>COMPARATOR 3<br>COMPARATOR 4<br>C/O SWITCH 1<br>C/O SWITCH 3 | 333333333333333333333333333333333333333 | Refer to "16 The APPLICATION BLOCKS menu" on page 245 |

| SPD% larm lfld<br>0 0 0                                                                                           | RJSC<br>0000                    | $\bigcirc$ | Snef<br>Ø | Ilim<br>0  | -Ilim<br>0 | mode<br>STOP |   | ENTRY MENU      | LEVEL 1 | 4 |                                                                                                    |
|----------------------------------------------------------------------------------------------------|---------------------------------|------------|-----------|------------|------------|--------------|---|-----------------|---------|---|----------------------------------------------------------------------------------------------------|
| CHANGE PARAMETERS<br>DIAGNOSTICS<br>MOTOR DRIVE ALARMS<br>SERIAL LINKS<br>DISPLAY FUNCTIONS<br>APPLICATION BLOCKS | 2<br>2<br>2<br>2<br>2<br>2<br>2 |            |           |            |            |              |   |                 |         |   |                                                                                                    |
| CONFIGURATION                                                                                                    | 2                               | -1         | ENABLE (  | GOTO,GE    | TFROM      |              |   |                 |         |   |                                                                                                    |
| PARAMETER SAVE                                                                                                    | ARAMETER SAVE 2                 |            | UNIVERS   | ERSAL INPU | JTS 3      | 3            | - | UIP2 (T2) SETUP | 4       |   | 320)UIP2 IP RANGE<br>321)UIP2 IP OFFSET<br>322)UIP2 CAL RATIO<br>323)UIP2 MAX CLAMP<br>324)UIP2 MIN CLAMP<br>UIP ANALOG GOTO<br>UIP DIGTAL OP1 GOTO<br>UIP DIGTAL OP1 GOTO<br>325)UIP2 HI VAL OP1<br>325)UIP2 HI VAL OP1<br>325)UIP2 LO VAL OP2<br>322)UIP2 HI VAL OP2                                                            |
|                                                                                                    |                                 |            |           |            |            |              |   | UIP3 (T3) SETUP | 4       | H | 329JUIP2 THRESHOLD<br>330JUIP3 IP RANGE<br>331JUIP3 IP OFFSET<br>332JUIP3 CAL BATIO                                                                                                    |
|                                                                                                    |                                 |            |           |            |            |              |   |                 |         |   | 332JUIP3 CAL KAILO<br>333JUIP3 MAX CLAMP<br>UIP ANALOG GOTO<br>UIP DIGITAL OPI GOTO<br>UIP DIGITAL OPI GOTO<br>333JUIP3 HI VAL OP1<br>335JUIP3 HI VAL OP1<br>333JUIP3 HI VAL OP2<br>338JUIP3 LO VAL OP2<br>339JUIP3 THRESHOLD                                                                                                    |
|                                                                                                    |                                 |            |           |            |            |              |   | UIP4 (T4) SETUP | 4       |   | 340/UIP4 IP RANGE     341/UIP4 IP OFFSET     343/UIP4 ALR RATIO     343/UIP4 MIN CLAMP     343/UIP4 MIN CLAMP     UIP ANALOG GOTO     UIP DIGTAL OP1 GOTO     UIP DIGTAL OP2 GOTO     345/UIP4 HI VAL OP1     346/UIP4 HI VAL OP1     346/UIP4 HI VAL OP2     349/UIP4 HI VAL OP2     349/UIP4 HI VAL OP2     349/UIP4 HI VAL OP2 |
|                                                                                                    |                                 |            |           |            |            |              |   | UIP5 (T5) SETUP | 4       |   | 350JUIPS IP RANGE<br>351JUIPS CAL RATIO<br>353JUIPS CAL RATIO<br>353JUIPS MAX CLAMP<br>354JUIPS MIN CLAMP<br>UIP ANALOG GOTO<br>UIP DIGITAL OP1 GOTO<br>UIP DIGITAL OP2 GOTO<br>355JUIPS HI VAL OP1<br>355JUIPS HI VAL OP1<br>355JUIPS HI VAL OP2                                                                                 |
|                                                                                                    |                                 |            |           |            |            |              |   |                 |         |   | 358)UIP5 LO VAL OP2<br>359)UIP5 THRESHOLD                                                                                                    |

85 About the Menu System

| CONFIGURATION 2 | UNIVERSAL INPUTS 3 | UIP6 (T6) SETUP | 4 360)UIP6 IP RANGE<br>361)UIP6 IP OFFSET<br>362)UIP6 CAL RATIO<br>363)UIP6 MAX CLAMP<br>364)UIP6 MIN CLAMP<br>UIP ANALOG GOTO<br>UIP DIGITAL OP1 GOTO<br>UIP DIGITAL OP1 GOTO<br>UIP DIGITAL OP2 GOTO<br>365)UIP6 HI VAL OP1<br>366)UIP6 HI VAL OP2<br>368)UIP6 LO VAL OP2<br>369)UIP6 THRESHOLD |
|-----------------|--------------------|-----------------|----------------------------------------------------------------------------------------------------|
|                 |                    | UIP7 (T7) SETUP | 4 370)UIP7 IP RANGE<br>371)UIP7 IP OFFSET<br>372)UIP7 CAL RATIO<br>373)UIP7 MAX CLAMP<br>374)UIP7 MIN CLAMP<br>UIP ANALOG GOTO<br>UIP DIGITAL OP1 GOTO<br>UIP DIGITAL OP1 GOTO<br>UIP DIGITAL OP1 GOTO<br>375)UIP7 HI VAL OP1<br>376)UIP7 HI VAL OP2<br>378)UIP7 LO VAL OP2<br>379)UIP7 THRESHOLD |
|                 |                    | UIP8 (T8) SETUP | 4 380)UIP8 IP RANGE<br>381)UIP8 IP OFFSET<br>382)UIP8 CAL RATIO<br>383)UIP8 MAX CLAMP<br>384)UIP8 MIN CLAMP<br>UIP ANALOG GOTO<br>UIP DIGITAL OP1 GOTO<br>UIP DIGITAL OP2 GOTO<br>385)UIP8 HI VAL OP1<br>386)UIP8 LO VAL OP1<br>387)UIP8 HI VAL OP2<br>388)UIP8 LO VAL OP2<br>388)UIP8 THRESHOLD  |
|                 |                    | UIP9 (T9) SETUP | 4 390)UIP9 IP RANGE<br>391)UIP9 IP OFFSET<br>392)UIP9 CAL RATIO<br>393)UIP9 MAX CLAMP<br>394)UIP9 MIN CLAMP<br>UIP ANALOG GOTO<br>UIP DIGITAL OP1 GOTO<br>UIP DIGITAL OP2 GOTO<br>395)UIP9 HI VAL OP2<br>396)UIP9 HI VAL OP2<br>398)UIP9 LO VAL OP2<br>399)UIP9 THRESHOLD                         |

| CONFIGURATION 2 |
|-----------------|
|-----------------|

| ANALOG OUTPUTS | 3 | 250)Iarm OP RECTIFY |   |                                                                        |
|----------------|---|---------------------|---|------------------------------------------------------------------------|
|                |   | AOP1 (T10) SETUP    | 4 | 251)AOP1 DIVIDER<br>252)AOP1 OFFSET<br>253)AOP1 RECTIFY EN<br>GET FROM |
|                |   | AOP2 (T11) SETUP    | 4 | 254)AOP2 DIVIDER<br>255)AOP2 OFFSET<br>256)AOP2 RECTIFY EN<br>GET FROM |
|                |   | AOP3 (T12) SETUP    | 4 | 257)AOP3 DIVIDER<br>258)AOP3 OFFSET<br>259)AOP3 RECTIFY EN<br>GET FROM |
|                |   | 260)SCOPE OP SELECT |   |                                                                        |
| DIGITAL INPUTS | 3 | DIP1 (T14) SETUP    | 4 | 310)DIP1 IP HI VALUE<br>311)DIP1 IP LO VALUE<br>GOTO                   |
|                |   | DIP2 (T15) SETUP    | 4 | 312)DIP2 IP HI VALUE<br>313)DIP2 IP LO VALUE<br>GOTO                   |
|                |   | DIP3 (T16) SETUP    | 4 | 314)DIP3 IP HI VALUE<br>315)DIP3 IP LO VALUE<br>GOTO                   |
|                |   | DIP4 (T17) SETUP    | 4 | 316)DIP4 IP HI VALUE<br>317)DIP4 IP LO VALUE<br>GOTO                   |
|                |   | RUN INPUT SETUP     | 4 | 318)RUN IP HI VALUE                                                    |
|                |   |                     |   | 319)RUN IP LO VALUE<br>GOTO                                            |

| CONFIGURATION | 2 | DIGITAL IN/OUTPUTS 3 | DIO1 (T18) SETUP | 4 | 271)DIO1 OP MODE<br>272)DIO1 RECTIFY EN<br>273)DIO1 THRESHOLD<br>274)DIO1 INVERT MODE<br>GET FROM<br>GOTO<br>275)DIO1 IP HI VALUE<br>276)DIO1 IP LO VALUE |
|---------------|---|----------------------|------------------|---|----------------------------------------------------------------------------------------------------|
|               |   |                      | DIO2 (T19) SETUP | 4 | 277)DIO2 OP MODE<br>278)DIO2 RECTIFY EN<br>279)DIO2 THRESHOLD<br>280)DIO2 INVERT MODE<br>GET FROM<br>GOTO<br>281)DIO2 IP HI VALUE<br>282)DIO2 IP LO VALUE |
|               |   |                      | DIO3 (T20) SETUP | 4 | 283)DIO3 OP MODE<br>284)DIO3 RECTIFY EN<br>285)DIO3 THRESHOLD<br>286)DIO3 INVERT MODE<br>GET FROM<br>GOTO<br>287)DIO3 IP HI VALUE<br>288)DIO3 IP LO VALUE |
|               |   |                      | DIO4 (T21) SETUP | 4 | 289)DIO4 OP MODE<br>290)DIO4 RECTIFY EN<br>291)DIO4 THRESHOLD<br>292)DIO4 INVERT MODE<br>GET FROM<br>GOTO<br>293)DIO4 IP HI VALUE<br>294)DIO4 IP LO VALUE |

| DIGITAL OUTPUTS    | 3  | DOP1 (T22) SETUP                                                                                                    | 4           | 261)DOP1 RECTIFY EN<br>262)DOP1 THRESHOLD<br>263)DOP1 INVERT MODE<br>GET FROM     |
|--------------------|----|----------------------------------------------------------------------------------------------------|-------------|-----------------------------------------------------------------------------------|
|                    |    | DOP2 (T23) SETUP                                                                                                    | 4           | <br>264)DOP2 RECTIFY EN<br>265)DOP2 THRESHOLD<br>266)DOP2 INVERT MODE<br>GET FROM |
|                    |    | DOP3 (T24) SETUP                                                                                                    | 4           | 267)DOP3 RECTIFY EN                                                               |
|                    |    |                                                                                                    |             | 268)DOP3 THRESHOLD                                                                |
| STAGING POSTS      | 3  | 296)DIGITAL POST 1                                                                                                    |             | 269)DOP3 INVERT MODE                                                              |
|                    |    | 297)DIGITAL POST 2                                                                                                    |             | GET FROM                                                                          |
|                    |    | 298)DIGITAL POST 3                                                                                                    |             |                                                                                   |
|                    |    | 299)DIGITAL POST 4                                                                                                    |             |                                                                                   |
|                    |    | 300)ANALOG POST 1                                                                                                    |             |                                                                                   |
|                    |    | 302)ANALOG POST 3                                                                                                    |             |                                                                                   |
|                    |    | 303)ANALOG POST 4                                                                                                    |             |                                                                                   |
| SOFTWARE TERMINALS | 3  | 305)ANDED RUN                                                                                                    |             |                                                                                   |
|                    |    | 306)ANDED JOG                                                                                                    |             |                                                                                   |
|                    |    | 207 ANDED CTART                                                                                                    |             |                                                                                   |
|                    |    | 307)ANDED START                                                                                                    |             |                                                                                   |
|                    |    | 307)ANDED START<br>308)INTERNAL RUN IP                                                                                                    |             |                                                                                   |
| JUMPER CONNECTION  | 53 | 307)ANDED START<br>308)INTERNAL RUN IP                                                                                                    | 4           | GET FROM                                                                          |
| JUMPER CONNECTIONS | 53 | 307JANDED START<br>308)INTERNAL RUN IP<br>JUMPER 1<br>JUMPER 16                                                                                                    | 4           | GET FROM<br>GOTO                                                                  |
| JUMPER CONNECTIONS | 3  | 307)ANDED START<br>308)INTERNAL RUN IP<br>JUMPER 1<br>JUMPER 16<br>RUN MODE RAMPS GOT<br>MOTORISED POT GOTO<br>REF EXCH SLAVE GOTO<br>SUMMER1 GOTO<br>PID1 GOTO<br>PID2 GOTO<br>PARAMETER PROFL GOTO<br>TAPER CALC GOTO<br>T/COMP -CUR LIM GOTO<br>T/COMP -CUR LIM GOTO<br>FILTER2 GOTO<br>BATCH COUNTER GOTO<br>BATCH COUNTER GOTO                                             | 4<br>0<br>0 | GET FROM<br>GOTO                                                                  |
| JUMPER CONNECTIONS | 3  | 307)ANDED START<br>308)INTERNAL RUN IP<br>JUMPER 1<br>JUMPER 16<br>RUN MODE RAMPS GOT<br>MOTORISED POT GOTO<br>REF EXCH SLAVE GOTO<br>SUMMER1 GOTO<br>PID1 GOTO<br>PID2 GOTO<br>PID2 GOTO<br>PARAMETER PROFL GOTO<br>TAPER CALC GOTO<br>TAPER CALC GOTO<br>T/COMP -CUR LIM GOTO<br>PRESET SPEED GOTO<br>LATCH GOTO<br>FILTER2 GOTO<br>BATCH COUNTER GOTO<br>INTERVAL TIMER GOTO | 4<br>4<br>0 | GET FROM<br>GOTO                                                                  |

CONFIGURATION 2

| CONFIGURATION               | 2 | FIELDBUS CONFIG          | 3              | JUMPER 1                               | 4  | GET FROM                                                       |
|-----------------------------|---|--------------------------|----------------|----------------------------------------|----|----------------------------------------------------------------|
|                             |   |                          |                | JUMPER 2                               | 4  |                                                                |
|                             |   |                          |                | BIT-PACKED GETFROM                     | 4  | GOTO                                                           |
|                             |   |                          |                |                                        |    |                                                                |
|                             |   |                          |                | JUMPER 16<br>BIT-PACKED GOTO           | 4  |                                                                |
|                             |   |                          |                | 199)FBUS DATA CONTRO                   | DL |                                                                |
|                             |   |                          |                | 202)FBUS NODE ID<br>224)FBUS BAUD RATE |    |                                                                |
|                             |   |                          | 2              |                                        |    | Refer to "17.20<br>CONFIGURATION/DRIVE                         |
|                             |   | DRIVE PERSONALITY        | 3              | 677)RECIPE PAGE                        | 4  | <ul> <li>PERSONALITY/PASSIVE<br/>MOTOR SET" on page</li> </ul> |
|                             |   |                          |                | 678)MAX CUR RESPONS                    | E  | 371.                                                           |
|                             |   |                          |                | 680)Iarm BURDEN OHM                    | IS |                                                                |
|                             |   | CONFLICT HELP MENU       | 3              | NUMBER OF CONFLICTS                    | 5  |                                                                |
|                             |   |                          |                | MULTIPLE GOTO ON PIN                   | 1  |                                                                |
|                             |   |                          |                |                                        |    |                                                                |
|                             |   |                          |                |                                        |    |                                                                |
| SPD% larm lfld R<br>0 0 0 0 |   | Sref Ilim -Ilin<br>0 0 0 | m mode<br>STOP | ENTRY MENU LEVEL                       | 1  | R                                                              |
|                             |   |                          |                |                                        |    | U                                                              |
| CHANGE PARAMETERS           | 2 |                          |                |                                        |    |                                                                |
| DIAGNOSTICS                 | 2 |                          |                |                                        |    |                                                                |
| MOTOR DRIVE ALARMS          | 2 |                          |                |                                        |    |                                                                |
| SERIAL LINKS                | 2 |                          |                |                                        |    |                                                                |
| DISPLAY FUNCTIONS           | 2 |                          |                |                                        |    |                                                                |
| APPLICATION BLOCKS          | 2 |                          |                |                                        |    |                                                                |
|                             | 2 |                          |                |                                        |    |                                                                |
| FARAIVETER SAVE             | - | OF KEY TO CONTINUE       |                |                                        |    |                                                                |

# 10 Technical specifications

## 10.1 General information

|                       | General inf                                                                                                    | ormation                                                                                                    |  |  |  |  |  |
|-----------------------|----------------------------------------------------------------------------------------------------|----------------------------------------------------------------------------------------------------|--|--|--|--|--|
| Ingress<br>Protection | IP00. This product is classified as a component and must be used in a suitable enclosure.                                                                                                    |                                                                                                    |  |  |  |  |  |
| Control<br>circuits   | Fully isolated from power circuit.                                                                                                    |                                                                                                    |  |  |  |  |  |
| Control<br>action     | Advanced PI with fully adaptive performance.                                                                                                    | current loops for optimum dynamic                                                                                                    |  |  |  |  |  |
|                       | Self-tuning current loop using "                                                                                                    | Autotune" algorithm.                                                                                                    |  |  |  |  |  |
|                       | Adjustable speed PI with integr                                                                                                    | al defeat.                                                                                                    |  |  |  |  |  |
| Speed                 | By armature voltage feedback v                                                                                                    | vith IR compensation.                                                                                                    |  |  |  |  |  |
| control               | By encoder feedback or analog                                                                                                    | tachogenerator feedback.                                                                                                    |  |  |  |  |  |
|                       | By a combination of encoder feedback and analog tachogenerator feedback or armature voltage feedback.                                                                                                    |                                                                                                    |  |  |  |  |  |
| Steady-state          | 0.1% analog tachogenerator feedback (subject to tachogenerator)                                                                                                    |                                                                                                    |  |  |  |  |  |
| accuracy              | 2% armature voltage feedback                                                                                                    |                                                                                                    |  |  |  |  |  |
|                       | 0.01% Encoder only, Encoder + tacho, encoder + armature voltage feedback<br>(with digital reference)                                                                                                    |                                                                                                    |  |  |  |  |  |
| Protection            | Armature overvolts<br>Bad reference exchange<br>Contactor lock out<br>Field failure<br>Field overcurrent<br>High energy MOV'S<br>Interline device networks<br>Motor over-temperature<br>Overcurrent (instantaneous)<br>Overload 150% for 25s<br>Overspeed<br>Short circuit on digital outputs | Speed feedback mismatch<br>Stall protection<br>Stall trip<br>Standstill logic<br>Supply loss<br>Synchronisation loss<br>Tacho failure (with auto AVF backup option)<br>Thyristor "Trigger" failure<br>Thyristor Stack over-temperature<br>User alarm<br>Zero-speed detection |  |  |  |  |  |
| Field output          | Constant current, constant volta                                                                                                    | age, automatic weakening.                                                                                                    |  |  |  |  |  |
| modes                 | Delayed quenching after stop c                                                                                                    | ommand to allow dynamic braking.                                                                                                    |  |  |  |  |  |
|                       | Standby mode to leave field exe                                                                                                    | tited at low level to prevent motor cooling.                                                                                                    |  |  |  |  |  |
|                       | Field supply inputs independen                                                                                                    | t from armature supply inputs.                                                                                                    |  |  |  |  |  |
|                       | Current controlled with voltage limit, automatic field weakening                                                                                                    | limit or voltage controlled with current<br>g.                                                                                                    |  |  |  |  |  |

|                         | General inf                                                                                                    | ormation                                                                                                    |  |  |  |  |
|-------------------------|----------------------------------------------------------------------------------------------------|----------------------------------------------------------------------------------------------------|--|--|--|--|
| Diagnostics             | With first fault latch, automatic                                                                                                    | display and power off memory.                                                                                            |  |  |  |  |
|                         | Diagnostic monitoring of all parameters in engineering and/or % units.                                                                                                    |                                                                                                    |  |  |  |  |
|                         | Full diagnostic information avai<br>additional hardware) when usin<br>software graphical tool.                                                                                          | lable over RS232 or ethernet (with<br>g a distributed control systems (DCS)                                              |  |  |  |  |
|                         | Digital I/O logic status plus auto displays.                                                                                                    | matic default % diagnostic summary                                                                                       |  |  |  |  |
| Temperature             | 0-40°C ambient operating temp                                                                                                    | erature (35ºC for PL/X900 and PL/X980).                                                                                  |  |  |  |  |
|                         | Derate by 1% per °C above 40°C                                                                                                    | up to 50°C maximum.                                                                                                    |  |  |  |  |
|                         | Storage 5-55°C.                                                                                                    |                                                                                                    |  |  |  |  |
|                         | Protect from direct sunlight. En                                                                                                    | sure dry, corrosive free environment.                                                                                    |  |  |  |  |
| Humidity                | 85% Relative humidity maximum.                                                                                                    |                                                                                                    |  |  |  |  |
|                         | Note: - Relative humidity is temperature dependent, do not allow condensation.                                                                                                    |                                                                                                    |  |  |  |  |
| Atmosphere              | Non-flammable, non-condensing. Pollution Degree: 2. Installation Cat: 3.                                                                                                    |                                                                                                    |  |  |  |  |
| Altitude                | Derate by 1% per 100 metres above 1000 metres.                                                                                                    |                                                                                                    |  |  |  |  |
| Short-circuit<br>rating | Suitable for use on a circuit capable of delivering not more than 5000 A PL/X5-30; 10000 A PL/X40-145; 18000 A PL/X185-275; 30000A PL/X315-400; 42000A PL/X440-600; 85000A PL/X700-980. |                                                                                                    |  |  |  |  |
|                         | Refer to "10.4 Short-circuit ration                                                                                                    | ngs" on page 95.                                                                                                    |  |  |  |  |
| Special<br>features     | Motorised pot simulator<br>Connection Conflict Checker<br>Dual motor swap                                                                                                    | Spindle orientation<br>3 Total Instrument Recipe pages<br>PC configuration and monitoring tool                           |  |  |  |  |
| Application<br>blocks   | Centre winding<br>2 Summers<br>Batch counter<br>Latch<br>8 Multi-function<br>Preset Speed                                                                                               | 2 PIDs<br>Parameter profiler<br>4 Comparators<br>4 Changeover switches<br>Delay timer<br>Filters<br>16-bit demultiplexer |  |  |  |  |
| Serial<br>comms         | RS232 port<br>ANSI-X3.28-2.5-B I multi-drop                                                                                                    | Fieldbus options                                                                                                    |  |  |  |  |

## 10.2 Product rating labels

Product rating labels and any applicable product standard labels are on the side of the drive. We use the unique product serial number to identify the drive's model type and power ratings.

## 10.3 Electrical ratings

- The motor output power rating is based on the power output of the drive and a motor efficiency of 90%: Va\*Ia\*0.9.
- The output power available will depend on the actual efficiency of the motor.
- The Models PL/X 900/980 have a maximum ambient temperature rating of 35°C. Derate by 100 Amps for use at 40°C.

| Model          |    |           | Maximum continuous shaft ratings |                    |                |                |                     |  |  |
|----------------|----|-----------|----------------------------------|--------------------|----------------|----------------|---------------------|--|--|
| PL 2-quadrant  |    | Maximum   | n continuous c                   | urrent (A)         | Output         | power          | Losses @ full load* |  |  |
| PLX 4-quadrant |    | Output DC | Input AC                         | 100%<br>Field Amps | kW<br>at 460 V | hp<br>at 500 V | W                   |  |  |
| PL and PLX     | 5  | 12        | 10                               | 8                  | 5              | 7.5            | 36                  |  |  |
| PL and PLX     | 10 | 24        | 20                               | 8                  | 10             | 15             | 72                  |  |  |
| PL and PLX     | 15 | 36        | 30                               | 8                  | 15             | 20             | 108                 |  |  |
| PL and PLX     | 20 | 51        | 40                               | 8                  | 20             | 30             | 153                 |  |  |
| PL and PLX     | 30 | 72        | 60                               | 8                  | 30             | 40             | 216                 |  |  |
| PL and PLX     | 40 | 99        | 80                               | 8                  | 40             | 60             | 297                 |  |  |
| PL and PLX     | 50 | 123       | 100                              | 8                  | 50             | 75             | 369                 |  |  |

### 10.3.1 Frame 1 - PL/X 5-50

High-power field output option available at extra cost. Specify at the time of order - contact Sprint-Electric.

\*Losses are calculated using the equation: Loss = 3 x Rated Output Current. Loss figures do not include the field bridge losses which can also be up to 3 X actual field current.

## 10.3.2 Frame 2 - PL/X 65-145

| Model          |     | Maximum continuous shaft ratings |                   |                    |                |                |  |  |
|----------------|-----|----------------------------------|-------------------|--------------------|----------------|----------------|--|--|
| PL 2-quadrant  |     | Maxim                            | um continuous cur | Output power       |                |                |  |  |
| PLX 4-quadrant |     | Output DC                        | Input AC          | 100%<br>Field Amps | kW<br>at 460 V | hp<br>at 500 V |  |  |
| PL and PLX     | 65  | 155                              | 124               | 16                 | 65             | 100            |  |  |
| PL and PLX     | 85  | 205                              | 164               | 16                 | 85             | 125            |  |  |
| PL and PLX     | 115 | 270                              | 216               | 16                 | 115            | 160            |  |  |
| PL and PLX     | 145 | 330                              | 270               | 16                 | 145            | 200            |  |  |

High-power field output option available at extra cost. Specify at the time of order - contact Sprint-Electric.

### 10.3.3 Frame 3 - PL/X 185-265

| Model         |     | Maximum continuous shaft ratings |                   |                    |                |                |  |  |
|---------------|-----|----------------------------------|-------------------|--------------------|----------------|----------------|--|--|
| PL 2-quadran  | t   | Maximi                           | um continuous cui | rrent (A)          | Output power   |                |  |  |
| PLX 4-quadran | it  | Output DC                        | Input AC          | 100%<br>Field Amps | kW<br>at 460 V | hp<br>at 500 V |  |  |
| PL and PLX    | 185 | 430                              | 350               | 32                 | 185            | 270            |  |  |
| PL and PLX    | 225 | 530                              | 435               | 32                 | 225            | 330            |  |  |
| PL and PLX    | 265 | 630                              | 520               | 32                 | 265            | 400            |  |  |

High-power field output option available at extra cost. Specify at the time of order - contact Sprint-Electric.

### 10.3.4 Frame 4 - PL/X 275-440

| Model          |     | Nominal maximum continuous shaft ratings |                |                    |                |                |                          |  |
|----------------|-----|------------------------------------------|----------------|--------------------|----------------|----------------|--------------------------|--|
| PL 2-quadrant  |     | Maximur                                  | n continuous c | urrent (A)         |                | Output power   |                          |  |
| PLX 4-quadrant |     |                                          |                |                    | 380-415 Vac    | 480 Vac        | 690 Vac                  |  |
|                |     | Output DC                                | Input AC       | 100%<br>Field Amps | kW<br>at 460 V | hp<br>at 500 V | hp at 750 V<br>HV models |  |
| PL and PLX     | 275 | 650                                      | 530            | 32                 | 275            | 400            | 600                      |  |
| PL and PLX     | 315 | 750                                      | 615            | 32                 | 315            | 460            | 690                      |  |
| PL and PLX     | 360 | 850                                      | 700            | 32                 | 360            | 520            | 780                      |  |
| PL and PLX     | 400 | 950                                      | 780            | 32                 | 400            | 580            | 875                      |  |
| PL* and PLX*   | 440 | 1050                                     | 860            | 32                 | 440            | 640            | 970                      |  |

600 Vac and 690 Vac variants available at extra cost. Specify at the time of order -suffix MV or HV. Suffix BE for bottom entry 3-phase power; suffix TE for top entry 3-phase power. Example order codes: PLX275BE, PLX520TEHV

\* Model has no overload capability.

## 10.3.5 Frame 5 - PL/X 520-980

| Model          |     |           | Nomin           | al maximum co      | naximum continuous shaft ratings |                                                                                                    |                          |  |  |  |
|----------------|-----|-----------|-----------------|--------------------|----------------------------------|----------------------------------------------------------------------------------------------------|--------------------------|--|--|--|
| PL 2-quadrant  |     | Maximur   | n continuous cı | urrent (A)         |                                  | Autom         690 Vac           480 Vac         690 Vac           hp<br>at 500 V         hp at 750 V<br>HV models           760         1140 |                          |  |  |  |
| PLX 4-quadrant |     |           |                 |                    | 380-415 Vac                      | 480 Vac                                                                                                    | 690 Vac                  |  |  |  |
|                |     | Output DC | Input AC        | 100%<br>Field Amps | kW<br>at 460 V                   | hp<br>at 500 V                                                                                                    | hp at 750 V<br>HV models |  |  |  |
| PL and PLX     | 520 | 1250      | 1025            | 64                 | 520                              | 760                                                                                                    | 1140                     |  |  |  |
| PL and PLX     | 600 | 1450      | 1190            | 64                 | 600                              | 880                                                                                                    | 1320                     |  |  |  |
| PL and PLX     | 700 | 1650      | 1350            | 64                 | 700                              | 1020                                                                                                    | 1530                     |  |  |  |
| PL and PLX     | 800 | 1850      | 1520            | 64                 | 800                              | 1170                                                                                                    | 1760                     |  |  |  |
| PL and PLX     | 900 | 2050      | 1680            | 64                 | 900                              | 1300                                                                                                    | 1950                     |  |  |  |
| PL* and PLX*   | 980 | 2250      | 1845            | 64                 | 980                              | 1430                                                                                                    | 2145                     |  |  |  |

600 Vac and 690 Vac variants available at extra cost. Specify at the time of order -suffix MV or HV. Suffix BE for bottom entry 3-phase power; suffix TE for top entry 3-phase power. Example order codes: PLX275BE, PLX520TEHV

\* Model has no overload capability.

## 10.4 Short-circuit ratings

These products are suitable for use on a circuit capable of delivering not more than the short circuit ratings given below at 480Vac maximum when used with Semiconductor Fuses Classes aR, gR or gS. Short Circuit Values are based on UL508C Table 45.1 (products are pre February 1st 2020 - UL 61800-5-1).

| Output Ratings | 460 Vdc | 500 Vdc | RMS Symmetrical Amps |
|----------------|---------|---------|----------------------|
| Amps           | kW      | НР      | Short Circuit Rating |
| 12             | 5       | 7.5     | 5,000                |
| 24             | 10      | 15      | 5,000                |
| 36             | 15      | 20      | 5,000                |
| 51             | 20      | 30      | 5,000                |
| 72             | 30      | 40      | 5,000                |
| 99             | 40      | 60      | 10,000               |
| 123            | 50      | 75      | 10,000               |
| 155            | 65      | 100     | 10,000               |
| 205            | 85      | 125     | 10,000               |
| 270            | 115     | 160     | 10,000               |
| 330            | 145     | 200     | 10,000               |
| 430            | 185     | 270     | 18,000               |
| 530            | 225     | 330     | 18,000               |
| 630            | 265     | 400     | 18,000               |
| 650            | 275     | 400     | 18,000               |
| 750            | 315     | 460     | 30,000               |
| 850            | 360     | 520     | 30,000               |
| 950            | 400     | 580     | 30,000               |
| 1050           | 440     | 640     | 42,000               |
| 1250           | 520     | 760     | 42,000               |
| 1450           | 600     | 880     | 42,000               |
| 1650           | 700     | 1020    | 85,000               |
| 1850           | 800     | 1170    | 85,000               |
| 2050           | 900     | 1300    | 85,000               |
| 2250           | 980     | 1430    | 85,000               |

## 10.5 Fuses

- Use only UL Recognised fuses in all installations.
- All fuses intended to protect the Semiconductors must be type aR or gS(gR).
  - **DO NOT** use type aR fuses for branch protection as they provide no overload protection. Type aR fuses are for Semiconductor protection only.
  - Type gS(gR) are Semiconductor fuses with overload limiting capability, type gS having a lower power loss than a gR. They have a lower power dissipation than aR fuses.

## 10.5.1 Semiconductor fuse ratings

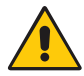

#### WARNING! PERSONAL INIURY AND/OR EQUIPMENT DAMAGE HAZARD

PROTECT ALL DRIVES BY USING CORRECTLY RATED SEMICONDUCTOR FUSES. Failure to do so will invalidate the Warranty.

In general, the input AC supply current per phase is 0.82 x the DC output current, and the fuse rating should be approximately 1.25 x the AC input current.

The fuses specified in the tables are rated:

- to include the 150% overload capability
- to operate at up to 50°C ambient
- for the maximum drive rating.

To select a fuse when using the drive at less than the drive rating (for example, when using a motor rated at lower current than the PL/X or operating at a reduced maximum current limit setting), choose a fuse with a current rating closest to the armature current and with an I<sup>2</sup>t rating less than the maximum shown in the table.

The table below gives the maximum typical operating voltage for various time constants (inductance/resistance).

| Maximum working DC voltage | Maximum allowable time constant |
|----------------------------|---------------------------------|
| 500                        | 10 ms                           |
| 450                        | 20 ms                           |
| 400                        | 30 ms                           |
| 380                        | 40 ms                           |
| 360                        | 50 ms                           |

Please refer to the fuse manufacturer's data for further information.

|           | Output     |              | MAIN       | FUSES     |       | AUX FUSES    |          |           |       | ]                 |
|-----------|------------|--------------|------------|-----------|-------|--------------|----------|-----------|-------|-------------------|
| Model     | DC<br>Amps | I²t<br>[A²s] | Part No.   | Holders   | Size  | I²t<br>[A²s] | Part No. | Holders   | Size  | AC Fuse Kit *     |
| PL/PLX5   | 12         | 90           | CH01612A   | CP105004‡ | 10*38 | 55           | CH01610A | CP105004‡ | 10*38 | ACFUSEKIT-PL/X5   |
| PL/PLX10  | 24         | 500          | CH00730A   | CP102053‡ | 14*51 | 55           | CH01610A | CP105004‡ | 10*38 | ACFUSEKIT-PL/X10  |
| PL/PLX15  | 36         | 750          | CH00740A   | CP102053‡ | 14*51 | 55           | CH01610A | CP105004‡ | 10*38 | ACFUSEKIT-PL/X15  |
| PL/PLX20  | 51         | 770          | CH00850A   | CP105503# | 000   | 55           | CH01610A | CP105004‡ | 10*38 | ACFUSEKIT-PL/X20  |
| PL/PLX30  | 72         | 2550         | CH00880A   | CP105503# | 000   | 55           | CH01610A | CP105004‡ | 10*38 | ACFUSEKIT-PL/X30  |
| PL/PLX40  | 99         | 4650         | CH008100   | CP105503# | 000   | 55           | CH01610A | CP105004‡ | 10*38 | ACFUSEKIT-PL/X40  |
| PL/PLX50  | 123        | 8500         | CH008125   | CP105503# | 000   | 55           | CH01610A | CP105004‡ | 10*38 | ACFUSEKIT-PL/X50  |
| PL/PLX65  | 155        | 16000        | CH008160   | CP105503# | 000   | 245          | CH01620A | CP105004‡ | 10*38 | ACFUSEKIT-PL/X65  |
| PL/PLX85  | 205        | 28500        | CH009250   | CP105507# | 1     | 245          | CH01620A | CP105004‡ | 10*38 | ACFUSEKIT-PL/X85  |
| PL/PLX115 | 270        | 28500        | CH009250   | CP105507# | 1     | 245          | CH01620A | CP105004‡ | 10*38 | ACFUSEKIT-PL/X115 |
| PL/PLX145 | 330        | 135000       | CH010550   | CP105509# | 3     | 245          | CH01620A | CP105004‡ | 10*38 | ACFUSEKIT-PL/X145 |
| PL/PLX185 | 430        | 135000       | CH010550   | CP105509# | 3     | 750          | CH00740A | CP102053‡ | 14*51 | ACFUSEKIT-PL/X185 |
| PL/PLX225 | 530        | 135000       | CH010550   | CP105509# | 3     | 750          | CH00740A | CP102053‡ | 14*51 | ACFUSEKIT-PL/X225 |
| PL265     | 630        | 300000       | CH010700   | CP105509# | 3     | 750          | CH00740A | CP102053‡ | 14*51 | ACFUSEKIT-PL265   |
|           |            |              |            | Fuse Assy |       |              |          |           |       |                   |
| PL/PLX275 | 650        | 210k         | CH014K63   | CH103301  | 33    | 770          | CH00850A | CP105503# | 000   | ACFUSEKIT-PL/X275 |
| PL/PLX315 | 750        | 300k         | CH014K70   | CH103302  | 33    | 770          | CH00850A | CP105503# | 000   | ACFUSEKIT-PL/X315 |
| PL/PLX360 | 850        | 490k         | CH014K80   | CH103303  | 33    | 770          | CH00850A | CP105503# | 000   | ACFUSEKIT-PL/X360 |
| PL/PLX400 | 950        | 700k         | CH014K90   | CH103304  | 33    | 770          | CH00850A | CP105503# | 000   | ACFUSEKIT-PL/X400 |
| PL/PLX440 | 1050       | 900k         | СН0141К0   | CH103305  | 33    | 770          | CH00850A | CP105503# | 000   | ACFUSEKIT-PL/X440 |
| PL/PLX520 | 1250       | 1260k        | CH0141K1   | CH103306  | 33    | 4650         | CH008100 | CP105503# | 000   | ACFUSEKIT-PL/X520 |
| PL/PLX600 | 1450       | 1850k        | CH0141K25  | CH103307  | 33    | 4650         | СН008100 | CP105503# | 000   | ACFUSEKIT-PL/X600 |
| PL/PLX700 | 1650       | 2500k        | CH0141K4   | CH103308  | 33    | 4650         | CH008100 | CP105503# | 000   | ACFUSEKIT-PL/X700 |
| PL/PLX800 | 1850       | 1900k        | 2*CH014K80 | CH103309  | 33    | 4650         | CH008100 | CP105503# | 000   | ACFUSEKIT-PL/X800 |
| PL/PLX900 | 2050       | 2800k        | 2*CH014K90 | СН103310  | 33    | 4650         | CH008100 | CP105503# | 000   | ACFUSEKIT-PL/X900 |
| PL/PLX980 | 2250       | 3100k        | 2*CH0141K0 | CH103467  | 33    | 4650         | CH008100 | CP105503# | 000   | ACFUSEKIT-PL/X980 |

## 10.5.2 500 V: main and auxiliary fuses

‡ 1 Pole Fuse Holder # 3 Pole Fuse Disconnector

\* The AC Fuse Kit contains the Main AC Fuses and Auxiliary Fuses complete with disconnectors.

## 10.5.3 500 V: DC fuses

We recommend fitting a DC-side semiconductor fuse to PL/X units used in applications where regeneration occurs most or all of the time to add increased protection against an unsequenced power loss during regeneration.

|           | Output  | DC FUSES  |             |           |      |  |  |
|-----------|---------|-----------|-------------|-----------|------|--|--|
| Model     | DC Amps | I²t [A²s] | Part No.    | Holders   | Size |  |  |
| PL/PLX5   | 12      | 48        | CH00816A    | CP105504# | 00   |  |  |
| PL/PLX10  | 24      | 270       | CH00832A    | CP105504# | 00   |  |  |
| PL/PLX15  | 36      | 270       | CH00940A    | CP105506# | 1    |  |  |
| PL/PLX20  | 51      | 770       | CH00963A    | CP105506# | 1    |  |  |
| PL/PLX30  | 72      | 1250      | CH00980A    | CP105506# | 1    |  |  |
| PL/PLX40  | 99      | 3700      | CH009125    | CP105506# | 1    |  |  |
| PL/PLX50  | 123     | 7500      | CH009160    | CP105506# | 1    |  |  |
| PL/PLX65  | 155     | 15000     | CH009200    | CP105506# | 1    |  |  |
| PL/PLX85  | 205     | 28500     | CH009250    | CP105506# | 1    |  |  |
| PL/PLX115 | 270     | 46500     | CH009315    | CP105506# | 1    |  |  |
| PL/PLX145 | 330     | 105000    | CH009400    | CP105506# | 1    |  |  |
| PL/PLX185 | 430     | 145000    | CH013500    | CP102949‡ | 2    |  |  |
| PL/PLX225 | 530     | 190000    | CH013550    | CP102949‡ | 2    |  |  |
| PL265     | 630     | -         | -           | -         | -    |  |  |
|           |         |           |             | Fuse Assy |      |  |  |
| PL/PLX275 | 650     | 490k      | CH014K80    | CH103303  | 33   |  |  |
| PL/PLX315 | 750     | 700k      | CH014K90    | CH103304  | 33   |  |  |
| PL/PLX360 | 850     | 900k      | CH0141K0    | CH103305  | 33   |  |  |
| PL/PLX400 | 950     | 1260k     | CH0141K1    | CH103306  | 33   |  |  |
| PL/PLX440 | 1050    | 1850k     | CH0141K25   | CH103307  | 33   |  |  |
| PL/PLX520 | 1250    | 2500k     | CH0141K4    | CH103308  | 33   |  |  |
| PL/PLX600 | 1450    | 1900k     | 2*CH014K80  | CH103309  | 2*33 |  |  |
| PL/PLX700 | 1650    | 2800k     | 2*CH014K90  | CH103310  | 2*33 |  |  |
| PL/PLX800 | 1850    | 3100k     | 2*CH0141K0  | CH103467  | 2*33 |  |  |
| PL/PLX900 | 2050    | 4400k     | 2*CH0141K1  | CH103330  | 2*33 |  |  |
| PL/PLX980 | 2250    | 6600k     | 2*CH0141K25 | CH103469  | 2*33 |  |  |

# 3 Pole Fuse Disconnector ‡ 1 Pole Fuse Holder

These DC fuses are specified for operation up to 500 Vdc for armature circuit time constants up to 10 ms.

DC fuses are not required for non-regenerative (2Q) models

## 10.5.4 600/690 V: main and auxiliary fuses

|             | Output     | MAIN FUSES   |            |                  |      | AUX FUSES    |          |           |      |                   |
|-------------|------------|--------------|------------|------------------|------|--------------|----------|-----------|------|-------------------|
| Model PL    | DC<br>Amps | I²t<br>[A²s] | Part No.   | Fuse<br>Assembly | Size | I²t<br>[A²s] | Part No. | Holders   | Size | AC Fuse Kit *     |
| PL275MV/HV  | 650        | 210k         | CH014K63   | CH103301         | 33   | 770          | CH00850A | CP105503# | 000  | ACFUSEKIT-PL/X275 |
| PL315MV/HV  | 750        | 300k         | CH014K70   | CH103302         | 33   | 770          | CH00850A | CP105503# | 000  | ACFUSEKIT-PL/X315 |
| PL360MV/HV  | 850        | 490k         | CH014K80   | CH103303         | 33   | 770          | CH00850A | CP105503# | 000  | ACFUSEKIT-PL/X360 |
| PL400MV/HV  | 950        | 700k         | CH014K90   | CH103304         | 33   | 770          | CH00850A | CP105503# | 000  | ACFUSEKIT-PL/X400 |
| PL440MV/HV  | 1050       | 900k         | CH0141K0   | CH103305         | 33   | 770          | CH00850A | CP105503# | 000  | ACFUSEKIT-PL/X440 |
| PL520MV/HV  | 1250       | 1260k        | CH0141K1   | CH103306         | 33   | 4650         | CH008100 | CP105503# | 000  | ACFUSEKIT-PL/X520 |
| PL600MV/HV  | 1450       | 1850k        | CH0141K25  | CH103307         | 33   | 4650         | CH008100 | CP105503# | 000  | ACFUSEKIT-PL/X600 |
| PL700MV/HV  | 1650       | 2500k        | CH0141K4   | CH103308         | 33   | 4650         | CH008100 | CP105503# | 000  | ACFUSEKIT-PL/X700 |
| PL800MV/HV  | 1850       | 1900k        | 2*CH014K80 | CH103309         | 2*33 | 4650         | CH008100 | CP105503# | 000  | ACFUSEKIT-PL/X800 |
| PL900MV/HV  | 2050       | 2800k        | 2*CH014K90 | CH103310         | 2*33 | 4650         | CH008100 | CP105503# | 000  | ACFUSEKIT-PL/X900 |
| PL980MV/HV  | 2250       | 3100k        | 2*CH0141K0 | CH103467         | 2*33 | 4650         | CH008100 | CP105503# | 000  | ACFUSEKIT-PL/X980 |
| Model PLX   |            |              |            |                  |      |              |          |           |      |                   |
| PLX275MV/HV | 650        | 485k         | CH015K63   | CH103341         | 73   | 770          | CH00850A | CP105503# | 000  | -                 |
| PLX315MV/HV | 750        | 640k         | СН015К70   | CH103342         | 73   | 770          | CH00850A | CP105503# | 000  | -                 |
| PLX360MV/HV | 850        | 1090k        | СН015К80   | CH103343         | 73   | 770          | CH00850A | CP105503# | 000  | -                 |
| PLX400MV/HV | 950        | 1440k        | СН015К90   | CH103344         | 73   | 770          | CH00850A | CP105503# | 000  | -                 |
| PLX440MV/HV | 1050       | 2130k        | CH0151K0   | CH103345         | 73   | 770          | CH00850A | CP105503# | 000  | -                 |
| PLX520MV/HV | 1250       | 2430k        | CH0151K1   | CH103346         | 73   | 4650         | CH008100 | CP105503# | 000  | -                 |
| PLX600MV/HV | 1450       | 3080k        | CH0151K25  | CH103347         | 73   | 4650         | CH008100 | CP105503# | 000  | -                 |
| PLX700MV/HV | 1650       | 4100k        | CH0151K4   | CH103348         | 73   | 4650         | CH008100 | CP105503# | 000  | -                 |
| PLX800MV/HV | 1850       | 4400k        | 2*CH015K80 | CH103349         | 2*73 | 4650         | CH008100 | CP105503# | 000  | -                 |
| PLX900MV/HV | 2050       | 5800k        | 2*CH015K90 | CH103350         | 2*73 | 4650         | CH008100 | CP105503# | 000  | -                 |
| PLX980MV/HV | 2250       | 8500k        | 2*CH0151K0 | CH103471         | 2*73 | 4650         | CH008100 | CP105503# | 000  | -                 |

# 3 Pole Fuse Disconnector

\* The AC Fuse Kit contains the Main AC Fuses and Auxiliary Fuses complete with disconnectors/holders.

### 10.5.5 600/690 V: DC fuses

We recommend fitting a DC-side semiconductor fuse to PL/X units used in applications where regeneration occurs most or all of the time to add increased protection against an unsequenced power loss during regeneration.

|             | Output  | DC FUSES  |             |          |      |  |  |
|-------------|---------|-----------|-------------|----------|------|--|--|
| Model PL    | DC Amps | I²t [A²s] | Part No.    | Holder   | Size |  |  |
| PL275MV/HV  | 650     | -         | -           | -        | -    |  |  |
| PL315MV/HV  | 750     | -         | -           | -        | -    |  |  |
| PL360MV/HV  | 850     | -         | -           | -        | -    |  |  |
| PL400MV/HV  | 950     | -         | -           | -        | -    |  |  |
| PL440MV/HV  | 1050    | -         | -           | -        | -    |  |  |
| PL520MV/HV  | 1250    | -         | -           | -        | -    |  |  |
| PL600MV/HV  | 1450    | -         | -           | -        | -    |  |  |
| PL700MV/HV  | 1650    | -         | -           | -        | -    |  |  |
| PL800MV/HV  | 1850    | -         | -           | -        | -    |  |  |
| PL900MV/HV  | 2050    | -         | -           | -        | -    |  |  |
| PL980MV/HV  | 2250    | -         | -           | -        | -    |  |  |
| Model PLX   |         |           |             |          |      |  |  |
| PLX275MV/HV | 650     | 1090k     | CH015K80    | CH103343 | 73   |  |  |
| PLX315MV/HV | 750     | 1440k     | СН015К90    | CH103344 | 73   |  |  |
| PLX360MV/HV | 850     | 2130k     | СН0151К0    | CH103345 | 73   |  |  |
| PLX400MV/HV | 950     | 2430k     | CH0151K1    | CH103346 | 73   |  |  |
| PLX440MV/HV | 1050    | 3080k     | CH0151K25   | CH103347 | 73   |  |  |
| PLX520MV/HV | 1250    | 4100k     | CH0151K4    | CH103348 | 73   |  |  |
| PLX600MV/HV | 1450    | 4400k     | 2*CH015K80  | CH103349 | 2*73 |  |  |
| PLX700MV/HV | 1650    | 5800k     | 2*CH015K90  | CH103350 | 2*73 |  |  |
| PLX800MV/HV | 1850    | 8500k     | 2*CH0151K0  | CH103351 | 2*73 |  |  |
| PLX900MV/HV | 2050    | 9632k     | 2*CH0151K1  | CH103360 | 2*73 |  |  |
| PLX980MV/HV | 2250    | 12075k    | 2*CH0151K25 | CH103472 | 2*73 |  |  |

These fuses are specified for operation up to 500 Vdc for armature circuit time constants up to 10 ms.

DC fuses are not required for non-regenerative (2Q) models

## 10.5.6 Square body fuses for frames 4 and 5

We offer a range of Square Body Semiconductor Fuses for our high current DC drives, frames 4 and 5.

A frame 5 drive may require two parallel fuses depending on its supply current requirements.

It is important that these fuses are mounted correctly to ensure optimum performance.

### 10.5.6.1 Size 33 - 690 Vac - 74.5 mm x 74.5 mm x 50.6 mm - M12

| Product             | DC<br>Output<br>Current | AC Input<br>Current | Main<br>AC Fuse<br>Rating | Fuse<br>Provided | Armature<br>Fuse<br>Rating (1) | Fuse<br>Provided<br>(2) |
|---------------------|-------------------------|---------------------|---------------------------|------------------|--------------------------------|-------------------------|
| PL/PLX275 - PL275HV | 650                     | 530                 | 630                       | 1 * 630          | 800                            | 1 * 800                 |
| PL/PLX315 - PL315HV | 750                     | 615                 | 700                       | 1 * 700          | 900                            | 1 * 900                 |
| PL/PLX360 - PL360HV | 850                     | 700                 | 800                       | 1 * 800          | 1000                           | 1 * 1000                |
| PL/PLX400 - PL400HV | 950                     | 780                 | 900                       | 1 * 900          | 1100                           | 1 * 1100                |
| PL/PLX440 - PL440HV | 1050                    | 860                 | 1000                      | 1 * 1000         | 1250                           | 1 * 1250                |
| PL/PLX520 - PL520HV | 1250                    | 1025                | 1100                      | 1 * 1100         | 1400                           | 1 * 1400                |
| PL/PLX600 - PL600HV | 1450                    | 1190                | 1250                      | 1 * 1250         | 1600                           | 2 * 800                 |
| PL/PLX700 - PL700HV | 1650                    | 1350                | 1400                      | 1 * 1400         | 1800                           | 2 * 900                 |
| PL/PLX800 - PL800HV | 1850                    | 1520                | 1600                      | 2 * 800          | 2000                           | 2 * 1000                |
| PL/PLX900 - PL900HV | 2050                    | 1680                | 1800                      | 2 * 900          | 2200                           | 2 * 1100                |
| PL/PLX980 - PL980HV | 2250                    | 1845                | 2000                      | 2 * 1000         | 2500                           | 2 * 1250                |

### 10.5.6.2 Size 73 - 1300 Vac - 74.5 mm x 74.5 mm x 74 mm - M12

| Product  | DC<br>Output<br>Current | AC Input<br>Current | Main<br>AC Fuse<br>Rating | Fuse<br>Provided | Armature<br>Fuse<br>Rating (1) | Fuse<br>Provided<br>(2) |
|----------|-------------------------|---------------------|---------------------------|------------------|--------------------------------|-------------------------|
| PLX275HV | 650                     | 530                 | 630                       | 1 * 630          | 800                            | 1 * 800                 |
| PLX315HV | 750                     | 615                 | 700                       | 1 * 700          | 900                            | 1 * 900                 |
| PLX360HV | 850                     | 700                 | 800                       | 1 * 800          | 1000                           | 1 * 1000                |
| PLX400HV | 950                     | 780                 | 900                       | 1 * 900          | 1100                           | 1 * 1100                |
| PLX440HV | 1050                    | 860                 | 1000                      | 1 * 1000         | 1250                           | 1 * 1250                |
| PLX520HV | 1250                    | 1025                | 1100                      | 1 * 1100         | 1400                           | 2 * 700                 |
| PLX600HV | 1450                    | 1190                | 1250                      | 2 * 630          | 1600                           | 2 * 800                 |
| PLX700HV | 1650                    | 1350                | 1400                      | 2 * 700          | 1800                           | 2 * 900                 |
| PLX800HV | 1850                    | 1520                | 1600                      | 2 * 800          | 2000                           | 2 * 1000                |
| PLX900HV | 2050                    | 1680                | 1800                      | 2 * 900          | 2200                           | 2 * 1100                |
| PLX980HV | 2250                    | 1845                | 2000                      | 2 * 1000         | 2500                           | 2 * 1250                |

Notes:

- 1. An armature fuse is not required for a PL Drive 2Q Drive.
- 2. Where two fuses are provided, take care to ensure they share the current equally.

### 10.5.6.3 Mounting square body semiconductor fuses

It is essential that the fuse body makes good contact with the copper busbar. Fit the fuses as shown below.

a. Preferred fixing method

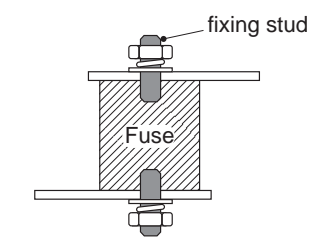

- 1. Fit the M12 studs through the busbars (clearance hole required) and into the fuse. Tighten the stud using a suitable hex key to 15Nm.
- 2. \*Apply a suitable conductive jointing compound to the face of the fuse.
- 3. Secure the busbar to the fuse using a nut, plain washer and spring washer. Tighten the nut to 46 Nm.

#### b. Alternative method using a fixing bolt

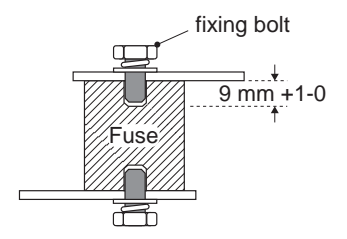

- 1. \*Apply a suitable conductive jointing compound to the face of the fuse.
- 2. Ensure that the fixing bolt does not bottom-out in the fuse. Tighten the bolt to 46 Nm.

**\*Note**: Apply the conductive jointing compound between the fuse and the busbar to ensure a gas tight joint with improved electrical and thermal conductivity. We recommend Compound SCX13.

### 10.5.6.4 Parelleling semiconductor fuses - frame 5

Two semiconductor fuses of the same current rating must be used in parallel in the DC output or AC supply if the frame 5 DC drive has a current rating larger than 1850 Adc - 800 kW 2Q or 1450 Adc – 600 kW 4Q.

However, precautions must be taken to ensure that the two fuses share the load current equally:

#### **Current path** a.

It is important that the length of the current path is equal for both fuses otherwise the fuses will not share the current equally.

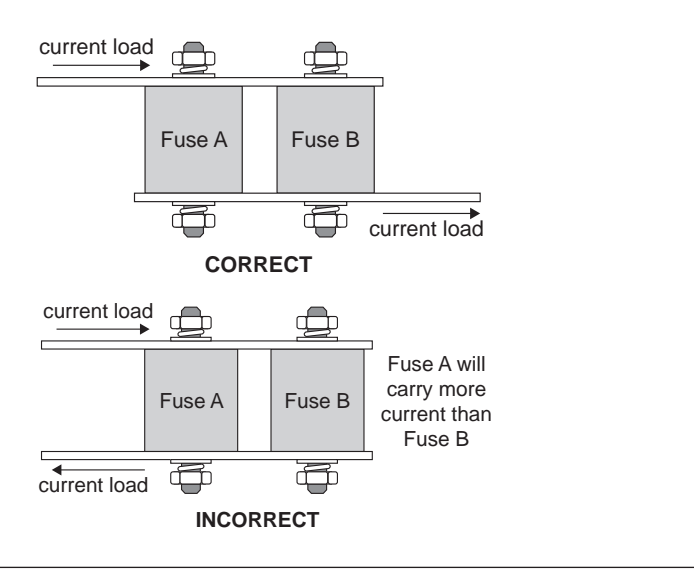

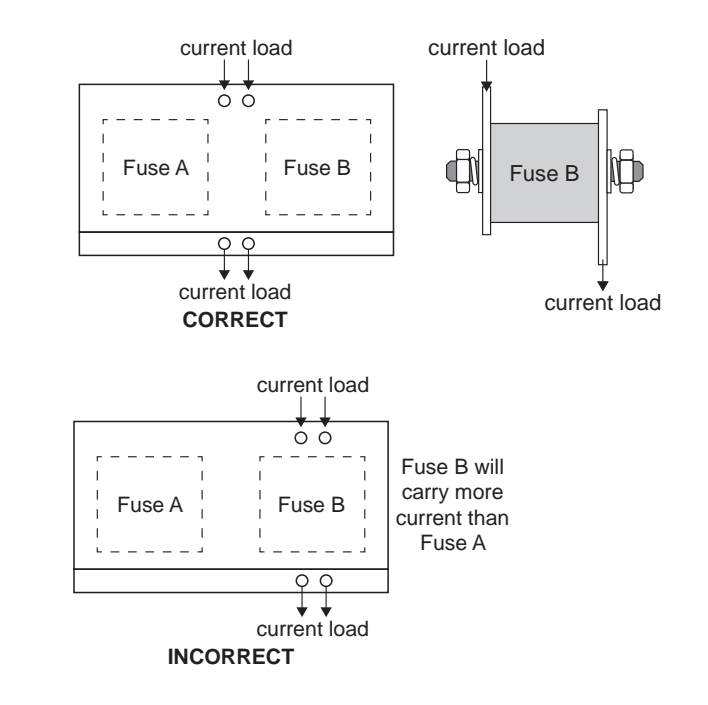

### b. Cooling

Try to ensure that one fuse does not heat the other.

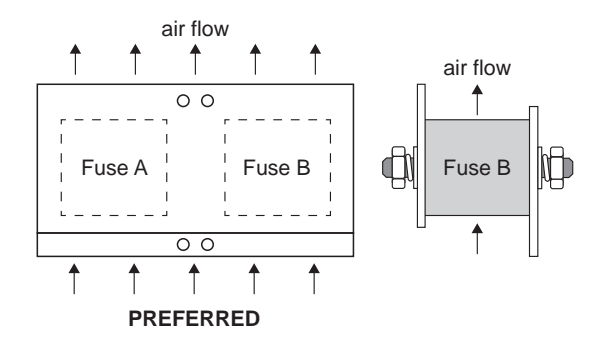

### c. Mechanical stress

Provide allowance for minor length variations on the two fuses.

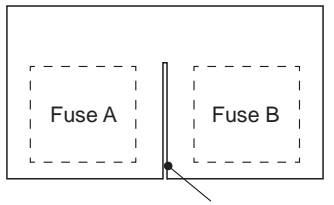

strain relief slot between fuses

## 10.6 Line reactors

Only use CSA/UL certified line reactors for installations complying with CSA/UL codes. These line reactors are not certified. Refer to supplier for certified alternatives and reactor dimensions.

## 10.6.2 Frames 1-3 - PL/X 5-265

| <b>Model</b><br>PL 2-quadrant | Maxi<br>contir<br>curre | mum<br>nuous<br>nt (A) | Line Reactor type |  |  |
|-------------------------------|-------------------------|------------------------|-------------------|--|--|
| PLX 4-quadrant                | Input<br>AC             | Output<br>DC           |                   |  |  |
| PL/X 5                        | 10                      | 12                     | LR48              |  |  |
| PL/X 10                       | 20                      | 24                     | LR48              |  |  |
| PL/X 15                       | 30                      | 36                     | LR48              |  |  |
| PL/X 20                       | 40                      | 51                     | LR48              |  |  |
| PL/X 30                       | 60                      | 72                     | LR120             |  |  |
| PL/X 40                       | 80                      | 99                     | LR120             |  |  |
| PL/X 50                       | 100                     | 123                    | LR120             |  |  |
| PL/X 65                       | 124                     | 155                    | LR330             |  |  |
| PL/X 85                       | 164                     | 205                    | LR330             |  |  |
| PL/X 115                      | 216                     | 270                    | LR330             |  |  |
| PL/X 145                      | 270                     | 330                    | LR330             |  |  |
| PL/X 185                      | 350                     | 430                    | LR530             |  |  |
| PL/X 225                      | 435                     | 530                    | LR530             |  |  |
| PL 265                        | 520                     | 630                    | LR650             |  |  |

## 10.6.1 Frames 4-5 - PL/X 275-980

| Model          | Maximum     |              | Line Reactor type  |                   |  |  |  |
|----------------|-------------|--------------|--------------------|-------------------|--|--|--|
| PL 2-quadrant  | curre       | nt (A)       | Line Reactor type  |                   |  |  |  |
| PLX 4-quadrant | Input<br>AC | Output<br>DC | 500 V AC<br>supply | 690 Vac<br>supply |  |  |  |
| PL/X275        | 530         | 650          | LR650              | LR650HV           |  |  |  |
| PL/X315        | 615         | 750          | LR750              | LR750HV           |  |  |  |
| PL/X360        | 700         | 850          | LR850 LR850H       |                   |  |  |  |
| PL/X400        | 780         | 950          | LR950 LR950H       |                   |  |  |  |
| PL/X440        | 860         | 1050         | LR1050             | LR1050HV          |  |  |  |
| PL/X520        | 1025        | 1250         | LR1250             | LR1250HV          |  |  |  |
| PL/X600        | 1190        | 1450         | LR1450             | LR1450HV          |  |  |  |
| PL/X700        | 1350        | 1650         | LR1650             | LR1650HV          |  |  |  |
| PL/X800        | 1520        | 1850         | LR1850             | LR1850HV          |  |  |  |
| PL/X900        | 1680        | 2050         | LR2050             | LR2050HV          |  |  |  |
| PL/X980        | 1845        | 2250         | LR2250             | LR2250HV          |  |  |  |

## 10.7 Supply loss shutdown

| PORT 1 | Control supply, 1-phase.           | Provides power for the internal control electronics.          |
|--------|------------------------------------|---------------------------------------------------------------|
| PORT 2 | EL1/2/3 Auxiliary supply, 3-phase. | Provides power for the field and is used for synchronisation. |
| PORT 3 | L1/2/3 Main supply, 3-phase.       | Provides power for the armature bridge.                       |

The drive has three supply ports:

• The missing pulse detector recognises a loss of any line on PORT 3.

 The field loss (EL3), phase loss (EL1/2), or synchronisation loss (EL1/2) detectors recognise a loss of any line on PORT 2. NOTE: PORTS 2 and 3 are ultimately fed from the same supply, although via different fuses or step-up/down transformers. Hence a supply loss may simultaneously be recognised by PORT 2 and PORT 3.

Refer to "13.3 MOTOR DRIVE ALARMS / DRIVE TRIP MESSAGE" on page 234.

The unit recognises a loss on PORT 1 when below approximately 80 Vac.

### 10.7.1 Effects of supply loss or dips

The armature and field current will phase back to zero; the contactor control will deenergise; the drive permanently saves any valid trip message. Refer to "9.2 Saving your changes" on page 79.

If a control supply dip occurs, the message **INTERNAL ERROR CODE** × **SUPPLY PHASE LOSS** will appear on the PL/X display. Press the LEFT key to reset. (This message may be briefly visible when turning off the control supply).

Refer to "13.3 MOTOR DRIVE ALARMS / DRIVE TRIP MESSAGE" on page 234 / SUPPLY PHASE LOSS for details on ride-through times.

## 10.7.2 L1/2/3 AC supply level different to EL1/2/3

It is not unusual for the armature voltage and the field voltage of old motors, in particular, to be different enough to warrant supplying them with independent levels of AC voltage, e.g. low voltage field.

The PL/X has independent control bridges and supply inputs for the armature (L1/2/3) and field (EL1/2/3).

Usually, the L1/2/3 and EL1/2/3 ports originate from the same AC supply voltage. If the field voltage is lower than might usually be expected for the prevailing supply, then the control loop will phase back the output voltage accordingly.

However, when the difference becomes excessive, it may be preferable to feed the two power ports from different supply voltages. The reason for this is usually to prevent high peak voltages from being imposed on a winding where the supply voltage is much higher than the winding rating. Also, a winding designed to run at full voltage fully phased forward will be subjected to a worse form factor when run continuously phased right back, leading to overheating.

The wiring diagram below shows the preferred method of supplying the ports with different AC voltages. It uses a single-phase auto transformer from L2 / 3 levels to EL2 / 3 to suit the field.

In the example diagram below, the motor armature may be rated at 460 Vdc and supplied from a 415 Vac supply. Field voltage may be rated at 100 Vdc, originally designed to be supplied from a rectified 110 Vac supply.

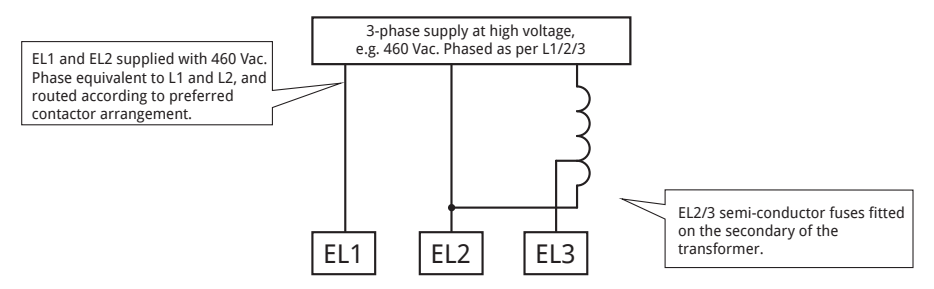

#### Figure 34 Wiring diagram for AC supply level to L1/2/3 different to EL1/2/3 (e.g. low voltage field)

The advantages of this method are:

- 1. It only requires a low-cost, readily available, single-phase auto transformer.
- 2. The EL1/2 connections do not suffer any phase lags or leads because they connect as per standard schemes, which is important because EL1/2 sense the synchronisation.
- 3. This scheme works equally well for step-up or step-down transformers.

#### The phase equivalence of EL1/2/3 must at all times relate to L1/2/3.

The in-rush current of the transformer will probably blow the semiconductor fuses. Hence, fit the fuses on the secondary of the transformer for EL2/3. Fit HRC fuses in the primary feeds.

The field voltage required in the above example is 100 V, probably for operation from a rectified 110 V supply. However, with the PL/X ability to control the field current, it is preferable to feed the field supply with a higher voltage, e.g. 130 V. This provides the control loop with a supply margin, enabling more effective control.

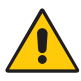

#### CAUTION! EQUIPMENT DAMAGE HAZARD

The field-to-earth voltage of the motor must have the correct rating for the voltage applied to EL2.

## 10.7.3 Changing control or power cards

When replacing either the control card or the power assembly or transferring a control card to a new power assembly, check the values of 680) I arm BURDEN OHMS and the physical burden resistance. You **must** confirm and enter the correct burden resistor value 680) I arm BURDEN OHMS if necessary. Refer to the WARNING in "17.19.3 680) Iarm BURDEN OHMS" on page 365.

#### Removing the control card

- 1. Remove the PL/X's end caps.
- 2. Remove the four fixing screws at the edges of the top cover. Lift it away, making sure not to stress the HMI ribbon cable connections.
- 3 Unplug the ribbons from the control card to separate the top cover. The ribbon cable plugs have a keyway to ensure correct reconnection.
- 4. Remove the two retaining screws at the lower corners of the control card. Lift the lower edge of the control card. The card hinges on the upper pair of plastic retainers. The only resisting force is from the 2 x 20 mm interconnect pins in their sockets, just above terminals T17 to T30. Once these pins have fully withdrawn from their sockets, hinge the card gently away to an angle of about 30 degrees. At this point, the upper hinges are open. Ease the card out of the hinges.
- To re-assemble, perform the above procedure in reverse order. The control card is 5. guided by the hinges back onto the interconnect pins. It is not possible to screw the control card flat unless the interconnect pins are all correctly located.

## 10.8 Cooling

- Please consider the total component dissipation within the enclosure when calculating the required air throughput, including the fuses, line reactors and other sources of dissipation.
- . Refer to "10 Technical specifications" on page 91 - line reactor and semiconductor fuse ratings for component dissipation ratings.
  - 35 cubic feet per minute is approximately equivalent to 1 cubic metre per minute.
  - 180 cubic feet per minute is approximately equivalent to 6 cubic metres per minute.
  - 400 cubic feet per minute is approximately equivalent to 12 cubic metres per minute.
  - 800 cubic feet per minute is approximately equivalent to 24 cubic metres per minute.

| <b>Model</b><br>PL 2-quadrant | Cooling ai<br>dissip | r flow and<br>ation | <b>Model</b><br>PL 2-quadrant | Cooling ai<br>dissip | r flow and<br>ation |
|-------------------------------|----------------------|---------------------|-------------------------------|----------------------|---------------------|
| PLX 4-quadrant                | cfm                  | Watts               | PLX 4-quadrant                | cfm                  | Watts               |
| PL/X 5                        | 17                   | 45                  | PL/X275                       | 400                  | 1700                |
| PL/X 10                       | 17                   | 80                  | PL/X315                       | 400                  | 2000                |
| PL/X 15                       | 17                   | 120                 |                               | 400                  | 2200                |
| PL/X 20                       | 17                   | 120                 | PL/X300                       | 400                  | 2300                |
| PL/X 30                       | 35                   | 200                 | PL/X400                       | 400                  | 2500                |
| PL/X 40                       | 35                   | 300                 | PL/X440                       | 400                  | 2800                |
| PL/X 50                       | 35                   | 320                 | PL/X520                       | 800                  | 3200                |
| PL/X 65                       | 60                   | 350                 |                               |                      | 5200                |
| PL/X 85                       | 60                   | 475                 | PL/X600                       | 800                  | 3700                |
| PL/X 115                      | 60                   | 650                 | PL/X700                       | 800                  | 4200                |
| PL/X 145                      | 60                   | 850                 | PL/X800                       | 800                  | 4700                |
| PL/X 185                      | 180                  | 1000                |                               | 000                  | 5200                |
| PL/X 225                      | 180                  | 1300                | PL/X900                       | 800                  | 5200                |
| PL 265                        | 180                  | 1600                | PL/X980                       | 800                  | 5700                |

### 10.8.1 Internal fan

Refer to "7.4.4.4 Supply input for the internal fan: B1, B2" on page 57 for frame 3, frame 4 and frame 5 supply details. Note that frame 1 and frame 2 PL/Xs have internal fan supplies.

NOTE: A warning message HEATSINK OVERTEMP displays to prevent the motor from operating if the fan supply fails or is not present on power-up. Refer to "13 The MOTOR DRIVE ALARMS menu" on page 223 for further details of this message related to actual overtemp events.

PL/X 275-980: Remove the bus bar cover plate to reveal the power board terminals. The fan supply input terminals are located on the lower left-hand edge of the powerboard, marked AC FAN SUPPLY B1 N, B2 L.

## 10.9 Installation guide for EMC

Give special consideration to installations in member states of the European Union regarding noise suppression and immunity. IEC 1800-3 (EN61800-3) classifies the drive units as Basic Drive Modules (BDM) only for professional assemblers and the Industrial environment.

Although CE Marking affirms compliance with the EMC Directive, the application of EN 61800-3 means that no RF emission limits apply. The drive manufacturer is responsible for the provision of installation guidelines. The resulting EMC behaviour is the responsibility of the manufacturer of the system or installation. The units are also subject to the LOW VOLTAGE DIRECTIVE 73/23/EEC and are CE marked accordingly.

To comply with the European regulations usually requires you to follow the procedures outlined for the drive system - some systems may require different measures.

Installers must have a level of technical competence to install the drive correctly. Although the drive unit itself does not require control of RF emissions, it complies with the most stringent emissions and immunity requirements on all ports.

### 10.9.1 EN61800-3 operating environments

The 3-phase power supply port is subject to alternative guidelines. It may or may not require compliance with emissions limits, depending on the environment. Fitting a separate filter unit can help to achieve compliance, if necessary.

| EN61800-3 specified operating environments | Mains conducted or<br>radiated emissions | Filter required for compliance                                                                                                    |
|--------------------------------------------|------------------------------------------|----------------------------------------------------------------------------------------------------|
| Domestic<br>(1st environment)              | Mains conducted<br>emission limits       | <b>YES</b><br>Refer to supplier for a suitable filter<br>to meet the Class A (EN 61800-3<br>restricted distribution, domestic<br>environment) |
| Industrial<br>(2nd environment)            | No limits                                | <b>NO</b><br>It is usual for the filter to be omitted<br>in industrial systems                                                                |

**Definition of an industrial environment** - includes all establishments (other than those directly connected to a low voltage power supply network that supplies buildings used for domestic purposes).

### 10.9.1.1 Guidelines when using a filter

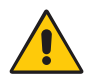

#### WARNING! PERSONAL INJURY HAZARD

DO NOT use AC supply filters on supplies that are un-balanced or float with respect to earth.

The drive and AC filter **MUST** have a permanent earth connection. Plugs/sockets are NOT allowed in the AC supply.

The AC supply filter contains high voltage capacitors. DO NOT touch for at least 20 seconds after the removal of the AC supply.

- The AC connections from the filter to the drive must be less than 0.3 m long. If longer, 1. they must be correctly screened.
- 2. The AC filter, drive earth and motor cable screen should connect directly to the metal of the cabinet.
- 3. Do not run filtered and unfiltered AC supply cables together.
- The AC input filter has earth leakage currents. RCD devices may need setting at 5% of 4. rated current.
- The AC supply filter must have a good earth connection to the enclosure backplane. 5. Take care with painted metal. Remove paint and ensure good contact.

## 10.9.2 Earthing and screening guidelines

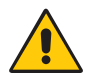

#### WARNING! PERSONAL INJURY HAZARD

Safety earthing always takes precedence over EMC earthing.

- Connect a separate earth conductor between the motor housing and the main earth terminal on the drive. Run this conductor adjacent to the drive conductors. Do not ground this conductor to any other earth point.
- Connect the drive's earth terminal to the cabinet's star point or earth busbar.
- Connect the drive's Terminal 13 (0 V) to the cabinet's star point or earth busbar.
- Segregate the motor drive and 3-phase supply cables from other cables in the cabinet by at least 300 mm.
- Motor drive cables may be the screened type or armoured. Bond this pathway between the motor housing and the cabinet's point of entry using 360° gland techniques for EMC compliance.

If the motor and control cabinet are in widely different locations, bonding both ends of the screening and earth conductors may result in significant earth current flow creating large earth potential differences. In these circumstances, we recommend that a separate parallel earth conductor (PEC), possibly a bonded metal conduit, is used alongside the drive cables to give a preferential route for this current. Refer to IEC 61000-5-2 for more detail. Installation in conformance with this Standard is regarded as good practice and will result in improved EMC of the whole system.

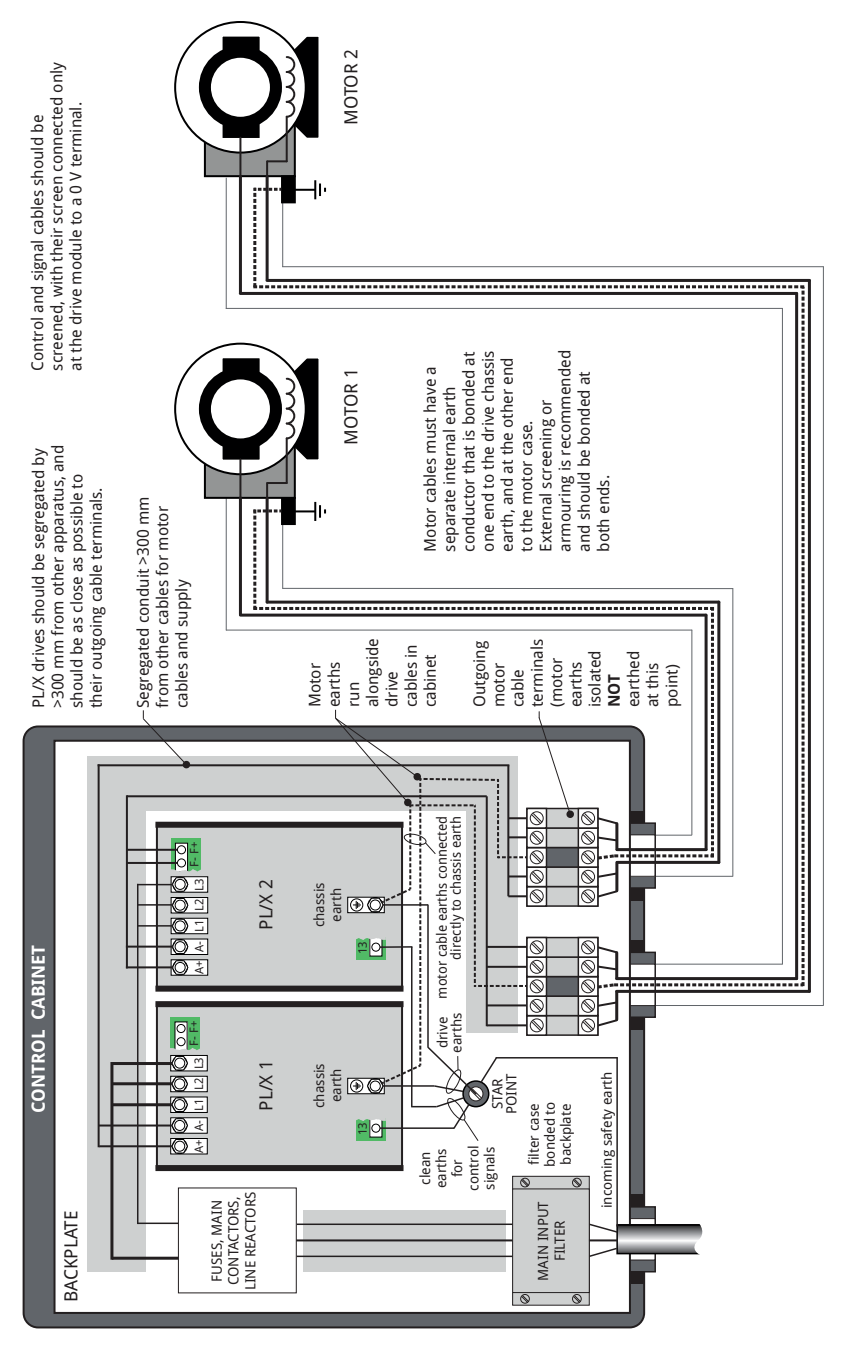

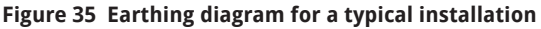

### 10.10.1 EMC Compliance statement for PL/X

This apparatus complies with the protection requirements of the EMC Directive  $(\epsilon)$ 2014/30/EU as follows:

### 10.10.1.1 CE Emissions

#### Control supply port and control signal port

Conducted and radiated emissions comply with the following standards:

| Description                                 | General Standard  | Referenced Standard         |  |  |
|---------------------------------------------|-------------------|-----------------------------|--|--|
| Radiated emissions<br>(30.0 MHz to 1.0 GHz) | EN 61000-6-4:2007 | CISPR 16-1-4:2007†, Class A |  |  |
| Conducted emissions                         | IIIC A1.2011      | CISPR 16-1-1:2010†, Class A |  |  |
| Mains harmonics                             | EN 61000-3-2:2014 | EN 61000-3-2:2014, Class A  |  |  |
| Mains voltage flicker (dmax=4%)             | EN 61000-3-3:2013 | EN 61000-3-3:2013           |  |  |
| Conducted emissions                         | EN 61800 2:2018   | CISPR 16-1-4:2007†, Class B |  |  |
|                                             | EN 01000-3.2018   | CISPR 16-1-1:2010†, Class B |  |  |

Mains harmonics - the control supply port active input power is less than 50 W with the class D waveshape and therefore meets EN 61000-3-2:2014 with no limits applied.

#### 3-phase motor supply port:

Class B (EN 61800-3 unrestricted distribution, industrial environment) limits. No filter required.

To meet Class A (EN 61800-3 restricted distribution, domestic environment) mains conducted emissions limits on this port requires a separate filter. Please refer to the supplier.

### 10.10.1.2 CE Immunity

The unit complies with the following standards:

| Description                          | General Standard  | Referenced Standard                        |
|--------------------------------------|-------------------|--------------------------------------------|
| Electrostatic discharge              |                   | EN 61000-4-2:2009                          |
| Radiated RF immunity                 | EN 61000-6-2:2005 | EN 61000-4-3:2006<br>inc A1:2008 & A2:2010 |
| Fast transient bursts                |                   | EN 61000-4-4:2012                          |
| Surges                               |                   | EN 61000-4-5:2014                          |
| Conducted immunity                   | EN 61900 2-2019   | EN 61000-4-6:2014                          |
| Voltage dips and interruptions (PLD) | EN 01000-5.2016   | EN 61000-4-34:2007                         |

### 10.10.2 UL, cUL

The PL/X range frame 1, 2, 3 is UL and cUL listed. File number E168302.

# 11 The CHANGE PARAMETERS menu

This section lists the editable menus and parameters contained in the **CHANGE PARAMETERS** menu.

Most parameter "factory settings" are suitable for use, but you MUST enter the maximum ratings for your motor and PL/X into the CALIBRATION menu below.

## 11.1 CHANGE PARAMETERS/CALIBRATION

#### These parameters set the maximum ratings for the motor and PL/X.

The parameters marked with an asterisk (\*) are required information, mostly taken from the PL/X and motor rating plates. These are the "QuickStart" parameters - refer to "3 QuickStart Guide" on page 12.

Refer to "8 How to use the keypad" on page 74 for help with making and saving your changes.

In addition:

- You can restore the default parameter settings: refer to "9.3 Restoring parameters to default conditions" on page 79.
- The PL/X can store and retrieve up to three complete instrument Recipes: refer to "17.19.1 677)RECIPE PAGE" on page 363 for details of 2 and 3-key reset operation. IMPORTANT: Recipe pages 2 and 3 each have self-contained Calibration parameters, so be careful to check them all before running the PL/X.
- If you transfer the PL/X's control card to a different power chassis or install a brand new control card, the new frame size will be automatically determined. But you **must** check and enter the correct burden resistor value into the PL/X: refer to "17.19.3 680) Iarm BURDEN OHMS" on page 365.

- R ENTRY MENU LEVEL 1
- R CHANGE PARAMETERS 2
- R CALIBRATION

- \* R 2)RATED ARM AMPS
- \* R 3)CURRENT LIMIT(%)
- \* R 4)RATED FIELD AMPS
- \* R 5)BASE RATED RPM
- \* R 6)DESIRED MAX RPM
- R 7)ZERO SPD OFFSET
- R 8>MAX TACHO VOLTS
- \* R 9)SPEED FBK TYPE
  - R
     ENCODER SCALING
     4

     R
     14)IR COMPENSATION

  - R 15)FIELD CUR FB TRIM
  - R 16)ARM VOLTS TRIM
- R 17)ANALOG TACHO TRIM
- \* R 18)RATED ARM VOLTS
- \* R 19)EL1/2/3 RATED AC
  - R 20)MOTOR 1,2 SELECT

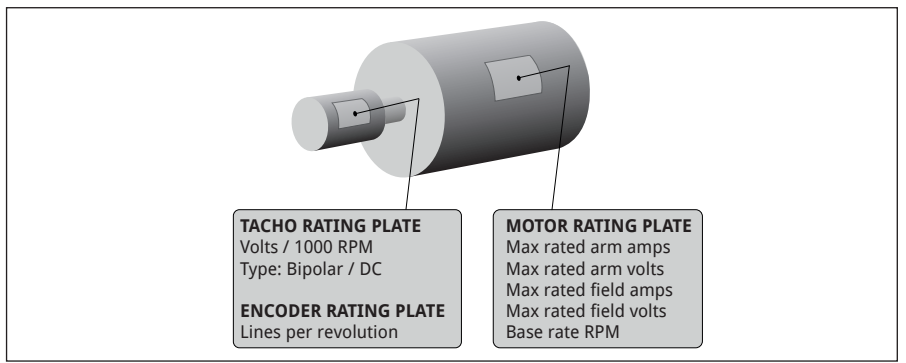

Figure 36 Rating plate information

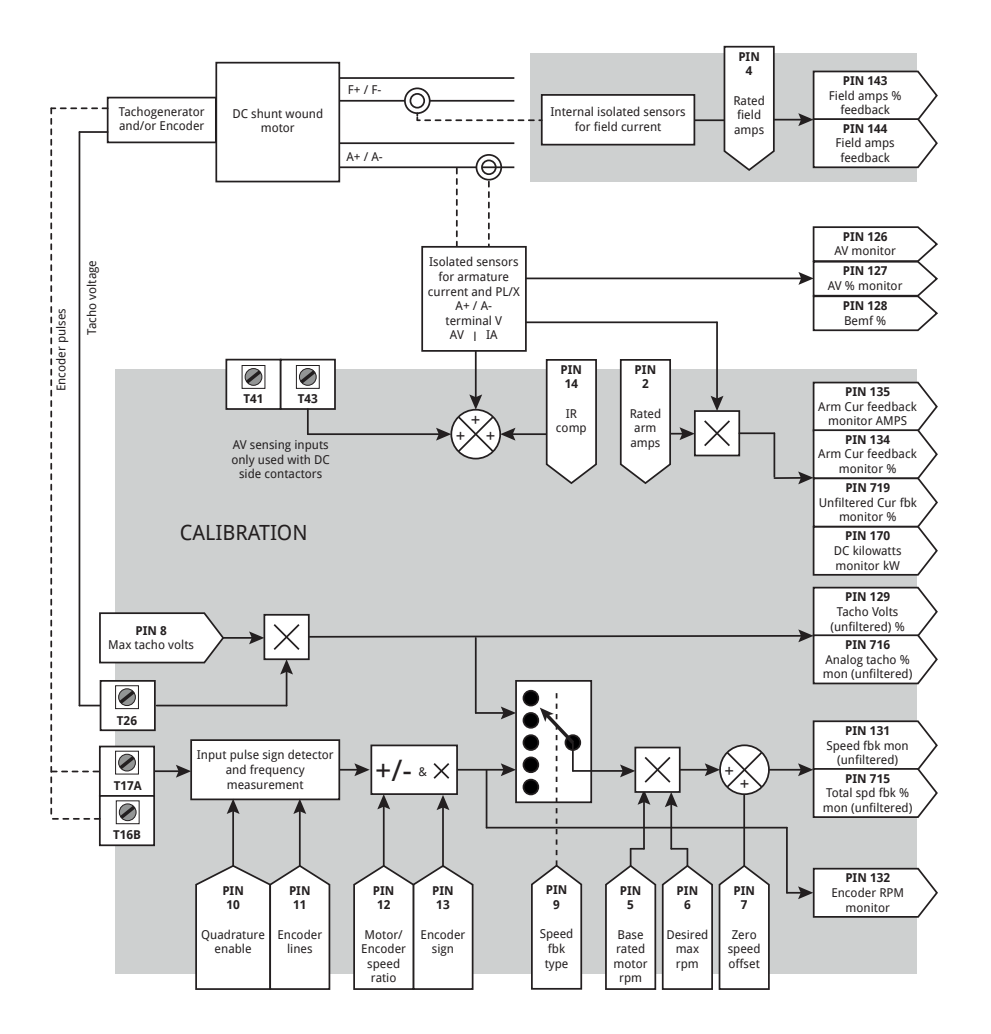

#### Figure 37 CALIBRATION - block diagram

### 11.1.1 2)RATED ARM AMPS

### Set the desired 100% continuous rated motor current in Amps.

| PIN                                                                                         | Parameter description | Range        |        |        | Default | t      |   |
|---------------------------------------------------------------------------------------------|-----------------------|--------------|--------|--------|---------|--------|---|
| 2                                                                                           | RATED ARMATURE AMPS   | 33-100% of P | L/X    | rating | (33%) X | XX.X A |   |
| We state this parameter in Amps. For example, the                                           |                       |              | RE     | NTRY 1 | 1ENU    | LEVEL  | 1 |
|                                                                                             |                       | 570).<br>    | RC     | HANGE  | PARAME  | TERS   | 2 |
| • It is possible to enter a lesser value than the current stated on the motor rating plate. |                       | RC           | ALIBRA | ATION  |         | 3      |   |

R 2)RATED ARM AMPS

| Full load motor current<br>(82)0 / LOAD % TARGET) as a % of 2)<br>RATED ARM AMPS | Maximum<br>available | Maximum overload % available<br>(with respect to full load motor<br>current) |
|----------------------------------------------------------------------------------|----------------------|------------------------------------------------------------------------------|
| 100%                                                                             | 150%                 | 150 / 100 = 150%                                                             |
| 90%                                                                              | 150%                 | 150 / 90 = 166%                                                              |
| 80%                                                                              | 150%                 | 150 / 80 = 187%                                                              |
| 75%                                                                              | 150%                 | 150 / 75 = 200%                                                              |
| 60%                                                                              | 150%                 | 150 / 60 = 250%                                                              |
| 50%                                                                              | 150%                 | 150 / 50 = 300%                                                              |
| 37.5%                                                                            | 150%                 | 150 / 37.5 = 400%                                                            |
| 30%                                                                              | 150%                 | 150 / 30 = 500%                                                              |

### Table 11 Maximum overloads according to: Full load motor current, as a % of 2>RATED ARM AMPS.

## 11.1.2 3)CURRENT LIMIT(%)

Set the desired current limit percentage of parameter 2)RATED ARM AMPS.

| P                                                                                              | IN | Parameter description    | Range                            |       |                                                          | Defaul         | t         |   |  |
|------------------------------------------------------------------------------------------------|----|--------------------------|----------------------------------|-------|----------------------------------------------------------|----------------|-----------|---|--|
| 3                                                                                              |    | CURRENT LIMIT PERCENTAGE | 0-150.00% of rated armature Amps |       | ENT LIMIT PERCENTAGE 0-150.00% of rated<br>armature Amps |                | d 150.00% |   |  |
| You can adjust this parameter while the PL/X is running.                                       |    |                          |                                  |       | ENTRY I                                                  | 1ENU<br>POROME |           | 1 |  |
| target, it reduces progressively to the overload target level after an appropriate dwell time. |    | R                        |                                  | ATION | _IMIT(%)                                                 | 3              |           |   |  |

## 11.1.3 4)RATED FIELD AMPS

#### Set the desired 100% DC output field current in Amps.

| PIN | Parameter description | Range                          | Default  |
|-----|-----------------------|--------------------------------|----------|
| 4   | RATED FIELD AMPS      | 0.1 A -100%<br>of model rating | 25% Amps |

Enter the rated field current from the motor rating plate.

If you don't have a value:

 Approximate it by measuring the resistance of the field winding, then use the following equation: Field current = Field rating plate Volts / Resistance in Ohms With the motor at rated temperature, recheck the

motor field resistance to adjust 2)RATED FIELD AMPS more accurately if necessary.

- Alternatively, if you know the rated field voltage:
  - 1. Adjust 100) FIELD VOLTS OP % until the field output voltage matches the value on the motor rating plate, as a % of the AC supply Volts on EL2/3.
  - Set 4)RATED FIELD AMPS to maximum. 2

Note that 4)RATED FIELD AMPS scaled by 114)FIELD REFERENCE sets the demand for the field current control loop with 100) FIELD VOLTS **OP %** operating as a clamp on the field bridge firing angle. The one that results in the lower output, has priority. Hence it is possible to function with the field current control prevailing and the voltage % as a higher safety clamp, or the voltage % clamp prevailing and the field current control as a higher safety level.

### 11.1.4 5)BASE RATED RPM

Set the revolutions per minute of the motor, at full field and armature Volts.

| PIN     | Parameter description                   | Range      |   |        | Default  | t      |   |
|---------|-----------------------------------------|------------|---|--------|----------|--------|---|
| 5       | BASE RATED RPM                          | 0-6000 rpm |   |        | 1500 rp  | m      |   |
| Enter t | he base rated rpm from the motor rating | g plate.   | R | ENTRY  | MENU     | LEVEL  | 1 |
|         |                                         |            | R | CHANGE | PARAME   | TERS   | 2 |
|         |                                         |            | R | CALIBR | ATION    |        | 3 |
|         |                                         |            |   | R 5)B( | ASE RATE | ED RPM |   |

- R ENTRY MENU LEVEL 1
- **R** CHANGE PARAMETERS 2
- 3 R CALIBRATION
  - 4>RATED FIELD AMPS R

### 11.1.5 6)DESIRED MAX RPM

Set the desired maximum speed of the motor in revolutions per minute.

| PIN | Parameter description | Range      | Default  |
|-----|-----------------------|------------|----------|
| 6   | DESIRED MAXIMUM RPM   | 0-6000 rpm | 1500 rpm |

This rpm value will represent a 100% speed.

- If your desired maximum rpm is lower than 5>BASE RATED RPM, be aware of the heat dissipation in the motor at full torque. Use force venting of the motor if necessary.
- If your desired maximum rpm is higher than 5>BASE RATED RPM, you must implement field weakening in the CHANGE PARAMETERS / FIELD CONTROL menu.
   Be sure to verify that your motor and load rating is correct for rotation above base speed. Failure to do so may result in mechanical breakdown with disastrous consequences.
- R ENTRY MENU LEVEL 1
- R CHANGE PARAMETERS 2
- R CALIBRATION 3
  - R 6)DESIRED MAX RPM

### 11.1.6 7)ZERO SPD OFFSET

Correct any offset from the speed feedback source.

| PIN                                                                                                    | Parameter description | Range  | ıge       |                 | Default |        |
|----------------------------------------------------------------------------------------------------|-----------------------|--------|-----------|-----------------|---------|--------|
| 7                                                                                                    | ZERO SPEED OFFSET     | ±5.00% |           | 0.00%           |         |        |
| This parameter is helpful when correcting a tachogenerator feedback derived from an external amplifier having a slight offset.                               |                       |        | R ENTRY M | 1ENU<br>PARAMET | LEVEL   | 1<br>2 |
| If this parameter is adjusted unnecessarily, then it will<br>appear as an offset on the speed feedback. Refer to<br>"12.2.10 131)SPEED FBK MON" on page 209. |                       |        | R CALIBRA | RO SPD          | OFFSET  | 3      |
### 11.1.7 8)MAX TACHO VOLTS

#### Scale the tacho input for full feedback Volts at 100% speed.

| PIN | Parameter description | Range     | Default |
|-----|-----------------------|-----------|---------|
| 8   | MAXIMUM TACHO VOLTS   | ±200.00 V | 60.00 V |

Find the tacho scaling. For example:

| tacho rating | х | 100% speed of tacho | = | tacho scaling |
|--------------|---|---------------------|---|---------------|
| 0.06V        | х | 2000rpm             | = | 120.00V       |

Alternatively, for systems NOT using field weakening:

- Run the system in AVF at desired full-speed and 1. read the full-speed tacho volts:
  - To select the speed feedback type, refer to "11.1.8 9)SPEED FBK TYPE" on page 120.
  - To read the tacho volts, refer to "12.2.7 129) TACHO VOLTS MON" on page 208.
- Enter the reading as MAXIMUM TACHO VOLTS and 2. select a tacho feedback as the speed feedback type.

The sign for the MAXIMUM TACHO VOLTS setting should correspond to the sign of the tacho volts for positive speed demand.

For tacho volts that exceed 200 V full scale, you must provide the external resistor dropper network, as shown opposite, which then permits full-scale voltages up to 400 V. You are then able to set MAXIMUM TACHO VOLTS to half the full-scale tacho Volts. Take appropriate measures to dissipate any heat from the dropper resistors. The total power in Watts dissipated will be (Tacho signal volts)<sup>2</sup> / 20.000.

You can configure the tacho failure detection system to either trip the PL/X or automatically switch to AVF - refer to "13.1.1 171)SPD TRIP ENABLE" on page 225. Refer also to "7.6.3.1 Analog tachogenerator input" on page 64.

- R ENTRY MENU LEVEL 1
- CHANGE PARAMETERS 2 R
- R CALIBRATION 3

8>MAX TACHO VOLTS R

Refer to "11.1.12 17)ANALOG TACHO TRIM" on page 124 to obtain a precise value.

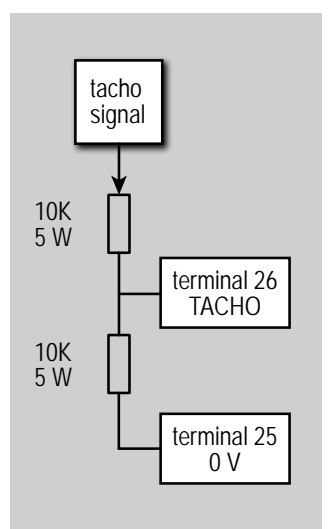

**Resistor Dropper Network** 

### 11.1.8 9)SPEED FBK TYPE

#### Select the source of speed feedback.

| rin rarameter description Range                                                                 | Delault                           |
|-------------------------------------------------------------------------------------------------|-----------------------------------|
| 9 SPEED FEEDBACK TYPE ARMATURE VOL<br>ANALOG TACHO<br>ENCODER<br>ENCODER + ARI<br>ENCODER + TAC | ARMATURE VOLTS<br>OM VOLTS<br>CHO |

We derive Speed Feedback from a combination (one or more) of three fundamental sources. These may be independently monitored (refer to "12.2 DIAGNOSTICS / SPEED LOOP MONITOR" on page 206).

R ENTRY MENU LEVEL 1

- CHANGE PARAMETERS 2
- 3 R CALIBRATION
  - 9)SPEED FBK TYPE R

#### 0) ARMATURE VOLTS (AVF):

An internal, isolated signal that is always available.

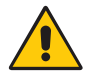

#### WARNING! PERSONAL INJURY HAZARD

Do not use Armature Volts Feedback mode (AVF) with field weakening systems.

Initially, we recommend using the armature volts feedback (AVF) mode during the commissioning of the PL/X. When using a tachogenerator or encoder, you can check correct polarity and input levels before including them in the feedback loop.

To use armature volts feedback, enter the 100% speed feedback volts from the motor rating plate into parameter 18)RATED ARM VOLTS. Note: For parameter 130)MOTOR RPM MON to be accurate, you must also set parameter 6) DESIRED MAX RPM to this same value.

AVF feedback contains more ripple than tacho feedback, and for smooth operation, it may be necessary to reduce the SPEED CONTROL loop gain with AVF - refer to "11.8.3 71)SPEED PROP GAIN" on page 162.

#### For systems using a DC contactor you must use T41 and T43 for remote AVF.

The accuracy of AVF is about 2% of full speed. You can improve this in two ways:

1) Apply IR compensation to the feedback to remove the IR drop (caused by the armature current flowing through the armature resistance). Refer to "11.1.9 14)IR COMPENSATION" on page 123.

2) Run the field control in CURRENT mode, forcing the field current (and hence flux) to remain constant, making the relationship between speed and AVF more accurate.

Refer also to "13.1.1 171)SPD TRIP ENABLE" on page 225.

#### 1) ANALOG TACHO:

This transducer will provide a DC voltage that is proportional to speed. Refer to "7.6.3.1 Analog tachogenerator input" on page 64.

Note: With an additional bi-directional, shaft-mounted encoder it is possible to lock and/or orientate the shaft at zero speed. Refer to "11.16 CHANGE PARAMETERS / ZERO INTERLOCKS / SPINDLE ORIENTATE" on page 197.

#### 2) ENCODER:

**NOTE:** Encoder lines are equivalent to pulse per revolution (PPR).

This shaft-mounted transducer provides a stream of pulses with a frequency proportional to speed. Pulses can be either a single stream with a separate direction logic output (low for Reverse, high for Forward) or a dual stream of pulses in phase quadrature that the PL/X decodes to determine the direction of rotation. Enable PHASE QUADRATURE in the ENCODER SCALING sub-menu.

Note that low frequencies give poor performance. The lower frequency limit for satisfactory performance is a 100% input frequency (i.e. at full speed of encoder) of 15 kHz (450 lines at 2000 rpm single-pulse train, or 225 lines at 2000 rpm for guadrature type). With more lines, the performance improves; with fewer lines, dynamic stability degrades.

Parameter 6) DESIRED MAX RPM determines the value of the 100% speed feedback RPM.

For other types of encoder electrical output, you must provide some external conditioning circuitry. The output format may be pulse-only for single direction, pulse-with-sign, or phase quadrature. Refer to "11.2 CHANGE PARAMETERS/ CALIBRATION/ENCODER SCALING" on page 127.

You can configure an encoder failure detection system to either trip the PL/X or automatically switch to AVF - refer to "13.1.1 171)SPD TRIP ENABLE" on page 225.

For lower full-scale frequencies, see type 3 or type 4 feedback modes below.

Note: With bi-directional encoder feedback, it is possible to lock or orientate the shaft, or both, at zero speed. Refer to "11.16 CHANGE PARAMETERS / **ZERO INTERLOCKS / SPINDLE** ORIENTATE" on page 197.

DIP3 (T16) and DIP4 (T17) accept bi-directional encoder pulse trains.

The encoder outputs must be able to provide a logic low below 2 V, and a logic high above 4 V. They may range up to 50 V maximum, and up to 100 kHz.

Both inputs are single-ended and non-isolated.

#### 3) ENCODER + ARM VOLTS:

In this mode, the AVF provides the main dynamic feedback, while the encoder feedback is trimming the accuracy to an extremely high level.

Note that low frequencies give poor performance. The lower frequency limit for satisfactory performance with encoder + AV feedback is a 100% input frequency of 2 kHz (i.e. 60 lines at 2000 rpm single-pulse train. or 30 lines at 2000 rpm for a quadrature encoder). With more lines, the performance improves. With fewer lines, the dynamic stability degrades, mostly at low speeds.

In this mode, when using a non-quadrature, single-line encoder, the AVF automatically provides the feedback sign. The T16 digital input is made available for other uses (unless using zero speed lock - refer to "11.16 CHANGE PARAMETERS / ZERO INTERLOCKS / SPINDLE ORIENTATE" on page 197.

The value entered in 6)DESIRED MAX RPM determines the final steady-state 100% speed feedback RPM, and the value for 18)RATED ARM VOLTS produces the dynamic scaling. These two full-scale settings must correspond with each other for optimum performance.

#### 4) ENCODER + TACHO:

In this mode, the tachogenerator provides the main dynamic feedback, and the encoder trims the accuracy to an extremely high level.

Note that low frequencies give poor performance. The lower frequency limit for reasonable performance with encoder + tacho feedback is a 100% input frequency of 2 kHz (i.e. 60 lines at 2000 rpm single-pulse train, or 30 lines at 2000 rpm for a quadrature encoder). With more lines, the performance improves. With fewer lines, the dynamic stability degrades, mostly at low speeds.

In this mode, when using a non-quadrature, single-line encoder, the Tacho automatically provides the feedback sign. The T16 digital input is made available for other uses (unless using zero speed lock - refer to "11.16 CHANGE PARAMETERS / ZERO INTERLOCKS / SPINDLE ORIENTATE" on page 197.

The value entered in 6)DESIRED MAX RPM determines the final steady-state 100% speed feedback RPM, and the value of 8)MAX TACHO VOLTS produces the dynamic scaling. These two full-scale settings must correspond with each other for optimum performance. AVF feedback usually contains ripple. It is therefore advisable to reduce the SPEED CONTROL loop gains with AVF feedback selected. Refer to "11.8.3 71) SPEED PROP GAIN" on page 162.

### 11.1.9 14)IR COMPENSATION

#### Set the % compensation for the AVF signal due to IR drop.

| PI                    | Parameter description                                                                                                    | Range                              |                  |                                                              | Defaul                                                    | t                                                       |        |
|-----------------------|----------------------------------------------------------------------------------------------------|------------------------------------|------------------|--------------------------------------------------------------|-----------------------------------------------------------|---------------------------------------------------------|--------|
| 14                    | IR COMPENSATION                                                                                                    | 0-100.00%                          |                  |                                                              | 0.00 %                                                    |                                                         |        |
| This<br>feed<br>To se | parameter is for when <b>ARMATURE VOLTS</b> :<br>back is selected.<br>et this parameter with AVF feedback:                                                                                                    | speed                              | R<br>R           | ENTRY N<br>CHANGE                                            | 1enu<br>Parame                                            | LEVEL<br>TERS                                           | 1<br>2 |
| 1.                    | If possible, apply a significant load change system.                                                                                                    | e to the                           | R                |                                                              | ATION<br>R COMPI                                          | ENSATION                                                | 3      |
| 2.                    | Slowly increment the parameter until the<br>change has a minimum effect on the spee<br>holding.<br>Alternatively, calculate the parameter usin<br>formula below and initially enter this valu<br>IR (%) = (motor I x Arm Res/motor V) x | load<br>ed<br>ng the<br>e:<br>100. | l<br>t<br>r      | NOTE: Spo<br>to the bac<br>notor, th<br>Back EM<br>R dron is | eed is pr<br>ck EMF o<br>erefore:<br>1F = AVI<br>a result | oportional<br>f the<br>F – IR drop<br>of                | )      |
| Note                  | Excessive compensation may lead to ins                                                                                                    | tability.                          | t<br>t<br>r<br>t | armature<br>hrough t<br>esistance<br>armature<br>he IR dro   | current<br>he arma<br>e. Hence<br>current<br>op is high   | flowing<br>ture<br>, when the<br>is high,<br>n. At zero | !      |

#### 11.1.10 15)FIELD CUR FB TRIM

Set a positive trim factor for the field current feedback.

| PIN | Parameter description       | Range            | Default |
|-----|-----------------------------|------------------|---------|
| 15  | FIELD CURRENT FEEDBACK TRIM | 1.0000 to 1.1000 | 1.0000  |

You can apply this trim factor with the PL/X running.

The factor is always greater than unity and hence can only increase the strength of the feedback. The closedloop system then receives feedback that is too high and causes a reduction of the controlled field current.

The trim is useful to run the PL/X starting with a higher than expected value of feedback to discover a precise value for 4)RATED FIELD AMPS when not known.

Determine the correct level of feedback using this trim (use the DIAGNOSTICS menu to monitor actual levels of feedback).

Enter the new precise value into 4)RATED FIELD AMPS and return this trim to 1.0000.

R ENTRY MENU LEVEL 1

armature current, the IR

drop is zero

- R CHANGE PARAMETERS 2
- R CALIBRATION

```
R
   15)FIELD CUR FB TRIM
```

3

#### 11.1.11 16)ARM VOLTS TRIM

#### Set a positive trim factor for armature volts feedback.

| PIN | Parameter description | Range            | Default |
|-----|-----------------------|------------------|---------|
| 16  | ARMATURE VOLTS TRIM   | 1.0000 to 1.1000 | 1.0000  |

You can apply this trim factor with the PL/X running.

The factor is always greater than unity and thus can only increase the strength of the feedback. The closedloop system then receives a feedback signal that is too high. It causes a reduction of the armature voltage feedback and hence a speed reduction.

Use this trim to run the PL/X when starting with a higher than expected value of feedback to discover a precise value for 18)RATED ARM VOLTS when not known

Determine the correct level of feedback using this trim (use the DIAGNOSTICS menu to monitor actual levels of feedback).

Enter the new precise value into 18)RATED ARM. VOLTS and return this trim to 1,0000.

#### **11.1.12 17)ANALOG TACHO TRIM**

#### Set a positive trim factor for analog tacho feedback.

| PIN | Parameter description | Range            | Default |
|-----|-----------------------|------------------|---------|
| 17  | ANALOG TACHO TRIM     | 1.0000 to 1.1000 | 1.0000  |

You can apply this trim factor with the PL/X running.

The factor is always greater than unity and thus can only increase the strength of the feedback. The closedloop system then receives a feedback signal that is too high. It causes a reduction of the armature voltage feedback and hence a speed reduction.

Use this trim to run the PL/X when starting with a higher than expected value of feedback to discover a precise value for 8)MAX TACHO VOLTS when not known.

Determine the correct level of feedback using this trim (use the DIAGNOSTICS menu to monitor actual levels of feedback).

Enter the new precise value into 8)MAX TACHO VOLTS and return this trim to 1.0000.

| R | ENTRY | MENU | LEVEL | 1 |
|---|-------|------|-------|---|
|---|-------|------|-------|---|

- 2 **R** CHANGE PARAMETERS
- R CALIBRATION 3
  - 16) ARM VOLTS TRIM R

- R ENTRY MENU LEVEL 1
- **R CHANGE PARAMETERS** 2
- R CALIBRATION 3

17>ANALOG TACHO TRIM R

### 11.1.13 18)RATED ARM VOLTS

#### Set the desired maximum armature voltage.

| PIN | Parameter description | Range           | Default    |
|-----|-----------------------|-----------------|------------|
| 18  | RATED ARMATURE VOLTS  | 0.0 to 1000.0 V | 460.0 V DC |

**NOTE:** This value must not exceed the maximum rated armature volts defined on the motor rating plate.

The armature volts is approximately proportional to the motor speed. For example:

A motor rated at 400 V, 2000 rpm, is required to run at a maximum speed of 1000 rpm. Therefore the rated armature volts at 1000 rpm is 200 V, representing a 100% speed.

Refer to "11.1.11 16)ARM VOLTS TRIM" on page 124 to obtain a precise value.

If the desired maximum rpm is higher than the base rpm, then implement field weakening in the CHANGE PARAMETERS / FIELD CONTROL menu. Be sure to verify that your motor and load rating is correct for rotation above base speed. Failure to do so may result in mechanical breakdown with disastrous **consequences.** In this mode, the rated armature volts is usually set to the rating plate value to make full use of the motor ratings. Field weakening provides a further speed increase, and therefore, the armature voltage remains clamped at the maximum rated value. The Field Weakening menu refers to this as the spillover voltage.

| R | ENTRY | MENU | LEVEL | 1 |
|---|-------|------|-------|---|
|---|-------|------|-------|---|

- **R** CHANGE PARAMETERS 2
- R CALIBRATION 3

18)RATED ARM VOLTS R

Note: At low speeds, be aware of heat dissipation in the motor at full torque. Use force venting of the motor if necessary.

### 11.1.14 19)EL1/2/3 RATED AC

Enter the value of the lowest AC supply voltage connected to either EL1, EL2 or EL3.

| PIN                                                          | Parameter description                                                                                                    | Range                                               |             |         | Defaul                  | t     |             |
|--------------------------------------------------------------|----------------------------------------------------------------------------------------------------|-----------------------------------------------------|-------------|---------|-------------------------|-------|-------------|
| 19                                                           | EL1/2/3 RATED AC                                                                                                    | 0-1000.0 V                                          |             |         | 415.0 V                 | AC    |             |
| Refer t<br>monito<br>Refer t<br>EL1/2/3                      | o "12.1.1 169)EL1/2 RMS MON" on page<br>or the actual AC volts.<br>o "10.7.2 L1/2/3 AC supply level differer<br>3" on page 107                                                                                                    | 205 to<br>It to                                     | R<br>R<br>R | ENTRY I | MENU<br>PARAME<br>ATION | LEVEL | 1<br>2<br>3 |
| The SU<br>to dete<br>thresh<br>here. B<br>rated v<br>requiri | PPLY PHASE LOSS alarm uses this parameter<br>ermine the alarm threshold. The loss det<br>old is approximately 75% of the voltage of<br>By entering a voltage higher or lower that<br>voltage, it is possible to accommodate sy<br>ng detection at higher or lower thresholo | neter<br>ection<br>entered<br>n the<br>stems<br>ds. |             | R [19)E | L1/2/3                  | RATED | AC          |

Example:

 With 19)EL1 / 2 / 3 RATED AC set to 500 V. the alarm will detect at 375 V on EL1/2/3. (75% of 500 = 375)

Refer to "13.3 MOTOR DRIVE ALARMS / DRIVE TRIP MESSAGE" on page 234 - SUPPLY PHASE LOSS, also refer to "10.7 Supply loss shutdown" on page 106.

# 11.1.15 20) MOTOR 1,2 SELECT

Select Motor 1 or Motor 2 editable parameter set to be active.

| PIN | Parameter description | Range              | Default |
|-----|-----------------------|--------------------|---------|
| 20  | MOTOR 1,2 SELECT      | MOTOR 1<br>MOTOR 2 | MOTOR 1 |

This parameter comprises two identical sets of parameters: MOTOR 1 and MOTOR 2.

The MOTOR 1, 2 SELECT parameter determines which parameter set becomes active (the unselected one becoming passive).

- Each parameter set can have a different setting for • the same parameter.
- The parameters are all editable.
- · You can edit the active parameter set within the CHANGE PARAMETERS menu.
- · Edit the passive parameter set within the CONFIGURATION / DRIVE PERSONALITY / PASSIVE MOTOR SET menu.
- You can edit MOTOR 1,2 SELECT using a digital input to provide external set selection.
- Also, use MOTOR 1,2 SELECT as a diagnostic to identify the active set and optionally connect to a digital output if desired.

- R ENTRY MENU I FUEL 1 R CHANGE PARAMETERS 2
- R CALIBRATION 3
- 20)MOTOR 1,2 SELECT R

# 11.2 CHANGE PARAMETERS/CALIBRATION/ENCODER SCALING

#### The ENCODER SCALING menu allows you to set the encoder parameters. (Ignore this menu if there is no encoder).

**NOTE:** You can monitor the Encoder RPM whether it is being used for feedback or not:

#### DIAGNOSTICS / SPEED LOOP MONITOR / 132) ENCODER RPM MON

Refer to "12.2.9 132)ENCODER RPM MON" on page 209

- ENTRY MENU LEVEL 1 R
- CHANGE PARAMETERS 2 R
- CALIBRATION 3 R
- R ENCODER SCALING 4
  - 10)QUADRATURE ENABLE R 11)ENCODER LINES 12>MOT/ENC SPD RATIO
    - 13)ENCODER SIGN

### 11.2.1 10)QUADRATURE ENABLE

Program the encoder inputs T16 and T17.

| PIN | Parameter description | Range               | Default |
|-----|-----------------------|---------------------|---------|
| 10  | QUADRATURE ENABLE     | DISABLED<br>ENABLED | ENABLED |

The encoder inputs on T16 and T17 can be programmed to accept two types of encoder pulse trains:

#### 0) Pulse with sign 10) QUADRATURE ENABLE is DISABLED

The encoder provides a single train of pulses on T17. You make available a rotation direction logic signal on T16 (low for reverse, high for forward), which you can invert using the 13>ENCODER SIGN parameter. **NOTE:** If this type of encoder in conjunction with AVF or tacho, the analog feedback automatically provides the feedback sign, making the T16 digital input available for other uses (unless zero speed lock requires T16 for the encoder direction). Refer to "11.16 CHANGE PARAMETERS / ZERO INTERLOCKS / SPINDLE ORIENTATE" on page 197.

Refer also to "11.1.8 9)SPEED FBK TYPE" on page 120.

#### 1) Two pulse trains in phase guadrature 10) QUADRATURE ENABLE is ENABLED.

The encoder provides two pulse trains that are phaseshifted by 90 degrees.

The PL/X automatically decodes the quadrature information to produce a rotation direction sign. You can invert this using the 13) ENCODER SIGN parameter.

With the PL/X rotating to ±100% speed using AVF as the feedback source, use a high-quality oscilloscope

- R ENTRY MENU LEVEL 1
- R CHANGE PARAMETERS 2
- R CALIBRATION 3
- R ENCODER SCALING 4
  - 10)QUADRATURE ENABLE R

Refer to "3.3.1.2 Optional feedback devices" on page 16 and "7.6.1.3 Encoder inputs" on page 62.

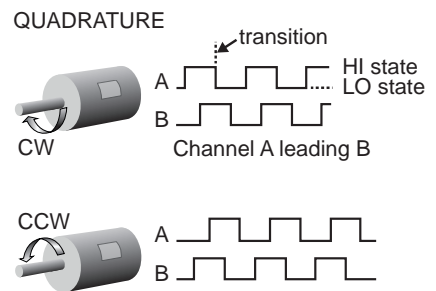

Channel B leading A

to observe the pulse trains and check for good phase holding and no interference.

- Low-frequency feedback may give poor results at low speed. Therefore, we recommend using the Mode 3 or Mode 4 combined feedback type for an encoder (or other types of pick-up) that provides less than 15 kHz at full speed. Refer to "11.1.8 9) SPEED FBK TYPE" on page 120.
- The signal inputs to T16 and T17 must be clean and noise-free - the encoder inputs must deal with and recognise very short pulses preventing the use of heavy noise filtering on these inputs.
- Ground loops are one of the prime causes of unwanted noise on encoder signals. Ensure the encoder electronics 0 V is separately wired back to 0 V on terminal 13. with no encoder wiring earth connections at the motor end.
- The encoder casing will probably be earthed because of its mechanical connection to the motor or machine. It is usually acceptable as long as the internal electronics 0 V has a separate connection point. Some encoder manufacturers provide a by-pass capacitor inside the encoder between the electronics 0 V and the casing. Unfortunately, this capacitor makes a very effective high-frequency ground loop and may require removing to prevent ground loop noise on the encoder signals - consult the encoder supplier.
- Ultimately, it may be necessary to install an isolation link in the encoder loop.
- Route all encoder wiring away from heavy current or other noise-generating cables. Use an insulated screened cable with a separate screen for each encoder signal connected at the drive terminal T13. This cable should also be screening the encoder 0 V and power supply within the cable.

Note that encoders with quadrature outputs require the phase difference between the two pulse trains to remain as close to 90 degrees as possible:

- If the encoder is not mounted and centred accurately on the shaft, it can impact the pulse train phase relationship.
- If the encoder appears to gyrate as the shaft rotates you must correct the problem before commissioning.

### 11.2.2 11)ENCODER LINES

#### Enter the encoder resolution in pulses per revolution.

| PIN | Parameter description | Range  | Default |
|-----|-----------------------|--------|---------|
| 11  | ENCODER LINES         | 1-6000 | 1000    |

Enter the number of lines from the encoder rating plate.

Alternatively, enter the number of cycles of high/low for one pulse train during one revolution. For example, for a toothed gear wheel with 60 teeth and a magnetic pick-up, enter the number 60.

Note that there is an upper-frequency limit of 100 kHz.

### 11.2.3 12)MOT/ENC SPD RATIO

Set the motor revolutions as a ratio of the encoder revolutions.

| PIN                                                                                                    | Parameter description                                                                                                    | Range                                       |                                                                                                    | Defau                                                                                                    | lt                                                                                                    |                        |
|----------------------------------------------------------------------------------------------------|----------------------------------------------------------------------------------------------------|---------------------------------------------|----------------------------------------------------------------------------------------------------|----------------------------------------------------------------------------------------------------|----------------------------------------------------------------------------------------------------|------------------------|
| 12                                                                                                    | MOTOR/ENCODER SPEED RATIO                                                                                                    | 0-3.0000                                    |                                                                                                    | 1.0000                                                                                                    | )                                                                                                    |                        |
| <ul> <li>MOT/ENC SPD RATIO = Motor RPM / Encoder RPM (true for all speeds)</li> <li>This parameter can correct for variances between the motor RPM and the encoder RPM. For example: :</li> <li>Sometimes the encoder is not fixed to the motor shaft and may rotate at an RPM that is a non-unity ratio of the motor RPM.</li> <li>Sometimes systems may have the encoder geared</li> </ul> |                                                                                                    |                                             | R ENTRY<br>R CHANG<br>R CALIB<br>R ENCOD<br>R 12                                                                                         | MENU<br>E PARAME<br>RATION<br>ER SCAL:<br>MOT/ENC                                                                                                    | Level<br>Eters<br>Ing<br>: SPD Rat                                                                                                    | 1<br>2<br>3<br>4<br>10 |
| <ul> <li>Sometimes systems may have the encoder geared<br/>up to obtain a higher feedback frequency.</li> <li>The encoder RPM % is provided by the hidden<br/>parameter 709&gt;MOTOR RPM %.</li> </ul>                                                                                                    |                                                                                                    |                                             |                                                                                                    | sing the c<br>source:                                                                                                    | encoder as                                                                                                    | sa                     |
| 6)DES<br>It is als<br>a pure<br>Both 1<br>param<br>indep<br>They b<br>the en                                                                                                    | <b>IRED MAX RPM</b> then scales this to 100%<br>so scaled by 12>MOT < ENC SPD RATIO a<br>multiplying factor.<br>32>ENCODER RPM MON and 709>MOTOR<br>heters are purely encoder signals that<br>endently of the type of feedback selec<br>both read zero when there are no puls<br>acoder inputs. | cting as<br>RPM %<br>work<br>cted.<br>es on | <ol> <li>Rur<br/>mo<br/>inte<br/>fee<br/>an</li> <li>Set<br/>EN/<br/>LIN</li> <li>Rur<br/>mo<br/>132<br/>MOH<br/>DIA<br/>to V</li> </ol> | de and ve<br>grity of tl<br>dback sig<br>oscillosco<br>the QUAI<br>BLE and<br>ES param<br>in AVF fe<br>de and m<br><b>SENCODE</b><br>I paramet<br>GNOSTIC<br>erify the | eedback<br>erify the<br>he encode<br>nals using<br>pe.<br>DRATURE<br>ENCODER<br>leters.<br>eedback<br>onitor the<br><b>ER RPM</b><br>ter in the<br>IS menu<br>encoder | r                      |

The CHANGE PARAMETERS menu

R ENTRY MENU LEVEL 1 **R CHANGE PARAMETERS** 2 R CALIBRATION 3 R ENCODER SCALING 4

11)ENCODER LINES R

operates as expected.

## 11.2.4 13)ENCODER SIGN

#### Modify the encoder rotation sign.

line encoders

| PIN                                                                                                    | Parameter description                | Range                |   |        | Default    |       |   |
|----------------------------------------------------------------------------------------------------|--------------------------------------|----------------------|---|--------|------------|-------|---|
| 13                                                                                                    | ENCODER SIGN                         | INVERT<br>NON-INVERT |   |        | NON-INVERT |       |   |
| Use this parameter to invert the encoder feedback sign.                                                       |                                      |                      |   | CUTOU  | MPLUI      |       |   |
|                                                                                                    |                                      | 0                    | R | ENTRY  | MENU       | LEVEL | 1 |
|                                                                                                    | The armature voltage or Tacho compon | ont                  | R | CHANGE | PARAME     | TERS  | 2 |
| automatically provides the feedback sign while using<br>combined feedback modes type 3 and type 4 with single |                                      |                      | R | CALIBR | ATION      |       | 3 |
|                                                                                                    |                                      |                      | R | ENCODE | R SCALT    | NG    | 4 |

R ENCODER SCALING 4

R 13)ENCODER SIGN

# 11.3 CHANGE PARAMETERS / RUN MODE RAMPS

# This block sets the rate of acceleration and deceleration of the motor independently of the incoming reference.

There are four independent up/down/forward/reverse ramp times and an output that indicates that ramping is taking place. The output can be held, or preset to any value with preset commands from various sources to help with many applications.

The ramp shape can be profiled to a classic S shape for smooth control. Refer to "11.3.12 32)RAMP S-PROFILE %" on page 137.

**RUN MODE RAMPS** may be programmed to be active when the PL/X is in stop mode. Refer to the table below. This function is useful in cascaded systems.

# NOTE: Other ramp times overide the run mode ramps:

- Set a different down ramp time for stopping modes. Refer to "11.6.2 56)STOP RAMP TIME" on page 153.
- Set a different up/down ramp time Jor JOG control. Refer to "11.4.7 43)JOG/SLACK RAMP" on page 143.

The incoming reference can have a minimum speed imposed in either direction. The ramp preset function is momentary in jog mode.

| R | E  | ITRY MENU LEVEL 1    |
|---|----|----------------------|
| R | CI | IANGE PARAMETERS 2   |
| R | R  | IN MODE RAMPS 3      |
|   | R  | 21)RAMP OP MONITOR   |
|   | R  | 22)FORWARD UP TIME   |
|   | R  | 23)FORWARD DOWN TIME |
|   | R  | 24)REVERSE UP TIME   |
|   | R  | 25)REVERSE DOWN TIME |
|   |    | 26)RAMP INPUT        |
|   |    | 27)FORWARD MIN SPEED |
|   |    | 28)REVERSE MIN SPEED |
|   |    | 29)RAMP AUTO PRESET  |
|   |    | 30)RAMP EXT PRESET   |
|   |    | 31)RAMP PRESET VALUE |
|   |    | 32)RAMP S-PROFILE %  |
|   |    | _33)RAMP HOLD        |
|   |    | 34)RAMPING THRESHOLD |
|   | R  | 35)RAMPING FLAG      |

The GOTO of this block resides in the CONFIGURATION > BLOCK OP CONFIG menu - refer to Page 361.

| Mode | 29)RAMP<br>AUTO PRESET | 30)RAMP<br>EXT PRESET | Action of<br>run mode ramps                                                            | Action of<br>jog mode ramps                                                            |
|------|------------------------|-----------------------|----------------------------------------------------------------------------------------|----------------------------------------------------------------------------------------|
| 1    | DISABLED               | DISABLED              | Held at zero when stopped.<br>Starts from zero.                                        | Held at zero when stopped.<br>Starts from zero.                                        |
| 2    | DISABLED               | ENABLED               | Held at PRESET VALUE permanently.                                                      | Held at PRESET VALUE when<br>stopped.<br>Starts from PRESET VALUE.                     |
| 3    | ENABLED                | DISABLED              | Ramp continues to follow input<br>reference when stopped.<br>Starts from PRESET VALUE. | Ramp continues to follow input<br>reference when stopped.<br>Starts from PRESET VALUE. |
| 4    | ENABLED                | ENABLED               | Held at PRESET VALUE permanently.                                                      | Held at PRESET VALUE when<br>stopped.<br>Starts from PRESET VALUE.                     |

Mode 1 ensures that the ramp output resets to 0.00% during all stopping modes.

Modes 2/3/4 have an active ramp output during all stopping modes that are useful in cascaded systems. The action of momentarily starting presets the ramps. (Default value 0.00%).

NOTE: 30)RAMP EXT PRESET has permanent action on run mode ramps and, if already high, has a momentary action at the start of a JOG request. The 29)RAMP AUTO PRESET input is ANDed with 720)SYSTEM RESET pulse, which is simultaneous with the release of the current loop.

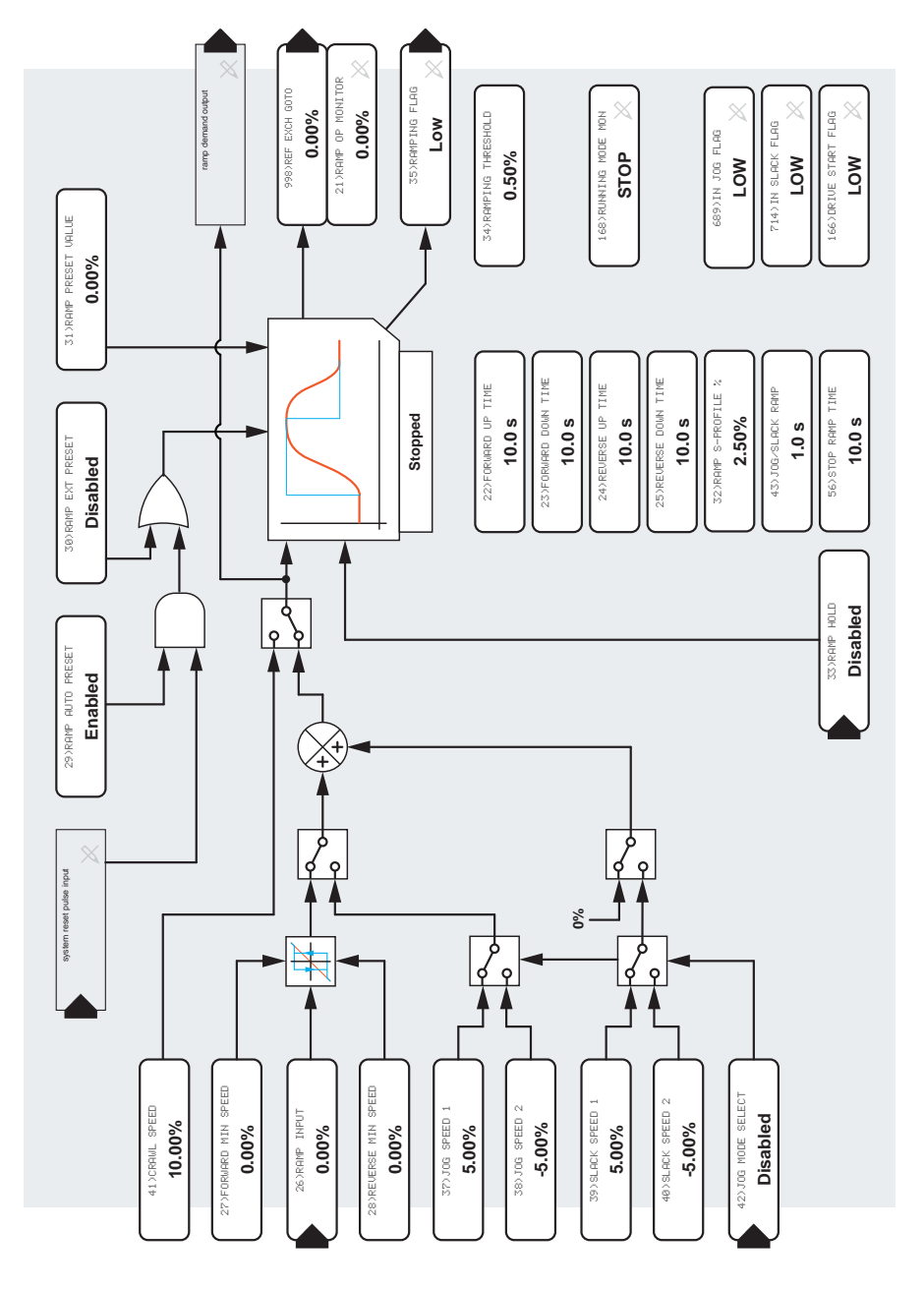

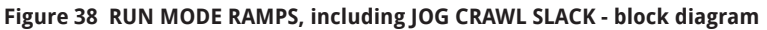

| Operating<br>Function<br>Refer to<br>parameter<br>168>RUNNING<br>MODE MON | JOG<br>MODE<br>SELECT<br>input<br>level<br>T19 | START<br>input<br>level<br>T33 | JOG<br>input<br>level<br>T32 | RAMP<br>input total<br>value | Applied Ramp<br>Time | Contactor<br>State |
|---------------------------------------------------------------------------|------------------------------------------------|--------------------------------|------------------------------|------------------------------|----------------------|--------------------|
| Stopped                                                                   | low                                            | low                            | low                          | reference                    | Stop ramp            | OFF                |
| Stopped                                                                   | high                                           | low                            | low                          | reference                    | Stop ramp            | OFF                |
| Running                                                                   | low                                            | high                           | low                          | reference                    | Run mode ramp        | ON                 |
| Crawl                                                                     | high                                           | high                           | low                          | Crawl speed                  | Run mode ramp        | ON                 |
| Jog speed 1                                                               | low                                            | low                            | high                         | Jog speed 1                  | Jog/slack ramp       | ON                 |
| Jog speed 2                                                               | high                                           | low                            | high                         | Jog speed 2                  | Jog/slack ramp       | ON                 |
| Slack 1 take-up                                                           | low                                            | high                           | high                         | ref + slack 1                | Jog/slack ramp       | ON                 |
| Slack 2 take-up                                                           | high                                           | high                           | high                         | ref + slack 2                | Jog/slack ramp       | ON                 |

### 11.3.1 21)RAMP OP MONITOR

#### Monitor the output level of the ramp block.

| PIN                                              | Parameter description | Range    |   |                |         |   |
|--------------------------------------------------|-----------------------|----------|---|----------------|---------|---|
| 21                                               | RAMP OUTPUT MONITOR   | ±300.00% |   |                |         |   |
| When viewing 21) RAMP OP MONITOR, you can branch |                       |          | R | ENTRY MENU     | LEVEL   | 1 |
| noh (h                                           |                       |          | R | CHANGE PARAMET | TERS    | 2 |
|                                                  |                       |          | R | RUN MODE RAMPS | 3       | 3 |
|                                                  |                       |          |   | R 21)RAMP OP   | MONITOR |   |
| 11.3.2                                           | 22)FORWARD UP TIME    |          |   |                |         |   |

#### Set the ramp time for 0-100% of the forward (positive) reference.

| PIN | Parameter description | Range            | Default      |         |         |   |
|-----|-----------------------|------------------|--------------|---------|---------|---|
| 22  | FORWARD UP TIME       | 0.1 to 600.0 sec | 10.0 seconds |         |         |   |
|     |                       |                  |              |         |         | _ |
|     |                       | R                | ENTRY I      | MENU    | LEVEL   | 1 |
|     |                       | R                | CHANGE       | PARAME  | TERS    | 2 |
|     |                       | r <b>RUN MO</b>  |              | DE RAMP | s       | 3 |
|     |                       |                  | R 22)F       | FORWARD | UP TIME |   |

## 11.3.3 23)FORWARD DOWN TIME

Set the ramp time for 100-0% of the forward (positive) reference.

| PIN | Parameter description | Range                |         | Default      |       |      |
|-----|-----------------------|----------------------|---------|--------------|-------|------|
| 23  | FORWARD DOWN TIME     | 0.1 to 600.0 seconds |         | 10.0 seconds |       |      |
|     |                       |                      |         |              |       |      |
|     |                       | R                    | ENTRY I | MENU         | LEVEL | . 1  |
|     |                       | R                    | CHANGE  | PARAME       | TERS  | 2    |
|     |                       | R                    | RUN MO  | DE RAMPS     | 5     | 3    |
|     |                       |                      | R 23)F  | FORWARD      | DOWN  | TIME |

#### 11.3.4 24) REVERSE UP TIME

Set the ramp time for 0-100% of the reverse (negative) reference.

| PIN | Parameter description | Range                | Default        |              |         |   |
|-----|-----------------------|----------------------|----------------|--------------|---------|---|
| 24  | REVERSE UP TIME       | 0.1 to 600.0 seconds |                | 10.0 seconds |         |   |
|     |                       |                      |                |              |         |   |
|     |                       | R                    | ENTRY I        | MENU         | LEVEL   | 1 |
|     |                       | R                    | CHANGE         | PARAME       | TERS    | 2 |
|     |                       | R                    | RUN MO         | DE RAMP      | S       | 3 |
|     |                       |                      | R <b>24)</b> F | REVERSE      | UP TIME |   |

#### 11.3.5 25)REVERSE DOWN TIME

Set the ramp time for 100-0% of the reverse (negative) reference.

| PIN | Parameter description | Range           |        | Default  | t      |     |
|-----|-----------------------|-----------------|--------|----------|--------|-----|
| 25  | REVERSE DOWN TIME     | 0.1 to 600.0 se | conds  | 10.0 see | conds  |     |
|     |                       |                 |        |          |        |     |
|     |                       | R               | ENTRY  | MENU     | LEVEL  | 1   |
|     |                       | R               | CHANGE | PARAME   | TERS   | 2   |
|     |                       | R               | RUN MO | DE RAMP: | S      | 3   |
|     |                       |                 | R 25)  | REVERSE  | DOWN 1 | IME |

### 11.3.6 26)RAMP INPUT

#### Set the run mode ramps input value.

| PIN                                    | Parameter description                                                                                                    | Range                     |             | Defau                                      | ılt                  |             |
|----------------------------------------|----------------------------------------------------------------------------------------------------|---------------------------|-------------|--------------------------------------------|----------------------|-------------|
| 26                                     | RAMP INPUT                                                                                                    | ±105.00%                  |             | 0.00%                                      |                      |             |
| By defa<br>an exte<br>value.<br>ramp i | ault this parameter connects to T4, allow<br>ernal analog reference to enter the ramp<br>This parameter then behaves as a monit<br>nput value. | ing<br>input<br>or of the | R<br>R<br>R | ENTRY MENU<br>Change Param<br>Run Mode Ram | LEVEL<br>ETERS<br>PS | 1<br>2<br>3 |

### 11.3.7 27)FORWARD MIN SPEED

Support the forward (positive) ramp output at a minimum level.

| PIN | Parameter description | Range           | Default |
|-----|-----------------------|-----------------|---------|
| 27  | FORWARD MINIMUM SPEED | 0.00 to 105.00% | 0.00%   |
|     |                       |                 |         |

With 27)FORWARD MIN SPEED set to greater than 0.5%, and 28) REVERSE MIN SPEED set from 0 to -0.5%, then 27)FORWARD MIN SPEED is operative and preventing a negative ramp output. This facility will prevent accidental negative rotation.

When parameters 27)FORWARD MIN SPEED and 28) **REVERSE MIN SPEED** are set outside a band of ±0.5%. then both minimum speeds are active, with 0.5% hysteresis around zero.

NOTE: With 27) FORWARD MIN SPEED set from 0 to +0.5%, the ramp output follows the input at the desired ramp rates through zero, i.e. no minimum speeds are operating, and there is no hysteresis around zero.

R ENTRY MENU LEVEL 1

R CHANGE PARAMETERS 2

R RUN MODE RAMPS 3

27)FORWARD MIN SPEED

### 11.3.8 28)REVERSE MIN SPEED

#### Support the reverse (negative) ramp output at a minimum level.

| PIN | Parameter description | Range            | Default |
|-----|-----------------------|------------------|---------|
| 28  | REVERSE MINIMUM SPEED | 0.00 to -105.00% | 0.00%   |
|     |                       |                  |         |

With 27)FORWARD MIN SPEED set to greater than 0.5%, and 28) REVERSE MIN SPEED set from 0 to -0.5%, then 27) FORWARD MIN SPEED is operative and preventing a negative ramp output. This facility will prevent accidental negative rotation.

When parameters 28) REVERSE MIN SPEED and 27) FORWARD MIN SPEED are set outside a band of ±0.5%. then both minimum speeds are active, with 0.5% hysteresis around zero.

**NOTE:** With **27) FORMARD MIN SPEED** set from 0 to +0.5%, the ramp output follows the input at the desired ramp rates through zero, i.e. no minimum speeds are operating, and there is no hysteresis around zero.

| R | ENTRY | MENU | LEVEL | 1 |
|---|-------|------|-------|---|
|---|-------|------|-------|---|

R CHANGE PARAMETERS 2

R RUN MODE RAMPS 3

28) REVERSE MIN SPEED

#### 11.3.9 29)RAMP AUTO PRESET

Enable the system reset pulse to also preset the ramp.

| PIN                                                                                               | Parameter description          | Range               |        |         | Defaul   | t         |   |
|---------------------------------------------------------------------------------------------------|--------------------------------|---------------------|--------|---------|----------|-----------|---|
| 29                                                                                                | RAMP AUTOMATIC PRESET          | DISABLED<br>ENABLED |        |         | ENABLE   | Ð         |   |
| Enable the system reset pulse to set the ramp value to the value of <b>31 CAMP PRESET VALUE</b> . |                                |                     | R      | ENTRY N | 1ENU     | LEVEL     | 1 |
| Each time the main contactor energises, <b>720) SYSTEM</b>                                        |                                |                     | к<br>R | RUN MOL | DE RAMP: | ieks<br>S | 2 |
| REDET                                                                                             | produces a logic puise (5 ms). |                     |        | 29)R    | AMP AU   | TO PRESET | г |

### 11.3.10 30) RAMP EXT PRESET

#### Enable to hold the ramp in preset mode.

| PIN     | Parameter description          | Range               | Default  |
|---------|--------------------------------|---------------------|----------|
| 30      | RAMP EXTERNAL PRESET           | DISABLED<br>ENABLED | DISABLED |
| A logic | high enables this preset mode. |                     |          |

R ENTRY MENU LEVEL 1

- **R** CHANGE PARAMETERS 2
- R RUN MODE RAMPS 3

30)RAMP EXT PRESET

### 11.3.11 31)RAMP PRESET VALUE

Set a run mode ramps block output value for when the ramp is preset.

| PIN | Parameter description | Range    | Default |
|-----|-----------------------|----------|---------|
| 31  | RAMP PRESET VALUE     | ±300.00% | 0.00%   |

Sets the value appearing on the output of the run mode ramps block when the run mode ramps block is preset by 29)RAMP AUTO PRESET or 30)RAMP EXT PRESET.

| R | ENTRY MENU      | EVEL 1 |
|---|-----------------|--------|
| R | CHANGE PARAMETE | .RS 2  |
| R | RUN MODE RAMPS  | 3      |

31)RAMP PRESET VALUE

### 11.3.12 32)RAMP S-PROFILE %

Set the % of the S ramp shape at each end.

| PIN | Parameter description | Range           | Default |
|-----|-----------------------|-----------------|---------|
| 32  | RAMP S-PROFILE %      | 0.00 to 100.00% | 0.50%   |

A value of 0.00% produces a linear ramp.

Larger values produce an increase in the length of the S ramp at each end of the linear ramp. The rate of change in the remaining linear portion is maintained. Therefore the ramp time becomes longer as the value of RAMP S-PROFILE % increases.

R ENTRY MENU LEVEL 1

- **R** CHANGE PARAMETERS 2 R RUN MODE RAMPS 3
  - 32)RAMP S-PROFILE %

### 11.3.13 33)RAMP HOLD

Enable to hold the ramp at the present value.

| PIN                                                                                      | Parameter description | Range               |                                      |                                        | Default                  | t           |  |
|------------------------------------------------------------------------------------------|-----------------------|---------------------|--------------------------------------|----------------------------------------|--------------------------|-------------|--|
| 33                                                                                       | RAMP HOLD             | DISABLED<br>ENABLED |                                      |                                        | DISABL                   | ED          |  |
| ENABLED<br>NOTE: The 30)RAMP EXT PRESET function overrides<br>the 33)RAMP HOLD function. |                       | R<br>R<br>R         | ENTRY I<br>CHANGE<br>RUN MOD<br>33)R | 1enu<br>Parame<br>De Ramp:<br>Xamp Hol | LEVEL<br>TERS<br>S<br>_D | 1<br>2<br>3 |  |

#### 11.3.14 34) RAMPING THRESHOLD

Set the operating threshold for the 35>RAMPING FLAG output.

|                                                                                                    | PIN | Parameter description | Range            |          | Default | t        |   |
|----------------------------------------------------------------------------------------------------|-----|-----------------------|------------------|----------|---------|----------|---|
|                                                                                                    | 34  | RAMPING THRESHOLD     | 0.00 to 100.0    | 0%       | 2.50%   |          |   |
| <b>35)RAMPING FLAG</b> output is low when the output of the ramp is within this % tolerance of its target value.                                                                                                    |     |                       | put of<br>value. |          | MENU    | LEVEL    | 1 |
| <b>35)RAMPING FLAG</b> output is HIGH when the output<br>of the ramp is NOT within this % tolerance of its target<br>value. And HIGH when the PL/X holds the ramp at<br>a value differing from the input by more than the |     |                       | R RUN MO         | DE RAMPS | S       | 2        |   |
|                                                                                                    |     |                       | at<br>he         | 34)      | RAMPING | THRESHOL | D |

### 11.3.15 35)RAMPING FLAG

page 138.

The ramping flag is set HIGH when ramping.

threshold. Refer to "11.3.15 35)RAMPING FLAG" on

| PIN | Parameter description | Range       | Default |
|-----|-----------------------|-------------|---------|
| 35  | RAMPING FLAG          | LOW<br>HIGH | LOW     |

You can use the ramping flag to modify the speed loop integrator during ramping. Refer to "11.9.6 78)INT % DURING RAMP" on page 166.

By default, Digital output DOP2 on terminal 23 connects to 35)RAMPING FLAG.

- Refer also to "11.6.1 Precise stopping" on page 152.
- R ENTRY MENU LEVEL 1
- R CHANGE PARAMETERS 2
- R RUN MODE RAMPS 3
  - R 35)RAMPING FLAG

# 11.4 CHANGE PARAMETERS / JOG CRAWL SLACK

# This menu provides adjustment for parameters associated with jogging, slack take-up and crawling.

Refer to "11.4.6 42)JOG MODE SELECT" on page 142 for a table showing the eight modes of operation available.

Two hidden PINs provide output flags:

• 689) IN JOG FLAG

This parameter is HIGH during the jogging process. It goes LOW when the ramp returns to the current run level.

714) IN SLACK FLAG

This parameter is HIGH during the slack take-up process. It goes LOW when the ramp returns to the current run level. Refer to "16.6 APPLICATION BLOCKS / TORQUE COMPENSATOR" on page 279.

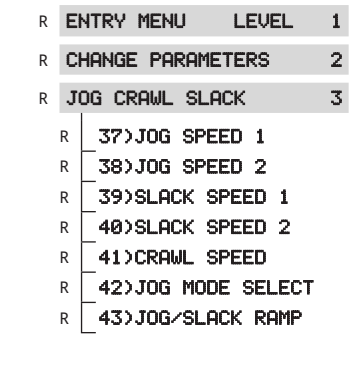

| Mode | 29)RAMP<br>AUTO PRESET | 30)RAMP<br>EXT PRESET | Action of<br>run mode ramps                                                            | Action of<br>jog mode ramps                                                            |
|------|------------------------|-----------------------|----------------------------------------------------------------------------------------|----------------------------------------------------------------------------------------|
| 1    | DISABLED               | DISABLED              | Held at zero when stopped.<br>Starts from zero.                                        | Held at zero when stopped.<br>Starts from zero.                                        |
| 2    | DISABLED               | ENABLED               | Held at PRESET VALUE permanently.                                                      | Held at PRESET VALUE when<br>stopped.<br>Starts from PRESET VALUE.                     |
| 3    | ENABLED                | DISABLED              | Ramp continues to follow input<br>reference when stopped.<br>Starts from PRESET VALUE. | Ramp continues to follow input<br>reference when stopped.<br>Starts from PRESET VALUE. |
| 4    | ENABLED                | ENABLED               | Held at PRESET VALUE permanently.                                                      | Held at PRESET VALUE when<br>stopped.<br>Starts from PRESET VALUE.                     |

Mode 1 ensures that the ramp output resets to 0.00% during all stopping modes.

Modes 2/3/4 have an active ramp output during all stopping modes that are useful in cascaded systems. The action of momentarily starting presets the ramps. (Default value 0.00%).

NOTE: 30)RAMP EXT PRESET has permanent action on run mode ramps and, if already high, has a momentary action at the start of a JOG request. The 29)RAMP AUTO PRESET input is ANDed with 720)SYSTEM RESET pulse, which is simultaneous with the release of the current loop.

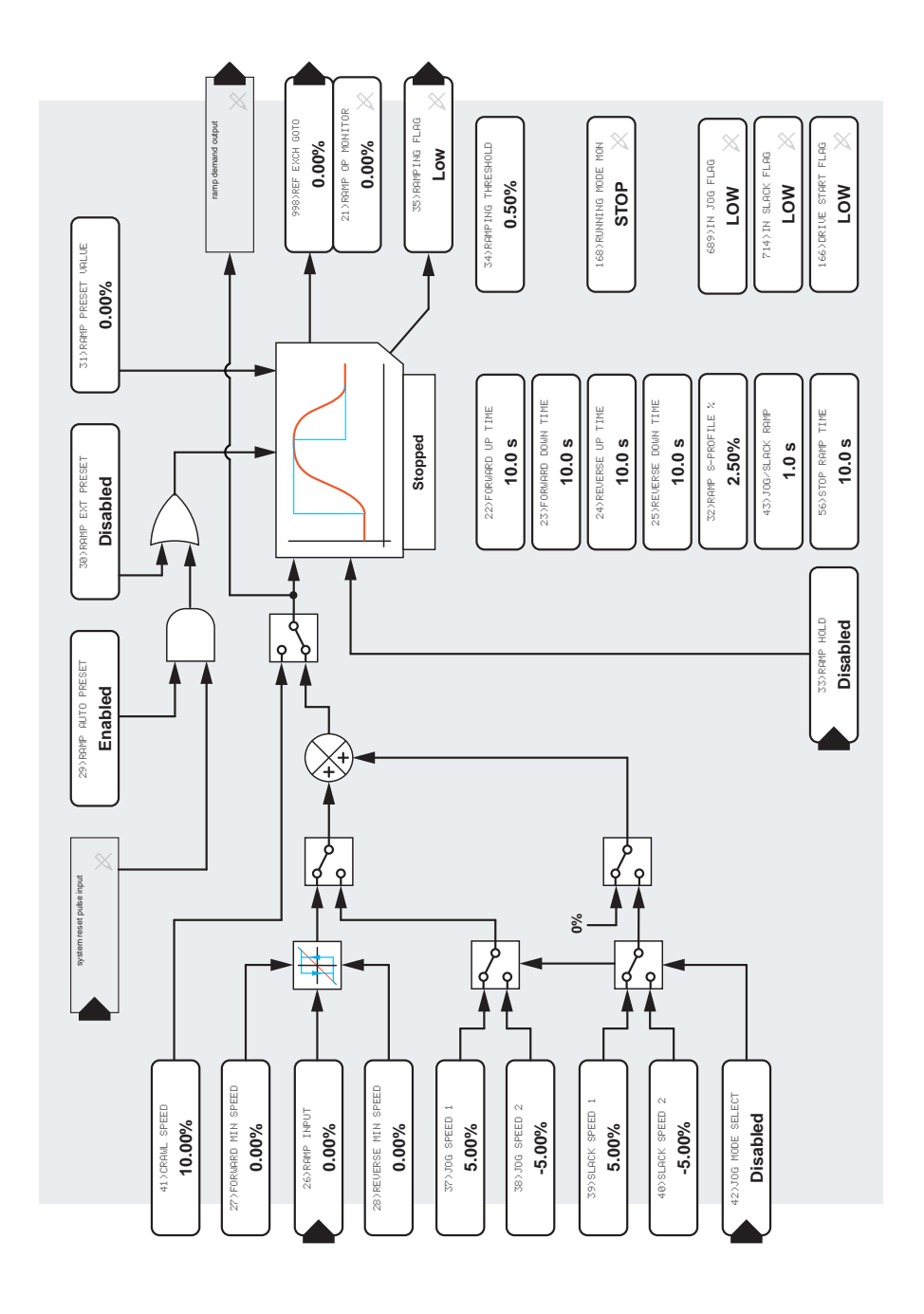

Figure 39 JOG CRAWL SLACK, including RUN MODE RAMPS - block diagram

## 11.4.1 37)JOG SPEED 1

Set the value of jog speed 1, usually used for a forward jog.

| PIN | Parameter description | Range    |                                          | Default                                    | :                   |             |
|-----|-----------------------|----------|------------------------------------------|--------------------------------------------|---------------------|-------------|
| 37  | JOG SPEED 1           | ±100.00% |                                          | 5.00%                                      |                     |             |
|     |                       |          | R ENTRY<br>R CHANGE<br>R JOG CR<br>R 370 | MENU<br>: PARAME'<br>:AWL SLA(<br>JOG SPEE | LEVEL<br>TERS<br>CK | 1<br>2<br>3 |

#### 11.4.2 38)JOG SPEED 2

Set the value of jog speed 2, usually used for a reverse jog.

| PIN Parameter description | Range                                        | Default                                                   |
|---------------------------|----------------------------------------------|-----------------------------------------------------------|
| 38JOG SPEED 2±            | ±100.00%                                     | -5.00%                                                    |
|                           | R ENTRY M<br>R CHANGE<br>R JOG CRA<br>R 38)J | IENU LEVEL 1<br>PARAMETERS 2<br>IWL SLACK 3<br>OG SPEED 2 |

#### 11.4.3 39)SLACK SPEED 1

Set the value of slack speed 1, usually used to increase speed.

| PIN | Parameter description | Range    |            | Default |       |   |
|-----|-----------------------|----------|------------|---------|-------|---|
| 39  | SLACK SPEED 1         | ±100.00% |            | 5.00%   |       |   |
|     |                       |          | R ENTRY M  | ENU     | LEVEL | 1 |
|     |                       |          | R CHANGE I | PARAMET | ERS   | 2 |
|     |                       |          | R JOG CRA  | WL SLAC | ж     | 3 |
|     |                       |          | R 39)SL    | lack sp | EED 1 |   |

#### 11.4.4 40)SLACK SPEED 2

Set the value of slack speed 2, usually used to decrease speed.

| PIN | Parameter description | Range             |             | Defau    | lt     |   |
|-----|-----------------------|-------------------|-------------|----------|--------|---|
| 40  | SLACK SPEED 2         | ±100.00%          |             | -5.00%   | )      |   |
|     |                       |                   |             |          |        |   |
|     |                       |                   | R ENTRY     | MENU     | LEVEL  | 1 |
|     |                       |                   | R CHANG     | e parame | ETERS  | 2 |
|     |                       | R JOG CRAWL SLACK |             | ACK      | 3      |   |
|     |                       |                   | r <b>40</b> | SLACK S  | PEED 2 |   |

### 11.4.5 41)CRAWL SPEED

Set the value of crawl speed.

| PIN | Parameter description | Range    |          | Defaul   | t     |   |
|-----|-----------------------|----------|----------|----------|-------|---|
| 41  | CRAWL SPEED           | ±100.00% |          | 10.00%   |       |   |
|     |                       |          |          |          |       |   |
|     |                       |          | R ENTRY  | MENU     | LEVEL | 1 |
|     |                       |          | R CHANGE | PARAME   | TERS  | 2 |
|     |                       |          | R JOG CR | AWL SLA  | СК    | 3 |
|     |                       |          | R 41)    | CRAWL SP | PEED  |   |

# 11.4.6 42)JOG MODE SELECT

#### Select a JOG mode.

| PIN | Parameter description | Range       | Default |
|-----|-----------------------|-------------|---------|
| 42  | JOG MODE SELECT       | LOW<br>HIGH | LOW     |

This parameter combines with the JOG/START inputs to provide a jog/crawl/slack mode.

| R ENTRY MENU LEVEL | 1 |
|--------------------|---|
|--------------------|---|

R CHANGE PARAMETERS 2

R JOG CRAWL SLACK 3

R 42>JOG MODE SELECT

| Operating<br>Function<br>Refer to<br>parameter<br>168>RUNNING<br>MODE MON | JOG<br>MODE<br>SELECT<br>input<br>level<br>T19 | START<br>input<br>level<br>T33 | JOG<br>input<br>level<br>T32 | RAMP<br>input total<br>value | Applied Ramp<br>Time | Contactor<br>State |
|---------------------------------------------------------------------------|------------------------------------------------|--------------------------------|------------------------------|------------------------------|----------------------|--------------------|
| Stopped                                                                   | low                                            | low                            | low                          | reference                    | Stop ramp            | OFF                |
| Stopped                                                                   | high                                           | low                            | low                          | reference                    | Stop ramp            | OFF                |
| Running                                                                   | low                                            | high                           | low                          | reference                    | Run mode ramp        | ON                 |
| Crawl                                                                     | high                                           | high                           | low                          | Crawl speed                  | Run mode ramp        | ON                 |
| Jog speed 1                                                               | low                                            | low                            | high                         | Jog speed 1                  | Jog/slack ramp       | ON                 |
| Jog speed 2                                                               | high                                           | low                            | high                         | Jog speed 2                  | Jog/slack ramp       | ON                 |
| Slack 1 take-up                                                           | low                                            | high                           | high                         | ref + slack 1                | Jog/slack ramp       | ON                 |
| Slack 2 take-up                                                           | high                                           | high                           | high                         | ref + slack 2                | Jog/slack ramp       | ON                 |

# 11.4.7 43)JOG/SLACK RAMP

#### Set a ramp time for jog/slack mode.

| PIN                                                                                                    | Parameter description                                        | Range          |     |                   | Defaul             | t             |   |
|----------------------------------------------------------------------------------------------------|--------------------------------------------------------------|----------------|-----|-------------------|--------------------|---------------|---|
| 43                                                                                                    | JOG/SLACK RAMP                                               | 0.1 to 600.0 s | sec | onds              | 1.0 seco           | onds          |   |
| The jo                                                                                                   | g and slack modes use this ramp time:                        |                | R   | ENTRY I           | MENU               | LEVEL         | 1 |
| <ul> <li>This ramp time applies irrespective of ramp speed<br/>demand polarity and direction.</li> </ul> |                                                              | speed          | R   | CHANGE            | PARAME             | TERS          | 2 |
| • It is ran                                                                                              | s the time taken to accomplish a 100% cł<br>np speed demand. | nange in       | RF  | JOG CRI<br>2 43)J | AWL SLA<br>JOG/SLA | CK<br>CK RAMP | 3 |

# 11.5 CHANGE PARAMETERS / MOTORISED POT RAMP

# This menu controls parameters for the motorised potentiometer function (MP) (the default terminal function for terminals T7, T8, T9).

The motorised potentiometer function provides a ramping facility that is in addition to the usual reference ramp.

- R ENTRY MENU LEVEL 1
- R CHANGE PARAMETERS 2

The GOTO of this block resides in the CONFIGURATION/ BLOCK OP CONFIG menu - refer to Page 361. MOTORISED POT RAMP 3 45>MP OP MONITOR 46>MP UP TIME 47>MP DOWN TIME 48>MP UP COMMAND 49>MP DOWN COMMAND 50>MP MAX CLAMP 51>MP MIN CLAMP 52>MP PRESET 53>MP PRESET VALUE 54>MP MEMORY BOOT-UP

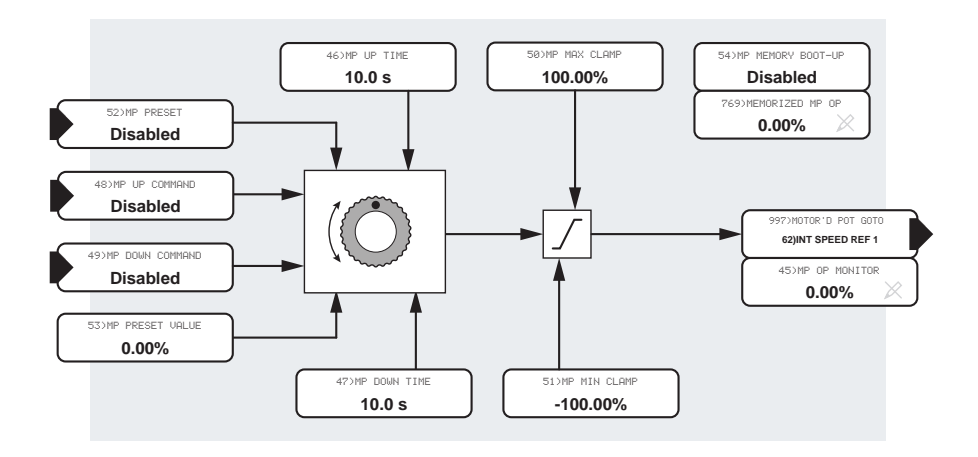

#### Figure 40 MOTORISED POT RAMP - block diagram

### 11.5.1 **45)MP OP MONITOR**

#### Monitor the output value of the motorised potentiometer function.

| PIN     | Parameter description                     | Range    |   |                    |   |
|---------|-------------------------------------------|----------|---|--------------------|---|
| 45      | MOTORISED POTENTIOMETER<br>OUTPUT MONITOR | ±300.00% |   |                    |   |
| 5.6     |                                           |          |   |                    |   |
| Refer 1 | to "11.7.1 62)INT SPEED REF 1" on page    | 158.     | R | ENTRY MENU LEVEL   | 1 |
|         |                                           |          | R | CHANGE PARAMETERS  | 2 |
|         |                                           |          |   | MOTORISED POT RAMP | 3 |
|         |                                           |          |   | 45>MP OP MONITOR   |   |

#### 11.5.2 46) MP UP TIME

Set a time for a 100% change in the positive direction.

| PIN | Parameter description              | Range                | Default       |        |
|-----|------------------------------------|----------------------|---------------|--------|
| 46  | MOTORISED POTENTIOMETER<br>UP TIME | 0.1 to 600.0 seconds | 10.0 secon    | ıds    |
|     |                                    |                      |               |        |
|     |                                    | R ENTR               | RY MENU LE    | EVEL 1 |
|     |                                    | R CHAN               | IGE PARAMETER | RS 2   |
|     |                                    | MOTO                 | RISED POT RE  | AMP 3  |

46)MP UP TIME

#### 11.5.3 47) MP DOWN TIME

Set a time for a 100% change in the negative direction.

| PIN | Parameter description                | Range            |          | Default | t     |   |
|-----|--------------------------------------|------------------|----------|---------|-------|---|
| 47  | MOTORISED POTENTIOMETER<br>DOWN TIME | 0.1 to 600.0 sec | 10.0 see | conds   |       |   |
|     |                                      |                  |          |         |       |   |
|     |                                      | R                | ENTRY I  | MENU    | LEVEL | 1 |
|     |                                      | R CHANGE         |          | PARAME  | TERS  | 2 |
|     |                                      |                  | MOTORIS  | SED POT | RAMP  | 3 |
|     |                                      |                  | 47)      | IP DOWN | TIME  |   |

### 11.5.4 48) MP UP COMMAND

Enable the motorised potentiometer to rotate towards the positive limit.

| PIN   | Parameter description                 | Range               |   |         | Default  | t      |   |
|-------|---------------------------------------|---------------------|---|---------|----------|--------|---|
| 48    | MOTORISED POTENTIOMETER<br>UP COMMAND | DISABLED<br>ENABLED |   |         | DISABLED |        |   |
|       |                                       |                     |   |         |          |        |   |
| NOTE: | There is no ramping when parameters 4 | 18)<br>. h a th     | R | ENTRY I | 1ENU     | LEVEL  | 1 |
| ENABL | ED.                                   | both                | R | CHANGE  | PARAME   | TERS   | 2 |
|       |                                       |                     |   | MOTORIS | SED POT  | RAMP   | 3 |
|       |                                       |                     |   | 48)     | IP UP CO | OMMAND |   |

#### 11.5.5 49) MP DOWN COMMAND

Enable the motorised potentiometer to rotate towards the negative limit.

| PIN            | Parameter description                                                       | Range               |          | Default | :       |   |
|----------------|-----------------------------------------------------------------------------|---------------------|----------|---------|---------|---|
| 49             | MOTORISED POTENTIOMETER<br>DOWN COMMAND                                     | DISABLED<br>ENABLED | DISABLED |         |         |   |
| NOTE:<br>MP UP | There is no ramping when parameters 4<br>COMMAND and 49>MP DOWN COMMAND are | B) R<br>both        | ENTRY I  | 1ENU    |         | 1 |
| ENABL          | ENABLED.                                                                    |                     | MOTORIS  | SED POT | RAMP    | 2 |
|                |                                                                             |                     | 49)      | IP DOWN | COMMAND |   |

### 11.5.6 50) MP MAX CLAMP

Set the limit of positive (clockwise) rotation of the motorised potentiometer.

| PIN                                                                                                    | Parameter description                    | Range            |   |         | Default           | t     |     |
|----------------------------------------------------------------------------------------------------|------------------------------------------|------------------|---|---------|-------------------|-------|-----|
| 50                                                                                                    | MOTORISED POTENTIOMETER<br>MAXIMUM CLAMP | ±300.00%         |   | 100.00% |                   |       |     |
| Clamps the <b>53</b> > <b>MP PRESET VALUE</b> parameter:<br>• Always ensure the maximum and the minimum                                            |                                          |                  | R | ENTRY I | 1ENU<br>POROME    |       | 1   |
| clar                                                                                                    | nps allow for movement between them.     |                  | ĸ | MOTODI  | CANANE<br>SED DOT |       | ~ ~ |
| <ul> <li>Do not let the clamps cross each other. Always set<br/>a maximum clamp value that is greater than the<br/>minimum clamp value.</li> </ul> |                                          | ays set<br>1 the |   | 50)     | IP MAX (          | CLAMP | 3   |

### 11.5.7 51) MP MIN CLAMP

Set the limit of negative (anti-clockwise) rotation of the motorised potentiometer.

| PIN | Parameter description                    | Range    | Default  |
|-----|------------------------------------------|----------|----------|
| 51  | MOTORISED POTENTIOMETER<br>MINIMUM CLAMP | ±300.00% | -100.00% |

R ENTRY MENU

R CHANGE PARAMETERS

MOTORISED POT RAMP

51)MP MIN CLAMP

LEVEL

1

2

3

Clamps the 53>MP PRESET VALUE parameter:

- Always ensure the maximum and the minimum clamps allow for movement between them.
- **Do not** let the clamps cross each other. Always set a maximum clamp value that is greater than the minimum clamp value.

#### 11.5.8 52)MP PRESET

Enable to set the output to the MP PRESET VALUE.

| PIN                                                                                            | Parameter description              | Range               |   |         | Default  | t     |   |
|------------------------------------------------------------------------------------------------|------------------------------------|---------------------|---|---------|----------|-------|---|
| 52                                                                                             | MOTORISED POTENTIOMETER<br>PRESET  | DISABLED<br>ENABLED |   |         | DISABLED |       |   |
| 720)SYSTEM RESET can connect to this parameter rather than the default connection from LIP7 if |                                    |                     | R | ENTRY I | 1ENU     | LEVEL | 1 |
| requiri                                                                                        | ng an automatic preset upon start. |                     | R | CHANGE  | PARAME   | TERS  | 2 |
| Refer to "17.16 CONFIGURATION / IUMPER                                                         |                                    |                     |   | MOTORIS | SED POT  | RAMP  | 3 |
| CONNI                                                                                          | CONNECTIONS" on page 360.          |                     |   | _52)№   | IP PRESE | ET    |   |

#### 11.5.9 53) MP PRESET VALUE

Set the output value used when MP PRESET is set to enabled.

| PIN | Parameter description                   | Range    |   |         | Default  | t        |   |
|-----|-----------------------------------------|----------|---|---------|----------|----------|---|
| 53  | MOTORISED POTENTIOMETER<br>PRESET VALUE | ±300.00% |   |         | 0.00%    |          |   |
|     |                                         |          |   |         |          |          |   |
|     |                                         |          | R | ENTRY N | 1ENU     | LEVEL    | 1 |
|     |                                         | R CHANGE |   | CHANGE  | PARAME   | TERS     | 2 |
|     |                                         |          |   | MOTORIS | SED POT  | RAMP     | 3 |
|     |                                         |          |   | 53)M    | IP PRESE | et value |   |

### 11.5.10 54) MP MEMORY BOOT-UP

#### Select to restore the last value of the MOP when powering up the PLX.

| PIN | Parameter description                     | Range               | Default  |
|-----|-------------------------------------------|---------------------|----------|
| 54  | MOTORISED POTENTIOMETER<br>MEMORY BOOT-UP | DISABLED<br>ENABLED | DISABLED |

Enabling this parameter allows the last output value of the motorised output potentiometer to be saved on power-down and restored on power-up.

R ENTRY MENU LEVEL 1

R CHANGE PARAMETERS 2

MOTORISED POT RAMP 3

54>MP MEMORY BOOT-UP

# 11.6 CHANGE PARAMETERS / STOP MODE RAMP

#### Use this menu to control the behaviour when removing START.

Refer to "Figure 46 SPEED CONTROL - block diagram" on page 161.

- R ENTRY MENU LEVEL 1
- R CHANGE PARAMETERS 2

3

- R STOP MODE RAMP
- R 56)STOP RAMP TIME 57)STOP TIME LIMIT 58)LIVE DELAY MODE R 59)DROP-OUT SPEED 60)DROP-OUT DELAY

| Operating<br>Function<br>Refer to<br>parameter<br>168>RUNNING<br>MODE MON | JOG<br>MODE<br>SELECT<br>input<br>level | START<br>input<br>level<br>T33 | JOG<br>input<br>level<br>T32 | RAMP<br>input total<br>value | Applied Ramp<br>Time | Contactor<br>State |
|---------------------------------------------------------------------------|-----------------------------------------|--------------------------------|------------------------------|------------------------------|----------------------|--------------------|
| Stopped                                                                   | low                                     | low                            | low                          | reference                    | Stop ramp            | OFF                |
| Stopped                                                                   | high                                    | low                            | low                          | reference                    | Stop ramp            | OFF                |
| Running                                                                   | low                                     | high                           | low                          | reference                    | Run mode ramp        | ON                 |
| Crawl                                                                     | high                                    | high                           | low                          | Crawl speed                  | Run mode ramp        | ON                 |
| Jog speed 1                                                               | low                                     | low                            | high                         | Jog speed 1                  | Jog/slack ramp       | ON                 |
| Jog speed 2                                                               | high                                    | low                            | high                         | Jog speed 2                  | Jog/slack ramp       | ON                 |
| Slack 1 take-up                                                           | low                                     | high                           | high                         | ref + slack 1                | Jog/slack ramp       | ON                 |
| Slack 2 take-up                                                           | high                                    | high                           | high                         | ref + slack 2                | Jog/slack ramp       | ON                 |

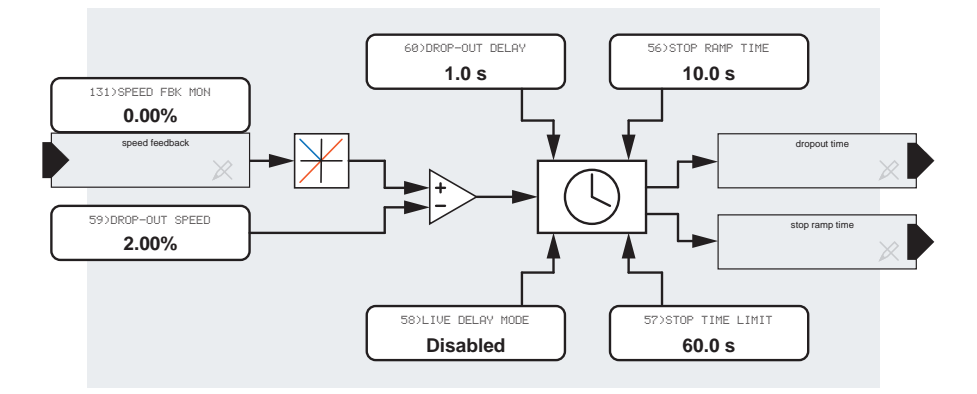

#### Figure 41 STOP MODE RAMP - block diagram

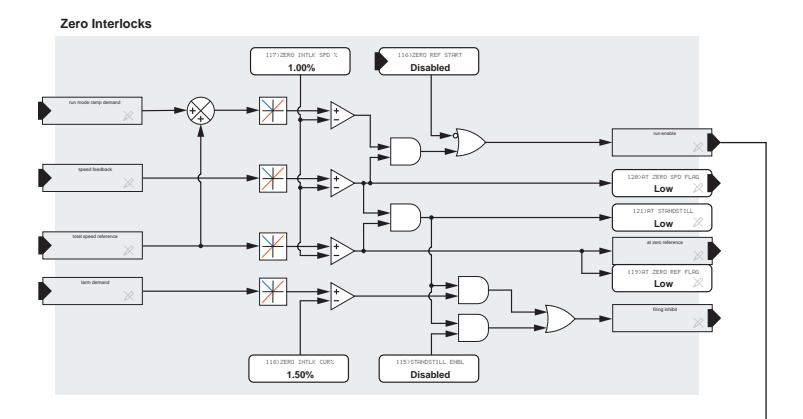

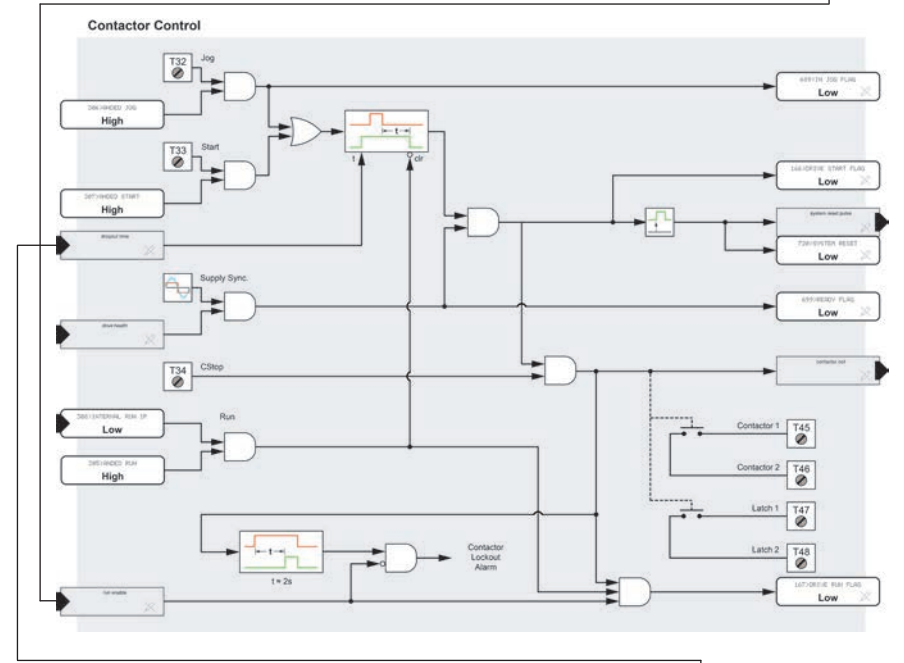

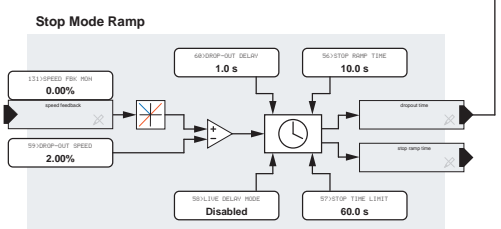

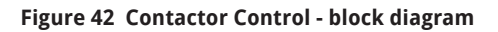

The following conditions must be true for the main contactor to be energised and remain energised:

- 1. All alarms AND supply synchronisation healthy. (699)READY FLAG ).
- CSTOP at 24 V. NOTE: CSTOP must be high for at least 50 ms prior to START and/or JOG going high.
- 3. Start AND/OR Jog high.

When the contactor has energised, the PL/X will run if the RUN input is high **and**, if enabled, the ZERO INTERLOCK is satisfied.

The contactor will de-energise after approximately 100 milliseconds if 699>READY FLAG goes low, or CSTOP goes low.

- If the zero interlock is enabled and requests a non-run action, then the contactor will energise for approximately two seconds, but no current will flow. The contactor will drop out if the zero reference interlock condition is not satisfied within approximately 2 seconds. The display will show CONTACTOR LOCK OUT.
- The contactor will de-energise if START and JOG are both low. In this case, the time taken for the contactor to de-energise depends on the STOP MODE RAMP when stopping from a running mode, or JOG/SLACK RAMP when stopping from a jog mode.

Note these flags are on hidden PINs:

| 689) IN JOG FLAG  | 698) HEALTHY FLAG  |
|-------------------|--------------------|
| 699)READY FLAG    | 714) IN SLACK FLAG |
| 720) SYSTEM RESET | pulse              |

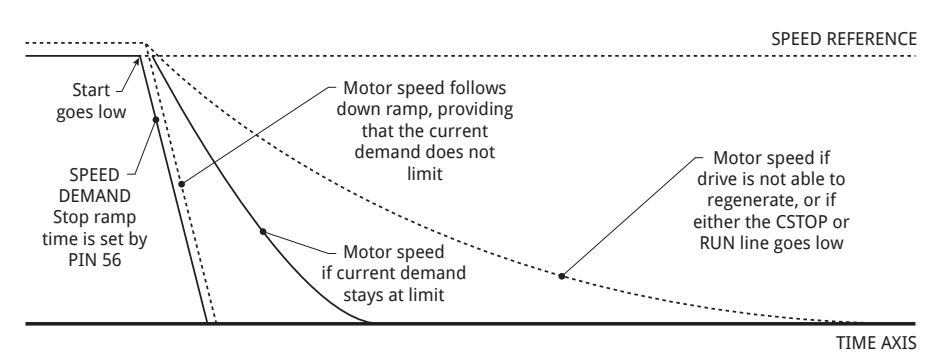

#### Figure 43 Speed profile when stopping

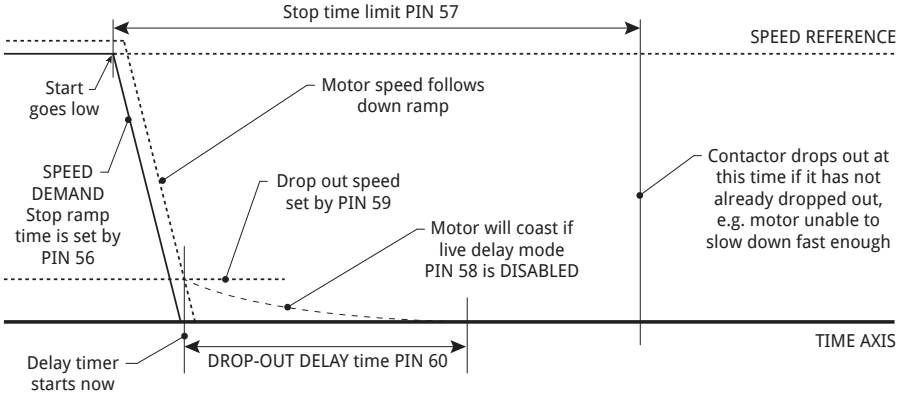

Figure 44 Contactor drop-out

If START or JOG goes high during the 60>DROP-OUT DELAY time, the contactor stays energised, and the PL/X will restart immediately. The 60>DROP-OUT DELAY timer resets to zero upon restarting, allowing for jogging without the contactor dropping in and out.

# 11.6.1 Precise stopping

For a precise performance at the ramp endpoints, e. g. stopping, it is advantageous to RESET the SPEED LOOP integrator during the ramping process. Holding it in RESET during the ramping process delivers no undesirable integral term history to interfere with the loop at the end of the ramp.

Achieve this RESET by connecting a JUMPER from 35) RAMPING FLAG to 73>SPEED INT RESET.

Refer to "17.16 CONFIGURATION / JUMPER CONNECTIONS" on page 360.

Ensure that no small demand signals enter the speed loop by disconnecting unwanted inputs to the SPEED REFERENCE SUMMER and setting **67 SPD / CUR RF3 RATIO** to zero - refer to "11.8 CHANGE PARAMETERS / SPEED CONTROL" on page 160.

Also, it may help if **74 SPD ADPT LO BRPNT** is set to 0.2% and **76 JLO BRPNT PRP GAIN** is low (e.g. 5.00) to minimise the effects of tacho noise at the stopping point. Refer to "11.9.2 74) SPD ADPT LO BRPNT" on page 165 and "11.9.4 76) LO BRPNT PRP GAIN" on page 165.

Refer also to "11.15.7.1 Low speed performance" on page 196.

The configuration of the PL/X power terminals using L1/2/3 for stack and EL1/2/3 for field and synchronisation is very versatile, allowing for various main contactor arrangements:

- EL1/2/3 permanently energised with contactor on L1/2/3, gives very fast starting and allows the field to remain energised. (Required for dynamic braking or to prevent condensation in cold climates).
- 2. EL1/2/3 and L1/2/3 energised with the main contactor allow total electrical isolation of the motor.
- The main contactor on DC armature terminals allows for dynamic braking/isolation of the motor.
- 4. Use L1/2/3 at a very low voltage, e. g. using PL/X as a battery charger.

Refer to "7.3 Power wiring methods" on page 52.

## 11.6.2 56)STOP RAMP TIME

#### Set the 100-0% down ramp time upon removal of START.

| PIN                                                                                                    | Parameter description                      | Range                                                  |                   | Default               |              |        |
|----------------------------------------------------------------------------------------------------|--------------------------------------------|--------------------------------------------------------|-------------------|-----------------------|--------------|--------|
| 56                                                                                                    | STOP RAMP TIME                             | 0.1 to 600.0 seconds                                   |                   | 10.0 seconds          |              |        |
| A standard 4-quadrant drive can motor and brake in<br>both forward and reverse directions. It can also stop<br>quickly, returning mechanical rotational energy to the |                                            | ake in <sub>R</sub><br>o stop<br>/ to the <sup>R</sup> | Entry i<br>Change | MENU I<br>PARAMETI    | LEVEL<br>ERS | 1<br>2 |
| supply<br>as a lo                                                                                                    | using the motor as a generator and the ad. | supply <sub>R</sub>                                    |                   | ode Ramp<br>Stop Ramp | P TIME       | 3      |

A standard 2-quadrant drive can only motor in the forward direction and cannot regenerate when stopping.

### 11.6.3 57)STOP TIME LIMIT

#### Set the maximum time limit before contactor drop-out in Stop mode.

| PIN                                                      | Parameter description | Range                |                   |                 | Default              |               |   |
|----------------------------------------------------------|-----------------------|----------------------|-------------------|-----------------|----------------------|---------------|---|
| 57                                                       | STOP TIME LIMIT       | 0.1 to 600.0 seconds |                   | 60.0 seconds    |                      |               |   |
| The Start input going low initiates the stop time limit. |                       | R<br>R               | ENTRY I<br>CHANGE | Menu<br>Parame: | LEVEL                | 1             |   |
|                                                          |                       |                      | R                 | STOP MO         | DDE RAMA<br>STOP TIM | ∍<br>1E LIMIT | 3 |

### 11.6.4 58)LIVE DELAY MODE

Enable the drive during the drop-out delay time.

| PIN | Parameter description | Range               | Default  |
|-----|-----------------------|---------------------|----------|
| 58  | LIVE DELAY MODE       | DISABLED<br>ENABLED | DISABLED |

Use this to maintain the drive's enabled state whenever the contactor drop-out delay timer is running. For example, when an unwanted external force is trying to rotate the load or when a final shaft positioning routine is operating. Refer to "11.16 CHANGE PARAMETERS / ZERO INTERLOCKS / SPINDLE ORIENTATE" on page 197.

Refer to "11.15 CHANGE PARAMETERS / 7FRO INTERLOCKS" on page 192 for details of other zero speed functions.

Changing this parameter during the drop-out delay time only affects subsequent contactor drop-outs.

| R ENTRY MENU LEVEL | 1 |  |
|--------------------|---|--|
|--------------------|---|--|

- **R** CHANGE PARAMETERS 2
- R STOP MODE RAMP 3

58>LIVE DELAY MODE

#### 11.6.5 59) DROP-OUT SPEED

Set the speed level at which the drop-out delay timer starts.

| PIN                                                                                                    | Parameter description | Range           |        |                   | Default        | t     |        |
|----------------------------------------------------------------------------------------------------|-----------------------|-----------------|--------|-------------------|----------------|-------|--------|
| 59                                                                                                    | DROP-OUT SPEED        | 0.00 to 100.00% |        |                   | 2.00%          |       |        |
| <b>NOTE:</b> With this parameter set to 100%, a STOP command will immediately start the drop-out delay timer. The speed level set by this parameter is |                       |                 | R<br>R | ENTRY I<br>CHANGE | Menu<br>Parame | LEVEL | 1<br>2 |
| symmetrical for forward and reverse rotation.                                                                                                    |                       |                 | R      | STOP M            | ODE RAMA       | Þ     | 3      |
|                                                                                                    |                       |                 |        | R 59)             | DROP-OUT       | SPEED |        |
## 11.6.6 60) DROP-OUT DELAY

### Add a time delay to the drop-out command.

| 60DROP-OUT DELAY0.1 to 600.0 seconds1.0 seconds | PIN | Parameter description | Range                | Default     |
|-------------------------------------------------|-----|-----------------------|----------------------|-------------|
|                                                 | 60  | DROP-OUT DELAY        | 0.1 to 600.0 seconds | 1.0 seconds |

You can use this function to prevent frequent contactor drop-outs during jogging.

It works by adding a time delay to the function that tells the main contactor to de-energise. The time delay begins when the motor reaches the 59)DROP-**OUT SPEED** threshold. Restarting the PL/X before the contactor finally drops out resets the timer.

If the RUN input goes low during the stopping process, either heading for zero speed or during the delay period, the contactor will drop out straight away, causing the motor to stop.

During the timer sequence, the PL/X inhibits the drive loops to prevent the motor from making small. unwanted movements, Parameter 58)LIVE DELAY **MODE** can override this when a final shaft positioning routine is operating or if the system must maintain power while waiting for drop-out, e.g. for when an unwanted external force is trying to rotate the load, Refer to "11.16 CHANGE PARAMETERS / 7ERO INTERLOCKS / SPINDLE ORIENTATE" on page 197.

Refer to "11.15 CHANGE PARAMETERS / ZERO INTERLOCKS" on page 192 for details of other zero speed functions.

| R | ENTRY | MENU | LEVEL | 1 |
|---|-------|------|-------|---|
|---|-------|------|-------|---|

CHANGE PARAMETERS 2

3 R STOP MODE RAMP

60) DROP-OUT DELAY

## 11.7 CHANGE PARAMETERS / SPEED REF SUMMER

The block diagram below shows the signal paths for the speed loop error amplifier. There are four speed reference inputs:

- Motorised potentiometer to 62) INT SPEED REF 1.
- UIP2/T2 to 63) SPEED REF 2.
- UIP3/T3 internally connected to 64) SPEED REF3 MON.
- UIP4/T4 Run mode ramp to 65) RAMPED SPD REF 4.

Connections PIN 62 and 63 may be re-programmed.

The inputs are summed and then subjected to programmable maximum +ve and -ve clamps. The output after the clamps is the final speed reference selected during normal running, which is available to be monitored. During a stop sequence, this resets to zero at the programmed STOP rate. Refer to "11.3 CHANGE PARAMETERS / RUN MODE RAMPS" on page 131 for resetting functions.

The STOP ramp is immediately released when running is resumed. The output after this selection is the speed demand, and this is summed with negative speed feedback to produce a speed error which is then processed in the speed loop P + I error amplifier. This block's output is the current reference sent to the current control blocks during normal running.

Refer to "11.8 CHANGE PARAMETERS / SPEED CONTROL" on page 160.

| R | ENTRY | MENU | LEVEL | 1 |
|---|-------|------|-------|---|
|   |       |      |       |   |

- **R** CHANGE PARAMETERS 2
- R SPEED REF SUMMER 3
  - R 62) INT SPEED REF 1
  - 63)SPEED REF 2 R
  - 64) SPEED REF 3 MON R
  - R 65)RAMPED SPD REF 4
  - 66)SPD/CUR REF3 SIGN R
  - 67)SPD/CUR RF3 RATIO R

64) SPEED REF 3 MON is a monitor of UIP3 only when used as a speed reference and with 97) SPD BYPASS CUR EN disabled. It can be inverted and scaled, or both, if required, and is sampled rapidly to produce a maximum response. Refer to "11.10.11 97)SPD BYPASS CUR EN" on page 174.

**NOTE:** The STOP command overrides and disables the speed bypass mode, ensuring a controlled stop to zero speed when using the speed bypass mode.

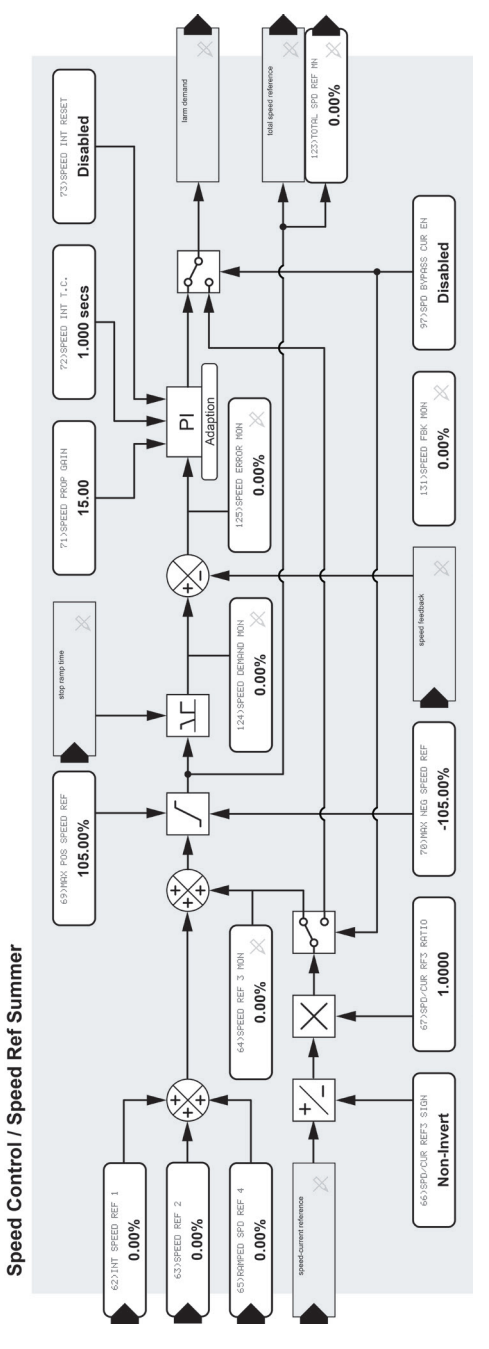

Figure 45 SPEED REF SUMMER - block diagram

## 11.7.1 62)INT SPEED REF 1

### Set the level of internal speed reference 1.

| PIN | Parameter description      | Range    |   |         | Defaul  | t        |   |
|-----|----------------------------|----------|---|---------|---------|----------|---|
| 62  | INTERNAL SPEED REFERENCE 1 | ±105.00% |   |         | 0.00%   |          |   |
|     |                            |          |   |         |         |          |   |
|     |                            |          | R | ENTRY I | MENU    | LEVEL    | 1 |
|     |                            |          | R | CHANGE  | PARAME  | TERS     | 2 |
|     |                            |          | R | SPEED I | REF SUM | IMER     | 3 |
|     |                            |          |   | R 62)   | INT SPE | ED REF : | L |

### 11.7.2 63)SPEED REF 2

### Set the level of auxiliary speed reference 2.

| PIN | Parameter description | Range    |          | Default  | :     |   |
|-----|-----------------------|----------|----------|----------|-------|---|
| 63  | SPEED REFERENCE 2     | ±105.00% |          | 0.00%    |       |   |
|     |                       |          |          |          |       |   |
|     |                       |          | R ENTRY  | MENU     | LEVEL | 1 |
|     |                       |          | R CHANGE | PARAME   | TERS  | 2 |
|     |                       |          | R SPEED  | REF SUM  | MER   | 3 |
|     |                       |          | R 63)    | SPEED RE | EF 2  |   |
|     |                       |          | _        |          |       |   |
|     |                       |          |          |          |       |   |

## 11.7.3 64)SPEED REF 3 MON

### Monitor the level of speed reference 3.

| PIN                                          | Parameter description                                                                                                    | Range                |             |                                                                  |                                  |             |
|----------------------------------------------|----------------------------------------------------------------------------------------------------|----------------------|-------------|------------------------------------------------------------------|----------------------------------|-------------|
| 64                                           | SPEED REFERENCE 3 MONITOR                                                                                                    | ±105.00%             |             |                                                                  |                                  |             |
| 64)SP<br>connec<br>the T3<br>NOTE:<br>monito | EED REF 3 MON is permanently, internall<br>ted to UIP3 (T3) and functions as a mon<br>input value.<br>Enabling 97)SPD BYPASS CUR EN sets to<br>or to zero. Use 133)ARM CUR DEM MON. | y<br>itor for<br>his | R<br>R<br>R | Entry Menu<br>Change Parame<br>Speed Ref Sumi<br>R _ 64>Speed Re | LEVEL<br>TERS<br>MER<br>EF 3 MON | 1<br>2<br>3 |

## 11.7.4 65)RAMPED SPD REF 4

### Monitor of speed reference 4.

| PIN | Parameter description    | Range    |       | Default | t     |   |
|-----|--------------------------|----------|-------|---------|-------|---|
| 65  | RAMPED SPEED REFERENCE 4 | ±105.00% |       | 0.00%   |       |   |
|     |                          |          |       |         |       |   |
|     |                          | R        | ENTRY | MENU    | LEVEL | 1 |

- R CHANGE PARAMETERS 2
- R SPEED REF SUMMER 3
  - R 65)RAMPED SPEED REF 4

## 11.7.5 66)SPD/CUR REF3 SIGN

### Invert the speed/current reference 3.

| PIN | Parameter description          | Range                |         | Default | t     |   |
|-----|--------------------------------|----------------------|---------|---------|-------|---|
| 66  | SPEED/CURRENT REFERENCE 3 SIGN | INVERT<br>NON-INVERT |         | NON-IN  | IVERT |   |
|     |                                |                      |         |         |       |   |
|     |                                | R                    | ENTRY I | MENU    | LEVEL | 1 |
|     |                                | R                    | CHANGE  | PARAME  | TERS  | 2 |
|     |                                | R                    | SPEED I | REF SUM | MER   | 3 |

R 66)SPD/CUR REF3 SIGN

## 11.7.6 67)SPD/CUR REF3 RATIO

### Set a scaling factor for speed/current reference 3.

| PIN                                          | Parameter description                                                                                                    | Range                           |             |                                    | Defaul                                 | t                           |                         |
|----------------------------------------------|----------------------------------------------------------------------------------------------------|---------------------------------|-------------|------------------------------------|----------------------------------------|-----------------------------|-------------------------|
| 67                                           | SPEED/CURRENT REFERENCE 3 RATIO                                                                                                    | ±3.0000                         |             |                                    | 1.0000                                 |                             |                         |
| The inf<br><b>3 MON</b><br>may be<br>setting | ternal connection from UIP3 to 64>SPEE<br>is permanent. However, 64>SPEED REF<br>e disconnected from the SPEED REF SUM<br>; 67>SPD / CUR RF3 RATIO to 0.0000. | <b>D REF</b><br>3 MON<br>MER by | R<br>R<br>R | ENTRY<br>CHANGE<br>SPEED<br>R 67>S | Menu<br>: Parame<br>Ref Sum<br>SPD/Cur | LEVE<br>TERS<br>MER<br>REF3 | EL 1<br>2<br>3<br>RATIO |

## 11.8 CHANGE PARAMETERS / SPEED CONTROL

### Parameter adjustment of the speed loop error amplifier is available via this menu and the SPEED PI ADAPTION sub-menu.

The SPEED CONTROL menu refers to the block diagram below, starting after the second summing junction:

The summed value of all the references is subject to a maximum +ve and -ve clamp. The stop mode ramp block then superimposes a ramp to zero at a programmed rate on the prevailing input signal during a stop command.

When a run command is received, the output immediately assumes the level then prevailing at the input. This level will normally also be zero, providing the run mode ramp block has also been reset. The signal is then compared with the speed feedback, and processed by the speed loop error amplifier.

The simple PI gain and time constants are adjustable in this menu. Go to the SPEED PI ADAPTION sub-menu to refine them further. The signal then output from the error amplifier represents the current reference.

The speed bypass change-over switch then selects this current reference for output. However, if the speed bypass mode is enabled, then input reference 3 is selected.

**NOTE:** The default values in this menu are suitable for tacho or encoder feedback. AVF feedback usually contains more ripple than tacho or encoder feedback, so it is advisable to reduce the SPEED CONTROL loop gains whenever AVF or ENCODER + ARM VOLTS feedback is selected. Refer to "11.8.3 71)SPEED PROP GAIN" on page 162.

In the case of AVF, we suggest the values for the following parameters are changed as follows:

- "11.8.3 71)SPEED PROP GAIN" on page 162 set to 7.00.
- "11.9.7 79)SPD ADAPT ENABLE" on page 166 set to DISABLED.

These are the suggested starting points for smooth, responsive control. However, it may be possible to make further improvements with experimentation.

ENTRY MENU 1 LEUEL

- CHANGE PARAMETERS 2
- R SPEED CONTROL 3
  - 69)MAX POS SPEED REF R
  - 70)MAX NEG SPEED REF R
  - 71) SPEED PROP GAIN R
  - D 72)SPEED INT T.C. 73)SPEED INT RESET SPEED PI ADAPTION 4

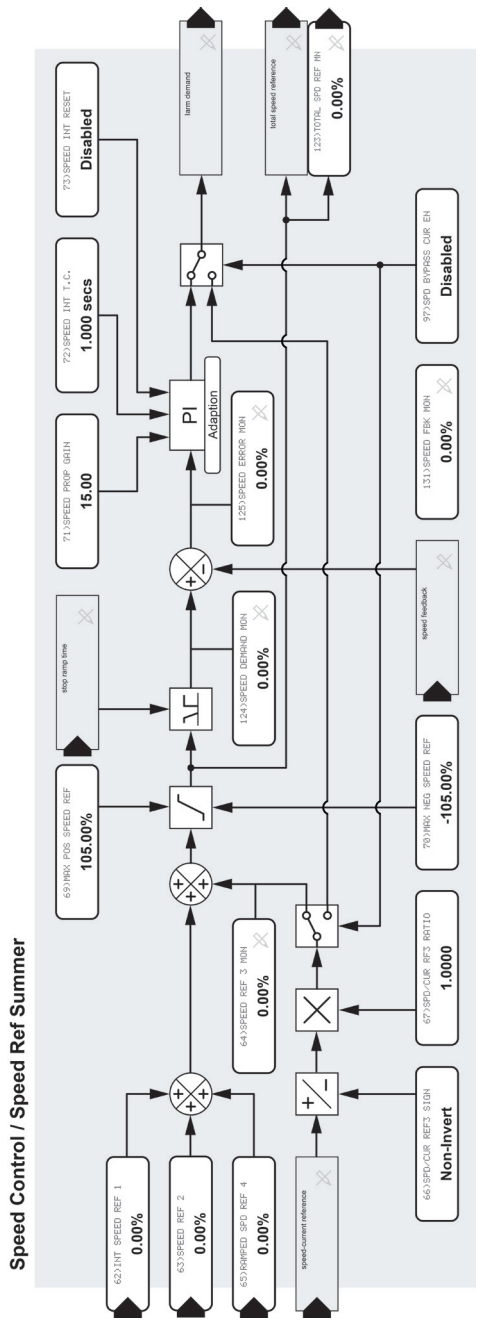

Figure 46 SPEED CONTROL - block diagram

## 11.8.1 69)MAX POS SPEED REF

Set the positive limit level of total speed reference.

| PIN | Parameter description               | Range           |         | Default | t     |   |
|-----|-------------------------------------|-----------------|---------|---------|-------|---|
| 69  | MAXIMUM POSITIVE SPEED<br>REFERENCE | 0.00 to +105.00 | )%      | 105.00% | 6     |   |
|     |                                     |                 |         |         |       |   |
|     |                                     | R               | ENTRY I | MENU    | LEVEL | 1 |
|     |                                     | R               | CHANGE  | PARAME  | TERS  | 2 |
|     |                                     | R               | SPEED ( | CONTROL |       | 3 |

## 11.8.2 70) MAX NEG SPEED REF

Set the negative limit level of total speed reference.

| PIN | Parameter description               | Range            |              | Default  | t     |     |
|-----|-------------------------------------|------------------|--------------|----------|-------|-----|
| 70  | MAXIMUM NEGATIVE SPEED<br>REFERENCE | 0.00 to -105.00% |              | -105.00% |       |     |
|     |                                     | R                | ENTRY        | MENU     | LEVEL | 1   |
|     |                                     | R                | CHANGE       | PARAME   | TERS  | 2   |
|     |                                     | R                | SPEED        | CONTROL  |       | 3   |
|     |                                     |                  | R <b>70)</b> | 1AX NEG  | SPEED | REF |

## 11.8.3 71)SPEED PROP GAIN

Set the proportional gain of the speed loop error amplifier.

| PIN | Parameter description   | Range          | Default |
|-----|-------------------------|----------------|---------|
| 71  | SPEED PROPORTIONAL GAIN | 0.00 to 200.00 | 15.00   |

Increase proportional gain to improve the response time. However, excessive values may cause instability.

| R | ENTRY MENU  | LEVEL  | 1 |
|---|-------------|--------|---|
| R | CHANGE PARA | METERS | 2 |

R 69)MAX POS SPEED REF

R SPEED CONTROL 3

R 71)SPEED PROP GAIN

## 11.8.4 72)SPEED INT T.C.

### Set the integral time constant of the speed loop error amplifier.

| 72 SPEED INTEGRAL TIME CONSTANT 0.001 to 30.000 1.000 seconds | Default       | Range                      | Parameter description        | PIN |
|---------------------------------------------------------------|---------------|----------------------------|------------------------------|-----|
| seconds                                                       | 1.000 seconds | 0.001 to 30.000<br>seconds | SPEED INTEGRAL TIME CONSTANT | 72  |

Match this to the mechanical time constant of the motor/load combination. Generally, an increased integral time will slow the response.

| R | ENTRY | MENU | LEVEL | 1 |
|---|-------|------|-------|---|
|---|-------|------|-------|---|

- R CHANGE PARAMETERS 2
- R SPEED CONTROL 3
  - R 72>SPEED INT T.C.

## 11.8.5 73)SPEED INT RESET

### Enable to reset the integrator.

| PIN | Parameter description  | Range               | Default  |
|-----|------------------------|---------------------|----------|
| 73  | SPEED INTEGRATOR RESET | DISABLED<br>ENABLED | DISABLED |

Set to ENABLED to reset the integrator, leaving only the proportional gain element of the speed loop amplifier active.

| R | ENTRY | MENU | LEVEL | 1 |
|---|-------|------|-------|---|
|   |       |      |       |   |

R CHANGE PARAMETERS 2

R SPEED CONTROL

73)SPEED INT RESET

3

## 11.9 CHANGE PARAMETERS / SPEED CONTROL / SPEED PI ADAPTION

# You can modify the gains of the proportional and integral terms set in the SPEED CONTROL menu.

In this menu, you can enter the low to high values of gain change to be applied linearly between selectable low and high breakpoints as a percentage of the speed loop error provided by the SPEED CONTROL menu. (The breakpoints work symmetrically for each polarity of error.)

The low breakpoint is the starting level for gain changing, and the high breakpoint is the finishing level:

- Below the low breakpoint, the terms are set in this sub-menu by parameters 76>LOW BRPT PRP GAIN and 77>LOW BRPT INT T.C.
- Above the high breakpoint, the terms are set in the SPEED CONTROL menu by parameters 71>SPEED PROP GAIN and 72>SPEED INT T.C.

The most frequently encountered requirement is for the gain term of the speed loop error amplifier to be high for large speed errors and low for small.

A decreasing gain with error is also possible by choosing appropriate term values in this menu and the SPEED CONTROL menu.

## 11.9.1 Using small speed inputs

Applications requiring precise control at very low speeds, e.g. positioning, may function better with SPEED PI ADAPTION disabled as default settings deliver low gain for small errors giving smooth running at speed. Alternatively, modify the parameters to provide a higher gain for small errors- refer to "11.15.7.1 Low speed performance" on page 196.

- R ENTRY MENU LEVEL 1
- R CHANGE PARAMETERS 2
- R SPEED CONTROL

### SPEED PI ADAPTION 4

3

74)SPD ADPT LO BRPNT 75)SPD ADPT HI BRPNT 76)LO BRPNT PRP GAIN 77)LO BRPNT INT T.C. 78)INT % DURING RAMP 79)SPD ADAPT ENABLE

When enabled by parameter **79>SPD ADAPT ENABLE**, the default values in this SPEED PI ADAPTION sub-menu are:

Proportional gain: 5 for errors below 1.00% 15 for errors above 2.00%

Chosen as a starting point, this results in a linear change from 5 to 15 between 1.00% and 2.00%. These default settings will deliver lower gain with low error to give smooth running at speed.

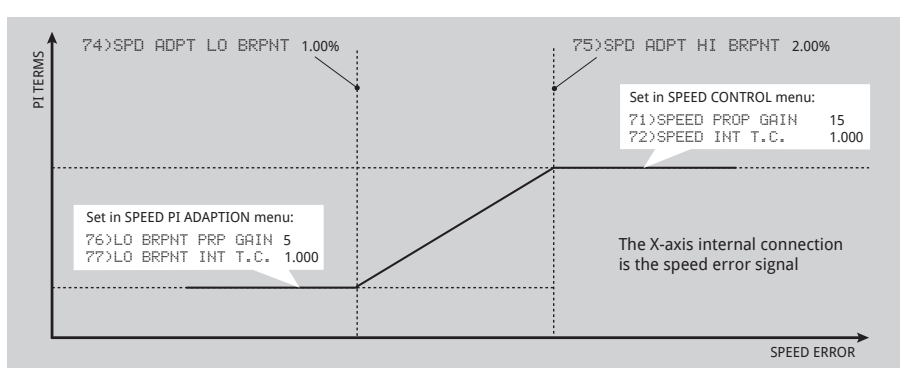

### Figure 47 Graph showing adaption profile for default values

## 11.9.2 74)SPD ADPT LO BRPNT

Set the low breakpoint for the commencement of gain change.

| PIN | Parameter description         | Range           |         | Default  | t      |    |
|-----|-------------------------------|-----------------|---------|----------|--------|----|
| 74  | SPEED ADAPTION LOW BREAKPOINT | 0.00 to 100.009 | %       | 1.00%    |        |    |
|     |                               |                 |         |          |        |    |
|     |                               | R               | ENTRY I | MENU     | LEVEL  | 1  |
|     |                               | R               | CHANGE  | PARAME   | TERS   | 2  |
|     |                               | R               | SPEED   | CONTROL  |        | 3  |
|     |                               |                 | SPEED I | PI ADAP  | TION   | 4  |
|     |                               |                 | 74>9    | SPD ADP1 | LO BRP | NT |

### 11.9.3 75)SPD ADPT HI BRPNT

Set the high breakpoint for the end of linear gain change.

| PIN | Parameter description          | Range           |        | Default  | :      |     |
|-----|--------------------------------|-----------------|--------|----------|--------|-----|
| 75  | SPEED ADAPTION HIGH BREAKPOINT | 0.00 to 100.000 | %      | 2.00%    |        |     |
|     |                                |                 |        |          |        |     |
|     |                                | R               | ENTRY  | MENU     | LEVEL  | 1   |
|     |                                | R               | CHANGE | PARAMET  | ERS    | 2   |
|     |                                | R               | SPEED  | CONTROL  |        | 3   |
|     |                                |                 | SPEED  | PI ADAPI | ION    | 4   |
|     |                                |                 | 75)    | SPD ADPT | HI BRP | 'NT |

### 11.9.4 76)LO BRPNT PRP GAIN

Set the proportional gain of the speed loop error amplifier below the low breakpoint.

| PIN | Parameter description       | Range          |         | Default  | :      |    |
|-----|-----------------------------|----------------|---------|----------|--------|----|
| 76  | LOW BREAK PROPORTIONAL GAIN | 0.00 to 200.00 |         | 5.00     |        |    |
|     |                             |                |         |          |        |    |
|     |                             | R              | ENTRY I | MENU     | LEVEL  | 1  |
|     |                             | R              | CHANGE  | PARAMET  | TERS   | 2  |
|     |                             | R              | SPEED ( | CONTROL  |        | 3  |
|     |                             |                | SPEED I | PI ADAPI | TION   | 4  |
|     |                             |                | _76)L   | 0 BRPNT  | PRP GA | IN |

## 11.9.5 77)LO BRPNT INT T.C.

Set the integral time constant below the low breakpoint.

| PIN | Parameter description                 | Range                   |         | Defaul  | t      |     |
|-----|---------------------------------------|-------------------------|---------|---------|--------|-----|
| 77  | LOW BREAKPOINT INTEGRAL TIME CONSTANT | 0.001 to 30.000 seconds | )       | 1.000 s | econds |     |
|     |                                       |                         |         |         |        |     |
|     |                                       | R                       | ENTRY 1 | MENU    | LEVEL  | 1   |
|     |                                       | R                       | CHANGE  | PARAME  | TERS   | 2   |
|     |                                       | R SPEED                 |         | CONTROL |        | 3   |
|     |                                       |                         | SPEED F | PI ADAP | TION   | 4   |
|     |                                       |                         | _77)L   | O BRPN1 | INT T  | .c. |

### 11.9.6 78)INT % DURING RAMP

Set the integral time constant % scaler if RAMPING flag is high.

| PIN                                                                                  | Parameter description                                | Range        |     |         | Default  | t        |     |
|--------------------------------------------------------------------------------------|------------------------------------------------------|--------------|-----|---------|----------|----------|-----|
| 78                                                                                   | INTEGRAL % DURING RAMP                               | 0.00 to 100. | 00% | 6       | 100.009  | %        |     |
| This parameter does not reset the integrator but merely alters the % of integration. |                                                      |              | R   | ENTRY I | MENU     | LEVEL    | 1   |
|                                                                                      |                                                      |              | R   | CHANGE  | PARAME   | TERS     | 2   |
| Refer a                                                                              | Refer also to "11.6.1 Precise stopping" on page 152. |              | R   | SPEED ( | CONTROL  |          | 3   |
|                                                                                      |                                                      |              |     | SPEED I | PI ADAP  | TION     | 4   |
|                                                                                      |                                                      |              |     | 78)]    | (NT % DU | JRING RA | AMP |

## 11.9.7 79)SPD ADAPT ENABLE

Enable the mode that varies the terms between breakpoints.

| PIN | Parameter description | Range               |   | Default                                                     |         |          |   |
|-----|-----------------------|---------------------|---|-------------------------------------------------------------|---------|----------|---|
| 79  | SPEED ADAPTION ENABLE | DISABLED<br>ENABLED |   |                                                             | DISABI  | ED       |   |
|     |                       |                     |   |                                                             |         |          |   |
|     |                       |                     | R | ENTRY I                                                     | MENU    | LEVEL    | 1 |
|     |                       |                     | R | R CHANGE PARAMETERS<br>R SPEED CONTROL<br>SPEED PI ADAPTION |         | TERS     | 2 |
|     |                       |                     | R |                                                             |         |          | 3 |
|     |                       |                     |   |                                                             |         | TION     | 4 |
|     |                       |                     |   | 79)9                                                        | SPD ADA | PT ENABL | E |

## **11.10 CHANGE PARAMETERS / CURRENT CONTROL**

### The current control menu looks complex but is not too difficult to understand when considered as separate blocks.

Refer to "Figure 48 CURRENT CONTROL: block diagram" on page 168.

The current control loop gets its current reference from the output of the speed loop error amplifier.

The reference enters the current control section and is subject to a series of four clamps:

- 3) CURRENT LIMIT(%). This provides the 1. absolute limits of overload. (Refer to "11.1 CHANGE PARAMETERS/CALIBRATION" on page 114).
- 2. CURRENT OVERLOAD. This sub-menu allows the PL/X to modify the current overload actively. The overload reduction rate is adjustable. After overload, the load must return below the target level for an equivalent time to re-enable the overload capability.
- 3. I DYNAMIC PROFILE. Use this sub-menu to protect motors with problems commutating current at high speeds in field weakening mode of operation. This function allows the setting of breakpoints that profile the current according to the motor speed.
- 89) UPPER CUR CLAMP and 90) LOWER CUR 4. **CLAMP**. These clamps adjust the current limits from the external signals. They accept a single positive input and produce a scaled bipolar clamp or separate positive and negative inputs for the upper clamp and lower clamp. Scaling is achievable by a master current scaler.

The four clamps operate such that the lowest has priority. The actual prevailing clamp level is available as a diagnostic for +ve and -ve current.

The output of the clamping stage becomes the Current Demand Input that the PL/X compares to the armature current feedback in a P + I error amplifier. The control terms and a non-linear adaptive algorithm are available for programming. There is also the facility for an improved smallsignal current response. Refer to "17.19.2 678) MAX CUR RESPONSE" on page 365.

The output becomes the phase angle demand for the thyristor stack.

- R ENTRY MENU LEVEL 1
- R CHANGE PARAMETERS 2
- R CURRENT CONTROL 3
- R 81)CUR CLAMP SCALER CURRENT OVERLOAD 4 I DYNAMIC PROFILE 4 88) DUAL I CLAMP ENBL 89) UPPER CUR CLAMP 90)LOWER CUR CLAMP 91)EXTRA CUR REF 92) AUTOTUNE ENABLE 93)CUR PROP GAIN R R 94)CUR INT GAIN
- R 95)CUR DISCONTINUITY
- 96)4-QUADRANT MODE R 97)SPD BYPASS CUR EN 98)ARM FIR.FRNT STOP

### **IMPORTANT:**

**Repeat the AUTOTUNE** routine if you change your supply voltage, current calibration, or motor type. This will:

- Re-adjust 93)CUR PROP . GAIN
- Re-adjust 94)CUR INT GAIN
- Re-adjust 95)CUR DISCÓNTINUITY

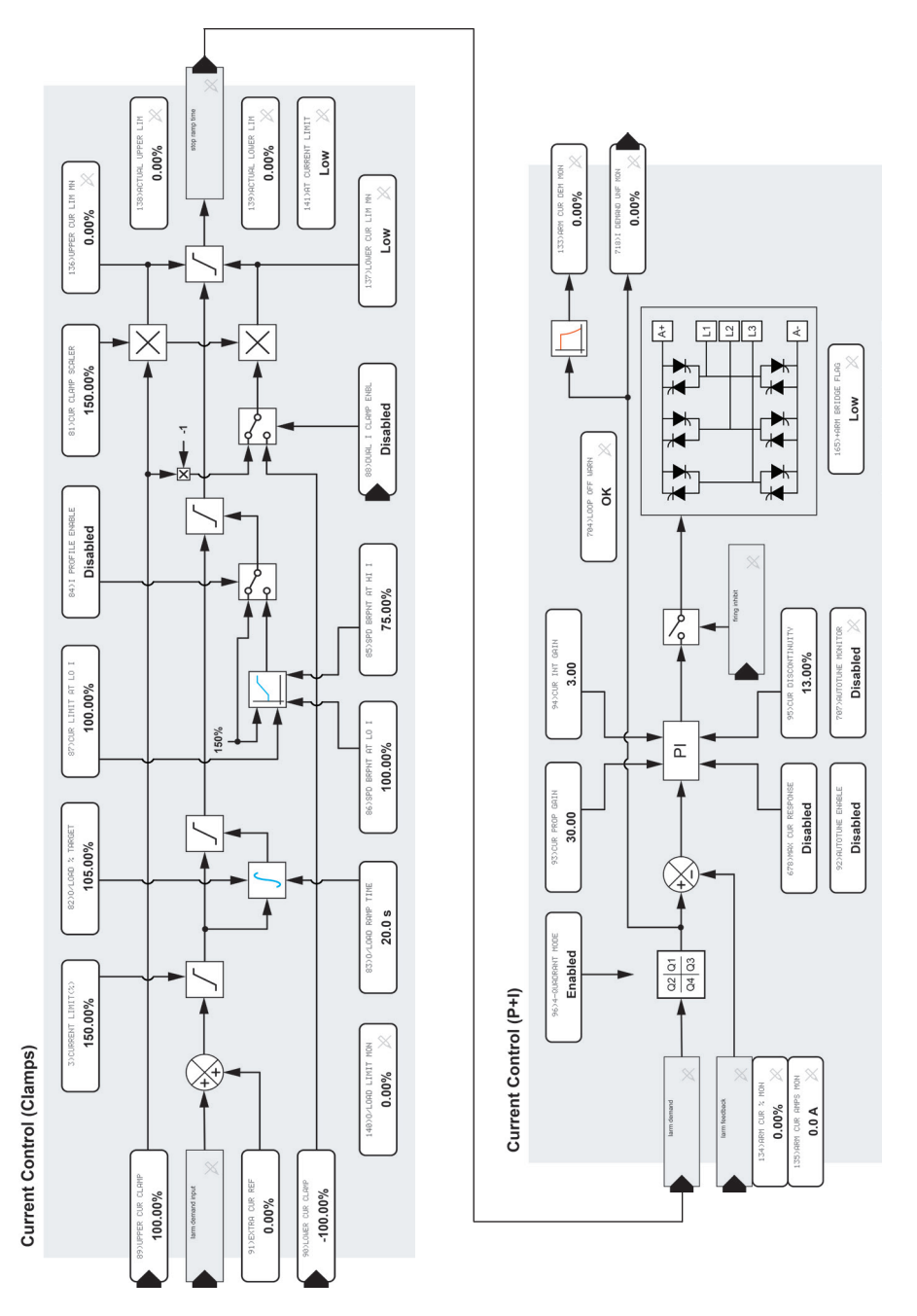

### Figure 48 CURRENT CONTROL: block diagram

## 11.10.1 81)CUR CLAMP SCALER

Set the clamp scaling value for the upper/lower clamps.

| PIN | Parameter description | Range           |         | Default  | ;         |   |
|-----|-----------------------|-----------------|---------|----------|-----------|---|
| 81  | CURRENT CLAMP SCALER  | 0.00 to 150.00% | 6       | 150.00%  | 6         |   |
|     |                       | R               | ENTRY I | MENU     | LEVEL     | 1 |
|     |                       | R               | CHANGE  | PARAMET  | TERS      | 2 |
|     |                       | R               | CURRENT | T CONTRO | )L        | 3 |
|     |                       |                 | R 81)0  | OR CLAM  | IP SCALER | 2 |

### 11.10.2 88)DUAL I CLAMP ENBL

Enable the upper and lower dual clamps to be independent.

|                                                                                                    | PIN                                                                                                    | Parameter description                                                              | Range               |                   | Default                   |                   |             |
|----------------------------------------------------------------------------------------------------|----------------------------------------------------------------------------------------------------|------------------------------------------------------------------------------------|---------------------|-------------------|---------------------------|-------------------|-------------|
|                                                                                                    | 88                                                                                                    | DUAL CURRENT CLAMP ENABLE                                                          | DISABLED<br>ENABLED |                   | DISABLE                   | D                 |             |
|                                                                                                    | If 88) DUAL I CLAMP ENBL is disabled, then 89)<br>UPPER CUR CLAMP produces symmetrical positive and<br>negative current limits in conjunction with 81) CUR<br>CLAMP SCALER. |                                                                                    |                     | ENTRY N<br>CHANGE | 1ENU<br>PARAMET<br>CONTRO | LEVEL<br>ERS<br>L | 1<br>2<br>3 |
| If 88)DUAL I CLAMP ENBL (default terminal T21) is<br>enabled, then 89)UPPER CUR CLAMP controls the<br>positive and 90)LOWER CURRENT CLAMP controls the<br>negative current limits in conjunction with 81)CUR<br>CLAMP SCALER. |                                                                                                    | 1) is<br>the<br>bls the<br>C <b>UR</b>                                             | 88)[                | UAL I CI          | lamp e                    | ENBL              |             |
|                                                                                                    | Each cl<br>upper i                                                                                                    | amp can work in each polarity, provided<br>s algebraically above the lower. Howeve | the<br>r:           |                   |                           |                   |             |

- With the upper clamp set to negative and the lower clamp set to positive, the result is 0.00%.
- If the value for the lower clamp is a higher positive number than the upper clamp in the positive region, then the upper clamp behaves as a current demand.
- If the value for the upper clamp is a more negative number than the lower clamp in the negative region, then the lower clamp behaves as a current demand.

## 11.10.3 89)UPPER CUR CLAMP

### Modify the upper current limit percentage.

| PIN | Parameter description | Range    | Default  |
|-----|-----------------------|----------|----------|
| 89  | UPPER CURRENT CLAMP   | ±100.00% | +100.00% |
|     |                       |          |          |

The product of this parameter and 81>CUR CLAMP SCALER sets the limit.

With the upper clamp set to negative and the lower clamp set to positive, the result is 0.00%.

| R | ENTRY | MENU | LEVEL | 1 |
|---|-------|------|-------|---|
|   |       |      |       |   |

R CHANGE PARAMETERS 2

R CURRENT CONTROL 3

89)UPPER CUR CLAMP

## 11.10.4 90)LOWER CUR CLAMP

### Modify the lower current limit percentage.

| PIN                                         | Parameter description                                                                                                    | Range              |             |                                   | Default                                | t                               |             |
|---------------------------------------------|----------------------------------------------------------------------------------------------------|--------------------|-------------|-----------------------------------|----------------------------------------|---------------------------------|-------------|
| 90                                          | LOWER CURRENT CLAMP                                                                                                    | ±100.00%           |             |                                   | -100.00                                | %                               |             |
| The pro<br><b>SCALE</b><br>With th<br>clamp | oduct of this parameter and <b>81 CUR CLA</b><br><b>R</b> sets the limit.<br>The upper clamp set to negative and the lo<br>set to positive, the result is 0.00%. | <b>amp</b><br>ower | R<br>R<br>R | ENTRY<br>CHANGE<br>CURREN<br>90>1 | MENU<br>PARAME<br>T CONTRO<br>LOWER CU | LEVEL<br>TERS<br>DL<br>JR CLAMP | 1<br>2<br>3 |

## 11.10.5 91)EXTRA CUR REF

### Set the value of an extra current reference input.

| PIN | Parameter description   | Range    |   |                   | Defaul | t      |   |
|-----|-------------------------|----------|---|-------------------|--------|--------|---|
| 91  | EXTRA CURRENT REFERENCE | ±300.00% |   |                   | 0.00%  |        |   |
|     |                         |          |   |                   |        |        |   |
|     |                         |          | R | ENTRY 1           | MENU   | LEVEL  | 1 |
|     |                         |          | R | CHANGE PARAMETERS |        | ETERS  | 2 |
|     |                         |          | R |                   |        | :0L    | 3 |
|     |                         |          |   | 91)E              | XTRA C | UR REF |   |

## **11.10.6 92)AUTOTUNE ENABLE**

### Enable the Autotune routine.

| PIN | Parameter description | Range               | Default  |
|-----|-----------------------|---------------------|----------|
| 92  | AUTOTUNE ENABLE       | DISABLED<br>ENABLED | DISABLED |

When ENABLED, the Autotune routine operates once the main contactor energises and the PL/X runs. Typically, Autotuning can take from a few seconds to one minute to complete.

- Autotune is a static test.
- There is no need to disconnect the motor from the load.
- The motor field is automatically disabled.
- If the motor back emf is detected to be above a certain level implying excessive rotation, Autotune aborts.
- Completing the Autotune routine forces the main contactor to drop-out, and AUTOTUNE ENABLE to reset to DISABLED.

After the Autotune routine completes, save the new parameter settings using the **PARAMETER SAVE** menu.

NOTE: The Autotune routine makes a one-off adjustment to the current loop error amplifier terms to achieve optimum performance.

There are two stages to the Autotune routine:

Stage 1: The current automatically increases in the positive until it becomes continuous.

**Stage 2**: The current demand is automatically perturbated in the continuous current region while the current loop response is optimised.

If the routine is interrupted by a power loss or alarm then it is aborted, and the existing parameter values are left intact

If the motor has a short time constant, the armature current may remain discontinuous, even at a current above 100%. There are two possible outcomes:

1. The Autotune will find that the current never goes continuous up to 150% in Stage 1. It abandons Stage 2. The Autotune automatically sets the following parameters: 93) CUR PROP GAIN is set to 1.00. 94) CUR INT GAIN is set to 7.00. 95) CURRENT DISCONTINUITY is set to 0.00%.

- R ENTRY MENU LEVEL 1
- R CHANGE PARAMETERS 2
- R CURRENT CONTROL 3

92) AUTOTUNE ENABLE

Repeat the AUTOTUNE routine if you change your supply voltage, current calibration, or motor type.

### IMPORTANT:

If the maximum motor armature current rating is less than approximately 50% of the maximum model rating, the AUTOTUNE results may not be optimum.

There are two ways of overcoming this:

Set the current loop 1. control terms manually. Refer to "11.10.9 95) CUR DISCONTINUITY" on page 173.

or

2. Re-burden the PL/X using the 50% / 100% burden jumper on the power board. Refer to "17.19.3 680)Iarm BURDEN OHMS" on page 365.

The CHANGE PARAMETERS menu

2. The Autotune will find that the current goes continuous at a high level in Stage 1. During Stage 2, the induced current demand perturbations cause a current overload to occur, and the Autotune then aborts, leaving the existing parameter values intact. In this case, we suggest setting the following parameters manually: 93) CUR PROP GRIN is set to 1.00. 94) CUR INT GAIN is set to 7.00.

95) CURRENT DISCONTINUITY is set to 0.00%.

Although this is a good starting point, the current loop response may be slow when the armature current is high (above the discontinuous current level).

**NOTE:** There is a hidden PIN which contains 707) AUTOTUNE MONITOR flag (High for start).

Refer to Page 238 - CANNOT AUTOTUNE, and Page 239 - AUTOTUNE QUIT.

## 11.10.7 93)CUR PROP GAIN

Set the proportional gain of the current error amplifier.

| PIN                                                                                                    | Parameter description     | Range         |        |                 | Defaul         | t      |   |
|----------------------------------------------------------------------------------------------------|---------------------------|---------------|--------|-----------------|----------------|--------|---|
| 93                                                                                                    | CURRENT PROPORTIONAL GAIN | 0.00 to 200.0 | 0      |                 | 30.00          |        |   |
| Performing an Autotune will set the Proportional Gain.<br>You can increase the proportional gain to improve<br>response. However, too much may cause instability. |                           |               | R<br>R | entry<br>Change | Menu<br>Parame | LEVEL  | 1 |
|                                                                                                    |                           |               | R      | CURREN          | T CONTR        | OL     | 3 |
|                                                                                                    |                           |               | I      | R <b>93</b> א   | CUR PROP       | ° GAIN |   |

### 11.10.8 94)CUR INT GAIN

Set the integral gain of the current error amplifier.

| PIN                                                | Parameter description | Range          |       | Defau     | lt    |   |
|----------------------------------------------------|-----------------------|----------------|-------|-----------|-------|---|
| 94                                                 | CURRENT INTEGRAL GAIN | 0.00 to 200.00 | )     | 3.00      |       |   |
| Performing an Autotune will set the Integral Gain. |                       |                | ENTRY | / MENU    | LEVEL | 1 |
| respor                                             | ise.                  | R              | CHANC | ie parame | ETERS | 2 |
|                                                    |                       | R              | CURRE | ENT CONTR | ROL   | 3 |
|                                                    |                       |                | R 94  | CUR INT   | GAIN  |   |

## 11.10.9 95)CUR DISCONTINUITY

### Set the discontinuous current boundary level of the motor.

| PIN | Parameter description | Range           | Default |  |
|-----|-----------------------|-----------------|---------|--|
| 95  | CURRENT DISCONTINUITY | 0.00 to 200.00% | 13.00%  |  |

Performing an Autotune will set this parameter. The motor/supply combination will possess a property called the discontinuous-continuous current point that is important for the optimum tuning of the current loop.

# 11.10.9.1 Setting the current loop control terms manually

As the current increases, the pulses in the waveform join together and become continuous. At this point, the natural gain of the system changes dramatically. If the PL/X knows this point, it can automatically compensate for the gain change and produce an optimum response.

Here you are entering the current level % of rated motor current at which it occurs. If you change your supply voltage, current calibration, or motor type, you must adjust the three values for PINs 93/94/95 accordingly.

To observe the current signal, you must use the signal test pin we provide on the PL/X and a quality storage oscilloscope.

Refer to "12.3.2 134)ARM CUR % MON" on page 210 to monitor the percentage value at the boundary.

Refer to the table below to determine the other current loop control terms.

| R  | ENTRY | MENU | LEVEL | 1 |
|----|-------|------|-------|---|
| •• |       |      |       | - |

R CHANGE PARAMETERS 2

R CURRENT CONTROL 3

R 95)CUR DISCONTINUITY

| 134)ARM CUR % MON<br>at boundary point | Suggested value for<br>93)CUR PROP GAIN | Suggested value for<br>94)CUR INT GAIN |
|----------------------------------------|-----------------------------------------|----------------------------------------|
| 10.00%                                 | 40.00                                   | 4.00                                   |
| 20.00%                                 | 20.00                                   | 2.00                                   |
| 40.00%                                 | 10.00                                   | 1.00                                   |
| 60.00%                                 | 10.00                                   | 1.00                                   |
| 80.00%                                 | 10.00                                   | 1.00                                   |
| 100.00%                                | 10.00                                   | 1.00                                   |

#### 11.10.10 96)4-QUADRANT MODE

### Allow models with regenerative capabilities to be 2-quadrant.

| PIN     | Parameter description                | Range               | Default     |   |
|---------|--------------------------------------|---------------------|-------------|---|
| 96      | 4-QUADRANT MODE                      | DISABLED<br>ENABLED | ENABLED     |   |
| If 96)4 | 4-QUADRANT MODE is ENABLED, then the |                     | MENII LEUFI | 1 |

regenerative capability will be determined by the model.

Refer to "10 Technical specifications" on page 91.

#### **97)SPD BYPASS CUR EN** 11.10.11

Enable a current reference input to by-pass the speed loop.

| PIN   | Parameter description                     | Range                         | Default  |       |
|-------|-------------------------------------------|-------------------------------|----------|-------|
| 97    | SPEED BYPASS CURRENT ENABLE               | DISABLED<br>ENABLED           | DISABLED |       |
| There | is an internal connection from T3 via UIF | <sup>2</sup> 3 to <b>64</b> ) | MENU LEV | JEL 1 |

SPEED REF3 MON.

This parameter determines whether T3 is a speed or current reference. If ENABLED, the speed loop output is automatically disconnected.

NOTE: Enabling this parameter sets 64) SPEED REF 3 MON to zero. Use 133) ARM CUR DEM MON.

NOTE: The summing junction for this input is shown in "Figure 46 SPEED CONTROL - block diagram" on page 161.

#### **98)ARM FIR.FRNT STOP** 11.10.12

### Set the the minimum firing delay.

| PIN                                                                | Parameter description      | Range               |     |               | Default         | :     |           |
|--------------------------------------------------------------------|----------------------------|---------------------|-----|---------------|-----------------|-------|-----------|
| 98                                                                 | ARMATURE FIRING FRONT STOP | 0 - 15000           |     |               | 624             |       |           |
| Scaling: 16384 = 210 degrees, or each bit is 0.012817° (624 = 8°). |                            | 12817° <sub>r</sub> | EN  | rry M<br>Ange | 1enu<br>Paramet | LEVEL | . 1<br>2  |
| () trana                                                           |                            | R                   | CUI | RRENT         | CONTRO          |       | 3<br>STOP |

R CHANGE PARAMETERS 2 CURRENT CONTROL 3 R 97)SPD BYPASS CUR EN

**R** CHANGE PARAMETERS

96)4-QUADRANT MODE

**R CURRENT CONTROL** 

R

2

## 11.11 CHANGE PARAMETERS / CURRENT CONTROL / CURRENT OVERLOAD

### The CURRENT OVERLOAD menu allows you to set the current % target limit.

### It is usually the full-load current of the motor.

Having the facility to set this parameter independently of **2**>**RATED ARM AMPS** allows further flexibility.

This block allows for load currents of up to 150% of **2>RATED ARM AMPS**. (If any other lower limits are prevailing, they will, of course, determine the current limit). Refer to "Figure 48 CURRENT CONTROL: block diagram" on page 168.

The table below shows maximum overloads according to full load motor current, as a % of 2>RATED ARM AMPS.

Refer to "11.11.1.1 Achieving overloads >150%" on page 177.

- R ENTRY MENU LEVEL 1
- R CHANGE PARAMETERS 2
- R CURRENT CONTROL 3
- CURRENT OVERLOAD 4

82>0/LOAD % TARGET

| Full load motor current<br>[82)O/LOAD % TARGET] as<br>a % of 2)RATED ARM AMPS | Maximum available | Maximum overload %<br>available (with respect to<br>full load motor current) |  |
|-------------------------------------------------------------------------------|-------------------|------------------------------------------------------------------------------|--|
| 100                                                                           | 150%              | 150 / 100 = 150%                                                             |  |
| 90%                                                                           | 150%              | 150 / 90 = 166%                                                              |  |
| 80%                                                                           | 150%              | 150 / 80 = 187%                                                              |  |
| 75%                                                                           | 150%              | 150 / 75 = 200%                                                              |  |
| 60%                                                                           | 150%              | 150 / 60 = 250%                                                              |  |
| 50%                                                                           | 150%              | 150 / 50 = 300%                                                              |  |
| 37.5%                                                                         | 150%              | 150 / 37.5 = 400%                                                            |  |
| 30%                                                                           | 150%              | 150 / 30 = 500%                                                              |  |

There are two overcurrent trip mechanisms:

- 1. A software threshold which is set at 300% of **2)RATED ARM AMPS**.
- 2. A hardware threshold which activates in excess of 150% of the maximum PL/X model rating.

Autotune with **2)RATED ARM AMPS** set to its final value. See the example below for a 9 A motor:

# Set 8.1.8.2 STALL TRIP MENU / Stall current level PIN 179 to a value less than 82> 0 $\times$ LOAD $\times$ TARGET.

If 3)CURRENT LIMIT(%) or 82)0 / LOAD % TARGET level is set to 0%, then no current will flow.

### Table 11 Maximum Overload Table

## 11.11.1 82)O/LOAD % TARGET

### Set the current limit target level after excessive load.

| PIN | Parameter description | Range           | Default |
|-----|-----------------------|-----------------|---------|
| 82  | OVERLOAD % TARGET     | 0.00 to 105.00% | 105.00% |

An internal integrator with a finite capacity fills up when the armature current exceeds PIN 82 (82)0/ LOAD **X** TARGET). It empties for armature current less than PIN 82. The unused capacity of the integrator determines the time remaining before automatic reduction of the current limit commences. A 150% limit is available until the integrator becomes full. Then the current limit is linearly reduced in this block from 150% towards PIN 82. **NOTE:** The limit reduction always starts from 150% and ramps down towards 82)0 / LOAD X TARGET. Refer to "11.11.2 83)O/LOAD RAMP TIME" on page 178.

If the load continues to require current above the target level for PIN 82, then it is limited to the PIN 82 level. (**NOTE**: This implies the speed loop is not getting the current demanded, hence, there will be a speed error).

If the load required subsequently falls beneath the PIN 82 target level, then the internal integrator starts to de-integrate back to its empty state (ready for another overload). The overload capacity available will begin to increase. However, full de-integration is required before the maximum overload capacity is available once more.

R ENTRY MENU LEVEL 1

CHANGE PARAMETERS 2

R CURRENT CONTROL 3

CURRENT OVERLOAD

4

82>0/LOAD % TARGET

**NOTE:** For small overloads, it may take a long time for the integrator to fill. However, filling the 150% limit will quickly result in the current limit reducing to the PIN 82 level.

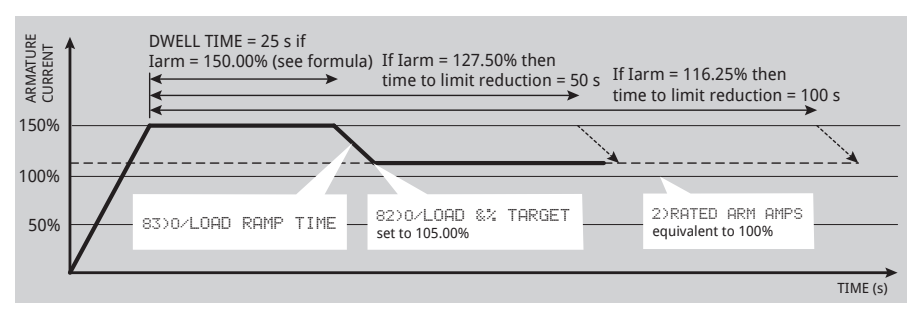

Formula for calculating Dwell time for a given PIN82 Overload % target and PIN138 prevailing Current Limit%: DWELL TIME = (150%-PIN82%) x 25/(I limit%-PIN82%) in seconds. (Assuming current remains at the limit).

Formula for calculating Current limit setting required for a given PIN82 Overload % target and DWELL TIME: Current limit% required = PIN82% + (150% - PIN82%) x 25/DWELL TIME secs

Formula for calculating PIN82 Overload % target required for a given Current limit% and DWELL TIME: PIN82 Overload % target = (DWELL TIME secs x Current limit% - 3750) / (DWELL TIME secs - 25)

### Figure 49 O/LOAD % TARGET set to 105%

### 11.11.1.1 Achieving overloads >150%

Use this to provide higher overload percentages on motors with a smaller rating than the PL/X model. The example below shows how parameter **82>0 < LOAD % TARGET** delivers a 200% overload for a 9 A motor using a 12 A PL/X5:

- 1. For the PL/X5, a setting of 100% in **2)RATED ARM AMPS** represents 12 A, the drive's full-load motor current. Usually, you set a value suitable for the motor in this case, 75% for a 9 A motor. But for this application, we deliberately set it to 12 A.
- Set parameter 82>0 < LOAD × TARGET to a level that is equivalent to the motor's full load motor current of 9 A. In this case, set it to 75% (of 12 A, as set in 2>RATED ARM AMPS).
- 18 A (the 150% maximum available limit for the 12 A PL/X5) is now double the 82>0
   LOAD % TARGET (75%) and so provides a 200% overload capability with respect to the full load motor current (9 A).
- 4. Perform an Autotune with **2>RATED ARM AMPS** set at 12 A. Refer to "11.10.6 92) AUTOTUNE ENABLE" on page 171.
- Set 179)STALL CUR LEVEL to a value less than 82>0 < LOAD × TARGET, currently 75%. The default for this parameter is 95%, so in this case, set it to 71.25%. Refer to "13.2.2 179)STALL CUR LEVEL" on page 233.

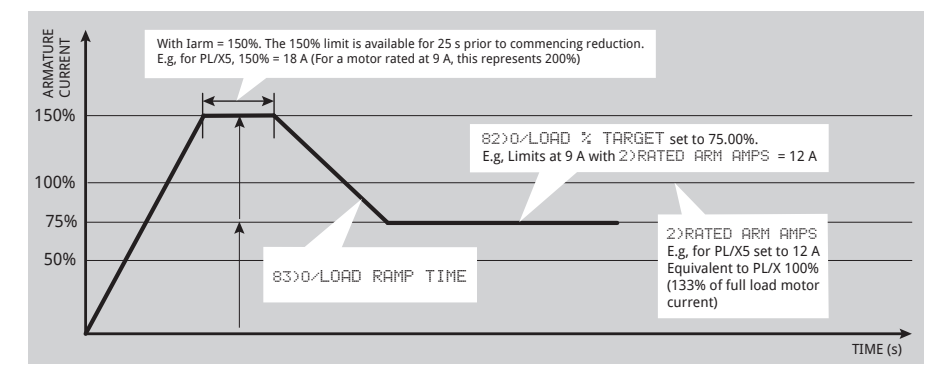

Figure 50 How to achieve overloads greater than 150%

## 11.11.2 83)O/LOAD RAMP TIME

### Set the time taken to reduce the current limit by 100%.

| PIN             | Parameter description                                         | Range           |         | Default  | :       |   |
|-----------------|---------------------------------------------------------------|-----------------|---------|----------|---------|---|
| 83              | OVERLOAD RAMP TIME                                            | 0.1 to 20.0 sec | onds    | 20.0 sec | conds   |   |
| For exa         | ample, if:                                                    | R               | ENTRY N | IENU     | LEVEL   | 1 |
|                 | Current Limit = 150%                                          | R               | CHANGE  | PARAMET  | ERS     | 2 |
|                 | 83>0/LOAD RAMP TIME = 20 seconds                              | R               | CURRENT | CONTRO   | )L      | 3 |
|                 | 82>0/LOAD % TARGET = 105%                                     |                 | CURRENT | OVERLO   | )ad     | 4 |
| Then r<br>minus | amp time to target = 9 seconds (i.e. 45% 105] of 20 seconds). | [150            | 83>0    | ∕LOAD R  | AMP TIM | Е |

## 11.12 CHANGE PARAMETERS / CURRENT CONTROL / I DYNAMIC PROFILE

**NOTE:** This function works for rotation in both directions.

Use this clamp to change the current limit according to speed. For example:

- 1. To protect motors that have problems commutating current at high speeds in field weakening mode of operation.
- 2. To prevent motors overheating at low speeds.

The calculation uses an upper current limit with a fixed value of 150%.

- The setting for 3)CURRENT LIMIT(%) will prevail if it is less than 150%.
- If the limits in the other current limit blocks are lower, then they will prevail.
- R ENTRY MENU LEVEL 1
  R CHANGE PARAMETERS 2
  R CURRENT CONTROL 3
  I DYNAMIC PROFILE ABBLE
  84) I PROFILE ENABLE
  85)SPD BRPNT AT HI I
  86)SPD BRPNT AT LO I
  87)CUR LIMIT AT LO I

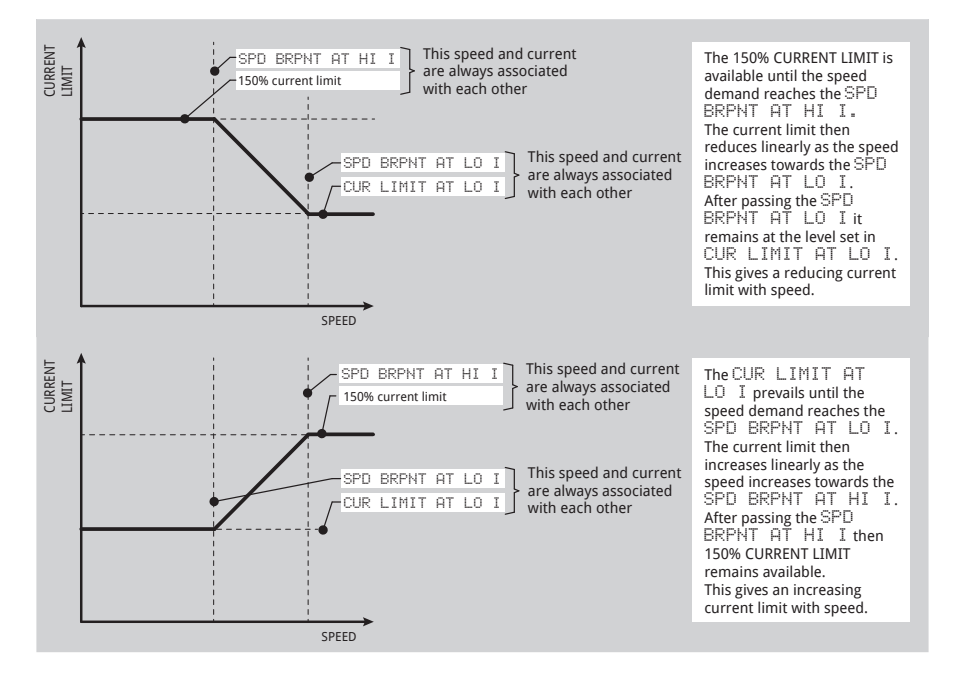

**NOTE:** You can set the SPEED breakpoints so that the profile starts low and goes high if required. If you try to bring the two speed breakpoints closer than within 10% of each other, then the higher speed breakpoint is internally assumed to be equal to the lower speed breakpoint plus 10%.

### Figure 51 I DYNAMIC PROFILE

## 11.12.1 84)I PROFILE ENABLE

Enable the dynamic profile function.

| PIN | Parameter description  | Range               | Default  |
|-----|------------------------|---------------------|----------|
| 84  | CURRENT PROFILE ENABLE | DISABLED<br>ENABLED | DISABLED |

- R ENTRY MENU LEVEL 1
- R CHANGE PARAMETERS 2
- R CURRENT CONTROL 3
  - I DYNAMIC PROFILE 4
    - 84)I PROFILE ENABLE

## 11.12.2 85)SPD BRPNT AT HI I

### Set the speed breakpoint for 150% CURRENT LIMIT.

| PIN                                                                      | Parameter description               | Range           | Default |  |  |  |
|--------------------------------------------------------------------------|-------------------------------------|-----------------|---------|--|--|--|
| 85                                                                       | SPEED BREAKPOINT AT HIGH<br>CURRENT | 0.00 to 105.00% | 75.00%  |  |  |  |
| NOTE: The setting for 3)CURRENT LIMIT(%) set in the R ENTRY MENU LEVEL 1 |                                     |                 |         |  |  |  |

CALIBRATION menu will prevail. It is the normal current limit setting. However, the profile calculation starts or ends at 150%.

| R | ENIRY | MENU | LEVEL | 1 |
|---|-------|------|-------|---|
|   |       |      |       |   |

- R CHANGE PARAMETERS 2
- R CURRENT CONTROL 3
  - I DYNAMIC PROFILE 4
    - 85>SPD BRPNT AT HI I

### 11.12.3 86)SPD BRPNT AT LO I

### Set the speed breakpoint for 87>CUR LIMIT AT LO I.

| PIN | Parameter description              | Range           |         | Defaul  | t        |   |
|-----|------------------------------------|-----------------|---------|---------|----------|---|
| 86  | SPEED BREAKPOINT AT LOW<br>CURRENT | 0.00 to 105.00% |         | 100.00% |          |   |
|     |                                    |                 |         |         |          |   |
|     |                                    | R               | ENTRY M | IENU    | LEVEL    | 1 |
|     |                                    | R               | CHANGE  | PARAME  | TERS     | 2 |
|     |                                    | R               | CURRENT | CONTR   | OL       | 3 |
|     |                                    |                 | I DYNAM | IIC PRO | FILE     | 4 |
|     |                                    |                 | _86)S   | PD BRPI | NT AT LO | I |

## 11.12.4 87)CUR LIMIT AT LO I

Set the current limit prevailing at 86>SPEED BRPNT AT LO I.

| PIN | Parameter description        | Range           | Default |
|-----|------------------------------|-----------------|---------|
| 87  | CURRENT LIMIT AT LOW CURRENT | 0.00 to 150.00% | 100.00% |

| R | ENTRY | MENU | LEVEL | 1 |
|---|-------|------|-------|---|
|   |       |      |       |   |

- R CHANGE PARAMETERS 2
- R CURRENT CONTROL 3
  - I DYNAMIC PROFILE 4

87)CUR LIMIT AT LO I

## 11.13 CHANGE PARAMETERS / FIELD CONTROL

The field controller within the PL/X consists of a singlephase, half-controlled thyristor bridge with a flywheel path. Terminals EL2 and EL3 deliver the AC supply to the bridge, and the rectified output appears at terminals F+ and F-. The supply can be anywhere in the range of 100 to 500 Vac but must be at least 1.1 times the maximum field output voltage you require. Note that the supply to EL2 and EL3 also determines the phase rotation of the local supply.

The purpose of the field winding in a motor is to provide flux that intersects the armature windings. The flux generated is a function of the CURRENT flowing in the field coils. When considering the set-up of the field output, you can use one of two kinds of control strategy:

- Voltage Output Clamp with higher current limit 1 protection.
- Current Control with higher voltage clamp 2. protection.

Motor field windings are usually very inductive, with a long time constant resulting in a smooth current in the field. Therefore, the field current reading is reasonably accurate irrespective of when sampled.

However, some motor field winding time constants are shorter than usual, resulting in up to 20% ripple. In this case, the PL/X may sample the current at a non-ideal point in the cycle, which results in a slightly incorrect control level (usually no more than a few per cent). If required, you can normalise the field current to a proper level using the field current trim (refer to "11.1.10 15)FIELD CUR FB TRIM" on page 123) or recalibrate the field current to overcome the inaccuracy.

### **Voltage Output Clamp**

This open-loop setting of the field bridge firing angle allows the DC output voltage setting to be between 0 and 90% of the incoming supply voltage. For example, for an AC supply of 400 V, the 90% output voltage is 360 Vdc. Note that if the AC supply varies, then the field output voltage will vary in proportion. Also, if the field resistance changes, then the resulting output current will change.

If you know the rated field voltage you can set the 100) FIELD VOLTS OP % clamp parameter value in this menu. Adjust the field output voltage to the data plate value as a percentage of the applied AC supply.

- R ENTRY MENU LEVEL 1
- CHANGE PARAMETERS 2 R
- R FIELD CONTROL 3
  - R 99)FIELD ENABLE
  - 100)FIELD VOLTS OP % R 101)FIELD PROP GAIN 102)FIELD INT GAIN FLD WEAKENING MENU 4 111)STANDBY FLD ENBL 112)STANDBY FLD CUR 113)FLD QUENCH DELAY 114)FIELD REFERENCE

WARNING: Field reversal or disconnection.

After the PL/X inhibits the field output, it can take several seconds for the field current to decay to zero due to the high inductance of motor fields.

### Do not open-circuit the field unless the field current has reached zero.

You cannot use the field current monitors or field active flag to confirm that zero current is flowing because the PL/X cannot measure the decaying current after an inhibit. You must:

- 1 Observe the current on an external instrument and time how long it takes to decay.
- 2. Use the interval timer block to implement a safety delay before opening the field circuit.

Failure to observe this warning may cause flashover of the field circuit and result in damage to the system.

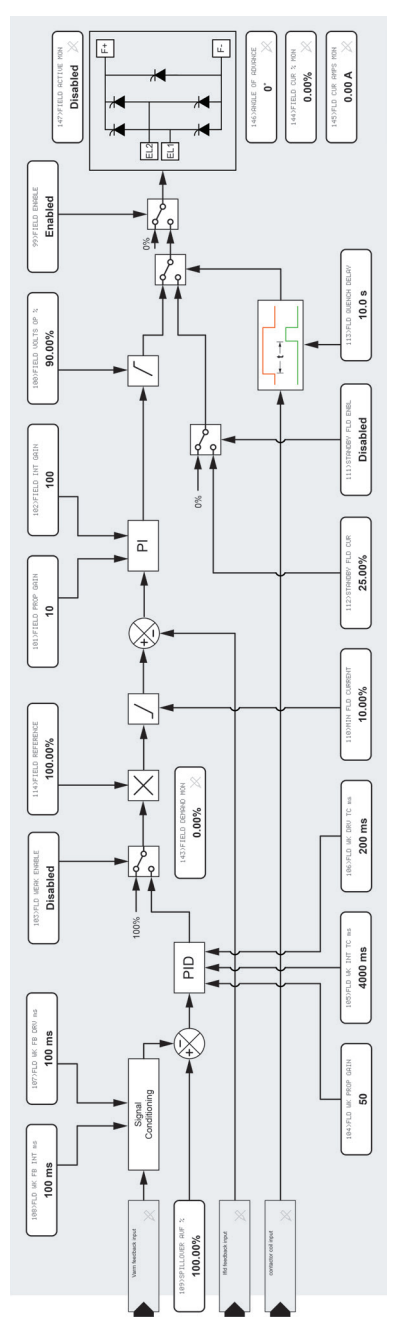

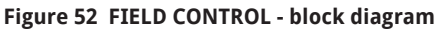

**NOTE:** Please ensure that **4)RATED FIELD AMPS** is sufficiently high to force the **100>FIELD VOLTS OP \*** clamp into operation at the desired voltage under all conditions.

**4)RATED FIELD AMPS**, scaled by **114)FIELD REFERENCE**, sets the demand for the field current control loop. **100)FIELD VOLTS OP 4** operates as a clamp on the field bridge firing angle. If the current demand is satisfied at a voltage output below the clamp level, then the current loop will prevail.

### **Current Control (preferred control strategy)**

In this mode, the output voltage range is the same as in the voltage output clamp mode. However, the control loop operates on the actual current flowing in the field and works to maintain this at the desired value. The motor back emf is a linear representation of its speed, and this is improved if the field current and hence flux is kept constant. Consequently, with the field in current control mode, AVF speed control accuracy is improved. It is good practice in control engineering to minimise the error correction requirements of any loop, so also having a current-controlled field is recommended when using a tachogenerator.

Field weakening in current mode is required when the desired maximum speed of the motor exceeds its base speed. The field current is held at its rated value until the armature voltage reaches its spillover value. Reducing the field current rather than increasing the armature voltage then satisfies any further increase in speed demand. When considering the field quenching modes, the field must be present after removing the drive armature output if dynamic braking is required. Without the field, the motor could not act as a generator and dissipate its rotational energy into the braking resistor.

When motors are standing still for extended periods, it is wise to apply a reduced field current to prevent overheating, save energy, and prevent condensation or freezing in cold climates.

The field quenches during any non-running mode. A RUN input going low during the stopping process, either heading for zero speed or during the delay period, drops out the contactor straight away and quenches the field. Parameters 111>STANDBY FIELD ENBL, 112>STANDBY FLD CUR and 113>FLD QUENCH DELAY determine the quench condition.

Refer to "Figure 34 Wiring diagram for AC supply level to L1/2/3 different to EL1/2/3 (e.g. low voltage field)" on page 107.

## 11.13.1 99)FIELD ENABLE

### Enable/disable the field output.

| PIN   | Parameter description                     | Range               | Default |
|-------|-------------------------------------------|---------------------|---------|
| 99    | FIELD ENABLE                              | DISABLED<br>ENABLED | ENABLED |
| NOTE: | Disabling the field control will automati | cally p cutou       |         |

inhibit the field fail alarm.

| R | ENTRY MENU | LEVEL  | 1 |
|---|------------|--------|---|
| R | CHONGE POR | METERS | 2 |

- R FIELD CONTROL 3
  - 99)FIELD ENABLE

## 11.13.2 100)FIELD VOLTS OP %

Set the DC field voltage clamp as a % of the AC supply volts.

| PIN | Parameter description | Range           | Default |
|-----|-----------------------|-----------------|---------|
| 100 | FIELD VOLTS OUTPUT %  | 0.00 to 100.00% | 90.00%  |

NOTE: The value of this parameter is not restored to default by a 4-KEY RESET (factory default reset). It remains as calibrated.

It may be necessary to set the field voltage instead of the field current. For example, there may only be a volts rating on the rating plate. Refer to "12.4.4 146)ANGLE OF ADVANCE" on page 214.

This parameter sets an upper clamp level for the field current loop, allowing you to achieve voltage mode. **NOTE:** The rated field amps current setting in the calibration menu is the limiting value irrespective of this clamp voltage setting. This protects the PL/X and the motor.

Conversely, this voltage clamp setting will be a limiting value irrespective of the rated field amps setting. Set the rated field amps to a level that is slightly in excess of the cold field current to ensure the field output voltage always remains at the clamp voltage. Then as the field warms up, any voltage rise needed by the field current loop will be clamped to the level set.

The clamp will work with the rated field amps set to maximum. However, this might not provide enough protection for the motor if there is a problem in the field winding resulting in overcurrent.

| R | ENTRY | MENU | LEVEL | 1 |
|---|-------|------|-------|---|
|---|-------|------|-------|---|

**R CHANGE PARAMETERS** 2

R FIELD CONTROL 3

100)FIELD VOLTS OP % R

Refer to "Figure 34 Wiring diagram for AC supply level to L1/2/3 different to EL1/2/3 (e.g. low voltage field)" on page 107.

## 11.13.3 101)FIELD PROP GAIN

### Set the proportional gain of the field current control loop.

| PIN     | Parameter description                             | Range        |        | Default    |   |
|---------|---------------------------------------------------|--------------|--------|------------|---|
| 101     | FIELD PROPORTIONAL GAIN                           | 0 to 1000    |        | 10         |   |
| Increas | Increase the parameter value to improve response. |              |        | 1ENU LEVEL | 1 |
| curren  | t.                                                | i lielu<br>I | CHANGE | PARAMETERS | 2 |

R FIELD CONTROL 3

101)FIELD PROP GAIN

## 11.13.4 102)FIELD INT GAIN

### Set the integral gain of the field current control loop.

| PIN                       | Parameter description                                                                       | Range            |             |                          | Defaul                               | t             |             |
|---------------------------|---------------------------------------------------------------------------------------------|------------------|-------------|--------------------------|--------------------------------------|---------------|-------------|
| 102                       | FIELD INTEGRAL GAIN                                                                         | 0 to 1000        |             |                          | 100                                  |               |             |
| Increa<br>Howev<br>curren | se the parameter value to improve respo<br>rer, too much may cause instability in the<br>t. | onse.<br>e field | R<br>R<br>R | ENTRY<br>CHANGE<br>FIELD | MENU<br>PARAME<br>CONTROL<br>FIELD 1 | LEVEL<br>TERS | 1<br>2<br>3 |

### 11.13.5 111)STANDBY FLD ENBL

### Enable/disable the standby field quench mode.

| PIN                                                                                                    | Parameter description    | Range                   |        |                   | Default         | t         |        |
|----------------------------------------------------------------------------------------------------|--------------------------|-------------------------|--------|-------------------|-----------------|-----------|--------|
| 111                                                                                                    | STANDBY FIELD ENABLE     | DISABLED<br>ENABLED     |        | DISABLED          |                 | ED        |        |
| Use this to keep the motor warm during off periods to prevent condensation in cold climates. When DISABLE the field quenches to zero. Refer to "11.13.6 112) |                          |                         | R<br>R | ENTRY N<br>Change | 1enu<br>Paramet | LEVEL     | 1<br>2 |
| STAND                                                                                                    | BY FLD CUR" on page 187. |                         | R      | FIELD C           | ONTROL          |           | 3      |
| A run condition is enabled by (START or JOG) <b>and</b> RUN.<br>This parameter prevails for non-running conditions.                                          |                          | <b>nd</b> RUN.<br>ions. |        | _111>             | STANDBY         | ' FLD ENE | ЗL     |

## 11.13.6 112)STANDBY FLD CUR

### Set the standby value of the field current.

| PIN | Parameter description | Range           | Default |  |
|-----|-----------------------|-----------------|---------|--|
| 112 | STANDBY FIELD CURRENT | 0.00 to 100.00% | 25.00%  |  |

Use this to keep the motor warm during off periods to help prevent condensation in cold climates.

100.00% represents 4)RATED FIELD AMPS, as set in the CALIBRATION menu.

| R | ENTRY | MENU | LEVEL | 1 |
|---|-------|------|-------|---|
|---|-------|------|-------|---|

- **R** CHANGE PARAMETERS 2
- R FIELD CONTROL 3

112>STANDBY FLD CUR

## 11.13.7 113)FLD QUENCH DELAY

Set the field quench delay time after main contactor drop-out.

| PIN                                                                                                    | Parameter description | Range           |         |                 | Defaul       | t       |          |
|----------------------------------------------------------------------------------------------------|-----------------------|-----------------|---------|-----------------|--------------|---------|----------|
| 113                                                                                                    | FIELD QUENCH DELAY    | 0.0 to 600.0    | se      | conds           | 10.0 seconds |         |          |
| Use this to ensure the motor can generate into a dynamic braking resistor after the main contactor drops out.                |                       | R<br>R          | ENTRY I | 1enu<br>Parame: | LEVEL        | 1       |          |
| A run condition is enabled by (START or JOG) <b>and</b> RUN.<br>This delay activates when a non-running condition<br>begins. |                       | nd RUN.<br>tion | R       | FIELD (         | ontrol       | NCH DEL | 3<br>AY. |

## 11.13.8 114)FIELD REFERENCE

Set the value of an external field reference input.

| PIN                                              | Parameter description                                                                                                    | Range                |             |                          | Default                                            | t                          |             |
|--------------------------------------------------|----------------------------------------------------------------------------------------------------|----------------------|-------------|--------------------------|----------------------------------------------------|----------------------------|-------------|
| 114                                              | FIELD REFERENCE                                                                                                    | 0.00 to 100.         | 00%         | 6                        | 100.00%                                            |                            |             |
| This pa<br>AMPS'<br>Use th<br>refere<br>if the r | arameter is a scaler of "11.1.3 4)RATED F<br>' on page 117.<br>is with systems requiring an external fiel<br>nce input. The minimum field clamp will<br>reference goes below the minimum field. | IELD<br>d<br>operate | R<br>R<br>R | ENTRY<br>CHANGE<br>FIELD | MENU<br>PARAME <sup>*</sup><br>CONTROL<br>>FIELD R | LEVEL<br>FERS<br>REFERENCE | 1<br>2<br>3 |

## 11.14 CHANGE PARAMETERS / FIELD CONTROL/FLD WEAKENING MENU

Enable this function to control field weakening.

There are five adjustable control terms:

- error terms:
  - 1. proportional (P)
  - 2. integral (I)
  - 3. derivative (D)
- feedback terms:
  - 4. derivative
  - 5. integral.

All control terms are associated with the armature voltage spillover loop, and the values chosen give the best response without excessive overshoots or instability of the armature voltage.

The control loop monitors the armature voltage and compares it to the desired spillover voltage. It then controls the field current to optimise the speed control of the PL/X in the field weakening region.

When the armature voltage reaches the spillover voltage, field weakening achieves further speed increases and effectively clamps the armature voltage at the spillover voltage. In this region, the output power is constant for a given armature current.

Refer to "11.1.9 14)IR COMPENSATION" on page 123. Further accuracy can be achieved with IR COMP.

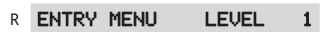

- R CHANGE PARAMETERS 2
- R FIELD CONTROL
- FIELD WEAKENING MENU 4

3

103>FLD WEAK ENABLE 104>FLD WK PROP GAIN 105>FLD WK IN TC ms 106>FLD WK DRV TC ms 107>FLD WK FBK DRV ms 108>FLD WK FBK INT ms 109>SPILLOVER AVF % 110>MIN FLD CURRENT

**NOTE:** The limit of field weakening range is 10 : 1.

Refer to "13.1.1 171)SPD TRIP ENABLE" on page 225.

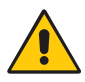

### WARNING! EQUIPMENT DAMAGE HAZARD

When using field weakening and a dc side contactor, the armature **MUST** be connected to remote sense terminals T41 and T43, as shown on Page 54. It ensure that the PL/X can measure armature voltage with the dc side contactor deenesrgised. Failure to do this will cause a flashover of the commutator because the AVF feedback is lost when the contactor opens.

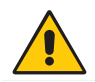

## CAUTION!

Do not use field weakening when using Armature Voltage Feedback, selected in the CALIBRATION menu.

If AVF is selected and field weakening is enabled, the PL/X will trip when entering the field weakening region. **NOTE:** The action of changing feedback mode to AVF will automatically rescale the 100% speed feedback referring to **18)RATED ARM VOLTS.** To continue running in this mode (e.g. if tacho has failed) and prevent tripping, avoid the field weakening region remaining at a speed that produces an armature voltage below **109)SPILLOVER AVF** %. **130)MOTOR RPM** monitor will show an incorrect value unless you re-adjust

6 DESIRED MAX RPM to the base RPM. If this trip occurs, the DRIVE TRIP MESSAGE will be SPEED FBK MISMATCH.

## 11.14.1 103)FLD WEAK ENABLE

Enable/disable the field weakening.

| PIN | Parameter description  | Range               | Default  |
|-----|------------------------|---------------------|----------|
| 103 | FIELD WEAKENING ENABLE | DISABLED<br>ENABLED | DISABLED |
|     |                        |                     |          |

- R ENTRY MENU LEVEL 1
- **R** CHANGE PARAMETERS 2
- R FIELD CONTROL 3
  - FIELD WEAKENING MENU 4

103)FLD WEAK ENABLE

## 11.14.2 104)FLD WK PROP GAIN

Set the proportional gain of the field weakening loop.

| PIN                                                                                                    | Parameter description                      | Range     |   |         | Default  | t        |    |
|----------------------------------------------------------------------------------------------------|--------------------------------------------|-----------|---|---------|----------|----------|----|
| 104                                                                                                    | FIELD WEAKENING PROPORTIONAL GAIN          | 0 to 1000 |   | 50      |          |          |    |
| Generally, an increased proportional value will                                                                       |                                            |           | R | ENTRY I | MENU     | LEVEL    | 1  |
| operat                                                                                                    | ting around the spillover voltage point, a | nd a      | R | CHANGE  | PARAMET  | TERS     | 2  |
| decrea                                                                                                    | ase will slow it.                          |           | R | FIELD ( | CONTROL  |          | 3  |
| Increasing the value too far may cause instability of the armature voltage and possible overvolting of the commutator |                                            | ity of    |   | FIELD   | JEAKENII | NG MENU  | 4  |
|                                                                                                    |                                            | of the    |   | 104>    | FLD WK   | PROP GAI | (N |

## 11.14.3 105)FLD WK INT TC ms

Set the integral time constant of the weakening loop.

| PIN                                                                                                    | Parameter description                                     | Range      |             |                              | Default                    |         |             |
|----------------------------------------------------------------------------------------------------|-----------------------------------------------------------|------------|-------------|------------------------------|----------------------------|---------|-------------|
| 105                                                                                                    | FIELD WEAKENING INTEGRAL TIME<br>CONSTANT in milliseconds | 0 to 20000 |             |                              | 4000                       |         |             |
| Generally, an increased integral time constant will slow<br>the response to the armature voltage when operating<br>around the spillover voltage point, and a decrease will<br>improve the response. |                                                           |            | R<br>R<br>R | ENTRY I<br>CHANGE<br>FIELD ( | 1ENU<br>PARAMET<br>CONTROL | LEVEL   | 1<br>2<br>3 |
| Decreasing the value too far may cause instability of<br>the armature voltage and possible overvolting of the<br>commutator.                                                                        |                                                           |            |             | FIELD (<br>105)              | JEAKENIN<br>FLD WK         | IG MENU | 4<br>15     |

## 11.14.4 106)FLD WK DRV TC ms

### Set the derivative time constant of the weakening loop.

| PIN | Parameter description                                       | Range      | Default |
|-----|-------------------------------------------------------------|------------|---------|
| 106 | FIELD WEAKENING DERIVATIVE TIME<br>CONSTANT in milliseconds | 10 to 5000 | 200     |

R ENTRY MENU

R FIELD CONTROL

R CHANGE PARAMETERS

FIELD WEAKENING MENU 4

106)FLD WK DRV TC ms

LEVEL

1

2

3

Generally, keep this parameter between 5 and 10% of the 105)FLD WK INT TC ms setting to provide correct attenuation to the response of the weakening loop at high frequencies.

A higher setting may cause instability of the armature voltage and possible overvolting of the commutator.

### 11.14.5 107)FLD WK FB DRV ms

Set the feedback derivative time constant in milliseconds.

| PIN                                                                                                    | Parameter description                                  | Range      | ge     |       |        | Default  |         |  |
|----------------------------------------------------------------------------------------------------|--------------------------------------------------------|------------|--------|-------|--------|----------|---------|--|
| 107                                                                                                    | FIELD WEAKENING FEEDBACK<br>DERIVATIVE in milliseconds | 10 to 5000 |        |       | 100    |          |         |  |
| This parameter affects the armature voltage overshoot<br>when accelerating rapidly through the base speed.<br>An increasing ratio (of the <b>107 &gt;FLD WK FB DRV</b> ms<br>parameter to the <b>108 &gt;FLD WK FB INT</b> ms parameter<br>(D/I)) tends to reduce overshoots, a ratio of unity has no<br>effect, and a ratio of three or more tends to instability.<br>The absolute values of the two parameters have only a<br>2nd order effect on the response. |                                                        |            | R<br>R | ENTRY | MENU   |          | 1       |  |
|                                                                                                    |                                                        |            | R      | FIELD |        |          | 3       |  |
|                                                                                                    |                                                        |            |        | 107   | FLD WK | FB DRV r | +<br>ns |  |

### 11.14.6 108)FLD WK FBK INT ms

Set the feedback integral time constant in milliseconds.

| PIN                                                                                                    | Parameter description                                | Range      |   |         | Default  |          |    |
|----------------------------------------------------------------------------------------------------|------------------------------------------------------|------------|---|---------|----------|----------|----|
| 108                                                                                                    | FIELD WEAKENING FEEDBACK<br>INTEGRAL in milliseconds | 10 to 5000 |   |         | 100      |          |    |
| This parameter affects the armature voltage overshoot<br>when accelerating rapidly through the base speed.<br>An increasing ratio (of the <b>107 &gt;FLD WK FB DRV</b> ms<br>parameter to the <b>108 &gt;FLD WK FB INT</b> ms parameter<br>(D/I)) tends to reduce overshoots, a ratio of unity has no<br>effect, and a ratio of three or more tends to instability.<br>The absolute values of the two parameters have only a<br>2nd order effect on the response. |                                                      |            | R | ENTRY I | MENU     | LEVEL    | 1  |
|                                                                                                    |                                                      |            | R | FIELD ( |          | G MENIL  | 3  |
|                                                                                                    |                                                      |            |   | 108>    | FLD WK F | FB DRV r | ns |
## 11.14.7 109)SPILLOVER AVF %

#### Set the armature voltage % at which field weakening begins.

| PIN F | Parameter description                    | Range                        | Default |
|-------|------------------------------------------|------------------------------|---------|
| 109 S | SPILLOVER ARMATURE VOLTAGE<br>FEEDBACK % | 0.00 to 100.00% of rated AVF | 100.00% |

**NOTE:** The rated armature voltage is settable in the CALIBRATION menu.

- R ENTRY MENU LEVEL 1
- **R CHANGE PARAMETERS** 2
- R FIELD CONTROL 3
  - FIELD WEAKENING MENU 4

109)SPILLOVER AVF %

## 11.14.8 110)MIN FIELD CURRENT

Set the minimum field current as a % of the rated amps.

| PIN | Parameter description | Range                       | Default |
|-----|-----------------------|-----------------------------|---------|
| 110 | MINIMUM FIELD CURRENT | 0.00 to 100.00% of rated IF | 10.00%  |

**NOTE:** When setting the minimum percentage, allow an extra 5% margin below the desired minimum to accommodate a response transient. If the minimum is below 10%, there may be a field failure alarm caused by an undershoot.

#### WARNING! **PERSONAL INJURY AND/OR** EOUIPMENT DÁMAGE HAZARD

The protection provided in field weakening mode is limited to total feedback loss only because the speed/AVF relationship is not maintainable in the field weakening mode. If a partial loss of feedback occurs, the motor may run to excessive speed. When the field is entirely weakened and is at its minimum level, the armature overvoltage trip will operate. It may only occur at dangerous speeds. Therefore, we recommend using a mechanical device, a backup system, or both to protect against this possibility.

Correct setting of 110>MIN FIELD CURRENT will ensure that the overvolts TRIP occurs just above the maximum operating speed.

R ENTRY MENU LEVEL 1

R CHANGE PARAMETERS 2

R FIELD CONTROL

FIELD WEAKENING MENU 4

110>MIN FIELD CURRENT

3

## **11.15 CHANGE PARAMETERS / ZERO INTERLOCKS**

#### Use this menu to enable two interlocking functions that are associated with zero speed. Their normal standstill behaviour is as follows.

The condition of 'zero speed and current demand' AND 'zero speed feedback' being satisfied removes the firing pulses. All other loops remain active to enable a rapid response for a new request for speed.

- 117) ZERO INTLK SPD % sets the threshold for both • the zero speed reference and feedback decisions.
- 118)ZERO INTLK CUR % sets the threshold for the . zero current demand decision. A setting of 0.00% for this parameter does NOT remove the firing pulses.

Due to the rapid response of the above condition, it may be necessary to implement 115)STANDSTILL ENBL. Without this guench function enabled, the motor may continuously move as the system responds to slight variations, which may be undesirable.

- 115)STANDSTILL ENBL provides an extra level of 1. inhibiting as it not only removes firing pulses but also guenches the loops. It operates after meeting the requirements of zero speed reference and zero speed feedback. 117) ZERO INTLK SPD % sets the threshold for both the zero speed ref and feedback decisions.
- 2. 116) ZERO REF START. This parameter prevents the current control from enabling after a start command if the total speed reference to the PL/X or the input to the RUN MODE RAMPS is not at zero. Use this if inadvertently starting the motor is undesirable. The message CONTACTOR LOCK **OUT** will appear after approximately 2 seconds if this function is not satisfied. The contactor is de-energised. For example, if an extruder is full of cold plastic, starting it may damage the screw. By implementing this function, the operator must deliberately set the references to zero to commence running.

For these functions to work, the zero threshold levels 117) ZERO INTLK SPD % and 118) ZERO INTLK CUR × must be defined. All the threshold levels are symmetrical for reverse rotation and have a hysteresis of ±0.5% around the chosen value.

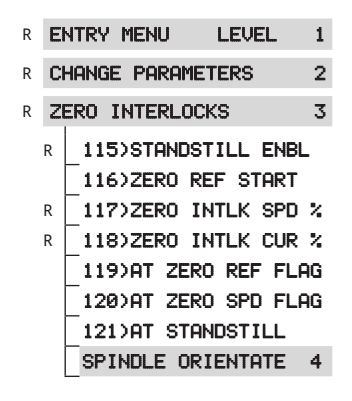

For systems using a shaft encoder, there is a submenu for implementing spindle orientation and zero speed shaft position lock or both.

In addition to the adjustable parameters, there are four diagnostic monitoring flags.

The CHANGE PARAMETERS menu

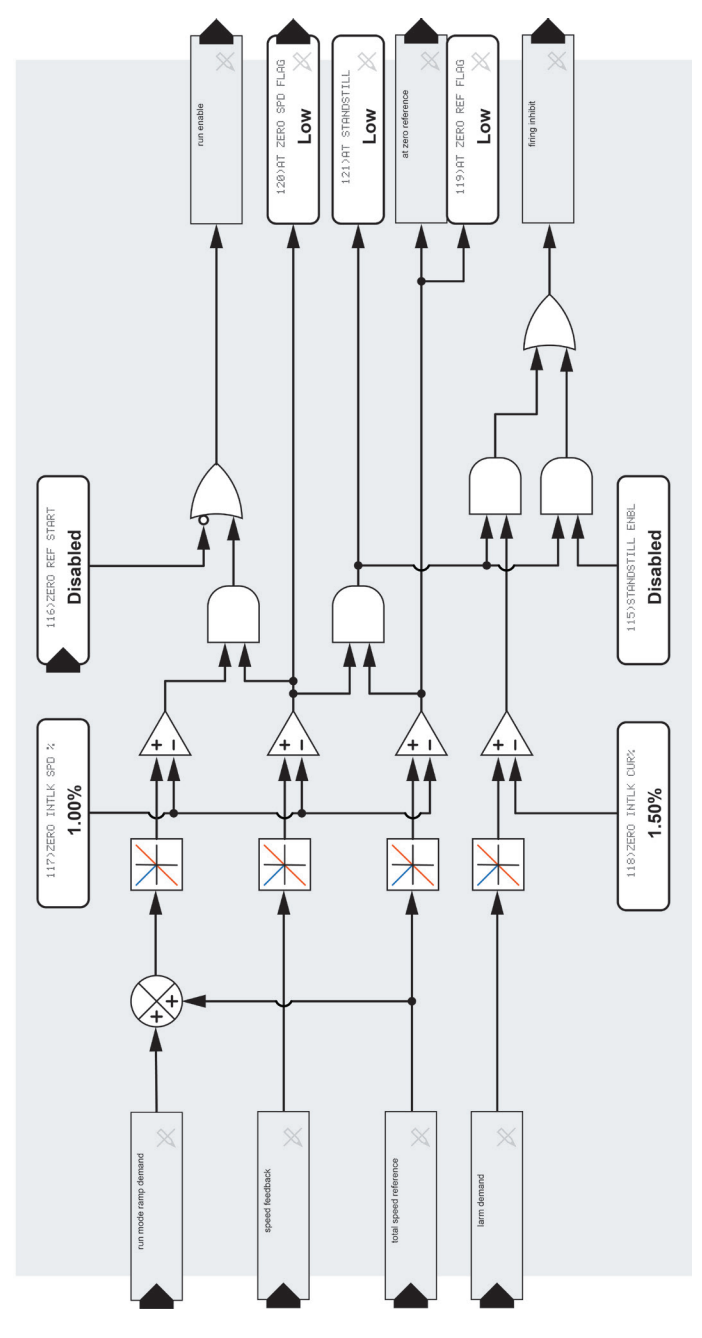

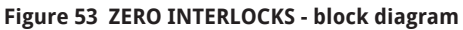

## 11.15.1 115)STANDSTILL ENBL

### Enable/disable the standstill function.

| PIN Pa  | arameter description | Range               | Default  |
|---------|----------------------|---------------------|----------|
| 115 ST. | ANDSTILL ENABLE      | DISABLED<br>ENABLED | DISABLED |

If enabled, the standstill function will inhibit the stack firing when there is a zero reference AND zero speed.

This parameter must be DISABLED for the operation of "11.16 CHANGE PARAMETERS / ZERO INTERLOCKS / SPINDLE ORIENTATE" on page 197.

| R | ENTRY | MENU | LEVEL | 1 |
|---|-------|------|-------|---|
|---|-------|------|-------|---|

- R CHANGE PARAMETERS 2
- **R ZERO INTERLOCKS** 3
  - 115)STANDSTILL ENBL R

### 11.15.2 116)ZERO REF START

Enable/disable the zero reference start function.

| PIN | Parameter description | Range               |   |         | Defaul  | t       |   |
|-----|-----------------------|---------------------|---|---------|---------|---------|---|
| 116 | ZERO REFERENCE START  | DISABLED<br>ENABLED |   |         | DISABL  | .ED     |   |
|     |                       |                     |   |         |         |         |   |
|     |                       |                     | R | ENTRY 1 | 1ENU    | LEVEL   | 1 |
|     |                       |                     | R | CHANGE  | PARAME  | TERS    | 2 |
|     |                       |                     | R | ZERO IN | TERLOC  | KS      | 3 |
|     |                       |                     |   | 116>    | ZERO RE | F START |   |

11.15.3 117)ZERO INTLK SPD %

### Set the speed level for the zero reference start and standstill blocks.

| PIN | Parameter description  | Range           | Default |
|-----|------------------------|-----------------|---------|
| 117 | ZERO INTERLOCK SPEED % | 0.00 to 100.00% | 1.00%   |

The signals detected are total speed reference and speed feedback. The input depends on the function ("total speed reference" for standstill, and the total speed inputs prior to the normal ramp for zero reference start).

This speed level also sets the threshold for 120)AT ZERO SPD FLAG.

| R | ENTRY MENU LEVEL     | 1 |
|---|----------------------|---|
| R | CHANGE PARAMETERS    | 2 |
| R | ZERO INTERLOCKS      | 3 |
|   | R 117)ZERO INTLK SPD | z |

## 11.15.4 118)ZERO INTLK CUR %

### Set the current % for the start and standstill blocks.

| PIN | Parameter description    | Range           | Default |
|-----|--------------------------|-----------------|---------|
| 118 | ZERO INTERLOCK CURRENT % | 0.00 to 100.00% | 1.50%   |

- R ENTRY MENU LEVEL 1
- R CHANGE PARAMETERS 2
- R ZERO INTERLOCKS 3
  - R 118)ZERO INTLK CUR %

## 11.15.5 119)AT ZERO REF FLAG

### Monitor the total speed reference zero status.

| PIN | Parameter description  | Range                 |       |       |  |
|-----|------------------------|-----------------------|-------|-------|--|
| 119 | AT ZERO REFERENCE FLAG | LOW<br>HIGH (at zero) |       |       |  |
|     |                        |                       | CUTOU | MELUI |  |

- R ENTRY MENU LEVEL 1
- R CHANGE PARAMETERS 2
- R ZERO INTERLOCKS 3

119)AT ZERO REF FLAG

## 11.15.6 120)AT ZERO SPD FLAG

### Monitor the zero speed reference.

| PIN | Parameter description | Range                 |               |           |   |
|-----|-----------------------|-----------------------|---------------|-----------|---|
| 120 | AT ZERO SPEED FLAG    | LOW<br>HIGH (at zero) |               |           |   |
|     |                       |                       |               |           |   |
|     |                       | R                     | ENTRY MENU    | LEVEL     | 1 |
|     |                       | R                     | CHANGE PARAME | TERS      | 2 |
|     |                       | R                     | ZERO INTERLOC | KS        | 3 |
|     |                       |                       | 120)AT ZERO   | ) SPD FLA | G |

## 11.15.7 121)AT STANDSTILL

### Monitor the standstill status.

| PIN | Parameter description | Range                       |
|-----|-----------------------|-----------------------------|
| 121 | AT STANDSTILL         | LOW<br>HIGH (at standstill) |

This flag operates irrespective of the state of **115**) **STANDSTILL ENBL**.

### 11.15.7.1 Low speed performance

When running at very low speeds, the SPEED PI ADAPTION may need adjustment for optimum performance.

The default settings for SPEED PI ADAPTION give lower gain with low error to provide smooth steady-state performance. However, applications that require precise control at very low speeds may function better with the adaption disabled.

If you require the adaption to be on during normal running and off at low speeds, use a MULTI-FUNCTION block to connect an inversion of **120**>**AT ZERO SPD FLAG** to **79**>**SPD ADAPT ENABLE**.

- R ENTRY MENU LEVEL 1
- R CHANGE PARAMETERS 2
- R ZERO INTERLOCKS 3

121)AT STANDSTILL

Refer to "11.9.7 79)SPD ADAPT ENABLE" on page 166.

Refer to "11.9.1 Using small speed inputs" on page 164 and "11.6.1 Precise stopping" on page 152.

## 11.16 CHANGE PARAMETERS / ZERO INTERLOCKS / SPINDLE ORIENTATE

This sub-menu provides spindle orientation when the mechanical system is fitted with an incremental encoder (a bi-directional incremental encoder, with A and B channels plus marker output) to provide position feedback. If not using the SPINDLE ORIENTATE function, terminal T16 becomes available for other use.

NOTE: Only use this function with PLX models that have the regenerative stopping facility. Refer to "10.3 Electrical ratings" on page 93.

Operating the SPINDLE ORIENTATE block does not disturb the function of an encoder selected as a speed feedback option in the CALIBRATION menu.

The spindle orientation will function irrespective of the speed feedback type.

The block uses the encoder marker to provide the PL/X with the absolute position angle of the encoder. The encoder marker is input via terminal T15.

PL models with the regenerative stopping facility can only orientate during the contactor drop-out delay.

To maintain position lock during a contactor drop-out delay, ensure "11.6.4 58)LIVE DELAY MODE" on page 154 is set to ENABLED. Refer also to "11.6.6 60)DROP-OUT DELAY" on page 155.

The encoder pulses are input on terminals T16 and T17. (NOTE: We recommend Quadrature type encoders because they usually provide more accurate counting during reversals than pulse and direction types).

Use the CALIBRATION / ENCODER SCALING menu to program the encoder input type and scale by selecting the encoder type, sign, encoder lines and rpm.

The SPINDLE ORIENTATE block counts the pulses from the encoder using a bi-directional counter, counting forwards or backwards, depending on the direction of rotation. This counter represents the amount of angular rotation of the encoder and hence the motor shaft. The PL/X compares the position count and the spindle orientation reference to produce an error signal for use in the PL/X's negative feedback loop. The motor then rotates in a direction that reduces this error to zero, and hence brings the encoder marker to the spindle position reference.

The marker uniquely defines the absolute position of the rotating encoder to the machine. If 241) MARKER OFFSET and 242)POSITION REF are both zero, then the encoder shaft will be positioned at the marker. However, the marker will likely be in an arbitrary

- R ENTRY MENU LEVEL 1
- **R CHANGE PARAMETERS** 2
- R ZERO INTERLOCKS 3

4 SPINDLE ORIENTATE

122)ZERO SPEED LOCK 240) MARKER ENABLE 241)MARKER OFFSET

- 242)POSITION REF
- 243) MARKER FREQ MON
- 244) IN POSITION FLAG

position. The PL/X uses **241>MARKER OFFSET** to defeat this problem, performing a one-off positioning of the shaft to a known position each time the spindle orientate block actions, e.g. to top dead centre. **242> POSITION REF** is then always referred to this known position.

### To summarise:

Dropping below the zero speed threshold activates the orientation function, and by commencing orientation, actions the 241)MARKER OFFSET just once. 242> POSITION REF is then followed with respect to the 241>MARKER OFFSET position.

The orientation function is de-activated by increasing the speed demand above the zero speed threshold.

242>POSITION REF may be changed as many times as required, and the shaft position will track it relative to the 241>MARKER OFFSET position. Each time 242> POSITION REF changes to a new value, 244>IN POSITION FLAG reports on the new position.

The gain and hence response of the position control loop is set by **122>ZERO SPEED LOCK**. A value of zero will turn off the position loop.

The block also provides **243**)**MARKER FREQ MON**, indicating marker frequency.

For systems that require position locking at zero speed but where the absolute position is unimportant, use 122>ZERO SPEED LOCK only. In this case, set 240> MARKER ENABLE to DISABLED.

## 11.16.1 Spindle orientate operation

For all speeds above **117>ZERO INTLK SPD** <sup>2</sup>, the spindle orientate control action is disabled. However, the marker frequency monitor will function within its defined limits providing **240>MARKER ENABLE** is enabled.

NOTE: The marker used for orientation is the last input before the speed falls below the 117>ZERO INTLK SPD % threshold. (This is normally within 1 revolution of the shaft prior to the threshold).

The spindle orientate function operates when the speed falls below 117>ZERO INTLK SPD % providing that the 122>ZERO SPEED LOCK setting is a nonzero value and 240>MARKER ENABLE is set to ENABLED. It continues to function while the speed demand is below 117>ZERO INTLK SPD %. Actual speed is allowed to exceed 117> ZERO INTLK SPD % without turning the block off.

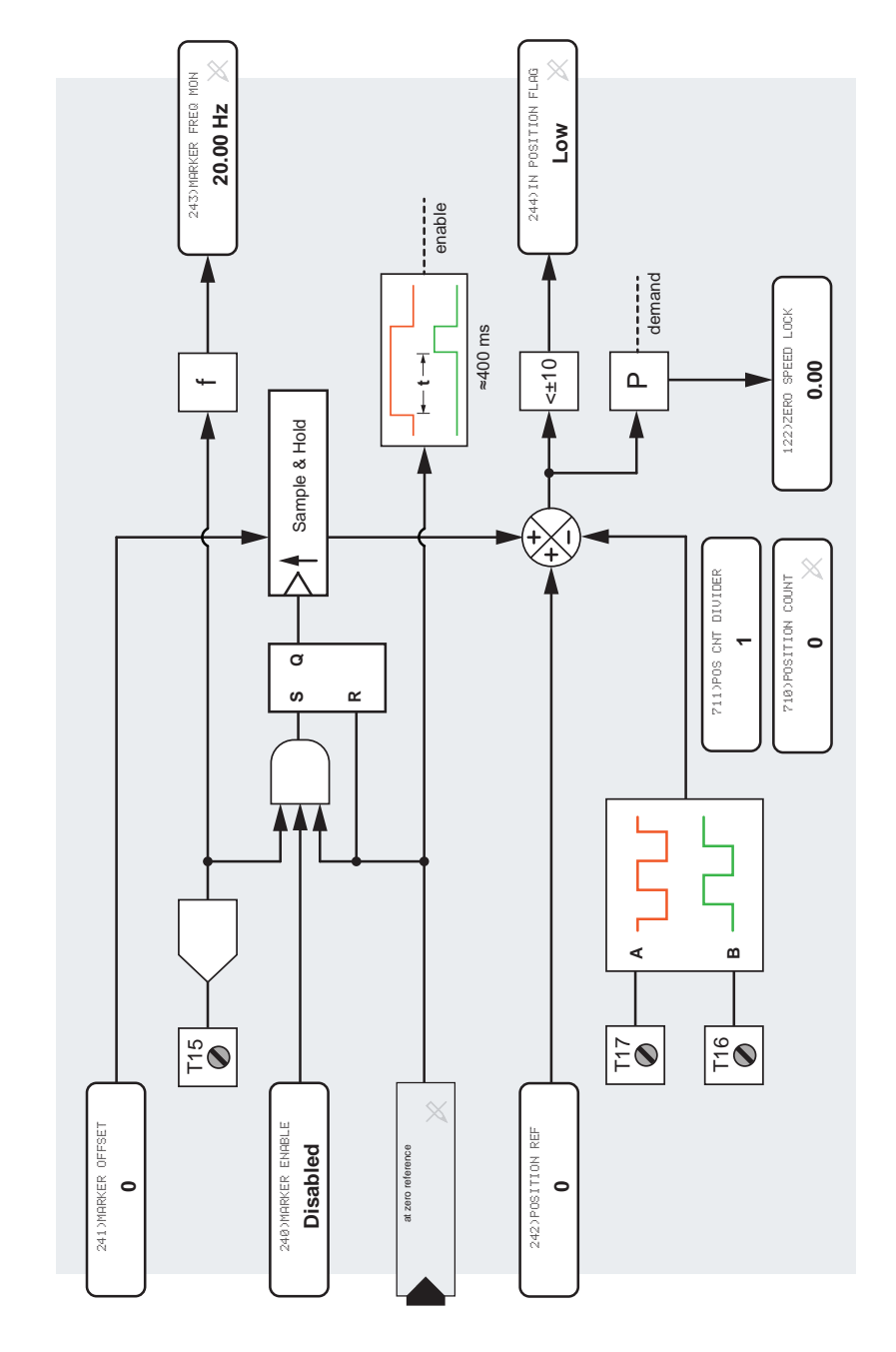

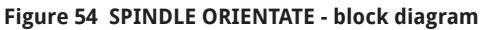

The sequence of operation is as follows.

- 1. The speed demand and feedback fall and remain below 117) ZERO INTLK SPD % for 400 ms. It includes stopping sequences using terminals T33 or T32.
- 2. The spindle orientation block is activated.
- 3. The PL/X calculates the shaft position at the last marker to be input before the speed falls below 117)ZERO INTLK SPD %.
- The shaft seeks the 241) MARKER OFFSET position. 4.
- 5. As the shaft approaches the marker offset position, the block checks for the 242) POSITION REF target.
- 6. If the position reference is nonzero, the shaft immediately seeks the position reference with respect to the marker offset without waiting to stop at the marker offset position.
- 7. When the shaft reaches 242)POSITION REF target, the 244) IN POSITION FLAG goes high.
- 8. If a new 242) POSITION REF is entered, the shaft immediately seeks the new 242)POSITION REF target.
- 9. When the shaft reaches the new 242)POSITION REF target, the 244) IN POSITION FLAG goes high again.
- 10. The sequence of 8 and 9 may repeat as many times as desired as long as the speed demand remains below 117) ZERO INTLK SPD %.

NOTE: 241) MARKER OFFSET and 242) POSITION REF. or both, may be positive or negative, giving a choice of

clockwise/anti-clockwise search. This ability becomes usable if the speed direction changes and shaft reversal is undesirable. It may be helpful to use position references that include extra complete turns to provide smoother stopping. The block waits for approximately 400 ms before activating to allow undisturbed speed traverse through zero.

Two hidden PINs allow access to the position counter (e.g. with serial link):

- 710) POSITION COUNT gives a running total (four counts per line in guadrature mode or two counts per line in single-pulse train mode).
- 711) POS CNT DIVIDER is a decimal number input in the range 1 to 30,000, usually sent by a host computer, and is used to divide the total position count so that the receiving host does not have to poll at a high rate.

## 11.16.2 122)ZERO SPEED LOCK

#### Set the position control gain for zero speed shaft lock.

| PIN | Parameter description | Range          | Default |
|-----|-----------------------|----------------|---------|
| 122 | ZERO SPEED LOCK       | 0.00 to 100.00 | 0.00    |

NOTE: If this value is nonzero, AND both speed demand and feedback are less than 117) ZERO INTLK SPD%, an encoder position control loop activates.

The motor must have a bi-directional output shaft encoder (quadrature, OR pulse and direction). When locked, the speed may exceed 117)ZERO INTLK SPD% without losing the lock. Zero speed shaft lock is only released when speed demand > 117>ZERO INTLK SPD%.

The suggested value for 122) ZERO SPEED LOCK is 10.00. Increasing it improves the position response. Excessive gain may cause position instability.

Refer to "11.1.8 9)SPEED FBK TYPE" on page 120.

| R ENTRY MENU LEVEL | 1 |
|--------------------|---|
|--------------------|---|

**R CHANGE PARAMETERS** 2

**R ZERO INTERLOCKS** 3

SPINDLE ORIENTATE 4

122)ZERO SPEED LOCK

### 11.16.3 240)MARKER ENABLE

Enable the marker to determine the spindle orientation.

|                                                                                                    |     | -                     |                     |         |          |         |       |   |
|----------------------------------------------------------------------------------------------------|-----|-----------------------|---------------------|---------|----------|---------|-------|---|
|                                                                                                    | PIN | Parameter description | Range               |         |          | Default | :     |   |
|                                                                                                    | 240 | MARKER ENABLE         | ENABLED<br>DISABLED |         |          | DISABL  | ED    |   |
| DISABLED turns off the spindle orientate function and                                                            |     |                       |                     | R       | ENTRY 1  | 1ENU    | LEVEL | 1 |
| the marker frequency monitor function.                                                                           |     |                       |                     | R       | CHANGE   | PARAMET | TERS  | 2 |
| <b>NOTE: 122&gt;ZERO SPEED LOCK</b> function will continue to work; however, the stopping position is arbitrary. |     | ntinue to<br>ry.      | R                   | ZERO IN | ITERLOCK | (S      | 3     |   |
|                                                                                                    |     |                       |                     |         |          |         | TOTE  | 4 |

### 11.16.3.1 Marker specification

The logic threshold levels for T15 are:

- 0 < 2 V
- 1 > 4 V

The maximum input voltage is 50 V. The minimum width specification for the marker is 10 µs.

The precise point of reference is the rising edge of the marker. The system can use various marker signal types, although some are less prone to noise than others.

240) MARKER ENABLE

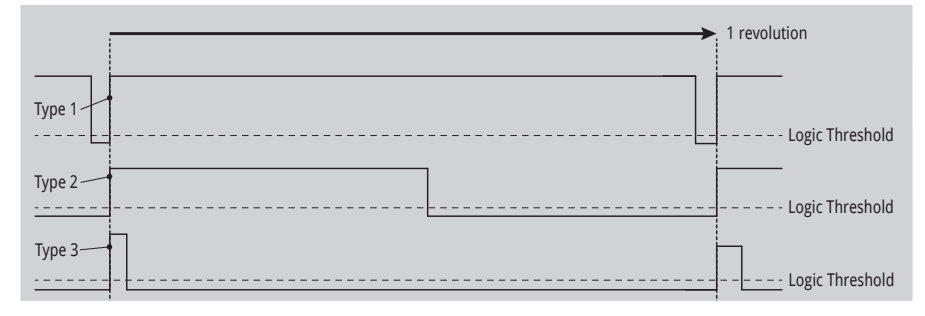

#### Figure 55 MARKER ENABLE

Type 1 is the preferred marker signal because it is well away from the logic threshold for most of the time, and so noise is very unlikely to cause a false marker reading.

However, Types 2 and 3 spend significant time near the logic threshold level, and therefore noise is more likely to produce a false marker reading.

## 11.16.4 241) MARKER OFFSET

#### Offset an arbitrary marker to a defined position.

| PIN                                                                                                    | Parameter description                                                                                                    | Range                                                     |                   | Default         | t     |   |
|----------------------------------------------------------------------------------------------------|----------------------------------------------------------------------------------------------------|-----------------------------------------------------------|-------------------|-----------------|-------|---|
| 241                                                                                                    | MARKER OFFSET                                                                                                    | ±15000 counts                                             | 5                 | 0               |       |   |
| NOTE:<br>of orie<br>OFFSE                                                                                   | This offset is added just once at the beg<br>ntation. Changing the value of <b>241&gt;MAR</b><br>T before the subsequent orientation sec | inning <sub>R</sub><br>K <b>ER</b><br>Juence <sup>R</sup> | Entry i<br>Change | 1enu<br>Paramet | LEVEL | 1 |
| does not affect the existing position. When seeking the offset, its sign determines the rotation direction. |                                                                                                    |                                                           | ZERO I            | ITERLOCK        | KS    | 3 |
|                                                                                                    |                                                                                                    |                                                           | SPINDLE           |                 | TOTE  | 4 |

The count value needed for any offset angle depends on the resolution of the feedback encoder and the type of encoder output. Quadrature encoders provide four counts per line. Single-pulse and direction encoders provide two counts per line:

Example:

Encoder has 3600 lines Encoder type is QUADRATURE.

This gives 3600 X 4 counts per rev = 14400. That is 14400/360 = 40 counts per degree of displacement. Hence, if an offset 56.8 degrees is required, enter counts of 56.8 X 40 = 2272.

241) MARKER OFFSET

### Example:

If the encoder mounts on the motor shaft, but the spindle requiring orientation connects to the motor via a gearbox (meaning the motor shaft and therefore encoder rotate faster than the spindle), then the number of counts per revolution of the spindle increases by a factor equal to the gearbox ratio.

Counts per degree at the motor shaft = 40.

Reduction gearbox ratio = 3 : 1.

Therefore, counts per degree at the spindle = 120.

**NOTE:** In systems with reduction gearboxes, the motor encoder will provide more than one marker per revolution of the spindle. There are two ways to overcome this problem:

For non-integer ratio and integer ratio gearing:

 Provide another marker that occurs only once for each spindle revolution, e.g. a magnetic pick-up sensing a tab on the spindle.

OR, for integer ratio gearing only:

 Use the 240>MARKER ENABLE parameter to select the required marker at the appropriate position. To do this, use a microswitch that operates while the required marker is present, but does not operate with other markers.

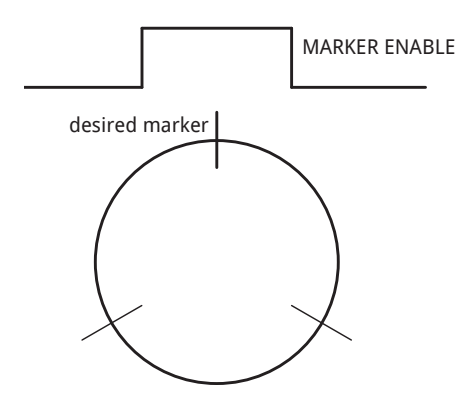

## 11.16.5 242) POSITION REF

### Enter a position reference referred to 241)MARKER OFFSET.

| PIN                                                                                                    | Parameter description                                              | Range       |    |         | Default  | t                         |   |
|----------------------------------------------------------------------------------------------------|--------------------------------------------------------------------|-------------|----|---------|----------|---------------------------|---|
| 242                                                                                                    | POSITION REFERENCE                                                 | ±30000 coun | ts |         | 0 count  | S                         |   |
| NOTE:                                                                                                    | NOTE: 242)POSITION REF may be adjusted at any R ENTRY MENU LEVEL 1 |             |    |         |          |                           |   |
| time. If the system is above the zero lock threshold,<br>then changing this value will have no effect. It can be<br>changed as many times as required while operating in |                                                                    |             |    | CHANGE  | PARAMET  | TERS                      | 2 |
|                                                                                                    |                                                                    |             |    | ZERO I  | TERLOCK  | <s< th=""><td>3</td></s<> | 3 |
| the zero speed lock region.                                                                                                    |                                                                    |             |    | SPINDLE | E ORIENT | TATE                      | 4 |
|                                                                                                    |                                                                    |             |    | 242>    | POSITIO  | N REF                     |   |

## 11.16.6 243) MARKER FREQ MON

### Monitor the frequency of the marker pulse on T15.

| PIN                                                                                                    | Parameter description    | Range                 |             |                                                 | Default                                         | t                                       |                  |
|----------------------------------------------------------------------------------------------------|--------------------------|-----------------------|-------------|-------------------------------------------------|-------------------------------------------------|-----------------------------------------|------------------|
| 243                                                                                                    | MARKER FREQUENCY MONITOR | 20.00 to 655          | Hz          | 0.0 Hz                                          |                                                 |                                         |                  |
| PIN         Parameter description         R           243         MARKER FREQUENCY MONITOR         2           This output function measures the period betwee<br>successive marker pulses to calculate the output<br>frequency accurately.         2           NOTE: For frequencies below 20 Hz, the monitor<br>display a random reading.         2 |                          | veen<br>ut<br>or will | R<br>R<br>R | ENTRY I<br>CHANGE<br>ZERO II<br>SPINDLE<br>243) | 1ENU<br>PARAMET<br>NTERLOCK<br>ORIENT<br>MARKER | LEVEL<br>TERS<br>(S<br>TATE<br>FREQ MON | 1<br>2<br>3<br>4 |

## 11.16.7 244)IN POSITION FLAG

### Monitor the position error.

| PIN | Parameter description | Range       | Default |
|-----|-----------------------|-------------|---------|
| 244 | IN POSITION FLAG      | LOW<br>HIGH | LOW     |

This flag goes HIGH if the position error is approximately <20 counts.

NOTE: The flag may oscillate whilst the loop is settling if 122>ZERO SPEED LOCK (gain) is high enough to cause overshoot.

- R ENTRY MENU LEVEL 1
- 2 **R** CHANGE PARAMETERS
- **R ZERO INTERLOCKS** 3
  - SPINDLE ORIENTATE 4
    - 244>IN POSITION FLAG

# 12 The DIAGNOSTICS menu

The diagnostics menu provides a monitoring facility for all the main drive parameters.

## 12.1 DIAGNOSTICS

The Diagnostics menu monitors important parameters within permanently functioning blocks (less important parameters can be found in their block menus).

The Application and some other block outputs are all made available in the BLOCK OP MONITOR menu. Also. for most blocks, the monitoring points are found within the block menus themselves.

| n. | - |                     | *  |
|----|---|---------------------|----|
| R  | D | IAGNOSTICS          | 2  |
|    | R | SPEED LOOP MONITOR  | 3  |
|    | R | ARM I LOOP MONITOR  | 3  |
|    | R | FLD I LOOP MONITOR  | 3  |
|    | R | ANALOG IO MONITOR   | 3  |
|    | R | DIGITAL IO MONITOR  | 3  |
|    | R | BLOCK OP MONITOR    | 3  |
|    | R | 169)EL1/2 RMS MON   |    |
|    | R | 170>DC KILOWATTS MC | DN |

## 12.1.1 169)EL1/2 RMS MON

Monitor the rms AC supply voltage applied to the EL1, EL2 terminals (±5%).

| PIN | Parameter description | Range           |
|-----|-----------------------|-----------------|
| 169 | EL1/2 RMS MONITOR     | 0.0 to 1000.0 V |

**NOTE:** There may be a slight offset affecting the displayed value when no voltage is applied. It depends upon the drive frame size due to differing power board designs.

R ENTRY MENU LEUFL 1 2

R DIAGNOSTICS

R 169)EL1/2 RMS MON

## 12.1.2 170)DC KILOWATTS MON

Monitor the output power in kilowatts at the drive A+/A- terminals.

| PIN                                                                                                    | Parameter description | Range      |       |          |          |                                         |      |
|----------------------------------------------------------------------------------------------------|-----------------------|------------|-------|----------|----------|-----------------------------------------|------|
| 170                                                                                                    | DC KILOWATTS MONITOR  | ±3000.0 kW |       |          |          |                                         |      |
| <b>NOTE:</b> A negative output power shows that the PL/X is regenerating into the AC supply.<br>The power available at the motor shaft will depend on the motor efficiency (typically 90 to 95%). |                       | R          | ENTRY | MENU     | LEVEL    | 1                                       |      |
|                                                                                                    |                       | ĸ          | R 170 | >DC КІLС | OWATTS M | ON                                      |      |
| To convert Kilowatts to Horsepower, multiply by a scaling factor of 1.34.<br>The limits for this parameter (±3000.0 kW) equate to approximately 7500 A at 400 V or 4000 A at 750 V armature.      |                       |            |       |          |          |                                         |      |
|                                                                                                    |                       |            |       |          |          |                                         |      |
| <b>NOTE:</b> For the PL/XD stack driver usable in applications over 3000 kW, refer to the separate PL/XD Stack Driver manual.                                                                     |                       |            |       |          |          |                                         |      |
|                                                                                                    |                       |            | ///   |          |          | /////////////////////////////////////// | //// |

## 12.2 DIAGNOSTICS / SPEED LOOP MONITOR

#### This menu allows monitoring of the parameters associated with the speed loop.

Feedback sources can also be read in engineering units, eliminating difficult-to-interpret voltmeter readings during commissioning.

For convenience, 127) ARM VOLTS % MON shows armature voltage as a % of maximum rated value.

The monitors for armature volts, tacho volts, and encoder rpm all function continuously regardless of which is the source of feedback. These signal channels are also useful for tasks other than speed feedback.

R ENTRY MENU LEVEL 1

- R DIAGNOSTICS 2
- R SPEED LOOP MONITOR 3
  - 123) TOTAL SPD REF MN R 124) SPEED DEMAND MON 125)SPEED ERROR MON 126) ARM VOLTS MON R
- 127) ARM VOLTS % MON 128) BACK EMF % MON
- 129) TACHO VOLTS MON R
- 130>MOTOR RPM MON R
- 132)ENCODER RPM MON R
- 131) SPEED FBK MON R

## 12.2.1 123)TOTAL SPD REF MN

Monitor the % value of the total speed reference before the STOP RAMP BLOCK.

| PIN | Parameter description         | Range    |
|-----|-------------------------------|----------|
| 123 | TOTAL SPEED REFERENCE MONITOR | ±300.00% |

This parameter is a summation of all possible speed references, including the RUN MODE RAMP.

Note that the RUN MODE RAMP may be active when the PL/X is in Stop mode. If a member of a cascaded system stops, this feature continues to allow the system to function. Refer to "11.3 CHANGE PARAMETERS / RUN MODE RAMPS" on page 131.

|   | R 123)TOTAL SPD REF | MN |
|---|---------------------|----|
| R | SPEED LOOP MONITOR  | 3  |
| R | DIAGNOSTICS         | 2  |
| R | ENTRY MENU LEVEL    | 1  |

## 12.2.2 124)SPEED DEMAND MON

Monitor the % value of the total speed demand after the STOP RAMP BLOCK.

| PIN | Parameter description | Range    |   |                    |     |
|-----|-----------------------|----------|---|--------------------|-----|
| 124 | SPEED DEMAND MONITOR  | ±300.00% |   |                    |     |
|     |                       |          |   |                    |     |
|     |                       |          | R | ENTRY MENU         | L 1 |
|     | R                     |          | R | DIAGNOSTICS        | 2   |
|     |                       | R        |   | SPEED LOOP MONITOR | 3   |
|     |                       |          |   | 124)SPD DEMOND M   | ION |

## 12.2.3 125)SPEED ERROR MON

Monitor the value of the speed error as a % of full scale.

| PIN | Parameter description | Range    |             |                                                            |                |             |
|-----|-----------------------|----------|-------------|------------------------------------------------------------|----------------|-------------|
| 125 | SPEED ERROR MONITOR   | ±300.00% |             |                                                            |                |             |
|     |                       |          | R<br>R<br>R | ENTRY MENU<br>DIAGNOSTICS<br>SPEED LOOP MOI<br>125)SPD ERR | LEVEL<br>NITOR | 1<br>2<br>3 |

### 12.2.4 126)ARM VOLTS MON

Monitor the average DC armature voltage independently of feedback type.

| PIN | Parameter description  | Range     |             |                                                              |                           |             |
|-----|------------------------|-----------|-------------|--------------------------------------------------------------|---------------------------|-------------|
| 126 | ARMATURE VOLTS MONITOR | ±1250.0 V |             |                                                              |                           |             |
|     |                        |           | R<br>R<br>R | ENTRY MENU<br>DIAGNOSTICS<br>SPEED LOOP MOI<br>R 126)ARM VOL | LEVEL<br>NITOR<br>.TS MON | 1<br>2<br>3 |

## 12.2.5 127)ARM VOLTS % MON

Monitor the value of the average DC armature voltage as a % of the desired maximum armature volts.

| PIN                                                       | Parameter description    | Range    |            |             |       |   |
|-----------------------------------------------------------|--------------------------|----------|------------|-------------|-------|---|
| 127                                                       | ARMATURE VOLTS % MONITOR | ±300.00% |            |             |       |   |
| NOTE: The 100% level is equivalent to 18>RATED ARM VOLTS. |                          |          | R          | ENTRY MENU  | LEVEL | 1 |
|                                                           |                          | к<br>R   | SPEED LOOP | MONITOR     | - 2   |   |
|                                                           |                          |          | 127)ARM (  | JOLTS % MOI | 4     |   |

## 12.2.6 128)BACK EMF % MON

Monitor the value of the average DC back emf as a % of the desired maximum back emf.

| PIN   | Parameter description     | Range    |   |                    |   |
|-------|---------------------------|----------|---|--------------------|---|
| 128   | BACK EMF % MONITOR        | ±300.00% |   |                    |   |
| NOTE: | Back EMF = AVF – IR drop. |          | R | ENTRY MENU LEVEL   | 1 |
|       |                           |          | R | DIAGNOSTICS        | 2 |
|       |                           |          | R | SPEED LOOP MONITOR | 3 |
|       |                           |          |   | 128)BACK EMF % MO  | 4 |

## 12.2.7 129)TACHO VOLTS MON

Monitor the average DC tachogenerator voltage independently of feedback type.

| PIN              | Parameter description                                                        | Range     |             |                                                      |                                      |             |
|------------------|------------------------------------------------------------------------------|-----------|-------------|------------------------------------------------------|--------------------------------------|-------------|
| 129              | TACHO VOLTS MONITOR                                                          | ±220.00 V |             |                                                      |                                      |             |
| NOTE:<br>unfilte | Hidden parameter <b>716&gt;TACHO % UNF M</b><br>red % version of this value. | DN is an  | R<br>R<br>R | ENTRY MENU<br>DIAGNOSTIC<br>SPEED LOOP<br>R 129)TACH | LEVEL<br>S<br>MONITOR<br>10 VOLTS MO | 1<br>2<br>3 |

## 12.2.8 130)MOTOR RPM MON

Monitor the average DC tachogenerator voltage independently of feedback type.

| PIN                      | Parameter description                                                                                                    | Range                                              |                   |                                                                                                    |                                       |             |
|--------------------------|----------------------------------------------------------------------------------------------------|----------------------------------------------------|-------------------|----------------------------------------------------------------------------------------------------|---------------------------------------|-------------|
| 130                      | MOTOR RPM MONITOR                                                                                                    | ±7500 rpm                                          |                   |                                                                                                    |                                       |             |
| <b>NOTE:</b><br>1.<br>2. | 130>MOTOR RPM MON will only be accura<br>In AVF feedback mode, 18>RATED ARI<br>corresponds to 6>DESIRED MAX RPM<br>speed.<br>In ANALOG TACHO feedback mode, 8:<br>TACHO VOLTS corresponds to 6>DESI<br>RPM for 100% speed. | ate when:<br>M VOLTS<br>for 100%<br>MAX<br>RED MAX | R<br>R<br>R<br>N( | ENTRY MENU<br>DIAGNOSTICS<br>SPEED LOOP MON<br>R 130>MOTOR R<br>DTE: There is an un<br>rsion of this value | LEVEL<br>NITOR<br>PM MON<br>nfiltered | 1<br>2<br>3 |
|                          | RPM for 100% speed.                                                                                                    |                                                    | ve<br>PII         | rsion of this value<br>N 717.                                                                              | on hidde                              | n           |

## 12.2.9 132)ENCODER RPM MON

Monitor the value of the encoder revs per minute independently of feedback type.

| PIN                                            | Parameter description | Range     |        |        |         |           |     |
|------------------------------------------------|-----------------------|-----------|--------|--------|---------|-----------|-----|
| 132                                            | ENCODER RPM MONITOR   | ±7500 rpm |        |        |         |           |     |
| Refer to "11.2.3 12)MOT/ENC SPD RATIO" on page |                       |           | R      | ENTRY  | MENU    | LEVEL     | 1   |
| 129.                                           |                       | R         | DIAGNO | OSTICS | 6       | 2         |     |
|                                                |                       | R         | SPEED  | LOOP   | MONITOR | 3         |     |
|                                                |                       |           |        | R 132  | ENCO    | DER RPM N | ION |

### 12.2.10 131)SPEED FBK MON

Monitor the value of the speed feedback as a % of full scale.

| PIN              | Parameter description                                                            | Range    |             |                                                     |                                          |             |
|------------------|----------------------------------------------------------------------------------|----------|-------------|-----------------------------------------------------|------------------------------------------|-------------|
| 131              | SPEED FEEDBACK MONITOR                                                           | ±300.00% |             |                                                     |                                          |             |
| NOTE:<br>an unfi | Hidden parameter <b>715&gt;SPD FBK % UNF</b><br>iltered % version of this value. | Mon is   | R<br>R<br>R | ENTRY MENU<br>DIAGNOSTIC<br>SPEED LOOF<br>R 131>SPE | J LEVEL<br>25<br>• MONITOR<br>ED FBK MON | 1<br>2<br>3 |

## 12.3 DIAGNOSTICS / ARM I LOOP MONITOR

### This menu allows monitoring of the parameters associated with the current loop.

Feedback current can also be read in Amps, eliminating difficult-to-interpret ammeter readings during commissioning.

For convenience, 134) ARM CUR % MON shows armature current as a % of maximum rated value.

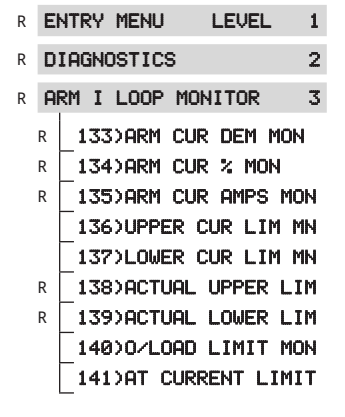

## 12.3.1 133)ARM CUR DEM MON

Monitor the value of the total armature current demand as a % of full scale.

| PIN    | Parameter description                       | Range     |   |                    |     |
|--------|---------------------------------------------|-----------|---|--------------------|-----|
| 133    | ARMATURE CURRENT DEMAND<br>MONITOR          | ±150.00%  |   |                    |     |
|        |                                             |           |   |                    |     |
| NOTE:  | Hidden parameter <b>718) I DEMAND UNF</b> I | MON is an | R | ENTRY MENU LEVE    | L 1 |
| unnite | unfiltered version of current demand        |           |   | DIAGNOSTICS        | 2   |
|        |                                             |           | R | ARM I LOOP MONITOR | 3   |
|        |                                             |           |   | R 133)ARM CUR DEM  | MON |

### 12.3.2 134)ARM CUR % MON

Monitor the value of the average DC armature current as a % of 2)RATED ARM AMPS.

| PIN                                                                                                    | Parameter description      | Range    |               |                |       |   |
|----------------------------------------------------------------------------------------------------|----------------------------|----------|---------------|----------------|-------|---|
| 133                                                                                                    | ARMATURE CURRENT % MONITOR | ±150.00% |               |                |       |   |
| <b>NOTE:</b> Hidden parameter <b>719</b> ) <b>CUR FBK % DEMANE</b><br><b>MN</b> is an unfiltered version of this value. |                            | and UNF  | R             | ENTRY MENU     | LEVEL | 1 |
|                                                                                                    |                            |          | R             | ARM I LOOP MOI | NITOR | 3 |
|                                                                                                    |                            |          | R 134)ARM CUR | 2 % MON        |       |   |

## 12.3.3 135)ARM CUR AMPS MON

Monitor the value of the average DC armature current in Amps.

| PIN | Parameter description            | Range     |   |              |         |         |     |
|-----|----------------------------------|-----------|---|--------------|---------|---------|-----|
| 135 | ARMATURE CURRENT AMPS<br>MONITOR | ±3000.0 A |   |              |         |         |     |
|     |                                  |           | R | ENTRY        | MENU    | LEVEL   | . 1 |
|     |                                  |           | R | DIAGNO       | STICS   |         | 2   |
|     |                                  |           | R | ARM I        | LOOP    | MONITOR | 3   |
|     |                                  |           |   | r <b>135</b> | ) ARM C | UR AMPS | MON |

### 12.3.4 136)UPPER CUR LIM MN

Monitor the % value of the scaled upper current limit in the current clamp block.

| PIN                          | Parameter description                                                                                                    | Range        |             |                                                         |                            |                   |
|------------------------------|----------------------------------------------------------------------------------------------------|--------------|-------------|---------------------------------------------------------|----------------------------|-------------------|
| 136                          | UPPER CURRENT LIMIT MONITOR                                                                                              | ±150.00%     |             |                                                         |                            |                   |
| The sca<br>in the l<br>CONTR | aled upper current limit is the last stage<br>block diagram. Refer to "Figure 48 CURR<br>OL: block diagram" on page 168. | clamp<br>ENT | R<br>R<br>R | ENTRY MENU<br>DIAGNOSTICS<br>ARM I LOOP MO<br>136)UPPER | LEVEL<br>DNITOR<br>CUR LIM | 1<br>2<br>3<br>MN |

## 12.3.5 137)LOWER CUR LIM MN

Monitor the % value of the scaled lower current limit in the current clamp block.

| PIN                                                                                                    | Parameter description       | Range         |                    |                                 |   |
|----------------------------------------------------------------------------------------------------|-----------------------------|---------------|--------------------|---------------------------------|---|
| 137                                                                                                    | LOWER CURRENT LIMIT MONITOR | ±150.00%      |                    |                                 |   |
| The scaled lower current limit is the last stage clamp<br>in the block diagram. Refer to "Figure 48 CURRENT<br>CONTROL: block diagram" on page 168. |                             | clamp<br>RENT | R<br>R             | ENTRY MENU LEVEL<br>DIAGNOSTICS | 1 |
|                                                                                                    |                             | R             | ARM I LOOP MONITOR | 3                               |   |
|                                                                                                    |                             |               | 137)LOWER CUR LIM  | MN                              |   |

## 12.3.6 138)ACTUAL UPPER LIM

Monitor the % value of the prevailing upper limit in the current clamp block.

| PIN | Parameter description | Range    |   |             |            |     |
|-----|-----------------------|----------|---|-------------|------------|-----|
| 138 | ACTUAL UPPER LIMIT    | ±150.00% |   |             |            |     |
|     |                       |          |   |             |            |     |
|     |                       |          | R | ENTRY MENU  | LEVEL      | 1   |
|     |                       |          | R | DIAGNOSTICS |            | 2   |
|     |                       |          | R | ARM I LOOP  | MONITOR    | 3   |
|     |                       |          |   |             | IL UPPER L | IM. |

## 12.3.7 139)ACTUAL LOWER LIM

Monitor the % value of the prevailing lower limit in the current clamp block.

| PIN                                                                                                    | Parameter description | Range           |               |            |       |   |
|----------------------------------------------------------------------------------------------------|-----------------------|-----------------|---------------|------------|-------|---|
| 139                                                                                                    | ACTUAL LOWER LIMIT    | ±150.00%        |               |            |       |   |
| The prevailing source is the clamp with the lowest setting. Refer to "Figure 48 CURRENT CONTROL: block diagram" on page 168. |                       | est<br>L: block | R<br>R        | ENTRY MENU | LEVEL | 1 |
|                                                                                                    |                       | R               | ARM I LOOP MO | NITOR      | 3     |   |
|                                                                                                    |                       |                 | R 139)ACTUAL  | LOWER L    | .IM   |   |

### 12.3.8 **140)O/LOAD LIMIT MON**

Monitor the prevailing % value of the overload limit in the current clamp block.

| PIN | Parameter description  | Range           |                      |  |  |  |
|-----|------------------------|-----------------|----------------------|--|--|--|
| 140 | OVERLOAD LIMIT MONITOR | 0.00 to 150.00% |                      |  |  |  |
|     |                        | R               | ENTRY MENU LEVEL 1   |  |  |  |
|     |                        | R               | DIAGNOSTICS 2        |  |  |  |
|     |                        | R               | ARM I LOOP MONITOR 3 |  |  |  |
|     |                        |                 | 140>0/LOAD LIMIT MON |  |  |  |

## 12.3.9 141)AT CURRENT LIMIT

Monitor if the armature current has reached the prevailing current limit clamp.

| PIN | Parameter description | Range       |       |          |          |    |
|-----|-----------------------|-------------|-------|----------|----------|----|
| 141 | AT CURRENT LIMIT      | LOW<br>HIGH |       |          |          |    |
|     |                       | я           | ENTRY | MENU     | LEVEL    | 1  |
|     |                       | F           | DIAGN | OSTICS   |          | 2  |
|     |                       | F           | ARM I | LOOP MO  | NITOR    | 3  |
|     |                       |             |       | )AT CURR | RENT LIM | IT |

## 12.4 DIAGNOSTICS / FIELD I LOOP MONITOR

#### This menu allows monitoring of the parameters associated with the field control loop.

The motor field current can also be read in Amps, eliminating difficult-to-interpret ammeter readings during commissioning.

For convenience, **144**>**FIELD CUR %** MON shows field current as a % of maximum rated value.

- R ENTRY MENU LEVEL 1
- R DIAGNOSTICS 2
- R FIELD I LOOP MONITOR 3
- R 143)FIELD DEMAND MON R 144)FIELD CUR % MON R 145)FLD CUR AMPS MON 146)ANGLE OF ADVANCE

147)FIELD ACTIVE MON

## 12.4.1 143)FIELD DEMAND MON

Monitor the value of the field current demand as a % of full scale.

| PIN | Parameter description | Range           |              |        |           |    |
|-----|-----------------------|-----------------|--------------|--------|-----------|----|
| 143 | FIELD DEMAND MONITOR  | 0.00 to 100.00% |              |        |           |    |
|     |                       | R               | ENTRY        | MENU   | LEVEL     | 1  |
|     |                       | R               | DIAGNO       | STICS  |           | 2  |
|     |                       | R               | FIELD        | I LOOP | MONITOR   | 3  |
|     |                       |                 | r <b>143</b> | FIELD  | DEMAND MC | DN |

### 12.4.2 144)FIELD CUR % MON

Monitor the value of the average DC motor field current as a % of rated field Amps.

| PIN | Parameter description   | Range           |              |        |           |   |
|-----|-------------------------|-----------------|--------------|--------|-----------|---|
| 144 | FIELD CURRENT % MONITOR | 0.00 to 125.00% |              |        |           |   |
|     |                         | R               | ENTRY        | MENU   | LEVEL     | 1 |
|     |                         | R               | DIAGNO       | STICS  |           | 2 |
|     |                         | R               | FIELD        | I LOOP | MONITOR   | 3 |
|     |                         |                 | R <b>144</b> | FIELD  | CUR % MON | I |

### 12.4.3 145)FIELD CUR AMPS MON

Monitor the value of the average DC motor field current in Amps.

| PIN                                                                                                    | Parameter description      | Range                                       |                   |       |                   |                      |          |
|----------------------------------------------------------------------------------------------------|----------------------------|---------------------------------------------|-------------------|-------|-------------------|----------------------|----------|
| 145                                                                                                    | FIELD CURRENT AMPS MONITOR | 0.00 to 100.00                              |                   | ) A   |                   |                      |          |
| This parameter is model dependent to 50 A, and is extended to 100 A with the special option field in frame 5 drives. |                            | id is <sub>R</sub><br>in frame <sub>R</sub> | א <b>ב</b><br>א ב | ENTRY | MENU<br>DSTICS    | LEVEL                | 1        |
|                                                                                                    |                            | R                                           | R F               | TELD  | I LOOP<br>FIELD C | MONITOR<br>UR AMPS M | 3<br>10N |

## 12.4.4 146)ANGLE OF ADVANCE

Monitor the value of the field bridge firing angle of advance in degrees.

| PIN | Parameter description | Range        |
|-----|-----------------------|--------------|
| 146 | ANGLE OF ADVANCE      | 0 to 180 DEG |

**NOTE:** This parameter is only updated if the field is enabled. The convention used is 0 degrees = no firing, and 180 degrees = full firing. The formula for calculating the field volts is as follows:

Volts =  $0.45 \times AC$  supply volts x (1-cos alpha)

where firing Angle of Advance (degrees) = alpha.

DIAGNOSTICS R

R ENTRY MENU

R FIELD I LOOP MONITOR 3 146) ANGLE OF ADVANCE

LEVEL

1

2

| Firing angle<br>(deg) | AC supply<br>200 | AC supply<br>240 | AC supply<br>380 | AC supply<br>415 | AC supply<br>480 |
|-----------------------|------------------|------------------|------------------|------------------|------------------|
| 25                    | Minimum<br>field | Minimum<br>field | Minimum<br>field | Minimum<br>field | Minimum<br>field |
| 30                    | 12               | 14               | 22               | 24               | 28               |
| 40                    | 20               | 24               | 39               | 42               | 49               |
| 50                    | 31               | 37               | 60               | 65               | 76               |
| 60                    | 44               | 53               | 84               | 92               | 107              |
| 70                    | 58               | 70               | 111              | 121              | 141              |
| 80                    | 73               | 88               | 140              | 154              | 177              |
| 90                    | 89               | 107              | 170              | 185              | 215              |
| 100                   | 104              | 125              | 199              | 218              | 252              |
| 110                   | 119              | 143              | 228              | 249              | 288              |
| 120                   | 134              | 161              | 255              | 279              | 324              |
| 130                   | 146              | 176              | 279              | 305              | 353              |
| 140                   | 157              | 189              | 300              | 328              | 380              |
| 150                   | 166              | 200              | 318              | 347              | 402              |
| 160                   | 173              | 208              | 330              | 361              | 416              |
| 170                   | 177              | 213              | 338              | 369              | 427              |
| 177                   | 179              | 215              | 341              | 372              | 430              |

When operating in current control mode, you should realise that, after about 150 degrees, there are only about 5% more volts available. The volts need to move higher to maintain the correct current as the field warms up and field winding resistance increases. It is also necessary to allow a margin for supply tolerance.

When the field is at its highest operating temperature, the firing angle should not usually exceed 150 degrees to prevent saturation of the control loop. A typical field winding resistance will change by about 20% between a cold and a running temperature. Hence the maximum cold firing angle will be at about 125 degrees. If the field loop does saturate, the speed loop will have to work harder to maintain control. In AVF (Armature voltage feedback) systems, the speed holding may be less accurate.

## 12.4.5 147)FIELD ACTIVE MON

Monitor the field output for being active (ENABLED) or inactive (DISABLED).

| PIN | Parameter description | Range               |
|-----|-----------------------|---------------------|
| 147 | FIELD ACTIVE MONITOR  | DISABLED<br>ENABLED |

- R ENTRY MENU LEVEL 1
- R DIAGNOSTICS 2

R FIELD I LOOP MONITOR 3

147)FIELD ACTIVE MON

## 12.5 DIAGNOSTICS / ANALOG IO MONITOR

### This menu allows monitoring of the analog input and output functions.

UIP2 to UIP9 are universal inputs and are usable as digital inputs, analog inputs, or both. The analog value appears in this menu, and simultaneously the digital logic level appears in the DIGITAL IO MONITOR menu. The UIP number corresponds to its terminal number.

Note that the analog output monitors for AOP1/2/3 show the value written to that output. If it is overloaded or shorted, the PL/X cannot display the correct value.

| R | E | NTRY MENU LEVEL 1  |   |
|---|---|--------------------|---|
| R | D | IAGNOSTICS 2       | : |
| R | A | NALOG IO MONITOR 3 |   |
|   | R | 150)UIP2 (T2) MON  |   |
|   | R | 151)UIP3 (T3) MON  |   |
|   | R | 152)UIP4 (T4) MON  |   |
|   |   | 153)UIP5 (T5) MON  |   |
|   |   | 154)UIP6 (T6) MON  |   |
|   |   | 155)UIP7 (T7) MON  |   |
|   |   | 156)UIP8 (T8) MON  |   |
|   |   | 157)UIP9 (T9) MON  |   |
|   |   | 159)AOP1 (T10) MON |   |
|   |   | 160)AOP2 (T11) MON |   |
|   |   | 161)AOP3 (T12) MON |   |

## 12.5.1 150)UIP2 (T2) MON to 157)UIP9 (T9) MON

### Monitor the analog voltage for the universal inputs 2 to 9.

| PIN                                                         | Parameter description                                                                                                    | Range                                |                                         |                                                                                                    |                                                                                                    |             |
|-------------------------------------------------------------|----------------------------------------------------------------------------------------------------|--------------------------------------|-----------------------------------------|----------------------------------------------------------------------------------------------------|----------------------------------------------------------------------------------------------------|-------------|
| 150-<br>157                                                 | UNIVERSAL INPUT MONITOR                                                                                                    | ±30.730 V                            |                                         |                                                                                                    |                                                                                                    |             |
| The mo<br>selecte<br>Ra<br>Al<br>Ra<br>Al<br>Ra<br>Al<br>Al | ponitoring range depends upon the UIP rated: $\pm 5$ , $\pm 10$ , $\pm 20$ , or $\pm 30$ V:<br>ange for 5 V is $\pm 5.3$ V.<br>posolute accuracy worst case 0.4%, typical<br>ange for 10 V is $\pm 10.4$ V.<br>posolute accuracy worst case 0.4%, typical<br>ange for 20 V is $\pm 20.6$ V.<br>posolute accuracy worst case 4%, typically<br>ange for 30 V is $\pm 30.8$ V.<br>posolute accuracy worst case 4%, typically | Inge<br>Iy 0.1%.<br>Ily 0.1%.<br>1%. | R <b>D</b><br>R <b>A</b><br>R<br>R<br>R | NTRY MENU<br>IAGNOSTICS<br>NALOG IO MO<br>150)UIP2<br>151)UIP3<br>152)UIP4<br>153)UIP5<br>154)UIP6<br>155)UIP7<br>156)UIP8<br>157)UIP9 | LEVEL<br>(T2) MON<br>(T3) MON<br>(T4) MON<br>(T5) MON<br>(T5) MON<br>(T6) MON<br>(T7) MON<br>(T8) MON<br>(T9) MON | 1<br>2<br>3 |

## 12.5.2 159)AOP1 (T10) MON to 161)AOP3 (T12) MON

Monitor the analog output voltage for AOP1/2/3.

| PIN         | Parameter description | Range     |
|-------------|-----------------------|-----------|
| 159-<br>161 | ANALOG OUTPUT MONITOR | ±11.300 V |

Note that the analog output monitors for AOP1/2/3 show the value written to that output. If it is overloaded or shorted, the PL/X cannot display the correct value.

- R ENTRY MENU LEVEL 1
  - R DIAGNOSTICS 2
  - R ANALOG IO MONITOR 3

159)AOP1 (T10) MON 160)AOP2 (T11) MON 161)AOP3 (T12) MON

## 12.6 DIAGNOSTICS / DIGITAL IO MONITOR

### This menu allows monitoring of the digital input and output functions.

UIP2 to UIP9 are universal inputs and are usable as digital inputs, analog inputs, or both. The digital logic level appears in this menu, and simultaneously the analog value appears in the ANALOG IO MONITOR menu. The UIP number corresponds to its terminal number.

PINS 162 to 164 arrange the logic inputs into groups for ease of viewing.

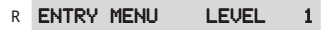

R DIAGNOSTICS

2

- R DIGITAL IO MONITOR 3
  - R 162)UIP 23456789
  - 163)DIP 12341234 DIO R
  - R 164)DOP 123TRJSC CIP
  - 165)+ARM BRIDGE FLAG
  - 166) DRIVE START FLAG R
  - 167) DRIVE RUN FLAG R
  - R 168>RUNNING MODE MON

### 12.6.1 162)UIP 23456789

### Monitor the digital logic level for UIP2 to 9.

| PIN                           | Parameter description                                                                                                    | Range                        |        |                                 |   |
|-------------------------------|----------------------------------------------------------------------------------------------------|------------------------------|--------|---------------------------------|---|
| 162                           | UNIVERSAL INPUT MONITOR                                                                                                    | 0 / 1 for each UIP (0 = low) |        |                                 |   |
| NOTE:<br>menu.                | Set the logic threshold in the Configurati                                                                                                   | ion                          | R<br>R | ENTRY MENU LEVEL<br>DIAGNOSTICS | 1 |
| PL/X us<br>most s<br>the left | When this value connects to another PIN<br>ses the pure binary to decimal equivalent<br>ignificant bit on the right, the least signif<br>t). | N, the<br>t (the<br>icant on | R      | DIGITAL IO MONITOR              | 3 |

## 12.6.2 163)DIP 12341234 DIO

### Monitor the digital logic level present at the DIP1-4 and DIO1-4 terminals.

| PIN                         | Parameter des                                                                                                    | cription                                                                         | Range                        |        |                   |         |     |
|-----------------------------|----------------------------------------------------------------------------------------------------|----------------------------------------------------------------------------------|------------------------------|--------|-------------------|---------|-----|
| 163                         | DIGITAL INPUT                                                                                                    | DIGITAL OUTPUT                                                                   | 0 / 1 for eac                | h D    | DIP/DIO (0 = low) | )       |     |
| NOTE:<br>PL/X us<br>most si | When this value of the pure binaring the pure binaring the pure binaring the pure binaring the second second secon | connects to another PIN<br>ry to decimal equivalen<br>ne right, the least signif | ۹, the<br>t (the<br>icant on | R<br>R | ENTRY MENU        | LEVEL   | 1   |
| the left                    | <b>:</b> ).                                                                                                    |                                                                                  |                              | R      | DIGITAL IO M      | ONITOR  | 3   |
|                             |                                                                                                    |                                                                                  |                              |        | R 163)DIP 1       | 2341234 | DIO |

## 12.6.3 164)DOP 123TRJSC CIP

### Monitor the digital logic level for DOP1 to 3 and Therm, Run, Jog, Start, Cstop

| PIN | Parameter descri | ption         | Range                         |
|-----|------------------|---------------|-------------------------------|
| 164 | DIGITAL OUTPUT   | CONTROL INPUT | 0 / 1 for 8 signals (0 = low) |

The DOP value shown is the intended value. If the DOP is shorted, a 1 still shows as a 1.

**NOTE:** When this value connects to another PIN, the PL/X uses the pure binary to decimal equivalent (the most significant bit on the right, the least significant on the left).

R ENTRY MENU LEVEL 1

R DIAGNOSTICS 2

R DIGITAL IO MONITOR 3

R 164>DOP 123TRJSC CIP

|          | 1    | 2    | 3    | т     | R    | J    | S     | С     |
|----------|------|------|------|-------|------|------|-------|-------|
|          | Bit7 | Bit6 | Bit5 | Bit4  | Bit3 | Bit2 | Bit1  | Bit0  |
| Function | DOP1 | DOP2 | DOP3 | Therm | Run  | Jog  | Start | Coast |
| Terminal | T22  | T23  | T24  | T30   | T31  | T32  | T33   | T34   |

## 12.6.4 165)+ARM BRIDGE FLAG

### Monitor if the positive or negative armature bridge is active.

| PIN    | Parameter description         | Range                             |              |           |    |
|--------|-------------------------------|-----------------------------------|--------------|-----------|----|
| 165    | POSITIVE ARMATURE BRIDGE FLAG | LOW (- bridge)<br>HIGH (+ bridge) |              |           |    |
|        |                               | R                                 | ENTRY MENU   | LEVEL     | 1  |
|        |                               | R                                 | DIAGNOSTICS  |           | 2  |
|        |                               | R                                 | DIGITAL IO M | ONITOR    | 3  |
| 12.6.5 | 166)DRIVE START FLAG          |                                   | 165>+ARM     | BRIDGE FL | AG |

### Monitor the status of the internal drive START (may be set low by alarms).

| PIN | Parameter description | Range                  |   |                |         |     |
|-----|-----------------------|------------------------|---|----------------|---------|-----|
| 166 | DRIVE START FLAG      | LOW (off)<br>HIGH (on) |   |                |         |     |
|     |                       |                        |   |                |         |     |
|     |                       |                        | R | ENTRY MENU     | LEVEL   | 1   |
|     |                       | R                      |   | DIAGNOSTICS    |         | 2   |
|     |                       |                        |   | DIGITAL IO MON | ITOR    | 3   |
|     |                       |                        |   | R 166)DRIVE S  | TART FL | .AG |

## 12.6.6 167)DRIVE RUN FLAG

Monitor if a command to RUN has been issued to the current loop.

| PIN | Parameter description | Range                    |   |                |       |   |
|-----|-----------------------|--------------------------|---|----------------|-------|---|
| 167 | DRIVE RUN FLAG        | LOW (Stop)<br>HIGH (Run) |   |                |       |   |
|     |                       |                          | R | ENTRY MENU     | LEVEL | 1 |
|     |                       | R                        |   | DIAGNOSTICS    |       | 2 |
|     |                       |                          | R | DIGITAL IO MON | ITOR  | 3 |

R 167)DRIVE RUN FLAG

## 12.6.7 168)RUNNING MODE MON

(6) SLACK SPEED 1(7) SLACK SPEED 2

Monitor the mode selected by START (T33), JOG (T32) and 42)JOG MODE SELECT.

| PIN                                                   | Parameter description           | Range                  |   |               |        |     |
|-------------------------------------------------------|---------------------------------|------------------------|---|---------------|--------|-----|
| 168                                                   | RUNNING MODE MONITOR            | 1 of 7 modes displayed |   |               |        |     |
| The 7 modes (with their numeric codes) displayed are: |                                 |                        |   | ENTRY MENU    | LEVEL  | 1   |
| (0                                                    | or 1) STOP                      | I                      | R | DIAGNOSTICS   |        | 2   |
| (3) CRAWL                                             |                                 |                        | R | DIGITAL IO MO | NITOR  | 3   |
| (4<br>(5                                              | .) JOG SPEED 1<br>) JOG SPEED 2 |                        |   |               | G MODE | Mon |

# The majority of blocks have an output monitor, usually the first parameter in the associated menu.

The outputs are contained in each functional block because, when programming, it is convenient to have the output monitor in the same menu as the relevant adjustment parameters. This menu contains all block outputs grouped for rapid sequential access.

Refer to "17.17 CONFIGURATION / BLOCK OP CONFIG" on page 361 for parameter information.

R ENTRY MENU LEVEL 1

R DIAGNOSTICS 2

BLOCK OP MONITOR 3

21) RAMP OP MONITOR 45)MP OP MONITOR 192)REF XC MASTER MN 401)SUMMER1 OP MON 415)SUMMER2 OP MON 429)PID1 OP MONITOR 452)PID2 OP MONITOR 475) PROFILE Y OP MON 483) DIAMETER OP MON 494) TOTAL TENSION MN 500>TORQUE DEMAND MN 523)PRESET OP MON 560)LATCH OUTPUT MON 568)FILTER1 OP MON 573)FILTER2 OP MON 578)COUNTER COUNT 583) TMR ELAPSED TIME

This menu provides information about the status of the Fieldbus communications.

Refer to the FIELDBUS manual, HG105409EN00.

- R ENTRY MENU LEVEL 1
- R DIAGNOSTICS 2
  - FIELDBUS
     3

     200)FBUS ON-LINE MON
     203)FBUS BITS INPUT

     203)FBUS BITS OUTPUT
     213)FBUS BITS OUTPUT

     223)ANYBUS TYPE
     223)ANYBUS TYPE

# 13 The MOTOR DRIVE ALARMS menu

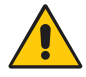

#### WARNING! **PERSONAL INJURY AND/OR** EQUIPMENT DAMAGE HAZARD

Semiconductor electronics deliver all sixteen motor drive alarms. Local safety codes may mandate the use of electro-mechanical alarm systems. Test all alarms in the final application before use. The manufacturer and suppliers of the PL/X are not responsible for system safety.

## 13.1 MOTOR DRIVE ALARMS

Sixteen alarms continuously monitor the essential parameters of the motor drive system:

- Ten of the alarms are permanently enabled.
- Six of the alarms can be enabled or disabled using this menu.

The PL/X also monitors the alarm status.

Triggering an enabled alarm causes it to latch, shutting down the PL/X and de-energising the main contactor.

If the alarm is disabled, then it is not latched and does not affect the operation of the PL/X, although monitoring is still possible.

There are three monitoring functions for all sixteen alarms:

- 1. An active monitor prior to the alarm latching.
- 2. A monitor of the latched status of the alarm.
- 3. A message displayed to show which alarm has caused the PL/X to shut down. This message automatically appears whenever the PL/X is running. To remove the message from the display, tap the LEFT key or start the PL/X. Re-examine the message using the DRIVE TRIP MESSAGE menu. Removing the control supply will store the message.

The PL/X alarms have a delay timer associated with them such that they only become latched if the fault condition persists for the whole of the delay period. We give values of this delay period for individual alarms.

These times are typical since the delay uses microprocessor "cycle time" units which vary with microprocessor loading. To access the alarms prior to the trigger, use the active monitor window for advance notification.

There is a USER ALARM on hidden parameter 712) USER ALARM INPUT. You can connect this to any flag to trip the PL/X.

- R ENTRY MENU LEUEL 1
- R MOTOR DRIVE ALARMS 2
- 171)SPD TRIP ENABLE R 172)SPEED TRIP TOL
- R 173)FLD LOSS TRIP EN 174)DOP SCCT TRIP EN 175)MISSING PULSE EN 176) REF EXCH TRIP EN
- 177) OUERSPEED DELAY STALL TRIP MENU R 3 181) ACTIVE TRIP MON 182)STORED TRIP MON 183)EXT\_TRIP\_RESET R
- DRIVE TRIP MESSAGE 3

If an alarm enables, triggers and latches, causing the PL/X to shut down, then after a further 10 ms, no additional alarms will be latched. Hence when monitoring for the latched status of alarms, it is unlikely that more than one alarm will be present.

If more than one alarm is present, use the DRIVE TRIP MESSAGE menu to determine the first alarm to arrive and cause the shutdown.

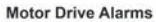

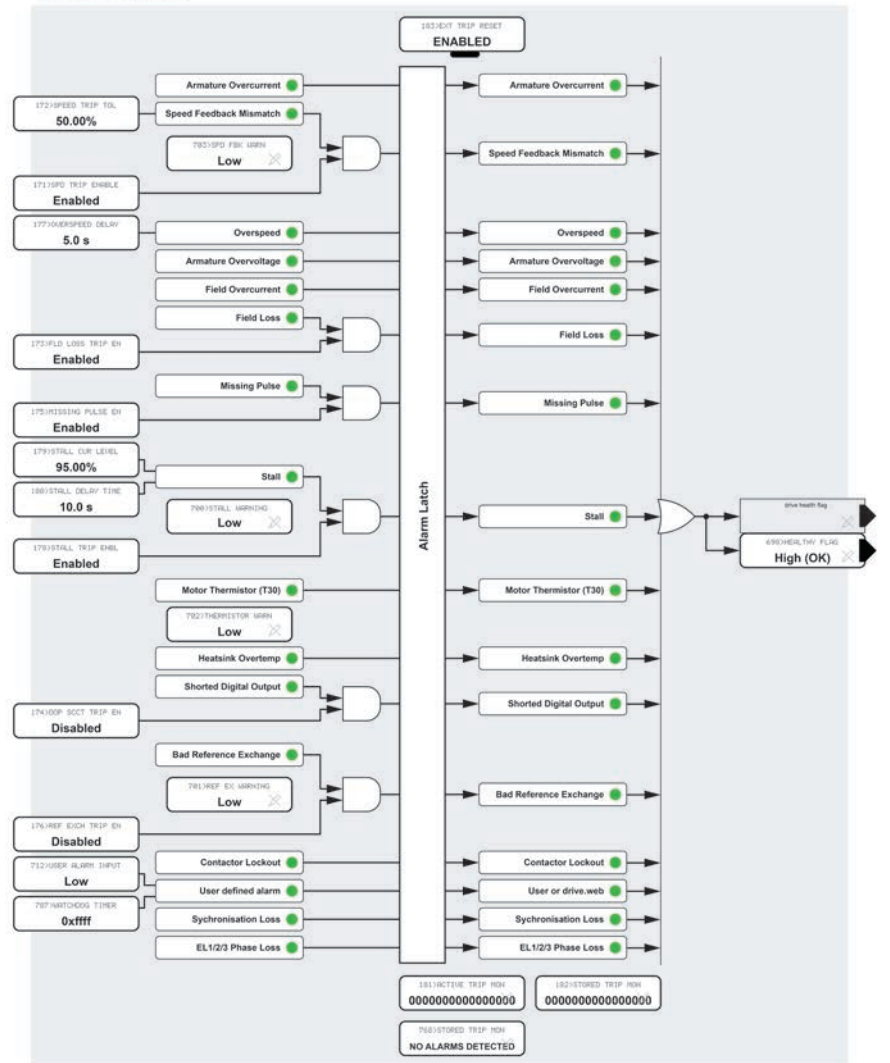

#### Figure 56 MOTOR DRIVE ALARMS - block diagram

## 13.1.1 171)SPD TRIP ENABLE

### Enable/disable the speed feedback mismatch TRIP.

| PIN | Parameter description | Range               | Default |
|-----|-----------------------|---------------------|---------|
| 171 | SPEED TRIP ENABLE     | DISABLED<br>ENABLED | ENABLED |

**NOTE:** Using armature voltage feedback suppresses this alarm.

The PL/X continuously compares the speed feedback to the armature voltage feedback. This alarm operates when the difference between the two is more than the value set by 172) SPEED TRIP TOL.

The PL/X suspends the comparison in the field weakening region (the region where the drive clamps the volts to a maximum value) if 103)FLD WEAK **ENABLE** is enabled. Instead, in this region, it checks if the speed feedback is below 10% of full speed, i.e. 10:1 range. If so, the alarm operates to indicate that it is not practical to start field weakening.

The automatic "switch to AVF" feature allows for continued running, although at the lower accuracy level of Armature Voltage Feedback. The AVF remains the source of feedback until the subsequent STOP / START sequence. The PL/X then restores the original feedback source and resets the alarm reset to allow auto AVF protection once again. It may be necessary to reduce the 172>SPEED TRIP TOL to about 15% if a smooth transfer to auto AVF is required. However, if the threshold is too low then an unwarranted transfer may occur during speed transients.

Hidden parameter 703) SPD FBK WARN signals a speed mismatch after the usual delay time. This flag is reset by the removal of START or JOG. To provide a warning that the auto AVF has occurred, we recommend configuring the flag to a digital output. Usually, the failure of the feedback mechanism triggers the speed feedback mismatch alarm in one of the following ways:

- 1. Disconnection of wiring.
- 2. Failure of the tachogenerator or encoder.
- 3. Failure of the tachogenerator or encoder mechanical coupling.

NOTE: Alarm delay time: 0.4 seconds to TRIP, 0.2 seconds to automatic AVF switch.

Correct setting of 110)MIN FIELD CURRENT should ensure that the overvolts TRIP occurs just above the maximum operating speed.

- R MOTOR DRIVE ALARMS 2
  - 171)SPD TRIP ENABLE R

If 171) SPD TRTP ENABLE is disabled, then an automatic switch to AVF is implemented for tacho and encoder feedback. or both.

R ENTRY MENU LEUFL 1

| Feedback type                                      | Fault mode                                                                                                    | Result if trip ENABLED                                                       | Result if trip<br>DISABLED                                                                                                    |
|----------------------------------------------------|----------------------------------------------------------------------------------------------------|------------------------------------------------------------------------------|----------------------------------------------------------------------------------------------------|
| Armature Voltage                                   | re Voltage No faults normally possible. Alarm suppressed                                                      |                                                                              | Alarm suppressed                                                                                                    |
|                                                    | Armature voltage mode<br>selected with field weakening<br>enabled.                                            | Drive TRIP when field weakening region entered.                              | Drive TRIP when field weakening region entered.                                                                                                    |
| Tacho OR Encoder                                   | Incorrect polarity and 172)<br>SPEED TRIP TOL set to less than<br>approximately 20%                           | Drive TRIP                                                                   | Automatic switch to AVF                                                                                                    |
|                                                    | Incorrect polarity and 172)<br>SPEED TRIP TOL set to greater<br>than approximately 20%                        | Drive TRIP                                                                   | Drive TRIP                                                                                                    |
|                                                    | Feedback loss and 172)SPEED<br>TRIP TOL exceeded                                                              | Drive TRIP                                                                   | Automatic switch to AVF                                                                                                    |
| Tacho OR Encoder                                   | Incorrect polarity                                                                                            | Drive TRIP                                                                   | Drive TRIP                                                                                                    |
| With field weakening                               | Total feedback loss (<10% signal)                                                                             | Drive TRIP when field<br>weakening region entered.                           | Drive TRIP when field<br>weakening region entered.                                                                                                    |
|                                                    | Partial feedback loss                                                                                         | Protection limited to armature<br>overvolts TRIP at minimum field<br>current | Protection limited to<br>armature overvolts TRIP at<br>minimum field current                                                                                                    |
| Encoder + Armature<br>Volts OR Encoder +<br>Tacho. | Incorrect encoder and/or<br>tacho polarity and 172)SPEED<br>TRIP TOL set to less than<br>approximately 20%    | Drive TRIP                                                                   | Automatic switch to AVF                                                                                                    |
|                                                    | Incorrect encoder and/or<br>tacho polarity and 172)SPEED<br>TRIP TOL set to greater than<br>approximately 20% | Drive TRIP                                                                   | Drive TRIP                                                                                                    |
| Combinational<br>feedback                          | Encoder loss and 172)SPEED<br>TRIP TOL exceeded.                                                              | Drive TRIP                                                                   | Automatic switch to AVF.<br>(The speed mismatch may<br>be small because the AVF<br>component is still valid,<br>hence 172)SPEED TRIP TOL<br>must be set low enough<br>to ensure an automatic<br>switch occurs). |
|                                                    | Tacho loss and 172)SPEED TRIP<br>TOL exceeded                                                                 | Drive TRIP                                                                   | Automatic switch to AVF                                                                                                    |
| Encoder + Armature<br>Volts OR Encoder +           | Incorrect encoder and/or tacho<br>polarity                                                                    | Drive TRIP                                                                   | Drive TRIP                                                                                                    |
| Tacho.                                             | Total encoder and/or tacho loss<br>(<10% signal)                                                              | Drive TRIP when field<br>weakening region entered.                           | Drive TRIP when field<br>weakening region entered.                                                                                                    |
| Combinational<br>feedback with field               | Partial encoder and/or tacho<br>loss                                                                          | Protection limited to armature<br>overvolts TRIP at minimum field<br>current | Protection limited to<br>armature overvolts TRIP at<br>minimum field current                                                                                                    |
| weakening                                          | Encoder + Armature voltage<br>mode selected with field<br>weakening enabled                                   | Drive TRIP when field<br>weakening region entered.                           | Drive TRIP when field<br>weakening region entered.                                                                                                    |

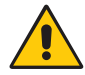

#### WARNING! PERSONAL INJURY AND/OR EQUIPMENT DAMAGE HAZARD

The protection provided in field weakening mode is limited to total feedback loss only because the speed/AVF relationship is not maintainable in the field weakening mode. If a partial loss of feedback occurs, the motor may run to excessive speed. When the field is entirely weakened and is at its minimum level, the armature overvoltage trip will operate. It may only occur at dangerous speeds. Therefore, we recommend using a mechanical device, a backup system, or both to protect against this possibility.
## 13.1.2 172)SPEED TRIP TOL

#### Set the speed feedback mismatch trip tolerance.

| PIN | Parameter description | Range           | Default |
|-----|-----------------------|-----------------|---------|
| 172 | SPEED TRIP TOLERANCE  | 0.00 to 100.00% | 50.00%  |

If this value is set too low, then spurious alarms may be caused by dynamic lags or non-linear effects.

Mismatched calibration between the AVF calibration, and the calibration of the tacho and encoder or both, erodes this margin.

Hidden parameter **703>SPD FBK WARN** signals a speed mismatch after the normal delay time. A START or JOG command resets this flag.

## 13.1.3 173)FLD LOSS TRIP EN

#### Enable/disable the field failure alarm trip.

| PIN | Parameter description  | Range               | Default |
|-----|------------------------|---------------------|---------|
| 173 | FIELD LOSS TRIP ENABLE | DISABLED<br>ENABLED | ENABLED |

Alarm delay time: 2.00 seconds.

This alarm usually triggers if the field current drops below 20% of the rated current (5% in field weakening mode). Faulty operation of the field controller may also cause a motor field fail alarm. The most frequent cause for the motor field alarm is an open-circuit motor field. If this alarm occurs, check the motor field connections and measure the field resistance.

The resistance of the field = data plate field volts/data plate field current.

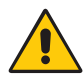

#### CAUTION! EQUIPMENT DAMAGE HAZARD

For rated field currents that are less than 25% of model rating, the alarm threshold may be too low to trigger. Test the alarm. To defeat this problem, set **4**>**RATED FIELD AMPS** to a higher level and **114**>**FIELD REFERENCE** to a lower level to raise the threshold, e.g. set PIN 4 to twice motor rating and PIN 114 to 50.00%.

If the PL/X is feeding a load that requires no field supply, for example, a permanent magnet motor, then set **99)FIELD ENABLE** to DISABLED to automatically inhibit the field fail alarm. R ENTRY MENU LEVEL 1

R ENTRY MENU

R MOTOR DRIVE ALARMS

172)SPEED TRIP TOL

LEVEL

1

2

R 173)FLD LOSS TRIP EN

The MOTOR DRIVE ALARMS menu

## 13.1.4 174) DOP SCCT TRIP EN

#### Enable/disable the digital output short-circuit alarm trip.

| PIN | Parameter description                       | Range               | Default  |
|-----|---------------------------------------------|---------------------|----------|
| 174 | DIGITAL OUTPUT SHORT-CIRCUIT<br>TRIP ENABLE | DISABLED<br>ENABLED | DISABLED |

All digital outputs and the 24 V user supply will withstand a direct short-circuit to 0 V. This will trigger an internal alarm and disable the remaining digital outputs, resulting in low output. (Short-circuit current is approximately 350 mA for digital outputs and 400 mA for +24 V).

The PL/X will continue to run if the alarm is disabled, and the shorting fault has not prevented the normal running of the PL/X.

NOTE: The +24 V terminal T35 will remain active with a capability of 50 mA if any digital output is shorting. Shorting the +24 V output activates the short-circuit alarm, causing all digital outputs to go low. In this case, if the +24 V is being used to enable CSTOP or START, then the PL/X will stop.

## 13.1.5 175)MISSING PULSE EN

#### Enable/disable the missing pulse alarm trip.

| PIN | Parameter description | Range               | Default |
|-----|-----------------------|---------------------|---------|
| 175 | MISSING PULSE ENABLE  | DISABLED<br>ENABLED | ENABLED |

Alarm delay: approximately 30 seconds.

The PL/X continuously monitors the armature current waveform. If a fault develops within the PL/X or the armature bridge, one or more pulses may be missing from the normal 6-pulse armature current waveform. Although the PL/X may appear to function normally, the motor will experience excess heating due to the distorted current waveform.

If at least one of the six current pulses is missing from the feedback waveform, and the current demand is above the level set in 95)CUR DISCONTINUITY then the system will start counting missing pulses. The alarm will trigger after a sequential series of missing pulses lasting approximately 30 seconds.

R ENTRY MENU LEVEL 1

ENTRY MENU

MOTOR DRIVE ALARMS

174)DOP SCCT TRIP EN

LEVEL

1

2

R MOTOR DRIVE ALARMS 2 175)MISSING PULSE EN

The most frequent causes of missing pulses are:

- An open circuit main supply fuse.
- Gate lead plug not properly connected after a stack maintenance procedure.
- Failure to perform a current loop autotune.
- Excessive speed feedback ripple.

## 13.1.6 176) REF EXCH TRIP EN

#### Enable/disable the REFERENCE EXCHANGE data link alarm trip.

| PIN | Parameter description          | Range               | Default  |
|-----|--------------------------------|---------------------|----------|
| 176 | REFERENCE EXCHANGE TRIP ENABLE | DISABLED<br>ENABLED | DISABLED |

R ENTRY MENU

R MOTOR DRIVE ALARMS

LEVEL

176) REF EXCH TRIP EN

1

2

Alarm delay: 1.5 seconds.

The PL/X can transmit and receive a speed reference, or any other single parameter, to or from another drive using the serial port.

During the receive cycle, the PL/X checks that the data received is valid. Invalid data will raise the alarm. It only applies when operating in SLAVE mode. Refer to the PL/X Serial Communications Manual, HG105289EN00. (RS232 PORT 1). The alarm flag is available on hidden parameter 701) REF XC WARNING.

## 13.1.7 177)OVERSPEED DELAY

Set the delay time before the overspeed alarm is latched.

| PIN              | Parameter description                                                      | Range          |      |       | Defau                    | ılt                          |             |
|------------------|----------------------------------------------------------------------------|----------------|------|-------|--------------------------|------------------------------|-------------|
| 177              | OVERSPEED DELAY                                                            | 0.1 to 600.0 s | seco | nds   | 5.0 se                   | conds                        |             |
| Refer t<br>MESSA | o "13.3 MOTOR DRIVE ALARMS / DRIVE<br>GE" on page 234 - <b>OVERSPEED</b> . | TRIP           | R E  | INTRY | MENU<br>DRIVE<br>>OVERSI | LEVEL<br>ALARMS<br>PEED DELA | 1<br>2<br>1 |

#### 13.1.8 181)ACTIVE TRIP MON

Monitor the status of the 16 active alarms (4 groups of 4 in HEX code) - prior to latch.

| PIN | Parameter description | Range            |        |         |         |   |
|-----|-----------------------|------------------|--------|---------|---------|---|
| 181 | ACTIVE TRIP MONITOR   | Refer to table b | pelow. |         |         |   |
|     |                       |                  |        |         |         |   |
|     |                       | R                | ENTRY  | MENU    | LEVEL   | 1 |
|     |                       | R                | MOTOR  | DRIVE A | ALARMS  | 2 |
|     |                       |                  | 181    | ACTIVE  | TRIP MO | N |

## 13.1.9 182)STORED TRIP MON

Monitor the status of the 16 active alarms (4 groups of 4 in HEX code).

| 182 STORED TH | TRIP MONITOR | Refer to table below. |
|---------------|--------------|-----------------------|

The four characters in the window are HEX codes. Codes 0, 1, 2, 4, 8 are the most likely. Other codes only occur when two or more alarms are active in any group. The table below shows HEX code binary equivalents and how you can decode them to binary logic into sixteen flags from right to left, in four groups of four.

| HEX Code | Binary | HEX Code | Binary |
|----------|--------|----------|--------|
| 0        | 0000   | 8        | 1000   |
| 1        | 0001   | 9        | 1001   |
| 2        | 0010   | A        | 1010   |
| 3        | 0011   | В        | 1011   |
| 4        | 0100   | С        | 1100   |
| 5        | 0101   | D        | 1101   |
| 6        | 0110   | E        | 1110   |
| 7        | 0111   | F        | 1111   |

**NOTE:** When this value connects to another PIN, then the pure binary to decimal equivalent is used (the most significant bit on the right, the least significant on the left).

LEVEL

1

2

R ENTRY MENU

R MOTOR DRIVE ALARMS

182)STORED TRIP MON

Example display:

0005 shows ARMATURE OVERCURRENT and OVERSPEED 0060 shows FIELD LOSS and MISSING PULSE.

| <b>NOTE:</b> There is an Application Block called<br><b>16–BIT DEMULTIPLEX</b> which can extract a<br>flag for each of these Alarms. Refer to "16. The |                                                     | HEX<br>I<br>decode           | HEX<br>I<br>decode           | HEX<br>decode                                  | HEX<br>I<br>decode                            |                     |
|----------------------------------------------------------------------------------------------------|-----------------------------------------------------|------------------------------|------------------------------|------------------------------------------------|-----------------------------------------------|---------------------|
| APPLICATION BLOCKS m                                                                                                    | nenu" on page 245                                   | <b>0</b> 000                 | 0 <b>0</b> 00                | 00 <b>0</b> 00                                 | 000 <b>0</b>                                  |                     |
| for more detail.                                                                                                    |                                                     | 9                            | 8                            | 0                                              | 5                                             | Example<br>displays |
| List of<br>motor alarms                                                                                                    | Bits for<br>16-BIT DEMULTIPLEX<br>Application Block | 0                            | 10                           | 0                                              | 1.1                                           |                     |
| ARMATURE OVERCURRENT<br>SPEED FBK MISMATCH<br>OVERSPEED<br>ARMATURE OVERVOLTS                                                                          | Bit 1<br>Bit 2<br>Bit 3<br>Bit 4                    |                              |                              |                                                | 000 <b>1</b><br>0010<br>0 <b>1</b> 00<br>1000 |                     |
| FIELD OVERCURRENT<br>FIELD LOSS<br>MISSING PULSE<br>STALL TRIP                                                                                         | Bit 5<br>Bit 6<br>Bit 7<br>Bit 8                    |                              |                              | 0001<br>00 <b>1</b> 0<br>0 <b>1</b> 00<br>1000 |                                               |                     |
| THERMISTOR ON T30<br>HEATSINK OVERTEMP<br>SHORT CCT DIG OP<br>BAD REFERENCE EXCH                                                                       | Bit 9<br>Bit 10<br>Bit 11<br>Bit 12                 |                              | 0001<br>0010<br>0100<br>1000 |                                                |                                               |                     |
| CONTACTOR LOCK OUT<br>USER ALARM INPUT (PIN 712)<br>SYNCHRONIZATION LOSS<br>SUPPLY PHASE LOSS                                                          | Bit 13<br>Bit 14<br>Bit 15<br>Bit 16                | 0001<br>0010<br>0100<br>1000 |                              |                                                |                                               |                     |

## 13.1.10 183)EXT TRIP RESET

Enable/disable the trip to be reset by START on T33 going low.

| PIN | Parameter description | Range               | Default |
|-----|-----------------------|---------------------|---------|
| 183 | EXTERNAL TRIP RESET   | DISABLED<br>ENABLED | ENABLED |

When DISABLED, this prevents re-starting after a trip.

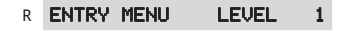

R MOTOR DRIVE ALARMS

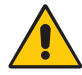

WARNING! PERSONAL INJURY AND/OR EQUIPMENT DAMAGE HAZARD

Do not rely on the action of parameter 1833EXT TRIP RESET for safety. 183)EXT TRIP RESET

## 13.2 MOTOR DRIVE ALARMS / STALL TRIP MENU

Refer to"11.11.1.1 Achieving overloads >150%" on page 177. In this case, you must set 179)STALL CUR LEVEL set below 82>0 / LOAD % TARGET for stall protection.

- R ENTRY MENU LEVEL 1
- MOTOR DRIVE ALARMS 2

3

R STALL TRIP MENU

- R 178)STALL TRIP ENBL
- 179)STALL CUR LEVEL R
- 180)STALL DELAY TIME R

#### 13.2.1 178)STALL TRIP ENBL

Enable/disable the motor stall alarm trip.

| PIN | Parameter description | Range               | Default |
|-----|-----------------------|---------------------|---------|
| 178 | STALL TRIP ENABLE     | DISABLED<br>ENABLED | ENABLED |

Some DC motors are not capable of carrying large amounts of current when stationary. If the current exceeds a particular limit and the motor is static, the PL/X can provide this stall trip alarm.

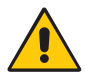

#### WARNING! PERSONAL INJURY AND/OR EQUIPMENT DÁMAGE HAZARD

When using armature voltage feedback, the IR drop may be sufficient to provide a signal in excess of 117)ZERO INTLK SPD % preventing the stall alarm from operating. To rectify, set 14> IR COMPENSATION as accurately as possible; then test the alarm with a stalled motor (disable the field); progressively increase current limit to above the 179) STALL CUR LEVEL; now check that the AV speed feedback remains below 117) ZERO INTLK SPD \*. It may be necessary to increase 117) ZERO INTLK SPD % to ensure tripping.

| R | ENTRY | MENU | LEVEL | 1 |
|---|-------|------|-------|---|
| _ |       |      | -     | ~ |

- R MOTOR DRIVE ALARMS 2
- 3 R STALL TRIP MENU
  - 178)STALL TRIP ENBL R

The alarm is activated if:

- 178)STALL TRIP ENBL is enabled
- and the current is above 179) STALL CUR LEVEL
- and the motor is at zero speed (below ZERO INTERLOCKS / 117)ZERO **INTLK SPD %**) for longer than 180) STALL DELAY TIME.

## 13.2.2 179)STALL CUR LEVEL

Set the stall alarm trip LEVEL as a % of rated motor Amps.

| PIN | Parameter description | Range          |              | Defau   | lt        |   |
|-----|-----------------------|----------------|--------------|---------|-----------|---|
| 179 | STALL CURRENT LEVEL   | 0.00 to 150.00 | 95.00%       | 95.00%  |           |   |
|     |                       |                |              |         |           |   |
|     |                       | R              | ENTRY        | MENU    | LEVEL     | 1 |
|     |                       | R              | MOTOR        | DRIVE A | ILARMS    | 2 |
|     |                       | R              | STALL        | TRIP ME | :NU       | 3 |
|     |                       |                | r <b>179</b> | STALL   | CUR LEVEL | - |

## 13.2.3 180)STALL DELAY TIME

Set the delay time between stall being detected and alarm trigger.

| PIN | Parameter description | Range           | Default      |         |          |    |
|-----|-----------------------|-----------------|--------------|---------|----------|----|
| 180 | STALL DELAY TIME      | 0.1 to 600.0 se | 10.0 seconds |         |          |    |
|     |                       |                 |              |         |          |    |
|     |                       | R               | ENTRY        | MENU    | LEVEL    | 1  |
|     |                       | R               | MOTOR        | DRIVE P | ALARMS   | 2  |
|     |                       | R               | STALL        | TRIP ME | ENU      | 3  |
|     |                       |                 | r <b>180</b> | STALL   | DELAY TI | ME |

## 13.3 MOTOR DRIVE ALARMS / DRIVE TRIP MESSAGE

The name of the active alarm that triggers the PL/X to shut down is stored and displayed. For example, the PL/X may show the following:

- R ENTRY MENU I FUFL 1
- R MOTOR DRIVE ALARMS 2
  - DRIVE TRIP MESSAGE 3

| 1 | !! | 1  | Ŀ | ! | ALI | ARM | 1  | ļ | ļ | Į. | ļ  | ļ | Į. |  |
|---|----|----|---|---|-----|-----|----|---|---|----|----|---|----|--|
|   | T  | HE | R | M | IST | 'OR | ٥ŀ | 1 | ٦ |    | 50 | 9 |    |  |

- To clear the alarm from the display, tap the LEFT key or start the PL/X.
- To see the last alarm, view the DRIVE TRIP MESSAGE menu. This menu will store this alarm even after removing the control supply.
- To remove the stored last alarm, view the DRIVE TRIP MESSAGE menu and tap the DOWN key.

If no alarm is triggered or stored, the DRIVE TRIP MESSAGE menu will display:

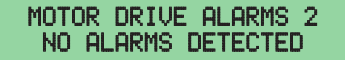

The following alarms may be triggered:

#### DRIVE TRIP MESSAGE : Alarms

Alarm delay time: 1.5 seconds.

This alarm operates for current feedback values exceeding 170% of the maximum model current, or 300% of 2)RATED ARM AMPS, whichever occurs first.

Motor Faults: If the motor armature windings fail, the armature impedance may drop sharply. It may cause excessive armature current, which will activate the current trip. If this occurs, check the motor armature insulation resistance (using a Megger), which must be above acceptable limits. (Disconnect the PL/X when using a Megger). If the motor becomes completely short-circuited, the current trip will not protect the PL/X. Always provide high-speed semiconductor thyristor fusing to protect the thyristor stack.

Alarm delay time: The alarm will allow 300% loading for approximately 10 ms and 400% for 5 ms.

This alarm operates if the motor armature voltage feedback exceeds 18) RATED ARM VOLTS by more than 20%. 18)RATED ARM VOLTS may be lower than the data plate maximum. This alarm operates with any source of speed feedback.

The causes for this alarm can be a poorly adjusted field voltage setting, field current loop, field-weakening back emf loop or speed loop overshooting.

!!!!!! ALARM !!!!!!! ARMATURE OVERCURRENT

R

!!!!!! ALARM !!!!!!! ARMATURE OVERVOLTS

The MOTOR DRIVE ALARMS menu

| DRIVE TRIP MESSAGE : Alarms                                                                                                    | Q                                                                                                    |  |  |  |
|----------------------------------------------------------------------------------------------------|----------------------------------------------------------------------------------------------------|--|--|--|
| Alarm delay time: 15 seconds.                                                                                                    | IIIII ALARM IIIIII                                                                                                    |  |  |  |
| The PL/X checks that the field current does not exceed 115% of <b>4)RATED FIELD AMPS</b> .                                                                                                    | FIELD OVERCURRENT                                                                                                    |  |  |  |
| Regulator failure, or a poorly tuned control loop causing overshoots, can cause this alarm to activate.                                                                                                    |                                                                                                    |  |  |  |
| Alarm delay time: 2 seconds.                                                                                                    | IIIII ALARM IIIIII                                                                                                    |  |  |  |
| Refer to "13.1.3 173)FLD LOSS TRIP EN" on page 227.                                                                                                    | FIELD LOSS                                                                                                    |  |  |  |
| Alarm delay time: 0.5 seconds.                                                                                                    | IIIII ALARM IIIIII                                                                                                    |  |  |  |
| Hidden PIN 712 will cause a trip if it goes high.                                                                                                    | USER TRIP                                                                                                    |  |  |  |
| Use a jumper to connect to the flag source. Refer to<br>"17.16 CONFIGURATION / JUMPER CONNECTIONS"<br>on page 360.                                                                                                    |                                                                                                    |  |  |  |
| Alarm delay time: 10 seconds.                                                                                                    | IIIII ALARM IIIIII                                                                                                    |  |  |  |
| This alarm operates if the resistance between T30 and T36 exceeds 1800 Ohm.                                                                                                    | THERMISTOR ON T30                                                                                                    |  |  |  |
| <ul> <li>There is no motor temperature alarm inhibit. You must link terminals T30 and T36 if you are not fitting sensors.</li> <li>Temperature-sensitive resistors have low resistance (typically 200 Ω) up to a reference temperature of 125°C. Above this, their resistance rises rapidly to greater than 2000 Ω.</li> <li>Temperature switches are usually normally-closed, opening at about 105°C.</li> <li><b>NOTE:</b> Hidden parameter <b>702&gt;THERMISTOR WARN</b> signals a thermistor over-temperature after the normal delay time. A START or JOG command resets this flag.</li> </ul> | <ul> <li>Motors overheat due to many factors, but the most common cause is inadequate ventilation. Check for:</li> <li>Blower failure.</li> <li>Incorrect rotation of the blower.</li> <li>Ventilation slots blocked.</li> <li>Air filters clogged.</li> <li>Other causes of overheating relate to excessive field current and excessive armature current:</li> <li>Check the nominal armature current on the motor nameplate against the current calibration for the PL/X.</li> </ul> |  |  |  |
|                                                                                                    | cool before restarting the PL/X.                                                                                                    |  |  |  |

| DRIVE TRIP MESSAGE : Alarms                                                                                                    | R                                                                                                    |
|----------------------------------------------------------------------------------------------------|----------------------------------------------------------------------------------------------------|
| Alarm delay time: 0.5 seconds + <b>177)OVERSPEED</b><br><b>DELAY</b> (Refer to "13.1.7 177)OVERSPEED DELAY" on<br>page 229).                                                                                                    | IIIIII ALARM IIIIIII<br>OVERSPEED                                                                                                    |
| This alarm operates if the speed feedback signal exceeds 110% of the rated speed for longer than the alarm delay time.                                                                                                    |                                                                                                    |
| A likely cause for the alarm is a poorly adjusted speed loop or the overhauling of motors controlled by 2-quadrant models.                                                                                                    |                                                                                                    |
| This alarm operates if trying to field weaken with armature voltage feedback mode selected.                                                                                                    | !!!!!! Alarm !!!!!!<br>Speed FBK Mismatch                                                                                                    |
| A likely cause for the alarm is incorrect tacho polarity, scaling and encoder scaling.                                                                                                    |                                                                                                    |
| Refer to "13.1.1 171)SPD TRIP ENABLE" on page 225.                                                                                                    |                                                                                                    |
| This alarm operates if the current exceeds a particular limit and the motor is stationary.                                                                                                    | IIIIII ALARM IIIIIII<br>STALL TRIP                                                                                                    |
| Refer to "13.2.1 178)STALL TRIP ENBL" on page 232.                                                                                                    |                                                                                                    |
| This alarm operates after a sequential series of missing pulses lasting for approximately 30 seconds.                                                                                                    | IIIII ALARM IIIIII<br>MISSING PULSE                                                                                                    |
| Refer to "13.1.5 175)MISSING PULSE EN" on page 228.                                                                                                    |                                                                                                    |
| Alarm delay time: 2.0 seconds.<br>11. This alarm operates if the EL1 and/or EL2                                                                                                    | IIIIII ALARM IIIIIII<br>SUPPLY PHASE LOSS                                                                                                    |
| supplies are lost at any time START or JOG is<br>made. The incoming supply of the EL1, EL2<br>connections are continuously monitored. The<br>subsequent control action depends on the<br>running condition at the time the alarm is<br>triggered.<br>The main contactor de-energises after the ride-<br>through time of 2 seconds elapses if energised<br>at the time of the failure. Restoring the supply<br>before the ride-through time elapses resumes<br>normal running. During the temporary supply<br>loss period, the PL/X will shut off the armature<br>current demand until it is safe to restore. The<br>PL/X measures the back emf to calculate a safe<br>start into the rotating load.<br>If the main contactor de-energises at the time | <ul> <li>In the case of a supply phase loss alarm, check:</li> <li>The supply to the PL/X.</li> <li>The auxiliary and main high-speed semiconductor fuses.</li> <li>Refer to "10.7 Supply loss shutdown" on page 106.</li> <li>The PL/X monitors the supply on EL1/2, allowing using AC supply or DC outgoing main contactors.</li> </ul> |
| of the supply loss, then a Start command will<br>allow the contactor to energise but inhibits<br>the armature current. After a few seconds, the<br>contactor will be de-energised.                                                                                                    |                                                                                                    |

#### DRIVE TRIP MESSAGE : Alarms

#### Continued...

The Control Supply on T52 and T53 can tolerate a supply loss for 300 ms at 240 Vac, and 30 ms at 110 Vac, before requesting permanent shut down. Refer to "11.1.14 19)EL1/2/3 RATED AC" on page 125.

The PL/X will detect a total failure of the supply and a missing phase under most circumstances. However, the PL/X may be sharing a supply with other equipment that is regenerating a voltage onto the supply lines during the missing phase period. Under these circumstances, the SUPPLY PHASE LOSS alarm may be unable to detect the failure of the incoming supply and hence not operate.

Alarm delay time: 0.5 seconds.

This alarm operates if the supply frequency exceeds the minimum/maximum limits or if the PL/X uses a power supply having excessive distortion, causing synchronisation errors.

The PL/X automatically "locks on" to any 3-phase supply within a frequency range of 45 to 65 Hertz. It allows the thyristors to fire at the correct instant during each supply cycle. The synchronisation circuit can cope with a sizeable level of supply distortion to ensure operation with very distorted supplies. The lock-on time is 0.75 seconds. By adopting the standard wiring configuration with EL1/2/3 permanently energised, the phase lock only needs to lock on during the first application of power, enabling the main contactor to be operated very rapidly with minimal start-up delay if required.

## SUPPLY PHASE LOSS

#### MOTOR DRIVE ALARMS 2 SYNCHRONIZATION LOSS

Wiring configurations that involve the application of the auxiliary supply coincident with a start requirement will have 0.75 second delay prior to main contactor energisation.

NOTE: This alarm will operate during running. If there is a failure to achieve synchronisation at Start, then the alarm CONTACTOR LOCK OUT is displayed. Refer to "13.3 MOTOR DRIVE ALARMS / DRIVE TRIP MESSAGE" on page 234 - CONTACTOR LOCK OUT.

#### DRIVE TRIP MESSAGE : Alarms

Alarm delay time: 0.75 seconds.

This alarm operates if there is a blower failure or restriction of the cooling airflow causing the heatsink temperature to rise to an unacceptable level.

- If this alarm operates on PL/Xs fitted with a heatsink blower, check the unit and cooling air path for obstructions.
- Models with twin top-mounted fans have fan stall protection. Removing an obstruction should restart the fan. If the fan does not run, replace the fan assembly.
- For PL/Xs with an AC-driven rear-mounted fan (PL/X 185/225/265), check that the 110 Vac fan supply is present on terminals B1, B2.
- For PL/X 275 980, check that the 240 Vac fan supply is present on the terminals provided under the lower connection cover.

This alarm operates if a digital output experiences a short circuit.

Refer to "13.1.4 174)DOP SCCT TRIP EN" on page 228.

This alarm operates if the PL/X receives invalid data.

Refer to "13.1.6 176) REF EXCH TRIP EN" on page 229.

NOTE: Hidden parameter 701) REF XC WARNING signals a bad reference exchange.

This alarm operates if, during the autotune activity, speed feedback is >20% of rated speed, or field current feedback is >5% of rated field current.

During Autotune, the PL/X turns off the field to prevent shaft rotation.

**NOTE:** Speed feedback being >20% may be caused by residual field magnetisation resulting in shaft rotation. If so, retry the Autotune with the motor shaft being mechanically locked.

#### !!!!!! ALARM !!!!!!! HEATSINK OVERTEMP

- Always supply the PL/X enclosure with sufficient cool. dry clean air. Refer to "10 Technical specifications" on page 91.
- The PL/X must be allowed to cool before attempting to restart.

!!!!!! ALARM !!!!!!! BAD REFERENCE EXCH

!!!!!! ALARM !!!!!!!

DIGITAL OP SHORTED

MOTOR DRIVE ALARMS 2 CANNOT AUTOTUNE

#### DRIVE TRIP MESSAGE : Alarms

This alarm operates if the User aborts Autotune:

- It quits the Autotune function if the coast stop, start or run terminals are disabled (taken low).
- It quits if the ANDED START or ANDED RUN is taken low.
- Alternatively, this message displays if 92> AUTOTUNE ENABLE is DISABLED during its Autotune sequence. Refer to "11.10.6 92) AUTOTUNE ENABLE" on page 171.
- Autotune aborts if the Autotune function times out (after approximately 2 minutes).

Two events may cause this alarm to trigger when RUN is requested:

- The incoming 3-phase supply may be of insufficient quality to allow the synchronisation circuit to measure its frequency and phase rotation, or both. It may be due to an intermittent or missing phase on EL1/2/3.
- The ZERO REFERENCE interlock function is enabled, but the operator fails to reset the external speed references to zero. Refer to "11.15 CHANGE PARAMETERS / ZERO INTERLOCKS" on page 192.

On triggering the alarm, the current loop inhibits, followed by de-energisation of the contactor.

#### MOTOR DRIVE ALARMS 2 AUTOTUNE QUIT

## CONTACTOR LOCK OUT

ß

## 14 The SERIAL LINKS menu

**NOTE:** We retain references to PL PILOT and early Windows PCs in this manual for users with older PL/Xs. A Recipe (backed-up configuration) created in the legacy Pilot configuration tool is not (necessarily) the same as one of the three Recipe pages described on Page 363.

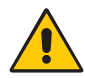

#### WARNING! PERSONAL INJURY AND/OR EQUIPMENT DAMAGE HAZARD

The PL/X suspends Comms operation while in CONFIGURATION mode. Refer to "17 The CONFIGURATION menu" on page 323 and "17.2.1 CONFIGURATION / ENABLE GOTO,GETFROM" on page 325.

# The Serial Links Manual, HG105289EN00, describes how to identify the PL/X and establish a connection with the host PC or DCS.

It shows how to configure the PL/X to:

- Remotely control one or more PL/Xs from a host computer using a serial link.
- Configure one or more PL/Xs using "drive.web® savvy®", a PC based configuration tool.

#### The FIELDBUS manual, HG105409EN00, describes using the FIELDBUS board and installing the Anybus CompactCom module to:

 Communicate using a variety of Fieldbus protocols by fitting an AnybusCompactCom module.

**NOTE**: Port1 is a non-isolated RS232 port used for PL/X configuration and serial communications.

- R ENTRY MENU LEVEL 1 R SERIAL LINKS 2
- R RS232 PORT1

- R 187>PORT1 BAUD RATE 188>PORT1 FUNCTION PARAMETER EXCHANGE 4 REFERENCE EXCHANGE 4 PORT1 COMMS LINK 4
- R ENTRY MENU LEVEL 1
  - CONFIGURATION 2
    - FIELDBUS CONFIG 3

|         |               | -  |
|---------|---------------|----|
| JUMPER  | 1             | 4  |
| JUMPER  | 2             | 4  |
| JUMPER  | 3             | 4  |
| JUMPER  | 4             | 4  |
| JUMPER  | 5             | 4  |
| JUMPER  | 6             | 4  |
| JUMPER  | 7             | 4  |
| JUMPER  | 8             | 4  |
| BIT-PA  | CKED GETFROM  |    |
| JUMPER  | 9             | 4  |
| JUMPER  | 10            | 4  |
| JUMPER  | 11            | 4  |
| JUMPER  | 12            | 4  |
| JUMPER  | 13            | 4  |
| JUMPER  | 14            | 4  |
| JUMPER  | 15            | 4  |
| JUMPER  | 16            | 4  |
| BIT-PA  | CKED GOTO     |    |
| 199)FBI | JS DATA CONTI | RL |

## 15 The DISPLAY FUNCTIONS menu

Use this menu to adjust the display presentation, provide password control, select a display language, and display the software version.

## 15.1 DISPLAY FUNCTIONS

The REDUCED MENU shows only the more commonly used parameters, and this will help you navigate the menu structure more rapidly.

- R ENTRY MENU LEVEL 1
- R DISPLAY FUNCTIONS 2
  - REDUCED MENU ENABLE R
  - PASSWORD CONTROL R 3 LANGUAGE SELECT
  - SOFTWARE VERSION R

### 15.1.1 REDUCED MENU ENABLE

Enable/disable the reduced menu display.

| Parameter description | Range               | Default  |
|-----------------------|---------------------|----------|
| REDUCED MENU ENABLE   | DISABLED<br>ENABLED | DISABLED |

- R ENTRY MENU LEVEL 1
- R DISPLAY FUNCTIONS 2
  - R REDUCED MENU ENABLE

## 15.1.2 LANGUAGE SELECT

#### Select display language.

| Parameter description | Range                         | Default |
|-----------------------|-------------------------------|---------|
| LANGUAGE SELECT       | 0 : ENGLISH<br>1-3 not in use | ENGLISH |

In the future, this parameter will select an alternative display language.

| R | ENTRY  | MENU    | LEVEL | 1 |
|---|--------|---------|-------|---|
| R | DISPLE | Y FUNCT | IONS  | 2 |

LANGUAGE SELECT

## 15.1.3 SOFTWARE VERSION

#### The software version of the installed code.

| Parameter descript | ion Ra | ange         |   |                               |                        |   |
|--------------------|--------|--------------|---|-------------------------------|------------------------|---|
| SOFTWARE VERSION   | Ve     | ersion numbe | r |                               |                        |   |
|                    |        | R            |   | MENU<br>AY FUNCT:<br>TWARE VE | LEVEL<br>IONS<br>RSION | 1 |

## 15.2 DISPLAY FUNCTIONS / PASSWORD CONTROL

The password will prevent alteration by unauthorised users.

The default password and power-up entry are set to **0000**, thereby unlocking the PL/X.

- If you change the password, you must perform a PARAMETER SAVE to store it.
- You must enter the correct password to make parameter changes.
- An incorrect password flashes the message ENTER PASSWORD when pressing the UP/DOWN keys. Refer also to "17.19.1 677)RECIPE PAGE" on page 363.
- Even though each Recipe page can have a separate password, we recommend using the same password to avoid confusion.
- The password from a source page is included with the file when using parameter exchange for use by the Recipe page of the receiving drive. Managing this requires careful housekeeping.

**NOTE:** PL PILOT software, **188>PORT1 FUNCTION** and **187>PORT1 BAUD RATE** are not subject to password control. Therefore, you can overcome the problem of forgotten passwords by using the PL PILOT config tool to save the Recipe, which you can then reload after the password has been restored to **0000** on the Recipe page NORMAL RESET, using a 4-KEY RESET. Refer to "9.3 Restoring parameters to default conditions" on page 79.

If you have lost your password, contact Sprint Electric for assistance.

- R ENTRY MENU LEVEL 1
- R DISPLAY FUNCTIONS 2
  - R PASSWORD CONTROL 3
  - R ENTER PASSWORD
  - R ALTER PASSWORD

## 15.2.1 ENTER PASSWORD

#### Enter the correct password here to unlock the parameters.

|                                                      | Parameter description Range                                                                                                    |              |  | Default                    |                       |   |
|------------------------------------------------------|----------------------------------------------------------------------------------------------------|--------------|--|----------------------------|-----------------------|---|
|                                                      | ENTER PASSWORD                                                                                                    | 0000 to FFFF |  | 0000                       |                       |   |
| <ul> <li>Ent<br/>PAS</li> <li>Ent<br/>PAS</li> </ul> | ering a correct password causes ALTER<br>SSWORD to display the password.<br>ering an incorrect password causes ALTE<br>SSWORD to display <b>****</b> . | R            |  | 1ENU<br>/ FUNCT<br>R PASSI | LEVEL<br>IONS<br>JORD | 1 |
| Each F<br>"17.19                                     | Recipe page may have its own password.<br>1 677)RECIPE PAGE" on page 363.                                                                              | Refer to     |  |                            |                       |   |

## 15.2.2 ALTER PASSWORD

Set a new password here to unlock the parameters.

|                                                    | Parameter description                    | Range        |         | Defaul  | t     |   |
|----------------------------------------------------|------------------------------------------|--------------|---------|---------|-------|---|
|                                                    | ALTER PASSWORD                           | 0000 to FFFF |         | 0000    |       |   |
| To set a new password:                             |                                          |              |         | IENU    | LEVEL | 1 |
| 1. In ENTER PASSWORD, enter the existing password. |                                          |              | DISPLAY | FUNCT   | IONS  | 2 |
| 2. In ALTER PASSWORD, enter your new password.     |                                          |              |         | R PASSI | IORD  |   |
| The                                                | new password is active immediately. ENTE |              |         |         |       |   |

Now perform a PARAMETER SAVE to store the new password.

PASSWORD now displays the new password.

## 16 The APPLICATION BLOCKS menu

## The PL/X contains a comprehensive range of extra system application blocks. Use these to create complex control applications.

When application blocks are processed, the workload on the internal microprocessor increases:

- With no application blocks activated, the time taken to perform all the necessary tasks (cycle time) is approximately 5 ms.
- With all the application blocks activated, the cycle time is approximately 10 ms.

With these timings in mind, we recommend that external logic signals are stable long enough to be recognised. The logic input, minimum dwell time, has been specified at 50 ms to achieve this. Much lower dwell times than this are possible for straightforward installations where the cycle time is less. However, the risk is that a future re-configuration of the blocks might increase the cycle time sufficiently to cause sampling problems.

#### Logic levels

Logic inputs will recognise the value zero (any units) as a logic LOW. All other numbers, including negative numbers, will be recognised as a logic HIGH.

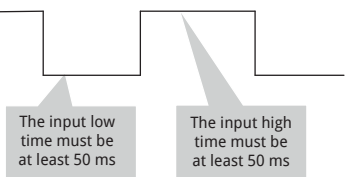

#### **Activating blocks**

Refer to "9.1 Configuring the drive" on page 77 for information about activating blocks and connecting parameters.

#### Order of processing

The table below shows the block processing order within each cycle.

| 1 | C/O switch 1-4                | 7  | Taper Tension Calc      | 13 | Batch Counter      |
|---|-------------------------------|----|-------------------------|----|--------------------|
| 2 | Multi-function 1-8            | 8  | Summer 2 (output maths) | 14 | Interval Timer     |
| 3 | Summer 1 & 2 (input deadband) | 9  | Torque Compensator      | 15 | Filter 1 & 2       |
| 4 | PID 1 & 2                     | 10 | Preset Speed            | 16 | Comparator 1-4     |
| 5 | Summer 1 (output maths)       | 11 | Parameter Profiler      | 17 | 16-Bit Demultiplex |
| 6 | Reel Diameter Calc            | 12 | Latch                   | 18 | LP Filter          |

| forward<br>vever, the | TORQUE COMPENSATOR<br>PRESET SPEED | 3<br>3<br>7 |
|-----------------------|------------------------------------|-------------|
| ampling               | MULTI-FUNCTION 2                   | 3           |
|                       | MULTI-FUNCTION 3                   | 3<br>3      |
|                       | MULTI-FUNCTION 5                   | 3           |
| /<br>Iding            | MULTI-FUNCTION 6                   | 3           |
| ic HIGH.              | MULTI-FUNCTION 7                   | 3           |
|                       | MULTI-FUNCTION 8                   | 3           |
|                       | LATCH                              | 3           |
|                       | FILTER 1                           | 3           |
|                       | FILTER 2                           | 3           |
|                       | BATCH COUNTER                      | 3           |
|                       | INTERVAL TIMER                     | 3           |
|                       | COMPARATOR 1                       | 3           |
|                       | COMPARATOR 2                       | 3           |
| 77 for                | COMPARATOR 3                       | 3           |
| // IOF                | COMPARATOR 4                       | 3           |
|                       | C∕O SWITCH 1                       | 3           |
|                       | C∕O SWITCH 2                       | 3           |
|                       | C∕O SWITCH 3                       | 3           |
| order                 | C∕O SWITCH 4                       | 3           |
|                       | 16-BIT DEMULTIPLEX                 | 3           |
| r Tension Calc        | 13 Batch Counter                   |             |
|                       |                                    |             |

R ENTRY MENU

APPLICATION BLOCKS

PARAMETER PROFILER 3

REEL DIAMETER CALC 3

TAPER TENSION CALC 3

SUMMER 1

SUMMER 2

PID 1

PID 2

LEVEL

1

2

3

3

3

3

Program a general-purpose signal summing and scaling block. There are two identical, independent SUMMER blocks. They identify by the suffix 1 and 2. This description shows only the PINs for SUMMER1.

| Parameter | SUMMER 1 | SUMMER 2 |
|-----------|----------|----------|
| OP MON    | 401      | 415      |
| SIGN1     | 402      | 416      |
| SIGN2     | 403      | 417      |
| RATIO1    | 404      | 418      |
| RATIO2    | 405      | 419      |
| DIVIDER1  | 406      | 420      |
| DIVIDER2  | 407      | 421      |
| INPUT1    | 408      | 422      |
| INPUT2    | 409      | 423      |
| INPUT3    | 410      | 424      |
| DEADBAND  | 411      | 425      |
| OP INVRT  | 412      | 426      |
| CLAMP     | 413      | 427      |

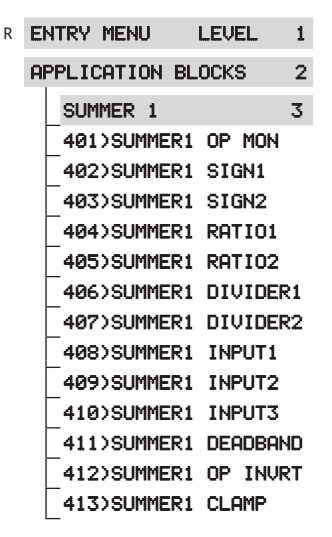

The GOTO of this block resides in the CONFIGURATION/BLOCK OP CONFIG menu - refer to Page 361.

There are two hidden PINs in each block for CH2 and CH1 subtotal outputs.

SUMMER1: Hidden PINs 691 CH2 and 692 CH1

SUMMER2: Hidden PINs 693 CH2 and 694 CH1

PINs 401 and 415 are outputs (monitors). Connect the block's GOTO to have the SUMMER block calculate the output.

## 16.1.1 401)SUMMER 1 OP MON

#### Monitor the final total output value of the SUMMER1 block.

| PIN | Parameter description   | Range    |
|-----|-------------------------|----------|
| 401 | SUMMER 1 OUTPUT MONITOR | ±200.00% |

- R ENTRY MENU LEVEL 1
  - APPLICATION BLOCKS 2
    - SUMMER 1 3 401)SUMMER1 OP MON

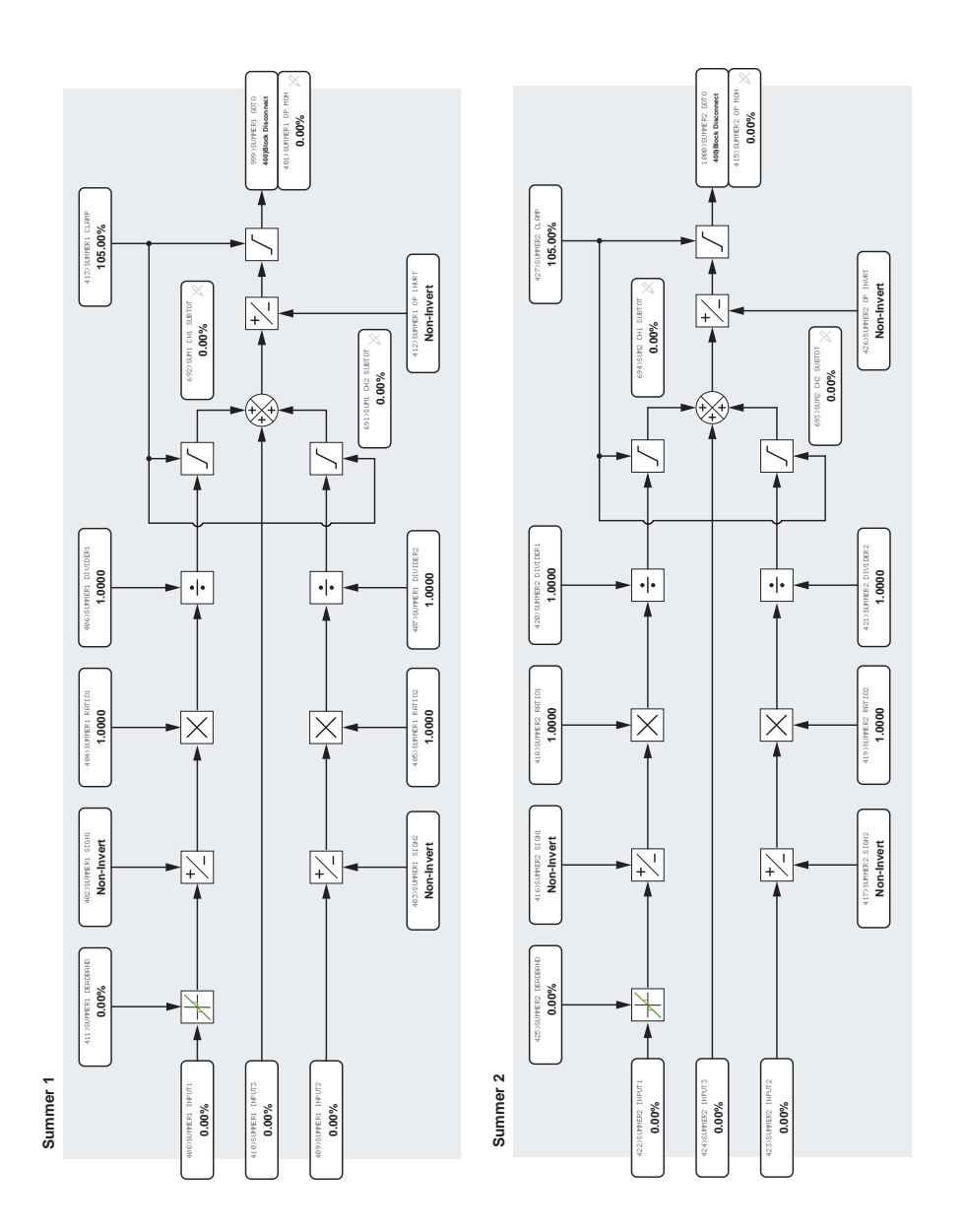

#### Figure 57 SUMMER1, SUMMER 2 - block diagrams

## 16.1.2 402)SUMMER1 SIGN1

#### Invert the signal arriving at Input 1.

| PIN | Parameter description | Range                | Default    |
|-----|-----------------------|----------------------|------------|
| 402 | SUMMER1 SIGN1         | INVERT<br>NON-INVERT | NON-INVERT |

| R ENTRY MENU LEVEL 1 |
|----------------------|
|----------------------|

| APPL | ICAT | ION | BLOCKS | 2 |
|------|------|-----|--------|---|
|      |      |     |        |   |

SUMMER 1 3

402>SUMMER1 SIGN1

### 16.1.3 403)SUMMER1 SIGN2

#### Invert the signal arriving at Input 2.

| PIN | Parameter description | Range                | Default    |
|-----|-----------------------|----------------------|------------|
| 403 | SUMMER1 SIGN2         | INVERT<br>NON-INVERT | NON-INVERT |

R ENTRY MENU LEVEL 1 APPLICATION BLOCKS 2 SUMMER 1 3 403>SUMMER1 SIGN2

### 16.1.4 404)SUMMER1 RATIO1

Set the ratio value for the signal arriving at Input 1.

| PIN | Parameter description | Range   | Default |
|-----|-----------------------|---------|---------|
| 404 | SUMMER1 RATIO1        | ±3.0000 | 1.0000  |

| R | ENTRY MENU  | LEVEL  | 1 |
|---|-------------|--------|---|
|   | APPLICATION | BLOCKS | 2 |

| SUMMER | 1     |        | 3 |
|--------|-------|--------|---|
| 404150 | MEP 1 | POTIOI |   |

## 16.1.5 405)SUMMER1 RATIO2

Set the ratio value for the signal arriving at Input 2.

| PIN | Parameter description | Range   | Default |
|-----|-----------------------|---------|---------|
| 405 | SUMMER1 RATIO2        | ±3.0000 | 1.0000  |

- R ENTRY MENU LEVEL 1
  - APPLICATION BLOCKS 2
    - SUMMER 1 3

405)SUMMER1 RATIO2

## 16.1.6 406)SUMMER1 DIVIDER1

Set the divisor for the signal arriving at Input 1.

|   | PIN  | Parameter description | Range   |                      | Defaul                   | t              |             |
|---|------|-----------------------|---------|----------------------|--------------------------|----------------|-------------|
|   | 406  | SUMMER1 DIVIDER1      | ±3.0000 |                      | 1.0000                   |                |             |
| A | zero | gives zero output.    | I       | R ENTRY M<br>APPLICE | IENU<br>ITION BI<br>ER 1 | LEVEL<br>LOCKS | 1<br>2<br>3 |
|   |      |                       |         | _406>                | SUMMERI                  |                | R1          |

## 16.1.7 407)SUMMER1 DIVIDER2

#### Set the divisor for the signal arriving at Input 2.

|   | PIN  | Parameter description | Range   |   |         | Defa  | ult       |    |
|---|------|-----------------------|---------|---|---------|-------|-----------|----|
|   | 407  | SUMMER1 DIVIDER2      | ±3.0000 |   |         | 1.000 | 00        |    |
|   |      |                       |         |   |         |       |           |    |
| F | zero | gives zero output.    | R       | R | ENTRY M | IENU  | LEVEL     | 1  |
|   |      |                       |         |   | APPLICA | TION  | BLOCKS    | 2  |
|   |      |                       |         |   | SUMM    | ER 1  |           | 3  |
|   |      |                       |         |   | 407)    | SUMME | R1 DIVIDE | R2 |

## 16.1.8 408)SUMMER1 INPUT1

#### Set the value for Input 1.

| PIN | Parameter description | Range    | Default |
|-----|-----------------------|----------|---------|
| 408 | SUMMER1 INPUT1        | ±300.00% | 0.00%   |

- R ENTRY MENU LEVEL 1
  - APPLICATION BLOCKS 2
    - SUMMER 1 3

408>SUMMER1 INPUT1

## 16.1.9 409)SUMMER1 INPUT2

#### Set the value for Input 2.

| PIN | Parameter description | Range    |          |       | Defaul | t        |       |   |
|-----|-----------------------|----------|----------|-------|--------|----------|-------|---|
| 409 | SUMMER1 INPUT2        | ±300.00% | ±300.00% |       | 0.00%  |          |       |   |
|     |                       |          | R        | ENTRY | MENU   | LEVEL    | 1     |   |
|     |                       | i        |          | APPI  | APPLIC | ATION B  | LOCKS | 2 |
|     |                       |          |          | SUM   | MER 1  |          | 3     |   |
|     |                       |          |          | _4093 | SUMMER | 1 INPUT2 |       |   |

## 16.1.10 410)SUMMER1 INPUT3

#### Set the value for Input 3.

| PIN | Parameter description | Range    | Default |
|-----|-----------------------|----------|---------|
| 410 | SUMMER1 INPUT3        | ±300.00% | 0.00%   |

R ENTRY MENU LEVEL 1

APPLICATION BLOCKS 2

410)SUMMER1 INPUT3

## 16.1.11 411)SUMMER1 DEADBAND

#### Set ±% deadband width, centred on 0.00%, for Input 1.

| PIN | Parameter description | Range           |       | Defau  | lt    |   |
|-----|-----------------------|-----------------|-------|--------|-------|---|
| 411 | SUMMER1 DEADBAND      | 0.00 to 100.00% |       | 0.00%  |       |   |
|     |                       |                 |       |        |       |   |
|     |                       | R EN            | TRY M | IENU   | LEVEL | 1 |
|     |                       | API             | PLICA | TION B | LOCKS | 2 |

SUMMER 1 3

411)SUMMER1 DEADBAND

### 16.1.12 412)SUMMER1 OP INVRT

Invert the output signal from the SUMMER1 block.

| PIN | Parameter description | Range                | Default    |
|-----|-----------------------|----------------------|------------|
| 412 | SUMMER1 OUTPUT INVERT | INVERT<br>NON-INVERT | NON-INVERT |

| R | E  | NTRY | MENU  |      | LEVI | EL   | 1  |
|---|----|------|-------|------|------|------|----|
|   | Al | PPLI | CATIO | N BL | OCK  | 3    | 2  |
|   |    | SUM  | IMER  | 1    |      |      | 3  |
|   |    | 412  | 2)SUM | MER1 | OP   | INVR | RT |

## 16.1.13 413)SUMMER1 CLAMP

Set the value of a symmetrical clamp for Input 1, Input 2 and Output.

| PIN | Parameter description | Range           |         | Default |       |   |
|-----|-----------------------|-----------------|---------|---------|-------|---|
| 413 | SUMMER1 CLAMP         | 0.00 to 200.009 | %       | 105.00% |       |   |
|     |                       |                 |         |         |       |   |
|     |                       | R               | ENTRY M | 1ENU    | LEVEL | 1 |
|     |                       |                 | APPLICA | TION B  | _OCKS | 2 |
|     |                       |                 | SUMM    | ER 1    |       | 3 |
|     |                       |                 | 413>    | SUMMERI | CLAMP |   |

## 16.2 APPLICATION BLOCKS / PID 1, 2

The PID block performs the function of a classical PID to allow the implementation of an external control loop. Typical uses are Dancer Arm, Loadcell Tension, Centre Driven Winding.

There are two identical, independent PID blocks. They identify by the suffix 1 and 2. This description shows only the PINs for PID1.

R

| Parameter        | PID 1 | PID 2 |
|------------------|-------|-------|
| OP MONITOR       | 429   | 452   |
| INPUT1           | 430   | 453   |
| RATIO1           | 431   | 454   |
| DIVIDER1         | 432   | 455   |
| INPUT2           | 433   | 456   |
| RATIO2           | 434   | 457   |
| DIVIDER2         | 435   | 458   |
| PROP GAIN        | 436   | 459   |
| INTEGRAL TC      | 437   | 460   |
| DERIV TC         | 438   | 461   |
| FILTER TC        | 439   | 462   |
| INT PRESET       | 440   | 463   |
| PRESET VAL       | 441   | 464   |
| RESET            | 442   | 465   |
| POS CLAMP        | 443   | 466   |
| NEG CLAMP        | 444   | 467   |
| PID1 OUTPUT TRIM | 445   | 468   |
| PROFL MODE       | 446   | 469   |
| MIN PROP GN      | 447   | 470   |
| X-AXIS MIN       | 448   | 471   |
| PROFILED GN      | 449   | 472   |
| CLAMP FLAG       | 450   | 473   |
| ERROR MON        | 451   | 474   |

| E | NTRY  | MENU    | LEVEL     | 1    |
|---|-------|---------|-----------|------|
| A |       | CATION  | BLOCKS    | 2    |
|   | PIC   | ) 1     |           | 3    |
|   | 429   | PID1    | OP MONIT  | OR   |
|   | 430   | DPID1   | INPUT1    |      |
|   | 431   | >PID1   | RATI01    |      |
|   | 432   | 2>PID1  | DIVIDER1  |      |
|   | 433   | SPID1   | INPUT2    |      |
|   | 434   | OPID1   | RATI02    |      |
|   | 435   | SPID1   | DIVIDER2  |      |
|   | 436   | SPID1   | PROP GAI  | Ν    |
|   | _437  | '>PID1  | INTEGRAL  | . TC |
|   | 438   | >PID1   | DERIV TO  | :    |
|   | 439   | >>PID1  | FILTER T  | C    |
|   | _ 440 | DPID1   | INT PRES  | EΤ   |
|   | _441  | >PID1   | PRESET V  | AL   |
|   | _442  | 2>PID1  | RESET     |      |
|   | _443  | SPID1   | POS CLAM  | IP   |
|   | _444  | DPID1   | NEG CLAM  | IP   |
|   | _445  | SPID1   | OUTPUT T  | RIM  |
|   | _446  | SPID1   | PROFL MO  | DE   |
|   | _447  | ')PID1  | MIN PROP  | GN   |
|   | _448  | >>PID1  | X-AXIS M  | IIN  |
|   | PIC   | )1 X-AX | KIS GET F | ROM  |

Features:

- Independent adjustment and selection of P, I, D.
- Scaling of feedback and reference inputs.
- · Adjustable filter.
- Preset mode for the integral term.
- Output scaler with independent ± limit clamps.
- Built-in gain profiling option. •

The GOTO of this block resides in the CONFIGURATION/BLOCK OP CONFIG menu - refer to Page 361.

449)PID1 PROFILED GN 450)PID1 CLAMP FLAG 451)PID1 ERROR MON

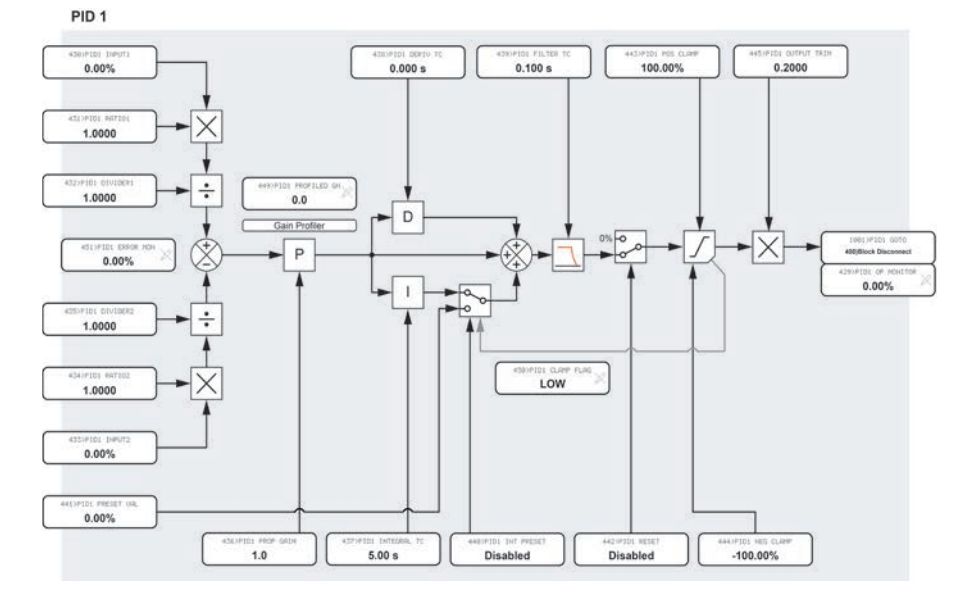

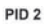

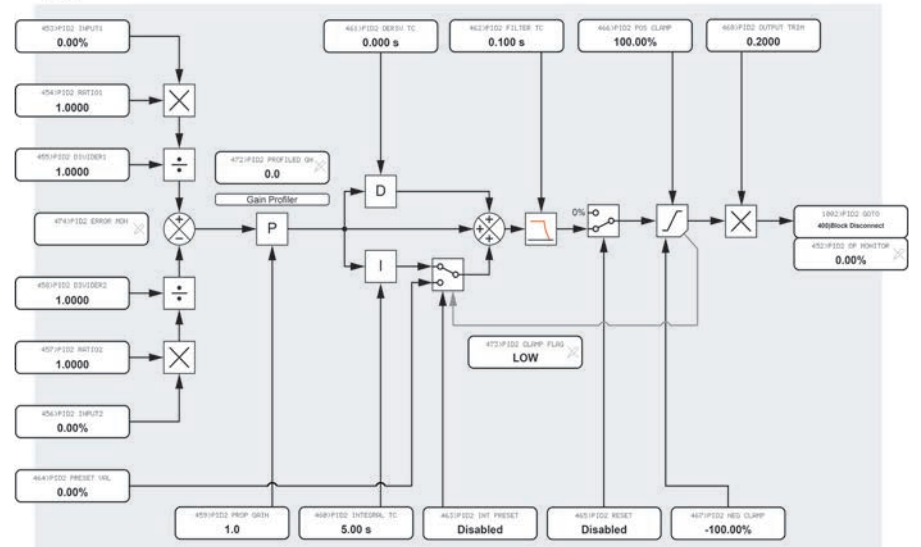

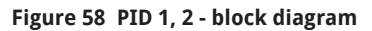

## 16.2.1 429)PID1 OP MONITOR

#### Monitor the final output of the PID1 block.

| PIN | Parameter description | Range    |
|-----|-----------------------|----------|
| 429 | PID1 OUTPUT MONITOR   | ±300.00% |

LEVEL R ENTRY MENU 1

APPLICATION BLOCKS 2

PID 1 3 429)PID1 OP MONITOR

## 16.2.2 430)PID1 INPUT1

Set the value for PID Input 1.

| PIN | Parameter description | Range    | Default |
|-----|-----------------------|----------|---------|
| 430 | PID1 INPUT1           | ±300.00% | 0.00%   |
|     |                       |          |         |

This is normally the PID reference.

| R | ENTRY  | MENU   | LEVE   | _ 1 |
|---|--------|--------|--------|-----|
|   | APPLIC | CATION | BLOCKS | 2   |
|   | PID    | 1      |        | 3   |
|   | 430    | OPID1  | INPUT1 |     |

### 16.2.3 431)PID1 RATIO1

Set the scaling factor for the PID Input 1 value.

| PIN | Parameter description | Range   |   |         | Defaul  | t        |   |
|-----|-----------------------|---------|---|---------|---------|----------|---|
| 431 | PID1 RATIO1           | ±3.0000 |   |         | 1.0000  |          |   |
|     |                       |         |   |         |         |          |   |
|     |                       |         | R | ENTRY M | 1ENU    | LEVEL    | 1 |
|     |                       | APPL    |   | APPLICA | ATION B | LOCKS    | 2 |
|     |                       |         |   | PID     | 1       | 3        |   |
|     |                       |         |   | 431)    | PID1 RA | AT I O 1 |   |

### 16.2.4 432)PID1 DIVIDER1

Set the divisor for the Input 1 signal channel.

| PIN | Parameter description | Range   | Default |
|-----|-----------------------|---------|---------|
| 432 | PID1 DIVIDER1         | ±3.0000 | 1.0000  |

| Zero gives | s a | zero | output. |
|------------|-----|------|---------|
|------------|-----|------|---------|

| R | E  | ITRY  | MENU   | LEVEL   | - 1 |
|---|----|-------|--------|---------|-----|
|   | Al | PPLIC | CATION | BLOCKS  | 2   |
|   |    | PID   | 1      |         | 3   |
|   |    | 432   | OPID1  | DIVIDER | 1   |

## 16.2.5 433)PID1 INPUT2

#### Set the value for PID Input 2.

| PIN | Parameter description | Range    | Default |
|-----|-----------------------|----------|---------|
| 433 | PID1 INPUT2           | ±300.00% | 0.00%   |

This is normally the PID feedback.

| R | ENTRY MENU      | EVEL 1 |
|---|-----------------|--------|
|   | APPLICATION BLC | )CKS 2 |
|   | PID 1           | 3      |
|   | 433)PID1 INP    | UT2    |

### 16.2.6 434)PID1 RATIO2

Set the scaling factor for the PID Input 2 value.

| PIN | Parameter description | Range   | Default |
|-----|-----------------------|---------|---------|
| 434 | PID1 RATIO2           | ±3.0000 | 1.0000  |

| R | Eł | ITRY  | MENU   | LEVE   | L | 1 |
|---|----|-------|--------|--------|---|---|
|   | AF | PPLIC | CATION | BLOCKS |   | 2 |
|   |    | PIC   | 1      |        | 3 |   |
|   |    | 434   | PID1   | RATI02 |   |   |

#### 16.2.7 435)PID1 DIVIDER2

#### Set the divisor for the Input 2 signal channel.

| PIN     | Parameter description | Range   |   |                                | Defau                           | lt                               |     |
|---------|-----------------------|---------|---|--------------------------------|---------------------------------|----------------------------------|-----|
| 435     | PID1 DIVIDER2         | ±3.0000 |   |                                | 1.0000                          | )                                |     |
| Zero gi | ves a zero output.    |         | R | ENTRY<br>APPLIC<br>PID<br>4353 | MENU<br>ATION  <br>1<br>>PID1 [ | LEVEL<br>BLOCKS<br>3<br>DIVIDER2 | 1 2 |

## 16.2.8 436)PID1 PROP GAIN

#### Set the PID gain independently of the I and D time constants.

| PIN | Parameter description  | Range        | Default |
|-----|------------------------|--------------|---------|
| 436 | PID1 PROPORTIONAL GAIN | 0.0 to 100.0 | 1.0     |

Proportional output = gain x (1 + DiffT/IntT) X error%. A higher gain usually provides a faster response.

Normally the DiffT is much smaller than IntT hence the equation then approximates to:

Prop output = gain x error%.

For example, a gain of 10 and a step-change in the error of 10% will result in a step-change at the output of 100%.

**NOTE:** Profile the gain using the PARAMETER PROFILE section within this menu.

## 16.2.9 437)PID1 INTEGRAL TC

#### Set the PID integrator time constant.

| PIN | Parameter description       | Range                  | Default      |
|-----|-----------------------------|------------------------|--------------|
| 437 | PID1 INTEGRAL TIME CONSTANT | 0.01 to 100.00 seconds | 5.00 seconds |

**NOTE:** Processes that take a long time to react will usually require a longer integrator time constant.

When the PID output reaches the clamp limits, the PL/X holds the integrator at the prevailing condition.

The clamp levels are also separately applied to the internal integrator term result.

Refer to "16.2.16 444)PID1 NEG CLAMP" on page 258 and 467)PID2 NEG CLAMP.

## 16.2.10 438)PID1 DERIV TC

#### Set the PID derivative time constant.

| PIN | Parameter description         | Range                      | Default       |
|-----|-------------------------------|----------------------------|---------------|
| 438 | PID1 DERIVATIVE TIME CONSTANT | 0.000 to 10.000<br>seconds | 0.000 seconds |
|     |                               |                            |               |

Setting the derivative time constant to 0.000 removes the D term from the block effectively.

Loops that suffer from overshoot but require a rapid response usually benefit from a shorter derivative time constant.

R ENTRY MENU LEVEL 1 APPLICATION BLOCKS 2

> PID 1 3 438)PID1 DERIV TC

LEVEL R ENTRY MENU 1 APPLICATION BLOCKS 2 PID 1 3

436)PID1 PROP GAIN

R ENTRY MENU

PID 1

APPLICATION BLOCKS

437)PID1 INTEGRAL TC

LEVEL

1

2

## 16.2.11 439)PID1 FILTER TC

#### Set the time constant of the PID output filter.

| PIN | Parameter description     | Range                      | Default       |
|-----|---------------------------|----------------------------|---------------|
| 439 | PID1 FILTER TIME CONSTANT | 0.000 to 10.000<br>seconds | 0.100 seconds |

The derivative of a noisy error signal can lead to unwanted output excursions.

Typically, you set this filter time constant to DERIV TC/5 (one fifth, see above). A filter time constant of 0.000 will turn the filter off. The filter applies to the sum of the P, I and D terms.

| R ENTRY MENU LEVEL | 1 |
|--------------------|---|
|--------------------|---|

APPLICATION BLOCKS 2

PID 1 3 439)PID1 FILTER TC

## 16.2.12 440)PID1 INT PRESET

Enable/disable the integrator being preset to the value of PIN 441.

| PIN                   | Parameter description                                                                | Range               |   |             | Defa          | ult             |   |
|-----------------------|--------------------------------------------------------------------------------------|---------------------|---|-------------|---------------|-----------------|---|
| 440                   | PID1 INTEGRAL PRESET                                                                 | DISABLED<br>ENABLED |   |             | DISA          | BLED            |   |
| NOTE:<br>indepe       | The PID INT PRESET function operates<br>ndently from the PID RESET function.         |                     | R | ENTRY I     | MENU<br>ATION | LEVEL<br>BLOCKS | 1 |
| If the in<br>the I te | ntegrator preset is permanently enabled<br>erm is effectively removed from the block | , then<br><.        |   | PID<br>4402 | 1<br>PID1     | 3<br>INT PRESE  | T |

### 16.2.13 441)PID1 PRESET VAL

#### Set the integrator preset value.

| PIN    | Parameter description                  | Range               |       | Defaul | t     |   |
|--------|----------------------------------------|---------------------|-------|--------|-------|---|
| 441    | PID1 PRESET VAL                        | ±300.00%            |       | 0.00%  |       |   |
| 440)P: | ID1 INT PRESET enables this integrator | preset <sub>R</sub> | ENTRY | MENU   | LEVEL | 1 |

NOTE: The PID RESET function overrides the preset function.

| E | NTRY  | MENU  | LEVE   | L 1 |
|---|-------|-------|--------|-----|
| A | PPLIC | ATION | BLOCKS | 2   |
|   | PID   | 1     |        | 3   |
|   | 441   | >PID1 | PRESET | VAL |

## 16.2.14 442)PID1 RESET

#### Enable/disable PID1 RESET.

| PIN | Parameter description | Range               | Default  |
|-----|-----------------------|---------------------|----------|
| 442 | PID1 RESET            | DISABLED<br>ENABLED | DISABLED |

R ENTRY MENU

PID 1

APPLICATION BLOCKS

442)PID1 RESET

LEVEL

3

1

2

- When DISABLED, this turns on the Output and releases the integrator.
- When ENABLED, the Output stage and the integrator set to 0.00%.

**NOTE:** The PID RESET operates independently from and has priority over the integrator preset function.

### 16.2.15 443)PID1 POS CLAMP

#### Set the positive clamp level for the PID output.

| PIN                                                                                                    | Parameter description | Range                  |      | Default             |       |        |
|----------------------------------------------------------------------------------------------------|-----------------------|------------------------|------|---------------------|-------|--------|
| 443                                                                                                    | PID1 POSITIVE CLAMP   | 0.00 to 105.009        | %    | 100.00%             |       |        |
| <b>NOTE:</b> The act of clamping the output at this level holds the prevailing value of the integrator. |                       | vel holds <sub>R</sub> |      | 1ENU L<br>ATION BLO | EVEL  | 1<br>2 |
|                                                                                                    |                       |                        | PID  | 1                   | 3     |        |
|                                                                                                    |                       |                        | 443) | PID1 POS            | CLAMP |        |

### 16.2.16 444)PID1 NEG CLAMP

#### Set the negative clamp level for the PID output.

| PIN              | Parameter description                                                          | Range                  |                                   | Default                              |                               |   |
|------------------|--------------------------------------------------------------------------------|------------------------|-----------------------------------|--------------------------------------|-------------------------------|---|
| 444              | PID1 NEGATIVE CLAMP                                                            | 0.00 to -105.0         | 0%                                | -100.00%                             | 6                             |   |
| NOTE:<br>the pre | The act of clamping the output at this le<br>evailing value of the integrator. | vel holds <sub>R</sub> | ENTRY N<br>APPLICA<br>PID<br>444) | 1ENU I<br>ATION BLI<br>1<br>PID1 NEC | LEVEL<br>DCKS<br>3<br>3 CLAMP | 1 |

## 16.2.17 445)PID1 OUTPUT TRIM

#### Set the scaling trim factor for the PID output.

| PIN | Parameter description | Range   | Default |
|-----|-----------------------|---------|---------|
| 445 | PID1 OUTPUT TRIM      | ±3.0000 | 0.2000  |

Invert the output of the PID by selecting a negative trim factor.

| R | E  | VTRY | MENU   | LEVE   | L 1  |
|---|----|------|--------|--------|------|
|   | Ał | PPLI | CATION | BLOCKS | 2    |
|   |    | PIC  | 1      |        | 3    |
|   |    | 445  | OPID1  | OUTPUT | TRIM |

## 16.2.18 446)PID1 PROFL MODE

Select a gain profile curve shape.

| PIN | Parameter description | Range       | Default |
|-----|-----------------------|-------------|---------|
| 446 | PID1 PROFL MODE       | 0 – 4 modes | 0       |

| Mode | Law of profile curve                                       | R | E | NTRY MENU         | LEVI    | EL        | 1 |
|------|------------------------------------------------------------|---|---|-------------------|---------|-----------|---|
| 0    | Yaxis output  = Yaxis MAX                                  | 1 | A | PPLICATION        | I BLOCK | s         | 2 |
| 1    | Yaxis output = Linear change between MIN<br>and MAX        |   |   | PID 1<br>446)PID1 | PROFL   | 3<br>Modi | E |
| 2    | Yaxis output = Square law change between<br>MIN and MAX    |   |   |                   |         |           |   |
| 3    | Yaxis output = Cubic law change between<br>MIN and MAX     |   |   |                   |         |           |   |
| 4    | Yaxis output = 4th power law change<br>between MIN and MAX |   |   |                   |         |           |   |

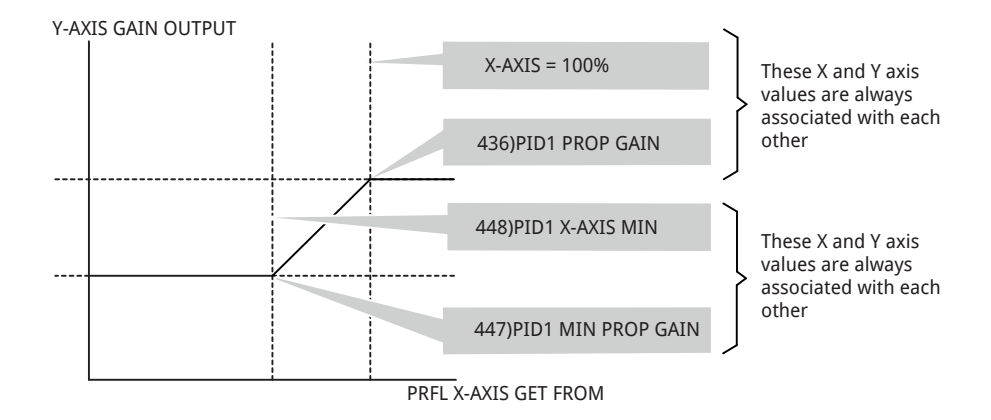

## 16.2.19 447)PID1 MIN PROP GN

#### Set the minimum value for the PID parameter profile output.

| PIN | Parameter description             | Range           | Default |
|-----|-----------------------------------|-----------------|---------|
| 447 | PID1 MINIMUM PROPORTIONAL<br>GAIN | 0.00 to 100.00% | 20.00%  |
|     |                                   |                 |         |

| R | E | VTRY  | MENU   | L   | EVEL | 1  |
|---|---|-------|--------|-----|------|----|
|   | A | PPLIC | CATION | BLO | СКЗ  | 2  |
|   |   | PID   | 1      |     | 3    |    |
|   |   | 447   | )PID1  | MIN | PROP | GN |

#### 16.2.20 448)PID1 X-AXIS MIN

Set the minimum value for the PID parameter profile X-AXIS.

| PIN | Parameter description | Range           |                                | Defa                       | ult                               |              |
|-----|-----------------------|-----------------|--------------------------------|----------------------------|-----------------------------------|--------------|
| 448 | PID1 X-AXIS MINIMUM   | 0.00 to 100.009 | %                              | 20.00                      | )%                                |              |
|     |                       | R               | ENTRY<br>APPLIC<br>PID<br>4483 | MENU<br>ATION<br>1<br>PID1 | LEVEL<br>BLOCKS<br>3<br>X-AXIS MJ | 1<br>2<br>[N |

## 16.2.21 PID1 X-AXIS GET FROM

#### Set the PIN for the profile X-AXIS input signal source.

|                | Parameter description                                                                | Range      |     | Default       |         |        |
|----------------|--------------------------------------------------------------------------------------|------------|-----|---------------|---------|--------|
|                | PID1 X-AXIS GET FROM                                                                 | 000 to 720 |     | 400)Block Dis | connect |        |
| NOTE:<br>hence | This GETFROM input has a built-in rectifi<br>will accept bipolar or unipolar inputs. | ier and F  | ۲ ا | ENTRY MENU    | LEVE    | _ 1    |
|                |                                                                                      |            | 1   | PID 1         | BLOCKS  | 2<br>3 |
|                |                                                                                      |            |     | PID1 X-AX     | IS GET  | FROM   |

## 16.2.22 449)PID1 PROFILED GN

Monitor the PID profiled proportional gain.

| PIN | Parameter description           | Range        |
|-----|---------------------------------|--------------|
| 449 | PID1 PROFILED PROPORTIONAL GAIN | 0.0 to 100.0 |

| R | E  | ITRY  | MENU   | LEVEL    | 1  |
|---|----|-------|--------|----------|----|
|   | AF | PPLIC | CATION | BLOCKS   | 2  |
|   |    | PIC   | 1      | 3        |    |
|   |    | 449   | OPID1  | PROFILED | GN |

## 16.2.23 450)PID1 CLAMP FLAG

Monitor the PID output for having reached the clamp limits.

| PIN                                                                         | Parameter description | Range                                      |    |
|-----------------------------------------------------------------------------|-----------------------|--------------------------------------------|----|
| 450                                                                         | PID1 CLAMP FLAG       | LOW<br>HIGH (clamped                       | d) |
| Refer to "16.2.16 444)PID1 NEG CLAMP" on page 258 R and 467)PID2 NEG CLAMP. |                       | ENTRY MENU LEVEL 1<br>APPLICATION BLOCKS 2 |    |
|                                                                             |                       | PID 1 3<br>450)PID1 CLAMP FLAG             |    |

## 16.2.24 451)PID1 ERROR MON

#### Monitor the PID1 error signal.

| PIN                               | Parameter description                                                                        | Range                                                                                  |
|-----------------------------------|----------------------------------------------------------------------------------------------|----------------------------------------------------------------------------------------|
| 451                               | PID1 ERROR MONITOR                                                                           | LOW<br>HIGH (clamped)                                                                  |
| This pa<br><b>NOTE:</b><br>±105.0 | rameter is the result of summing inputs<br>This error signal is clamped internally at<br>0%. | 1 and 2. R ENTRY MENU LEVEL 1<br>APPLICATION BLOCKS 2<br>PID 1 3<br>451)PID1 ERROR MON |

## 16.3 APPLICATION BLOCKS/ PARAMETER PROFILER

## Use this block to modulate one parameter according to the magnitude of another. A typical example is changing the gain of a block as the error increases.

The block symbol shows the profiler working in the positive quadrant by using a rectified version of the input signal to indicate the position on the profile X-axis. The related Y-axis amplitude then appears at the block output.

Both axes can impose maximum and minimum levels to the profile translation. The profile curve can adopt several different modes.

It is possible to use the block in up to 4 quadrants for specialist applications.

- R ENTRY MENU LEVEL 1
  - APPLICATION BLOCKS 2
  - PARAMETER PROFILER 3

475)PROFILE Y OP MON 476)PROFILER MODE 477)PROFLR Y AT Xmin 478)PROFLR Y AT Xmax 479)PROFILER Xmin 480)PROFILER Xmax 481)PROFLR X RECTIFY PRFL X-AXIS GET FROM

The GOTO of this block resides in the CONFIGURATION / BLOCK OP CONFIG menu - refer to Page 361.

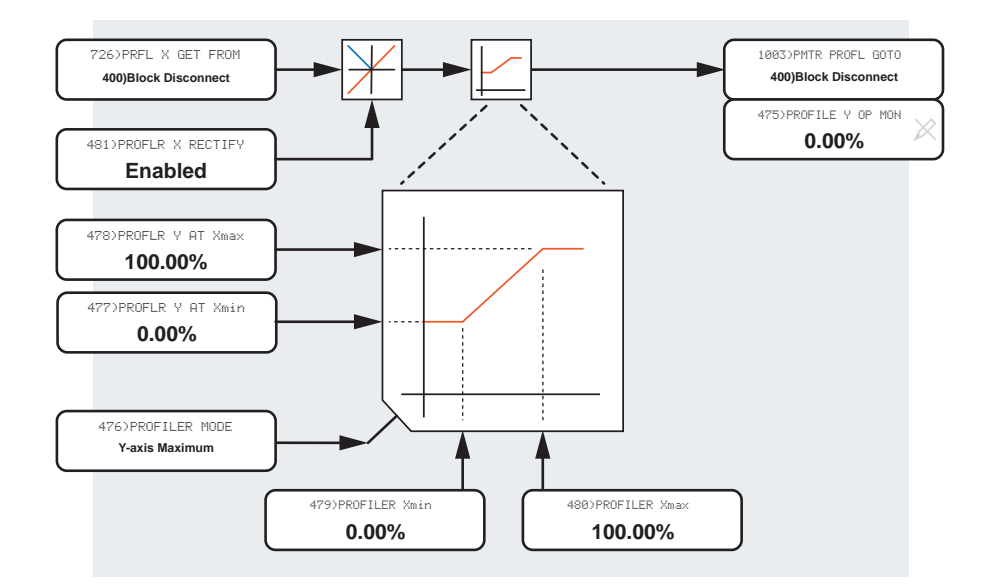

#### Figure 59 PARAMETER PROFILER - block diagram
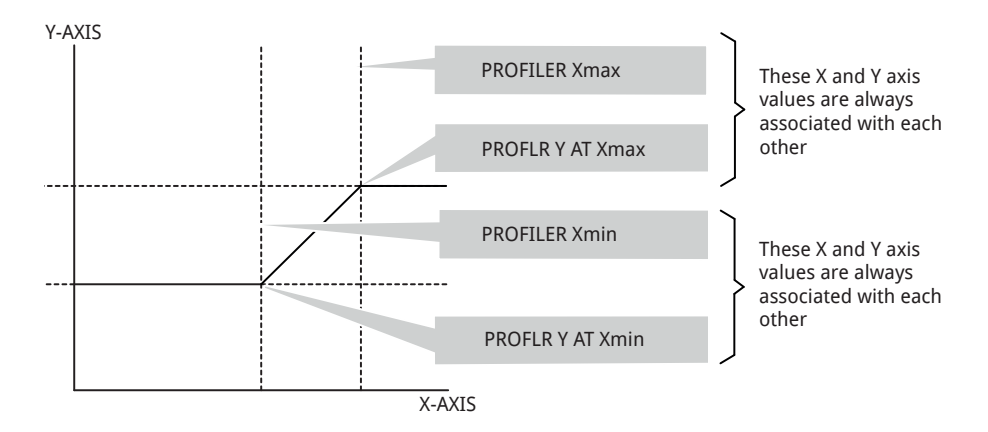

The graph shows the positive quadrant only. It is helpful to consider as coordinates each pair of minimum and maximum values.

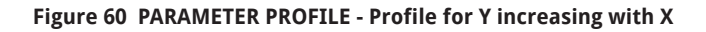

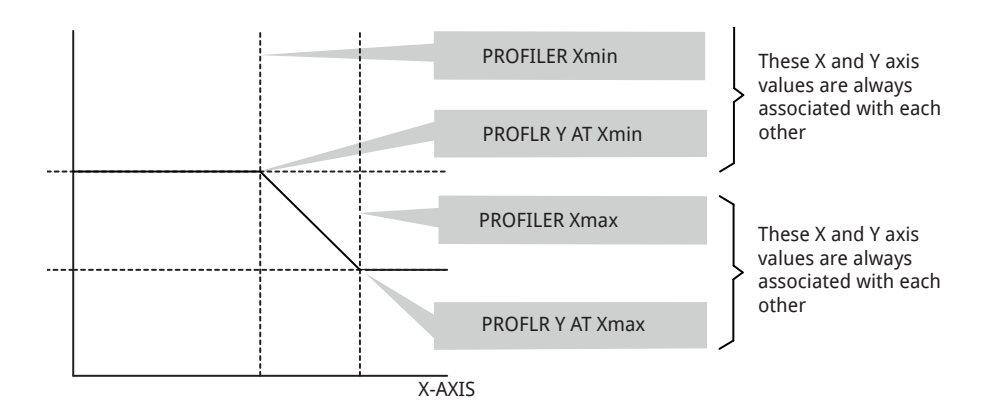

The graph shows the positive quadrant only. It is helpful to consider as coordinates each pair of minimum and maximum values.

### Figure 61 PARAMETER PROFILE - Profile for Y decreasing with X

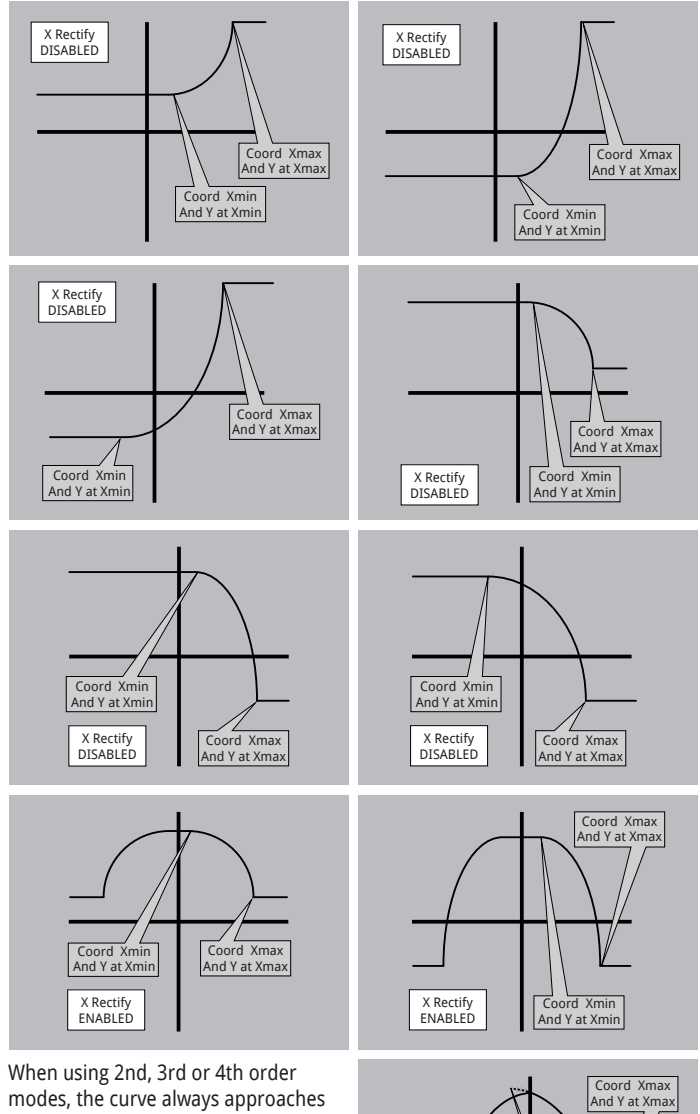

the Xmin coordinate asymptotically. If Xmin  $\ge$  Xmax, then Y is constant and equal to **PROFLR Y AT Xmax**.

With the PROFILER MODE set to 0, then Y is constant and equal to **PROFLR Y AT Xmax**.

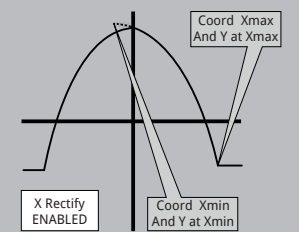

### Figure 62 PARAMETER PROFILE - Examples of general profiles

# 16.3.1 475)PROFILE Y OP MON

Monitor the final output of the parameter profiler block.

| PIN | Parameter description    | Range    |
|-----|--------------------------|----------|
| 475 | PROFILE Y OUTPUT MONITOR | ±300.00% |

- LEVEL R ENTRY MENU 1
  - APPLICATION BLOCKS 2
  - PARAMETER PROFILER 3

475)PROFILE Y OP MON

## 16.3.2 476)PROFILER MODE

Set the mode for the profile curve between minimum and maximum.

| PIN | Parameter description | Range        | Default |
|-----|-----------------------|--------------|---------|
| 476 | PROFILER MODE         | 1 of 5 modes | 0       |

| Mode | Law of profile curve                                                        | R | E | ENTRY M  | ENU              | LEVEL            | 1 |
|------|-----------------------------------------------------------------------------|---|---|----------|------------------|------------------|---|
| 0    | Yaxis output = Y at Xmax                                                    |   | F | APPLICA  | TION E           | LOCKS            | 2 |
| 1    | Yaxis output = Linear change between<br>minimum and maximum coordinates     |   | F | PARAMETI | ER PRO<br>PROFIL | FILER<br>ER MODE | 3 |
| 2    | Yaxis output = Square law change between<br>minimum and maximum coordinates |   |   |          |                  |                  |   |
| 3    | Yaxis output = Cubic law change between<br>minimum and maximum coordinates  |   |   |          |                  |                  |   |
| 4    | Yaxis output = 4th power law change between minimum and maximum coordinates |   |   |          |                  |                  |   |

# 16.3.3 477)PROFLR Y AT Xmin

Set the corresponding value for the Y-axis at Xmin.

| PIN | Parameter description | Range    | Range |                           |                                       | Default                            |                    |  |
|-----|-----------------------|----------|-------|---------------------------|---------------------------------------|------------------------------------|--------------------|--|
| 477 | PROFILER Y AT Xmin    | ±300.00% |       |                           | 0.00%                                 |                                    |                    |  |
|     |                       |          | R     | ENTRY<br>APPLIC<br>PARAME | MENU<br>ATION B<br>TER PRO<br>>PROFLR | LEVEL<br>LOCKS<br>FILER<br>Y AT Xm | 1<br>2<br>3<br>nin |  |

# 16.3.4 478)PROFLR Y AT Xmax

### Set the corresponding value for the Y-axis at Xmax.

| PIN | Parameter description | Range    | Default |
|-----|-----------------------|----------|---------|
| 478 | PROFILER Y AT Xmax    | ±300.00% | 0.00%   |
|     |                       |          |         |

- R ENTRY MENU LEVEL 1
  - APPLICATION BLOCKS 2
  - PARAMETER PROFILER 3

478)PROFLR Y AT Xmax

# 16.3.5 479)PROFILER Xmin

### Set the minimum value for the X-axis input.

| PIN                                                                                                    | Parameter description | Range            |   |         | Default          | t              |     |
|----------------------------------------------------------------------------------------------------|-----------------------|------------------|---|---------|------------------|----------------|-----|
| 479                                                                                                    | PROFILER Xmin         | ±300.00%         |   |         | 0.00%            |                |     |
| <b>NOTE:</b> If the value for Xmin is greater or equal to Xmax, then Y is constant and equal to PROFLR Y AT Xmax. |                       | to Xmax,<br>nax. | R | ENTRY I | MENU<br>ATION BL | LEVEL<br>LOCKS | 1 2 |
|                                                                                                    |                       |                  |   | PROFILE | FILER<br>ER Xmin | ک              |     |

# 16.3.6 480)PROFILER Xmax

### Set the maximum value for the X-axis input.

| DINI   | Demonstration de contrations              | D        |      |         | Defeul   | •     |   |
|--------|-------------------------------------------|----------|------|---------|----------|-------|---|
| PIN    | Parameter description                     | kange    |      |         | Detaul   | τ     |   |
| 480    | PROFILER Xmax                             | ±300.00% |      | 0.00%   |          |       |   |
|        |                                           |          |      |         |          |       |   |
| NOTE:  | If the value for Xmin is greater or equal | to Xmax, | R    | ENTRY N | 1ENU     | LEVEL | 1 |
| ulen i | is constant and equal to FROFER TATAI     | Ιαλ.     |      | APPLICA | ATION BL | LOCKS | 2 |
|        |                                           |          |      | PARAMET | FER PROF | FILER | 3 |
|        |                                           |          | 480> | PROFILE | ER Xmax  |       |   |
|        |                                           |          |      |         |          |       |   |

# 16.3.7 481)PROFLR X RECTIFY

### Enable/disable the X-axis input.

| PIN | Parameter description | Range               | Default |
|-----|-----------------------|---------------------|---------|
| 481 | PROFILER X RECTIFY    | DISABLED<br>ENABLED | ENABLED |

Enable to rectify the X-axis input.

R ENTRY MENU LEVEL 1

APPLICATION BLOCKS 2

PARAMETER PROFILER 3

481)PROFLR X RECTIFY

# 16.3.8 PRFL X-AXIS GET FROM

Set the PIN for the profile X-axis input signal source.

| Parameter description    | Range      | Default              |  |  |
|--------------------------|------------|----------------------|--|--|
| PROFILER X-AXIS GET FROM | 000 to 720 | 400)Block Disconnect |  |  |

- LEVEL R ENTRY MENU 1
  - APPLICATION BLOCKS 2
  - PARAMETER PROFILER 3

PRFL X-AXIS GET FROM

# 16.4 APPLICATION BLOCKS / REEL DIAMETER CALC

#### This block performs reel diameter calculation and provides a diameter output for control of web winding tension systems.

For a constant web speed, the reel shaft slows down as the reel diameter increases. Dividing the web speed by the shaft speed gives the reel diameter.

The diameter value can be independently preset to any value allowing seamless take-up for winding or unwinding applications. There is a provision made to suspend diameter calculation if the speed falls below a user preset threshold. The diameter can be programmed to be retained indefinitely during power loss if desired. It includes a filter with an adjustable time constant to smooth the calculation output and a web break alarm flag output, with an adjustable threshold, to compare the input and output of the smoothing filter.

With this measure of the reel diameter, it is possible to control the torque of the reel shaft to give constant tension in the web. This tension control method is an open-loop technique and relies on the system properties remaining constant over time.

Not all of the torque at the shaft goes into web tension. Some go towards overcoming losses in the mechanical system. These can be caused by:-

- Static or starting friction.
- Dynamic friction due to windage etc.
- The fixed inertia of the motor and transmission.
- The varying inertia of the increasing reel.

A torgue compensation block ("16.6 APPLICATION BLOCKS / TORQUE COMPENSATOR" on page 279) is available to provide a compensatory signal which adds just sufficient torque to overcome the losses. For good results, it is essential to keep the torque required for loss compensation as low as possible compared with that required to make tension. For example, if the torque required to overcome the losses is 10% of the torque required to provide the desired web tension, then a drift of 25% in the losses results in a tension error of 2.5%. However, if the torgue required to overcome losses is the same (100%) as the torque required to provide the desired web tension, then a drift of 25% in the losses results in a tension error of 25%. Also, it becomes harder to estimate the absolute magnitude of the losses as they increase.

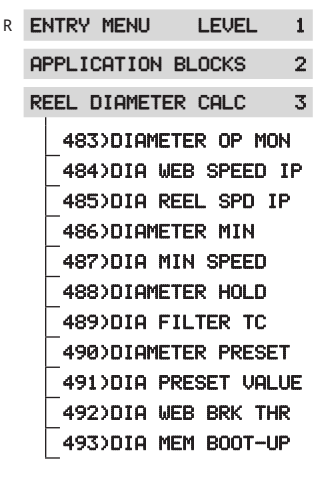

The GOTO of this block resides in the CONFIGURATION/BLOCK OP CONFIG menu - refer to Page 361.

Some systems require the tension of the web to taper according to the reel diameter. This technique will prevent reel collapse or damage to delicate materials.

A taper control block is available for this function: "16.5 APPLICATION BLOCKS / TAPER TENSION CALC" on page 275.

If the diameter calculation requires holding, then connect to hidden parameter 697>UNFILTERED DIA. that contains the unheld diameter calculation.

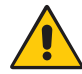

### CAUTION! EQUIPMENT DAMAGE HAZARD

If, due to the mechanical arrangement of the machine it is impossible to achieve sufficiently low losses, then use a closedloop system of tension control which could use dancing arm methods or a tension transducer loadcell feedback system

**NOTE:** Usually, this block is used in conjunction with the **TAPER TENSION CALC** and **TORQUE COMPENSATOR** blocks. In this case, the diameter result is automatically connected to these blocks via internal software connections. Hence the GOTO of this block must be connected to a staging post for example, in order to activate the block. Refer to "16.7 Centre winding block arrangement" on page 292.

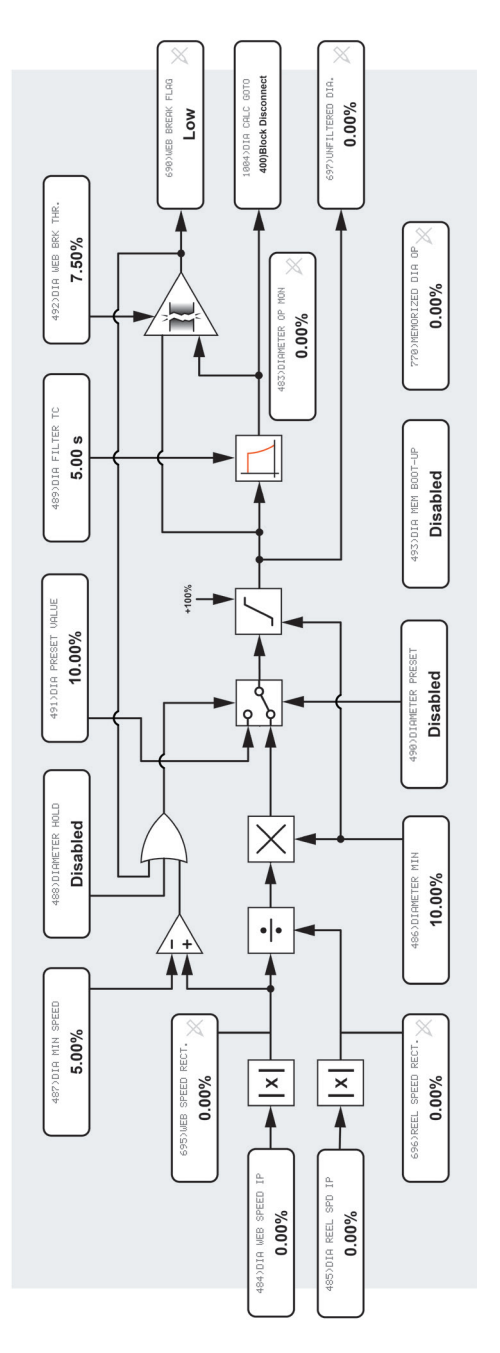

### Figure 63 REEL DIAMETER CALC - block diagram

# 16.4.1 483) **DIAMETER OP MON**

Monitor the output result of the diameter calculator.

| PIN | Parameter description   | Range            |
|-----|-------------------------|------------------|
| 483 | DIAMETER OUTPUT MONITOR | 0.00 to +100.00% |

- R ENTRY MENU LEVEL 1
  - APPLICATION BLOCKS 2
  - REEL DIAMETER CALC 3

483>DIAMETER OP MON

## 16.4.2 484) DIA WEB SPEED IP

Set the input value for the web speed prior to rectifying.

| PIN | Parameter description    | Range    | Default |
|-----|--------------------------|----------|---------|
| 484 | DIAMETER WEB SPEED INPUT | ±105.00% | 0.00%   |

R ENTRY MENU LEVEL 1 APPLICATION BLOCKS 2 REEL DIAMETER CALC 3 484)DIA WEB SPEED IP

## 16.4.3 485)DIA REEL SPD IP

Set the input value for the reel speed prior to rectifying.

| PIN | Parameter description     | Range    |   |        | Defaul  | t      |    |
|-----|---------------------------|----------|---|--------|---------|--------|----|
| 485 | DIAMETER REEL SPEED INPUT | ±105.00% |   |        | 0.00%   |        |    |
|     |                           |          |   |        |         |        |    |
|     |                           |          | R | ENTRY  | MENU    | LEVEL  | 1  |
|     |                           | APPLI    |   | APPLIC | ATION B | LOCKS  | 2  |
|     |                           |          |   | REEL D | IAMETER | CALC   | 3  |
|     |                           |          |   | 485    | DIA RE  | EL SPD | IP |

# 16.4.4 486) **DIAMETER MIN**

#### Set a minimum clamp level for the diameter calculator.

| PIN | Parameter description | Range            | Default |
|-----|-----------------------|------------------|---------|
| 486 | DIAMETER MINIMUM      | 0.00 to +100.00% | 10.00%  |

Also, use this value as a scaling factor for the diameter calculation.

Result (%) = (Web/Reel) x (Dia min).

| R | ENTRY | MENU | LEVEL | 1 |
|---|-------|------|-------|---|
|---|-------|------|-------|---|

- APPLICATION BLOCKS 2
- REEL DIAMETER CALC 3

486) DIAMETER MIN

## 16.4.5 487) DIA MIN SPEED

Set a web speed % below which the calculation is held.

| PIN | Parameter description  | Range    | Default |
|-----|------------------------|----------|---------|
| 487 | DIAMETER MINIMUM SPEED | ±105.00% | 0.00%   |
|     |                        |          |         |

R ENTRY MENU LEVEL 1 APPLICATION BLOCKS 2 REEL DIAMETER CALC 3

487)DIA MIN SPEED

## 16.4.6 488) **DIAMETER HOLD**

Enable/disable hold of the last calculated diameter.

| PIN | Parameter description | Range               |         | Defaul   | t     |   |
|-----|-----------------------|---------------------|---------|----------|-------|---|
| 488 | DIAMETER HOLD         | DISABLED<br>ENABLED |         | DISABLED |       |   |
|     |                       |                     | R ENTRY | MENU     | LEVEL | 1 |
|     |                       |                     |         |          |       |   |

- APPLICATION BLOCKS 2
- REEL DIAMETER CALC 3
  - 488)DIAMETER HOLD

# 16.4.7 489)DIA FILTER TC

#### Set the filter time constant for the diameter calculation.

| PIN | Parameter description         | Range                     | Default      |
|-----|-------------------------------|---------------------------|--------------|
| 489 | DIAMETER FILTER TIME CONSTANT | 0.00 to 200.00<br>seconds | 5.00 seconds |

This value applies a filter to the output to remove small transients in the raw calculation. The difference between the input and output of the filter also provides a comparison measurement for the web break detector. Refer to "16.4.10 492)DIA WEB BRK THR." on page 274.

# R ENTRY MENU LEVEL 1

APPLICATION BLOCKS 2

REEL DIAMETER CALC 3

489)DIA FILTER TC

# 16.4.8 490) DIAMETER PRESET

Enable/disable the preset value used by the calculator.

| PIN             | Parameter description                              | Range               |   |         | Default  | :        |   |
|-----------------|----------------------------------------------------|---------------------|---|---------|----------|----------|---|
| 490             | DIAMETER PRESET                                    | DISABLED<br>ENABLED |   |         | DISABLED |          |   |
| The ca<br>ENABL | lculator is set to this preset value when s<br>ED. | setting to          | R | ENTRY I | 1ENU     | LEVEL    | 1 |
|                 |                                                    |                     | 1 | APPLIC  | ATION BL | LOCKS    | 2 |
|                 |                                                    |                     |   | REEL D  | IAMETER  | CALC     | 3 |
|                 |                                                    |                     |   | 490>    | DIAMETE  | R PRESET | Г |

### 16.4.9 491) DIA PRESET VALUE

Set a preset value for the calculator, set by DIAMETER PRESET.

| PIN | Parameter description | Range           |        | Defaul  | t         |    |
|-----|-----------------------|-----------------|--------|---------|-----------|----|
| 491 | DIAMETER PRESET VALUE | 0.00 to +100.00 | 10.00% |         |           |    |
|     |                       |                 |        |         |           |    |
|     |                       | R               | ENTRY  | MENU    | LEVEL     | 1  |
|     |                       |                 | APPLIC | ATION B | LOCKS     | 2  |
|     |                       |                 | REEL D | IAMETER | CALC      | 3  |
|     |                       |                 | 491    | DIA PRE | ESET VALI | JE |

# 16.4.10 492) DIA WEB BRK THR.

#### Set the threshold at which the web break flag will be activated.

| PIN | Parameter description        | Range            | Default |
|-----|------------------------------|------------------|---------|
| 492 | DIAMETER WEB BREAK THRESHOLD | 0.00 to +100.00% | 7.50%   |

A break in the web will cause a sudden change in the diameter calculation due to the breakdown of the speed relationship.

Hence, if the raw calculation value changes at a rate that causes it to differ from the filtered calculation result by more than this threshold value, then the web break flag on hidden PIN 690 will be set high. Refer to "16.4.7 489)DIA FILTER TC" on page 273.

**NOTE:** This flag will also go high if the calculator output is preset to a value that differs from the calculated value (derived from the prevailing web and reel speeds) by more than the threshold.

R ENTRY MENU LEVEL 1 APPLICATION BLOCKS 2

> REEL DIAMETER CALC 3

492)DIA WEB BRK THR.

# 16.4.11 493)DIA MEM BOOT-UP

Enable/disable to select a value for the calculator on power-up.

| PIN                                                                                                    | Parameter description   | Range               |        | Default  |                   |       |   |
|----------------------------------------------------------------------------------------------------|-------------------------|---------------------|--------|----------|-------------------|-------|---|
| 493                                                                                                    | DIAMETER MEMORY BOOT-UP | DISABLED<br>ENABLED |        | DISABLED |                   |       |   |
| DISABLED : Set the value of the calculator on control supply power-up to <b>486)DIAMETER MIN</b> .                                                      |                         |                     | R      | ENTRY I  | MENU<br>ATION BI  | LEVEL | 1 |
| ENABLED : Retain the current value of the calculator during control supply power-off. Set the value on control supply power-up to the retained setting. |                         |                     | REEL D | IAMETER  | CALC<br>1 BOOT-UR | 3     |   |

# 16.5 APPLICATION BLOCKS / TAPER TENSION CALC

# This block allows the introduction of positive or negative taper to a tension reference and the capability for externally trimming the final output.

The taper profile can be selected to be hyperbolic or linear to suit most types of winding requirements.

**NOTE:** This block has internal connections from the REEL DIAMETER CALC block that require activation to allow the taper calculation to proceed.

 R
 ENTRY MENU
 LEVEL
 1

 APPLICATION
 BLOCKS
 2

 TAPER
 TENSION
 CALC
 3

 494)TOTAL
 TENSION
 MN

 495)TENSION
 REF

 496)TAPER
 STRENGTH

 497)HYPERBOLIC
 TAPER

 498)TENSION
 TRIM

 499)TAPERED
 TENS.MON

The GOTO of this block resides in the CONFIGURATION/BLOCK OP CONFIG menu - refer to Page 361.

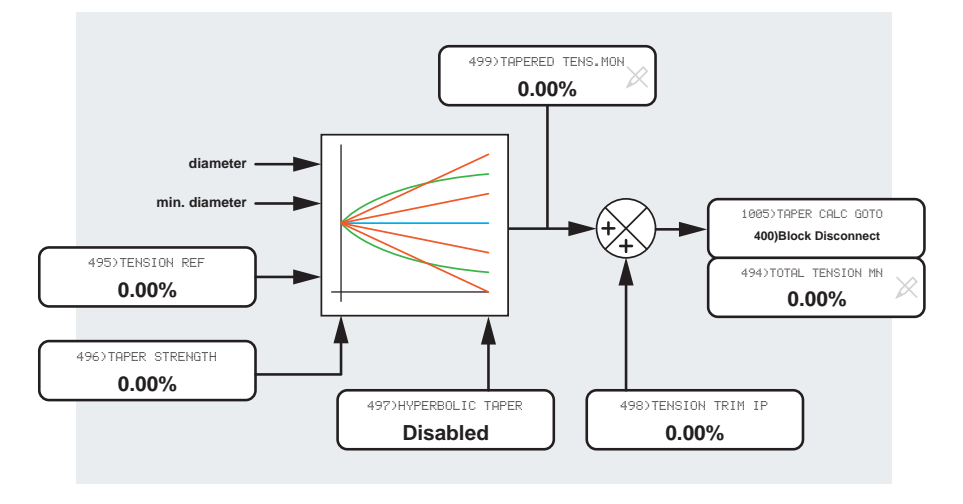

#### Figure 64 TAPER TENSION CALC - block diagram

# 16.5.1 Linear taper equation

Tapered tension% = (Tension ref% / 100%) X (100% - (Dia% - Min dia%) X Taper strength% / 100%).

# 16.5.2 Hyperbolic taper equation

Tapered tension% = (Tension ref% / 100%) X (100% - (Dia% - Min dia%) X Taper strength% / Dia%).

#### Taper graphs showing tension versus diameter 16.5.2.1

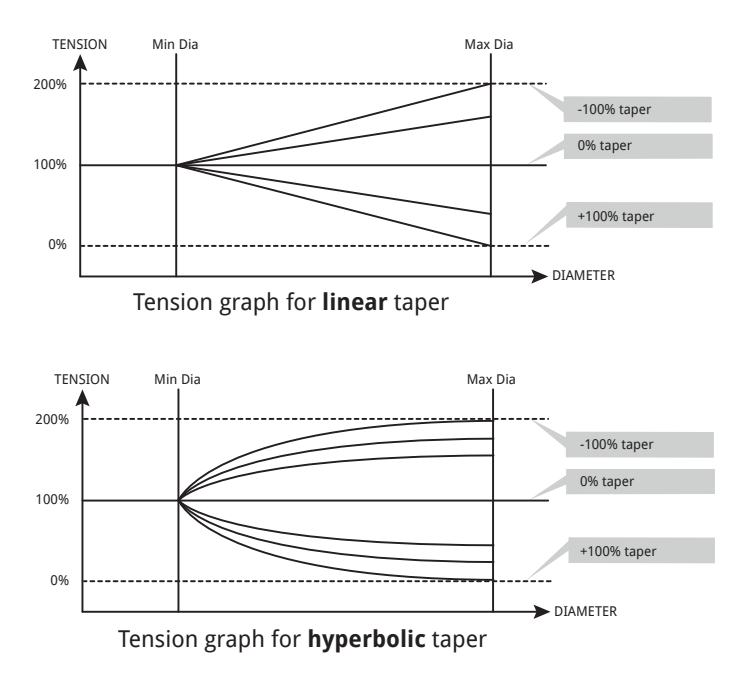

Figure 65 Taper graphs showing tension versus diameter

# 16.5.3 494)TOTAL TENSION MN

Monitor the total output of the taper tension calculator.

| PIN | Parameter description | Range    |
|-----|-----------------------|----------|
| 494 | TOTAL TENSION MONITOR | ±100.00% |

- R ENTRY MENU LEVEL 1
  - APPLICATION BLOCKS 2
  - TAPER TENSION CALC 3

494) TOTAL TENSION MN

# 16.5.4 495)TENSION REF

Set the tension reference for the taper tension calculator.

| PIN | Parameter description | Range            |
|-----|-----------------------|------------------|
| 495 | TENSION REFERENCE     | 0.00 to +100.00% |

- R ENTRY MENU LEVEL 1
  - APPLICATION BLOCKS 2
  - TAPER TENSION CALC 3

495)TENSION REF

## 16.5.5 496) TAPER STRENGTH

Set the amount of taper for the taper tension calculator.

| PIN               | Parameter description                                                     | Range    |   |                                                           |                                       |             |
|-------------------|---------------------------------------------------------------------------|----------|---|-----------------------------------------------------------|---------------------------------------|-------------|
| 496               | TAPER STRENGTH                                                            | ±100.00% |   |                                                           |                                       |             |
| The tap<br>497)HY | per may be linear or hyperbolic. Refer to<br>PERBOLIC TAPER" on page 278. | "16.5.6  | R | ENTRY MENU<br>APPLICATION E<br>TAPER TENSION<br>496>TAPER | LEVEL<br>8LOCKS<br>1 CALC<br>STRENGTH | 1<br>2<br>3 |

# 16.5.6 497)HYPERBOLIC TAPER

### Enable/disable the taper profile.

| PIN                                               | Parameter description | Range               |     |         | Default | :     |   |
|---------------------------------------------------|-----------------------|---------------------|-----|---------|---------|-------|---|
| 497                                               | HYPERBOLIC TAPER      | DISABLED<br>ENABLED |     |         | DISABL  | ED    |   |
| When ENABLED, the taper profile is hyperbolic.    |                       |                     | R   | ENTRY   | MENU    | LEVEL | 1 |
| When DISABLED, the taper profile is linear.       |                       |                     |     | APPLIC  | ATION B | _OCKS | 2 |
| Refer to "16.5.5 496)TAPER STRENGTH" on page 277. |                       |                     |     | REEL D  | IAMETER | CALC  | 3 |
|                                                   |                       |                     | 497 | HYPERBO | LIC TAP | ER    |   |

### 16.5.7 498)TENSION TRIM IP

Set a trim input level that is added to the tapered tension.

| PIN | Parameter description | Range    | Default |
|-----|-----------------------|----------|---------|
| 498 | TENSION TRIM INPUT    | ±100.00% | 0.00%   |

R ENTRY MENU LEVEL 1 APPLICATION BLOCKS 2 REEL DIAMETER CALC 3 498) TENSION TRIM IP

# 16.5.8 499) TAPERED TENS.MON

Monitor the output of the taper tension calculator before the addition of 498)TENSION TRIM INPUT.

| PIN | Parameter description   | Range    |   |            |       |        |     |
|-----|-------------------------|----------|---|------------|-------|--------|-----|
| 499 | TAPERED TENSION MONITOR | ±100.00% |   |            |       |        |     |
|     |                         |          | R | ENTRY MENU | J     | LEVEL  | 1   |
|     |                         |          |   | APPLICATIO | )n Bl | _OCKS  | 2   |
|     |                         |          |   | REEL DIAME | TER   | CALC   | 3   |
|     |                         |          |   | 499)TAF    | ERED  | ) TENS | Mon |

# 16.6 APPLICATION BLOCKS / TORQUE COMPENSATOR

Use this block to add loss compensation to the tension demand signal generated by the TAPER TENSION CALC block. The result is steered to the positive or negative current limits to provide a torque clamp giving the correct tension. The losses in the winding system are friction and inertia.

When winding, the drive system relies on arranging the speed loop to saturate, thus the speed demand remains unsatisfied under all conditions, and so the speed loop is always asking for more current than the clamps will allow. Hence, the current is operating at the limit determined by the torque compensator.

You can accomplish Speed loop saturation by using the SLACK take-up function. Refer to "11.4 CHANGE PARAMETERS / JOG CRAWL SLACK" on page 139. The hidden parameter 714) IN SLACK FLAG stays high during the slack take-up mode, including during the ramp-up/down periods. Use this FLAG to operate 518) TENSION ENGRUE.

Friction: This block provides compensation for stiction, static friction and dynamic friction. Stiction compensation gets the system moving and is applied only if the web speed exceeds its programmed threshold (e.g. 5%) and the reel speed remains below 2%. The block applies static friction compensation at a constant level and dynamic friction compensation that linearly increases with speed.

Inertia: When accelerating or decelerating, torque is required to overcome the mechanical inertia of the total load. Without compensation, this torque is no longer available to provide tension. Hence to control the tension more accurately, the block provides compensation for both fixed and variable inertia. The fixed inertia compensation accelerates all fixedmass components of the system (e.g. motor, gearbox, reel former, etc.). The variable inertia compensation accelerates the process material, the mass of which is changing as the reel diameter changes. There is also a provision for compensating for different material widths.

Find the compensation factors by pure calculation, or empirically. The descriptions here outline empirical methods using only the reel drive and a full and an empty reel.

- 1 R ENTRY MENU LEVEL
  - APPLICATION BLOCKS 2
  - TORQUE COMPENSATOR 3

500) TORQUE DEMAND MN 501>TORQUE TRIM IP 502)STICTION COMP 503)STIC.WEB SPD THR 504)STATIC FRICTION 505) DYNAMIC FRICTION 506)FRICTION SIGN 507)FIXED INERTIA 508)VARIABLE INERTIA 509)MATERIAL WIDTH 510)ACCEL LINE SPEED 511)ACCEL SCALER 512)ACCEL INPUT/MON 513)ACCEL FILTER TC 514) TENSION DEM IP 515) TENSION SCALER 516)TORQUE MEM SEL 517) TORQUE MEM INPUT 518) TENSION ENABLE 519) OVER/UNDERWIND 520) INERTIA COM MON

The GOTO of this block resides in the **CONFIGURATION ZBLOCK** OP CONFIG menu - refer to Page 361.

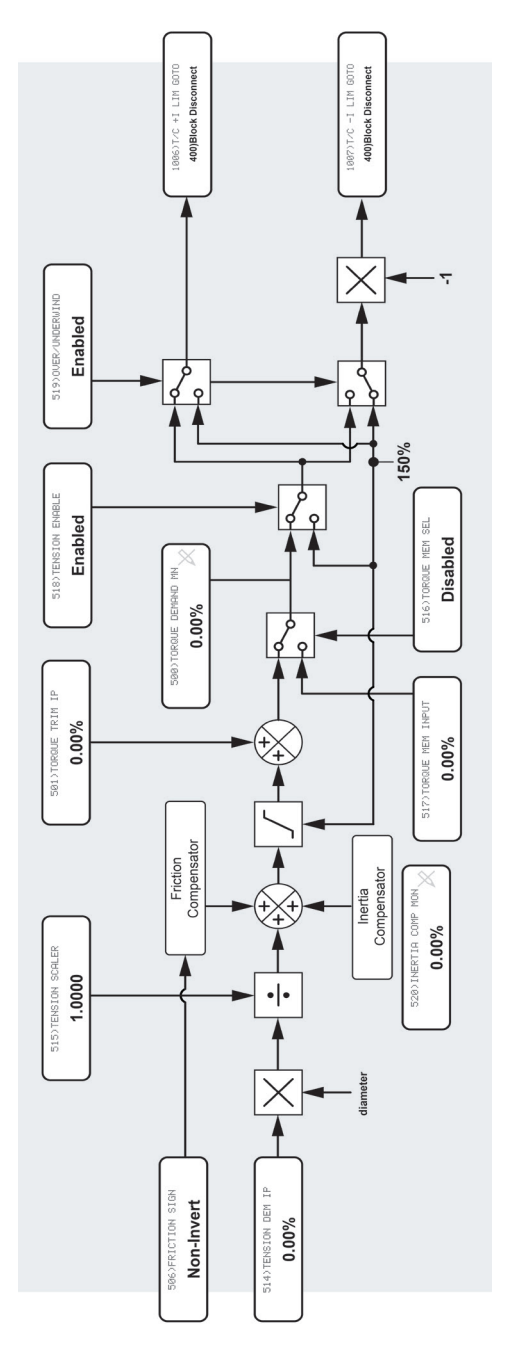

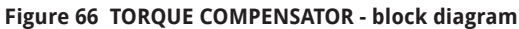

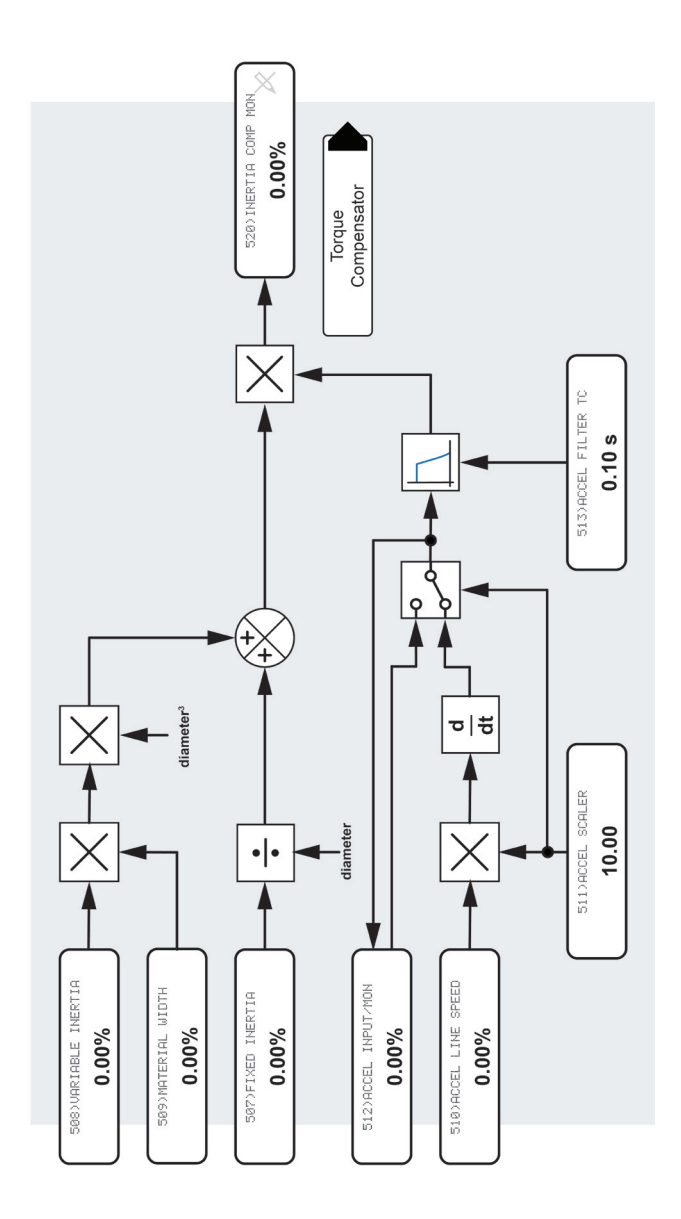

Figure 67 TORQUE COMPENSATOR INERTIA COMPENSATOR - block diagram

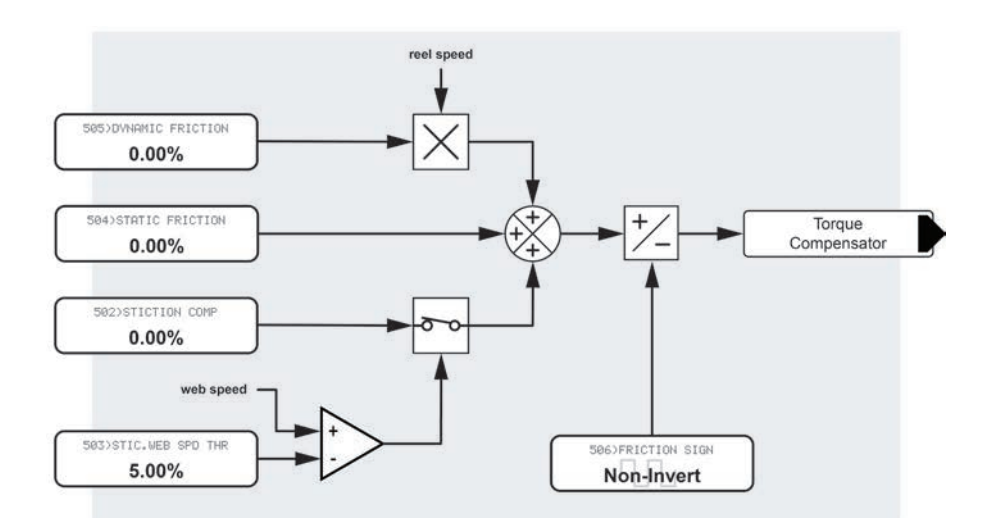

Figure 68 TORQUE COMPENSATOR FRICTION COMPENSATOR - block diagram

# 16.6.1 500)TORQUE DEMAND MN

### Monitor the total torque demand reference.

| PIN                                                                                              | Parameter description | Range    |          |                |                |       |   |
|--------------------------------------------------------------------------------------------------|-----------------------|----------|----------|----------------|----------------|-------|---|
| 500                                                                                              | TORQUE DEMAND MONITOR | ±300.00% |          |                |                |       |   |
| The torque demand reference is the sum of all the compensation components and the scaled tension |                       | R        | ENTRY ME | ENU<br>TION BL | LEVEL<br>LOCKS | 1     |   |
|                                                                                                  |                       |          |          |                | COMPEN         | SATOR | 3 |
|                                                                                                  |                       |          | 200)1    | URQUE          | DEMAND         | MN    |   |

# 16.6.2 501)TORQUE TRIM IP

#### Add a torque trim input to the compensation.

| PIN | Parameter description | Range    | Default |
|-----|-----------------------|----------|---------|
| 501 | TORQUE TRIM INPUT     | ±150.00% | 0.00%   |

R ENTRY MENU LEVEL 1

APPLICATION BLOCKS 2

TORQUE COMPENSATOR 3

501)TORQUE TRIM IP

## 16.6.3 502)STICTION COMP

Set the level of compensation required to overcome stiction.

| PIN     | Parameter description  | Range    |       | Default | t     |   |
|---------|------------------------|----------|-------|---------|-------|---|
| 502     | STICTION COMPENSATION  | ±300.00% |       | 0.00%   |       |   |
|         |                        |          |       |         |       |   |
| Refer t | o <b>16.6.4</b> below. | R        | ENTRY | MENU    | LEVEL | 1 |

TORQUE COMPENSATOR 502>STICTION COMP

APPLICATION BLOCKS

2

3

## 16.6.4 503)STIC.WEB SPD THR

Set the web speed below which stiction compensation occurs.

| PIN                                                        | Parameter description                                                                                  | Range          |        | Default  |       |     |
|------------------------------------------------------------|----------------------------------------------------------------------------------------------------|----------------|--------|----------|-------|-----|
| 503                                                        | STICTION WEB SPEED THRESHOLD                                                                           | 0.00 to 10.00% |        | 5.00%    |       |     |
|                                                            |                                                                                                    |                |        |          |       |     |
| Some                                                       | systems require extra torque to overcom                                                                | e R            | ENTRY  | MENU     | LEVEL | 1   |
| starting friction. Setting this level will ensure the reel |                                                                                                    |                | APPLIC | ATION BL | OCKS  | 2   |
| We suggest a value of $E_{0.00\%}$ as a starting point     |                                                                                                    |                |        | COMPENS  | SATOR | 3   |
| we sug                                                     | ggest a value of 5.00% as a starting point                                                             | •              | 503    | STIC.WE  | B SPD | THR |
| The th<br>directi                                          | reshold is not signed and can apply to bo<br>ons of rotation.                                          |                |        |          |       |     |
| The system<br>STICT                                        | stem adds the compensation set by <b>502</b> .<br><b>ION COMP</b> when:                                | )<br>)         |        |          |       |     |
|                                                            | The web speed reference is greater th threshold                                                        | ian the        |        |          |       |     |
| AI                                                         | ND                                                                                                    |                |        |          |       |     |
|                                                            | The reel speed feedback is less than 2                                                                 | 2.00%.         |        |          |       |     |
| Hence,<br>stiction                                         | , the compensation is only active during<br>n phase and will not permanently apply a<br>need reference | the<br>at zero |        |          |       |     |

web speed reference.

# 16.6.5 504)STATIC FRICTION

#### Set the compensation required to overcome static friction.

| PIN                                                   | Parameter description                            | Range    |   |        | Defaul  | t     |   |
|-------------------------------------------------------|--------------------------------------------------|----------|---|--------|---------|-------|---|
| 504                                                   | STATIC FRICTION                                  | ±300.00% |   |        | 0.00%   |       |   |
| A compensation applied at a constant level throughout |                                                  |          | R | ENTRY  | MENU    | LEVEL | 1 |
| the spe                                               | the speed range.                                 |          |   | APPLIC | ATION B | LOCKS | 2 |
| Record                                                | l the value for <b>ARM CUR % MON</b> (in the Dia | gnostics |   | TORQUE | COMPEN  | SATOR | 3 |

Record the value for **ARM CUR % MON** (in the Diagnostics menu) when running with an empty reel at 10% speed, and enter the value into this parameter.

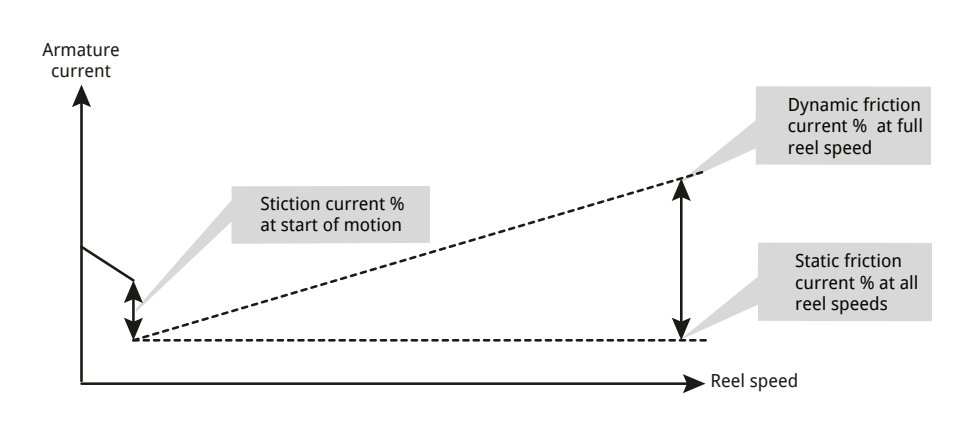

# 16.6.6 505)DYNAMIC FRICTION

#### Set the compensation required to overcome dynamic friction.

| PIN | Parameter description | Range    | Default |
|-----|-----------------------|----------|---------|
| 505 | DYNAMIC FRICTION      | ±300.00% | 0.00%   |

A compensation applied at a level proportional to speed. Record the value for ARM CUR **%** MON (in the Diagnostics menu) when running with an empty reel at 100% speed, and here enter the difference between this value and the value for **504)STATIC FRICTION**. The block then automatically adjusts the compensation, scaling it according to web speed.

| R | ENTRY M | IENU    | LEVEL   | 1 |
|---|---------|---------|---------|---|
|   | APPLICA | TION BL | OCKS    | 2 |
|   | TORQUE  | COMPENS | ator    | 3 |
|   | 505>    | DYNAMIC | FRICTIO | Ν |

504)STATIC FRICTION

Refer to the diagram in **16.6.5** above.

# 16.6.7 506)FRICTION SIGN

Set the total friction compensation polarity for forward or reverse.

| PIN | Parameter description | Range                | Default    |
|-----|-----------------------|----------------------|------------|
| 506 | FRICTION SIGN         | INVERT<br>NON-INVERT | NON-INVERT |

R ENTRY MENU LEVEL 1

APPLICATION BLOCKS 2

TORQUE COMPENSATOR

3

506)FRICTION SIGN

# 16.6.8 507)FIXED INERTIA

Set the compensation required to overcome fixed mass inertia.

| PIN | Parameter description | Range    | Default |
|-----|-----------------------|----------|---------|
| 507 | FIXED INERTIA         | ±300.00% | 0.00%   |

This compensation depends upon the reel diameter, so the REEL DIAMETER CALC application block must be active to acquire the diameter value.

The gain of this input is proportional to 1/DIA. It is unity for minimum diameter and 1/(build-up ratio) at maximum diameter

For a suitable value to enter here, measure the armature current with a separate empty reel running in speed control mode.

First, reprogram the reel drive speed ramp to be the same ramp time as the web speed.

Then set the speed reference to a constant 95% and note ARM CUR % MON in the diagnostics menu. Increase the speed reference to 100%. While the reel is ramping up to the new speed, measure the increased ARM **CUR % MON** in the diagnostics menu. The change is the current% required to accelerate the fixed mass from 95% to 100% speed at the normal maximum acceleration rate. Enter this change in current% in the FIXED INERTIA parameter.

R ENTRY MENU LEVEL 1 APPLICATION BLOCKS 2 TORQUE COMPENSATOR 3 507)FIXED INERTIA

For complete accuracy, determine the fixed mass inertia value for each reel core when they have different reel core sizes or masses.

The fixed inertia compensation has the most influence on tension accuracy for empty reels. These have higher speeds and a higher ratio of fixed mass to variable mass. Hence for good results, it is important to make accurate measurements to determine the compensation.

# 16.6.9 508)VARIABLE INERTIA

#### Set the compensation required to overcome variable mass inertia.

|                                                                                                    | PIN                                                                                                    | Parameter description        | Range    |                  | Default          |         |  |
|----------------------------------------------------------------------------------------------------|----------------------------------------------------------------------------------------------------|------------------------------|----------|------------------|------------------|---------|--|
|                                                                                                    | 508                                                                                                    | VARIABLE INERTIA             | ±300.00% |                  | 0.00%            |         |  |
| This compensation depends upon the reel diameter,<br>so the REEL DIAMETER CALC application block must be<br>active to acquire the diameter value. |                                                                                                    |                              | R ENTRY  | MENU<br>ATION BL | LEVEL<br>.OCKS   | 1<br>2  |  |
| The gain curve of this input is proportional to DIA <sup>3</sup> .<br>It is zero at the minimum diameter and unity for the maximum diameter.      |                                                                                                    | DIA <sup>3</sup> .<br>or the | TORQUE   | COMPENS          | ATOR<br>E INERTI | 3<br>(A |  |
|                                                                                                    | To arrive at a suitable value to enter here, you must measure the armature current with a separate full reel |                              |          |                  |                  |         |  |

running in speed control mode. This experiment simulates the condition of unity gain to this input and allows you to measure the torque required to accelerate the mass. This condition occurs at the maximum diameter and hence minimum reel

speed. 1. Calculate the build-up ratio. For example, if your

- core diameter is 0.1 metres, and the full reel diameter is 0.5 metres, then the build-up ratio is 5.
- 2. Reprogram the reel drive speed ramp to a new longer ramp time as follows:

New ramp time = the web speed ramp time X the build-up ratio.

For example: for a web speed ramp time of 10 seconds and a build-up ratio of 5, adjust the reel speed ramp time to 50 seconds  $(10 \times 5)$  for the duration of the experiment. Remember to return the reel speed ramp time to the original setting when the reading is complete.

- 3. Set the speed of the reel drive to 100% / build-up ratio (in this example, this results in a 20% speed).
- 4. Increase the speed reference by 5% and, while accelerating the reel of material, note the change in ARM CUR % MON in the diagnostics menu. From this change value, subtract the value of 507) FIXED INERTIA. The result represents the current% required to accelerate the mass of the material. Enter this value into the VARIABLE **INERTIA** parameter.

# 16.6.10 509)MATERIAL WIDTH

### Set a ratio % to accommodate material width or mass changes.

| PIN                                                                                                    | Parameter description                                                                                 | Range                        | Default |                     |              |        |
|----------------------------------------------------------------------------------------------------|----------------------------------------------------------------------------------------------------|------------------------------|---------|---------------------|--------------|--------|
| 509                                                                                                    | MATERIAL WIDTH                                                                                        | 200.00%                      |         | 100.00%             |              |        |
| The m<br>of ine<br>mass.                                                                                                    | naterial used during the empirical measur<br>rtia compensation currents is the 100% w<br>For example: | ement <sub>R</sub><br>⁄idth/ | ENTRY I | MENU L<br>ATION BLO | EVEL<br>ICKS | 1<br>2 |
| <ul> <li>For material twice as wide as the measurement<br/>material, set this value to 200.00%</li> </ul>                                                                                                    |                                                                                                    |                              |         | COMPENSE            | NTOR         | 3      |
| • For material of a specific gravity which is 80% of the measurement material, set the value to 80.00%.                                                                                                    |                                                                                                    |                              |         |                     |              |        |
| <ul> <li>For material of a specific gravity which is 80% of<br/>the measurement material and twice as wide,<br/>set the value to 160.00%.</li> </ul>                                                                                                    |                                                                                                    |                              |         |                     |              |        |
| NOTE: The formula used by the block assumes an air<br>core. The value for fixed mass inertia compensation<br>accommodates the mass of the reel core. If the reel<br>mass changes in addition to the material, then both<br>FIXED INERTIA and MATERIAL WIDTH will require<br>adjusting |                                                                                                    |                              |         |                     |              |        |

# 16.6.11 510)ACCEL LINE SPEED

Enter the web speed reference to calculate the acceleration.

| PI                                                                                                    | N                                                                                                    | Parameter description                        | Range    |        |                    | Default         |       |   |
|----------------------------------------------------------------------------------------------------|----------------------------------------------------------------------------------------------------|----------------------------------------------|----------|--------|--------------------|-----------------|-------|---|
| 51                                                                                                    | 0                                                                                                    | ACCELERATION LINE SPEED                      | ±105.00% |        |                    | 0.00%           |       |   |
| The<br>the<br>arri                                                                                                    | The acceleration of the system is required to calculate R the total inertia compensation. There are two ways of arriving at a value for acceleration:                                                                                                    |                                              |          |        |                    | MENU<br>ATION E | LEVEL | 1 |
| 1. Input the acceleration value directly from an external source to PIN 512.                                             |                                                                                                    |                                              |          | COMPEN | ISATOR<br>LINE SPE | 3<br>ED         |       |   |
| <ol> <li>Let the block calculate the value by differentiating<br/>the line or web speed for input to PIN 510.</li> </ol> |                                                                                                    |                                              |          |        |                    |                 |       |   |
| Wh<br>inp<br>fror                                                                                                    | When using method 2, a line or web speed reference is input. <b>NOTE:</b> The line speed reference will usually come from an external source via an analog input terminal.                                                                                                    |                                              |          |        |                    |                 |       |   |
| The                                                                                                    | inp                                                                                                    | out speed is scaled by <b>511)ACCEL SCAL</b> | ER.      |        |                    |                 |       |   |
| NO<br>inte<br>bec<br>the<br>valu                                                                                         | <b>NOTE:</b> Setting <b>511 ACCEL SCALER</b> to 0.00 opens an<br>nternal switch to allow <b>512 ACCEL INPUT/MON</b> to<br>become an input. Otherwise, it remains a monitor of<br>the calculated acceleration. Arrange for the resulting<br>rolue op <b>512 ACCEL INPUT/MON</b> to be 100 00% for |                                              |          |        |                    |                 |       |   |

maximum acceleration by either method.

# 16.6.12 511)ACCEL SCALER

#### Set a scaling factor to normalise the acceleration calculation.

| PIN | Parameter description | Range   | Default |
|-----|-----------------------|---------|---------|
| 511 | ACCELERATION SCALER   | ±100.00 | 10.00   |

Typically set this value to equal the 100% ramp time. For example, if the total ramp time equals 10 seconds, set this parameter to 10.00.

Refer to "16.6.11 510)ACCEL LINE SPEED" on page 287.

**NOTE:** Setting **511ACCEL SCALER** to 0.00 opens an internal switch to allow **512ACCEL INPUT/MON** to become an input. Otherwise, it remains a monitor of the calculated acceleration.

R ENTRY MENU LEVEL 1

APPLICATION BLOCKS 2

TORQUE COMPENSATOR 3

511)ACCEL SCALER

# 16.6.13 512)ACCEL INPUT/MON

Monitor acceleration, or input an external acceleration signal.

| PIN                                                                  | Parameter description      | Range        |        |         | Defaul    | t |   |
|----------------------------------------------------------------------|----------------------------|--------------|--------|---------|-----------|---|---|
| 512                                                                  | ACCELERATION INPUT/MONITOR | 0 to 105.00% | 6      |         | 0.00%     |   |   |
| Refer to "16.6.11 510)ACCEL LINE SPEED" on page <sub>R</sub><br>287. |                            | age          | R      | ENTRY   | MENU      |   | 1 |
|                                                                      |                            |              | TOROUR | COMPEN  | LUCKS     | 2 |   |
|                                                                      |                            |              | 512    | ) ACCEL | INPUT/MON | 4 |   |

## 16.6.14 513)ACCEL FILTER TC

Set a filter time constant for the line acceleration signal.

| PIN                                                       | Parameter description                | Range                     |         | Default          | t              |    |
|-----------------------------------------------------------|--------------------------------------|---------------------------|---------|------------------|----------------|----|
| 513                                                       | ACCELERATION FILTER TIME<br>CONSTANT | 0.00 to 200.00<br>seconds |         | 0.10 seconds     |                |    |
| Refer to "16.6.11 510)ACCEL LINE SPEED" on page R<br>287. |                                      |                           | ENTRY I | 1ENU<br>ATION BI | LEVEL<br>LOCKS | 1  |
|                                                           |                                      |                           | TORQUE  | COMPEN           | SATOR          | 3  |
|                                                           |                                      |                           | 513)    | ACCEL P          | FILTER         | тс |

# 16.6.15 514)TENSION DEM IP

#### Set the tension demand input.

| PIN | Parameter description | Range    | Default |
|-----|-----------------------|----------|---------|
| 514 | TENSION DEMAND INPUT  | ±100.00% | 0.00%   |

R ENTRY MENU LEVEL 1

APPLICATION BLOCKS 2

TORQUE COMPENSATOR 3

514) TENSION DEM IP

# **16.6.16 515)TENSION SCALER**

Scale the tension from the taper tension block.

| PIN | Parameter description | Range   | Default |
|-----|-----------------------|---------|---------|
| 515 | TENSION SCALER        | ±3.0000 | 1.0000  |
|     |                       |         |         |

The factor you enter here divides the result of the product of the tension input and the diameter.

| R | ENTRY MENU LEVEL   | 1 |
|---|--------------------|---|
|   | APPLICATION BLOCKS | 2 |
|   | TORQUE COMPENSATOR | 3 |
|   | 515)TENSION SCALER |   |

# 16.6.17 516)TORQUE MEM SEL

#### Enable/disable an external torque source.

|                                                          | PIN                                                                                                   | Parameter description | Range               |   |         | Default | :       |   |
|----------------------------------------------------------|----------------------------------------------------------------------------------------------------|-----------------------|---------------------|---|---------|---------|---------|---|
|                                                          | 516                                                                                                   | TORQUE MEMORY SELECT  | DISABLED<br>ENABLED |   |         | DISABL  | ED      |   |
|                                                          | ENABLE to select the value set in <b>517)TORQUE MEM</b><br>INPUT.                                     |                       |                     | R | ENTRY I | MENU    | LEVEL   | 1 |
| This parameter is helpful if you need to hold the torque |                                                                                                    |                       | e torque<br>not     |   | TORQUE  | COMPEN: | SATOR   | 2 |
|                                                          | available at the levels required to provide a calculated output for example, during a reel changeover |                       |                     |   | 516     | TORQUE  | MEM SEL |   |

The stored value may be obtained using a sample and hold. Refer to "16.9 APPLICATION BLOCKS / MULTI-FUNCTION 1 TO 8" on page 298.

sequence.

# 16.6.18 517)TORQUE MEM INPUT

### Set the input value for parameter 516>TORQUE MEM SEL.

| PIN                                                                                                    | Parameter description | Range    |   |                           | Defau                     | lt                                     |                         |
|----------------------------------------------------------------------------------------------------|-----------------------|----------|---|---------------------------|---------------------------|----------------------------------------|-------------------------|
| 517                                                                                                    | TORQUE MEMORY INPUT   | ±300.00% |   |                           | 0.00%                     |                                        |                         |
| 517 TORQUE MEMORY INPUT ±300.00%<br>This parameter is helpful if you need to hold the torque<br>at a stored value because the input speeds are not<br>available at the levels required to provide a calculated<br>output, for example, during a reel changeover<br>sequence, for example, during a line stopping<br>sequence. |                       |          | R | ENTRY<br>APPLIC<br>TORQUE | MENU<br>CATION<br>E COMPE | LEVEL<br>BLOCKS<br>NSATOR<br>E MEM INF | 1<br>2<br>3<br>2<br>70T |
| The stored value may be obtained using a sample and hold. Refer to "16.9. APPLICATION BLOCKS / MULTI-                                                                                                    |                       |          |   |                           |                           |                                        |                         |

## 16.6.19 518)TENSION ENABLE

FUNCTION 1 TO 8" on page 298.

Select the torque reference, or the prevailing current limit.

|                                                                                                    | PIN                                                                                                    | PIN Parameter description Range |  |     |         | Default       |       |   |  |
|----------------------------------------------------------------------------------------------------|----------------------------------------------------------------------------------------------------|---------------------------------|--|-----|---------|---------------|-------|---|--|
|                                                                                                    | 518 TENSION ENABLE DISABLED ENABLED                                                                                                    |                                 |  |     |         | C             |       |   |  |
| E<br>S                                                                                                    | By selecting the prevailing current limit (DISABLED), the<br>system can operate as a speed controller. When the<br>torque demand is ENABLED, the torque compensator<br>provides the new current limit. |                                 |  | R   | ENTRY   | MENU          | LEVEL | 1 |  |
| t                                                                                                    |                                                                                                    |                                 |  |     | APPLIC  | CATION BLOCKS |       |   |  |
| p                                                                                                    |                                                                                                    |                                 |  |     | TORQUE  | COMPENS       | ATOR  | 3 |  |
| When winding, the drive system relies on arranging the<br>speed loop to saturate so that the current is operating<br>at the limit determined by the torque compensator.<br>You can use the SLACK take-up function to accomplish<br>speed loop saturation. Refer to "11.4 CHANGE<br>PARAMETERS / IOG CRAWL SLACK" on page 139. |                                                                                                    |                                 |  | 518 | TENSION | ENABLE        |       |   |  |
|                                                                                                    | he hidden parameter <b>714&gt;IN SLACK FLAG</b> stays high<br>luring the slack take-up mode, including the ramp-up/<br>lown periods. Use this FLAG to operate <b>518&gt;TENSION</b>                    |                                 |  |     |         |               |       |   |  |

# 16.6.20 519)OVER/UNDERWIND

Select the direction of layer addition on the reel.

| PIN | Parameter description | Range               | Default |
|-----|-----------------------|---------------------|---------|
| 519 | OVER/UNDERWIND        | DISABLED<br>ENABLED | ENABLED |

ENABLED = Overwind. DISABLED = Underwind.

The term overwinding refers to the chosen direction of layer addition on the reel. It assumes that the web winds onto the reel in the direction that requires a positive current clamp. If the web winds on in the underwind direction, then the reel must change the direction of rotation and the negative current clamp is operative.

R ENTRY MENU LEVEL 1

APPLICATION BLOCKS 2

TORQUE COMPENSATOR 3

519) OVER/UNDERWIND

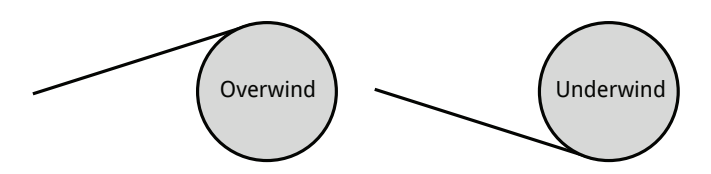

## 16.6.21 520)INERTIA COMP MON

Monitor the final result of inertia compensation.

| PIN | Parameter description        | Range    |   |         |     |       |   |
|-----|------------------------------|----------|---|---------|-----|-------|---|
| 520 | INERTIA COMPENSATION MONITOR | ±300.00% |   |         |     |       |   |
|     |                              |          |   |         |     |       |   |
|     |                              |          | R | ENTRY M | ENU | LEVEL | 1 |

APPLICATION BLOCKS 2

TORQUE COMPENSATOR 3

520) INERTIA COMP MON

# 16.7 Centre winding block arrangement

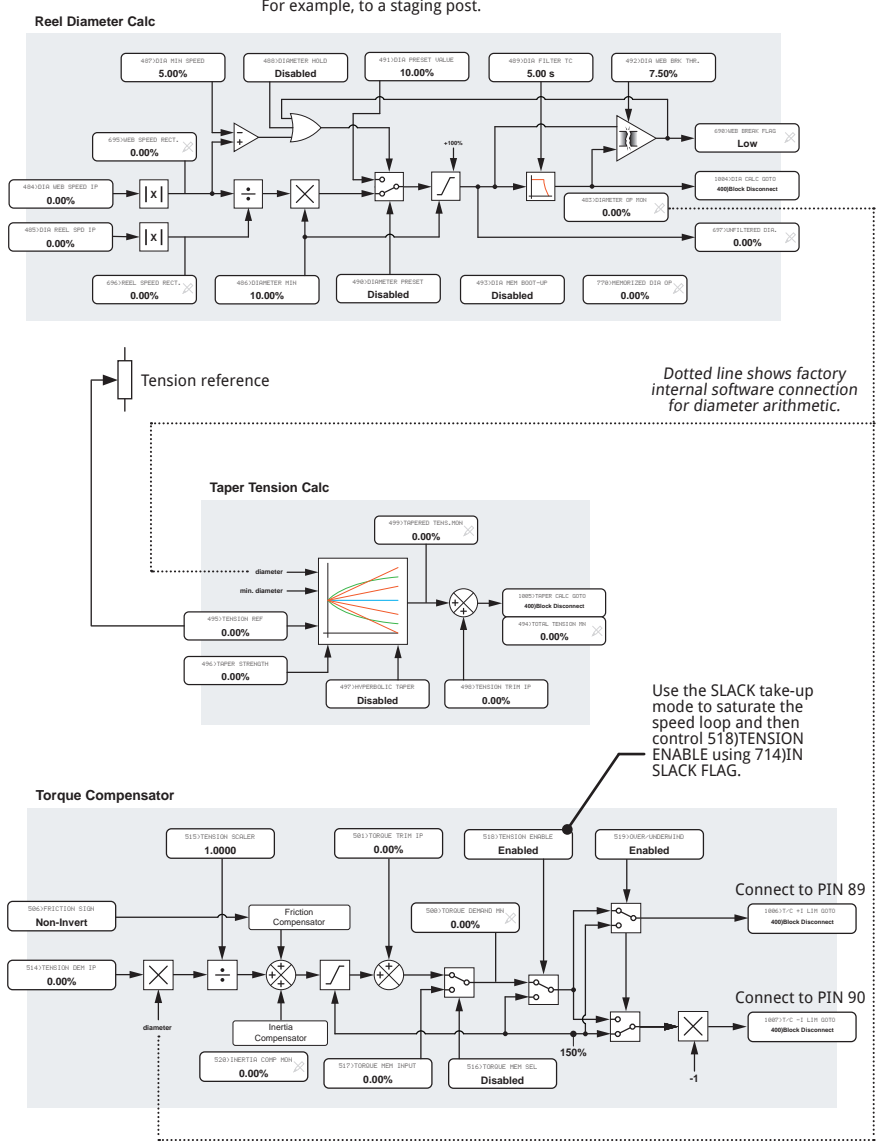

To activate this block, connect the GOTO. For example, to a staging post.

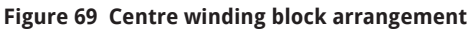

# 16.8 APPLICATIONS BLOCK / PRESET SPEED

# This block provides a versatile preset value selection machine. Its primary use is for preset speeds.

By defining output values for each of eight possible input combinations, it is possible to create various preset modes types, for example, input priority, input summing, BCD thumbwheel code.

- This block contains eight consecutive PINs with a range of ±300.00% (527 to 534).
- SEL3,2,1 refer to the value of parameters 526, 525, 524 (LOW=0, HIGH=1).

Refer to the examples on the following page.

| 2 | ENTRY MENU  | LEVEL  | 1 |
|---|-------------|--------|---|
|   | APPLICATION | BLOCKS | 2 |

. . . . . . . .

| REDEI | SFEED  |      |       | ు   |
|-------|--------|------|-------|-----|
| 523)  | PRESET | OP I | MON   |     |
| 524)  | PRESET | SEL  | 1 (LS | 8)  |
| 525)  | PRESET | SEL  | ECT2  | 2   |
| 526)  | PRESET | SEL  | 3(M9  | 3B) |
| 527)  | PR.VAL | UE F | OR Ø  | 900 |
| 528)  | PR.VAL | UE F | OR Ø  | 901 |
| 529)  | PR.VAL | UE F | OR Ø  | 010 |
| 530)  | PR.VAL | UE F | OR Ø  | )11 |
| 531)  | PR.VAL | UE F | OR 1  | 00  |
| 532)  | PR.VAL | UE F | OR 1  | 01  |
| 533)  | PR.VAL | UE F | OR 1  | 10  |
| 534)  | PR.VAL | UE F | OR 1  | 11  |
|       |        |      |       |     |

The GOTO of this block resides in the CONFIGURATION/BLOCK OP CONFIG menu - refer to Page 361.

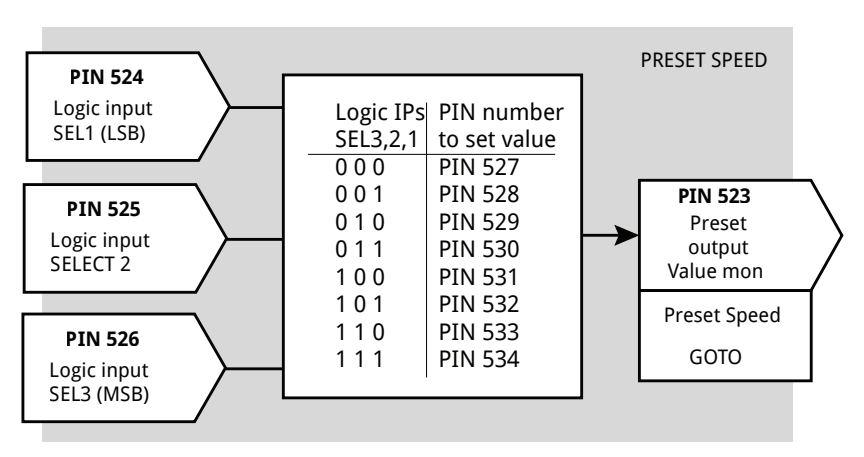

#### Figure 70 PRESET SPEED - block diagram

| Inputs<br>SEL3,2,1 | PIN number<br>to set value | Actual value |
|--------------------|----------------------------|--------------|
| 000                | PIN 527                    | 0.00%        |
| 001                | PIN 528                    | W%           |
| 010                | PIN 529                    | X%           |
| 011                | PIN 530                    | X%           |
| 100                | PIN 531                    | Y%           |
| 101                | PIN 532                    | Y%           |
| 110                | PIN 533                    | Y%           |
| 111                | PIN 534                    | Y%           |

### Ascending priority

Assuming that there are three output values (1 for W, 2 for X, 3 for Y) required and that logic select input 3 has the highest priority, followed by 2 and 1 in that order.

Enter the values for each PIN as shown in the table opposite to obtain the desired result.

| Inputs<br>SEL3,2,1 | PIN number<br>to set value | Actual value |
|--------------------|----------------------------|--------------|
| 000                | PIN 527                    | 0.00%        |
| 001                | PIN 528                    | 10.00%       |
| 010                | PIN 529                    | 20.00%       |
| 011                | PIN 530                    | 30.00%       |
| 100                | PIN 531                    | 40.00%       |
| 101                | PIN 532                    | 50.00%       |
| 110                | PIN 533                    | 60.00%       |
| 111                | PIN 534                    | 70.00%       |

PIN number

to set value

**PIN 527** 

**PIN 528** 

PIN 529

#### Binary coded decimal

This combination will give eight values up to 70.00% for the 8 BCD codes.

| 4 digital inputs fo | or 4 preset speeds |
|---------------------|--------------------|
|---------------------|--------------------|

Make the GOTO connection to the Value for low PIN on a digital input, e.g. DIP1 on T14. Then connect the GOTO of DIP1 to the desired preset speed target PIN.

The DIP1 digital input will be the 25% input.

The preset speed select1 input will be the 50% input.

The preset speed select2 input will be the 75% input.

The preset speed select3 input will be the 100% input.

The intermediate combinations are shown here bolded with intermediate values for a smoother transition but set values as desired.

| 011 | PIN 530 | 62.50%  |
|-----|---------|---------|
| 100 | PIN 531 | 100.00% |
| 101 | PIN 532 | 75.00%  |
| 110 | PIN 533 | 87.50%  |
| 111 | PIN 534 | 0.00%   |
|     |         |         |
|     |         |         |
|     |         |         |

Actual value

25.00%

50.00%

75.00%

Inputs

000

001

010

SEL3.2.1

# 16.8.1 523)PRESET SPEED MON

Monitor the preset speed block output.

| 523 PRESET SPEED MON | NITOR | ±300.00% |
|----------------------|-------|----------|

 R
 ENTRY MENU
 LEVEL
 1

 APPLICATION
 BLOCKS
 2

 PRESET
 SPEED
 3

 523>PRESET
 SPEED
 MON

## 16.8.2 524)PRESET SEL1(LSB)

Set the logic state of the preset speed block digital input.

| PIN | Parameter description                     | Range       |        | Defaul  | t        |    |
|-----|-------------------------------------------|-------------|--------|---------|----------|----|
| 524 | PRESET SELECT1<br>(LEAST SIGNIFICANT BIT) | LOW<br>HIGH |        | LOW     |          |    |
|     |                                           | R           | ENTRY  | MENU    | LEVEL    | 1  |
|     |                                           |             | APPLIC | ATION B | LOCKS    | 2  |
|     |                                           |             | PRESET | SPEED   |          | 3  |
|     |                                           |             | 524    | PRESET  | SEL1(LSE | 3) |

# 16.8.3 525)PRESET SELECT 2

Set the logic state of the preset speed block digital input.

| PIN | Parameter description | Range       |         | Default | :      |   |
|-----|-----------------------|-------------|---------|---------|--------|---|
| 525 | PRESET SELECT 2       | LOW<br>HIGH |         | LOW     |        |   |
|     |                       | R           | ENTRY I | MENU    | LEVEL  | 1 |
|     |                       |             | APPLIC  | ATION B | LOCKS  | 2 |
|     |                       |             | PRESET  | SPEED   |        | 3 |
|     |                       |             | 525:    | PRESET  | SELECT | 2 |

# 16.8.4 526)PRESET SEL3(MSB)

Set the logic state of the preset speed block digital input.

| PIN | Parameter description                    | Range       |         | Defaul  | t        |    |
|-----|------------------------------------------|-------------|---------|---------|----------|----|
| 526 | PRESET SELECT3<br>(MOST SIGNIFICANT BIT) | LOW<br>HIGH |         | LOW     |          |    |
|     |                                          | R           | ENTRY I | MENU    | LEVEL    | 1  |
|     |                                          |             | APPLIC  | ATION B | LOCKS    | 2  |
|     |                                          |             | PRESET  | SPEED   |          | 3  |
|     |                                          |             | 526     | PRESET  | SEL3(MSI | B) |

# 16.8.5 527)PR.VALUE FOR 000

Set a value for the preset speed block digital input code 000.

| PIN | Parameter description | Range    |   |         | Default | t      |        |
|-----|-----------------------|----------|---|---------|---------|--------|--------|
| 527 | PRESET VALUE FOR 000  | ±300.00% |   |         | 0.00%   |        |        |
|     |                       |          | R | ENTRY I | MENU    |        | 1      |
|     |                       |          |   | PRESET  | SPEED   | LUCKS  | ∠<br>3 |
|     |                       |          |   | 5272    | PR.VALU | je for | 000    |

## 16.8.6 528)PR.VALUE FOR 001

Set a value for the preset speed block digital input code 001.

| PIN | Parameter description | Range    |   |        | Default  | t      |     |
|-----|-----------------------|----------|---|--------|----------|--------|-----|
| 528 | PRESET VALUE FOR 001  | ±300.00% |   |        | 0.00%    |        |     |
|     |                       |          |   |        |          |        |     |
|     |                       |          | R | ENTRY  | MENU     | LEVEL  | 1   |
|     |                       |          |   | APPLIC | ATION B  | LOCKS  | 2   |
|     |                       |          |   | PRESET | SPEED    |        | 3   |
|     |                       |          |   | 528    | >PR.VALU | je for | 001 |

### 16.8.7 529)PR.VALUE FOR 010

Set a value for the preset speed block digital input code 010.

| PIN | Parameter description | Range    |   |        | Defaul  | t      |     |
|-----|-----------------------|----------|---|--------|---------|--------|-----|
| 529 | PRESET VALUE FOR 010  | ±300.00% |   |        | 0.00%   |        |     |
|     |                       |          | R | ENTRY  | MENU    | LEVEL  | 1   |
|     |                       |          |   |        |         |        | -   |
|     |                       |          |   | HPPLIC | HIIUN B | LUCKS  | 2   |
|     |                       |          |   | PRESET | SPEED   |        | 3   |
|     |                       |          |   | 5293   | PR.VAL  | JE FOR | 010 |

# 16.8.8 530)PR.VALUE FOR 011

Set a value for the preset speed block digital input code 011.

| PIN | Parameter description | Range    |   |        | Default | t        |     |
|-----|-----------------------|----------|---|--------|---------|----------|-----|
| 530 | PRESET VALUE FOR 011  | ±300.00% |   |        | 0.00%   |          |     |
|     |                       |          | R | ENTRY  | MENU    | LEVEL    | 1   |
|     |                       |          |   | APPLIC | ATION B | LOCKS    | 2   |
|     |                       |          |   | PRESET | SPEED   |          | 3   |
|     |                       |          |   | 530    | PR.VALU | JE FOR Ø | )11 |

# 16.8.9 531)PR.VALUE FOR 100

Set a value for the preset speed block digital input code 100.

| PIN | Parameter description | Range    |   |                           | Defau                               | lt              |                    |
|-----|-----------------------|----------|---|---------------------------|-------------------------------------|-----------------|--------------------|
| 531 | PRESET VALUE FOR 100  | ±300.00% |   |                           | 0.00%                               |                 |                    |
|     |                       |          | R | ENTRY<br>APPLIC<br>PRESET | MENU<br>ATION E<br>SPEED<br>SPR.VAL | LEVEL<br>BLOCKS | 1<br>2<br>3<br>100 |

## 16.8.10 532)PR.VALUE FOR 101

Set a value for the preset speed block digital input code 101.

| PIN | Parameter description | Range    |   |                           | Defaul                              | t              |                    |
|-----|-----------------------|----------|---|---------------------------|-------------------------------------|----------------|--------------------|
| 532 | PRESET VALUE FOR 101  | ±300.00% |   |                           | 0.00%                               |                |                    |
|     |                       |          | R | ENTRY<br>APPLIC<br>PRESET | MENU<br>ATION E<br>SPEED<br>SPR.VAL | LEVEL<br>LOCKS | 1<br>2<br>3<br>101 |

## 16.8.11 533)PR.VALUE FOR 110

Set a value for the preset speed block digital input code 110.

| PIN | Parameter description | Range    |   |        | Defaul  | t      |     |
|-----|-----------------------|----------|---|--------|---------|--------|-----|
| 533 | PRESET VALUE FOR 110  | ±300.00% |   |        | 0.00%   |        |     |
|     |                       |          | R | ENTRY  | MENII   | I FUFI | 1   |
|     |                       |          |   |        |         |        | -   |
|     |                       |          |   | APPLIC | ATION E | BLOCKS | 2   |
|     |                       |          |   | PRESET | SPEED   |        | 3   |
|     |                       |          |   | 533    | PR.VAL  | UE FOR | 110 |

# 16.8.12 534)PR.VALUE FOR 111

Set a value for the preset speed block digital input code 111.

| PIN | Parameter description | Range    |   |                 | Default         | t              |     |
|-----|-----------------------|----------|---|-----------------|-----------------|----------------|-----|
| 534 | PRESET VALUE FOR 111  | ±300.00% |   |                 | 0.00%           |                |     |
|     |                       |          | R | ENTRY<br>APPLIC | MENU<br>ATION B | LEVEL<br>LOCKS | 1   |
|     |                       |          |   | PRESET          | SPEED           |                | 3   |
|     |                       |          |   | 534             | >PR.VALU        | JE FOR :       | 111 |

# 16.9 APPLICATION BLOCKS / MULTI-FUNCTION 1 TO 8

# There are eight identical, independent MULTI-FUNCTION blocks, identified by the suffix 1 to 8. This description shows only the PINs for MULTI-FUNCTION 1.

They are used to perform simple signal processing on 1 or 2 signals.

Available functions are comparator, AND, OR, LOGIC INVERT, sign change, rectify, sample and hold.

These blocks may also be used as JUMPERS to make connections.

The following few pages show MULTI-FUNCTION 1 parameters.

 R
 ENTRY MENU
 LEVEL
 1

 APPLICATION BLOCKS
 2

 MULTI-FUNCTION
 1
 3

 544>MULTIFUN1
 MODE

 545>MULTIFUN1
 0P SEL

 GET FROM
 AUX GET FROM

 GOTO

| Parameter | MULTI-FUNCTION 1 | MULTI-FUNCTION 2 | MULTI-FUNCTION 3 | MULTI-FUNCTION 4 | MULTI-FUNCTION 5 | MULTI-FUNCTION 6 | MULTI-FUNCTION 7 | MULTI-FUNCTION 8 |  |
|-----------|------------------|------------------|------------------|------------------|------------------|------------------|------------------|------------------|--|
| MODE      | 544              | 546              | 548              | 550              | 552              | 554              | 556              | 558              |  |
| OP SEL    | 545              | 547              | 549              | 551              | 553              | 555              | 557              | 559              |  |
#### **Multi-function 1**

Main input

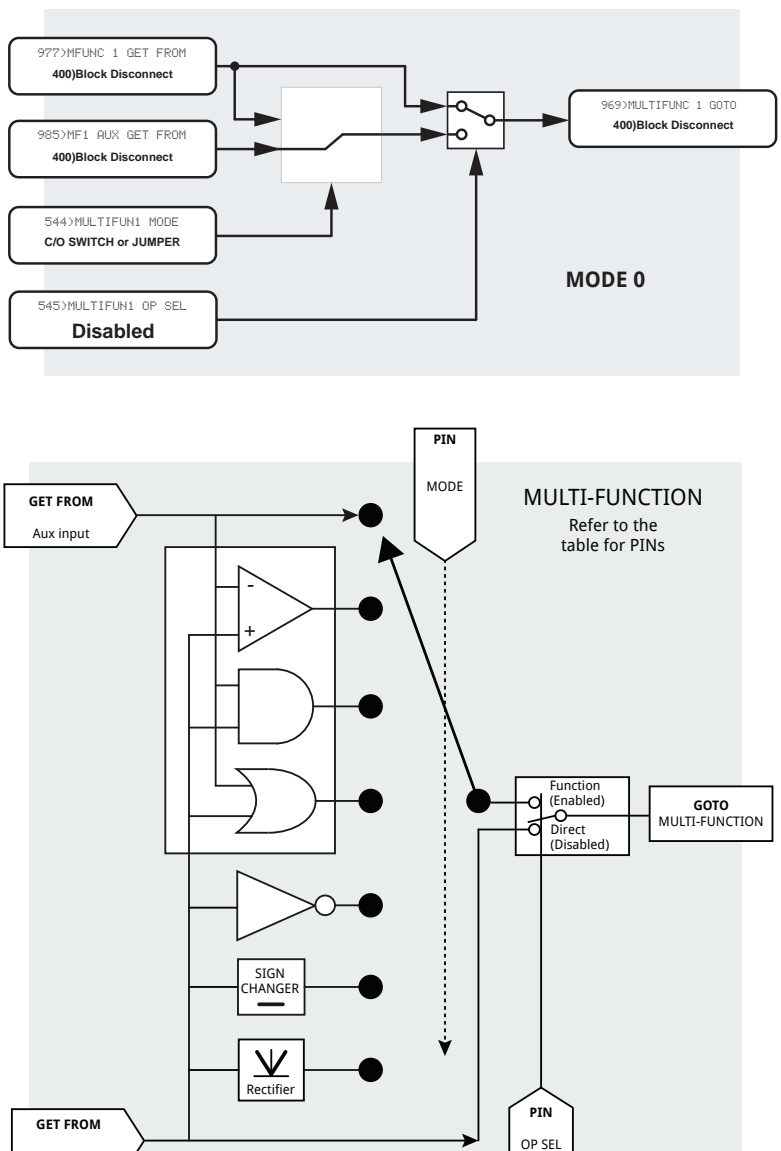

Figure 71 MULTI-FUNCTION - block diagram

### 16.9.1 544)MULTIFUN1 MODE

#### Select one of seven transfer functions.

| PIN | Parameter description | Range            | Default    |
|-----|-----------------------|------------------|------------|
| 544 | MULTI-FUNCTION 1 MODE | 1 of 7 functions | C/O SWITCH |

**NOTE:** A logical function will treat a linear signal as a logical 0 if its value is zero (any units). Any other value, including negative values, will be treated as a logical 1.

| R ENTRY | MENU | LEVEL | 1 |
|---------|------|-------|---|
|---------|------|-------|---|

- APPLICATION BLOCKS 2
- MULTI-FUNCTION 1 3

544)MULTIFUN1 MODE

| Mode | Function                | Function type                    | Outpu<br>MULTI              | t Descrip<br>FUN1 OP                 | tion for<br>SEL Enabled                                                                                     |
|------|-------------------------|----------------------------------|-----------------------------|--------------------------------------|----------------------------------------------------------------------------------------------------|
| 0    | C/O SWITCH<br>Or JUMPER | Linear or logical                | The val<br>Use thi<br>JUMPE | ue at the<br>s for con<br>RS are all | aux input<br>nections if<br>used                                                                            |
| 1    | COMPARATOR              | 2 linear inputs, logical output  | If MAIN<br>If MAIN          | N > AUX o<br>N < AUX o               | utput = 1<br>utput = 0                                                                                      |
| 2    | AND GATE                | 2 logical inputs, logical output | MAIN<br>0<br>0<br>1<br>1    | AUX<br>0<br>1<br>0<br>1              | Output<br>0<br>0<br>0<br>1                                                                                  |
| 3    | OR GATE                 | 2 logical inputs, logical output | MAIN<br>0<br>0<br>1<br>1    | AUX<br>0<br>1<br>0<br>1              | Output<br>0<br>1<br>1<br>1                                                                                  |
| 4    | INVERT                  | 1 logical input, logical output  | MAIN<br>0<br>1              | Output<br>1<br>0                     | (The invert<br>function output<br>is also the EXOR<br>(exclusive OR)<br>of MAIN and<br>OP SELECT<br>inputs) |
| 5    | SIGN<br>CHANGER         | 1 linear input, logical output   | Output                      | = MAIN 2                             | X (-1)                                                                                                    |
| 6    | RECTIFIER               | 1 linear input, linear output    | Output                      | =   MAI                              | N                                                                                                    |

#### 16.9.1.1 Sample and hold function

To perform a sample and hold, set both the AUX GET FROM source PIN and GOTO destination PIN to the same parameter, and set the MODE to 0. When **OUTPUT SELECT** is DISABLED, the output value follows the main input, whereas ENABLED causes it to hold the value pertaining at that time. Refer to "16.15.1 Sample and hold function" on page 318.

**NOTE:** To create an Exclusive OR function easily - the INVERT mode output is the EXOR (exclusive OR) of the MAIN and OP SELECT inputs.

### 16.9.2 545)MULTIFUN1 OP SEL

#### Enable/disable the output selected by the 544>MULTIFUN1 MODE parameter.

| PIN | Parameter description          | Range               | Default  |
|-----|--------------------------------|---------------------|----------|
| 545 | MULTI-FUNCTION 1 OUTPUT SELECT | DISABLED<br>ENABLED | DISABLED |

- When DISABLED, the main GETFROM value flows directly to the GOTO.
- When ENABLED, 1 of 7 transfer functions selected by the logic mode switch is then output to the GOTO.

When using this PIN as a logic **GETFROM** value with the main **GETFROM** value in INVERT mode, the **GOTO** is EXOR of the two GETFROM values.

| R | ENTRY MENU   | LEVEL   | 1   |
|---|--------------|---------|-----|
|   | APPLICATION  | BLOCKS  | 2   |
|   | MULTI-FUNCTI | (ON 1   | - 3 |
|   | 545>MULTI    | FUN1 OP | SEL |

### 16.9.3 **GET FROM**

Set the PIN for the main GET FROM value source.

| Paramete | er description | Range      |   |                               | Default                             | :              |               |
|----------|----------------|------------|---|-------------------------------|-------------------------------------|----------------|---------------|
| GET FROM | 1              | 000 to 720 |   |                               | 400)Blo                             | ck Disco       | nnect         |
|          |                |            | R | ENTRY<br>APPLI<br>MULTI<br>GE | MENU<br>CATION<br>-FUNCTI<br>T FROM | LEVE<br>BLOCKS | L 1<br>2<br>3 |

#### 16.9.4 AUX GET FROM

Set the PIN for the auxiliary GET FROM value source.

| Parameter description | Range      | Default              |
|-----------------------|------------|----------------------|
| AUX GET FROM          | 000 to 720 | 400)Block Disconnect |
|                       |            |                      |

| R | ENTRY MENU   | LEVEL  | 1 |
|---|--------------|--------|---|
|   | APPLICATION  | BLOCKS | 2 |
|   | MULTI-FUNCTI | ON 1   | 3 |
|   |              | DOM    |   |

# 16.9.5 GOTO

#### Set the target PIN for the multi-function GOTO signal.

| Parameter description | Range      |   |       | Default   |            |     |
|-----------------------|------------|---|-------|-----------|------------|-----|
| GOTO                  | 000 to 720 |   |       | 400)Block | k disconne | ect |
|                       |            | R | ENTRY | MENU      | LEVEL      | 1   |
|                       |            |   | APPLI | CATION B  | LOCKS      | 2   |
|                       |            |   | MULTI | -FUNCTIO  | N 1        | 3   |
|                       |            |   | GO1   | ro        |            |     |

# 16.10 APPLICATION BLOCKS / LATCH

#### This block provides a standard D type latch function.

The PL/X scans the logic inputs at least once every 50 ms, and so the maximum operating frequency is 10 Hz.

The GOTO of this block resides in the CONFIGURATION < BLOCK OP CONFIG menu - refer to Page 361.

| R | ENTRY MENU LEVEL    | 1 |
|---|---------------------|---|
|   | APPLICATION BLOCKS  | 2 |
|   | LATCH               | 3 |
|   | 560>LATCH OUTPUT MO | Ν |
|   | 561)LATCH DATA IP   |   |
|   | 562>LATCH CLOCK IP  |   |
|   | 563>LATCH SET IP    |   |
|   | 564>LATCH RESET IP  |   |
|   | 565)LATCH HI VALUE  |   |
|   | 566)LATCH LO VALUE  |   |

| Truth Tab | Truth Table |             |             |                |  |
|-----------|-------------|-------------|-------------|----------------|--|
| SET       | RESET       | СГОСК       | DATA        | OUTPUT         |  |
| High      | Low         | Unimportant | Unimportant | Value for high |  |
| Low       | High        | Unimportant | Unimportant | Value for low  |  |
| High      | High        | Unimportant | Unimportant | Value for high |  |
| Low       | Low         | +VE EDGE    | LOW         | Value for low  |  |
| Low       | Low         | +VE EDGE    | HIGH        | Value for high |  |

### 16.10.1 560)LATCH DATA MON

Monitor the output value of the latch block.

| PIN | Parameter description | Range    |
|-----|-----------------------|----------|
| 560 | LATCH DATA MONITOR    | ±300.00% |
|     |                       |          |

| R | E     | NTRY | MENU   | LEVI   | EL  | 1 |
|---|-------|------|--------|--------|-----|---|
|   | A     | PPLI | CATION | BLOCK  | s   | 2 |
|   | LATCH |      |        |        |     | 3 |
|   |       | 560  | DLATCH | I DATA | MON |   |

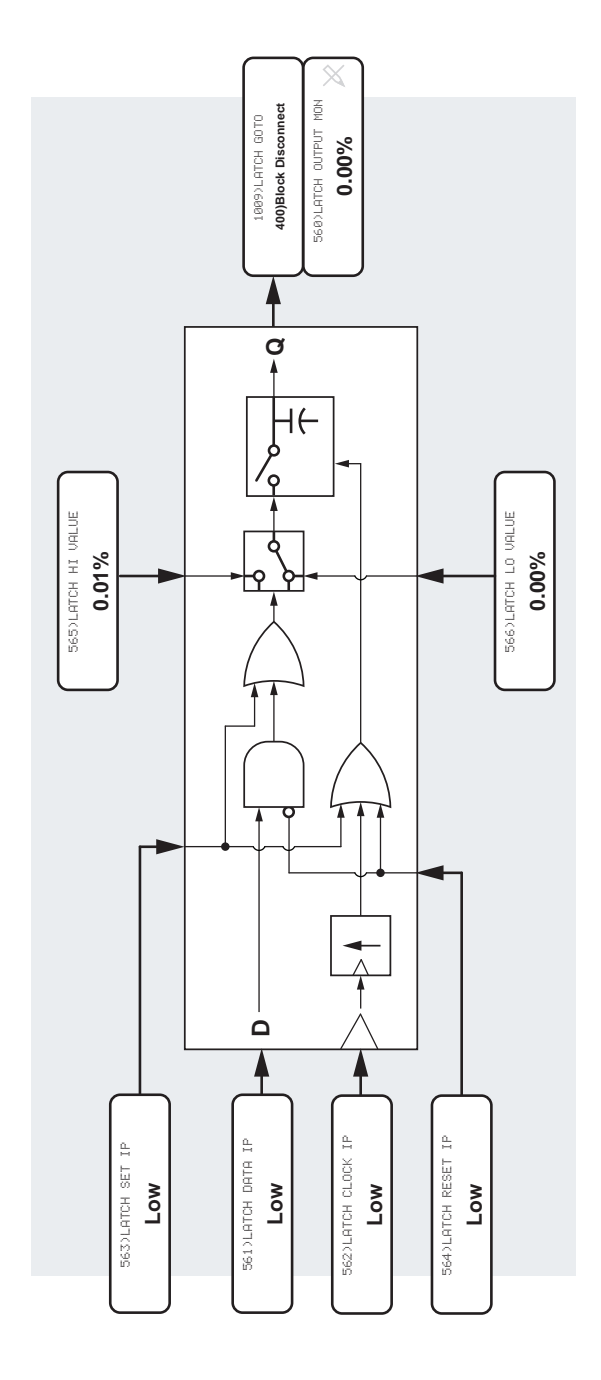

Figure 72 LATCH - block diagram

### 16.10.2 561)LATCH DATA IP

#### Set the logic level for the latch data input.

| PIN      | Parameter description                      | Range                  |        | Default | :       |   |
|----------|--------------------------------------------|------------------------|--------|---------|---------|---|
| 561      | LATCH DATA INPUT                           | LOW<br>HIGH            |        | LOW     |         |   |
| If the c | lock level has changed from a low to a h   | igh since <sub>R</sub> | ENTRY  | MENU    | LEVEL   | 1 |
| (high o  | r low) is placed on the latch output stage | e, giving              | APPLIC | ATION B | LOCKS   | 2 |
| an out   | put value for high or low.                 |                        | LATCH  |         |         | 3 |
| The mi   | nimum dwell time is 50 ms.                 |                        | 5613   | LATCH C | DATA IP |   |

### 16.10.3 562)LATCH CLOCK IP

#### Set the logic level for the latch clock input.

| PIN                                                      | Parameter description                       | Range                  |       | Default  |         |   |
|----------------------------------------------------------|---------------------------------------------|------------------------|-------|----------|---------|---|
| 562                                                      | LATCH CLOCK INPUT                           | LOW<br>HIGH            | LOW   |          |         |   |
| If the                                                   | clock level has changed from a low to a h   | igh since <sub>R</sub> | ENTRY | MENU     | LEVEL   | 1 |
| (high or low) is placed on the latch output stage giving |                                             |                        |       | ATION BL | _OCKS   | 2 |
| an ou                                                    | tput value for high or low. Refer to the tr | uth table              | LATCH |          |         | 3 |
| for a complete definition.                               |                                             |                        | 562   | LATCH C  | LOCK IP |   |

#### 16.10.4 563)LATCH SET IP

#### Set the logic level for the latch set input.

| PIN     | Parameter description                      | Range           |       | Default         | t      |   |
|---------|--------------------------------------------|-----------------|-------|-----------------|--------|---|
| 563     | LATCH SET INPUT                            | LOW<br>HIGH     |       | LOW             |        |   |
| Refer t | o the truth table for a complete definitio | n. <sub>R</sub> | ENTRY | MENU<br>ATION B | LEVEL  | 1 |
|         |                                            |                 | LATCH | LATCH :         | SET IP | 3 |

### 16.10.5 564) LATCH RESET IP

#### Set the logic level for the latch reset input.

| PIN | Parameter description | Range       | Default |
|-----|-----------------------|-------------|---------|
| 564 | LATCH RESET INPUT     | LOW<br>HIGH | LOW     |

Refer to the truth table for a complete definition.

| R | ENTRY MENU LEVEL   | 1 |
|---|--------------------|---|
|   | APPLICATION BLOCKS | 2 |
|   | LATCH              | 3 |
|   | 564)LATCH RESET IP |   |

#### 16.10.6 565)LATCH HI VALUE

#### Set the output value for the latch high result.

| PIN | Parameter description | Range    |   |        | Defa   | ult        |   |
|-----|-----------------------|----------|---|--------|--------|------------|---|
| 565 | LATCH HIGH VALUE      | ±300.00% |   |        | 0.01%  | Ď          |   |
|     |                       |          | R | ENTRY  | MENU   | LEVEL      | 1 |
|     |                       |          |   | APPLIC | ATION  | BLOCKS     | 2 |
|     |                       |          |   | LATCH  |        |            | 3 |
|     |                       |          |   | _565   | )LATCH | I HI VALUE |   |

### 16.10.7 566)LATCH LO VALUE

#### Set the output value for the latch low result.

| PIN | Parameter description | Range    |          |                 | Defau           | lt              |   |
|-----|-----------------------|----------|----------|-----------------|-----------------|-----------------|---|
| 566 | LATCH LOW VALUE       | ±300.00% | ±300.00% |                 | 0.00%           |                 |   |
|     |                       | R        |          | ENTRY<br>APPLIC | MENU<br>ATION I | LEVEL<br>BLOCKS | 1 |
|     |                       |          |          |                 |                 |                 | 3 |
|     |                       |          |          | 566             | >LATCH          | lo value        |   |

# 16.11 APPLICATION BLOCKS / FILTER 1, 2

These filters help eliminate mechanical resonance effects from the control system closed-loop. There are two identical FILTER blocks, identified by the suffix 1 and 2. This description shows only the PINs for FILTER 1.

| Parameter | FILTER 1 | FILTER 2 |  |
|-----------|----------|----------|--|
| OP MON    | 568      | 573      |  |
| TC        | 569      | 574      |  |

Each filter has a time constant set by the user. With a value of 0.000, the filter is transparent.

There is also a simple low pass filter in the hidden PIN list: input is PIN 705, and output is PIN 706.

| R | E | NTRY MENU LEVEL    | 1 |
|---|---|--------------------|---|
|   | A | PPLICATION BLOCKS  | 2 |
|   | F | ILTER 1            | 3 |
|   |   | 568)FILTER1 OP MON |   |
|   |   | 569)FILTER1 TC     |   |
|   |   | GET FROM           |   |
|   |   | Сото               |   |

The GOTO of this block resides in the CONFIGURATION > BLOCK OP CONFIG menu - refer to Page 361.

#### Filter 1

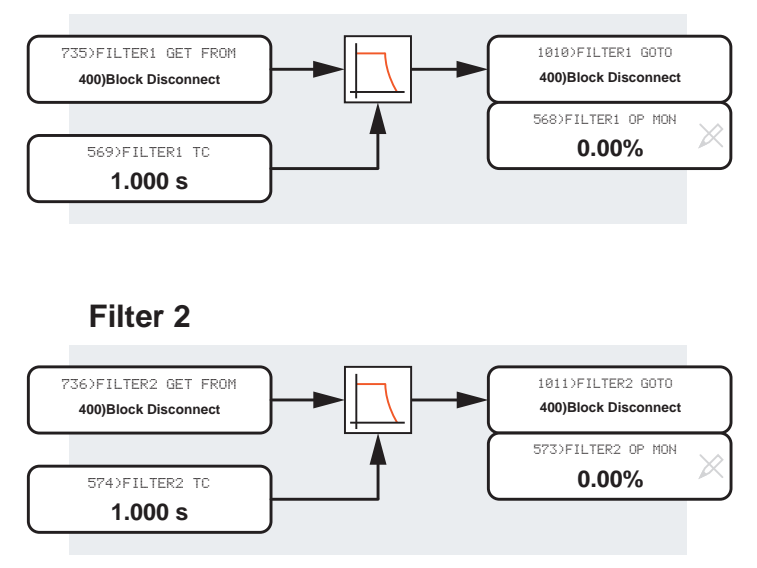

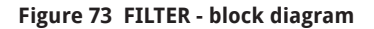

# 16.11.1 568)FILTER1 OP MON

#### Monitor the Filter 1 output.

| PIN | Parameter description  | Range    |
|-----|------------------------|----------|
| 568 | FILTER1 OUTPUT MONITOR | ±315.00% |

| R | E  | NTRY | MENU    | LE    | VEL   | 1 |
|---|----|------|---------|-------|-------|---|
|   | AI | PPLI | CATION  | BLOC  | KS    | 2 |
|   | F  | ILTE | R 1     |       |       | 3 |
|   |    | 568  | 3)FILTE | R1 OF | ° MON |   |

### 16.11.2 569)FILTER1 TC

#### Set the value of the time constant for the Filter 1 block.

| PIN              | Parameter description                                | Range                      |         | Default          |                |        |
|------------------|------------------------------------------------------|----------------------------|---------|------------------|----------------|--------|
| 569              | FILTER1 TIME CONSTANT                                | 0.000 to 32.000<br>seconds |         | 1.000 seconds    |                |        |
| Cascad<br>second | le the filters for filter time constants over<br>ls. | r 32.000 <sub>R</sub>      | ENTRY I | MENU<br>ATION BL | LEVEL<br>.0CKS | 1<br>2 |
|                  |                                                      | FILTER                     | 1       |                  | 3              |        |
|                  |                                                      | 5693                       | FILTER1 | тс               |                |        |

### 16.11.3 GET FROM

#### Set the PIN for the filter input.

| Parameter description | Range      |   |       | Default | t          |     |
|-----------------------|------------|---|-------|---------|------------|-----|
| GET FROM              | 000 to 720 |   |       | 400)Blo | ck disconn | ect |
|                       |            |   |       |         |            |     |
|                       |            | R | ENTRY | MENU    | LEVEL      | 1   |
|                       |            |   | APPLI | CATION  | BLOCKS     | 2   |
|                       |            |   | FILTE | R 1     |            | 3   |
|                       |            |   | GEI   | FROM    |            |     |

## 16.11.4 Fixed low pass filter

A simple low pass filter function with a cut-off frequency of approximately 10 Hz.

It can help with smoothing linear signals or eliminating resonances.

It uses hidden pins, and so the filter has no adjustments.

To use the filter, connect its input using a **GOTO** from another block and connect the output using the **GETFROM** of the destination block.

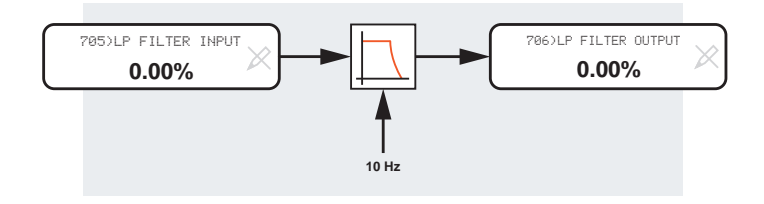

Figure 74 LOW PASS FILTER - block diagram

# **16.12 APPLICATION BLOCKS / BATCH COUNTER**

This block provides a batch counter function. The minimum low or high logic input dwell time is 50 ms giving a maximum count frequency of 10 Hz. A positive clock transition causes the counter to count up.

If the count is equal to or greater than the target, then 582)COUNTER >=TARGET flag is set high.

The counter continues to count positive clock transitions unless the reset input is HIGH or until the counter reaches 32000. This feature is useful when using the counter to signal intermediate points within a complete batch.

The count target can change without interfering with the counting process.

The reset input resets the counter to zero.

R ENTRY MENU LEVEL 1 APPLICATION BLOCKS 2 BATCH COUNTER 3 578)COUNTER COUNT 579)COUNTER CLOCK 580>COUNTER RESET 581)COUNTER TARGET 582)COUNTER>=TARGET

The GOTO of this block resides in the CONFIGURATION / BLOCK **OP CONFIG** menu - refer to Page 361.

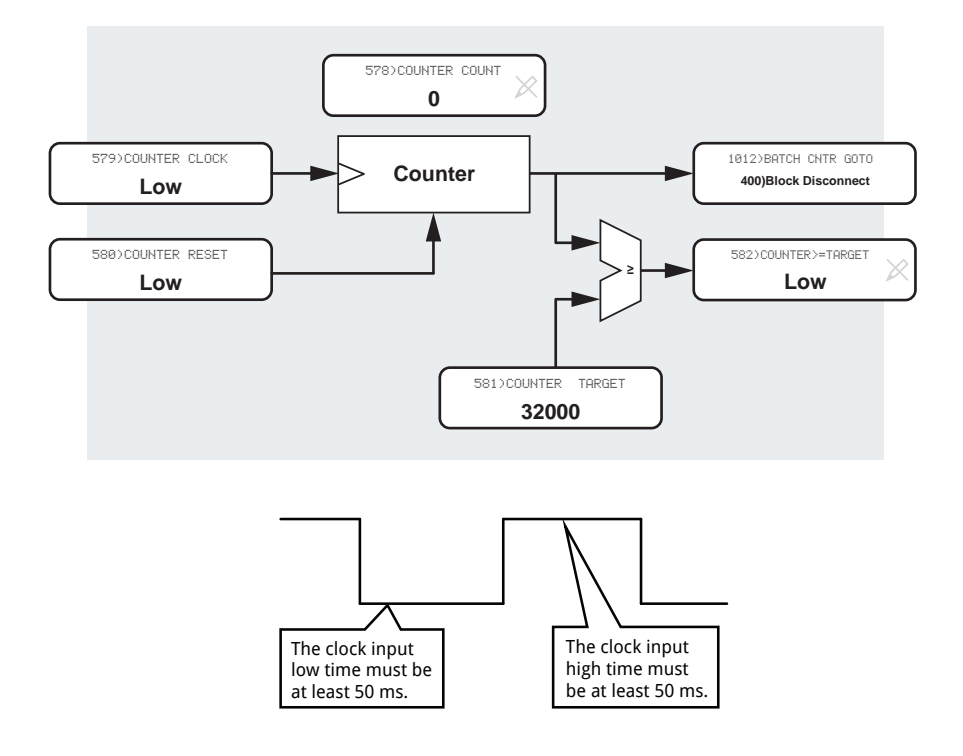

#### Figure 75 BATCH COUNTER - block diagram and sample times

### 16.12.1 578)COUNTER COUNT

#### Monitor the batch counter value.

| PIN | Parameter description | Range      | Default |
|-----|-----------------------|------------|---------|
| 578 | COUNTER COUNT         | 0 to 32000 | 0       |

**NOTE:** This value also appears on the GOTO.

| R | ENTRY MENU LEVEL   | 1 |
|---|--------------------|---|
|   | APPLICATION BLOCKS | 2 |
|   | BATCH COUNTER      | 3 |
|   | 578)COUNTER COUNT  |   |

### 16.12.2 579)COUNTER CLOCK

The clock input logic level for the batch counter.

| PIN                                                        | Parameter description | Range       |         | Default |       |   |
|------------------------------------------------------------|-----------------------|-------------|---------|---------|-------|---|
| 579                                                        | COUNTER CLOCK         | LOW<br>HIGH |         | LOW     |       |   |
| The counter will increment on a positive clock transition. |                       | R           | ENTRY   | MENU    | LEVEL | 1 |
|                                                            |                       |             | APPLIC  | ATION B | LOCKS | 2 |
|                                                            |                       | BATCH       | COUNTER |         | 3     |   |
|                                                            |                       |             | 579     | COUNTER | CLOCK |   |

### 16.12.3 580)COUNTER RESET

#### Set the reset input for the batch counter.

| PIN                | Parameter description                                                            | Range                |                                 | Default                                |                |             |
|--------------------|----------------------------------------------------------------------------------|----------------------|---------------------------------|----------------------------------------|----------------|-------------|
| 580                | COUNTER RESET                                                                    | LOW<br>HIGH          |                                 | LOW                                    |                |             |
| The re:<br>holds r | set input resets the counter to zero. The<br>eset while the reset input is high. | counter <sub>R</sub> | ENTRY<br>APPLIC<br>BATCH<br>580 | MENU<br>ATION BL<br>COUNTER<br>COUNTER | LEVEL<br>LOCKS | 1<br>2<br>3 |

### 16.12.4 581)COUNTER TARGET

#### Set the target number for the batch counter.

| PIN                                                                                                    | Parameter description                                | Range      |                 |                   | Default        | :      |          |
|----------------------------------------------------------------------------------------------------|------------------------------------------------------|------------|-----------------|-------------------|----------------|--------|----------|
| 581                                                                                                    | COUNTER TARGET                                       | 0 to 32000 |                 |                   | 32000          |        |          |
| When the batch counter value equals or exceeds the target value, the output <b>582&gt;COUNTER &gt;=TARGET</b> goes high. |                                                      | R          | ENTRY<br>APPLIC | MENU<br>CATION BI | LEVEL<br>LOCKS | 1      |          |
| Changi<br>countir                                                                                                    | ng the counter target does not interfere ng process. | with the   |                 | ватсн<br>_ 581    | COUNTER        | r targ | 3<br>iET |

### 16.12.5 582)COUNTER >=TARGET

#### Monitor the equal or greater flag.

| PIN                                                                                     | Parameter description                                       | Range       |        | Default  | :       |   |
|-----------------------------------------------------------------------------------------|-------------------------------------------------------------|-------------|--------|----------|---------|---|
| 582                                                                                     | COUNTER >=TARGET                                            | LOW<br>HIGH |        | LOW      |         |   |
| When the batch counter value equals or exceeds the R target value, this flag goes HIGH. |                                                             |             |        | MENU     | LEVEL   | 1 |
| NOTE                                                                                    | By using a jumper to connect this flag to                   | 580)        | APPLIC | ATION BL | LOCKS   | 2 |
| COUNT                                                                                   | ER RESET, it is possible to make the cou                    | nter        | BATCH  | COUNTER  |         | 3 |
| rollove<br>countii                                                                      | r at the counter target number and cont<br>ng from 0 again. | inue        | 582    | COUNTER  | >=targe | T |

# **16.13 APPLICATION BLOCKS / INTERVAL TIMER**

The INTERVAL TIMER can control event sequencing in systems applications. For example, you can use it to make a motion control sequence wait before starting or delay a relay changeover.

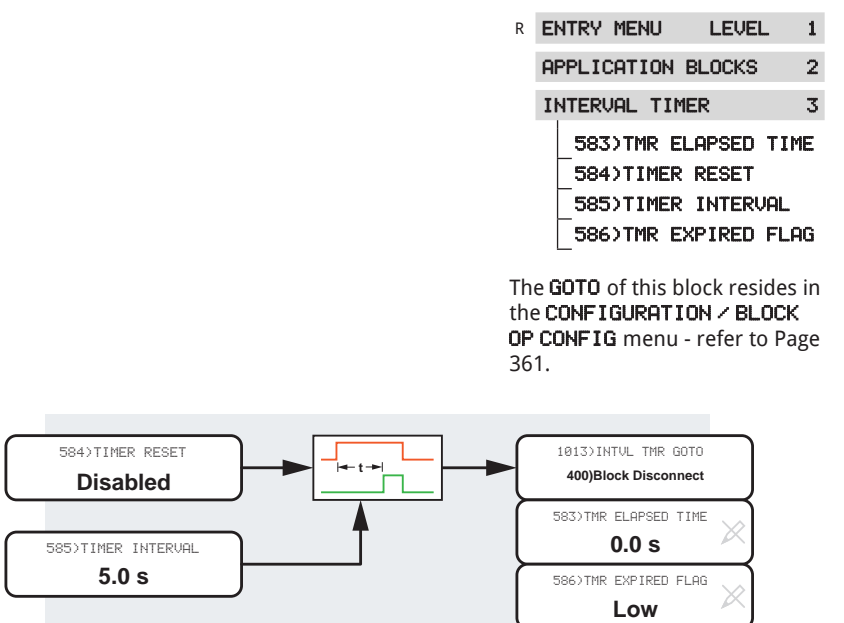

Figure 76 INTERVAL TIMER - block diagram

### 16.13.1 583)TMR ELAPSED TIME

#### Monitor the interval timer elapsed time.

| PIN             | Parameter description                                     | Range           |                                  | Default                                  |                                  |                   |
|-----------------|-----------------------------------------------------------|-----------------|----------------------------------|------------------------------------------|----------------------------------|-------------------|
| 583             | TIMER ELAPSED TIME                                        | 0.1 to 600.0 se | 0.0 seconds                      |                                          |                                  |                   |
| NOTE:<br>connec | This value is the output of the block <b>GOT</b><br>tion. | 0 <sub>R</sub>  | ENTRY<br>APPLIC<br>INTERV<br>583 | MENU<br>ATION BL<br>AL TIMEF<br>>TMR ELF | LEVEL<br>_OCKS<br>R<br>IPSED TII | 1<br>2<br>3<br>ME |

### 16.13.2 584)TIMER RESET

#### Enable/disable the resetting of the timer.

| PIN                                                | Parameter description                 | Range               |   |                | Default  |       |   |
|----------------------------------------------------|---------------------------------------|---------------------|---|----------------|----------|-------|---|
| 584                                                | TIMER RESET                           | DISABLED<br>ENABLED |   |                | DISABLED |       |   |
| When ENABLED, the timer is reset and held at zero. |                                       |                     | R | ENTRY          | MENU     | LEVEL | 1 |
| When I                                             | DISABLED, the timer commences timing. |                     |   | APPLIC         | ATION B  | LOCKS | 2 |
|                                                    |                                       |                     |   | INTERVAL TIMER |          |       | 3 |
|                                                    |                                       |                     |   | _5843          | TIMER I  | RESET |   |

### 16.13.3 585)TIMER INTERVAL

#### Set the time delay for the interval timer.

| PIN | Parameter description | Range           | Default     |         |          |   |
|-----|-----------------------|-----------------|-------------|---------|----------|---|
| 585 | TIMER INTERVAL        | 0.1 to 600.0 se | 5.0 seconds |         |          |   |
|     |                       | R               | ENTRY       | MENU    | LEVEL    | 1 |
|     |                       | APPLIC          |             | ATION B | LOCKS    | 2 |
|     |                       |                 |             | AL TIME | २        | 3 |
|     |                       |                 | 585         | TIMER 1 | INTERVAL |   |
|     |                       |                 |             |         |          |   |

### 16.13.4 586)TMR EXPIRED FLAG

#### Monitor the interval timer expired flag.

| PIN                                                                                                    | Parameter description                                                                                                    | Range          |                 | Default              |                |         |
|----------------------------------------------------------------------------------------------------|----------------------------------------------------------------------------------------------------|----------------|-----------------|----------------------|----------------|---------|
| 586                                                                                                    | TMR EXPIRED FLAG                                                                                                    | LOW<br>HIGH    |                 | LOW                  |                |         |
| When the timer interval has expired, the timer expired<br>flag goes high. It stays high until the next DISABLE<br>input. |                                                                                                    |                | ENTRY<br>APPLIC | MENU<br>ATION BL     | LEVEL<br>_OCKS | 1       |
| NOTE:<br>using a<br>automa<br>the tim                                                                                    | By connecting this flag to <b>584)TIMER Ri</b><br>i jumper, it is possible to make the timer<br>atically reset and repeat timing from zer-<br>ner interval has expired." | ESET<br>o once | INTERU<br>5863  | AL TIMEF<br>)TMR EXF | ?<br>'IRED FLI | 3<br>AG |

# 16.14 APPLICATION BLOCKS / COMPARATOR 1 to 4

There are four identical COMPARATOR blocks, identified by the suffix 1 to 4, each with adjustable hysteresis and a window comparator mode option. This description shows only the PINs for COMPARATOR 1.

| Parameter  | COMPARATOR 1 | COMPARATOR 2 | COMPARATOR 3 | COMPARATOR 4 |
|------------|--------------|--------------|--------------|--------------|
| INPUT 1    | 588          | 592          | 596          | 600          |
| INPUT 2    | 589          | 593          | 597          | 601          |
| WINDOW SEL | 590          | 594          | 598          | 602          |
| HYSTERESIS | 591          | 595          | 599          | 603          |

| R | E | NTRY  | MENU    | LEVEL      | 1  |
|---|---|-------|---------|------------|----|
|   | A | PPLI  | CATION  | BLOCKS     | 2  |
|   | C | OMPAR | RATOR : | 1          | 3  |
|   |   | 588   | COMP1   | INPUT 1    |    |
|   |   | 589   | COMP1   | INPUT 2    |    |
|   |   | 590   | COMP1   | . WINDOW S | EL |
|   |   | 591   | >COMP1  | HYSTERES   | IS |
|   |   | GOT   | 0       |            |    |

#### If the window comparator mode is DISABLED,

the block functions as a comparator with Input 1 on the comparator's positive input and Input 2 on the negative. It applies the hysteresis level above and below the value of input 1. The hysteresis range is 0 - 10.00%.

#### If the window comparator mode is ENABLED, the

value on Input 2 creates a symmetrical window around zero. If the value on Input 1 lies within the window, the comparator output is HIGH. Any hysteresis in the window mode applies at each boundary.

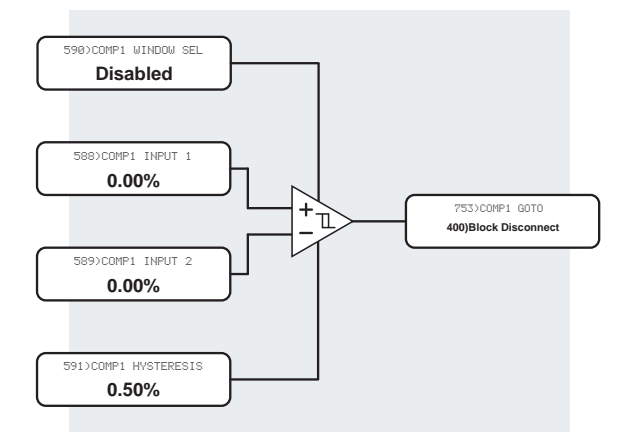

#### Figure 77 COMPARATOR 1 - block diagram

### 16.14.1 588)COMP1 INPUT 1

#### Set the level of input 1 of comparator 1.

| PIN    | Parameter description                      | Range             |       | Defaul   | t       |   |
|--------|--------------------------------------------|-------------------|-------|----------|---------|---|
| 588    | COMPARATOR1 INPUT 1                        | ±300.00%          |       | 0.00%    |         |   |
| The GO | )TO is high for Input 1 > Input 2 (algebra | ic). <sub>R</sub> | ENTRY | MENU     | LEVEL   | 1 |
| The GO | DTO is low for Input 1 =< Input 2 (algebra | aic).             | APPLI | CATION E | LOCKS   | 2 |
|        |                                            |                   | COMPA | RATOR 1  |         | 3 |
|        |                                            |                   | 58    | 8)COMP1  | INPUT 1 |   |

#### 16.14.2 589)COMP1 INPUT 2

#### Set the level of input 2 of comparator 1.

| PIN                                                 | Parameter description                      | Range    |       |        | Default  |        |   |
|-----------------------------------------------------|--------------------------------------------|----------|-------|--------|----------|--------|---|
| 589                                                 | COMPARATOR1 INPUT 2                        | ±300.00% |       |        | 0.00%    |        |   |
| The GO                                              | DTO is high for Input 1 > Input 2 (algebra | R        | ENTRY | MENU   | LEVEL    | 1      |   |
| The GOTO is low for Input 1 =< Input 2 (algebraic). |                                            |          |       | APPLIC | ATION BL | LOCKS  | 2 |
|                                                     |                                            |          |       | COMPAR | ATOR 1   |        | 3 |
|                                                     |                                            |          |       | _589   | COMP1 I  | NPUT 2 |   |
|                                                     |                                            |          |       |        |          |        |   |

### 16.14.3 590)COMP1 WINDOW SEL

#### Enable/disable the window comparator mode.

| PIN                                                                                      | Parameter description                                | Range               |     |        | Defau   | lt              |   |
|------------------------------------------------------------------------------------------|------------------------------------------------------|---------------------|-----|--------|---------|-----------------|---|
| 590                                                                                      | COMPARATOR1 WINDOW SELECT                            | DISABLED<br>ENABLED |     | DISAB  | LED     |                 |   |
| The GOTO is low for Input 1 > or =< the window amplitude created by Input 2 (algebraic). |                                                      |                     |     |        | MENU    | LEVEL<br>BLOCKS | 1 |
| has a r                                                                                  | ange of ± Input 2.                                   | .00% and            |     | COMPAR | RATOR 1 |                 | 3 |
| If hyste<br>the wir                                                                      | eresis is applied, it operates at each bour<br>ndow. |                     | 590 | COMP1  | WINDOW  | SEL             |   |

### 16.14.4 591)COMP1 HYSTERISIS

#### Set the level of hysteresis applied to input 1.

| PIN | Parameter description  | Range       | Default |
|-----|------------------------|-------------|---------|
| 591 | COMPARATOR1 HYSTERESIS | 0 to 10.00% | 0.50%   |

For example, a value of 1.00% would require:

- Input 1 to exceed Input 2 by more than 1.00% for a HIGH output,
- Input 1 to fall below Input 2 by 1.00% or more for a LOW output.

| R | Eł           | NTRY | MENU   | LEVE   | EL 1  |  |  |  |
|---|--------------|------|--------|--------|-------|--|--|--|
|   | AF           | PPLI | CATION | BLOCKS | 32    |  |  |  |
|   | COMPARATOR 1 |      |        |        |       |  |  |  |
|   |              | 591  | COMP1  | HYSTE  | RESIS |  |  |  |

## 16.14.5 GOTO

Set the PIN for the GOTO connection target parameter.

|                  | Parameter description                                                        | Range                 |                 | Default            |                |    |
|------------------|------------------------------------------------------------------------------|-----------------------|-----------------|--------------------|----------------|----|
|                  | GOTO                                                                         | 2 to 720              |                 | 400)Block          | Disconne       | ct |
| NOTE:<br>other t | To activate the block, connect the GOTO<br>han <b>400)Block Disconnect</b> . | to a PIN <sup>R</sup> | ENTRY<br>APPL 1 | ' MENU<br>CATION B | LEVEL<br>LOCKS | 1  |
|                  |                                                                              |                       | COMPR           | RATOR 1            |                | 3  |
|                  |                                                                              |                       | GO              | то                 |                |    |

# 16.15 APPLICATION BLOCKS / C/O SWITCH 1 TO 4

There are four identical Changeover Switch blocks, each with two inputs and one output. They are identified by the suffix 1 to 4. This description shows only the PINs for C/O SWITCH 1.

R

| Parameter | C/O SWITCH 1 | C/O SWITCH 2 | C/O SWITCH 3 | C/O SWITCH 4 |
|-----------|--------------|--------------|--------------|--------------|
| CONTROL   | 604          | 607          | 610          | 613          |
| HI VALUE  | 605          | 608          | 611          | 614          |
| LO VALUE  | 606          | 609          | 612          | 615          |

| E  | NTRY MENU | I     | LEV | EL    | 1  |
|----|-----------|-------|-----|-------|----|
| A  | PPLICATIO | IN BL | OCK | s     | 2  |
| C. | ∕O SWITCH | 11    |     |       | 3  |
|    | _604>C/0  | SW1   | CO  | ITROL | -  |
|    | _605)C/0  | SW1   | HI  | VALL  | JE |
|    | 606)C/O   | SW1   | LO  | VALU  | JE |
|    | GOTO      |       |     |       |    |

### 16.15.1 Sample and hold function

A sample and hold function can be implemented by connecting the output to 606 > C  $\times$  O SW1 LO VALUE:

- The value on 605>C < 0 SW1 HI VALUE transfers to 606>C < 0 SW1 L0 VALUE when 604>C < 0 SW1 CONTROL is HIGH.
- The value on 605>C < 0 SW1 HI VALUE holds at the value pertaining when 604>C < 0 SW1 CONTROL is LOW.

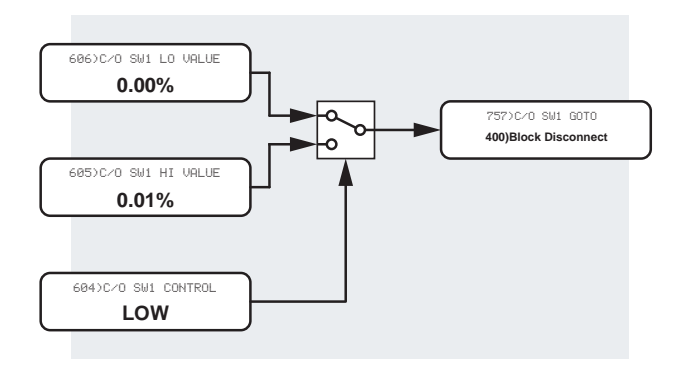

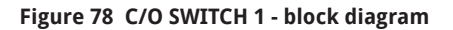

### 16.15.2 604)C/O SW1 CONTROL

#### Set the changeover switch position to the LO or HI input.

| PIN | Parameter description       | Range       | Default |
|-----|-----------------------------|-------------|---------|
| 604 | CHANGEOVER SWITCH 1 CONTROL | LOW<br>HIGH | LOW     |

| R | ENTRY | MENU | LEVEL | 1 |
|---|-------|------|-------|---|
|   |       |      |       |   |
|   |       |      |       |   |

- APPLICATION BLOCKS 2
- C/O SWITCH 1 3

604)C/O SW1 CONTROL

### 16.15.3 605)C/O SW1 HI VALUE

Set the level for the input selected by a logic HIGH control mode.

| PIN | Parameter description          | Range    |   |       | Defaul | t     |   |
|-----|--------------------------------|----------|---|-------|--------|-------|---|
| 605 | CHANGEOVER SWITCH 1 HIGH VALUE | ±300.00% |   | 0.00% |        |       |   |
|     |                                |          |   |       |        |       |   |
|     |                                |          | R | ENTRY | MENU   | LEVEL | 1 |

| R | ENTRY MENU   | LEVEL  | 1 |
|---|--------------|--------|---|
|   | APPLICATION  | BLOCKS | 2 |
|   | C/O SWITCH 1 |        | 3 |
|   |              |        |   |

605)C/O SW1 HI VALUE

### 16.15.4 606)C/O SW1 LO VALUE

Set the level for the input selected by a logic LOW control mode.

| PIN | Parameter description         | Range    |   |       | Default | :     |   |
|-----|-------------------------------|----------|---|-------|---------|-------|---|
| 606 | CHANGEOVER SWITCH 1 LOW VALUE | ±300.00% |   |       | 0.00%   |       |   |
|     |                               |          |   |       |         |       |   |
|     |                               |          | R | ENTRY | MENU    | LEVEL | 1 |

| APPLICATION BLOCKS | 2 |
|--------------------|---|
| C/O SWITCH 1       | 3 |

606)C/0 SW1 LO VALUE

### 16.15.5 C/O SW1 LO VALUE

#### Set the PIN for the GOTO connection target parameter.

|                  | Parameter description                                                           | Range                 |                | Default             |                |        |
|------------------|---------------------------------------------------------------------------------|-----------------------|----------------|---------------------|----------------|--------|
|                  | GOTO                                                                            | 2 to 720              |                | 400)Block Disconnec |                | ct     |
| NOTE:<br>other t | To activate the block, connect the GOTO<br>han <b>400&gt;Block Disconnect</b> . | to a PIN <sub>R</sub> | entry<br>Appli | MENU<br>CATION BL   | LEVEL<br>_OCKS | 1<br>2 |
|                  |                                                                                 |                       | C∕0 S          | WITCH 1             |                | 3      |
|                  |                                                                                 |                       | GO'            | го                  |                |        |

# **16.16 APPLICATION BLOCKS / 16-BIT DEMULTIPLEX**

#### The primary use for this block is to extract individual alarm flags from parameters 181) ACTIVE TRIP MON or 182) STORED TRIP MON.

The valued stored in the Alarms monitor parameters is a 4-character hex code containing 16 different alarm flags.

Connect a GET FROM to PIN 181 for the active flags or PIN 182 for the stored flags to retrieve a 4-character hex code.

If used for this purpose, the individual O/P bits 1 to 16 are available on the allocated PINs:

| Description                  | PIN |
|------------------------------|-----|
| Armature overcurrent         | 535 |
| Speed fbk mismatch           | 536 |
| Overspeed                    | 537 |
| Armature overvolts           | 538 |
| Field overcurrent            | 539 |
| Field loss                   | 540 |
| Missing pulse                | 541 |
| Stall trip                   | 542 |
| Thermistor on T30            | 543 |
| Heatsink overtemp            | 567 |
| Short circuit digital output | 570 |
| Bad reference Exch           | 571 |
| Contactor lockout            | 572 |
| User alarm input (PIN 712)   | 575 |
| Synchronisation loss         | 576 |
| Supply phase loss            | 577 |

R ENTRY MENU LEVEL 1 APPLICATION BLOCKS 2 16-BIT DEMULTIPLEX 3 GET FROM 535)DEMULX O/P BIT1 536)DEMULX 0/P BIT2 537) DEMULX O/P BIT3 538) DEMULX 0/P BIT4 539) DEMULX 0/P BIT5 540) DEMULX 0/P BIT6 541) DEMULX O/P BIT7 542) DEMULX 0/P BITS 543) DEMULX 0/P BIT9 567) DEMULX 0/P BIT10 570) DEMULX O/P BIT11 571) DEMULX 0/P BIT12 572) DEMULX 0/P BIT13 575) DEMULX 0/P BIT14 576)DEMULX O/P BIT15 577) DEMULX O/P BIT16

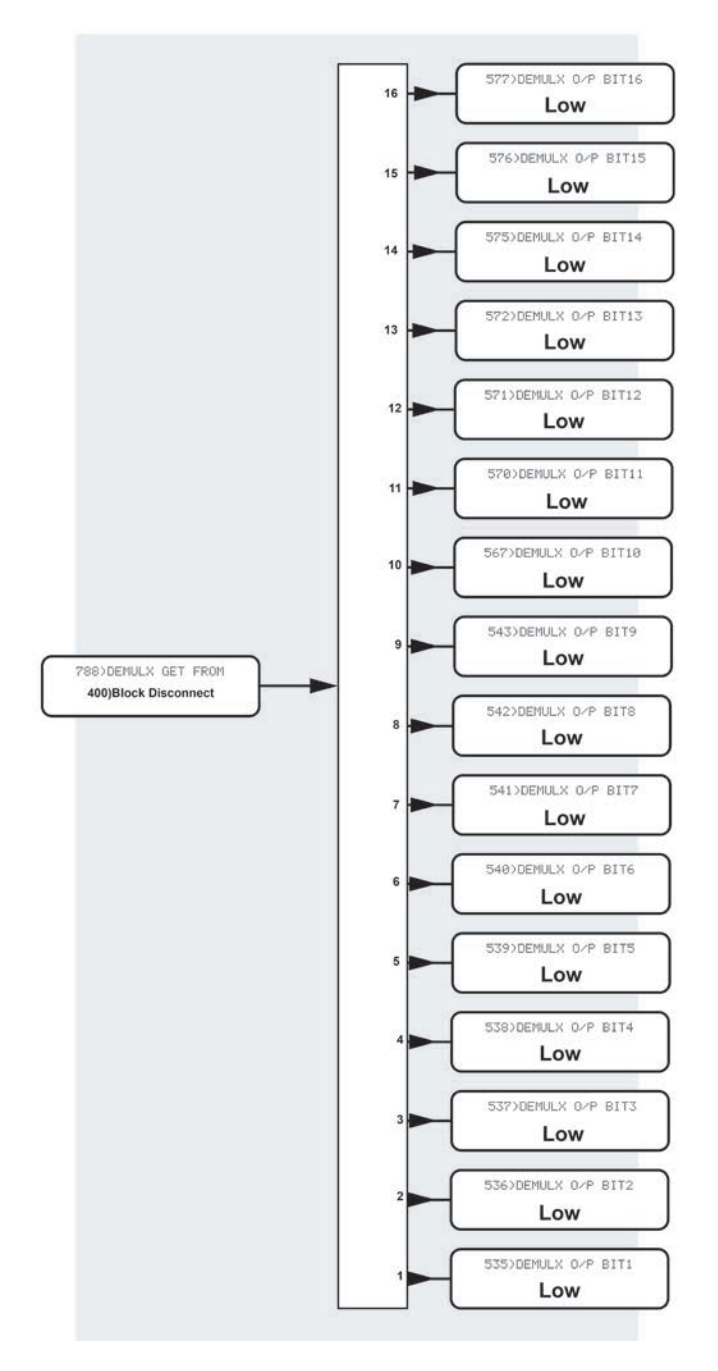

Figure 79 16-bit Demultiplex - block diagram

# 17 The CONFIGURATION menu

The drive's internal block diagram connections can be re-configured using the legacy PL PILOT configuration tool or the HMI.<sup>1</sup>

To begin a configuration session, you must set the parameter CONFIGURATION  $\prime$  ENABLE GOT0, GETFROM to ENABLED.

To end a configuration session, you must set the parameter CONFIGURATION  $\times$  ENABLE GOT0, GETFROM to DISABLED.

# 17.1 How to configure blocks

For example, to activate a block in the **BLOCK OP CONFIG** menu:

- 1. Set CONFIGURATION / ENABLE GOTO, GETFROM to ENABLED.
- In the CONFIGURATION menu, navigate to BLOCK OP CONFIG to find the appropriate GOTO.

| GOTOs in CONFIGURATION / BLOCK OP CONFIG |                         |  |  |  |  |
|------------------------------------------|-------------------------|--|--|--|--|
| RUN MODE RAMPS GOTO                      | TAPER CALC GOTO         |  |  |  |  |
| MOTORISED POT GOTO                       | T / COMP +CUR LIM GOTO  |  |  |  |  |
| REF EXCH SLAVE GOTO                      | T / COMP - CUR LIM GOTO |  |  |  |  |
| SUMMER1 GOTO                             | PRESET SPEED GOTO       |  |  |  |  |
| SUMMER2 GOTO                             | LATCH GOTO              |  |  |  |  |
| PID1 GOTO                                | FILTER1 GOTO            |  |  |  |  |
| PID2 GOTO                                | FILTER2 GOTO            |  |  |  |  |
| PARAMETER PRFL GOTO                      | BATCH COUNTER GOTO      |  |  |  |  |
| DIAMETER CALC GOTO                       | INTERVAL TIMER GOTO     |  |  |  |  |

**NOTE:** You can find the GOTOs for MULTI-FUNCTION 1 to 8, COMPARATOR 1 to 4, and C/O SWITCH 1 to 4 in their respective block menus in the CONFIGURATION MENU.

- 3. Configure the desired block's GOTO to a PIN other than the default setting of 400> BLOCK DISCONNECT.
- 4. Set **CONFIGURATION / ENABLE GOTO**, **GETFROM** to DISABLED. This action will begin a background "conflict checker" to look for and report any conflicts (below).

### 17.1.1 CONFLICT HELP MENU

When you set **CONFIGURATION / ENABLE GOTO**, **GETFROM** to DISABLED having finished configuring blocks, a background conflict checker is initiated that looks for conflicts.

It is not possible to make illegal connections (e.g. from an output to an output). However, you can incorrectly connect more than one GOTO to a legal pin (e.g. an input), resulting in an error at the target pin.

When the "conflict checker" finds a conflict:

- 1. The message GOTO CONFLICT is displayed.
- 2. Correct the conflict.

This process repeats until no conflicts are displayed.

<sup>1</sup> You can also use an Ethernet-based distributed control system (DCS) hardware and software. It may complete the **ENABLE GOTO**, **GETFROM** settings automatically.

# **17.2 CONFIGURATION**

#### There are 720 parameters used in the process of configuration, each with a unique identifying PIN. The PINs identify the connection points made during Configuration.

R

Each parameter stores a value. By connecting parameters, you can pass the value of the source parameter to the target parameter.

There are four methods of connecting parameters during a Configuration session using a configurable block's inputs and outputs:

| GOTO         | This is the output of a block. It can<br>connect to any parameter but not<br>to another GOTO or a GET FROM.                                                                             |
|--------------|----------------------------------------------------------------------------------------------------|
| GET FROM     | This is the input of a block. It can<br>connect to any parameter but not<br>to another GET FROM or a GOTO.<br>A block may also have an AUX<br>GET FROM (which is a second GET<br>FROM). |
| JUMPER       | This is a virtual wire that connects two parameters using its own GOTO and GET FROM.                                                                                                    |
| STAGING POST | This is a parameter that stores a value and connects to a GOTO and a GET FROM.                                                                                                    |

Using a combination of these methods, you can construct very simple to very complex systems.

- Any parameter can only be written to by one GOTO.
- A GET FROM can only be read from one parameter.
- Connect the same parameter to multiple GET ٠ FROMs

| ENTRY MENU LEVEL   | 1   |
|--------------------|-----|
| CONFIGURATION      | 2   |
| ENABLE GOTO, GETFR | DM  |
| UNIVERSAL INPUTS   | 3   |
| ANALOG OUTPUTS     | 3   |
| DIGITAL INPUTS     | 3   |
| DIGITAL IN/OUTPUT  | S 3 |
| DIGITAL OUTPUTS    | 3   |
| STAGING POSTS      | 3   |
| SOFTWARE TERMINAL  | s 3 |
| JUMPER CONNECTION  | 5 J |
| BLOCK OP CONFIG    | 3   |
| FIELDBUS CONFIG    | 3   |
| DRIVE PERSONALITY  | 3   |
| CONFLICT HELP MEN  | UЗ  |

## 17.2.1 CONFIGURATION / ENABLE GOTO, GETFROM

#### ENABLE/DISABLE the option to configure the internal system connections.

An Ethernet-based distributed control system (DCS) hardware and software may complete the following automatically.

| Configu<br>To begin<br>set CONF<br>to ENABL  | Configuration using the HMI<br>To begin a Configuration session, you must<br>set CONFIGURATION < ENABLE GOTO, GETFROM<br>to ENABLED.                      |  |  |  |  |  |  |
|----------------------------------------------|----------------------------------------------------------------------------------------------------|--|--|--|--|--|--|
|                                              | ENABLE GOTO,GETFROM<br>ENABLED                                                                                                    |  |  |  |  |  |  |
| Atter<br>with<br>GOTO<br>To end a<br>CONFIGU | Attempting to make a connection<br>without doing this will cause ENABLE<br>GOTO, GETFROM to be displayed.<br>To end a Configuration session, you must set |  |  |  |  |  |  |
| to DISAB                                     | LED.                                                                                                    |  |  |  |  |  |  |
|                                              | ENABLE GOTO,GETFROM<br>DISABLED                                                                                                    |  |  |  |  |  |  |
| The PL/X<br>of GOTO<br>Refer to<br>page 323  | The PL/X now runs a "Conflict Checker" to warn<br>of GOTO connection conflicts.<br>Refer to "17.1.1 CONFLICT HELP MENU" on<br>page 323.                   |  |  |  |  |  |  |

- R ENTRY MENU LEVEL 1
  - CONFIGURATION 2

ENABLE GOTO, GETFROM

# **17.3 CONFIGURATION / UNIVERSAL INPUTS**

#### The PL/X has eight analog inputs.

The voltage range for each input is programmable to ± 5/10/20/30 V. This allows for using signals other than 10 V full scale, enabling it for use as a sophisticated digital input. To achieve this, for example, select the input to the 30 V range, and set the programmable logic threshold to be 15 V to recognise a 0 or 1.

UIP3 is specially adapted to acquire signals with a faster response than the other inputs and is therefore valuable for inputting to a speed/current loop that requires a quicker response.

There is a permanent internal connection to the speed/ current loop from UIP3 to 64) SPEED REF 3 MON:

- The default connection configures the linear GOTO • of UIP3 to 400)Block Disconnect and operates independently of the internal connection to the speed/current loop.
- To connect UIP3 elsewhere, nullify this internal connection by setting 67) SPD / CUR RF3 RATIO in the CHANGE PARAMETERS / SPEED REF SUMMER menu to 0.0000, then reconfigure the linear GOTO as required. The parameter 64) SPEED REF 3 MON is a monitor of the UIP3 analog output.

| R | E | NTRY  | MENU  |       | LEVEL | - | 1 |
|---|---|-------|-------|-------|-------|---|---|
|   | C | ONFIC | GURAT | ION   |       |   | 2 |
|   | U | NIVER | SAL   | INPU  | TS    |   | 3 |
|   |   | UIP   | 2 (T) | 2) SE | ETUP  |   | 4 |
|   |   | UIP   | з (т. | 3) SE | ETUP  |   | 4 |
|   |   | UIP   | 4 (Te | 4) SE | ETUP  |   | 4 |
|   |   | UIP   | 5 (T  | 5) SE | ETUP  |   | 4 |
|   |   | UIP   | 6 (Te | 5) SE | ETUP  |   | 4 |
|   |   | UIP   | 7 (T) | 7) SE | ETUP  |   | 4 |
|   |   | UIP   | 8 (T8 | 3) SE | ETUP  |   | 4 |
|   |   | UIP   | 9 (TS | 9) SE | ETUP  |   | 4 |

# 17.4 CONFIGURATION / UNIVERSAL INPUTS / UIP2 to 9

PL/X terminals T2 to T9 are provided respectively with their processing block UIP2 to UIP9. Each processing block has three outputs: one linear output and a dual-logic output. This description shows only the PINs for UIP2.

**NOTE:** UIPs offer increased noise immunity when compared to DIPs and DIOs.

The processing block provides the following functions:

- Range selectable ± (5, 10, 20, 30V)
- Linear functions
- Linear offset
- Signed scaling
- · Clamping of the linear output

#### **Logic functions**

- An adjustable threshold for logic level detection.
- The UIP2 THRESHOLD comparator output can be a low or a high:
  - The high state results in the HI VAL being output.
  - The low state results in the LO VAL being output.

To turn the function into a changeover switch for dynamic values, enter the values for LO VAL and HI VAL using the display and keys, or connect to them from other PINs using JUMPERS:

There are two sets of HI VAL and LO VAL parameters. Each pair possess a GOTO connection facility, allowing independent output values for two logic high inputs and two logic low inputs. These versatile

| R | ENTRY MENU LEVEL    | 1 |
|---|---------------------|---|
|   | CONFIGURATION       | 2 |
|   | UNIVERSAL INPUTS    | 3 |
|   | UIP2 (T2) SETUP     | 4 |
|   | 320)UIP2 IP RANGE   |   |
|   | 321)UIP2 IP OFFSET  |   |
|   | 322)UIP2 CAL RATIO  |   |
|   | 323)UIP2 MAX CLAMP  |   |
|   | 324)UIP2 MIN CLAMP  |   |
|   | UIP ANALOG GOTO     |   |
|   | UIP DIGITAL OP1 GOT | 0 |
|   | UIP DIGITAL OP2 GOT | 0 |
|   | 325)UIP2 HI VAL OP1 |   |
|   | 326)UIP2 LO VAL OP1 |   |
|   | 327)UIP2 HI VAL OP2 | 2 |
|   | 328)UIP2 LO VAL OP2 | 2 |
|   | 329)UIP2 THRESHOLD  |   |

| Parameter  | UIP2 | UIP3 | UIP4 | UIP5 | UIP6 | UIP7 | UIP8 | UIP9 |
|------------|------|------|------|------|------|------|------|------|
| IP RANGE   | 320  | 330  | 340  | 350  | 360  | 370  | 380  | 390  |
| OFFSET     | 321  | 331  | 341  | 351  | 361  | 371  | 381  | 391  |
| CAL RATIO  | 322  | 332  | 342  | 352  | 362  | 372  | 382  | 392  |
| MAX CLAMP  | 323  | 333  | 343  | 353  | 363  | 373  | 383  | 393  |
| MIN CLAMP  | 324  | 334  | 344  | 354  | 364  | 374  | 384  | 394  |
| HI VAL OP1 | 325  | 335  | 345  | 355  | 365  | 375  | 385  | 395  |
| LO VAL OP1 | 326  | 336  | 346  | 356  | 366  | 376  | 386  | 396  |
| HI VAL OP2 | 327  | 337  | 347  | 357  | 367  | 377  | 387  | 397  |
| LO VAL OP2 | 328  | 338  | 348  | 358  | 368  | 378  | 388  | 398  |
| THRESHOLD  | 329  | 339  | 349  | 359  | 369  | 379  | 389  | 399  |

parameter changeover functions are selectable by a single input.

For example, you might have the **DIGITAL** OP1 GOTO value change to target PIN XXX and simultaneously have DIGITAL OP2 GOTO logic change to target PIN YYY.

For logic-only usage:

- A value of 0.00% reads as a LOW
- Any nonzero ± value reads as a HIGH

Invert the logic by entering:

0.00% in the HI VAL parameter and 0.01% in the LO VAL parameter.

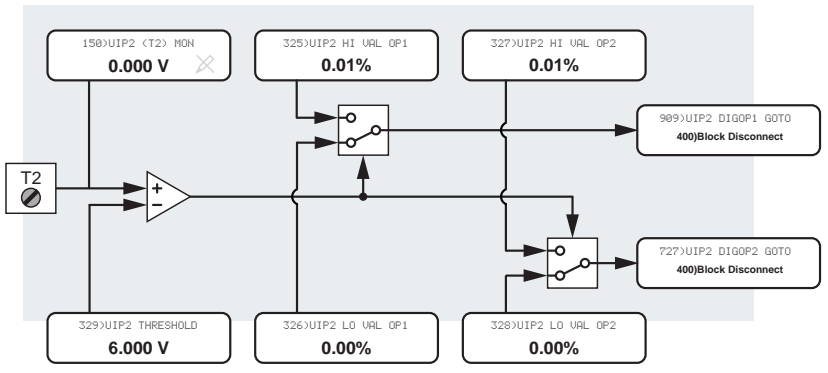

#### UIP2 (T2) Digital IO Monitor

#### UIP2 (T2) Speed Reference

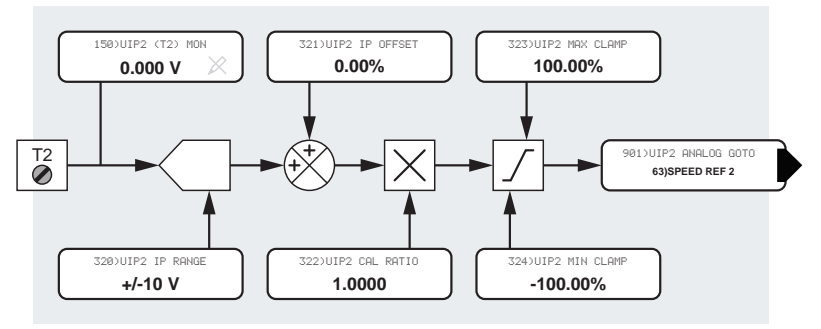

Figure 80 UIP2 (Universal Inputs) - block diagram

### 17.4.1 320)UIP2 IP RANGE

Select the '0 to ±100%' voltage range of the UIP2 input signal.

| PIN | Parameter description | Range                           | Default |
|-----|-----------------------|---------------------------------|---------|
| 320 | UIP2 INPUT RANGE      | ±10 V<br>±5 V<br>±20 V<br>±30 V | ±10 V   |

For example: for a range setting of 0, an input signal of  $\pm 10$  V = 100%. Similarly, for a range setting of 1, an input signal of  $\pm 5$  V = 100%, and so on.

The  $\pm 5$  V and  $\pm 10$  V ranges are the most accurate (0.4%, typically 0.1%).

The ±20 V and ±30 V ranges use resistor divider networks and their absolute accuracy is 4%. Also, the source impedance of the signal connected to the terminal must be as low as possible if it is in use externally elsewhere because the input impedance for these ranges can vary between 100K and 50K as the PL/X scans the inputs. A source of signal with a high input impedance will be affected by the change in input resistance. It will not affect the reading's accuracy within the PL/X, but may cause an external measurement by another instrument to vary. It is important to remember this when commissioning, as readings at the control terminals with a voltmeter may show slight variations if the source impedance is high. The 5 V and 10 V ranges are not affected by source impedance.

R ENTRY MENU LEVEL 1 CONFIGURATION 2 UNIVERSAL INPUTS 3 UIP2 (T2) SETUP 4

320)UIP2 IP RANGE

### 17.4.2 321)UIP2 IP OFFSET

Set the level of bipolar offset to be added to the input signal.

| PIN | Parameter description | Range    | Default |
|-----|-----------------------|----------|---------|
| 321 | UIP2 INPUT OFFSET     | ±100.00% | 0.00%   |

NOTE: +/-100% always represents a +/-10 V offset, independent of the selected range. Therefore when selecting range 5 V, 20 V or 30 V, the offset addition remains at +/10 V for +/-100% and hence no longer represents a true percentage of the range. Whereas, for the default 10V input range, the offset percentage represents the volts and the true percentage.

For example, for a 2 V offset to a signal using the range 5 V, 20 V, 30 V or 10 V, enter the value 20.00%

The addition/subtraction of the offset occurs before the scaling function. The offset does not affect the signal used for the digital threshold comparison.

#### 17.4.2.1 4-20 mA loop input SETUP

When using 4-20 mA loop signals, fit an external burden resistor of 220  $\Omega$  between the input and 0 V. By passing the signal current through the burden, the resulting voltage signal generated will be +0.88 V for 4 mA (representing 0%) and 4.4V for 20 mA (representing 100%).

Using the appropriate UIPX SETUP block, select the following:

**IP RANGE** = 5 V (maximum voltage generated by loop across the burden = 4.4V)

**IP OFFSET** = -8.8% (4 mA gives 0.88 V). (Note that offset is always for +/-100% = +/-10 V)

CAL RATIO = 1.420 scaling factor ((4.4 – 0.88) x 1.420= 5 V, i.e. 100%)

For burden resistors of other values, the range, offset, and scale will differ accordingly.

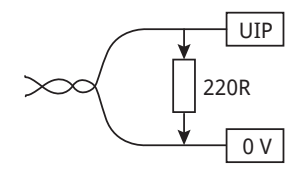

| R | ENTRY MENU LEVEL | _ 1 |
|---|------------------|-----|
|   | CONFIGURATION    | 2   |
|   | UNIVERSAL INPUTS | 3   |
|   | UIP2 (T2) SETUP  | 4   |
|   |                  |     |

321)UIP2 IP OFFSET

### 17.4.3 322)UIP2 CAL RATIO

#### Set a linear scaling factor for the signal at the UIP2 input.

| PIN | Parameter description  | Range   | Default |
|-----|------------------------|---------|---------|
| 322 | UIP2 CALIBRATION RATIO | ±3.0000 | 1.0000  |

**NOTE:** This linear scaling factor does not affect the signal used for the digital THRESHOLD comparison.

Use this scaling factor to introduce an inversion by selecting a negative number. A scaling factor of 1.0000 is equivalent to 100.00%. In this case, the full range of the input selection in the range selection window corresponds to a 100.00% signal:

For example, with the 30 V range selected and a scaling factor of 1.0000, then a signal of 30 V would represent a demand of 100.00% speed.

R ENTRY MENU LEVEL 1 CONFIGURATION 2 UNIVERSAL INPUTS 3 UIP2 (T2) SETUP 4 322)UIP2 CAL RATIO

### 17.4.4 323)UIP2 MAX CLAMP

Set an upper clamp level for the scaled linear input signal.

| PIN | Parameter description | Range    | Default  |
|-----|-----------------------|----------|----------|
| 323 | UIP2 MAXIMUM CLAMP    | ±300.00% | +100.00% |

| R | ENTRY MENU LEVEL  | 1  |
|---|-------------------|----|
|   | CONFIGURATION     | 2  |
|   | UNIVERSAL INPUTS  | 3  |
|   | UIP2 (T2) SETUP   | 4  |
|   | 323)UIP2 MAX CLAM | IP |

### 17.4.5 324)UIP2 MIN CLAMP

Set a lower clamp level for the scaled linear input signal.

| PIN | Parameter description | Range    |         | Default | t     |   |
|-----|-----------------------|----------|---------|---------|-------|---|
| 324 | UIP2 MINIMUM CLAMP    | ±300.00% |         | -100.00 | %     |   |
|     |                       |          |         |         |       |   |
|     |                       |          | R ENTRY | MENU    | LEVEL | 1 |

|                    | - |
|--------------------|---|
| CONFIGURATION      | 2 |
| UNIVERSAL INPUTS   | 3 |
| UIP2 (T2) SETUP    | 4 |
| 324>UIP2 MIN CLAMP |   |

# 17.4.6 UIP ANALOG GOTO

Set the target destination PIN for the analog connection to UIPx.

| Parameter description | Range      | Default   |
|-----------------------|------------|-----------|
| UIP ANALOG GOTO       | 000 to 720 | See table |

| R | ENTRY  | MENU     | LEVEL | 1 |
|---|--------|----------|-------|---|
|   | CONFIG | URATION  |       | 2 |
|   | UNIVER | SAL INPU | JTS   | 3 |
|   | UIP2 ( | T2> SETU | JP    | 4 |
|   | UIP    | ANALOG   | GOTO  |   |

| UIPX | Term | Analog GOTO | Default connection name                                                                        | Default connection PIN |
|------|------|-------------|------------------------------------------------------------------------------------------------|------------------------|
| UIP2 | 2    | Analog GOTO | Auxiliary speed reference                                                                      | 63)SPEED REF 2         |
| UIP3 | 3    | Analog GOTO | Speed reference / current<br>demand (Fast IP) (internally<br>connected, not using the<br>GOTO) | 400>Block Disconnect   |
| UIP4 | 4    | Analog GOTO | Ramp input                                                                                     | 26)RAMP INPUT          |
| UIP5 | 5    | Analog GOTO | Lower current clamp (-ve)                                                                      | 90>LOWER CUR CLAMP     |
| UIP6 | 6    | Analog GOTO | Main current limit / Upper<br>current clamp +ve                                                | 89>UPPER CUR CLAMP     |
| UIP7 | 7    | Analog GOTO | Not connected                                                                                  | 400)Block Disconnect   |
| UIP8 | 8    | Analog GOTO | Not connected                                                                                  | 400)Block Disconnect   |
| UIP9 | 9    | Analog GOTO | Not connected                                                                                  | 400)Block Disconnect   |

# 17.4.7 UIP DIGITAL OP1 GOTO

Set the target destination PIN for the logic connection to UIPx.

| Parameter description | Range      | Default   |  |  |
|-----------------------|------------|-----------|--|--|
| UIP DIGITAL OP1 GOTO  | 000 to 720 | See table |  |  |

 R
 ENTRY MENU
 LEVEL
 1

 CONFIGURATION
 2

 UNIVERSAL INPUTS
 3

 UIP2 (T2) SETUP
 4

 UIP DIGITAL OP1 GOTO

| UIPX | Term | DIG OP1 GOTO | Default connection name       | Default connection PIN |
|------|------|--------------|-------------------------------|------------------------|
| UIP2 | 2    | DIG OP1 GOTO | Not connected                 | 400)Block Disconnect   |
| UIP3 | 3    | DIG OP1 GOTO | Not connected                 | 400)Block Disconnect   |
| UIP4 | 4    | DIG OP1 GOTO | Not connected                 | 400)Block Disconnect   |
| UIP5 | 5    | DIG OP1 GOTO | Not connected                 | 400)Block Disconnect   |
| UIP6 | 6    | DIG OP1 GOTO | Not connected                 | 400)Block Disconnect   |
| UIP7 | 7    | DIG OP1 GOTO | Motorised pot preset enable   | 52>MP PRESET           |
| UIP8 | 8    | DIG OP1 GOTO | Motorised pot up command      | 48>MP UP COMMAND       |
| UIP9 | 9    | DIG OP1 GOTO | Motorised pot down<br>command | 49>MP DOWN COMMAND     |

### 17.4.8 UIP DIGITAL OP2 GOTO

Set the target destination PIN for the logic connection to UIPx.

| Parameter description                                                                            | Range      |   |                                 | Defa                                   | ult                           |                       |                        |
|--------------------------------------------------------------------------------------------------|------------|---|---------------------------------|----------------------------------------|-------------------------------|-----------------------|------------------------|
| UIP DIGITAL OP2 GOTO                                                                             | 000 to 720 |   |                                 | 400)                                   | Block [                       | Disconn               | ect                    |
| The default setting for all <b>UIP DIGITAL OP2</b> (connections is <b>400)Block Disconnect</b> . | GOTO       | R | ENTRY<br>CONFI<br>UNIVE<br>UIP2 | MENU<br>GURA1<br>RSAL<br>(T2)<br>P DIG | J L<br>TION<br>INPUT<br>SETUR | -EVEL<br>rs<br>oP2 GC | 1<br>2<br>3<br>4<br>TO |

### 17.4.9 325)UIP2 HI VAL OP1

#### Set the OP1 value selected by a high UIP2 input.

| PIN | Parameter description   | Range    | Default |
|-----|-------------------------|----------|---------|
| 325 | UIP2 HIGH VALUE OUTPUT1 | ±300.00% | 0.01%   |

| R | ENTRY MENU  | LEVEL  | . 1 |
|---|-------------|--------|-----|
|   | CONFIGURAT  | I ON   | 2   |
|   | UNIVERSAL   | INPUTS | 3   |
|   | UIP2 (T2) 9 | SETUP  | 4   |
|   | 325>UIP2    | HI VAL | OP1 |

#### 17.4.10 326)UIP2 LO VAL OP1

#### Set the OP1 value selected by a low UIP2 input.

| PIN | Parameter description  | Range    | Default |
|-----|------------------------|----------|---------|
| 326 | UIP2 LOW VALUE OUTPUT1 | ±300.00% | 0.01%   |
|     |                        |          |         |

| R | ENTRY MENU LEVEL    | 1 |
|---|---------------------|---|
|   | CONFIGURATION       | 2 |
|   | UNIVERSAL INPUTS    | 3 |
|   | UIP2 (T2) SETUP     | 4 |
|   | 326)UIP2 LO VAL OP: | L |

#### 17.4.11 327)UIP2 HI VAL OP2

#### Set the OP2 value selected by a high UIP2 input.

| PIN | Parameter description   | Range    |   |        | Default |        |         |   |
|-----|-------------------------|----------|---|--------|---------|--------|---------|---|
| 327 | UIP2 HIGH VALUE OUTPUT2 | ±300.00% |   |        | 0.0     | 1%     |         |   |
|     |                         |          |   |        |         |        |         |   |
|     |                         |          | R | ENTRY  | MENL    | ) LI   | EVEL    | 1 |
|     |                         |          |   | CONFIG | iurat   | ION    |         | 2 |
|     |                         |          |   | UNIVER | SAL     | INPUT  | S       | 3 |
|     |                         |          |   | UIP2 ( | T2)     | SETUP  |         | 4 |
|     |                         |          |   | 327    | )UIP    | 2 HI ( | JAL OP2 | 2 |
# 17.4.12 328)UIP2 LO VAL OP2

### Set the OP2 value selected by a low UIP2 input.

| PIN | Parameter description  | Range    |       | Default | t     |   |
|-----|------------------------|----------|-------|---------|-------|---|
| 328 | UIP2 LOW VALUE OUTPUT1 | ±300.00% |       | 0.01%   |       |   |
|     |                        |          |       |         |       |   |
|     |                        | R        | ENTRY | MENU    | LEVEL | 1 |

| R | ENTRY MEN | U    | LEVE  |     | 1 |
|---|-----------|------|-------|-----|---|
|   | CONFIGURA | TION |       |     | 2 |
|   | UNIVERSAL | INPL | JTS   |     | 3 |
|   | UIP2 (T2) | SETU | JP    |     | 4 |
|   | 328)014   | 2 LC | ) VAL | 0P2 |   |

### 17.4.13 329)UIP2 THRESHOLD

### Set the threshold determining logic HI/LO for UIP2.

| PIN                                     | Parameter description                                                                                                    | Range                                                      | Default                             |                                         |                    |                  |
|-----------------------------------------|----------------------------------------------------------------------------------------------------|------------------------------------------------------------|-------------------------------------|-----------------------------------------|--------------------|------------------|
| 329                                     | UIP2 THRESHOLD                                                                                                    | ±30.000 V                                                  |                                     | 6.000 V                                 |                    |                  |
| For exa<br>thresh<br>signals<br>than of | ample, by setting the range input to 20 o<br>old of 15.000 V causes the output to go h<br>greater than +15.000 V and low for sign<br>r equal to +15.000 V. | r 30 V, a <sub>R</sub><br><sub>l</sub> igh for<br>als less | ENTRY<br>CONFIG<br>UNIVER<br>UIP2 ( | MENU<br>URATION<br>SAL INPL<br>T2) SETL | LEVEL<br>JTS<br>JP | 1<br>2<br>3<br>4 |
|                                         |                                                                                                    |                                                            | 329                                 | UIP2 TH                                 | RESHOLD            |                  |

# 17.5 CONFIGURATION / ANALOG OUTPUTS

# There are four analog outputs: AOP1 to AOP3 (terminals T10 to T12) are programmable, plus one analog output on T29 representing armature current.

AOP1/2/3 - Programmable output specification:

- 12-bit +sign resolution (2.5 mV steps).
- Short-circuit protection to 0 V. (Protection is only available for any one of the outputs. More than one output shorted may damage the PL/X).
- Output current +/-5 mA maximum.
- Output range 0 to +/-11.300 V. (10 V normally represents 100%).

| R | Eł                 | NTRY M | ENU     | LEVEL    | 1 |  |
|---|--------------------|--------|---------|----------|---|--|
|   | CONFIGURATION      |        |         |          |   |  |
|   | ANALOG OUTPUTS     |        |         |          |   |  |
|   | 250)Iarm OP RECTIF |        |         |          |   |  |
|   |                    | AOP1   | (T10)   | SETUP    | 4 |  |
|   |                    | AOP2   | (T11)   | SETUP    | 4 |  |
|   |                    | AOP3   | (T12)   | SETUP    | 4 |  |
|   |                    | 260)9  | SCOPE ( | OP SELEC | т |  |

# 17.5.1 250)Iarm OP RECTIFY

Select Iarm output (T29) mode to bipolar (disabled) or rectified (enabled).

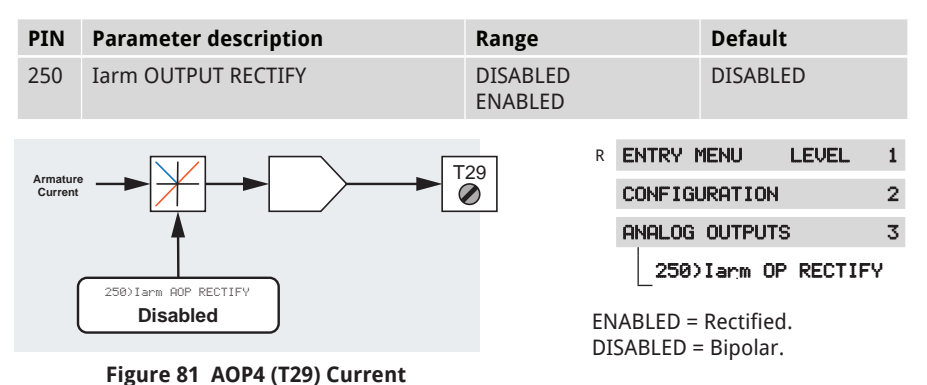

17.5.2 260)SCOPE OP SELECT

Feedback - block diagram

Enable/disable the AOP3 outputting of any parameter shown on the HMI.

| PIN                                                                                                    | Parameter description                     | Range |      | Defa                   | ult               |         |
|----------------------------------------------------------------------------------------------------|-------------------------------------------|-------|------|------------------------|-------------------|---------|
| 260                                                                                                    | 0 SCOPE OUTPUT SELECT DISABLED<br>ENABLED |       | DISA | BLED                   |                   |         |
| When ENABLED, AOP3 outputs a linear signed signal representing whichever parameter is displaying currently on the HMI. Use parameter <b>257</b> > <b>AOP3</b>                      |                                           |       | R EN | TRY MENU               | LEVEL             | 1       |
| DIVIDER to scale the output (default 100% gives 10 V).<br>NOTE: Any internal GETFROM connection made to<br>AOP3 is left intact but ignored by this 260>SCOPE OP<br>SELECT function |                                           |       |      | alog outp<br>260>SCOPI | uts<br>E op selec | 3<br>СТ |

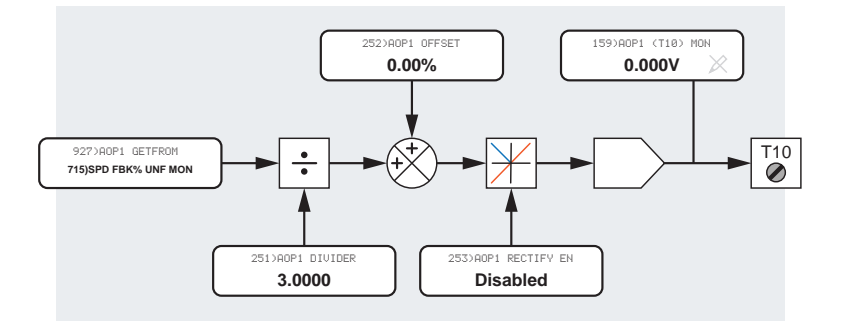

Figure 82 AOP1 (T10) Speed Feedback - block diagram

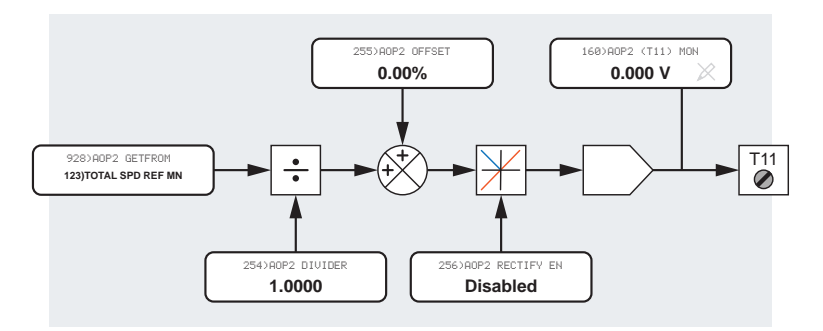

Figure 83 AOP2 (T11) Total Speed Reference - block diagram

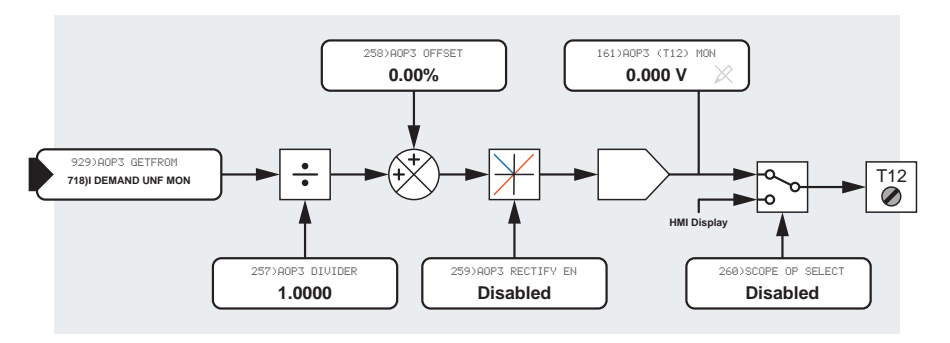

### Figure 84 AOP3 (T12) Total Current Demand - block diagram

# 17.6 ANALOG OUTPUTS / AOP1/2/3 SETUP

There are three menus, one for each analog output.

| Parameter  | AOP1 | AOP2 | AOP3 |  |
|------------|------|------|------|--|
| DIVIDER    | 251  | 254  | 257  |  |
| OFFSET     | 252  | 255  | 258  |  |
| RECTIFY EN | 253  | 256  | 259  |  |

Before placing this output on the terminal as a linear voltage, you can select these outputs to be BIPOLAR or RECTIFIED.

| R | ENTRY MENU                                                     | EL 1             |
|---|----------------------------------------------------------------|------------------|
|   | CONFIGURATION                                                  | 2                |
|   | ANALOG OUTPUTS                                                 | 3                |
|   | AOP1 (T10) SETUP                                               | 4                |
|   | 251)AOP1 DIVID<br>252)AOP1 OFFSE<br>253)AOP1 RECTI<br>GET FROM | er<br>T<br>Fy en |

# 17.6.1 Default connections for AOP1/2/3

| ΑΟΡΧ | Function                           | Terminal | GET FROM              |
|------|------------------------------------|----------|-----------------------|
| AOP1 | Unfiltered total speed feedback    | T10      | 715)SPD FBK % UNF     |
| AOP2 | Unfiltered total speed reference   | T11      | 123) TOTAL SPD REF MN |
| AOP3 | Unfiltered armature current demand | T12      | 718) CUR DEMAND UNF   |

# 17.6.2 251)AOP1 DIVIDER

Set a signed factor to divide the GET FROM signal source.

| PIN | Parameter description | Range   | Default |
|-----|-----------------------|---------|---------|
| 251 | AOP1 DIVIDER          | ±3.0000 | +1.0000 |

This is usually set to provide a maximum amplitude of 10 V for the terminal signal voltage:

The PL/X default 100.00% voltage is 10.00 V. Therefore, a dividing factor of 1.000 gives 10.00 V amplitude for 100.00% signals.

The divider function allows high gains, if required, by dividing by numbers less than 1.0000. This scaling takes place before the addition of the OFFSET parameter.

| R | ENTRY MENU LEVEL | 1 |  |  |  |  |
|---|------------------|---|--|--|--|--|
|   | CONFIGURATION    | 2 |  |  |  |  |
|   | ANALOG OUTPUTS   |   |  |  |  |  |
|   | AOP1 (T10) SETUP | 4 |  |  |  |  |
|   | 251)AOP1 DIVIDER |   |  |  |  |  |

# 17.6.3 252)AOP1 OFFSET

Set the level of bipolar offset to be added to the final signal.

| PIN                                                                                                    | Parameter description | Range    |        | Default  | :     |   |
|----------------------------------------------------------------------------------------------------|-----------------------|----------|--------|----------|-------|---|
| 252                                                                                                    | AOP1 OFFSET           | ±100.00% |        | 0.00%    |       |   |
| <b>NOTE:</b> 100.00% is equivalent to 10.00V. Changing the divider factor will not affect the offset value. |                       |          | ENTRY  | MENU     | LEVEL | 1 |
|                                                                                                    |                       |          | CONFIG | URATION  |       | 2 |
|                                                                                                    |                       |          | ANALOG | OUTPUT   | s     | 3 |
|                                                                                                    |                       |          |        | T10> SE  | TUP   | 4 |
|                                                                                                    |                       |          | _252   | XAOP1 OF | FFSET |   |

### 17.6.4 253)AOP1 RECTIFY EN

Select AOP1 (T10) output mode to select bipolar or rectified.

| PIN                                        | Parameter description                     | Range    |        |         | Default  |        |    |
|--------------------------------------------|-------------------------------------------|----------|--------|---------|----------|--------|----|
| 253                                        | OP1 RECTIFY EN DISABLED DISABLED DISABLED |          |        | ED      |          |        |    |
| ENABLED = Rectified.<br>DISABLED = Binolar |                                           |          | R      | ENTRY   | MENU     | LEVEL  | 1  |
|                                            |                                           | 2.00.001 | CONFIG | URATION |          | 2      |    |
|                                            |                                           |          | A      | ANALOG  | OUTPUT   | s      | 3  |
|                                            |                                           |          |        | AOP1 (  | T10> SE  | TUP    | 4  |
|                                            |                                           |          |        | _253    | )AOP1 RI | ECTIFY | EN |

# 17.6.5 **GET FROM**

Set the source PIN for the connection to AOPX.

| Parameter description | Range          |        | Default   | :     |   |
|-----------------------|----------------|--------|-----------|-------|---|
| GET FROM              | PIN 000 to 720 |        | See table |       |   |
|                       |                |        | MPLU I    |       |   |
|                       | ĸ              | ENIKY  | PIENU     | LEVEL | 1 |
|                       | CONFIG         |        | GURATION  |       | 2 |
|                       |                | ANALOG | OUTPUT    | S     | 3 |
|                       | AOP1           |        | T10> SE   | TUP   | 4 |
|                       |                | GET    | FROM      |       |   |

# 17.7 CONFIGURATION / DIGITAL INPUTS

There are four digital logic inputs DIP1/2/3/4 located on terminals T14/15/16/17, plus the RUN input on T31. You can use the DIP inputs for incremental encoder or register mark inputs. In this case, the logic functions will continue to operate as described here.

| Parameter   | DIP1 | DIP2 | DIP3 | DIP4 |
|-------------|------|------|------|------|
| IP HI VALUE | 310  | 312  | 314  | 316  |
| IP LO VALUE | 311  | 313  | 315  | 317  |

### 17.7.1 Using DIP inputs for encoder signals

Logic thresholds: 0 < 2V, 1 > 4V.

NOTE: When using encoders with quadrature outputs, the phase relationship of the two pulse trains must remain as close to 90 degrees as possible. Mounting the encoder inaccurately and off-centre can cause skewing of the internal optics as the shaft rotates through 360 degrees producing a severe degradation of the phase relationship on a cyclical basis.

If the encoder appears to gyrate as the shaft rotates, you must rectify the problem before proceeding with commissioning. The best way of checking the output is to use a high-quality oscilloscope and observe both pulse trains for good phase holding and no interference. Do this with the drive rotating to  $\pm 100\%$ speed using AVF as the feedback source.

| R | ENTRY MENU       | 1 |
|---|------------------|---|
|   | CONFIGURATION    | 2 |
|   | DIGITAL INPUTS   | 3 |
|   | DIP1 (T14) SETUP | 4 |
|   | DIP2 (T15) SETUP | 4 |
|   | DIP3 (T16) SETUP | 4 |
|   | DIP4 (T17) SETUP | 4 |
|   | RUN IP SETUP     | 4 |

Refer to "11.2 CHANGE PARAMETERS/CALIBRATION/ ENCODER SCALING" on page 127 for more information about encoder feedback.

NOTE: If a logic input with high noise immunity is required, we recommend using a UIP.

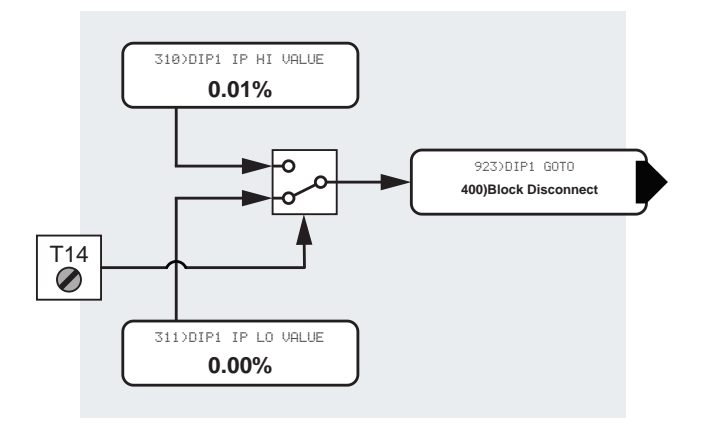

#### Figure 85 Digital inputs, showing DIP1 (T14) - block diagram

# 17.8 CONFIGURATION / DIGITAL INPUTS / DIP1 (T14) SETUP

#### Drive terminals T14 to T17 are provided with processing blocks DIP1 to DIP4, respectively. This description shows only the PINs for DIP1.

Enter the LO VAL and HI VAL values using the PL/X HMI, or use JUMPERS to retrieve them from other PINs. This turns the function into a change-over switch for dynamic values:

For logic-only usage:

- A value of 0.00% is read as a low
- Any nonzero ± value is read as a high

Achieve logic inversion by entering:

0.00% in the HI VAL parameter and 0.01% in the LO VAL parameter.

### 17.8.1 310) DIP1 IP HI VALUE

### Set the level of the value selected by a high DIP1 input.

| R | E١ | <b>ITR</b> | ' M | ENU  |      | LEV | EL  | 1  |
|---|----|------------|-----|------|------|-----|-----|----|
|   | CC |            | 2   |      |      |     |     |    |
|   | DI | GIT        | AL  | INF  | PUTS |     |     | 3  |
|   | DI | P1         | (T  | 14>  | SET  | UP  |     | 4  |
|   |    | 31         | 0)I | DIP1 | IP   | HI  | VAL | UE |
|   |    | 31         | 1)I | DIP1 | IP   | LO  | VAL | UE |
|   | [  | GO         | то  |      |      |     |     |    |

| PIN              | Parameter description                                                       | Range    |   |                                     | Defau                                | lt                       |                  |
|------------------|-----------------------------------------------------------------------------|----------|---|-------------------------------------|--------------------------------------|--------------------------|------------------|
| 310              | DIP1 INPUT HIGH VALUE                                                       | ±300.00% |   |                                     | 0.01%                                |                          |                  |
| NOTE:<br>this as | You can make a simple AND gate by sele<br>the target PIN of a logical GOTO. | ecting   | R | ENTRY<br>CONFIG<br>DIGITA<br>DIP1 ( | MENU<br>SURATIO<br>IL INPU<br>T14> S | LEVEL<br>N<br>TS<br>ETUP | 1<br>2<br>3<br>4 |

### 17.8.2 311) DIP1 IP LO VALUE

### Set the level of the value selected by a low DIP1 input.

| PIN               | Parameter description                                                   | Range                  |                                             | Defaul                                                         | t                             |                        |
|-------------------|-------------------------------------------------------------------------|------------------------|---------------------------------------------|----------------------------------------------------------------|-------------------------------|------------------------|
| 311               | DIP1 INPUT LOW VALUE                                                    | ±300.00%               |                                             | 0.00%                                                          |                               |                        |
| NOTE:<br>as the t | You can make a simple OR gate by selec<br>target PIN of a logical GOTO. | ting this <sub>F</sub> | ENTRY<br>CONFIG<br>DIGITA<br>DIP1 (<br>311) | MENU<br>URATION<br>L INPUT:<br>T14) SE <sup>.</sup><br>DIP1 IF | LEVEL<br>3<br>TUP<br>9 LO VAL | 1<br>2<br>3<br>4<br>UE |

# 17.8.3 **GOTO**

Set the target source PIN for the connection to DIP1.

| Parameter description | Range          |        | Defa      | ult   |   |
|-----------------------|----------------|--------|-----------|-------|---|
| GOTO                  | PIN 000 to 720 |        | See table |       |   |
|                       | P              |        | MELUI     |       |   |
|                       | R              | ENIRY  | PIENU     | LEVEL | 1 |
|                       |                | CONFIG |           | ON    | 2 |
|                       |                | DIGITA | L INP     | UTS   | 3 |
|                       | DIP1 (         |        | T14>      | SETUP | 4 |
|                       |                | GOT    | 0         |       |   |

| DIPX | Terminal | Function                   | High value   | Low value   | Default connection PIN |
|------|----------|----------------------------|--------------|-------------|------------------------|
| DIP1 | T14      | Spare input                | 0.01% (High) | 0.00% (Low) | 400)Block Disconnect   |
| DIP2 | T15      | Marker input               | 0.01% (High) | 0.00% (Low) | 400)Block Disconnect   |
| DIP3 | T16      | Encoder input<br>(B train) | 0.01% (High) | 0.00% (Low) | 400)Block Disconnect   |
| DIP4 | T17      | Encoder input<br>(A train) | 0.01% (High) | 0.00% (Low) | 400)Block Disconnect   |

# 17.9 CONFIGURATION / DIGITAL INPUTS / RUN IP SETUP

In the unlikely event that there is a shortage of digital inputs, you can use the RUN input.

The default GOTO PIN usually used by the RUN input is called **308**>**INTERNAL RUN IP** and must be set to a logic high when the RUN input terminal is disconnected.

Refer to "17.15.4 308)INTERNAL RUN IP" on page 359.

R ENTRY MENU LEVEL 1 CONFIGURATION 2 DIGITAL INPUTS 3 RUN IP SETUP 4 318)RUN IP HI VALUE

319) RUN IP LO VALUE

GOTO

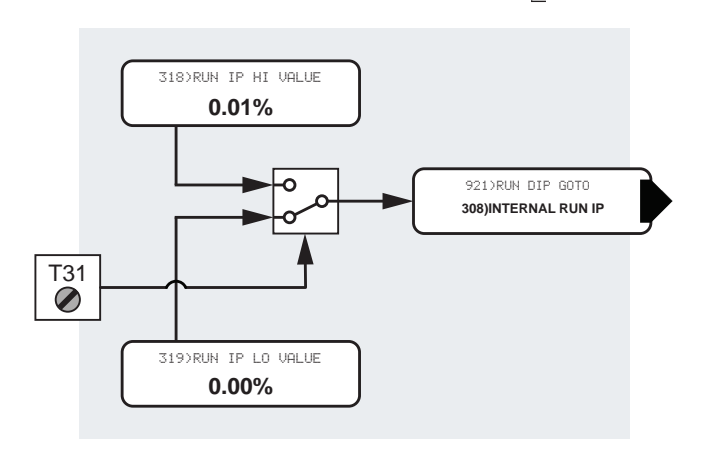

Figure 86 RUN DIP (T31) - block diagram

### 17.9.1 318)RUN IP HI VALUE

Set the level of the value selected by a high RUN input.

| PIN | Parameter description | Range    | Default |
|-----|-----------------------|----------|---------|
| 318 | RUN INPUT HIGH VALUE  | ±300.00% | 0.01%   |
|     |                       |          |         |

| R | ENTRY MENU | J LE  | VEL 1 |
|---|------------|-------|-------|
|   | CONFIGURAT | TION  | 2     |
|   | DIGITAL IN | IPUTS | 3     |
|   | RUN IP SET | TUP   | 4     |
|   | _318)RUN   | IP HI | VALUE |

# 17.9.2 319)RUN IP LO VALUE

Set the level of the value selected by a low RUN input.

| PIN | Parameter description | Range    |   |        | Default | :        |   |
|-----|-----------------------|----------|---|--------|---------|----------|---|
| 319 | RUN INPUT LOW VALUE   | ±300.00% |   |        | 0.00%   |          |   |
|     |                       |          |   |        |         |          |   |
|     |                       |          | R | ENTRY  | MENU    | LEVEL    | 1 |
|     |                       |          |   | CONFIG | URATION |          | 2 |
|     |                       |          |   | DIGITA | L INPUT | в        | 3 |
|     |                       |          |   | RUN IP | SETUP   |          | 4 |
|     |                       |          |   | _319   | RUN IP  | lo valui | Ε |

# 17.9.3 GOTO

Set the target PIN for the connection from RUN IP.

| Parameter description | Range                           | Default        |          |   |
|-----------------------|---------------------------------|----------------|----------|---|
| GOTO                  | PIN 000 to 720                  | 308>INTERNA    | L RUN IP |   |
|                       |                                 |                |          |   |
|                       | R ENTRY MENU L<br>CONFIGURATION |                |          | 1 |
|                       |                                 |                |          | 2 |
|                       |                                 | DIGITAL INPUTS | ;        | 3 |
|                       |                                 | RUN IP SETUP   |          | 4 |
|                       |                                 | GOTO           |          |   |

# 17.10 CONFIGURATION / DIGITAL IN/OUTPUTS

There are four digital input/outputs, DIO1/2/3/4, located on terminals T18/19/20/21.

| Parameter   | DIO1 | DIO2 | DIO3 | DIO4 |
|-------------|------|------|------|------|
| OP MODE     | 271  | 277  | 283  | 289  |
| RECTIFY EN  | 272  | 278  | 284  | 290  |
| THRESHOLD   | 273  | 279  | 285  | 291  |
| INVERT MODE | 274  | 280  | 286  | 292  |
| IP HI VALUE | 275  | 281  | 287  | 293  |
| IP LO VALUE | 276  | 282  | 288  | 294  |

| R | E | NTRY M | ENU    | LEVEL | 1 |
|---|---|--------|--------|-------|---|
|   | C | ONFIGU | RATION |       | 2 |
|   | D | IGITAL | IN/OU  | TPUTS | 3 |
|   |   | DIO1   | (T18)  | SETUP | 4 |
|   |   | DI02   | (T19)  | SETUP | 4 |
|   |   | DIO3   | (T20)  | SETUP | 4 |
|   |   | DI04   | (T21)  | SETUP | 4 |

The digital output function connects to the terminal via a diode, shown in the block diagram. If required, you can take the terminal HIGH when the output mode is selected.

**NOTE:** To implement a DIOX OP MODE change, the PL/X must be in the stopped condition.

# 17.11 CONFIGURATION / DIGITAL IN/OUTPUTS / DIO1/2/3/4

There are four digital input/outputs, DIO1/2/3/4, located on terminals T18/19/20/21. This description shows only the PINs for DIO1.

- By selecting DISABLED in 271) DIO OP MODE, the output switch is permanently open, and the terminal behaves as a digital input only. You can still use the digital output processing function internally even though the output switch is open.
- By selecting ENABLED in 271>DIO OP MODE, the output switch is permanently closed, and the terminal behaves as a digital output. The input function still operates, and you can use this to monitor the terminal state at any time. Refer to "7.6 Control wiring connections" on page 61 and "12.6.2 163) DIP 12341234 DIO" on page 218.
- R ENTRY MENU LEVEL 1 CONFIGURATION 2 DIGITAL IN/OUTPUTS 3 DIO1 (T18) SETUP 4 271)DI01 OP MODE 272)DI01 RECTIFY EN 273)DI01 THRESHOLD 274)DI01 INVERT MODE GET FROM GOTO 275)DIO1 IP HI VALUE 276)DI01 IP LO VALUE

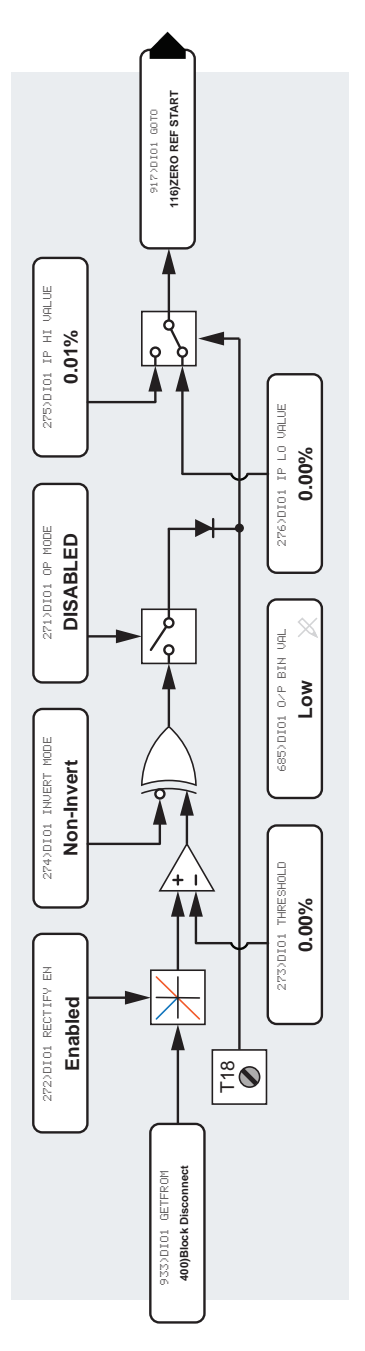

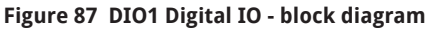

# 17.11.1 271)DIO1 OP MODE

### Enable/disable the output mode operation of the DIO1 terminal.

| PIN                                                                                                    | Parameter description | Range               |           | Default  | t      |   |
|----------------------------------------------------------------------------------------------------|-----------------------|---------------------|-----------|----------|--------|---|
| 271                                                                                                    | DIO1 OUTPUT MODE      | DISABLED<br>ENABLED |           | DISABLED |        |   |
| <b>NOTE:</b> The input function senses the terminal logic level irrespective of the output mode selection. |                       | ogic level          | R ENTRY I | MENU     | LEVEL  | 1 |
|                                                                                                    |                       |                     | CONFIG    | URATION  |        | 2 |
|                                                                                                    |                       |                     | DIGITA    | L IN/OU  | TPUTS  | 3 |
|                                                                                                    |                       |                     | DI01 C    | T18) SE  | TUP    | 4 |
|                                                                                                    |                       |                     | _2713     | DIO1 O   | P MODE |   |

### 17.11.2 272)DIO1 RECTIFY EN

### Enable/disable the rectified mode for DIO1 OP.

| PIN                                                                                                    | Parameter description                      | Range               |   |        | Defaul  | t        |    |
|----------------------------------------------------------------------------------------------------|--------------------------------------------|---------------------|---|--------|---------|----------|----|
| 272                                                                                                    | DIO1 RECTIFY ENABLE                        | DISABLED<br>ENABLED |   |        | ENABLE  | ED       |    |
| ENABL                                                                                                    | ED = Rectified DISABLED = Bipolar          |                     | R | ENTRY  | MENU    | LEVEL    | 1  |
| The comparison of an internal linear or logic signal w<br>a threshold generates the digital output, for example<br>linear speed feedback. |                                            | gnal with           |   | CONFIG | URATION | I        | 2  |
|                                                                                                    |                                            | ampie,              |   | DIGITA | L IN∕OU | ITPUTS   | 3  |
| The red                                                                                                    | ctified mode will enable the digital outpu | t to                |   | DIO1 ( | T18> SE | TUP      | 4  |
| change state at a chosen speed for both direction rotation.                                                                               |                                            | ons of              |   | _272   | DIO1 R  | ECTIFY E | :N |
| The bip                                                                                                    | oolar mode will enable the digital output  | to                  |   |        |         |          |    |

change state at just one chosen point in the whole range of positive or negative rotation.

# 17.11.3 273)DIO1 THRESHOLD

### Set the comparator threshold for DIO1 OP.

| PIN                                              | Parameter description                                                                                                    | Range                                              |                   | Default                               |          |             |
|--------------------------------------------------|----------------------------------------------------------------------------------------------------|----------------------------------------------------|-------------------|---------------------------------------|----------|-------------|
| 273                                              | DIO1 THRESHOLD                                                                                                    | ±300.00%                                           |                   | 0.00%                                 |          |             |
| The ou<br>signal<br>thresh<br>inputs.<br>the thr | tput of the comparator will be high when<br>from the rectifier mode function exceeds<br>old. The comparator output is low for ide<br>For comparing logic values, always put (<br>eshold window. | n the <sub>R</sub><br>s the<br>entical<br>0.00% in | ENTRY I<br>CONFIG | 1ENU<br>JRATION<br>_ IN/OU<br>[18] SE | LEVEL    | 1<br>2<br>3 |
|                                                  |                                                                                                    |                                                    | 273)              | DI01 TH                               | IRESHOLD | •           |

# 17.11.4 274) DIO1 INVERT MODE

Invert/non-invert the logic for DIO1.

| PIN | Parameter description | Range                | Default    |
|-----|-----------------------|----------------------|------------|
| 274 | DIO1 INVERT MODE      | INVERT<br>NON-INVERT | NON-INVERT |

| R | ENTRY | MENU    | LEVE   | L 1  |
|---|-------|---------|--------|------|
|   | CONFI | GURATIO | N      | 2    |
|   | DIGIT | AL IN∕O | UTPUTS | 3    |
|   | DI01  | (T18) S | ETUP   | 4    |
|   | _274  | DIO1    | INVERT | MODE |

# 17.11.5 GET FROM

### Set the source PIN for connection to DIO1.

|                                                                                                    | Parameter description                                                                                                    | Range                                                                                                    | Default                                                                   |                              |                  |
|----------------------------------------------------------------------------------------------------|----------------------------------------------------------------------------------------------------|----------------------------------------------------------------------------------------------------|---------------------------------------------------------------------------|------------------------------|------------------|
|                                                                                                    | GET FROM                                                                                                    | PIN 000 to 720                                                                                              | 400)Block D                                                               | isconnect                    | t                |
| This pa<br>butput<br>'Figure<br>346. It<br>by the<br>to the t<br>br LOW<br>mode f<br>through<br>24 V I | rameter provides the connection from t<br>source block - refer to the GET FROM sh<br>87 DIO1 Digital IO - block diagram" on<br>may be a linear or logic value. After prov<br>rectifier function, the PL/X compares the<br>threshold. The comparator output state<br><i>i</i> is then inverted or not inverted by the i<br>function. It then proceeds to the output<br>th the digital output enable switch, and b<br>logic signal. It is also available for intern- | he digital <sub>R</sub><br>own in<br>page<br>cessing<br>value<br>HIGH<br>inverter<br>stage,<br>ecomes<br>al | ENTRY MENU<br>CONFIGURATION<br>DIGITAL IN/OL<br>DIO1 (T18) SE<br>GET FROM | LEVEL<br>I<br>ITPUTS<br>ITUP | 1<br>2<br>3<br>4 |
|                                                                                                    |                                                                                                    |                                                                                                    |                                                                           |                              |                  |

Refer to "7.6.1 About digital inputs" on page 62 and "7.6.2 About digital outputs" on page 63.

# 17.11.6 GOTO

### Set the destination PIN for connection from DIO1.

|                                                          | Parameter description                                                               | Range          | Default                 |   |
|----------------------------------------------------------|-------------------------------------------------------------------------------------|----------------|-------------------------|---|
|                                                          | GOTO                                                                                | PIN 000 to 720 | Refer to table opposite |   |
| This pa                                                  | rameter is the connection for the digital                                           | input R        | ENTRY MENU LEVEL        | 1 |
| shown                                                    | in "Figure 87 DIO1 Digital IO - block diag                                          | gram" on       | CONFIGURATION           | 2 |
| page 34                                                  | 46.                                                                                 |                | DIGITAL IN/OUTPUTS      | 3 |
| Enter the values for LO VAL and HI VAL using the display |                                                                                     |                | DIO1 (T18) SETUP        | 4 |
| and key<br>connec                                        | ys. To switch dynamically changing value<br>t them using jumpers to the LO/HI value | s,<br>PINS.    | GOTO                    |   |

For logic-only usage:

- A value of 0.00% reads as a LOW
- Any nonzero value reads as HIGH

Invert the logic by entering:

0.00% in the HI VAL parameter and 0.01% in the LO VAL parameter.

### 17.11.7 275)DIO1 IP HI VALUE

Set the level of the value selected by a high DIO1 input.

| PIN             | Parameter description                                             | Range    |   |                                     | Defaul                                | t                     |                    |
|-----------------|-------------------------------------------------------------------|----------|---|-------------------------------------|---------------------------------------|-----------------------|--------------------|
| 275             | DIO1 INPUT HIGH VALUE                                             | ±300.00% |   |                                     | 0.01%                                 |                       |                    |
| Refer t<br>GOTO | o "17.11.6 GOTO" on page 349 - make ir<br>destination connection. | nput     | R | ENTRY<br>CONFIG<br>DIGITA<br>DIO1 < | MENU<br>URATION<br>L IN/OU<br>T18) SE | LEVEL<br>TPUTS<br>TUP | . 1<br>2<br>3<br>4 |

# 17.11.8 276) DIO1 IP LO VALUE

#### Set the level of the value selected by a low DIO1 input.

| PIN | Parameter description | Range    | Default |
|-----|-----------------------|----------|---------|
| 276 | DIO1 INPUT LOW VALUE  | ±300.00% | 0.01%   |
|     |                       |          |         |

Refer to "17.11.6 GOTO" on page 349 - make input GOTO destination connection.

NOTE: You can make a simple OR gate by selecting this as the target PIN of a logical GOTO.

### 17.11.9 Hidden PINs 685/686/687/688

685)DI01 0 / P BIN VAL 686)DI02 0 / P BIN VAL 687) DI03 0 / P BIN VAL 688) DI04 0 Z P BIN VAL

There is a hidden PIN for each block to enable the internal connection of the output processing part of the block. This section of the block will continue to function irrespective of the output mode.

| R | ENTRY MENU LEVEL    | 1  |
|---|---------------------|----|
|   | CONFIGURATION       | 2  |
|   | DIGITAL IN/OUTPUTS  | 3  |
|   | DI01 (T18) SETUP    | 4  |
|   | 276)DI01 IP LO VALU | JE |

| DIOX | Terminal | Function                     | High value   | Low value   | Default connection PIN |
|------|----------|------------------------------|--------------|-------------|------------------------|
| DIO1 | T18      | Zero reference<br>interlock  | 0.01% (High) | 0.00% (Low) | 116)ZERO REF START     |
| DIO2 | T19      | Jog Mode<br>select           | 0.01% (High) | 0.00% (Low) | 42) JOG MODE SELECT    |
| DIO3 | T20      | Ramp Hold                    | 0.01% (High) | 0.00% (Low) | 33)RAMP HOLD           |
| DIO4 | T21      | Dual current<br>clamp enable | 0.01% (High) | 0.00% (Low) | 88) DUAL I CLAMP ENBL  |

# **17.12 CONFIGURATION / DIGITAL OUTPUTS**

There are three digital outputs, DOP1/2/3, located on terminals T22/23/24.

| Parameter   | DOP1 | DOP2 | DOP3 |  |
|-------------|------|------|------|--|
| RECTIFY EN  | 261  | 264  | 267  |  |
| THRESHOLD   | 262  | 265  | 268  |  |
| INVERT MODE | 263  | 266  | 269  |  |

| R | E | NTRY M | ENU    | LEVEL | 1 |
|---|---|--------|--------|-------|---|
|   | С | ONFIGU | RATION |       | 2 |
|   | D | IGITAL | OUTPU  | TS    | 3 |
|   |   | DOP1   | (T22)  | SETUP | 4 |
|   |   | DOP2   | (T23)  | SETUP | 4 |
|   |   | D0P3   | (T24)  | SETUP | 4 |

Refer to "7.6 Control wiring connections" on page 61 (DOP3 may be used to control external serial link converters.)

# 17.13 CONFIGURATION / DIGITAL OUTPUTS / DOP1/2/3

There are three identical digital outputs, DOP1/2/3. This description shows only the PINs for DOP 1.

| R | E | NTRY | MENU   | LEVEL     | _ 1  |
|---|---|------|--------|-----------|------|
|   | C | DNFI | GURAT  | ION       | 2    |
|   | D | IGIT | AL OU  | TPUTS     | 3    |
|   | D | DP1  | (T22)  | SETUP     | 4    |
|   |   | _26: | DOP    | RECTIFY   | ' EN |
|   |   | _262 | 2>DOP1 | I THRESHO | ILD  |
|   |   | 263  | 3>DOP1 | INVERT    | MODE |
|   |   | GE.  | r froi | 1         |      |

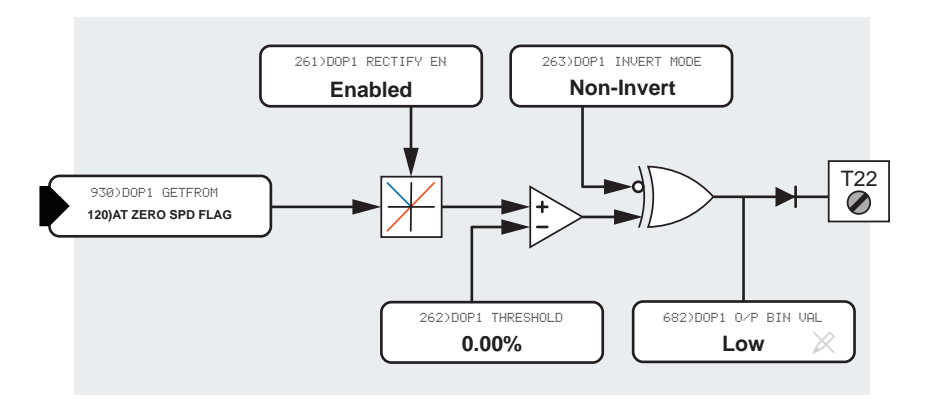

### Figure 88 DOP1 (T22) Zero Speed - block diagram

# 17.13.1 261) DOP1 RECTIFY EN

### Enable/disable the rectified mode for DOP1 OP.

| PIN | Parameter description | Range               | Default  |
|-----|-----------------------|---------------------|----------|
| 261 | DOP1 RECTIFY ENABLE   | DISABLED<br>ENABLED | DISABLED |

ENABLED = Rectified. DISABLED = Bipolar.

An internal linear or logic signal is compared with a threshold to generate the digital output, for example, Linear speed feedback.

The rectified mode will enable the digital output to change state at a chosen speed for both directions of rotation.

The bipolar mode will enable the digital output to change state at just one chosen point in the whole range of positive or negative rotation.

| R | E | NTRY  | MENU   | LEVEL   | 1  |
|---|---|-------|--------|---------|----|
|   | C | ONFI  | GURATI | ON      | 2  |
|   | D | IGITA | AL IN∕ | OUTPUTS | 3  |
|   | D | OP1   | (T22)  | SETUP   | 4  |
|   |   | 261   | >DOP1  | RECTIFY | EN |

# 17.13.2 262) DOP1 THRESHOLD

### Set the comparator threshold for DOP1 OP.

| PIN                                             | Parameter description                                                                                                    | Range                                 |   |                                     | Default                                 | 1                     |                  |
|-------------------------------------------------|----------------------------------------------------------------------------------------------------|---------------------------------------|---|-------------------------------------|-----------------------------------------|-----------------------|------------------|
| 263                                             | DOP1 THRESHOLD                                                                                                    | ±300.00%                              |   |                                     | 0.00%                                   |                       |                  |
| The ou<br>signal<br>thresh<br>inputs<br>the thr | tput of the comparator will be high whe<br>from the rectifier mode function exceed<br>old. The comparator output is low for ide<br>. For comparing logic values, always put<br>eshold window. | n the<br>s the<br>entical<br>0.00% in | R | ENTRY<br>CONFIG<br>DIGITA<br>DOP1 ( | MENU<br>JURATION<br>IL IN/OU<br>T22) SE | LEVEL<br>TPUTS<br>TUP | 1<br>2<br>3<br>4 |

# 17.13.3 263)DOP1 INVERT MODE

Invert/non-invert the logic for DOP1.

| PIN | Parameter description | Range                | Default    |
|-----|-----------------------|----------------------|------------|
| 263 | DOP1 INVERT MODE      | INVERT<br>NON-INVERT | NON-INVERT |

| R | E | <b>NTRY</b> | MENU   | LEVE    | L 1  |
|---|---|-------------|--------|---------|------|
|   | C | DNFI        | GURATI | ON      | 2    |
|   | D | IGITI       | AL IN∕ | OUTPUTS | 3    |
|   | D | OP1         | (T22)  | SETUP   | 4    |
|   |   | 263         | 5)DOP1 | INVERT  | MODE |

LEVEL

1

2

3

4

R ENTRY MENU

CONFIGURATION

DIGITAL IN/OUTPUTS

DOP1 (T22) SETUP

GET FROM

### 17.13.4 GET FROM

Set the source PIN for connection to DOP1.

| Parameter description | Range          | Default              |
|-----------------------|----------------|----------------------|
| GET FROM              | PIN 000 to 720 | 400)Block Disconnect |
|                       |                |                      |

This parameter provides the connection from the digital output source block - refer to GET FROM shown in "Figure 88 DOP1 (T22) Zero Speed - block diagram" on page 351. It may be a linear or logical value. After processing by the rectifier function, the PL/X compares the amount to the threshold. The comparator output state HIGH or LOW is then inverted or not inverted by the inverter mode function. It then becomes a 24 V logic signal. For comparing logic values, always put 0.00% in the Threshold window. The comparator output is low for identical inputs.

### 17.13.4.1 Hidden PINs 682/683/684

682)D0P1 0 / P BIN VAL 683)D0P2 0 / P BIN VAL 684)D0P3 0 / P BIN VAL

The binary result of these outputs is available for internal use on the hidden pins.

### 17.13.4.2 Default connections for DOP1/2/3

| DOPX | Terminal | Function      | Threshold   | GET FROM<br>source | GET FROM PIN         |
|------|----------|---------------|-------------|--------------------|----------------------|
| DOP1 | T22      | Zero speed    | 0.00% (Low) | Zero speed         | 120)AT ZERO SPD FLAG |
| DOP2 | T23      | Ramping flag  | 0.00% (Low) | Ramping flag       | 35)RAMPING FLAG      |
| DOP3 | T24      | Drive healthy | 0.00% (Low) | Drive healthy      | 698)HEALTHY FLAG     |

# 17.14 CONFIGURATION / STAGING POSTS

#### There are four digital posts and four analog posts, acting like virtual wire-wrap posts. This description shows only the PINs for POST 1.

R

Each post has a PIN and can contain a value or act as a constant for setting a value.

They store data when receiving values via a serial link. You can then connect them to the desired destinations.

Blocks in the Applications menu are usually dormant. You activate a block by connecting its output to a PIN destination other than 400)Block Disconnect. However, you can also activate a block by connection to a staging post which is of great use during system commissioning to examine a block's output before inclusion into the system. You can then monitor it via the display, and if required, connect it to an analog output terminal using the terminal's GET FROM link to allow monitoring with an oscilloscope. Refer to "17.5.2 260)SCOPE OP SELECT" on page 336. When satisfied with the output functionality, you can then connect it to the final system destination.

Use the analog posts for linear or logic values.

Use the digital posts for logic values:

- A zero value is a logic low
- A nonzero value is a logic high

NOTE: Also, use staging posts for making connections between a GOTO and a GETFROM.

NOTE: Any unused settable PIN may perform the function of a staging post. For example, the PRESET SPEED application block contains a convenient cluster of 8 PINs.

### **17.14.1 Connecting PINs with different** units

Connecting PINS having different units and scaling ranges causes no problems because blocks are processed using an internal system of pure numbers. For example, the output of the analog input terminal using "%" can connect to the ramp parameter called FORWARD UP TIME using "seconds".

The internal pure number range is a five-digit number equal to ±32,000. All linear parameters work with numbers that lie within this range.

| ENTRY MENU LEVEL   | 1 |
|--------------------|---|
| CONFIGURATION      | 2 |
| STAGING POSTS      | 3 |
| 296>DIGITAL POST 1 |   |
| 297>DIGITAL POST 2 |   |
| 298)DIGITAL POST 3 |   |
| 299>DIGITAL POST 4 |   |
| 300>ANALOG POST 1  |   |
| 301)ANALOG POST 2  |   |
| 302)ANALOG POST 3  |   |
| 303)ANALOG POST 4  |   |

# 17.14.1.1 Connecting linear values with different units

To find the pure number, remove the decimal point and the units, for example:

0.1 = 15.00% = 500200.00 = 20000

**60) Drop-out. DELAY** range 0.1 to 600.0 seconds. In this case, the pure number range is 1 to 6000.

**59) Drop-out. SPEED** range 0.00 to 100.00%. In this case, the pure number range is 0 to 10000.

It is the pure number that transfers from the output to the input during processing. If the pure number arriving at the target PIN extends outside the range of that PIN, then it is automatically clamped to the maximum limit of the target PIN.

For example, VOLTS to SECONDS:

**129) TACHO VOLTS MON** = 190.00 V (pure number = 19000) is connected to **24) REVERSE UP TIME** which has a range of 0.1 to 600.0 s (pure number = 6000). The pure number of 19000 is now clamped to 6000 and displayed as 600.0 s.

# 17.14.1.2 Connecting logic values with different messages

In the system, several parameters have only two states, and some have more than two. For example:

| 64)SPD/CUR REF 3 SIGN | INVERT<br>NON-INVERT                                                              | State 0<br>State 1                                  | 2 states |
|-----------------------|-----------------------------------------------------------------------------------|-----------------------------------------------------|----------|
| 29)RAMP AUTO PRESET   | ENABLED<br>DISABLED                                                               | State 0<br>State 1                                  | 2 states |
| 9)SPEED FBK TYPE      | ARMATURE VOLTAGE<br>TACHOGENERATOR<br>ENCODER<br>ENCODER + AVF<br>ENCODER + TACHO | State 0<br>State 1<br>State 2<br>State 3<br>State 4 | 5 states |

When using two-state logic parameters, the system sees one state as a "1" and the other as a "0", according to the following table:

| LOGIC 1 PARAMETER             | LOGIC 0 PARAMETER                |
|-------------------------------|----------------------------------|
| HIGH                          | LOW                              |
| ENABLED                       | DISABLED                         |
| MOTOR 2                       | MOTOR 1                          |
| INVERT                        | NON-INVERT                       |
| Nonzero in logic<br>statement | Zero value in logic<br>statement |

If the value from a PIN uses a binary or hexadecimal string (for example, digital IO monitor), then the pure decimal equivalent is used. When calculating the decimal equivalent, the most significant bit is on the right and the least significant on the left.

### 17.14.1.3 Connecting to multi-state logic parameters

When connecting to multi-state logic parameters (e.g. SPEED FBK TYPE or UIPX RANGE), the states are placed in numerical order as follows:

1st Type = value of pure number 0 2nd Type = value of pure number 1 3rd Type = value of pure number 2 4th Type = value of pure number 3 5th Type = value of pure number 4

(where "Type" above is an available selection for the parameter).

- To switch between, say, Type 4 (value of pure number 3) and Type 5 (value of pure number 4), use 0.03% for LOW and 0.04% for HIGH.
- You can connect a normal logic flag as the control source to switch between Type 1 (value of pure number 0) and Type 2 (value of pure number 1). Note: If the block providing the instruction to change state possesses a value for HIGH/LOW output, (e.g. digital input DIP1), ensure that a LOW is 0.00% value. and a HIGH is 0.01% value.
- You can use one of the C/O SWITCHES if the source of the logic state is internal and does not possess a value for HIGH/LOW. Refer to the "16.15 APPLICATION BLOCKS / C/O SWITCH 1 TO 4" on page 318. For example, the C/O SWITCH uses a logic value to switch between a HIGH and LOW value input:
  - Thus when the logic value is 0, the C/O SWITCH sends the value of pure number 3 to the multistate PIN, selecting Type 4.
  - Likewise, when the logic value is 1, the C/O SWITCH sends the value of pure number 4 to the multi-state PIN, selecting Type 5.

# 17.14.2 296)DIGITAL POST 1

### A storage PIN for a logic state and/or connecting point.

| PIN                                                                                                    | Parameter description | Range                           |                 | Default         |       |   |
|----------------------------------------------------------------------------------------------------|-----------------------|---------------------------------|-----------------|-----------------|-------|---|
| 296                                                                                                    | DIGITAL POST 1        | LOW<br>HIGH                     |                 | LOW             |       |   |
| When a pure logic value of 0 arrives at a DIGITAL POST, R<br>the display shows LOW; when a pure logic value of 1<br>arrives, the display shows HIGH. |                       | AL POST, <sub>R</sub><br>e of 1 | ENTRY<br>CONFIG | MENU<br>URATION | LEVEL | 1 |
|                                                                                                    |                       | STAGIN                          | G POSTS         |                 | 3     |   |
|                                                                                                    |                       | _2963                           | DIGITAL         | . POST :        | L     |   |

# 17.14.3 300)ANALOG POST 1

### A storage PIN for a linear value or logic state.

| PIN | Parameter description | Range    | Default |
|-----|-----------------------|----------|---------|
| 300 | ANALOG POST 1         | ±300.00% | 0.00%   |

| R | ENTRY  | MENU     | LEVEL | 1 |
|---|--------|----------|-------|---|
|   | CONFIG | GURATION |       | 2 |
|   | STAGI  | IG POSTS |       | 3 |

300)ANALOG POST 1

# **17.15 CONFIGURATION / SOFTWARE TERMINALS**

#### The three drive control functions (RUN, JOG, START) are ANDed with their respective hardware equivalent input terminals. The resulting output controls the drive.

It allows a remote command to override the local terminal function or a local terminal to override a remote command.

R ENTRY MENU LEVEL 1 CONFIGURATION 2 SOFTWARE TERMINALS 3 305) ANDED RUN 306)ANDED JOG 307)ANDED START 308) INTERNAL RUN IP

### 17.15.1 305)ANDED RUN

Set a logic input to an internal AND gate to control RUN.

| PIN                                                                          | Parameter description                     | Range       |       | D     | efault         |       |   |
|------------------------------------------------------------------------------|-------------------------------------------|-------------|-------|-------|----------------|-------|---|
| 305                                                                          | ANDED RUN                                 | LOW<br>HIGH |       | Н     | IGH            |       |   |
| A serial link might typically use <b>305</b> ANDED RUN<br>control the drive. |                                           | N to        | RENTR | y mei | NU             | LEVEL | 1 |
| NOTE                                                                         | If using the RLIN terminal as a general d | igital      | CONF  | IGUR  | ATION          |       | 2 |
| input, then <b>308</b> ) INTERNAL RUN IP must be se                          |                                           | t HIGH      | SOFT  | WARE  | JARE TERMINALS |       | 3 |
| for the                                                                      | for the drive to run.                     |             | _3    | 95)AH | NDED R         | NUN   |   |

# 17.15.2 306)ANDED JOG

Set a logic input to an internal AND gate to control JOG.

| PIN               | Parameter description                                             | Range             |                             | Default                                |                |             |
|-------------------|-------------------------------------------------------------------|-------------------|-----------------------------|----------------------------------------|----------------|-------------|
| 306               | ANDED JOG                                                         | LOW<br>HIGH       |                             | HIGH                                   |                |             |
| A seria<br>contro | I link might typically use <b>306&gt;ANDED JO</b><br>I the drive. | Gito <sub>R</sub> | ENTRY I<br>CONFIG<br>SOFTWA | MENU<br>URATION<br>RE TERMI<br>ANDED J | LEVEL<br>INALS | 1<br>2<br>3 |

# 17.15.3 307)ANDED START

### Set a logic input to an internal AND gate to control START.

| PIN | Parameter description | Range       | Default |
|-----|-----------------------|-------------|---------|
| 307 | ANDED START           | LOW<br>HIGH | HIGH    |

A serial link might typically use **307>ANDED START** to control the drive.

| R | ENTRY | MENU    | LEVEL  | 1 |
|---|-------|---------|--------|---|
|   | CONFI | GURATIO | N      | 2 |
|   | SOFTW | ARE TER | MINALS | 3 |
|   | 307   | ?)ANDED | START  |   |

### 17.15.4 308)INTERNAL RUN IP

Set the RUN mode if the RUN terminal is reprogrammed.

| PIN                                                                                                    | Parameter description                                                                                                    | Range                |              | Default              |                |         |
|----------------------------------------------------------------------------------------------------|----------------------------------------------------------------------------------------------------|----------------------|--------------|----------------------|----------------|---------|
| 308                                                                                                    | INTERNAL RUN INPUT                                                                                                    | LOW<br>HIGH          |              | LOW                  |                |         |
| The RUN command usually comes from the default<br>RUN terminal (T31), and this parameter will show the<br>state of T31. |                                                                                                    |                      | ENTRY CONFIG | MENU<br>URATION      | LEVEL          | 1       |
| You ca<br>termin<br>discon<br>termin                                                                                    | n also use this terminal as a programma<br>al if short of digital inputs. In this case,<br>nect 308)INTERNAL RUN IP from the RUI<br>al and set this parameter HIGH to allow | ble<br>N<br>the PL/X | SOFTWA       | RE TERMI<br>DINTERNA | inals<br>I RUN | 3<br>IP |

to run.

# 17.16 CONFIGURATION / JUMPER CONNECTIONS

There are sixteen uncommitted JUMPER CONNECTIONS blocks, and this menu defines their JUMPER connection PINS by using GET FROMs and GOTOs. This description shows only the PINs for JUMPER 1.

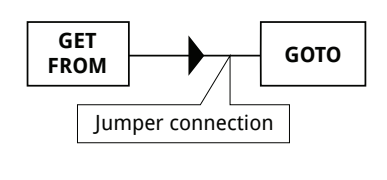

| CONFIGURATION 2<br>JUMPER CONNECTIONS 3<br>JUMPER 1 4<br>JUMPER 2 4<br>TUMPER 3 4 |
|-----------------------------------------------------------------------------------|
| JUMPER CONNECTIONS 3<br>JUMPER 1 4<br>JUMPER 2 4<br>TUMPER 3 4                    |
| JUMPER 1 4<br>JUMPER 2 4                                                          |
| JUMPER 2 4                                                                        |
|                                                                                   |
| JOHIEK J 4                                                                        |
| JUMPER X 4                                                                        |
| JUMPER 16 4                                                                       |

# 17.16.1 GET FROM

Set the source PIN for connection to JUMPER 1.

| Parameter description | Range          | Defaul   | t        |         |   |
|-----------------------|----------------|----------|----------|---------|---|
| GET FROM              | PIN 000 to 720 | 400)B1   | lock Dis | sconnec | t |
|                       | R              | ENTRY ME | NU L     | EVEL    | 1 |
|                       |                | CONFIGUR | ATION    |         | 2 |
|                       |                | JUMPER C | ONNECTI  | ONS     | 3 |
|                       |                | JUMPER 1 |          |         | 4 |
|                       |                |          | ROM      |         |   |

# 17.16.2 GOTO

Set the destination PIN for connection from JUMPER 1.

| Parameter description | Range          | Defa    | ault    |           |   |
|-----------------------|----------------|---------|---------|-----------|---|
| GOTO                  | PIN 000 to 720 | 400)    | Block [ | Disconnec | t |
|                       | R              | ENTRY I | MENU    | LEVEL     | 1 |
|                       |                | CONFIG  | URATION | I         | 2 |
|                       |                | JUMPER  | CONNEC  | TIONS     | 3 |
|                       |                | JUMPER  | 1       |           | 4 |
|                       |                | GOTO    | D       |           |   |

# 17.17 CONFIGURATION / BLOCK OP CONFIG

### Use this menu to connect the Application Block diagrams.

This Block Output Configuration menu conveniently displays just the GOTO connections of many Application Block diagrams.

Connecting the GOTO to a PIN other than **400**>**Block Disconnect** causes activation of the block.

You can access all the GET FROMs from within their block menus.

# 17.17.1 Other GOTOs

The following GOTO connections, not in this menu, are only found in their block menus:

Input/output terminals Multi-function blocks 1-8 Jumpers Comparators C/O switches R ENTRY MENU LEVEL 1 CONFIGURATION 2 BLOCK OP CONFIG 3 RUN MODE RAMPS GOTO MOTORISED POT GOTO REF EXCH SLAVE GOTO SUMMER1 GOTO SUMMER2 GOTO PID1 GOTO PID2 GOTO PARAMETER PROFL GOTO DIAMETER CALC GOTO TAPER CALC GOTO T/COMP +CUR LIM GOTO T/COMP -CUR LIM GOTO PRESET SPEED GOTO LATCH GOTO FILTER1 GOTO FILTER2 GOTO BATCH COUNTER GOTO INTERVAL TIMER GOTO

# 17.17.2 GOTO

Set the destination PIN for connection from the block output.

|                  | Parameter description                                                 | Range          | Default                                                                          |
|------------------|-----------------------------------------------------------------------|----------------|----------------------------------------------------------------------------------|
|                  | GOTO                                                                  | PIN 000 to 720 | 400)Block Disconnect                                                             |
| Select<br>make t | a PIN other than <b>400&gt;Block Disconne</b><br>the GOTO connection. | ect to R       | ENTRY MENU LEVEL 1<br>CONFIGURATION 2<br>BLOCK OP CONFIG 3<br>(description) GOTO |

# 17.18 CONFIGURATION / FIELDBUS CONFIG

# Use this menu to select parameters for transmitting to or receiving from the host drive using, for example, PROFIBUS protocol.

R

Refer to the FIELDBUS manual, HG105409EN00.

| ENTRY MENU LEVEL   | 1  |
|--------------------|----|
| CONFIGURATION      | 2  |
| FIELDBUS CONFIG    | 3  |
| JUMPER 1           | 4  |
| JUMPER 2           | 4  |
| JUMPER 3           | 4  |
| JUMPER 4           | 4  |
| JUMPER 5           | 4  |
| JUMPER 6           | 4  |
| JUMPER 7           | 4  |
| JUMPER 8           | 4  |
| BIT-PACKED GETFROM |    |
| JUMPER 9           | 4  |
| JUMPER 10          | 4  |
| JUMPER 11          | 4  |
| JUMPER 12          | 4  |
| JUMPER 13          | 4  |
| JUMPER 14          | 4  |
| JUMPER 15          | 4  |
| JUMPER 16          | 4  |
| _BIT-PACKED GOTO   |    |
| 199)FBUS DATA CONT | RL |
| 202)FBUS NODE ID   |    |
| 224)FBUS BAUD RATE | :  |

# 17.19 CONFIGURATION / DRIVE PERSONALITY

#### Use this menu to modify or monitor various aspects of the PL/X personality.

- PASSIVE MOTOR SET contains all the parameters in ascending PIN order to set the passive reduced values for motor 1 or 2.
- **RECIPE PAGE** sets the target page for a PARAMETER SAVE operation. There are three separate pages that each allow a total instrument to be stored. To recall any page requires the appropriate power up-reset choice.
- MAX CUR RESPONSE allows for an improved smallsignal current response.
- Suppliers of the PL/X use ID ABCXRxxx MON to identify the power chassis. It has no other purpose. A binary code is displayed.
- I arm BURDEN OHMS is used along with the physical burden to determine and possibly derate the model armature current.

### 17.19.1 677) RECIPE PAGE

| et the Recipe page for the PARAMETER SAVE function. |                       |                                                           |              |  |  |  |
|-----------------------------------------------------|-----------------------|-----------------------------------------------------------|--------------|--|--|--|
| PIN                                                 | Parameter description | Range                                                     | Default      |  |  |  |
| 677                                                 | RECIPE PAGE           | NORMAL RESET<br>2-KEY RESET<br>3-KEY RESET<br>4-KEY RESET | NORMAL RESET |  |  |  |

Save a Recipe in the NORMAL page to make it permanently operative. Recalling any page requires the appropriate power-up reset choice (pressing keys during the application of the Control supply).

**NOTE:** During a power-off sequence, the drive stores parameters and saves them to the selected page.

- This parameter signs any parameter(s) sent using drive transmit so that the parameter(s) return to the correct Recipe page.
- The parameter shows the current Recipe in force.
- R ENTRY MENU LEVEL 1 CONFIGURATION 2 DRIVE PERSONALITY 3 677)RECIPE PAGE

R ENTRY MENU

CONFIGURATION

DRIVE PERSONALITY

PASSIVE MOTOR SET

678)MAX CUR RESPONSE

679) ID ABCXRxxx MON

680) Iarm BURDEN OHMS

677)RECIPE PAGE

LEVEL

1

2

3

4

A Recipe (backed-up configuration) created in the legacy Pilot configuration tool is not (necessarily) the same as one of the three Recipe pages described here.

| Selected Page / (type of power-up) | SOURCE page      | Destination for Save Operations       |
|------------------------------------|------------------|---------------------------------------|
| NORMAL RESET / (no keys)           | NORMAL page      | PARAMETER SAVE overwrites NORMAL page |
| 2-KEY RESET / (UP/DOWN keys)       | Page 2           | PARAMETER SAVE overwrites Page 2      |
| 3-KEY RESET / (UP/DOWN/RIGHT keys) | Page 3           | PARAMETER SAVE overwrites Page 3      |
| 4-KEY ROM RESET / (all 4 keys)     | Factory Defaults | PARAMETER SAVE overwrites NORMAL page |

### To install a Recipe

- 1. Remove power from the drive.
- 2. Press and hold the required key combination, now reapply the control supply to the PL/X.
- 3. The PL/X displays LEFT KEY TO RESTART on the HMI.
- 4. Press the LEFT key within 15 seconds to install your selected Recipe. (The PL/X will revert to the NORMAL page if this operation times out.)
- To store the Recipe, perform a PARAMETER SAVE. This Recipe will be in use next time the PL/X is powered up. 677>RECIPE PAGE displays the name of this Recipe.

### NOTE: If AUTHORISATION

NEEDED is displayed when SAVING, it means that the page is LOCKED and is read-only. Refer to your supplier or system integrator. The page's Recipe may not allow for it to be overwritten. Each page may have an individual password, but be aware it is possible to overwrite the password when saving parameters from a different Recipe page. For this reason, we recommend using the same password for each page.

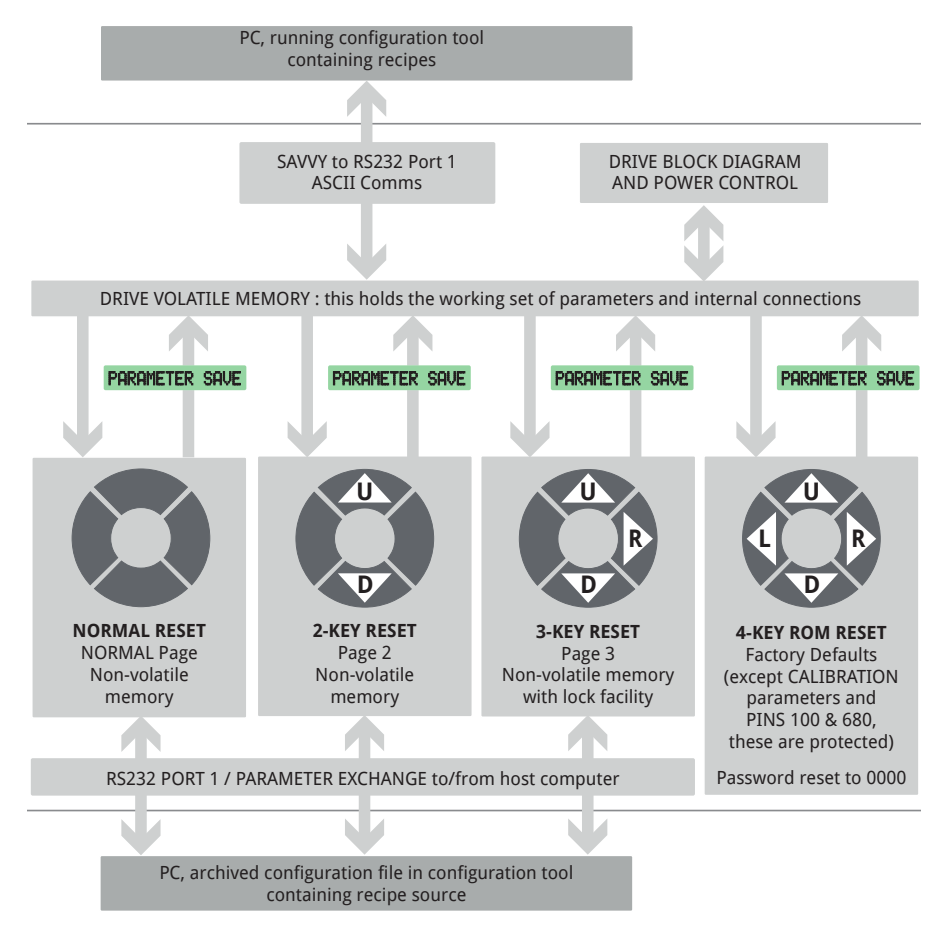

#### Figure 89 Recipe Page - functional diagram

# 17.19.2 678) MAX CUR RESPONSE

#### Enable to activate an improved small-signal current response.

| PIN | Parameter description    | Range               | Default  |
|-----|--------------------------|---------------------|----------|
| 678 | MAXIMUM CURRENT RESPONSE | DISABLED<br>ENABLED | DISABLED |

When ENABLED:

 You can adjust the internally adjusted current loop algorithm to provide a reduced dead band when switching bridges. Refer to the supplier. Set the speed and current control terms carefully for optimum performance, or else current overshoots or noisy feedback signals may cause instability.

When DISABLED:

 The current response is similar to a standard performance DC drive, which in most cases is acceptable; also, the PL/X is more tolerant of poor feedback/control term settings. R ENTRY MENU LEVEL 1
CONFIGURATION 2

DRIVE PERSONALITY 3

678)MAX CUR RESPONSE

# 17.19.3 680) Iarm BURDEN OHMS

Set this value to be the same as the physical burden resistance value.

| PIN | Parameter description        | Range          | Default      |           |    |
|-----|------------------------------|----------------|--------------|-----------|----|
| 680 | ARMATURE CURRENT BURDEN OHMS | 0.00 to 320.00 | According to | MODEL     |    |
| R   |                              |                | ENTRY MENU   | LEVEL     | 1  |
|     |                              |                | CONFIGURATIO | N         | 2  |
|     |                              |                | DRIVE PERSON | ALITY     | 3  |
|     |                              |                | 680)Iarm H   | BURDEN OH | MS |

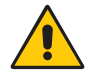

#### WARNING! PERSONAL INJURY HAZARD EQUIPMENT DAMAGE HAZARD

It is important that parameter **680** ) I arm BURDEN OHMS is set as closely as possible to the actual resistance in use on the power board. Do not allow the model's current rating to exceed the value stated in the rating table and on the product label found on the side of the drive. Failure to heed this warning will invalidate any Warranty and violate approval standards. The manufacturer and distributor accept no liability for faults caused by re-rating of the product.

### 17.19.3.1 Frames 1 - 3 (PL/X5 - PL/X265)

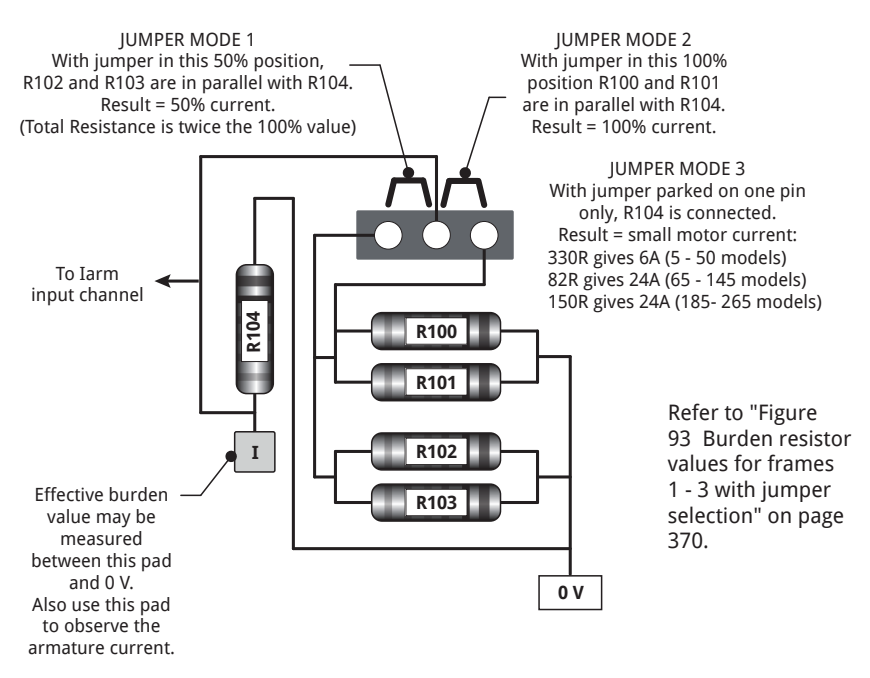

Figure 90 Burden and jumper selections for Frames 1 - 3 (PL/X5 - PL/X265)

The burden resistors are on the lower edge of the power board, to the right of the 8-way terminal block.

(R100//R101 100% parallel back pair) or (R102//R103 50% parallel front pair) selected by iumper.

Formula for PL/X 5 - 145:

Combined value of BURDEN OHMS = 2000/maximum model Amps

Formula for PL/X 185 - 225:

Combined value of BURDEN OHMS = 4000/maximum model Amps

To apply changes made to parameter 680) I arm BURDEN OHMS:

- Save the new value by performing a **PARAMETER SAVE**. 1.
- 2. Turn the PL/X control supply off, then back on again.
- 3. Adjust parameter 2>RATED ARM AMPS in the CALIBRATION menu:
  - 1. Adjust it to its maximum setting (100%).
  - 2. Adjust it to its minimum setting (33%) (Note that the values are 100% Amps and 33% Amps of new ratings with changed burden).
  - 3. Adjust it to the desired value for your motor.
- Save the new value by performing a **PARAMETER SAVE**. 4.

### 17.19.3.2 Frame 4 (PL/X275 - PL/X440)

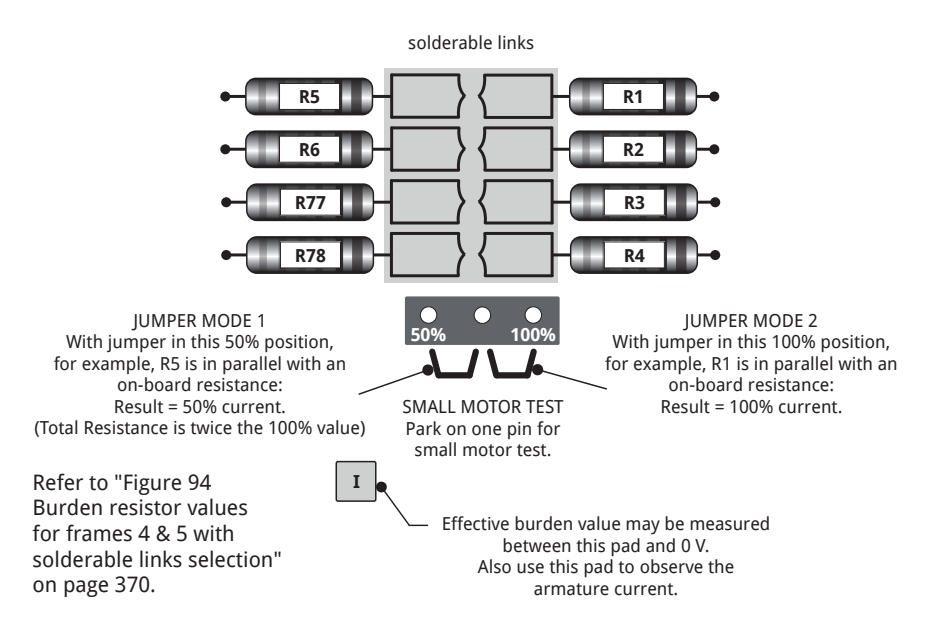

### Figure 91 Burden and jumper selections for Frame 4 (PL/X275 - PL/X440)

The burden resistors are on the lower edge of the power board, to the right of the 8-way terminal block.

Solderable links connect R1, R2, R3, R4, R77 and R78 into circuit depending on drive model.

On-board resistances R104 (100%) or R102 (50%) are selected by jumper.

Formula for PL/X 275 - 440:

Combined value of BURDEN OHMS = 4000/maximum model Amps

To apply changes made to parameter 680) I arm BURDEN OHMS:

- 1. Save the new value by performing a **PARAMETER SAVE**.
- 2. Turn the PL/X control supply off, then back on again.
- 3. Adjust parameter 2>RATED ARM AMPS in the CALIBRATION menu:
  - 1. Adjust it to its maximum setting (100%).
  - 2. Adjust it to its minimum setting (33%) (Note that the values are 100% Amps and 33% Amps of new ratings with changed burden).
  - 3. Adjust it to the desired value for your motor.
- Save the new value by performing a **PARAMETER SAVE**. 4.

### 17.19.3.3 Frame 5 (PL/X520 - PL/X980)

solderable links

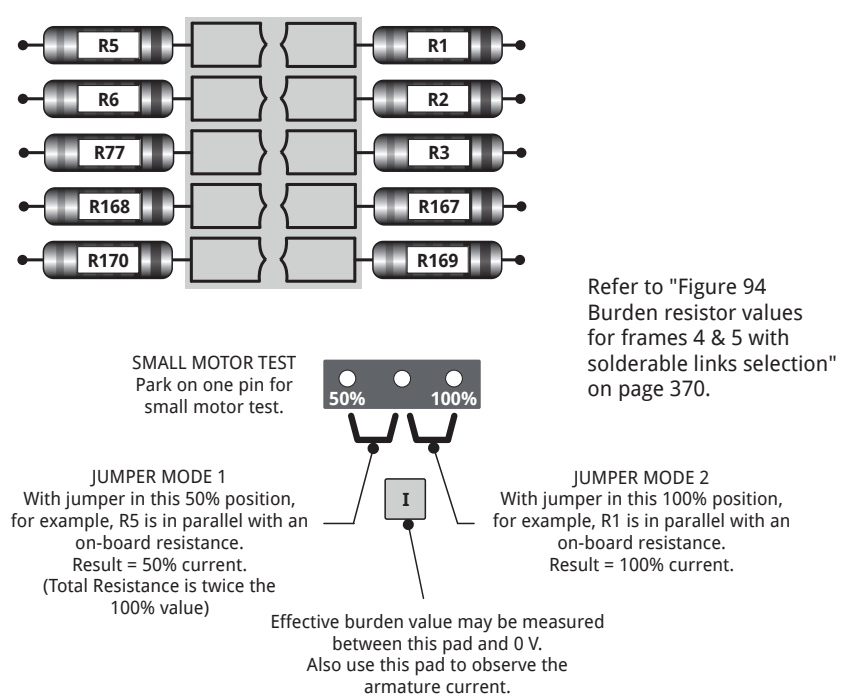

#### Figure 92 Burden and jumper selections for Frame 5 (PL/X520 - PL/X980)

The burden resistors are on the lower edge of the power board, to the right of the 8-way terminal block.

Solderable links connect R1, R2, R3, R5, R6, R77, R167, R168, R169 and R170 into circuit depending on drive model.

On-board resistances are selected by jumper.

Formula for PL/X 520 - 980:

Combined value of BURDEN OHMS = 4000/maximum model Amps

To apply changes made to parameter 680) I arm BURDEN OHMS:

- 1. Save the new value by performing a **PARAMETER SAVE**.
- 2. Turn the PL/X control supply off, then back on again.
- 3. Adjust parameter 2)RATED ARM AMPS in the CALIBRATION menu:
  - 1. Adjust it to its maximum setting (100%).
  - 2. Adjust it to its minimum setting (33%) (Note that the values are 100% Amps and 33% Amps of new ratings with changed burden).
  - 3. Adjust it to the desired value for your motor.
- 4. Save the new value by performing a **PARAMETER SAVE**.

### 17.19.3.3.1 Jumper selections (50% / 100% rating)

| Model JUMPER MODE 1<br>(left-hand position) |                             | JUMPER MODE 2<br>(right-hand position) | JUMPER MODE 3<br>(parked position) |  |
|---------------------------------------------|-----------------------------|----------------------------------------|------------------------------------|--|
| PL/X 5-50                                   | 50% of maximum model rating | 100% of maximum model rating           | 6 A maximum 330R                   |  |
| PL/X 65-145                                 | 50% of maximum model rating | 100% of maximum model rating           | 24 A maximum 82R                   |  |
| PL/X 185-265                                | 50% of maximum model rating | 100% of maximum model rating           | 24 A maximum 150R                  |  |
| PL/X 275-440                                | 50% of maximum model rating | 100% of maximum model rating           | 36 A maximum 110R                  |  |
| PL/X520-980                                 | 50% of maximum model rating | 100% of maximum model rating           | 36 A maximum 110R                  |  |

The burden resistors **and** a selection jumper are on the power board offering JUMPER MODES 1, 2 and 3.

The left-hand position of the jumper, JUMPER MODE 1, sets the actual burden resistance to twice the standard value and hence reduces the model rating to 50%. (Higher burden values give lower model ratings).

Using this with DRIVE PERSONALITY < 680) Iarm BURDEN OHMS provides a 6 - 1 calibration range.

Parking the jumper on one pin, IUMPER MODE 3, causes the actual burden resistance to be high. You can use this to test small motors without changing the actual burden resistor value. Refer also to "1.4 Testing using a small motor" on page 5.

**NOTE:** When using the parked position for small test motors, you may choose to set CONFIGURATION / DRIVE PERSONALITY / 680) Larm BURDEN OHMS to the parked value or leave it at the prevailing model rating.

- If you set it to the parked value, the armature current calibration range of the PL/X will reflect the parked position for small motors.
- If you leave it set to the prevailing model rating, the PL/X parameters will assume the normal full ratings despite the scaling (to the parked position range for small motors) of the actual current. Doing this is useful when the configuration involves armature current related parameters that require testing at full value, even though only a low current is flowing.

For example, calibrate the PLX50 for 110 A: Park the jumper. Use a 6 A motor to test the PL/X without altering 680) Iarm BURDEN OHMS. At 100% current, 6 A will be flowing in the armature, but 110 A will display on 135) ARM CUR AMPS MON.

Refer to "17.19.3 680) Iarm BURDEN OHMS" on page 365 for burden formula.

### Measuring burden resistance:

#### Frames 1 - 3:

To measure the actual burden resistance connect an ohmmeter between the pad marked **I** and the right-hand end of the front resistor (R103) **0 V**.

#### Frame 4:

To measure the actual burden resistance connect an ohmmeter between the pad marked I and common, OV.

#### Frame 5:

To measure the actual burden resistance connect an ohmmeter between the pad marked I and common, 0 V.

| Drive Type | Curre | 680) Ianm<br>BURDEN OHMS and<br>measured burden<br>resistance (Ohms) |            |      |        |
|------------|-------|----------------------------------------------------------------------|------------|------|--------|
|            | R100  | R101                                                                 | R102       | R103 |        |
| PL/X5      | 680   | 680                                                                  | not fitted | 10K5 | 166.66 |
| PL/X10     | 220   | 220                                                                  | 680        | 680  | 83.33  |
| PL/X15     | 66.5  |                                                                      | 332        | 332  | 55.55  |
| * PL/X15   | 68    | 3K3                                                                  | 332        | 332  | 55.55  |
| PL/X20     | 88.7  | 88.7                                                                 | 205        | 205  | 39.21  |
| PL/X30     | 60.4  | 60.4                                                                 | not fitted | 66.5 | 27.77  |
| * PL/X30   | 60.4  | 60.4                                                                 | 3K3        | 68   | 27.77  |
| PL/X40     | 43    | 43                                                                   | not fitted | 46.4 | 20.20  |
| PL/X50     | 34    | 34                                                                   | not fitted | 36   | 16.26  |
| PL/X65     | 30.1  | 30.1                                                                 | not fitted | 37.4 | 12.90  |
| PL/X85     | 22.1  | 22.1                                                                 | 51.1       | 51.1 | 9.75   |
| PL/X115    | 16.2  | 16.2                                                                 | 36         | 36   | 7.40   |
| PL/X145    | 13    | 13                                                                   | 28         | 28   | 6.06   |
| PL/X185    | 19.6  | 19.6                                                                 | 42.2       | 42.2 | 9.30   |
| PL/X225    | 15.8  | 15.8                                                                 | 33.2       | 33.2 | 7.54   |
| PL265      | 13.3  | 13.3                                                                 | 27.4       | 27.4 | 6.34   |

\* Alternative values for when 66.5 Ohm resistors are not available.

### Figure 93 Burden resistor values for frames 1 - 3 with jumper selection

| Drive Type |       | Burde        | 680) Iarm<br>BURDEN OHMS and<br>measured burden<br>resistance (Ohms) |              |           |      |
|------------|-------|--------------|----------------------------------------------------------------------|--------------|-----------|------|
|            | R1/R5 | R2/R6        | R3/R77                                                               | R4/R78       |           |      |
| PL/X275    | ×     | ×            | ×                                                                    | ×            |           | 6.15 |
| PL/X315    | ✓     | ×            | ×                                                                    | ×            |           | 5.33 |
| PL/X360    | ✓     | ✓            | ×                                                                    | ×            |           | 4.71 |
| PL/X400    | ✓     | ✓            | ✓                                                                    | ×            |           | 4.21 |
| PL/X440    | ✓     | ✓            | ✓                                                                    | ✓            |           | 3.80 |
|            | R1/R5 | R2/R6        | R3/R77                                                               | R167/R168    | R169/R170 |      |
| PL/X520    | ×     | ×            | ×                                                                    | ×            | ×         | 3.20 |
| PL/X600    | ✓     | ×            | ×                                                                    | ×            | ×         | 2.76 |
| PL/X700    | ✓     | ✓            | ×                                                                    | ×            | ×         | 2.42 |
| PL/X800    | ✓     | ✓            | ✓                                                                    | ×            | ×         | 2.16 |
| PL/X900    | ✓     | $\checkmark$ | ✓                                                                    | $\checkmark$ | ×         | 1.95 |
| PL/X980    | ✓     | ✓            | ✓                                                                    | ✓            | ✓         | 1.77 |

Figure 94 Burden resistor values for frames 4 & 5 with solderable links selection
## 17.20 CONFIGURATION/DRIVE PERSONALITY/PASSIVE MOTOR SET

This menu displays the passive motor set (either MOTOR 1 or MOTOR 2). You can change the values in the passive motor set here.

For example, if MOTOR 1 is selected (as active) in **20>MOTOR 1 - 2 SELECT** (this is the default), then the parameters contained in MOTOR 2 (now passive) are stored here.

The MOTOR 1 and MOTOR 2 parameter lists are identical, except for their values which can be different.

| PIN TABLE FOR PASSIVE MOTOR SET<br>Key to Properties: R = in REDUCED MENU, P = Not changed by 4-key reset, S = STOP DRIVE TO ADJUST |                     |                                                     |                                                                                               |                   |     |  |
|----------------------------------------------------------------------------------------------------|---------------------|-----------------------------------------------------|-----------------------------------------------------------------------------------------------|-------------------|-----|--|
| Property                                                                                                    | Paragraph<br>number | Menu / Description                                  | Range                                                                                         | Default<br>Values | PIN |  |
| R/P/S                                                                                                    | 11.1.1              | CALIBRATION / Rated armature amps QuickStart        | 33% - 100%                                                                                    | 33% Amps          | 2   |  |
| R/P                                                                                                    | 11.1.2              | CALIBRATION / Current limit% QuickStart             | 0.00 - 150.00%                                                                                | 150.00%           | 3   |  |
| R/P/S                                                                                                    | 11.1.3              | CALIBRATION / Rated field amps QuickStart           | 0.1 – 100.0% A                                                                                | 1.0 A             | 4   |  |
| R/P/S                                                                                                    | 11.1.4              | CALIBRATION / Base rated motor rpm QuickStart       | 0 – 6000 rpm                                                                                  | 1500 rpm          | 5   |  |
| R/P                                                                                                    | 11.1.5              | CALIBRATION / Desired max rpm QuickStart            | 0 – 6000 rpm                                                                                  | 1500 rpm          | 6   |  |
| R/P                                                                                                    | 11.1.6              | CALIBRATION / Zero speed offset                     | ±5.00%                                                                                        | 0.00%             | 7   |  |
| R/P/S                                                                                                    | 11.1.7              | CALIBRATION / Max tacho volts                       | ±200.00 V                                                                                     | 60.00 V           | 8   |  |
| R/P/S                                                                                                    | 11.1.8              | CALIBRATION / Speed feedback type <b>QuickStart</b> | 0 ARMATURE VOLTS<br>1 ANALOG TACHO<br>2 ENCODER<br>3 ENCODER + ARM VOLTS<br>4 ENCODER + TACHO | 0                 | 9   |  |
| R/P/S                                                                                                    | 11.2.1              | ENCODER SCALING / Quadrature enable                 | 0 DISABLED<br>1 ENABLED                                                                       | 0                 | 10  |  |
| R/P/S                                                                                                    | 11.2.2              | ENCODER SCALING / Encoder lines                     | 1 – 6000                                                                                      | 1000              | 11  |  |
| R/P/S                                                                                                    | 11.2.3              | ENCODER SCALING / Motor / encoder speed ratio       | 0.0000 - 3.0000                                                                               | 1.0000            | 12  |  |
| R/P/S                                                                                                    | 11.2.4              | ENCODER SCALING / Encoder sign                      | 0 INVERT<br>1 NON-INVERT                                                                      | 1                 | 13  |  |
| R/P                                                                                                    | 11.1.9              | CALIBRATION / IR compensation                       | 0.00 - 100.00%                                                                                | 0.00%             | 14  |  |
| R/P                                                                                                    | 11.1.10             | CALIBRATION / Field current feedback trim           | 1.0000 - 1.1000                                                                               | 1.0000            | 15  |  |
| R/P                                                                                                    | 11.1.11             | CALIBRATION / Armature volts trim                   | 1.0000 - 1.1000                                                                               | 1.0000            | 16  |  |
| R/P                                                                                                    | 11.1.12             | CALIBRATION / Analog tacho trim                     | 1.0000 - 1.1000                                                                               | 1.0000            | 17  |  |
| R/P/S                                                                                                    | 11.1.13             | CALIBRATION / Rated armature volts QuickStart       | 0.0 – 1000.0 V                                                                                | 460.0 V           | 18  |  |
| R                                                                                                    | 11.3.2              | RUN MODE RAMPS / Forward up time                    | 0.1 – 600.0 s                                                                                 | 10.0 s            | 22  |  |
| R                                                                                                    | 11.3.3              | RUN MODE RAMPS / Forward down time                  | 0.1 – 600.0 s                                                                                 | 10.0 s            | 23  |  |
| R                                                                                                    | 11.3.4              | RUN MODE RAMPS / Reverse up time                    | 0.1 – 600.0 s                                                                                 | 10.0 s            | 24  |  |
| R                                                                                                    | 11.3.5              | RUN MODE RAMPS / Reverse down time                  | 0.1 – 600.0 s                                                                                 | 10.0 s            | 25  |  |
| R                                                                                                    | 11.4.1              | JOG CRAWL SLACK / Jog speed 1                       | ±100.00%                                                                                      | 5.00%             | 37  |  |
| R                                                                                                    | 11.4.2              | JOG CRAWL SLACK / Jog speed 2                       | ±100.00%                                                                                      | -5.00%            | 38  |  |
| R                                                                                                    | 11.4.3              | JOG CRAWL SLACK / Slack speed 1                     | ±100.00%                                                                                      | 5.00%             | 39  |  |
| R                                                                                                    | 11.4.4              | JOG CRAWL SLACK / Slack speed 2                     | ±100.00%                                                                                      | 5.00%             | 40  |  |
| R                                                                                                    | 11.4.5              | JOG CRAWL SLACK / Crawl speed                       | ±100.00%                                                                                      | 10.00%            | 41  |  |
| R                                                                                                    | 11.4.6              | JOG CRAWL SLACK / Jog mode select                   | 0 LOW<br>1 HIGH                                                                               | 0                 | 42  |  |

| <b>PIN TABLE FOR PASSIVE MOTOR SET</b><br>Key to Properties: R = in REDUCED MENU, P = Not changed by 4-key reset, S = STOP DRIVE TO ADJUST |                     |                                                        |                          |                   |     |
|----------------------------------------------------------------------------------------------------|---------------------|--------------------------------------------------------|--------------------------|-------------------|-----|
| Property                                                                                                    | Paragraph<br>number | Menu / Description                                     | Range                    | Default<br>Values | PIN |
| R                                                                                                    | 11.4.7              | JOG CRAWL SLACK / Jog/Slack ramp                       | 0.1 – 600.0 s            | 1.0 s             | 43  |
| R                                                                                                    | 11.6.2              | STOP MODE RAMP / Stop ramp time                        | 0.1 – 600.0 s            | 10.0 s            | 56  |
| R                                                                                                    | 11.6.5              | STOP MODE RAMP / Drop-out speed                        | 0 – 100.00%              | 2.00%             | 59  |
| R                                                                                                    | 11.7.1              | SPEED REF SUMMER / Internal speed reference 1          | ±105.00%                 | 0.00%             | 62  |
| R                                                                                                    | 11.7.2              | SPEED REF SUMMER / Auxiliary speed reference<br>2      | ±105.00%                 | 0.00%             | 63  |
| R                                                                                                    | 11.7.3              | SPEED REF SUMMER / Speed reference 3 monitor           | ±105.00%                 | 0.00%             | 64  |
| R                                                                                                    | 11.7.4              | SPEED REF SUMMER / Ramped speed reference 4            | ±105.00%                 | 0.00%             | 65  |
| R                                                                                                    | 11.7.5              | SPEED REF SUMMER / Speed/ Current reference<br>3 sign  | 0 INVERT<br>1 NON-INVERT | 1                 | 66  |
| R                                                                                                    | 11.7.6              | SPEED REF SUMMER / Speed/ Current reference<br>3 ratio | ±3.0000                  | 1.0000            | 67  |
| R                                                                                                    | 11.8.1              | SPEED CONTROL / Max+ speed reference                   | 0.00 - 105.00%           | 105.00%           | 69  |
| R                                                                                                    | 11.8.2              | SPEED CONTROL / Max- speed reference                   | 0.00105.00%              | -105.00%          | 70  |
| R                                                                                                    | 11.8.3              | SPEED CONTROL / Speed proportional gain                | 0.00 - 200.00            | 5.00              | 71  |
| R                                                                                                    | 11.8.4              | SPEED CONTROL / Speed integral time constant           | 0.001 – 30.000 s         | 1.000 s           | 72  |
| R                                                                                                    | 11.10.1             | CURRENT CONTROL / Current clamp scaler                 | 0.00 – 150.00%           | 10.00%            | 81  |
| R                                                                                                    | 11.10.7             | CURRENT CONTROL / Current amp proportional gain        | 0.00 – 200.00            | 5.00              | 93  |
| R                                                                                                    | 11.10.8             | CURRENT CONTROL / Current amp integral gain            | 0.00 - 200.00            | 1.00              | 94  |
| R                                                                                                    | 11.10.9             | CURRENT CONTROL / Discontinuous current<br>point       | 0.00 – 200.00%           | 0.00%             | 95  |
| R/S                                                                                                    | 11.10.10            | CURRENT CONTROL / 4-quadrant mode enable               | 0 DISABLED<br>1 ENABLED  | 1                 | 96  |
| R/S                                                                                                    | 11.13.1             | FIELD CONTROL / Field enable                           | 0 DISABLED<br>1 ENABLED  | 1                 | 99  |
| R/P                                                                                                    | 11.13.2             | FIELD CONTROL / Voltage output %                       | 0.00 - 100.00%           | 90.00%            | 100 |
| R                                                                                                    | 11.15.1             | ZERO INTERLOCKS / Standstill enable                    | 0 DISABLED<br>1 ENABLED  | 0                 | 115 |
| R                                                                                                    | 11.15.3             | ZERO INTERLOCKS / Zero interlocks speed level          | 0.00 - 100.00%           | 1.00%             | 117 |
| R                                                                                                    | 11.15.4             | ZERO INTERLOCKS / Zero interlocks current level        | 0.00 - 100.00%           | 1.50%             | 118 |

## **17.21 CONFIGURATION / CONFLICT HELP MENU**

#### This menu identifies and warns of accidental User programming that has connected a single PIN to more than one GOTO.

An automatic conflict check is performed at the end of each configuration session whenever you set ENABLE GOTO, GETFROM to DISABLED.

Finding a conflict causes the alarm message GOTO **CONFLICT** to be displayed. Refer to "4 Self-test messages" on page 31.

| R | ENTRY MEI | NU    | LEVEL | 1 |
|---|-----------|-------|-------|---|
|   | CONFIGUR  | ATION |       | 2 |
|   | CONFLICT  | HELP  | MENU  | 3 |

NUMBER OF CONFLICTS MULTIPLE GOTO ON PIN

## **17.21.1 NUMBER OF CONFLICTS**

### Display the number of active GOTO conflicts.

| Parameter description | Range   |
|-----------------------|---------|
| NUMBER OF CONFLICTS   | 0 to 50 |
|                       |         |

**NOTE:** There will be at least two conflicts for each conflict PIN. Removing one GOTO from the conflict PIN will reduce the conflict number by 1.

| R | E | VTRY  | MEN  | U    | LEV   | EL    | 1 |
|---|---|-------|------|------|-------|-------|---|
|   | C | ONFIC | SURA | тіо  | М     |       | 2 |
|   | С | ONFLI | СТ   | HELI | P MEN | U     | 3 |
|   |   | NUM   | IBER | OF   | CONF  | LICTS |   |

## **17.21.2 MULTIPLE GOTO ON PIN**

### Display the next PIN having more than one GOTO connected.

| Parameter description | Range    |
|-----------------------|----------|
| MULTIPLE GOTO ON PIN  | 0 to 720 |

**NOTE:** There will be at least two conflicts for each conflict PIN. Removing one GOTO from the conflict PIN will reduce the conflict number by 1.

PIN 400 is "block disconnect". It indicates no conflicts.

| R | ENTRY MENU LEVEL   | 1   |
|---|--------------------|-----|
|   | CONFIGURATION      | 2   |
|   | CONFLICT HELP MENU | 3   |
|   | MULTIPLE GOTO ON   | PIN |

# 18 PIN tables

## 18.1 CHANGE PARAMETERS: 1 – 122

| PIN TABLE FOR CHANGE PARAMETERS                                                                  |                     |                                                    |                                                                                                    |                  |     |  |  |
|--------------------------------------------------------------------------------------------------|---------------------|----------------------------------------------------|----------------------------------------------------------------------------------------------------|------------------|-----|--|--|
| Key to Properties: R = in REDUCED MENU, P = Not changed by 4-key reset, S = STOP DRIVE TO ADJUST |                     |                                                    |                                                                                                    |                  |     |  |  |
| Property                                                                                         | Paragraph<br>number | Menu / Description                                 | Range                                                                                                   | Default<br>Value | PIN |  |  |
|                                                                                                  |                     | Reserved                                           |                                                                                                    |                  | 1   |  |  |
| R/P/S                                                                                            | 11.1.1              | CALIBRATION / Rated armature amps<br>QuickStart    | 33% - 100%                                                                                              | 33% A            | 2   |  |  |
| R/P                                                                                              | 11.1.2              | CALIBRATION / Current limit%<br>QuickStart         | 0.00 - 150.00%                                                                                          | 150.00%          | 3   |  |  |
| R/P/S                                                                                            | 11.1.3              | CALIBRATION / Rated field amps<br>QuickStart       | 0.1 – 100.0% A                                                                                          | 25.0% A          | 4   |  |  |
| R/P/S                                                                                            | 11.1.4              | CALIBRATION / Base rated motor rpm<br>QuickStart   | 0 – 6000 rpm                                                                                            | 1500 rpm         | 5   |  |  |
| R/P                                                                                              | 11.1.5              | CALIBRATION / Desired max rpm<br>QuickStart        | 0 – 6000 rpm                                                                                            | 1500 rpm         | 6   |  |  |
| R/P                                                                                              | 11.1.6              | CALIBRATION / Zero speed offset                    | ±5.00%                                                                                                  | 0.00%            | 7   |  |  |
| R/P/S                                                                                            | 11.1.7              | CALIBRATION / Max tacho volts                      | ±200.00 V                                                                                               | 60.00 V          | 8   |  |  |
| R/P/S                                                                                            | 11.1.8              | CALIBRATION / Speed feedback type<br>QuickStart    | 0 : ARMATURE VOLTS<br>1 : ANALOG TACHO<br>2 : ENCODER<br>3 : ENCODER + ARM VOLTS<br>4 : ENCODER + TACHO | 0                | 9   |  |  |
| R/P/S                                                                                            | 11.2.1              | ENCODER SCALING / Quadrature enable                | 0 : DISABLED<br>1 : ENABLED                                                                             | 1                | 10  |  |  |
| R/P/S                                                                                            | 11.2.2              | ENCODER SCALING / Encoder lines                    | 1 – 6000                                                                                                | 1000             | 11  |  |  |
| R/P/S                                                                                            | 11.2.3              | ENCODER SCALING / Motor / encoder speed ratio      | 0.0000 - 3.0000                                                                                         | 1.0000           | 12  |  |  |
| R/P/S                                                                                            | 11.2.4              | ENCODER SCALING / Encoder sign                     | 0 : NON-INVERT<br>1 : INVERT                                                                            | 0                | 13  |  |  |
| R/P                                                                                              | 11.1.9              | CALIBRATION / IR compensation                      | 0.00 - 100.00 %                                                                                         | 0.00%            | 14  |  |  |
| R/P                                                                                              | 11.1.10             | CALIBRATION / Field current feedback trim          | 1.0000 - 1.1000                                                                                         | 1.0000           | 15  |  |  |
| R/P                                                                                              | 11.1.11             | CALIBRATION / Armature volts trim                  | 1.0000 - 1.1000                                                                                         | 1.0000           | 16  |  |  |
| R/P                                                                                              | 11.1.12             | CALIBRATION / Analog tacho trim                    | 1.0000 - 1.1000                                                                                         | 1.0000           | 17  |  |  |
| R/P/S                                                                                            | 11.1.13             | CALIBRATION / Rated armature volts<br>QuickStart   | 0.0 – 1000.0 V                                                                                          | 460.0 V          | 18  |  |  |
| R/P/S                                                                                            | 11.1.14             | CALIBRATION / EL1/2/3 Rated AC volts<br>QuickStart | 0.0 – 1000.0 V                                                                                          | 415.0 V          | 19  |  |  |
| R/P                                                                                              | 11.1.15             | CALIBRATION / MOTOR 1 or 2 select                  | 0 : MOTOR 1<br>1 : MOTOR 2                                                                              | 0                | 20  |  |  |
| R                                                                                                | 11.3.1              | RUN MODE RAMPS / Ramp output monitor               | ±100.00%                                                                                                | 0.00%            | 21  |  |  |
| R                                                                                                | 11.3.2              | RUN MODE RAMPS / Forward up time                   | 0.1 – 600.0 s                                                                                           | 10.0 s           | 22  |  |  |
| R                                                                                                | 11.3.3              | RUN MODE RAMPS / Forward down time                 | 0.1 – 600.0 s                                                                                           | 10.0 s           | 23  |  |  |
| R                                                                                                | 11.3.4              | RUN MODE RAMPS / Reverse up time                   | 0.1 – 600.0 s                                                                                           | 10.0 s           | 24  |  |  |
| R                                                                                                | 11.3.5              | RUN MODE RAMPS / Reverse down time                 | 0.1 – 600.0 s                                                                                           | 10.0 s           | 25  |  |  |
|                                                                                                  | 11.3.6              | RUN MODE RAMPS / Ramp input                        | ±105.00%                                                                                                | 0.00%            | 26  |  |  |
|                                                                                                  | 11.3.7              | RUN MODE RAMPS / Forward minimum speed             | 0.00 - 105.00%                                                                                          | 0.00%            | 27  |  |  |
|                                                                                                  | 11.3.8              | RUN MODE RAMPS / Reverse minimum speed             | 0.00105.00%                                                                                             | 0.00%            | 28  |  |  |
|                                                                                                  | 11.3.9              | RUN MODE RAMPS / Ramp automatic preset             | 0 : DISABLED<br>1 · ENABLED                                                                             | 1                | 29  |  |  |

| PIN TABLE   | FOR CHANGE                                                                                       | PARAMETERS                                        |                             |                  |     |  |  |
|-------------|--------------------------------------------------------------------------------------------------|---------------------------------------------------|-----------------------------|------------------|-----|--|--|
| Key to Prop | Key to Properties: R = in REDUCED MENU, P = Not changed by 4-key reset, S = STOP DRIVE TO ADJUST |                                                   |                             |                  |     |  |  |
| Property    | Paragraph<br>number                                                                              | Menu / Description                                | Range                       | Default<br>Value | PIN |  |  |
|             | 11.3.10                                                                                          | RUN MODE RAMPS / Ramp external preset<br>enable   | 0 : DISABLED<br>1 : ENABLED | 0                | 30  |  |  |
|             | 11.3.11                                                                                          | RUN MODE RAMPS / Ramp preset value                | ±300.00%                    | 0.00%            | 31  |  |  |
|             | 11.3.12                                                                                          | RUN MODE RAMPS / Ramp S profile %                 | 0.00 - 100.00%              | 2.50%            | 32  |  |  |
|             | 11.3.13                                                                                          | RUN MODE RAMPS / Ramp hold enable                 | 0 : DISABLED<br>1 : ENABLED | 0                | 33  |  |  |
|             | 11.3.14                                                                                          | RUN MODE RAMPS / Ramping flag threshold           | 0.00 - 100.00%              | 0.50%            | 34  |  |  |
| R           | 11.3.15                                                                                          | RUN MODE RAMPS / Ramping flag                     | 0 : LOW<br>1 : HIGH         | 0                | 35  |  |  |
|             |                                                                                                  | Reserved                                          |                             | 0                | 36  |  |  |
| R           | 11.4.1                                                                                           | JOG CRAWL SLACK / Jog speed 1                     | ±100.00%                    | 5.00%            | 37  |  |  |
| R           | 11.4.2                                                                                           | JOG CRAWL SLACK / Jog speed 2                     | ±100.00%                    | -5.00%           | 38  |  |  |
| R           | 11.4.3                                                                                           | JOG CRAWL SLACK / Slack speed 1                   | ±100.00%                    | 5.00%            | 39  |  |  |
| R           | 11.4.4                                                                                           | JOG CRAWL SLACK / Slack speed 2                   | ±100.00%                    | -5.00%           | 40  |  |  |
| R           | 11.4.5                                                                                           | JOG CRAWL SLACK / Crawl speed                     | ±100.00%                    | 10.00%           | 41  |  |  |
| R           | 11.4.6                                                                                           | JOG CRAWL SLACK / Jog mode select                 | 0 : DISABLED<br>1 : ENABLED | 0                | 42  |  |  |
| R           | 11.4.7                                                                                           | JOG CRAWL SLACK / Jog/Slack ramp                  | 0.1 – 600.0 s               | 1.0 s            | 43  |  |  |
|             |                                                                                                  | Reserved                                          |                             | 0                | 44  |  |  |
|             | 11.5.1                                                                                           | MOTORISED POT RAMP / Motor pot output<br>monitor  | ±300.00%                    | 0.00%            | 45  |  |  |
|             | 11.5.2                                                                                           | MOTORISED POT RAMP / MP Up time                   | 0.1 – 600.0 s               | 10.0 s           | 46  |  |  |
|             | 11.5.3                                                                                           | MOTORISED POT RAMP / MP Down time                 | 0.1 – 600.0 s               | 10.0 s           | 47  |  |  |
|             | 11.5.4                                                                                           | MOTORISED POT RAMP / MP Up command                | 0 : DISABLED<br>1 : ENABLED | 0                | 48  |  |  |
|             | 11.5.5                                                                                           | MOTORISED POT RAMP / MP Down command              | 0 : DISABLED<br>1 : ENABLED | 0                | 49  |  |  |
|             | 11.5.6                                                                                           | MOTORISED POT RAMP / MP Maximum clamp             | ±300.00%                    | 100.00%          | 50  |  |  |
|             | 11.5.7                                                                                           | MOTORISED POT RAMP / MP Minimum clamp             | ±300.00%                    | -100.00%         | 51  |  |  |
|             | 11.5.8                                                                                           | MOTORISED POT RAMP / MP preset enable             | 0 : DISABLED<br>1 : ENABLED | 0                | 52  |  |  |
|             | 11.5.9                                                                                           | MOTORISED POT RAMP / MP Preset value              | ±300.00%                    | 0.00%            | 53  |  |  |
|             | 11.5.10                                                                                          | MOTORISED POT RAMP / MP memory boot-<br>up mode   | 0 : DISABLED<br>1 : ENABLED | 0                | 54  |  |  |
|             |                                                                                                  | Reserved                                          |                             | 0                | 55  |  |  |
| R           | 11.6.2                                                                                           | STOP MODE RAMP / Stop ramp time                   | 0.1 – 600.0 s               | 10.0 s           | 56  |  |  |
|             | 11.6.3                                                                                           | STOP MODE RAMP / Stop time limit                  | 0.0 – 600.0 s               | 60.0 s           | 57  |  |  |
|             | 11.6.4                                                                                           | STOP MODE RAMP / Live delay mode                  | 0 : DISABLED<br>1 : ENABLED | 0                | 58  |  |  |
| R           | 11.6.5                                                                                           | STOP MODE RAMP / Drop-out speed                   | 0.00 - 100.00%              | 2.00%            | 59  |  |  |
|             | 11.6.6                                                                                           | STOP MODE RAMP / Drop-out delay                   | 0.1 – 600.0 s               | 1.0 s            | 60  |  |  |
|             |                                                                                                  | Reserved                                          |                             | 0                | 61  |  |  |
| R           | 11.7.1                                                                                           | SPEED REF SUMMER / Internal speed<br>reference 1  | ±105.00%                    | 0.00%            | 62  |  |  |
| R           | 11.7.2                                                                                           | SPEED REF SUMMER / Auxiliary speed<br>reference 2 | ±105.00%                    | 0.00%            | 63  |  |  |
| R           | 11.7.3                                                                                           | SPEED REF SUMMER / Speed reference 3<br>monitor   | ±105.00%                    | 0.00%            | 64  |  |  |
| R           | 11.7.4                                                                                           | SPEED REF SUMMER / Ramped speed<br>reference 4    | ±105.00%                    | 0.00%            | 65  |  |  |

| PIN TABLE  | FOR CHANGE          | PARAMETERS                                                   |                              |                  |     |
|------------|---------------------|--------------------------------------------------------------|------------------------------|------------------|-----|
| Key to Pro | perties: R = in     | REDUCED MENU, P = Not changed by 4-key rese                  | t, S = STOP DRIVE TO A       | DJUST            |     |
| Property   | Paragraph<br>number | Menu / Description                                           | Range                        | Default<br>Value | PIN |
| R          | 11.7.5              | SPEED REF SUMMER / Speed/ Current<br>reference 3 sign        | 0 : NON-INVERT<br>1 : INVERT | 0                | 66  |
| R          | 11.7.6              | SPEED REF SUMMER / Speed/ Current<br>reference 3 ratio       | ±3.0000                      | 1.0000           | 67  |
|            |                     | Reserved                                                     |                              | 0                | 68  |
| R          | 11.8.1              | SPEED CONTROL / Max+ speed reference                         | 0.00 - 105.00%               | 105.00%          | 69  |
| R          | 11.8.2              | SPEED CONTROL / Max- speed reference                         | 0.00105.00%                  | -105.00%         | 70  |
| R          | 11.8.3              | SPEED CONTROL / Speed proportional gain                      | 0.00 - 200.00                | 15.00            | 71  |
| R          | 11.8.4              | SPEED CONTROL / Speed integral time<br>constant              | 0.001 – 30.000 s             | 1.000 s          | 72  |
|            | 11.8.5              | SPEED CONTROL / Speed integral reset                         | 0 : DISABLED<br>1 : ENABLED  | 0                | 73  |
|            | 11.9.2              | SPEED PI ADAPTION / Low breakpoint                           | 0.00 - 100.00%               | 1.00%            | 74  |
|            | 11.9.3              | SPEED PI ADAPTION / High breakpoint                          | 0.00 - 100.00%               | 2.00%            | 75  |
|            | 11.9.4              | SPEED PI ADAPTION / Low breakpoint<br>proportional gain      | 0.00 - 200.00                | 5.00             | 76  |
|            | 11.9.5              | SPEED PI ADAPTION / Low breakpoint<br>integral time constant | 0.001 – 30.000 s             | 1.000 s          | 77  |
|            | 11.9.6              | SPEED PI ADAPTION / Integral % during ramp                   | 0.00 - 100.00%               | 100.00%          | 78  |
|            | 11.9.7              | SPEED PI ADAPTION / Adapt input enable                       | 0 : DISABLED<br>1 : ENABLED  | 0                | 79  |
|            |                     | Reserved                                                     |                              | 0                | 80  |
| R          | 11.10.1             | CURRENT CONTROL / Current clamp scaler                       | 0.00 - 150.00%               | 150.00%          | 81  |
| S          | 11.11.1             | CURRENT OVERLOAD / Overload % target value                   | 0.00 - 105.00%               | 105.00%          | 82  |
| S          | 11.11.2             | CURRENT OVERLOAD / Overload ramp time                        | 0.0 – 20.0 s                 | 20.0 s           | 83  |
|            | 11.12.1             | I DYNAMIC PROFILE / I Profile enable                         | 0 : DISABLED<br>1 : ENABLED  | 0                | 84  |
|            | 11.12.2             | I DYNAMIC PROFILE / Speed breakpoint at<br>high current      | 0.00 - 105.00%               | 75.00%           | 85  |
|            | 11.12.3             | I DYNAMIC PROFILE / Speed breakpoint at<br>low current       | 0.00 - 105.00%               | 100.00%          | 86  |
|            | 11.12.4             | I DYNAMIC PROFILE / Current limit at low<br>current          | 0.00 - 150.00%               | 100.00%          | 87  |
|            | 11.10.2             | CURRENT CONTROL / Dual current clamps<br>enable              | 0 : DISABLED<br>1 : ENABLED  | 0                | 88  |
|            | 11.10.3             | CURRENT CONTROL / Upper current clamp                        | ±100.00%                     | 100.00%          | 89  |
|            | 11.10.4             | CURRENT CONTROL / Lower current clamp                        | ±100.00%                     | -100.00%         | 90  |
|            | 11.10.5             | CURRENT CONTROL / Extra current reference                    | ±300.00%                     | 0.00%            | 91  |
| S          | 11.10.6             | CURRENT CONTROL / Autotune enable                            | 0 : DISABLED<br>1 : ENABLED  | 0                | 92  |
| R          | 11.10.7             | CURRENT CONTROL / Current amp<br>proportional gain           | 0.00 - 200.00                | 30.00            | 93  |
| R          | 11.10.8             | CURRENT CONTROL / Current amp integral gain                  | 0.00 - 200.00                | 3.00             | 94  |
| R          | 11.10.9             | CURRENT CONTROL / Discontinuous current<br>point             | 0.00 - 200.00%               | 13.00%           | 95  |
| R/S        | 11.10.10            | CURRENT CONTROL / 4-quadrant mode<br>enable                  | 0 : DISABLED<br>1 : ENABLED  | 1                | 96  |
|            | 11.10.11            | CURRENT CONTROL / Speed bypass current<br>demand enable      | 0 : DISABLED<br>1 : ENABLED  | 0                | 97  |
|            | 11.10.12            | CURRENT CONTROL / Armature front stop                        | 0 - 15000                    | 624              | 98  |

| PIN TABLE FOR CHANGE PARAMETERS |                                                                                                  |                                                       |                             |                  |     |  |  |  |
|---------------------------------|--------------------------------------------------------------------------------------------------|-------------------------------------------------------|-----------------------------|------------------|-----|--|--|--|
| Key to Prop                     | Key to Properties: R = in REDUCED MENU, P = Not changed by 4-key reset, S = STOP DRIVE TO ADJUST |                                                       |                             |                  |     |  |  |  |
| Property                        | Paragraph<br>number                                                                              | Menu / Description                                    | Range                       | Default<br>Value | PIN |  |  |  |
| R/S                             | 11.13.1                                                                                          | FIELD CONTROL / Field enable                          | 0 : DISABLED<br>1 : ENABLED | 1                | 99  |  |  |  |
| R/P                             | 11.13.2                                                                                          | FIELD CONTROL / Voltage output %                      | 0.00 - 100.00%              | 90.00%           | 100 |  |  |  |
|                                 | 11.13.3                                                                                          | FIELD CONTROL / Field proportional gain               | 0 – 1000                    | 10               | 101 |  |  |  |
|                                 | 11.13.4                                                                                          | FIELD CONTROL / Field integral gain                   | 0 – 1000                    | 100              | 102 |  |  |  |
| S                               | 11.14.1                                                                                          | WEAKENING MENU / Field weakening enable               | 0 : DISABLED<br>1 : ENABLED | 0                | 103 |  |  |  |
|                                 | 11.14.2                                                                                          | WEAKENING MENU / Field weakening<br>proportional gain | 0 – 1000                    | 50               | 104 |  |  |  |
|                                 | 11.14.3                                                                                          | WEAKENING MENU / Field weakening integral TC          | 0 – 20000 ms                | 4000 ms          | 105 |  |  |  |
|                                 | 11.14.4                                                                                          | WEAKENING MENU / Field weakening<br>derivative TC     | 10 – 5000 ms                | 200 ms           | 106 |  |  |  |
|                                 | 11.14.5                                                                                          | WEAKENING MENU / Field weakening<br>feedback deriv TC | 10 – 5000 ms                | 100 ms           | 107 |  |  |  |
|                                 | 11.14.6                                                                                          | WEAKENING MENU / Field weakening<br>feedback int TC   | 10 – 5000 ms                | 100 ms           | 108 |  |  |  |
|                                 | 11.14.7                                                                                          | WEAKENING MENU / Spillover armature<br>voltage %      | 0.00 – 100.00%              | 100.00%          | 109 |  |  |  |
|                                 | 11.14.8                                                                                          | WEAKENING MENU / Minimum field current<br>%           | 0.00 – 100.00%              | 10.00%           | 110 |  |  |  |
|                                 | 11.13.5                                                                                          | FIELD CONTROL / Standby field enable                  | 0 : DISABLED<br>1 : ENABLED | 0                | 111 |  |  |  |
|                                 | 11.13.6                                                                                          | FIELD CONTROL / Standby field value                   | 0.00 - 100.00%              | 25.00%           | 112 |  |  |  |
|                                 | 11.13.7                                                                                          | FIELD CONTROL / Field quench delay                    | 0.0 – 600.0 s               | 10.0 s           | 113 |  |  |  |
|                                 | 11.13.8                                                                                          | FIELD CONTROL / Field reference                       | 0.00 - 100.00%              | 100.00%          | 114 |  |  |  |
| R                               | 11.15.1                                                                                          | ZERO INTERLOCKS / Standstill enable                   | 0 : DISABLED<br>1 : ENABLED | 0                | 115 |  |  |  |
|                                 | 11.15.2                                                                                          | ZERO INTERLOCKS / Zero reference start<br>enable      | 0 : DISABLED<br>1 : ENABLED | 0                | 116 |  |  |  |
| R                               | 11.15.3                                                                                          | ZERO INTERLOCKS / Zero interlocks speed<br>level      | 0.00 - 100.00%              | 1.00%            | 117 |  |  |  |
| R                               | 11.15.4                                                                                          | ZERO INTERLOCKS / Zero interlocks current<br>level    | 0.00 – 100.00%              | 1.50%            | 118 |  |  |  |
|                                 | 11.15.5                                                                                          | ZERO INTERLOCKS / At zero reference flag              | 0 : LOW<br>1 : HIGH         | 0                | 119 |  |  |  |
|                                 | 11.15.6                                                                                          | ZERO INTERLOCKS / At zero speed flag                  | 0 : LOW<br>1 : HIGH         | 0                | 120 |  |  |  |
|                                 | 11.15.7                                                                                          | ZERO INTERLOCKS / At standstill flag                  | 0 : LOW<br>1 : HIGH         | 0                | 121 |  |  |  |
|                                 | 11.16.2                                                                                          | SPINDLE ORIENTATE / Zero speed lock                   | 0.00 - 100.00               | 0.00             | 122 |  |  |  |

| PIN TABLE  | FOR DIAGNO          | STICS                                                 |                             |                  |     |
|------------|---------------------|-------------------------------------------------------|-----------------------------|------------------|-----|
| Key to Pro | perties: R = in     | REDUCED MENU, P = Not changed by 4-key reset          | t, S = STOP DRIVE TO A      | ADJUST           |     |
| Property   | Paragraph<br>number | Menu / Description                                    | Range                       | Default<br>Value | PIN |
| R          | 12.2.1              | SPEED LOOP MONITOR / Total speed<br>reference monitor | ±300.00%                    | 0.00%            | 123 |
|            | 12.2.2              | SPEED LOOP MONITOR / Speed demand<br>monitor          | ±300.00%                    | 0.00%            | 124 |
|            | 12.2.3              | SPEED LOOP MONITOR / Speed error monitor              | ±300.00%                    | 0.00%            | 125 |
| R          | 12.2.4              | SPEED LOOP MONITOR / Armature volts<br>monitor        | ±1250.0 V                   | 0.0 V            | 126 |
|            | 12.2.5              | SPEED LOOP MONITOR / Armature volts % monitor         | ±300.00%                    | 0.00%            | 127 |
|            | 12.2.6              | SPEED LOOP MONITOR / Back emf % monitor               | ±300.00%                    | 0.00%            | 128 |
| R          | 12.2.7              | SPEED LOOP MONITOR / Tachogenerator volts monitor     | ±220.00 V                   | 0.00 V           | 129 |
| R          | 12.2.8              | SPEED LOOP MONITOR / Motor RPM monitor                | ±7500 rpm                   | 0 rpm            | 130 |
| R          | 12.2.10             | SPEED LOOP MONITOR / Speed feedback % monitor         | ±300.00%                    | 0.00%            | 131 |
| R          | 12.2.9              | SPEED LOOP MONITOR / Encoder RPM<br>monitor           | ±7500 rpm                   | 0 rpm            | 132 |
| R          | 12.3.1              | ARM I LOOP MONITOR / Arm current demand monitor       | ±150.00%                    | 0.00%            | 133 |
| R          | 12.3.2              | ARM I LOOP MONITOR / Arm current % monitor            | ±150.00%                    | 0.00%            | 134 |
| R          | 12.3.3              | ARM I LOOP MONITOR / Arm current amps<br>monitor      | ±3000.0 A                   | 0.00 A           | 135 |
|            | 12.3.4              | ARM I LOOP MONITOR / Upper current limit<br>monitor   | ±150.00%                    | 0.00%            | 136 |
|            | 12.3.5              | ARM I LOOP MONITOR / Lower current limit<br>monitor   | ±150.00%                    | 0.00%            | 137 |
| R          | 12.3.6              | ARM I LOOP MONITOR / Actual upper limit<br>monitor    | ±150.00%                    | 0.00%            | 138 |
| R          | 12.3.7              | ARM I LOOP MONITOR / Actual lower limit<br>monitor    | ±150.00%                    | 0.00%            | 139 |
|            | 12.3.8              | ARM I LOOP MONITOR / Overload limit<br>monitor        | 0 – 150.00%                 | 0.00%            | 140 |
|            | 12.3.9              | ARM I LOOP MONITOR / At current limit flag            | 0 : LOW<br>1 : HIGH         | 0                | 141 |
|            |                     | Reserved                                              |                             | 0                | 142 |
| R          | 12.4.1              | FIELD MONITOR / Field demand monitor                  | 0 .00- 100.00%              | 0.00%            | 143 |
| R          | 12.4.2              | FIELD MONITOR / Field current % monitor               | 0.00 - 125.00%              | 0.00%            | 144 |
| R          | 12.4.3              | FIELD MONITOR / Field amps monitor                    | 0.00 – 50.00 A              | 0.00 A           | 145 |
|            | 12.4.4              | FIELD MONITOR / Field firing angle monitor            | 0 – 155°                    | 0°               | 146 |
|            | 12.4.5              | FIELD MONITOR / Field active monitor                  | 0 : DISABLED<br>1 : ENABLED | 0                | 147 |
|            |                     | Reserved                                              |                             | 0                | 148 |
|            |                     | Reserved                                              |                             | 0                | 149 |
| R          | 12.5.1              | ANALOG IO MONITOR / UIP2 analog input<br>monitor      | ±30.730 V                   | 0.000 V          | 150 |
| R          | 12.5.1              | ANALOG IO MONITOR / UIP3 analog input<br>monitor      | ±30.730 V                   | 0.000 V          | 151 |
| R          | 12.5.1              | ANALOG IO MONITOR / UIP4 analog input<br>monitor      | ±30.730 V                   | 0.000 V          | 152 |

| PIN TABLE FOR DIAGNOSTICS                                                                        |                     |                                                          |                                                                                                    |                  |     |  |  |
|--------------------------------------------------------------------------------------------------|---------------------|----------------------------------------------------------|----------------------------------------------------------------------------------------------------|------------------|-----|--|--|
| Key to Properties: R = in REDUCED MENU, P = Not changed by 4-key reset, S = STOP DRIVE TO ADJUST |                     |                                                          |                                                                                                    |                  |     |  |  |
| Property                                                                                         | Paragraph<br>number | Menu / Description                                       | Range                                                                                                    | Default<br>Value | PIN |  |  |
|                                                                                                  | 12.5.1              | ANALOG IO MONITOR / UIP5 analog input<br>monitor         | ±30.730 V                                                                                                    | 0.000 V          | 153 |  |  |
|                                                                                                  | 12.5.1              | ANALOG IO MONITOR / UIP6 analog input<br>monitor         | ±30.730 V                                                                                                    | 0.000 V          | 154 |  |  |
|                                                                                                  | 12.5.1              | ANALOG IO MONITOR / UIP7 analog input<br>monitor         | ±30.730 V                                                                                                    | 0.000 V          | 155 |  |  |
|                                                                                                  | 12.5.1              | ANALOG IO MONITOR / UIP8 analog input<br>monitor         | ±30.730 V                                                                                                    | 0.000 V          | 156 |  |  |
|                                                                                                  | 12.5.1              | ANALOG IO MONITOR / UIP9 analog input monitor            | ±30.730 V                                                                                                    | 0.000 V          | 157 |  |  |
|                                                                                                  |                     | Reserved                                                 |                                                                                                    | 0                | 158 |  |  |
|                                                                                                  | 12.5.2              | ANALOG IO MONITOR / AOP1 analog output<br>monitor        | ±11.300 V                                                                                                    | 0.000 V          | 159 |  |  |
|                                                                                                  | 12.5.2              | ANALOG IO MONITOR / AOP2 analog output<br>monitor        | ±11.300 V                                                                                                    | 0.000 V          | 160 |  |  |
|                                                                                                  | 12.5.2              | ANALOG IO MONITOR / AOP3 analog output<br>monitor        | ±11.300 V                                                                                                    | 0.000 V          | 161 |  |  |
| R                                                                                                | 12.6.1              | DIGITAL IO MONITOR / UIP2 to 9 digital input monitor     | 0/1 for each UIP<br>(0 = low)                                                                                                | 00000000         | 162 |  |  |
| R                                                                                                | 12.6.2              | DIGITAL IO MONITOR / DIP1-4 and DIO1-4<br>dig IP monitor | 0/1 for each DIP/DIO<br>(0 = low)                                                                                            | 00000000         | 163 |  |  |
| R                                                                                                | 12.6.3              | DIGITAL IO MONITOR / DOP1-3 + Control IPs<br>dig OP mon  | 0/1 for each UIP<br>(0 = low)                                                                                                | 00000000         | 164 |  |  |
|                                                                                                  | 12.6.4              | DIGITAL IO MONITOR / +Armature bridge flag               | 0 : LOW<br>1 : HIGH                                                                                                    | 0                | 165 |  |  |
| R                                                                                                | 12.6.5              | DIGITAL IO MONITOR / Drive start flag                    | 0 : LOW<br>1 : HIGH                                                                                                    | 0                | 166 |  |  |
| R                                                                                                | 12.6.6              | DIGITAL IO MONITOR / Drive run flag                      | 0 : LOW<br>1 : HIGH                                                                                                    | 0                | 167 |  |  |
| R                                                                                                | 12.6.7              | DIGITAL IO MONITOR / Internal running mode monitor       | 0 : STOP<br>1 : STOP<br>2 : RUN<br>3 : CRAWL<br>4 : JOG SPEED 1<br>5 : JOG SPEED 2<br>6 : SLACK SPEED 1<br>7 : SLACK SPEED 2 | 0                | 168 |  |  |
| R                                                                                                | 12.1.1              | DIAGNOSTICS / EL1/2 RMS monitor                          | 0.0 – 1000.0 V                                                                                                    | 0.0 V            | 169 |  |  |
| R                                                                                                | 12.1.2              | DIAGNOSTICS / DC KILOWATTS monitor                       | ±3000.0 kW                                                                                                    | 0.0 kW           | 170 |  |  |

| PIN TABLE FOR MOTOR DRIVE ALARMS |                                                                                                  |                                                          |                             |                  |     |  |  |  |
|----------------------------------|--------------------------------------------------------------------------------------------------|----------------------------------------------------------|-----------------------------|------------------|-----|--|--|--|
| Key to Prop                      | Key to Properties: R = in REDUCED MENU, P = Not changed by 4-key reset, S = STOP DRIVE TO ADJUST |                                                          |                             |                  |     |  |  |  |
| Property                         | Paragraph<br>number                                                                              | Menu / Description                                       | Range                       | Default<br>Value | PIN |  |  |  |
| R                                | 13.1.1                                                                                           | MOTOR DRIVE ALARMS / Speed fb mismatch<br>trip enable    | 0 : DISABLED<br>1 : ENABLED | 1                | 171 |  |  |  |
|                                  | 13.1.2                                                                                           | MOTOR DRIVE ALARMS / Speed fb mismatch<br>tolerance      | 0.00 – 100.00%              | 50.00%           | 172 |  |  |  |
| R                                | 13.1.3                                                                                           | MOTOR DRIVE ALARMS / Field loss trip disable             | 0 : DISABLED<br>1 : ENABLED | 1                | 173 |  |  |  |
|                                  | 13.1.4                                                                                           | MOTOR DRIVE ALARMS / Dig OP short-circuit<br>trip enable | 0 : DISABLED<br>1 : ENABLED | 0                | 174 |  |  |  |
|                                  | 13.1.5                                                                                           | MOTOR DRIVE ALARMS / Missing pulse trip<br>enable        | 0 : DISABLED<br>1 : ENABLED | 1                | 175 |  |  |  |
|                                  | 13.1.6                                                                                           | MOTOR DRIVE ALARMS / Reference exchange<br>trip enable   | 0 : DISABLED<br>1 : ENABLED | 0                | 176 |  |  |  |
|                                  | 13.1.7                                                                                           | MOTOR DRIVE ALARMS / Overspeed delay<br>time             | 0.1 – 600.0 s               | 5.0 s            | 177 |  |  |  |
| R                                | 13.2.1                                                                                           | STALL TRIP MENU / Stall trip enable                      | 0 : DISABLED<br>1 : ENABLED | 1                | 178 |  |  |  |
| R                                | 13.2.2                                                                                           | STALL TRIP MENU / Stall current level                    | 0.00 - 150.00%              | 95.00%           | 179 |  |  |  |
| R                                | 13.2.3                                                                                           | STALL TRIP MENU / Stall delay time                       | 0.1 – 600.0 s               | 10.0 s           | 180 |  |  |  |
|                                  | 13.1.8                                                                                           | MOTOR DRIVE ALARMS / Active trip monitor                 | 0000 - FFFF (hex)           | 0000             | 181 |  |  |  |
|                                  | 13.1.9                                                                                           | MOTOR DRIVE ALARMS / Stored trip monitor                 | 0000 - FFFF (hex)           | 0000             | 182 |  |  |  |
|                                  | 13.1.10                                                                                          | MOTOR DRIVE ALARMS / External trip reset<br>enable       | 0 : DISABLED<br>1 : ENABLED | 1                | 183 |  |  |  |

## 18.4 SERIAL LINKS: 184 - 244

## PIN TABLE FOR SERIAL LINKS

Key to Properties: R = in REDUCED MENU, P = Not changed by 4-key reset, S = STOP DRIVE TO ADJUST

| Property | Paragraph | Menu / Description                                  | Range                                                                                         | Default | PIN              |
|----------|-----------|-----------------------------------------------------|-----------------------------------------------------------------------------------------------|---------|------------------|
|          | number    |                                                     |                                                                                               | Value   |                  |
|          |           | Reserved                                            |                                                                                               | 0       | 184              |
|          |           | Reserved                                            |                                                                                               | 0       | 185              |
|          |           | Reserved                                            |                                                                                               | 0       | 186              |
| R        | 14        | RS232 PORT1 / Port1 Baud rate                       | 0:300<br>1:600<br>2:1200<br>3:2400<br>4:4800<br>5:9600<br>6:19200<br>7:34800<br>8:57600       | 5       | 187              |
| S        | 14        | PORT1 FUNCTION / Port1 function mode                | 0 : PARAM EXCH SELECT<br>1 : REF EXCHANGE MASTER<br>2 : REF EXCHANGE SLAVE<br>3 : ASCII COMMS | 0       | 188              |
|          | 14        | PORT1 REF EXCHANGE / Ref exchange slave<br>ratio    | ±3.0000                                                                                       | 1.0000  | 189              |
|          | 14        | PORT1 REF EXCHANGE / Ref exchange slave<br>sign     | 0 : NON-INVERT<br>1 : INVERT                                                                  | 0       | 190              |
|          | 14        | PORT1 REF EXCHANGE / Ref exchange slave<br>monitor  | ±300.00%                                                                                      | 0.00%   | 191              |
|          | 14        | PORT1 REF EXCHANGE / Ref exchange master<br>monitor | ±300.00%                                                                                      | 0.00%   | 192              |
|          | 14        | PORT 1 COMMS LINK / Port 1 group ID                 | 0 – 7                                                                                         | 0       | 193              |
|          | 14        | PORT 1 COMMS LINK / Port 1 unit ID                  | 0 – 15                                                                                        | 0       | 194              |
|          | 14        | PORT 1 COMMS LINK / Port 1 error code               | 1 – 8                                                                                         | 1       | 195              |
| S        | 14        | PORT 1 COMMS LINK / Port 1 DOP3 RTS mode            | 0 : DISABLED<br>1 : ENABLED                                                                   | 0       | 196              |
|          |           | Reserved                                            |                                                                                               |         | 197              |
|          |           | Reserved                                            |                                                                                               |         | 198              |
|          | 17.18     | FIELDBUS CONFIG / Fieldbus data control             | 00 – 11 (binary)                                                                              | 00      | 199              |
|          | 12.8      | FBUS ON-LINE MON (Hidden pin)                       | 0 : LOW<br>1 : HIGH                                                                           | 0       | 200              |
|          |           | Reserved                                            |                                                                                               |         | 201              |
| R        | 17.18     | FIELDBUS CONFIG / Fieldbus node ID                  | 0 - 127                                                                                       | 0       | 202              |
| R        | 12.8      | FIELDBUS / Fieldbus bits input diagnostic           | 00000000 - 11111111                                                                           |         | 203              |
|          |           | Reserved                                            |                                                                                               |         | 204<br>to<br>212 |
| R        | 12.8      | FIELDBUS / Fieldbus bits output diagnostic          | 00000000 - 11111111                                                                           |         | 213              |
|          |           | Reserved                                            |                                                                                               |         | 214<br>to<br>222 |

## 18.5 CONFIGURATION: 250 - 400

#### PIN TABLE FOR CONFIGURATION

| Key to Properties: R = in REDUCED MENU, P = Not changed by 4-key reset, S = STOP DRIVE TO ADJUST |                     |                                                                                                    |                                                                                                    |                  |                  |  |  |
|--------------------------------------------------------------------------------------------------|---------------------|----------------------------------------------------------------------------------------------------|----------------------------------------------------------------------------------------------------|------------------|------------------|--|--|
| Property                                                                                         | Paragraph<br>number | Menu / Description                                                                                                    | Range                                                                                                    | Default<br>Value | PIN              |  |  |
| R                                                                                                | 12.8                | FIELDBUS / Anybus type diagnostic<br>Note: M30 variants (Range values 9 to 18)<br>are only supported in drive software issues<br>>=V6.43. | 0 : NOT FITTED<br>1 : NOT SUPPORTED<br>2 : PROFINEUS DPV1<br>3 : PROFINEUS DPV1<br>4 : ETHERNET/IP<br>5 : MODBUS TCP<br>6 : DEVICENET<br>7 : CANOPEN<br>8 : ETHERCAT<br>9 : PROFINET (M30)<br>11 : ETHERNET/IP (M30)<br>12 : MODBUS TCP (M30)<br>13 : DEVICENET (M30)<br>14 : CANOPEN (M30)<br>15 : ETHERCAT (M30)<br>15 : ETHERCAT (M30)<br>16 : PROFINET IP (M30)<br>17 : ETHERNET/IP (M30)<br>18 : MODBUS TCP 1P (M30) |                  | 223              |  |  |
| R                                                                                                | 17.18               | FIELDBUS CONFIG / Fieldbus baud rate                                                                                                    | 0 : 125 kbps<br>1 : 250 kbps<br>2 : 500 kbps<br>3 : 800 kbps<br>4 : 1 Mbps                                                                                                    | 0                | 224              |  |  |
|                                                                                                  |                     | Reserved                                                                                                    |                                                                                                    |                  | 225<br>to<br>239 |  |  |
|                                                                                                  | 11.16.3             | SPINDLE ORIENTATE / Marker enable                                                                                                    | 0 : DISABLED<br>1 : ENABLED                                                                                                    | 0                | 240              |  |  |
|                                                                                                  | 11.16.4             | SPINDLE ORIENTATE / Marker offset                                                                                                    | ±15,000                                                                                                    | 0                | 241              |  |  |
|                                                                                                  | 11.16.5             | SPINDLE ORIENTATE / Position reference                                                                                                    | ±30,000                                                                                                    | 0                | 242              |  |  |
|                                                                                                  | 11.16.6             | SPINDLE ORIENTATE / Marker frequency<br>monitor                                                                                           | 20.00 – 655.35 Hz                                                                                                    | 0.00 Hz          | 243              |  |  |
|                                                                                                  | 11.16.7             | SPINDLE ORIENTATE / In position flag                                                                                                    | 0 : LOW<br>1 : HIGH                                                                                                    | 0                | 244              |  |  |
|                                                                                                  |                     | Reserved                                                                                                    |                                                                                                    |                  | 245<br>to<br>249 |  |  |
|                                                                                                  | 17.5.1              | ANALOG OUTPUTS / Iarm o/p rectify enable                                                                                                  | 0 : DISABLED<br>1 : ENABLED                                                                                                    | 0                | 250              |  |  |
|                                                                                                  | 17.6.2              | AOP1 (T10) SETUP / AOP1 Dividing factor                                                                                                   | ±3.0000                                                                                                    | 1.0000           | 251              |  |  |
|                                                                                                  | 17.6.3              | AOP1 (T10) SETUP / AOP1 Offset                                                                                                    | ±100.00%                                                                                                    | 0.00%            | 252              |  |  |
|                                                                                                  | 17.6.4              | AOP1 (T10) SETUP / AOP1 Rectifier mode<br>enable                                                                                          | 0 : DISABLED<br>1 : ENABLED                                                                                                    | 0                | 253              |  |  |
|                                                                                                  | 17.6.2              | AOP2 (T11) SETUP / AOP2 Dividing factor                                                                                                   | ±3.0000                                                                                                    | 1.0000           | 254              |  |  |
|                                                                                                  | 17.6.3              | AOP2 (T11) SETUP / AOP2 Offset                                                                                                    | ±100.00%                                                                                                    | 0.00%            | 255              |  |  |
|                                                                                                  | 17.6.4              | AOP2 (T11) SETUP / AOP2 Rectifier mode<br>enable                                                                                          | 0 : DISABLED<br>1 : ENABLED                                                                                                    | 0                | 256              |  |  |
|                                                                                                  | 17.6.2              | AOP3 (T12) SETUP / AOP3 Dividing factor                                                                                                   | ±3.0000                                                                                                    | 1.0000           | 257              |  |  |
|                                                                                                  | 17.6.3              | AOP3 (T12) SETUP / AOP3 Offset                                                                                                    | ±100.00%                                                                                                    | 0.00%            | 258              |  |  |
|                                                                                                  | 17.6.4              | AOP3 (T13) SETUP / AOP3 Rectifier mode<br>enable                                                                                          | 0 : DISABLED<br>1 : ENABLED                                                                                                    | 0                | 259              |  |  |
|                                                                                                  | 17.5.2              | ANALOG OUTPUTS / Scope output select on<br>AOP3                                                                                           | 0 : DISABLED<br>1 : ENABLED                                                                                                    | 0                | 260              |  |  |
|                                                                                                  | 17.13.1             | DOP1 (T22) SETUP / DOP1 Output value<br>rectifier enable                                                                                  | 0 : DISABLED<br>1 : ENABLED                                                                                                    | 1                | 261              |  |  |

| PIN TABLE  | FOR CONFIG          | URATION                                                  |                              |                  |     |
|------------|---------------------|----------------------------------------------------------|------------------------------|------------------|-----|
| Key to Pro | perties: R = in     | REDUCED MENU, P = Not changed by 4-key reset             | t, S = STOP DRIVE TO A       | DJUST            |     |
| Property   | Paragraph<br>number | Menu / Description                                       | Range                        | Default<br>Value | PIN |
|            | 17.13.2             | DOP1 (T22) SETUP / DOP1 OP comparator threshold          | ±300.00%                     | 0.00%            | 262 |
|            | 17.13.3             | DOP1 (T22) SETUP / DOP1 Output inversion mode            | 0 : NON-INVERT<br>1 : INVERT | 0                | 263 |
|            | 17.13.1             | DOP2 (T23) SETUP / DOP2 Output value<br>rectifier enable | 0 : DISABLED<br>1 : ENABLED  | 1                | 264 |
|            | 17.13.2             | DOP2 (T23) SETUP / DOP2 OP comparator threshold          | ±300.00%                     | 0.00%            | 265 |
|            | 17.13.3             | DOP2 (T23) SETUP / DOP2 Output inversion<br>mode         | 0 : NON-INVERT<br>1 : INVERT | 0                | 266 |
|            | 17.13.1             | DOP3 (T24) SETUP / DOP3 Output value<br>rectifier enable | 0 : DISABLED<br>1 : ENABLED  | 1                | 267 |
|            | 17.13.2             | DOP3 (T24) SETUP / DOP3 OP comparator threshold          | ±300.00%                     | 0.00%            | 268 |
|            | 17.13.3             | DOP3 (T24) SETUP / DOP3 Output inversion mode            | 0 : NON-INVERT<br>1 : INVERT | 0                | 269 |
|            |                     | Reserved                                                 |                              | 0                | 270 |
| S          | 17.11.1             | DIO1 (T18) SETUP / DIO1 Output mode enable               | 0 : DISABLED<br>1 : ENABLED  | 0                | 271 |
|            | 17.11.2             | DIO1 (T18) SETUP / DIO1 Output value rectify<br>enable   | 0 : DISABLED<br>1 : ENABLED  | 1                | 272 |
|            | 17.11.3             | DIO1 (T18) SETUP / DIO1 OP comparator threshold          | ±300.00%                     | 0.00%            | 273 |
|            | 17.11.4             | DIO1 (T18) SETUP / DIO1 Output inversion mode            | 0 : NON-INVERT<br>1 : INVERT | 0                | 274 |
|            | 17.11.7             | DIO1 (T18) SETUP / DIO1 Input HI value                   | ±300.00%                     | 0.01%            | 275 |
|            | 17.11.8             | DIO1 (T18) SETUP / DIO1 Input LO value                   | ±300.00%                     | 0.00%            | 276 |
| S          | 17.11.1             | DIO2 (T19) SETUP / DIO2 Output mode enable               | 0 : DISABLED<br>1 : ENABLED  | 0                | 277 |
|            | 17.11.2             | DIO2 (T19) SETUP / DIO2 Output value rectify<br>enable   | 0 : DISABLED<br>1 : ENABLED  | 1                | 278 |
|            | 17.11.3             | DIO2 (T19) SETUP / DIO2 OP comparator threshold          | ±300.00%                     | 0.00%            | 279 |
|            | 17.11.4             | DIO2 (T19) SETUP / DIO2 Output inversion mode            | 0 : NON-INVERT<br>1 : INVERT | 0                | 280 |
|            | 17.11.7             | DIO2 (T19) SETUP / DIO2 Input HI value                   | ±300.00%                     | 0.01%            | 281 |
|            | 17.11.8             | DIO2 (T19) SETUP / DIO2 Input LO value                   | ±300.00%                     | 0.00%            | 282 |
| S          | 17.11.1             | DIO3 (T20) SETUP / DIO3 Output mode enable               | 0 : DISABLED<br>1 : ENABLED  | 0                | 283 |
|            | 17.11.2             | DIO3 (T20) SETUP / DIO3 Output value rectify<br>enable   | 0 : DISABLED<br>1 : ENABLED  | 1                | 284 |
|            | 17.11.3             | DIO3 (T20) SETUP / DIO3 OP comparator threshold          | ±300.00%                     | 0.00%            | 285 |
|            | 17.11.4             | DIO3 (T20) SETUP / DIO3 Output inversion mode            | 0 : NON-INVERT<br>1 : INVERT | 0                | 286 |
|            | 17.11.7             | DIO3 (T20) SETUP / DIO3 Input HI value                   | ±300.00%                     | 0.01%            | 287 |
|            | 17.11.8             | DIO3 (T20) SETUP / DIO3 Input LO value                   | ±300.00%                     | 0.00%            | 288 |
| S          | 17.11.1             | DIO4 (T21) SETUP / DIO4 Output mode enable               | 0 : DISABLED<br>1 : ENABLED  | 0                | 289 |
|            | 17.11.2             | DIO4 (T21) SETUP / DIO4 Output value rectify enable      | 0 : DISABLED<br>1 : ENABLED  | 1                | 290 |
|            | 17.11.3             | DIO4 (T21) SETUP / DIO4 OP comparator threshold          | ±300.00%                     | 0.00%            | 291 |
|            | 17.11.4             | DIO4 (T21) SETUP / DIO4 Output inversion mode            | 0 : NON-INVERT<br>1 : INVERT | 0                | 292 |

| PIN TABLE                                                                                        | FOR CONFIG          | URATION                                                  |                                     |                  |     |  |  |
|--------------------------------------------------------------------------------------------------|---------------------|----------------------------------------------------------|-------------------------------------|------------------|-----|--|--|
| Key to Properties: R = in REDUCED MENU, P = Not changed by 4-key reset, S = STOP DRIVE TO ADJUST |                     |                                                          |                                     |                  |     |  |  |
| Property                                                                                         | Paragraph<br>number | Menu / Description                                       | Range                               | Default<br>Value | PIN |  |  |
|                                                                                                  | 17.11.7             | DIO4 (T21) SETUP / DIO4 Input HI value                   | ±300.00%                            | 0.01%            | 293 |  |  |
|                                                                                                  | 17.11.8             | DIO4 (T21) SETUP / DIO4 Input LO value                   | ±300.00%                            | 0.00%            | 294 |  |  |
|                                                                                                  |                     | Reserved                                                 |                                     | 0                | 295 |  |  |
|                                                                                                  | 17.14.2             | STAGING POSTS / Digital post 1                           | 0 : LOW<br>1 : HIGH                 | 0                | 296 |  |  |
|                                                                                                  | 17.14.2             | STAGING POSTS / Digital post 2                           | 0 : LOW<br>1 : HIGH                 | 0                | 297 |  |  |
|                                                                                                  | 17.14.2             | STAGING POSTS / Digital post 3                           | 0 : LOW<br>1 : HIGH                 | 0                | 298 |  |  |
|                                                                                                  | 17.14.2             | STAGING POSTS / Digital post 4                           | 0 : LOW<br>1 : HIGH                 | 0                | 299 |  |  |
|                                                                                                  | 17.14.3             | STAGING POSTS / Analog post 1                            | ±300.00%                            | 0.00%            | 300 |  |  |
|                                                                                                  | 17.14.3             | STAGING POSTS / Analog post 2                            | ±300.00%                            | 0.00%            | 301 |  |  |
|                                                                                                  | 17.14.3             | STAGING POSTS / Analog post 3                            | ±300.00%                            | 0.00%            | 302 |  |  |
|                                                                                                  | 17.14.3             | STAGING POSTS / Analog post 4 PIN 303                    | ±300.00%                            | 0.00%            | 303 |  |  |
|                                                                                                  |                     | Reserved                                                 |                                     | 0                | 304 |  |  |
|                                                                                                  | 17.15.1             | SOFTWARE TERMINALS / Anded run                           | 0 : LOW<br>1 : HIGH                 | 1                | 305 |  |  |
|                                                                                                  | 17.15.2             | SOFTWARE TERMINALS / Anded jog                           | 0 : LOW<br>1 : HIGH                 | 1                | 306 |  |  |
|                                                                                                  | 17.15.3             | SOFTWARE TERMINALS / Anded start                         | 0 : LOW<br>1 : HIGH                 | 1                | 307 |  |  |
|                                                                                                  | 17.15.4             | SOFTWARE TERMINALS / Internal run                        | 0 : LOW<br>1 : HIGH                 | 0                | 308 |  |  |
|                                                                                                  |                     | Reserved                                                 |                                     | 0                | 309 |  |  |
|                                                                                                  | 17.8.1              | DIP1 (T14) SETUP / DIP1 Input HI value                   | ±300.00%                            | 0.01%            | 310 |  |  |
|                                                                                                  | 17.8.2              | DIP1 (T14) SETUP / DIP1 Input LO value                   | ±300.00%                            | 0.00%            | 311 |  |  |
|                                                                                                  | 17.8.1              | DIP2 (T15) SETUP / DIP2 Input HI value                   | ±300.00%                            | 0.01%            | 312 |  |  |
|                                                                                                  | 17.8.2              | DIP2 (T15) SETUP / DIP2 Input LO value                   | ±300.00%                            | 0.00%            | 313 |  |  |
|                                                                                                  | 17.8.1              | DIP3 (T16) SETUP / DIP3 Input HI value                   | ±300.00%                            | 0.01%            | 314 |  |  |
|                                                                                                  | 17.8.2              | DIP3 (T16) SETUP / DIP3 Input LO value                   | ±300.00%                            | 0.00%            | 315 |  |  |
|                                                                                                  | 17.8.1              | DIP4 (T17) SETUP / DIP4 Input HI value                   | ±300.00%                            | 0.01%            | 316 |  |  |
|                                                                                                  | 17.8.2              | DIP4 (T17) SETUP / DIP4 Input LO value                   | ±300.00%                            | 0.00%            | 317 |  |  |
|                                                                                                  | 17.9.1              | RUN INPUT SETUP / RUN input HI value                     | ±300.00%                            | 0.01%            | 318 |  |  |
|                                                                                                  | 17.9.2              | RUN INPUT SETUP / RUN input LO value                     | ±300.00%                            | 0.00%            | 319 |  |  |
|                                                                                                  | 17.4.1              | UIP2 (T2) SETUP / UIP2 Input range                       | 0:±10V<br>1:±5V<br>2:±20V<br>3:±30V | 0                | 320 |  |  |
|                                                                                                  | 17.4.2              | UIP2 (T2) SETUP / UIP2 Input offset                      | ±100.00%                            | 0.00%            | 321 |  |  |
|                                                                                                  | 17.4.3              | UIP2 (T2) SETUP / UIP2 Linear scaling factor             | ±3.0000                             | 1.0000           | 322 |  |  |
|                                                                                                  | 17.4.4              | UIP2 (T2) SETUP / UIP2 Max clamp level                   | ±300.00%                            | 100.00%          | 323 |  |  |
|                                                                                                  | 17.4.5              | UIP2 (T2) SETUP / UIP2 Min clamp level                   | ±300.00%                            | -100.00%         | 324 |  |  |
|                                                                                                  | 17.4.9              | UIP2 (T2) SETUP / UIP2 Digital IP, HI value for output 1 | ±300.00%                            | 0.01%            | 325 |  |  |
|                                                                                                  | 17.4.10             | UIP2 (T2) SETUP / UIP2 Digital IP, LO value for output 1 | ±300.00%                            | 0.00%            | 326 |  |  |
|                                                                                                  | 17.4.11             | UIP2 (T2) SETUP / UIP2 Digital IP, HI value for output 2 | ±300.00%                            | 0.01%            | 327 |  |  |
|                                                                                                  | 17.4.12             | UIP2 (T2) SETUP / UIP2 Digital IP, LO value for output 2 | ±300.00%                            | 0.00%            | 328 |  |  |

| PIN TABLE FOR CONFIGURATION                                                                      |                     |                                                             |                                     |                  |     |  |  |
|--------------------------------------------------------------------------------------------------|---------------------|-------------------------------------------------------------|-------------------------------------|------------------|-----|--|--|
| Key to Properties: R = in REDUCED MENU, P = Not changed by 4-key reset, S = STOP DRIVE TO ADJUST |                     |                                                             |                                     |                  |     |  |  |
| Property                                                                                         | Paragraph<br>number | Menu / Description                                          | Range                               | Default<br>Value | PIN |  |  |
|                                                                                                  | 17.4.13             | UIP2 (T2) SETUP / UIP2 Threshold                            | ±30.000 V                           | 6.000 V          | 329 |  |  |
|                                                                                                  | 17.4.1              | UIP3 (T3) SETUP / UIP3 Input range                          | 0:±10V<br>1:±5V<br>2:±20V<br>3:±30V | 0                | 330 |  |  |
|                                                                                                  | 17.4.2              | UIP3 (T3) SETUP / UIP3 Input offset                         | ±100.00%                            | 0.00%            | 331 |  |  |
|                                                                                                  | 17.4.3              | UIP3 (T3) SETUP / UIP3 Linear scaling factor                | ±3.0000                             | 1.0000           | 332 |  |  |
|                                                                                                  | 17.4.4              | UIP3 (T3) SETUP / UIP3 Max clamp level                      | ±300.00%                            | 100.00%          | 333 |  |  |
|                                                                                                  | 17.4.5              | UIP3 (T3) SETUP / UIP3 Min clamp level                      | ±300.00%                            | -100.00%         | 334 |  |  |
|                                                                                                  | 17.4.9              | UIP3 (T3) SETUP / UIP3 Digital IP, HI value for<br>output 1 | ±300.00%                            | 0.01%            | 335 |  |  |
|                                                                                                  | 17.4.10             | UIP3 (T3) SETUP / UIP3 Digital IP, LO value<br>for output 1 | ±300.00%                            | 0.00%            | 336 |  |  |
|                                                                                                  | 17.4.11             | UIP3 (T3) SETUP / UIP3 Digital IP, HI value for<br>output 2 | ±300.00%                            | 0.01%            | 337 |  |  |
|                                                                                                  | 17.4.12             | UIP3 (T3) SETUP / UIP3 Digital IP, LO value<br>for output 2 | ±300.00%                            | 0.00%            | 338 |  |  |
|                                                                                                  | 17.4.13             | UIP3 (T3) SETUP / UIP3 Threshold                            | ±30.000 V                           | 6.000 V          | 339 |  |  |
|                                                                                                  | 17.4.1              | UIP4 (T4) SETUP / UIP4 Input range                          | 0:±10V<br>1:±5V<br>2:±20V<br>3:±30V | 0                | 340 |  |  |
|                                                                                                  | 17.4.2              | UIP4 (T4) SETUP / UIP4 Input offset                         | ±100.00%                            | 0.00%            | 341 |  |  |
|                                                                                                  | 17.4.3              | UIP4 (T4) SETUP / UIP4 Linear scaling factor                | ±3.0000                             | 1.0000           | 342 |  |  |
|                                                                                                  | 17.4.4              | UIP4 (T4) SETUP / UIP4 Max clamp level                      | ±300.00%                            | 100.00%          | 343 |  |  |
|                                                                                                  | 17.4.5              | UIP4 (T4) SETUP / UIP4 Min clamp level                      | ±300.00%                            | -100.00%         | 344 |  |  |
|                                                                                                  | 17.4.9              | UIP4 (T4) SETUP / UIP4 Digital IP, HI value for<br>output 1 | ±300.00%                            | 0.01%            | 345 |  |  |
|                                                                                                  | 17.4.10             | UIP4 (T4) SETUP / UIP4 Digital IP, LO value<br>for output 1 | ±300.00%                            | 0.00%            | 346 |  |  |
|                                                                                                  | 17.4.11             | UIP4 (T4) SETUP / UIP4 Digital IP, HI value for<br>output 2 | ±300.00%                            | 0.01%            | 347 |  |  |
|                                                                                                  | 17.4.12             | UIP4 (T4) SETUP / UIP4 Digital IP, LO value<br>for output 2 | ±300.00%                            | 0.00%            | 348 |  |  |
|                                                                                                  | 17.4.13             | UIP4 (T4) SETUP / UIP4 Threshold                            | ±30.000 V                           | 6.000 V          | 349 |  |  |
|                                                                                                  | 17.4.1              | UIP5 (T5) SETUP / UIP5 Input range                          | 0:±10V<br>1:±5V<br>2:±20V<br>3:±30V | 0                | 350 |  |  |
|                                                                                                  | 17.4.2              | UIP5 (T5) SETUP / UIP5 Input offset                         | ±100.00%                            | 0.00%            | 351 |  |  |
|                                                                                                  | 17.4.3              | UIP5 (T5) SETUP / UIP5 Linear scaling factor                | ±3.0000                             | 1.0000           | 352 |  |  |
|                                                                                                  | 17.4.4              | UIP5 (T5) SETUP / UIP5 Max clamp level                      | ±300.00%                            | 100.00%          | 353 |  |  |
|                                                                                                  | 17.4.5              | UIP5 (T5) SETUP / UIP5 Min clamp level                      | ±300.00%                            | -100.00%         | 354 |  |  |
|                                                                                                  | 17.4.9              | UIP5 (T5) SETUP / UIP5 Digital IP, HI value for<br>output 1 | ±300.00%                            | 0.01%            | 355 |  |  |
|                                                                                                  | 17.4.10             | UIP5 (T5) SETUP / UIP5 Digital IP, LO value<br>for output 1 | ±300.00%                            | 0.00%            | 356 |  |  |
|                                                                                                  | 17.4.11             | UIP5 (T5) SETUP / UIP5 Digital IP, HI value for<br>output 2 | ±300.00%                            | 0.01%            | 357 |  |  |
|                                                                                                  | 17.4.12             | UIP5 (T5) SETUP / UIP5 Digital IP, LO value<br>for output 2 | ±300.00%                            | 0.00%            | 358 |  |  |
|                                                                                                  | 17.4.13             | UIP5 (T5) SETUP / UIP5 Threshold                            | ±30.000 V                           | 6.000 V          | 359 |  |  |

| PIN TABLE  | FOR CONFIG          | URATION                                                     |                                                 |                  |     |
|------------|---------------------|-------------------------------------------------------------|-------------------------------------------------|------------------|-----|
| Key to Pro | perties: R = in     | REDUCED MENU, P = Not changed by 4-key rese                 | t, S = STOP DRIVE TO                            | ADJUST           |     |
| Property   | Paragraph<br>number | Menu / Description                                          | Range                                           | Default<br>Value | PIN |
|            | 17.4.1              | UIP6 (T6) SETUP / UIP6 Input range                          | 0:±10V<br>1:±5V<br>2:±20V<br>3:±30V             | 0                | 360 |
|            | 17.4.2              | UIP6 (T6) SETUP / UIP6 Input offset                         | ±100.00%                                        | 0.00%            | 361 |
|            | 17.4.3              | UIP6 (T6) SETUP / UIP6 Linear scaling factor                | ±3.0000                                         | 1.0000           | 362 |
|            | 17.4.4              | UIP6 (T6) SETUP / UIP6 Max clamp level                      | ±300.00%                                        | 100.00%          | 363 |
|            | 17.4.5              | UIP6 (T6) SETUP / UIP6 Min clamp level                      | ±300.00%                                        | -100.00%         | 364 |
|            | 17.4.9              | UIP6 (T6) SETUP / UIP6 Digital IP, HI value for<br>output 1 | ±300.00%                                        | 0.01%            | 365 |
|            | 17.4.10             | UIP6 (T6) SETUP / UIP6 Digital IP, LO value<br>for output 1 | ±300.00%                                        | 0.00%            | 366 |
|            | 17.4.11             | UIP6 (T6) SETUP / UIP6 Digital IP, HI value for<br>output 2 | ±300.00%                                        | 0.01%            | 367 |
|            | 17.4.12             | UIP6 (T6) SETUP / UIP6 Digital IP, LO value<br>for output 2 | ±300.00%                                        | 0.00%            | 368 |
|            | 17.4.13             | UIP6 (T6) SETUP / UIP6 Threshold                            | ±30.000 V                                       | 6.000 V          | 369 |
|            | 17.4.1              | UIP7 (T7) SETUP / UIP7 Input range                          | 0:±10V<br>1:±5V<br>2:±20V<br>3:±30V             | 0                | 370 |
|            | 17.4.2              | UIP7 (T7) SETUP / UIP7 Input offset                         | ±100.00%                                        | 0.00%            | 371 |
|            | 17.4.3              | UIP7 (T7) SETUP / UIP7 Linear scaling factor                | ±3.0000                                         | 1.0000           | 372 |
|            | 17.4.4              | UIP7 (T7) SETUP / UIP7 Max clamp level                      | ±300.00%                                        | 100.00%          | 373 |
|            | 17.4.5              | UIP7 (T7) SETUP / UIP7 Min clamp level                      | ±300.00%                                        | -100.00%         | 374 |
|            | 17.4.9              | UIP7 (T7) SETUP / UIP7 Digital IP, HI value for<br>output 1 | ±300.00%                                        | 0.01%            | 375 |
|            | 17.4.10             | UIP7 (T7) SETUP / UIP7 Digital IP, LO value<br>for output 1 | ±300.00%                                        | 0.00%            | 376 |
|            | 17.4.11             | UIP7 (T7) SETUP / UIP7 Digital IP, HI value for<br>output 2 | ±300.00%                                        | 0.01%            | 377 |
|            | 17.4.12             | UIP7 (T7) SETUP / UIP7 Digital IP, LO value<br>for output 2 | ±300.00%                                        | 0.00%            | 378 |
|            | 17.4.13             | UIP7 (T7) SETUP / UIP7 Threshold                            | ±30.000 V                                       | 6.000 V          | 379 |
|            | 17.4.1              | UIP8 (T8) SETUP / UIP8 Input range                          | 0 : ±10 V<br>1 : ±5 V<br>2 : ±20 V<br>3 : ±30 V | 0                | 380 |
|            | 17.4.2              | UIP8 (T8) SETUP / UIP8 Input offset                         | ±100.00%                                        | 0.00%            | 381 |
|            | 17.4.3              | UIP8 (T8) SETUP / UIP8 Linear scaling factor                | ±3.0000                                         | 1.0000           | 382 |
|            | 17.4.4              | UIP8 (T8) SETUP / UIP8 Max clamp level                      | ±300.00%                                        | 100.00%          | 383 |
|            | 17.4.5              | UIP8 (T8) SETUP / UIP8 Min clamp level                      | ±300.00%                                        | -100.00%         | 384 |
|            | 17.4.9              | UIP8 (T8) SETUP / UIP8 Digital IP, HI value for<br>output 1 | ±300.00%                                        | 0.01%            | 385 |
|            | 17.4.10             | UIP8 (T8) SETUP / UIP8 Digital IP, LO value<br>for output 1 | ±300.00%                                        | 0.00%            | 386 |
|            | 17.4.11             | UIP8 (T8) SETUP / UIP8 Digital IP, HI value for output 2    | ±300.00%                                        | 0.01%            | 387 |
|            | 17.4.12             | UIP8 (T8) SETUP / UIP8 Digital IP, LO value<br>for output 2 | ±300.00%                                        | 0.00%            | 388 |
|            | 17.4.13             | UIP8 (T8) SETUP / UIP8 Threshold                            | ±30.000 V                                       | 6.000 V          | 389 |

| PIN TABLE FOR CONFIGURATION                                                                      |                     |                                                             |                                     |          |     |  |  |  |
|--------------------------------------------------------------------------------------------------|---------------------|-------------------------------------------------------------|-------------------------------------|----------|-----|--|--|--|
| Key to Properties: R = in REDUCED MENU, P = Not changed by 4-key reset, S = STOP DRIVE TO ADJUST |                     |                                                             |                                     |          |     |  |  |  |
| Property                                                                                         | Paragraph<br>number | Menu / Description                                          | Default<br>Value                    | PIN      |     |  |  |  |
|                                                                                                  | 17.4.1              | UIP9 (T9) SETUP / UIP9 Input range                          | 0:±10V<br>1:±5V<br>2:±20V<br>3:±30V | 0        | 390 |  |  |  |
|                                                                                                  | 17.4.2              | UIP9 (T9) SETUP / UIP9 Input offset                         | ±100.00%                            | 0.00%    | 391 |  |  |  |
|                                                                                                  | 17.4.3              | UIP9 (T9) SETUP / UIP9 Linear scaling factor                | ±3.0000                             | 1.0000   | 392 |  |  |  |
|                                                                                                  | 17.4.4              | UIP9 (T9) SETUP / UIP9 Max clamp level                      | ±300.00%                            | 100.00%  | 393 |  |  |  |
|                                                                                                  | 17.4.5              | UIP9 (T9) SETUP / UIP9 Min clamp level                      | ±300.00%                            | -100.00% | 394 |  |  |  |
|                                                                                                  | 17.4.9              | UIP9 (T9) SETUP / UIP9 Digital IP, HI value for<br>output 1 | ±300.00%                            | 0.01%    | 395 |  |  |  |
|                                                                                                  | 17.4.10             | UIP9 (T9) SETUP / UIP9 Digital IP, LO value<br>for output 1 | ±300.00%                            | 0.00%    | 396 |  |  |  |
|                                                                                                  | 17.4.11             | UIP9 (T9) SETUP / UIP9 Digital IP, HI value for<br>output 2 | ±300.00%                            | 0.01%    | 397 |  |  |  |
|                                                                                                  | 17.4.12             | UIP9 (T9) SETUP / UIP9 Digital IP, LO value<br>for output 2 | ±300.00%                            | 0.00%    | 398 |  |  |  |
|                                                                                                  | 17.4.13             | UIP9 (T9) SETUP / UIP9 Threshold                            | ±30.000 V                           | 6.000 V  | 399 |  |  |  |
|                                                                                                  | 9.4                 | Block disconnect                                            |                                     |          | 400 |  |  |  |

#### PIN TABLE FOR APPLICATION BLOCKS

Key to Properties: R = in REDUCED MENU, P = Not changed by 4-key reset, S = STOP DRIVE TO ADJUST

| Property | Paragraph<br>number | Menu / Description                           | Range                        | Default<br>Value | PIN |
|----------|---------------------|----------------------------------------------|------------------------------|------------------|-----|
|          | 16.1.1              | SUMMER 1 / Total output value monitor        | ±200.00%                     | 0.00%            | 401 |
|          | 16.1.2              | SUMMER 1 / Sign 1                            | 0 : NON-INVERT<br>1 : INVERT | 0                | 402 |
|          | 16.1.3              | SUMMER 1 / Sign 2                            | 0 : NON-INVERT<br>1 : INVERT | 0                | 403 |
|          | 16.1.4              | SUMMER 1 / Ratio 1                           | ±3.0000                      | 1.0000           | 404 |
|          | 16.1.5              | SUMMER 1 / Ratio 2                           | ±3.0000                      | 1.0000           | 405 |
|          | 16.1.6              | SUMMER 1 / Divider 1                         | ±3.0000                      | 1.0000           | 406 |
|          | 16.1.7              | SUMMER 1 / Divider 2                         | ±3.0000                      | 1.0000           | 407 |
|          | 16.1.8              | SUMMER 1 / Input 1                           | ±300.00%                     | 0.00%            | 408 |
|          | 16.1.9              | SUMMER 1 / Input 2                           | ±300.00%                     | 0.00%            | 409 |
|          | 16.1.10             | SUMMER 1 / Input 3                           | ±300.00%                     | 0.00%            | 410 |
|          | 16.1.11             | SUMMER 1 / Deadband                          | 0.00 - 100.00%               | 0.00%            | 411 |
|          | 16.1.12             | SUMMER 1 / Output sign inverter              | 0 : NON-INVERT<br>1 : INVERT | 0                | 412 |
|          | 16.1.13             | SUMMER 1 / Symmetrical clamp                 | 0.00 - 200.00%               | 105.00%          | 413 |
|          |                     | Reserved                                     |                              |                  | 414 |
|          | 16.1.1              | SUMMER 2 / Total output value monitor        | ±200.00%                     | 0.00%            | 415 |
|          | 16.1.2              | SUMMER 2 / Sign 1                            | 0 : NON-INVERT<br>1 : INVERT | 0                | 416 |
|          | 16.1.3              | SUMMER 2 / Sign 2                            | 0 : NON-INVERT<br>1 : INVERT | 0                | 417 |
|          | 16.1.4              | SUMMER 2 / Ratio 1                           | ±3.0000                      | 1.0000           | 418 |
|          | 16.1.5              | SUMMER 2 / Ratio 2                           | ±3.0000                      | 1.0000           | 419 |
|          | 16.1.6              | SUMMER 2 / Divider 1                         | ±3.0000                      | 1.0000           | 420 |
|          | 16.1.7              | SUMMER 2 / Divider 2                         | ±3.0000                      | 1.0000           | 421 |
|          | 16.1.8              | SUMMER 2 / Input 1                           | ±300.00%                     | 0.00%            | 422 |
|          | 16.1.9              | SUMMER 2 / Input 2                           | ±300.00%                     | 0.00%            | 423 |
|          | 16.1.10             | SUMMER 2 / Input 3                           | ±300.00%                     | 0.00%            | 424 |
|          | 16.1.11             | SUMMER 2 / Deadband                          | 0.00 - 100.00%               | 0.00%            | 425 |
|          | 16.1.12             | SUMMER 2 / Output sign inverter              | 0 : NON-INVERT<br>1 : INVERT | 0                | 426 |
|          | 16.1.13             | SUMMER 2 / Symmetrical clamp                 | 0.00 - 200.00%               | 105.00%          | 427 |
|          |                     | Reserved                                     |                              | 0                | 428 |
|          | 16.2.1              | PID 1 / Pid1 output value monitor            | ±300.00%                     | 0.00%            | 429 |
|          | 16.2.2              | PID 1 / Pid1 IP1 value                       | ±300.00%                     | 0.00%            | 430 |
|          | 16.2.3              | PID 1 / Pid1 IP1 ratio                       | ±3.0000                      | 1.0000           | 431 |
|          | 16.2.4              | PID 1 / Pid1 IP1 divider                     | ±3.0000                      | 1.0000           | 432 |
|          | 16.2.5              | PID 1 / Pid1 IP2 value                       | ±300.00%                     | 0.00%            | 433 |
|          | 16.2.6              | PID 1 / Pid1 IP2 ratio                       | ±3.0000                      | 1.0000           | 434 |
|          | 16.2.7              | PID 1 / Pid1 IP2 divider                     | ±3.0000                      | 1.0000           | 435 |
|          | 16.2.8              | PID 1 / Pid1 proportional gain               | 0.0 - 100.0                  | 1.0              | 436 |
|          | 16.2.9              | PID 1 / Pid1 integrator time constant        | 0.01 – 100.00 s              | 5.00 s           | 437 |
|          | 16.2.10             | PID 1 / Pid1 derivative time constant        | 0.000 – 10.000s              | 0.000 s          | 438 |
|          | 16.2.11             | PID 1 / Pid1 derivative filter time constant | 0.000 - 10.000s              | 0.100 s          | 439 |

| PIN TABLE                                                                                        | FOR APPLICA         | ATION BLOCKS                                     |                             |                  |     |  |  |
|--------------------------------------------------------------------------------------------------|---------------------|--------------------------------------------------|-----------------------------|------------------|-----|--|--|
| Key to Properties: R = in REDUCED MENU, P = Not changed by 4-key reset, S = STOP DRIVE TO ADJUST |                     |                                                  |                             |                  |     |  |  |
| Property                                                                                         | Paragraph<br>number | Menu / Description                               | Range                       | Default<br>Value | PIN |  |  |
|                                                                                                  | 16.2.12             | PID 1 / Pid1 integrator preset enable            | 0 : DISABLED<br>1 : ENABLED | 0                | 440 |  |  |
|                                                                                                  | 16.2.13             | PID 1 / Pid1 integrator preset value             | ±300.00%                    | 0.00%            | 441 |  |  |
|                                                                                                  | 16.2.14             | PID 1 / Pid1 reset enable                        | 0 : DISABLED<br>1 : ENABLED | 0                | 442 |  |  |
|                                                                                                  | 16.2.15             | PID 1 / Pid1 positive clamp level                | 0.00 - 105.00%              | 100.00%          | 443 |  |  |
|                                                                                                  | 16.2.16             | PID 1 / Pid1 negative clamp level                | 0.00105.00%                 | -100.00%         | 444 |  |  |
|                                                                                                  | 16.2.17             | PID 1 / Pid1 output % trim                       | ±3.0000                     | 0.2000           | 445 |  |  |
|                                                                                                  | 16.2.18             | PID 1 / Pid1 Profile mode select                 | 0 – 4 modes                 | 0 (constant)     | 446 |  |  |
|                                                                                                  | 16.2.19             | PID 1 / Pid1 Minimum proportional gain %         | 0.00 - 100.00%              | 20.00%           | 447 |  |  |
|                                                                                                  | 16.2.20             | PID 1 / Pid1 Profile X-axis minimum              | 0.00 - 100.00%              | 0.00%            | 448 |  |  |
|                                                                                                  | 16.2.22             | PID 1 / Pid1 Profiled proportional gain output   | 0.0 - 100.0                 | 0.0              | 449 |  |  |
|                                                                                                  | 16.2.23             | PID 1 / Pid1 clamp flag monitor                  | 0 : LOW<br>1 : HIGH         | 0                | 450 |  |  |
|                                                                                                  | 16.2.24             | PID 1 / Pid1 error value monitor                 | ±105.00%                    | 0.00%            | 451 |  |  |
|                                                                                                  | 16.2.1              | PID 2 / Pid2 output value monitor                | ±300.00%                    | 0.00%            | 452 |  |  |
|                                                                                                  | 16.2.2              | PID 2 / Pid2 IP1 value                           | ±300.00%                    | 0.00%            | 453 |  |  |
|                                                                                                  | 16.2.3              | PID 2 / Pid2 IP1 ratio                           | ±3.0000                     | 1.0000           | 454 |  |  |
|                                                                                                  | 16.2.4              | PID 2 / Pid2 IP1 divider                         | ±3.0000                     | 1.0000           | 455 |  |  |
|                                                                                                  | 16.2.5              | PID 2 / Pid2 IP2 value                           | ±300.00%                    | 0.00%            | 456 |  |  |
|                                                                                                  | 16.2.6              | PID 2 / Pid2 IP2 ratio                           | ±3.0000                     | 1.0000           | 457 |  |  |
|                                                                                                  | 16.2.7              | PID 2 / Pid2 IP2 divider                         | ±3.0000                     | 1.0000           | 458 |  |  |
|                                                                                                  | 16.2.8              | PID 2 / Pid2 proportional gain                   | 0.00 - 100.0                | 1.0              | 459 |  |  |
|                                                                                                  | 16.2.9              | PID 2 / Pid2 integrator time constant            | 0.01 – 100.00 s             | 5.00 s           | 460 |  |  |
|                                                                                                  | 16.2.10             | PID 2 / Pid2 derivative time constant            | 0.000 – 10.000 s            | 0.000 s          | 461 |  |  |
|                                                                                                  | 16.2.11             | PID 2 / Pid2 derivative filter time constant     | 0.000 – 10.000 s            | 0.100 s          | 462 |  |  |
|                                                                                                  | 16.2.12             | PID 2 / Pid2 integrator preset enable            | 0 : DISABLED<br>1 : ENABLED | 0                | 463 |  |  |
|                                                                                                  | 16.2.13             | PID 2 / Pid2 integrator preset value             | ±300.00%                    | 0.00%            | 464 |  |  |
|                                                                                                  | 16.2.14             | PID 2 / Pid2 reset enable                        | 0 : DISABLED<br>1 : ENABLED | 0                | 465 |  |  |
|                                                                                                  | 16.2.15             | PID 2 / Pid2 positive clamp level                | 0.00 - 105.00%              | 100.00%          | 466 |  |  |
|                                                                                                  | 16.2.16             | PID 2 / Pid2 negative clamp level                | 0.00105.00%                 | -100.00%         | 467 |  |  |
|                                                                                                  | 16.2.17             | PID 2 / Pid2 output % trim                       | ±3.0000                     | 0.2000           | 468 |  |  |
|                                                                                                  | 16.2.18             | PID 2 / Pid2 Profile mode select                 | 0 – 4 modes                 | 0 (constant)     | 469 |  |  |
|                                                                                                  | 16.2.19             | PID 2 / Pid2 Minimum proportional gain %         | 0.00 - 100.00%              | 20.00%           | 470 |  |  |
|                                                                                                  | 16.2.20             | PID 2 / Pid2 Profile X-axis minimum              | 0.00 - 100.00%              | 0.00%            | 471 |  |  |
|                                                                                                  | 16.2.22             | PID 2 / Pid2 Profiled proportional gain output   | 0.0 - 100.0                 | 0.0              | 472 |  |  |
|                                                                                                  | 16.2.23             | PID 2 / Pid2 clamp flag monitor                  | 0 : LOW<br>1 : HIGH         | 0                | 473 |  |  |
|                                                                                                  | 16.2.24             | PID 2 / Pid2 error value monitor                 | ±105.00%                    | 0.00%            | 474 |  |  |
|                                                                                                  | 16.3.1              | PARAMETER PROFILER / Profile Y output<br>monitor | ±300.00%                    | 0.00%            | 475 |  |  |
|                                                                                                  | 16.3.2              | PARAMETER PROFILER / Profiler mode               | 0 – 4 modes                 | 0 (constant)     | 476 |  |  |
|                                                                                                  | 16.3.3              | PARAMETER PROFILER / Profile Y at Xmin           | ±300.00%                    | 0.00%            | 477 |  |  |
|                                                                                                  | 16.3.4              | PARAMETER PROFILER / Profile Y at Xmax           | ±300.00%                    | 100.00%          | 478 |  |  |
|                                                                                                  | 16.3.5              | PARAMETER PROFILER / Profile X-axis minimum      | ±300.00%                    | 0.00%            | 479 |  |  |

| PIN TABLE  | FOR APPLICA                                                                                      | TION BLOCKS                                           |                              |                  |     |  |  |
|------------|--------------------------------------------------------------------------------------------------|-------------------------------------------------------|------------------------------|------------------|-----|--|--|
| Key to Pro | Key to Properties: R = in REDUCED MENU, P = Not changed by 4-key reset, S = STOP DRIVE TO ADJUST |                                                       |                              |                  |     |  |  |
| Property   | Paragraph<br>number                                                                              | Menu / Description                                    | Range                        | Default<br>Value | PIN |  |  |
|            | 16.3.6                                                                                           | PARAMETER PROFILER / Profile X-axis maximum           | ±300.00%                     | 100.00%          | 480 |  |  |
|            | 16.3.7                                                                                           | PARAMETER PROFILER / Profile X-axis rectify           | 0 : DISABLED<br>1 : ENABLED  | 1                | 481 |  |  |
|            |                                                                                                  | Reserved                                              |                              |                  | 482 |  |  |
|            | 16.4.1                                                                                           | REEL DIAMETER CALC / Diameter output<br>monitor       | 0.00 - 100.00%               | 0.00%            | 483 |  |  |
|            | 16.4.2                                                                                           | REEL DIAMETER CALC / Web speed input                  | ±105.00%                     | 0.00%            | 484 |  |  |
|            | 16.4.3                                                                                           | REEL DIAMETER CALC / Reel speed input                 | ±105.00%                     | 0.00%            | 485 |  |  |
|            | 16.4.4                                                                                           | REEL DIAMETER CALC / Minimum diameter<br>input        | 0.00 - 100.00%               | 10.00%           | 486 |  |  |
|            | 16.4.5                                                                                           | REEL DIAMETER CALC / Diameter calculation min speed   | ±105.00%                     | 5.00%            | 487 |  |  |
|            | 16.4.6                                                                                           | REEL DIAMETER CALC / Diameter hold enable             | 0 : DISABLED<br>1 : ENABLED  | 0                | 488 |  |  |
|            | 16.4.7                                                                                           | REEL DIAMETER CALC / Diameter filter time<br>constant | 0.00 – 200.00 s              | 5.00 s           | 489 |  |  |
|            | 16.4.8                                                                                           | REEL DIAMETER CALC / Diameter preset<br>enable        | 0 : DISABLED<br>1 : ENABLED  | 0                | 490 |  |  |
|            | 16.4.9                                                                                           | REEL DIAMETER CALC / Diameter preset value            | 0.00 - 100.00%               | 10.00%           | 491 |  |  |
|            | 16.4.10                                                                                          | REEL DIAMETER CALC / Diameter web break threshold     | 0.00 - 100.00%               | 7.50%            | 492 |  |  |
|            | 16.4.11                                                                                          | REEL DIAMETER CALC / Diameter memory<br>boot-up       | 0 : DISABLED<br>1 : ENABLED  | 0                | 493 |  |  |
|            | 16.5.3                                                                                           | TAPER TENSION CALC / Total tension output<br>monitor  | ±100.00%                     | 0.00%            | 494 |  |  |
|            | 16.5.4                                                                                           | TAPER TENSION CALC / Tension reference                | 0.00 - 100.00%               | 0.00%            | 495 |  |  |
|            | 16.5.5                                                                                           | TAPER TENSION CALC / Taper strength input             | ±100.00%                     | 0.00%            | 496 |  |  |
|            | 16.5.6                                                                                           | TAPER TENSION CALC / Hyperbolic taper<br>enable       | 0 : DISABLED<br>1 : ENABLED  | 0                | 497 |  |  |
|            | 16.5.7                                                                                           | TAPER TENSION CALC / Tension trim input               | ±100.00%                     | 0.00%            | 498 |  |  |
|            | 16.5.8                                                                                           | TAPER TENSION CALC / Tapered tension<br>monitor       | ±100.00%                     | 0.00%            | 499 |  |  |
|            | 16.6.1                                                                                           | TORQUE COMPENSATOR / Torque demand<br>monitor         | ±300.00%                     | 0.00%            | 500 |  |  |
|            | 16.6.2                                                                                           | TORQUE COMPENSATOR / Torque trim input                | ±150.00%                     | 0.00%            | 501 |  |  |
|            | 16.6.3                                                                                           | TORQUE COMPENSATOR / Stiction compensation            | ±300.00%                     | 0.00%            | 502 |  |  |
|            | 16.6.4                                                                                           | TORQUE COMPENSATOR / Stiction web speed threshold     | 0.00 - 10.00%                | 5.00%            | 503 |  |  |
|            | 16.6.5                                                                                           | TORQUE COMPENSATOR / Static friction comp             | ±300.00%                     | 0.00%            | 504 |  |  |
|            | 16.6.6                                                                                           | TORQUE COMPENSATOR / Dynamic friction<br>comp         | ±300.00%                     | 0.00%            | 505 |  |  |
|            | 16.6.7                                                                                           | TORQUE COMPENSATOR / Friction sign                    | 0 : NON-INVERT<br>1 : INVERT | 0                | 506 |  |  |
|            | 16.6.8                                                                                           | TORQUE COMPENSATOR / Fixed mass inertia               | ±300.00%                     | 0.00%            | 507 |  |  |
|            | 16.6.9                                                                                           | TORQUE COMPENSATOR / Variable mass<br>inertia         | ±300.00%                     | 0.00%            | 508 |  |  |
|            | 16.6.10                                                                                          | TORQUE COMPENSATOR / Material width                   | 0.00 - 200.00%               | 100.00%          | 509 |  |  |
|            | 16.6.11                                                                                          | TORQUE COMPENSATOR / Accel line speed input           | ±105.00%                     | 0.00%            | 510 |  |  |
|            | 16.6.12                                                                                          | TORQUE COMPENSATOR / Accel scaler                     | ±100.00                      | 10.00            | 511 |  |  |

| PIN TABLE FOR APPLICATION BLOCKS                                                                 |                     |                                                                                                    |                                                                                                    |                  |                  |  |
|--------------------------------------------------------------------------------------------------|---------------------|----------------------------------------------------------------------------------------------------|----------------------------------------------------------------------------------------------------|------------------|------------------|--|
| Key to Properties: R = in REDUCED MENU, P = Not changed by 4-key reset, S = STOP DRIVE TO ADJUST |                     |                                                                                                    |                                                                                                    |                  |                  |  |
| Property                                                                                         | Paragraph<br>number | Menu / Description                                                                                                    | Range                                                                                                    | Default<br>Value | PIN              |  |
|                                                                                                  | 16.6.13             | TORQUE COMPENSATOR / Accel input/mon                                                                                                    | 0.00 – 105.00%                                                                                                    | 0.00%            | 512              |  |
|                                                                                                  | 16.6.14             | TORQUE COMPENSATOR / Accel filter time<br>constant                                                                                                    | 0.00 – 200.00 s                                                                                                    | 0.10 s           | 513              |  |
|                                                                                                  | 16.6.15             | TORQUE COMPENSATOR / Tension demand IP                                                                                                    | ±100.00%                                                                                                    | 0.00%            | 514              |  |
|                                                                                                  | 16.6.16             | TORQUE COMPENSATOR / Tension scaler                                                                                                    | ±3.0000                                                                                                    | 1.0000           | 515              |  |
|                                                                                                  | 16.6.17             | TORQUE COMPENSATOR / Torque memory<br>select enable                                                                                                    | 0 : DISABLED<br>1 : ENABLED                                                                                               | 0                | 516              |  |
|                                                                                                  | 16.6.18             | TORQUE COMPENSATOR / Torque memory<br>input                                                                                                    | ±300.00%                                                                                                    | 0.00%            | 517              |  |
|                                                                                                  | 16.6.19             | TORQUE COMPENSATOR / Tension enable                                                                                                    | 0 : DISABLED<br>1 : ENABLED                                                                                               | 1                | 518              |  |
|                                                                                                  | 16.6.20             | TORQUE COMPENSATOR / Overwind/<br>underwind                                                                                                    | 0 : DISABLED<br>1 : ENABLED                                                                                               | 1                | 519              |  |
|                                                                                                  | 16.6.21             | TORQUE COMPENSATOR / Inertia comp<br>monitor                                                                                                    | ±300.00%                                                                                                    | 0.00%            | 520              |  |
|                                                                                                  |                     | Reserved                                                                                                    |                                                                                                    |                  | 521              |  |
|                                                                                                  |                     | Reserved                                                                                                    |                                                                                                    |                  | 522              |  |
|                                                                                                  | 16.8.1              | PRESET SPEED / Preset speed output monitor                                                                                                    | ±300.00%                                                                                                    | 0.00%            | 523              |  |
|                                                                                                  | 16.8.2              | PRESET SPEED / Digital input 1 LSB                                                                                                    | 0 : LOW<br>1 : HIGH                                                                                                    | 0                | 524              |  |
|                                                                                                  | 16.8.2              | PRESET SPEED / Digital input 2                                                                                                    | 0 : LOW<br>1 : HIGH                                                                                                    | 0                | 525              |  |
|                                                                                                  | 16.8.2              | PRESET SPEED / Digital input 3 MSB                                                                                                    | 0 : LOW<br>1 : HIGH                                                                                                    | 0                | 526              |  |
|                                                                                                  | 16.8.5              | PRESET SPEED / Value for 000                                                                                                    | ±300.00%                                                                                                    | 0.00%            | 527              |  |
|                                                                                                  | 16.8.5              | PRESET SPEED / Value for 001                                                                                                    | ±300.00%                                                                                                    | 0.00%            | 528              |  |
|                                                                                                  | 16.8.5              | PRESET SPEED / Value for 010                                                                                                    | ±300.00%                                                                                                    | 0.00%            | 529              |  |
|                                                                                                  | 16.8.5              | PRESET SPEED / Value for 011                                                                                                    | ±300.00%                                                                                                    | 0.00%            | 530              |  |
|                                                                                                  | 16.8.5              | PRESET SPEED / Value for 100                                                                                                    | ±300.00%                                                                                                    | 0.00%            | 531              |  |
|                                                                                                  | 16.8.5              | PRESET SPEED / Value for 101                                                                                                    | ±300.00%                                                                                                    | 0.00%            | 532              |  |
|                                                                                                  | 16.8.5              | PRESET SPEED / Value for 110                                                                                                    | ±300.00%                                                                                                    | 0.00%            | 533              |  |
|                                                                                                  | 16.8.5              | PRESET SPEED / Value for 111                                                                                                    | ±300.00%                                                                                                    | 0.00%            | 534              |  |
|                                                                                                  | 16.16               | 16-BIT DEMULTIPLEX (bits 1-9) Armature<br>overcurrent 535, Speed fbk mismatch 536,<br>Overspeed 537, Armature overvolts 538, Field<br>overcurrent 539, Field loss 540, Missing pulse<br>541, Stall trip 542, Thermistor on T30 543 | 0 : LOW<br>1 : HIGH                                                                                                    | 0                | 535<br>to<br>543 |  |
|                                                                                                  | 16.9.1              | MULTI-FUNCTION 1 Function mode 1                                                                                                    | 0 : C/O SWITCH<br>or Jumper<br>1: COMPARATOR<br>2: AND GATE<br>3: OR GATE<br>4: INVERT<br>5: SIGN CHANGER<br>6: RECTIFIER | 0                | 544              |  |
|                                                                                                  | 16.9.2              | MULTI-FUNCTION 1 Output select 1                                                                                                    | 0 : DISABLED<br>1 : ENABLED                                                                                               | 0                | 545              |  |
|                                                                                                  | 16.9.1              | MULTI-FUNCTION 2 Function mode 2                                                                                                    | 0: C/O SWITCH<br>or Jumper<br>1: COMPARATOR<br>2: AND GATE<br>3: OR GATE<br>4: INVERT<br>5: SIGN CHANGER<br>6: RECTIFIER  | 0                | 546              |  |
|                                                                                                  | 16.9.2              | MULTI-FUNCTION 2 Output select 2                                                                                                    | 0 : DISABLED<br>1 : ENABLED                                                                                               | 0                | 547              |  |

| PIN TABLE FOR APPLICATION BLOCKS                                                                 |                     |                                             |                                                                                                    |                  |     |  |
|--------------------------------------------------------------------------------------------------|---------------------|---------------------------------------------|----------------------------------------------------------------------------------------------------|------------------|-----|--|
| Key to Properties: R = in REDUCED MENU, P = Not changed by 4-key reset, S = STOP DRIVE TO ADJUST |                     |                                             |                                                                                                    |                  |     |  |
| Property                                                                                         | Paragraph<br>number | Menu / Description                          | Range                                                                                                    | Default<br>Value | PIN |  |
|                                                                                                  | 16.9.1              | MULTI-FUNCTION 3 Function mode 3            | 0 : C/O SWITCH<br>or Jumper<br>1: COMPARATOR<br>2: AND GATE<br>3: OR GATE<br>4: INVERT<br>5: SIGN CHANGER<br>6: RECTIFIER       | 0                | 548 |  |
|                                                                                                  | 16.9.2              | MULTI-FUNCTION 3 Output select 3            | 0 : DISABLED<br>1 : ENABLED                                                                                                    | 0                | 549 |  |
|                                                                                                  | 16.9.1              | MULTI-FUNCTION 4 Function mode 4 PIN 550    | 0: C/O SWITCH<br>or Jumper<br>1: COMPARATOR<br>2: AND GATE<br>3: OR GATE<br>4: INVERT<br>5: SIGN CHANGER<br>6: RECTIFIER        | 0                | 550 |  |
|                                                                                                  | 16.9.2              | MULTI-FUNCTION 4 Output select 4 PIN 551    | 0 : DISABLED<br>1 : ENABLED                                                                                                    | 0                | 551 |  |
|                                                                                                  | 16.9.1              | MULTI-FUNCTION 5 Function mode 5 PIN<br>552 | 0 : C/O SWITCH<br>or Jumper<br>1 : COMPARATOR<br>2 : AND GATE<br>3 : OR GATE<br>4 : INVERT<br>5 : SIGN CHANGER<br>6 : RECTIFIER | 0                | 552 |  |
|                                                                                                  | 16.9.2              | MULTI-FUNCTION 5 Output select 5 PIN 553    | 0 : DISABLED<br>1 : ENABLED                                                                                                    | 0                | 553 |  |
|                                                                                                  | 16.9.1              | MULTI-FUNCTION 6 Function mode 6 PIN<br>554 | 0: C/O SWITCH<br>or Jumper<br>1: COMPARATOR<br>2: AND GATE<br>3: OR GATE<br>4: INVERT<br>5: SIGN CHANGER<br>6: RECTIFIER        | 0                | 554 |  |
|                                                                                                  | 16.9.2              | MULTI-FUNCTION 6 Output select 6 PIN 555    | 0 : DISABLED<br>1 : ENABLED                                                                                                    | 0                | 555 |  |
|                                                                                                  | 16.9.1              | MULTI-FUNCTION 7 Function mode 7 PIN<br>556 | 0 : C/O SWITCH<br>or Jumper<br>1: COMPARATOR<br>2: AND GATE<br>3: OR GATE<br>4 : INVERT<br>5 : SIGN CHANGER<br>6 : RECTIFIER    | 0                | 556 |  |
|                                                                                                  | 16.9.2              | MULTI-FUNCTION 7 Output select 7 PIN 557    | 0 : DISABLED<br>1 : ENABLED                                                                                                    | 0                | 557 |  |
|                                                                                                  | 16.9.1              | MULTI-FUNCTION 8 Function mode 8 PIN<br>558 | 0: C/O SWITCH<br>or Jumper<br>1: COMPARATOR<br>2: AND GATE<br>3: OR GATE<br>4: INVERT<br>5: SIGN CHANGER<br>6: RECTIFIER        | 0                | 558 |  |
|                                                                                                  | 16.9.2              | MULTI-FUNCTION 8 Output select 8 PIN 559    | 0 : DISABLED<br>1 : ENABLED                                                                                                    | 0                | 559 |  |
|                                                                                                  | 16.10.1             | LATCH / Latch output monitor PIN 560        | ±300.00%                                                                                                    | 0.00%            | 560 |  |
|                                                                                                  | 16.10.2             | LATCH / Latch data input PIN 561            | 0 : LOW<br>1 : HIGH                                                                                                    | 0                | 561 |  |
|                                                                                                  | 16.10.3             | LATCH / Latch clock input PIN 562           | 0 : LOW<br>1 : HIGH                                                                                                    | 0                | 562 |  |

| PIN TABLE FOR APPLICATION BLOCKS                                                                 |                     |                                                                                                    |                             |                  |                  |  |
|--------------------------------------------------------------------------------------------------|---------------------|----------------------------------------------------------------------------------------------------|-----------------------------|------------------|------------------|--|
| Key to Properties: R = in REDUCED MENU, P = Not changed by 4-key reset, S = STOP DRIVE TO ADJUST |                     |                                                                                                    |                             |                  |                  |  |
| Property                                                                                         | Paragraph<br>number | Menu / Description                                                                                                    | Range                       | Default<br>Value | PIN              |  |
|                                                                                                  | 16.10.4             | LATCH / Latch set input PIN 563                                                                                       | 0 : LOW<br>1 : HIGH         | 0                | 563              |  |
|                                                                                                  | 16.10.5             | LATCH / Latch reset input PIN 564                                                                                     | 0 : LOW<br>1 : HIGH         | 0                | 564              |  |
|                                                                                                  | 16.10.6             | LATCH / Latch value for high output PIN 565                                                                           | ±300.00%                    | 0.01%            | 565              |  |
|                                                                                                  | 16.10.7             | LATCH / Latch value for low output PIN 566                                                                            | ±300.00%                    | 0.00%            | 566              |  |
|                                                                                                  | 16.16               | 16-BIT DEMULTIPLEX (bit 10) Heatsink<br>overtemp                                                                      | 0 : LOW<br>1 : HIGH         | 0                | 567              |  |
|                                                                                                  | 16.11.1             | FILTER 1 / Filter1 output monitor PIN 568                                                                             | ±315.00%                    | 0.00%            | 568              |  |
|                                                                                                  | 16.11.2             | FILTER 1 / Filter1 time constant PIN 569                                                                              | 0.000 – 32.000 s            | 1.000 s          | 569              |  |
|                                                                                                  | 16.16               | 16-BIT DEMULTIPLEX (bits 11 – 13) Short cct<br>digital output 570, Bad reference Exch 571,<br>Contactor lock out 572  | 0 : LOW<br>1 : HIGH         | 0                | 570<br>to<br>572 |  |
|                                                                                                  | 16.11.1             | FILTER 2 / Filter2 output monitor PIN 573                                                                             | ±315.00%                    | 0.00%            | 573              |  |
|                                                                                                  | 16.11.2             | FILTER 2 / Filter2 time constant PIN 574                                                                              | 0.000 – 32.000 s            | 1.000 s          | 574              |  |
|                                                                                                  | 16.16               | 16-BIT DEMULTIPLEX (bits 14-16) User Alarm<br>input (PIN 712) 575, Synchronisation loss 576,<br>Supply phase loss 577 | 0 : LOW<br>1 : HIGH         | 0                | 575<br>to<br>577 |  |
|                                                                                                  | 16.12.1             | BATCH COUNTER / Counter value monitor<br>PIN 578                                                                      | 0 – 32000                   | 0                | 578              |  |
|                                                                                                  | 16.12.2             | BATCH COUNTER / Clock input PIN 579                                                                                   | 0 : LOW<br>1 : HIGH         | 0                | 579              |  |
|                                                                                                  | 16.12.3             | BATCH COUNTER / Reset enable input PIN 580                                                                            | 0 : LOW<br>1 : HIGH         | 0                | 580              |  |
|                                                                                                  | 16.12.4             | BATCH COUNTER / Counter target number<br>PIN 581                                                                      | 0 – 32000                   | 32000            | 581              |  |
|                                                                                                  | 16.12.5             | BATCH COUNTER / Count >= target flag PIN<br>582                                                                       | 0 : LOW<br>1 : HIGH         | 0                | 582              |  |
|                                                                                                  | 16.13.1             | INTERVAL TIMER / Time elapsed monitor<br>PIN 583                                                                      | 0.1 – 600.0 s               | 0.0 s            | 583              |  |
|                                                                                                  | 16.13.2             | INTERVAL TIMER / Timer reset enable input<br>PIN 584                                                                  | 0 : DISABLED<br>1 : ENABLED | 0                | 584              |  |
|                                                                                                  | 16.13.3             | INTERVAL TIMER / Timer interval PIN 585                                                                               | 0.1 – 600.0 s               | 5.0 s            | 585              |  |
|                                                                                                  | 16.13.4             | INTERVAL TIMER / Timer expired flag PIN 586                                                                           | 0 : LOW<br>1 : HIGH         | 0                | 586              |  |
|                                                                                                  |                     | Reserved                                                                                                    |                             |                  | 587              |  |
|                                                                                                  | 16.14.1             | COMPARATOR 1 / Input 1 PIN 588                                                                                        | ±300.00%                    | 0.00%            | 588              |  |
|                                                                                                  | 16.14.2             | COMPARATOR 1 / Input 2                                                                                                | ±300.00%                    | 0.00%            | 589              |  |
|                                                                                                  | 16.14.3             | COMPARATOR 1 / Window mode select                                                                                     | 0 : DISABLED<br>1 : ENABLED | 0                | 590              |  |
|                                                                                                  | 16.14.4             | COMPARATOR 1 / Hysteresis                                                                                             | 0.00 - 10.00%               | 0.50%            | 591              |  |
|                                                                                                  | 16.14.1             | COMPARATOR 2 / Input 1                                                                                                | ±300.00%                    | 0.00%            | 592              |  |
|                                                                                                  | 16.14.2             | COMPARATOR 2 / Input 2                                                                                                | ±300.00%                    | 0.00%            | 593              |  |
|                                                                                                  | 16.14.3             | COMPARATOR 2 / Window mode select                                                                                     | 0 : DISABLED<br>1 : ENABLED | 0                | 594              |  |
|                                                                                                  | 16.14.4             | COMPARATOR 2 / Hysteresis                                                                                             | 0.00 - 10.00%               | 0.50%            | 595              |  |
|                                                                                                  | 16.14.1             | COMPARATOR 3 / Input 1                                                                                                | ±300.00%                    | 0.00%            | 596              |  |
|                                                                                                  | 16.14.2             | COMPARATOR 3 / Input 2                                                                                                | ±300.00%                    | 0.00%            | 597              |  |
|                                                                                                  | 16.14.3             | COMPARATOR 3 / Window mode select                                                                                     | 0 : DISABLED<br>1 : ENABLED | 0                | 598              |  |
|                                                                                                  | 16.14.4             | COMPARATOR 3 / Hysteresis                                                                                             | 0.00 - 10.00%               | 0.50%            | 599              |  |
|                                                                                                  | 16.14.1             | COMPARATOR 4 / Input 1                                                                                                | ±300.00%                    | 0.00%            | 600              |  |

| PIN TABLE FOR APPLICATION BLOCKS                                                                 |                     |                                   |                             |                  |     |  |
|--------------------------------------------------------------------------------------------------|---------------------|-----------------------------------|-----------------------------|------------------|-----|--|
| Key to Properties: R = in REDUCED MENU, P = Not changed by 4-key reset, S = STOP DRIVE TO ADJUST |                     |                                   |                             |                  |     |  |
| Property                                                                                         | Paragraph<br>number | Menu / Description                | Range                       | Default<br>Value | PIN |  |
|                                                                                                  | 16.14.2             | COMPARATOR 4 / Input 2            | ±300.00%                    | 0.00%            | 601 |  |
|                                                                                                  | 16.14.3             | COMPARATOR 4 / Window mode select | 0 : DISABLED<br>1 : ENABLED | 0                | 602 |  |
|                                                                                                  | 16.14.4             | COMPARATOR 4 / Hysteresis         | 0.00 - 10.00%               | 0.50%            | 603 |  |
|                                                                                                  | 16.15.2             | C/O SWITCH 1 / Control            | 0 : LOW<br>1 : HIGH         | 0                | 604 |  |
|                                                                                                  | 16.15.3             | C/O SWITCH 1 / Input HI value     | ±300.00%                    | 0.01%            | 605 |  |
|                                                                                                  | 16.15.4             | C/O SWITCH 1 / Input LO value     | ±300.00%                    | 0.00%            | 606 |  |
|                                                                                                  | 16.15.2             | C/O SWITCH 2 / Control            | 0 : LOW<br>1 : HIGH         | 0                | 607 |  |
|                                                                                                  | 16.15.3             | C/O SWITCH 2 / Input HI value     | ±300.00%                    | 0.01%            | 608 |  |
|                                                                                                  | 16.15.4             | C/O SWITCH 2 / Input LO value     | ±300.00%                    | 0.00%            | 609 |  |
|                                                                                                  | 16.15.2             | C/O SWITCH 3 / Control            | 0 : LOW<br>1 : HIGH         | 0                | 610 |  |
|                                                                                                  | 16.15.3             | C/O SWITCH 3 / Input HI value     | ±300.00%                    | 0.01%            | 611 |  |
|                                                                                                  | 16.15.4             | C/O SWITCH 3 / Input LO value     | ±300.00%                    | 0.00%            | 612 |  |
|                                                                                                  | 16.15.2             | C/O SWITCH 4 / Control            | 0 : LOW<br>1 : HIGH         | 0                | 613 |  |
|                                                                                                  | 16.15.3             | C/O SWITCH 4 / Input HI value     | ±300.00%                    | 0.01%            | 614 |  |
|                                                                                                  | 16.15.4             | C/O SWITCH 4 / Input LO value     | ±300.00%                    | 0.00%            | 615 |  |

| PIN TABLE FOR DRIVE PERSONALITY                                                                  |                                                         |                                          |                                                                           |          |     |  |
|--------------------------------------------------------------------------------------------------|---------------------------------------------------------|------------------------------------------|---------------------------------------------------------------------------|----------|-----|--|
| Key to Properties: R = in REDUCED MENU, P = Not changed by 4-key reset, S = STOP DRIVE TO ADJUST |                                                         |                                          |                                                                           |          |     |  |
| Property                                                                                         | operty Paragraph Menu / Description Range Default Value |                                          |                                                                           |          |     |  |
|                                                                                                  | 17.19.1                                                 | DRIVE PERSONALITY / Recipe page          | 0 : NORMAL RESET<br>1 : 2-KEY RESET<br>2 : 3-KEY RESET<br>3 : 4-KEY RESET | 0        | 677 |  |
| S                                                                                                | 17.19.2                                                 | DRIVE PERSONALITY / Max current response | 0 : DISABLED<br>1 : ENABLED                                               | 0        | 678 |  |
|                                                                                                  | 17.19                                                   | DRIVE PERSONALITY / ID ABCXRxxx MON      | Binary value                                                              | By model | 679 |  |
| Р                                                                                                | 17.19.3                                                 | DRIVE PERSONALITY / Iarm BURDEN OHMS     | 0.00 to 320.00                                                            | By model | 680 |  |

#### PIN TABLE FOR HIDDEN PINS

Key to Properties: R = in REDUCED MENU, P = Not changed by 4-key reset, S = STOP DRIVE TO ADJUST

| Paragraph<br>number | Menu / Description                                              | Range               | Default<br>Value | PIN |
|---------------------|-----------------------------------------------------------------|---------------------|------------------|-----|
| 10.7.1              | POWER SAVED ONCE MON                                            | 0 : LOW<br>1 : HIGH | 0                | 681 |
| 17.13.4.1           | DOP1 O/P BIN VAL                                                | 0 : LOW<br>1 : HIGH | 0                | 682 |
| 17.13.4.1           | DOP2 O/P BIN VAL                                                | 0 : LOW<br>1 : HIGH | 0                | 683 |
| 17.13.4.1           | DOP3 O/P BIN VAL                                                | 0 : LOW<br>1 : HIGH | 0                | 684 |
| 17.11.9             | DIO1 O/P BIN VAL                                                | 0 : LOW<br>1 : HIGH | 0                | 685 |
| 17.11.9             | DIO2 O/P BIN VAL                                                | 0 : LOW<br>1 : HIGH | 0                | 686 |
| 17.11.9             | DIO3 O/P BIN VAL                                                | 0 : LOW<br>1 : HIGH | 0                | 687 |
| 17.11.9             | DIO4 O/P BIN VAL                                                | 0 : LOW<br>1 : HIGH | 0                | 688 |
| 11.4                | IN JOG FLAG / In Jog mode process flag                          | 0 : LOW<br>1 : HIGH | 0                | 689 |
| 16.4.10             | WEB BREAK FLAG                                                  | 0 : LOW<br>1 : HIGH | 0                | 690 |
| 16.1                | SUM1 CH2 SUBTOT / Summer1 Ch2 subtotal monitor                  | ±200.00%            | 0.00%            | 691 |
| 16.1                | SUM1 CH1 SUBTOT / Summer1 Ch1 subtotal monitor                  | ±200.00%            | 0.00%            | 692 |
| 16.1                | SUM2 CH2 SUBTOT / Summer2 Ch2 subtotal monitor                  | ±200.00%            | 0.00%            | 693 |
| 16.1                | SUM2 CH1 SUBTOT / Summer2 Ch1 subtotal monitor                  | ±200.00%            | 0.00%            | 694 |
| 16.4                | WEB SPEED RECT.                                                 | 0.00 - 105.00%      | 0.00%            | 695 |
| 16.4                | REEL SPEED RECT.                                                | 0.00 - 105.00%      | 0.00%            | 696 |
| 16.4                | UNFILTERED DIAMETER                                             | 0.00 - 100.00%      | 0.00%            | 697 |
| 11.6                | HEALTHY FLAG / Healthy flag output                              | 0 : LOW<br>1 : HIGH | 0                | 698 |
| 11.6                | READY FLAG / Ready flag output                                  | 0 : LOW<br>1 : HIGH | 0                | 699 |
|                     | STALL WARNING / Stall warning                                   | 0 : LOW<br>1 : HIGH | 0                | 700 |
|                     | REF XC WARNING / Reference exchange error warning               | 0 : LOW<br>1 : HIGH | 0                | 701 |
|                     | THERMISTOR WARN / Thermistor overtemp warning                   | 0 : LOW<br>1 : HIGH | 0                | 702 |
|                     | SPEED FBK WARN / Speed feedback mismatch warning                | 0 : LOW<br>1 : HIGH | 0                | 703 |
|                     | I LOOP OFF WARN / Current loop off warning                      | 0 : LOW<br>1 : HIGH | 0                | 704 |
| 16.11               | LP FILTER INPUT / Low pass filter input                         | ±300.00%            | 0.00%            | 705 |
| 16.11               | LP FILTER OUTPUT / Low pass filter output                       | ±300.00%            | 0.00%            | 706 |
| 11.10.6             | AUTOTUNE MONITOR / Autotune in progress flag                    | 0 : LOW<br>1 : HIGH | 0                | 707 |
|                     | REMOTE PARAM RCV / Remote receive input                         | 0 : LOW<br>1 : HIGH | 0                | 708 |
| 11.2.3              | MOTOR RPM % /Encoder RPM % mon (scaled by 12)MOT/<br>ENC ratio) | ±300.00%            | 0.00%            | 709 |
| 11.16               | POSITION COUNT / Running position counter                       | 0 - 65535           | 0                | 710 |
| 11.16               | POS CNT DIVIDER / Position count divider input                  | 1 - 30000           | 1                | 711 |

| PIN TABLE FOR HIDDEN PINS                                                                        |                                                       |                     |                  |     |  |  |
|--------------------------------------------------------------------------------------------------|-------------------------------------------------------|---------------------|------------------|-----|--|--|
| Key to Properties: R = in REDUCED MENU, P = Not changed by 4-key reset, S = STOP DRIVE TO ADJUST |                                                       |                     |                  |     |  |  |
| Paragraph<br>number                                                                              | Menu / Description                                    | Range               | Default<br>Value | PIN |  |  |
| 13.1                                                                                             | USER ALARM INPUT                                      | 0 : LOW<br>1 : HIGH | 0                | 712 |  |  |
| 11.8                                                                                             | SPEED LOOP PI OP / Speed loop PI output monitor       | ±200.00%            | 0.00%            | 713 |  |  |
| 11.4                                                                                             | IN SLACK FLAG / In Slack mode process flag            | 0 : LOW<br>1 : HIGH | 0                | 714 |  |  |
| 12.2.10                                                                                          | SPD FBK % UNF/ Unfiltered total speed feedback % mon  | ±300.00%            | 0.00%            | 715 |  |  |
| 12.2.7                                                                                           | TACHO % UNF / Unfiltered analog tacho % mon           | ±300.00%            | 0.00%            | 716 |  |  |
| 12.2.8                                                                                           | MOTOR RPM UNF / Unfiltered motor RPM monitor          | ±6000               | 0                | 717 |  |  |
| 12.3.1                                                                                           | CUR DEMAND UNF / Unfiltered current demand monitor    | ±150.00%            | 0.00%            | 718 |  |  |
| 12.3.2                                                                                           | CUR FBK % UNF / Unfiltered current feedback % monitor | ±150.00%            | 0.00%            | 719 |  |  |
| 11.3.9                                                                                           | SYSTEM RESET / System reset pulse output              | 0 : LOW<br>1 : HIGH | 0                | 720 |  |  |

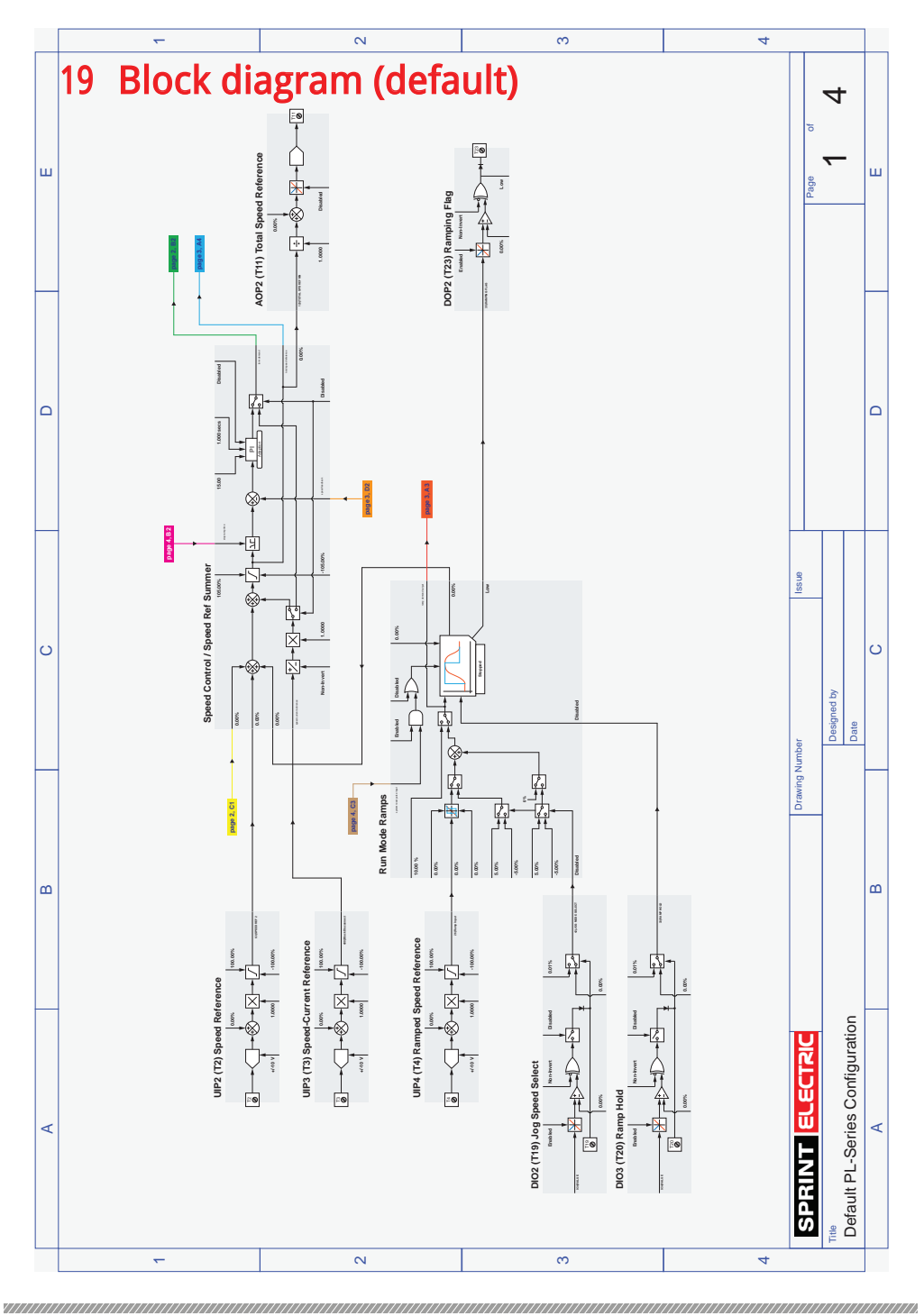

Block diagram (default)

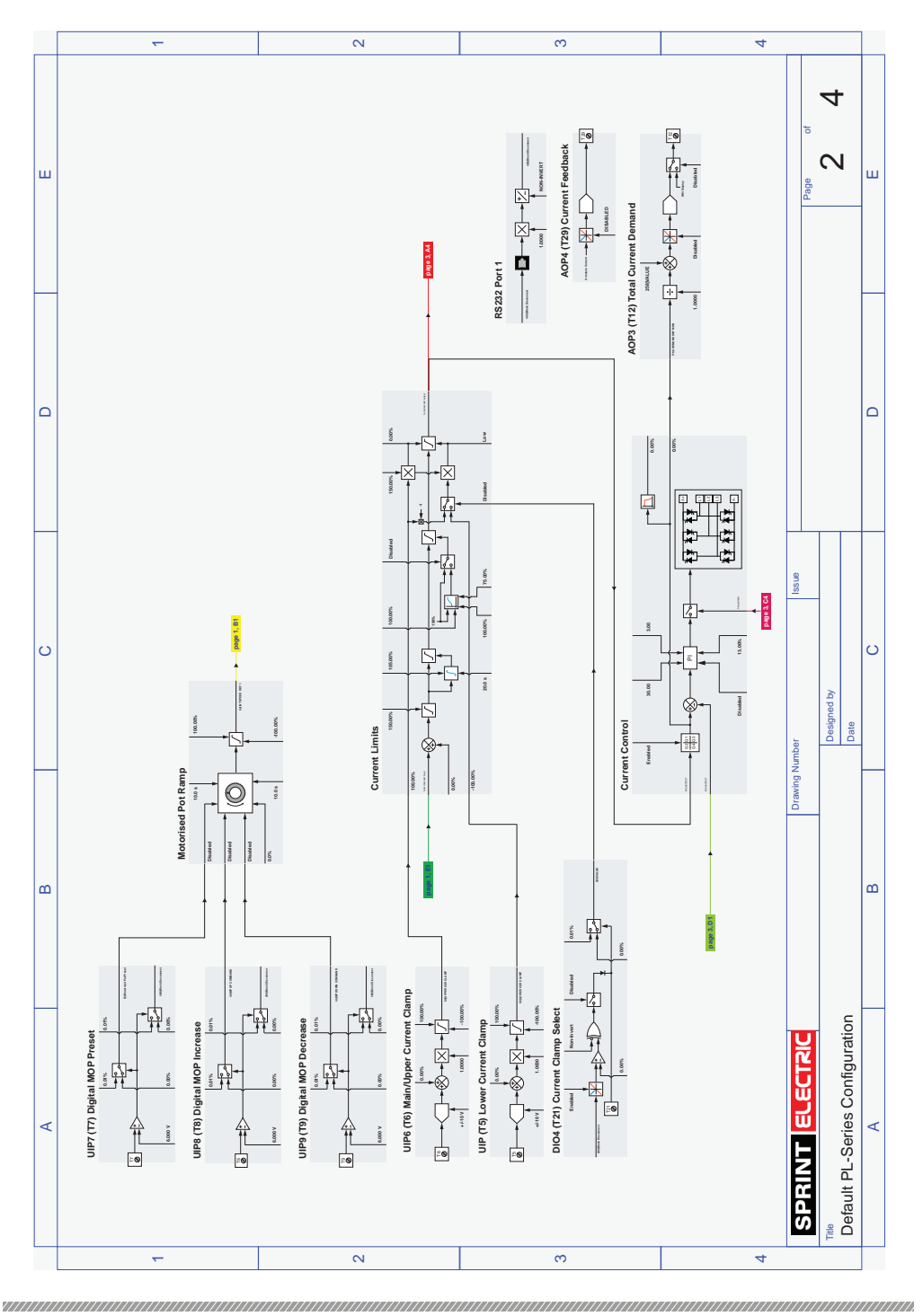

Block diagram (default)

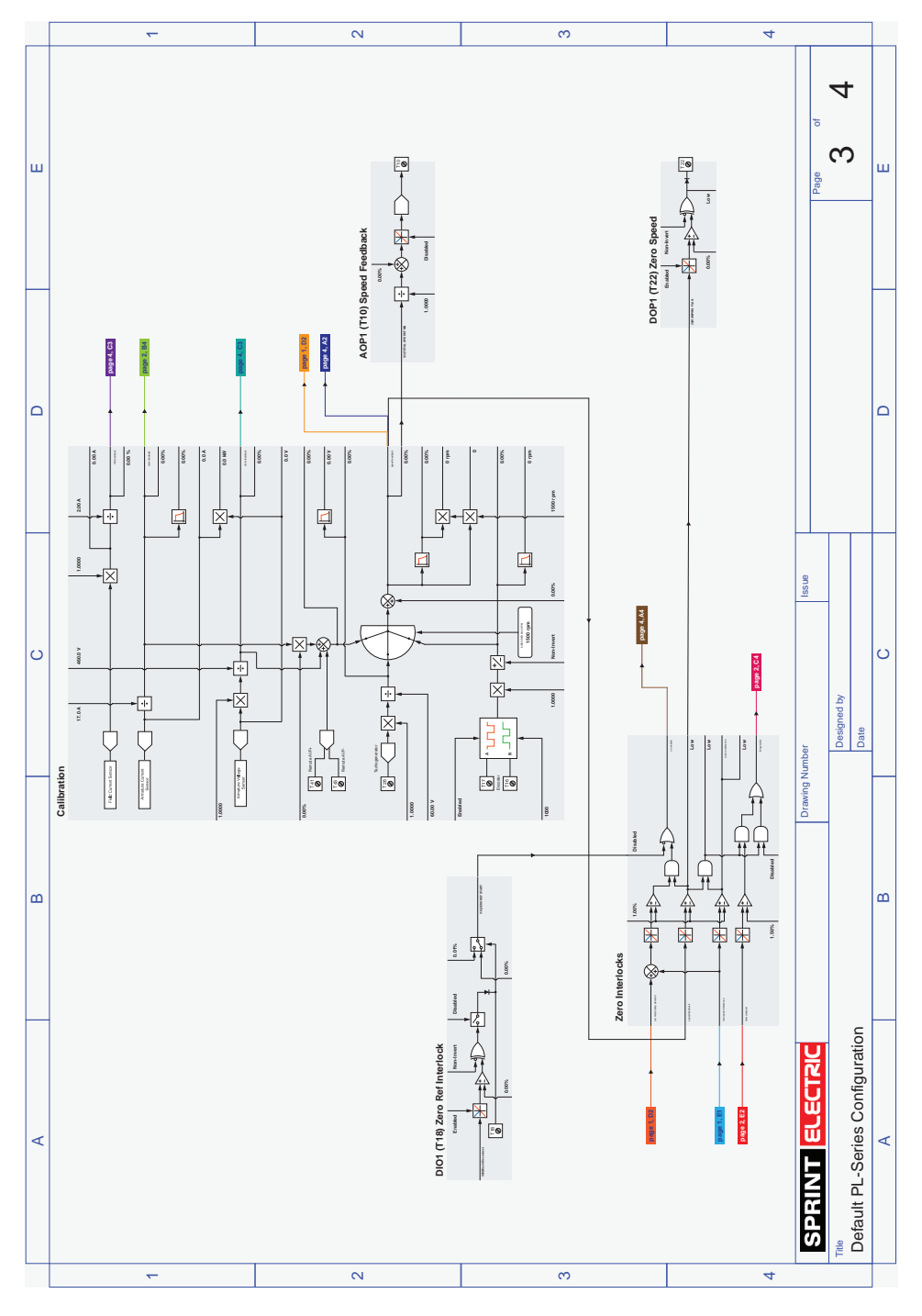

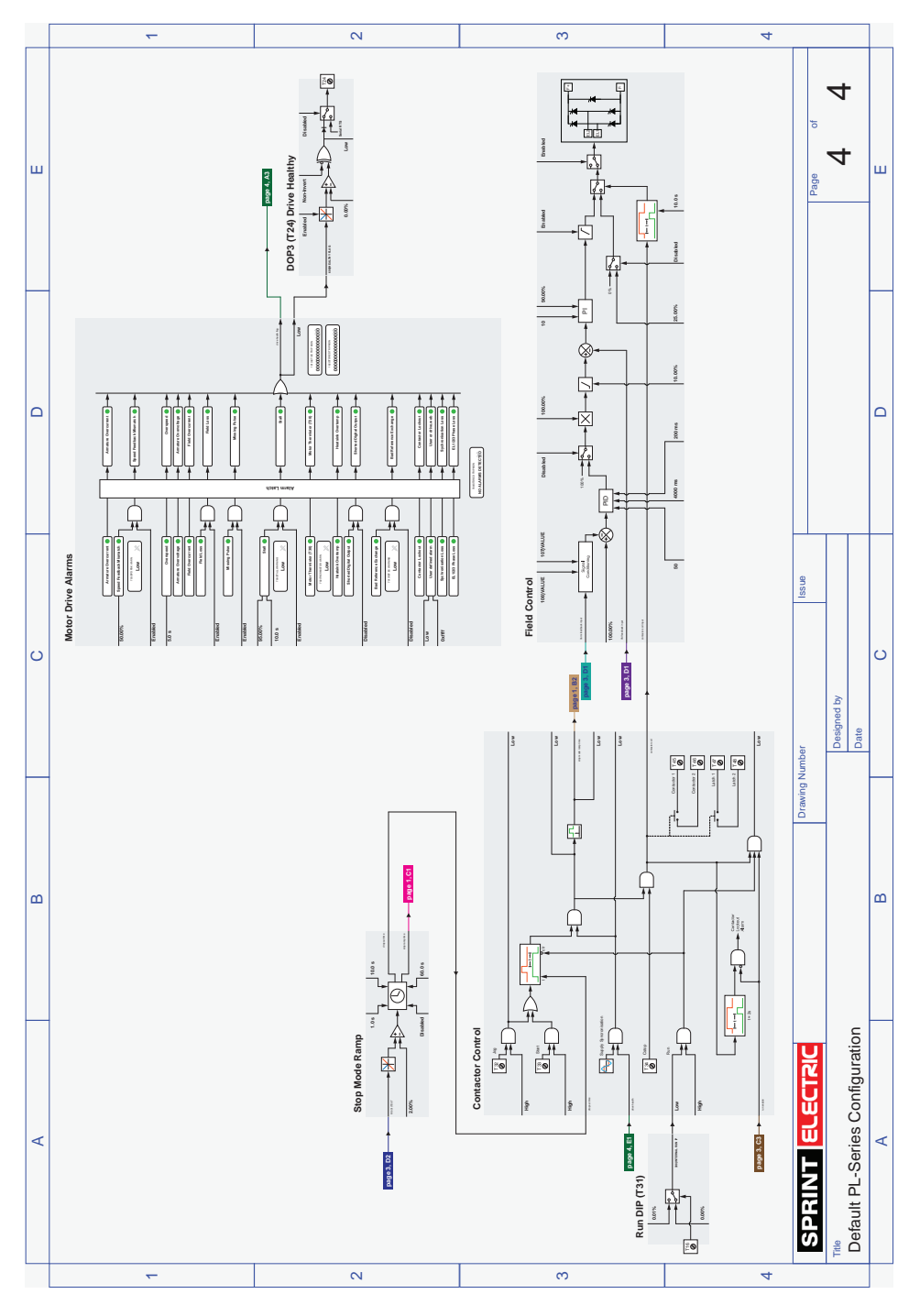

#### ©2024, Sprint Electric. All rights reserved.

We accept no liability whatsoever for the installation, fitness for purpose or application of this product.

It is the user's responsibility to ensure the unit is correctly used and installed.

This leaflet is protected by copyright. No part of it may be stored or reproduced in any form without written permission from Sprint Electric.

The information in this publication was correct at the time of going to print.

We reserve the right to modify or improve the product without notification.

The contents of this manual shall not become part of or modify any prior existing agreement, commitment, or relationship. The sales contract contains the entire obligation of Sprint Electric. The warranty contained in the contract between the parties is the sole warranty of Sprint Electric. Any statements contained herein do not create new warranties or modify the existing warranty.

We will be under no liability for any defect arising from fair wear and tear, negligence, wilful damage, misuse, abnormal working conditions, failure to follow the manufacturer's instructions, unauthorised alteration or repair of hardware, unauthorised or accidental alteration of software or configuration, lost profits, commercial loss, economic loss, or loss arising from personal injury. We may, at our discretion, raise a charge for any faults repaired that fall outside the warranty cover.

Sprint Electric Limited, Peregrine House, Ford Lane, Ford, Arundel <u>BN18 0DF</u>, U.K. Tel: +44 (0)1243 558080 Fax:+44 (0)1243 558099 Email: <u>info@sprint-electric.com</u>